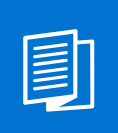

A MITEL PRODUCT GUIDE

# **Unify OpenScape Business**

OpenScape Business X3/X5/X8

OpenScape Business V3

Servicedokumentation 05/2024

🕅 Mitel

A31003-P3030-S103-15-0019

## **Notices**

The information contained in this document is believed to be accurate in all respects but is not warranted by Mitel Europe Limited. The information is subject to change without notice and should not be construed in any way as a commitment by Mitel or any of its affiliates or subsidiaries. Mitel and its affiliates and subsidiaries assume no responsibility for any errors or omissions in this document. Revisions of this document or new editions of it may be issued to incorporate such changes. No part of this document can be reproduced or transmitted in any form or by any means - electronic or mechanical - for any purpose without written permission from Mitel Networks Corporation.

## **Trademarks**

The trademarks, service marks, logos, and graphics (collectively "Trademarks") appearing on Mitel's Internet sites or in its publications are registered and unregistered trademarks of Mitel Networks Corporation (MNC) or its subsidiaries (collectively "Mitel), Unify Software and Solutions GmbH & Co. KG or its affiliates (collectively "Unify") or others. Use of the Trademarks is prohibited without the express consent from Mitel and/or Unify. Please contact our legal department at iplegal@mitel.com for additional information. For a list of the worldwide Mitel and Unify registered trademarks, please refer to the website: http://www.mitel.com/trademarks.

© Copyright 2024, Mitel Networks Corporation

All rights reserved

## Inhalt

| 1 Versionsgeschichte von Änderungen                                                        | 7   |
|--------------------------------------------------------------------------------------------|-----|
| 1.1 Versionsgeschichte von Verbesserungen/Fixes                                            | 9   |
| 2 Einführung und wichtige Hinweise                                                         | 44  |
| 2 1 Über diese Dokumentation                                                               |     |
| 2.1.1 Dokumentationen und Zielaruppen                                                      | 1 1 |
| 2.1.2 Gliederung Servicedokumentation                                                      |     |
| 2.1.2 Offederung Gervicedokumentation                                                      | 13  |
| 2.1.0 Arten von menen                                                                      | 10  |
| 2.2. Sicherheits- und Warnhinweise                                                         | 14  |
| 2.2.1 Warnhinweise: Gefahr                                                                 | 15  |
| 2.2.2 Warnhinweise: Warnung                                                                | 16  |
| 223 Warnungen: Vorsicht                                                                    |     |
| 2.2.4 Warnhinweise: Hinweis.                                                               | 18  |
| 2.2.5 Länderspezifische Sicherheitshinweise                                                | 18  |
| 2.2.5.1 Sicherheitshinweise für Australien.                                                | 18  |
| 2.2.5.2 Sicherheitshinweise für Brasilien                                                  | 19  |
| 2.2.5.3 Sicherheitshinweise für USA                                                        | 19  |
| 2.2.5.4 Sicherheitshinweise für Kanada                                                     | 22  |
| 2.3 Wichtige Hinweise                                                                      | 23  |
| 2.3.1 Verhalten in Notfällen                                                               | 23  |
| 2.3.2 Bestimmungsgemäßer Gebrauch                                                          | 24  |
| 2.3.3 Sachgemäße Entsorgung und Recycling                                                  | 24  |
| 2.3.4 Normen und Richtlinien bezüglich der Installation                                    | 25  |
| 2.3.4.1 Anschluss von OpenScape Office X an den Versorgungsstromkreis                      | 25  |
| 2.3.4.2 Anschluss von OpenScape Business S und OpenScape Business UC Booster Server an den |     |
| Versorgungsstromkreis                                                                      | 25  |
| 2.3.4.3 Geschirmte Verkabelung für LAN- und WAN-Anschlüsse von OpenScape Business X        | 26  |
| 2.3.4.4 Brandschutzanforderungen                                                           | 26  |
| 2.3.4.5 Blitzschutzanforderungen                                                           | 27  |
| 2.3.4.6 Kennzeichnungen für OpenScape Business X                                           | 28  |
| 2.3.5 Hinweise zu Störaussendung und Funkstörung von OpenScape Business X                  | 28  |
| 2.3.6 Datenschutz und Datensicherheit.                                                     | 28  |
| 2.3.7 Technische Vorschriften und Konformität von OpenScape Business X                     | 29  |
| 2.3.7.1 CE-Konformitat                                                                     | 29  |
| 2.3.7.2 Konformität mit US- und kanadischen Normen                                         | 29  |
| 2.3.7.3 Konformität mit Internationalen Normen                                             | 30  |
| 2.3.8 Belliebsbedingungen OpenSeene Rusingen V                                             | 30  |
| 2.3.8.1 Betriebsbedingungen OpenScape Business X                                           | 30  |
| 2.3.6.2 Betrebsbedingungen OpenScape Business 5 und OpenScape Business OC Booster Server   |     |
| 3 Kommunikationssysteme                                                                    | 32  |
| 3.1 OpenScape Business X3R                                                                 | 32  |
| 3.2 OpenScape Business X3W                                                                 | 33  |
| 3.3 OpenScape Business X5R                                                                 | 34  |
| 3.4 OpenScape Business X5W                                                                 | 35  |
| 3.5 OpenScape Business X8                                                                  | 36  |
| 4 Unterstützte HW-Komponenten                                                              | 39  |
| 4.1 HW-Komponenten des aktuellen Produktportfolios                                         | 40  |
| 4.1.1 Systemeinheiten                                                                      | 40  |
| 4.1.2 Zentrale Module und Optionsmodule                                                    | 42  |

| 4.1.3 Peripherie-Module                                                     |            |
|-----------------------------------------------------------------------------|------------|
| 4.1.4 Optionen                                                              | / 4        |
| 4.1.5 Spezielle Kits und Sonstiges                                          |            |
| 4.2 TW-Romponenten in Froukiausiau                                          |            |
| 4.2.2 Zentrale Module und Ontionsmodule (PO)                                |            |
| 4.2.2 Zentrale Module und Optionsmodule ( $\Gamma O$ )                      |            |
| 4.2.0 r eliphene-would (r O)                                                |            |
| 4.3 Nicht unterstützte HW-Komponenten                                       |            |
| 4.4 Reschreibung der Baugrunnen/Module                                      |            |
| 4.4.1 CMAe                                                                  | 65         |
| 4 4 1 1 Wie Sie CMAe auf OCCM OCCMB oder OCCMA montieren                    | 66         |
| 4 4 1 2 Wie Sie CMAe auf OCCMR OCCMBR oder OCCMAR montieren                 | 69         |
| 4 4 2 CUX5W                                                                 | 71         |
| 4 4 3 CUX5R                                                                 | 71         |
| 4.4.4 CUX3W                                                                 |            |
| 4.4.5 CUX3R                                                                 |            |
| 4.4.6 DBSAP                                                                 |            |
| 4.4.7 DIUT2                                                                 |            |
| 4.4.8 Nicht für USA: DIUT3                                                  |            |
| 4.4.8.1 Ersetzen von DIUT2 durch DIUT3                                      |            |
| 4.4.9 EXMR                                                                  |            |
| 4.4.9.1 Wie Sie EXMR auf OCCL montieren                                     |            |
| 4.4.9.2 Wie Sie EXMR auf OCCM montieren                                     |            |
| 4.4.9.3 Wie Sie EXMR auf OCCMR montieren                                    | 90         |
| 4.4.10 LUNA2                                                                |            |
| 4.4.11 OCAB (UC Booster Card)                                               |            |
| 4.4.11.1 Wie Sie OCAB inkl. Lüfterkit in ein X8-System montieren            | 101        |
| 4.4.11.2 Wie Sie OCAB inkl. Lüfterkit in ein X3W- oder X5W-System montieren | 109        |
| 4.4.11.3 Wie Sie OCAB inkl. Lüfterkit in ein X3R- oder X5R-System montieren | 120        |
| 4.4.12 OCCB1, OCCB3 und OCCBL, OCCBH                                        | 127        |
| 4.4.12.1 Wie Sie OCCBx auf OCCL / OCCLA montieren                           | 129        |
| 4.4.12.2 Wie Sie OCCBx auf OCCM oder OCCMB / OCCMA montieren                | 131        |
| 4.4.12.3 Wie Sie OCCBx auf OCCMR oder OCCMBR / OCCMAR montieren             | 135        |
| 4.4.13 OCCL                                                                 | 137        |
| 4.4.14 OCCLA                                                                | 144        |
| 4.4.15 OCCM                                                                 | 153        |
| 4.4.16 OCCMB und OCCMA                                                      |            |
| 4.4.17 OCCMR                                                                | 173        |
| 4.4.18 OCCMBR und OCCMAR                                                    |            |
| 4.4.19 OCPSA                                                                |            |
| 4.4.20 OCPSM                                                                |            |
| 4.4.20.1 Ersetzen der X3W/X5W-PSU durch OCPSM                               |            |
| 4.4.20.2 Ersetzen der X3R/X5R-PSU durch OCPSM                               |            |
| 4.4.21 REALS                                                                |            |
| 4.4.22 SLAV4, SLAV8, SLAV8R                                                 |            |
| 4.4.23 SLAV16, SLAV16R                                                      |            |
| 4.4.23.1 Wie Sie ein Lüfterkit in OpenScape Business X5W montieren          |            |
| 4.4.25.2 We Se en Luterki in OpenScape Business XSR MONTIEREN               |            |
|                                                                             |            |
| 4.4.25 SLIVIAVOIN, SLIVIAVZ4IN                                              |            |
| 4.4.20 SLIVIOON, SLIVIOZ4IN                                                 | 240<br>256 |
| 4.4.27 OLIVIO                                                               | 200<br>ດດວ |
| $\pi$ $\pi$ $\pi$ $\pi$ $\pi$ $\pi$ $\pi$ $\pi$ $\pi$ $\pi$                 |            |
| 4.4.27.3 Ersetzen von SLON durch SLMUC (SLMUL+ CMAp)                        | 203<br>262 |
|                                                                             |            |

| 4.4.28 SLMUC                                                                               | 264 |
|--------------------------------------------------------------------------------------------|-----|
| 4.4.29 SLU8N, SLU8RN                                                                       | 272 |
| 4.4.30 STLSX2, STLSX4, STLSX4R                                                             | 275 |
| 4.4.31 STMD3                                                                               | 278 |
| 4.4.32 STRB, STRBR                                                                         | 284 |
| 4.4.32.1 STRBR mit OCCMR-Mainboard in OpenScape Business X3R/X5R                           | 285 |
| 4.4.32.2 STRBR mit Mainboard OCCMBR oder OCCMAR in OpenScape Business X3R/X5R              | 287 |
| 4.4.32.3 STRB mit OCCM-Mainboard in OpenScape Business X3W / X5W                           | 289 |
| 4.4.32.4 STRB mit OCCMB/OCCMA-Mainboard in OpenScape Business X3W/X5W                      | 290 |
| 4.4.32.5 Hauptmerkmale STRB/STRBR                                                          | 292 |
| 4.4.32.6 STRB-Anschlüsse und -Anschlussbelegungen                                          | 293 |
| 4.4.32.7 STRB-Anschlüsse und -Anschlussbelegungen                                          | 295 |
| 4.4.32.8 Wie Sie STRB in einem OpenScape Business X3W oder X5W System mit OCCMA- oder      |     |
| OCCMB-Mainboards montieren                                                                 |     |
| 4.4.32.9 So installiern Sie STRBR in einem OpenScape Business X3R oder X5R System mit OCCM | /AR |
| oder OCCMBR Mainboards                                                                     | 299 |
| 4.4.33 Nur für ausgewählte Länder: TCAS-2, TCASR-2                                         | 301 |
| 4.4.33.1 Wie Sie den Kabelschirm der koaxialen Leitungen (CAS-Kabel) mit dem Gehäuse des   |     |
| Kommunikationssystems OpenScape Business X5W verbinden                                     | 308 |
| 4.4.34 EI-S / IFE                                                                          | 311 |
| 4.4.35 ILANI2, ILANI4, ILANI4R                                                             |     |
| 4.4.36 ILANI8                                                                              | 316 |
| 4.4.37 IMANI                                                                               | 318 |
| 4.4.38 Nur für ausgewählte Länder: TMCAS2                                                  | 325 |
| 4.4.39 Nur für ausgewählte Länder: TMDID.                                                  |     |
| 4.4.40 Nur für ausgewählte Lander: TMEW2                                                   | 338 |
| 4.4.40.1 Wie Sie einen SIVAPAC-SIPAC-Baugruppenadapter montieren                           | 342 |
| 4.4.40.2 Wie Sie einen Baugruppen-Riegel austauschen                                       | 344 |
| 4.4.41 NICHT FÜR GURGENWÄhlte Länden TOTA TOTAD                                            | 345 |
| 4.4.42 Nur für ausgewählte Lander: TSTT, TSTTR                                             | 348 |
|                                                                                            | 350 |
| 4.4.44 UPSC-DR                                                                             | 354 |
| 5 Integrierte Cordless-Lösung                                                              | 360 |
| 5.1 Systemübersicht                                                                        | 361 |
| 5.1.1 Systemausbau                                                                         | 362 |
| 5.1.2 Leistungsbezogene Kapazitätsgrenzen (nur für System mit UPSC-D/DR-Netzteil)          | 363 |
| 5.1.3 Verkehrswerte                                                                        | 363 |
| 5.1.4 Grade Of Service GOS                                                                 | 364 |
| 5.1.5 Multi-SLC                                                                            | 365 |
| 5.1.6 Single-Cell Modus                                                                    | 366 |
| 5.1.7 Netzweites Roaming                                                                   | 367 |
| 5.1.8 Taktversorgung                                                                       | 368 |
| 5.2 Basisstation BS5 und BS5+                                                              | 368 |
| 5.2.1 Technische Daten                                                                     | 369 |
| 5.2.2 Anschlussbelegung                                                                    | 370 |
| 5.2.3 LED                                                                                  | 371 |
| 5.2.4 Funktionsreichweite                                                                  | 373 |
| 5.2.5 Außenbereichsgehäuse                                                                 | 373 |
| 5.3 Vorgaben für die Projektierung einer Cordless-Lösung                                   | 375 |
| 5.3.1 Berücksichtigung des Verkehrsaufkommens                                              | 375 |
| 5.3.2 Berücksichtigung der Funkverkehr-Ausbreitungsbedingungen                             | 375 |
| 5.3.3 Positionierung der Basisstationen im Innenbereich                                    | 380 |
| 5.3.4 Positionierung der Basisstationen im Außenbereich                                    | 385 |
| 5.4 Montage und Anschluss der Basisstationen                                               | 387 |
| 5.4.1 Voraussetzungen für die Montage                                                      | 387 |

| 5.4.2 Montage im Innenbereich<br>5.4.2.1 Wie Sie doe Basisstation im Innenbereich montieren                    | 389 |
|----------------------------------------------------------------------------------------------------|-----|
| 5.4.3 Montage im Außenbereich                                                                                  |     |
| 5.4.4 Anschluss der Basisstationen.                                                                            | 390 |
| 5.4.4.1 Wie Sie die Basisstation anschließen                                                                   | 390 |
| 5.5 Test einer Cordless-Lösung                                                                                 | 392 |
| 5.5.1 Prüfung der Basisstationen und der Funkabdeckung                                                         | 392 |
| 5.5.1.1 Basisstationen prüfen                                                                                  | 393 |
| 5.5.1.2 Funkabdeckung prüfen                                                                                   | 394 |
| 5.5.2 Dokumentation der Testergebnisse                                                                         | 395 |
| 5.6 Problembehebung                                                                                            | 396 |
| 6 Gründe für einen Systemneustart                                                                              | 398 |
| 6.1 Systemneustart für OpenScape Business X3/X5/X8.                                                            | 398 |
| 6.2 Systemneustart für OpenScape Business S                                                                    | 399 |
|                                                                                                    |     |
| 7 Temperaturüberwachung.<br>7.1 Temperaturüberwachung von Systemen mit OCCLA, OCCMA, OCCMB, OCCMAR oder OCCMBR | 402 |
| Mainboard                                                                                                    | 402 |
| 7.2 Temperaturüberwachung von Systemen mit OCCL, OCCM oder OCCMR Mainboard                                     | 403 |
| 7.3 Reaktion von Systemen mit UC Booster Card (OCAB)                                                           | 405 |
| 8 Anhang                                                                                                    | 407 |
| 8.1 Hardware-Ausbau                                                                                            | 407 |
| 8.2 Schnittstellen-Reichweiten für Teilnehmeranschlüsse                                                        | 412 |
| 8.3 Leitungslängen für Amtsanschlüsse und die CorNet NQ/QSIG-Direktvernetzung                                  | 413 |
| 8.4 Länderabhängige Ruffrequenzen für analoge Teilnehmerbaugruppen                                             | 413 |
| 8.5 Leistungsbedarf eines Kommunikationssystems                                                                | 415 |
| 8.5.1 Leistungsbedarf der Baugruppen                                                                           | 415 |
| 8.5.2 Leistungsbedarf der Telefone und Geräte                                                                  | 423 |
| 8.5.3 Nennleistungsabgabe der Stromversorgungen.                                                               | 426 |
| 8.5.3.1 Wie Sie prüfen, ob die Leistungsabgabe einer Stromversorgung ausreicht                                 | 427 |
| 8.5.4 Primarer Leistungsbedarf eines Kommunikationssystems                                                     | 430 |
| 8.5.4.1 vvie Sie den pimaren Leistungsbedart eines Kommunikationssystems ermitteln                             | 430 |

| ldex |
|------|
|------|

## 1 Versionsgeschichte von Änderungen

Die in der folgenden Liste genannten Änderungen sind kumulativ.

#### Änderungen in V3R3 FR1

| Betroffene Kapitel | Beschreibung der Änderung                         |
|--------------------|---------------------------------------------------|
| LED auf Seite 371  | Doppelte Einträge in Tabelle 144 wurden entfernt. |

#### Änderungen in V3R2 FR1

| Betroffene Kapitel | Beschreibung der Änderung                                       |
|--------------------|-----------------------------------------------------------------|
| LED auf Seite 371  | Beschreibung für den Status der grün blinkenden LED hinzugefügt |

#### Änderungen in V3R1 FR1

| Betroffene Kapitel                                                                                                    | Beschreibung der Änderung                                           |
|----------------------------------------------------------------------------------------------------|---------------------------------------------------------------------|
| <ul> <li>Peripherie-Module auf Seite 43</li> <li>Nicht für USA: DIUT3 auf Seite 78</li> <li>Ersetzen von DIUT2 durch DIUT3 auf Seite 83</li> </ul>                    | Informationen zur neuen Baugruppe DIUT3 hinzugefügt                 |
| <ul> <li>Wie Sie CMAe auf OCCM, OCCMB oder OCCMA<br/>montieren auf Seite 66</li> <li>Wie Sie CMAe auf OCCMR, OCCMBR oder<br/>OCCMAR montieren auf Seite 69</li> </ul> | Hinweis auf die Inkompatibilität von Baugruppen und CMA hinzugefügt |
| <ul> <li>Wie Sie CMAe auf OCCM, OCCMB oder OCCMA<br/>montieren auf Seite 66</li> <li>Wie Sie CMAe auf OCCMR, OCCMBR oder<br/>OCCMAR montieren auf Seite 69</li> </ul> | Hinweis auf die Inkompatibilität von Baugruppen und CMA hinzugefügt |

#### Änderungen in V3R1

| Betroffene Kapitel                                                                                                    | Beschreibung der Änderung                                     |
|----------------------------------------------------------------------------------------------------|---------------------------------------------------------------|
| <ul> <li>OCCMB und OCCMA auf Seite 162</li> <li>OCCMBR und OCCMAR auf Seite 183</li> </ul>                                                           | Neue Kapitel                                                  |
| <ul> <li>STRB, STRBR auf Seite 284</li> <li>Nicht für USA: TS2N, TS2RN auf Seite 345</li> </ul>                                                      | Informationen zu neuen Baugruppen OCCMB/<br>OCCMA hinzugefügt |
| <ul> <li>Wie Sie STRB in einem OpenScape Business X3W<br/>oder X5W System mit OCCMA- oder OCCMB-<br/>Mainboards montieren auf Seite 296</li> </ul>   | Neue Kapitel                                                  |
| <ul> <li>So installiern Sie STRBR in einem OpenScape<br/>Business X3R oder X5R System mit OCCMAR<br/>oder OCCMBR Mainboards auf Seite 299</li> </ul> |                                                               |

| Betroffene Kapitel                                                                                                    | Beschreibung der Änderung                                  |
|----------------------------------------------------------------------------------------------------|------------------------------------------------------------|
| <ul> <li>Hardware-Ausbau auf Seite 407</li> <li>SLU8N, SLU8RN auf Seite 272</li> <li>Ausgelaufene Baugruppen und Geräte</li> <li>Peripherie-Module auf Seite 43</li> <li>Leistungsbedarf der Baugruppen auf Seite 415</li> </ul>                                                                                                    | Informationen zu neuen Baugruppen SLU8N/SLU8NR hinzugefügt |
| <ul> <li>Zentrale Module und Optionsmodule auf Seite<br/>42</li> <li>Ausgelaufene Baugruppen und Geräte</li> <li>OCCB1, OCCB3 und OCCBL, OCCBH auf Seite<br/>127</li> <li>Wie Sie OCCBx auf OCCM oder OCCMB /<br/>OCCMA montieren auf Seite 131</li> <li>Wie Sie OCCBx auf OCCMR oder OCCMBR /<br/>OCCMAR montieren auf Seite 135</li> <li>OCCLA auf Seite 144</li> <li>Wie Sie OCCBx auf OCCL / OCCLA montieren auf<br/>Seite 129</li> <li>OCCMB und OCCMA auf Seite 162</li> <li>OCCMBR und OCCMAR auf Seite 183</li> <li>STRB, STRBR auf Seite 284</li> <li>Wie Sie STRB in einem OpenScape Business X3W<br/>oder X5W System mit OCCMA- oder OCCMB-<br/>Mainboards montieren auf Seite 296</li> <li>So installiern Sie STRBR in einem OpenScape<br/>Business X3R oder X5R System mit OCCMAR<br/>oder OCCMBR Mainboards auf Seite 299</li> </ul> | Aktualisierte Kapitel für V3R1                             |

| Betroffene Kapitel                                                                                                    | Beschreibung der Änderung                                 |
|----------------------------------------------------------------------------------------------------|-----------------------------------------------------------|
| <ul> <li>OCPSM auf Seite 194</li> <li>CMAe auf Seite 65</li> <li>SLU8N, SLU8RN auf Seite 272</li> <li>STRB, STRBR auf Seite 284</li> <li>OCCB1, OCCB3 und OCCBL, OCCBH auf Seite 127</li> <li>Wie Sie CMAe auf OCCM, OCCMB oder OCCMA</li> </ul>                                                                                                    | Behebung Formatierungsprobleme in Tabellen und<br>Bildern |
| <ul> <li>Wie Sie CMAe auf OCCM, OCCMB oder OCCMA<br/>montieren auf Seite 66</li> <li>OCCLA auf Seite 144</li> <li>OCCMB und OCCMA auf Seite 162</li> <li>OCCMBR und OCCMAR auf Seite 183</li> <li>Leistungsbedarf der Baugruppen auf Seite 415</li> <li>Systemausbau auf Seite 362</li> <li>Hardware-Ausbau auf Seite 407</li> <li>Leistungsbedarf der Baugruppen auf Seite 415</li> <li>Systemausbau auf Seite 362</li> <li>Hardware-Ausbau auf Seite 362</li> <li>Hardware-Ausbau auf Seite 407</li> <li>So installiern Sie STRBR in einem OpenScape<br/>Business X3R oder X5R System mit OCCMAR<br/>oder OCCMBR Mainboards auf Seite 299</li> <li>Wie Sie STRB in einem OpenScape Business X3W</li> </ul> |                                                           |
| <ul> <li>Wie Sie STRB in einem OpenScape Business X3W<br/>oder X5W System mit OCCMA- oder OCCMB-<br/>Mainboards montieren auf Seite 296</li> </ul>                                                                                                    |                                                           |

#### Änderungen in V3

| Betroffene Kapitel                          | Beschreibung der Änderung |
|---------------------------------------------|---------------------------|
| • OCCBL, OCCBH                              | Neue Kapitel              |
| Wie Sie OCCBL / OCCBH auf OCCL montieren    |                           |
| • Wie Sie OCCBL / OCCBH auf OCCLA montieren |                           |
| • OCCLA                                     |                           |

## 1.1 Versionsgeschichte von Verbesserungen/Fixes

Die in der diesem Kapitel genannten Änderungen sind kumulativ.

#### Änderungen in V3R2

| Servicefall-ID                | Datum der<br>Änderung | Beschreibung der Änderung                                                                                                    | Betroffene Kapitel                          |
|-------------------------------|-----------------------|----------------------------------------------------------------------------------------------------|---------------------------------------------|
| PRB000058021,<br>PRB000058415 | 22. August 2022       | Umstrukturierung, Aktualisierung<br>und Umbenennung von Abschnitt<br>4 aufgrund von Aktualisierungen<br>bei den unterstützten<br>Hardwarekomponenten. | Unterstützte HW-Komponenten auf<br>Seite 39 |

## Versionsgeschichte von Änderungen

| Servicefall-ID | Datum der<br>Änderung | Beschreibung der Änderung                           | Betroffene Kapitel               |
|----------------|-----------------------|-----------------------------------------------------|----------------------------------|
| PRB000051434   | 8. April 2021         | Hinweis auf UUS pro<br>Routenparameter hinzugefügt. | Netzweites Roaming auf Seite 367 |
| PRB000053998   | 11. Okt. 2021         | Zusätzliche Informationen über<br>DECT-Telefone     | Multi-SLC auf Seite 365          |
| PRB000055651   | 28. Februar<br>2022   | Informationen über die Silent Calls<br>hinzugefügt  | Problembehebung auf Seite 396    |

## Änderungen in V3R1

## 2 Einführung und wichtige Hinweise

In der Einführung erhalten Sie einen Überblick über die Struktur dieser Dokumentation. Die Einführung soll Ihnen helfen, Informationen zu Themen schneller zu finden. Bevor Sie mit der Montage und Inbetriebnahme des Kommunikationssystems beginnen, beachten Sie unbedingt die Sicherheitshinweise und Warnungen und die wichtigen Hinweise.

> **Tipp:** Die Sicherheitshinweise und Warnungen informieren Sie über die zu beachtenden Sicherheits- und Warnhinweise. Die wichtigen Hinweise enthalten Angaben über das Verhalten in Notfällen, die Normen und Richtlinien bezüglich der Installation und die Funkstöreigenschaften des Kommunikationssystems. Darüber hinaus erhalten Sie Informationen zur sachgemäßen Entsorgung und zum sachgemäßen Recycling.

## 2.1 Über diese Dokumentation

Diese Dokumentation informiert Sie über die Baugruppen und Erweiterungen für die OpenScape Business X<sup>TM</sup> Hardwaremodelle.

Die Angaben in dieser Dokumentation sind ausschließlich als begleitende Informationen zu sehen und ersetzen keine Schulung.

Dieses Dokument richtet sich an Administratoren und Servicetechniker.

Informationen, die über den Inhalt dieses Dokuments hinausgehen, finden Sie in der OpenScape Business Administratordokumentation und den OpenScape Business Installationsanleitungen.

## 2.1.1 Dokumentationen und Zielgruppen

Die Dokumentationen zu OpenScape Business richten sich an unterschiedliche Zielgruppen.

#### Vertrieb und Projektplanung

Die folgenden Dokumentationen richten sich an Vertrieb und Projektplanung.

· Leistungsmerkmalbeschreibung

Diese Dokumentation beschreibt sämtliche Leistungsmerkmale. Dieses Dokument ist ein Auszug aus der Administratordokumentation.

#### Installation und Service

Die folgenden Dokumentationen richten sich an Servicetechniker.

- OpenScape Business X1, Installationsanleitung
  - Diese Dokumentation beschreibt die Montage der Hardware und die Erstinstallation von OpenScape Business X1.
- OpenScape Business X3/X5/X8, Installationsanleitung

Diese Dokumentation beschreibt die Montage der Hardware und die Erstinstallation von OpenScape Business X3/X5/X8.

OpenScape Business S, Installationsanleitung

Diese Dokumentation beschreibt die Erstinstallation des Softswitchs OpenScape Business S.

OpenScape Business X1, Servicedokumentation

Diese Dokumentation beschreibt die Hardware von OpenScape Business X1.

• OpenScape Business X3/X5/X8, Servicedokumentation

Diese Dokumentation beschreibt die Hardware von OpenScape Business X3/X5/X8.

#### Administration

Die folgenden Dokumentationen richten sich an Administratoren.

Administratordokumentation

Diese Dokumentation beschreibt die Konfiguration der Leistungsmerkmale, die über den OpenScape Business Assistant (WBM) eingerichtet werden. Die Administratordokumentation ist im System als Online-Hilfe verfügbar.

Konfiguration f
ür Kundenadministratoren, Administratordokumentation

Diese Dokumentation beschreibt die Konfiguration der Leistungsmerkmale, die über den OpenScape Business Assistant (WBM) mit dem Administratorprofil **Basic** eingerichtet werden können.

Manager E, Administratordokumentation

Diese Dokumentation beschreibt die Konfiguration der Leistungsmerkmale, die über den Manager E eingerichtet werden.

#### UC Clients / Telefon User Interfaces (TUI)

Die folgenden Dokumentationen richten sich an UC Benutzer.

- myPortal for Desktop, Bedienungsanleitung
  - Diese Dokumentation beschreibt die Installation, Konfiguration und Bedienung des UC Clients myPortal for Desktop.
- myPortal for Outlook, Bedienungsanleitung

Diese Dokumentation beschreibt die Installation, Konfiguration und Bedienung des UC Clients myPortal for Outlook.

myPortal@work, Benutzerhandbuch

Diese Dokumentation beschreibt die Installation, Konfiguration und Bedienung des UC Clients myPortal @work.

Fax Printer, Bedienungsanleitung

Diese Dokumentation beschreibt die Installation, Konfiguration und Bedienung von Fax Printer.

• myPortal to go, Bedienungsanleitung

Diese Dokumentation beschreibt die Konfiguration und Bedienung des mobilen UC Clients myPortal to go für Smartphones und Tablet-PC.

• myAgent, Bedienungsanleitung

Diese Dokumentation beschreibt die Installation, Konfiguration und Bedienung des Contact Center Clients myAgent.

• myReports, Bedienungsanleitung

Diese Dokumentation beschreibt die Installation, Konfiguration und Bedienung des Contact Center Clients myReports.

• myAttendant, Bedienungsanleitung

Diese Dokumentation beschreibt die Installation, Konfiguration und Bedienung des Vermittlungsplatzes myAttendant.

OpenScape Business Attendant, Bedienungsanleitung

Diese Dokumentation beschreibt die Installation, Konfiguration und Bedienung des Vermittlungsplatzes OpenScape Business Attendant.

UC Smart Telefon User Interface (TUI), Kurzbedienungsanleitung

Diese Dokumentation beschreibt das Sprachbox-Telefonmenü der UC-Lösung UC Smart.

UC Suite Telefon User Interface (TUI), Kurzbedienungsanleitung

Diese Dokumentation beschreibt das Sprachbox-Telefonmenü der UC-Lösung UC Suite.

## 2.1.2 Gliederung Servicedokumentation

Die Gliederung zeigt Ihnen die inhaltliche Struktur der Servicedokumentation. Informationen über die Erstinstallation und die Konfiguration finden Sie in der Administratordokumentation.

| Kapitel                          | Inhalt                                                                                                    |
|----------------------------------|----------------------------------------------------------------------------------------------------|
| Einführung und wichtige Hinweise | Überblick über die Struktur dieser<br>Dokumentation, Sicherheits und<br>Warnhinweise und Hinweise über<br>das Verhalten in Notfällen, den<br>bestimmungsgemäßen Gebrauch<br>und die Betriebsbedingungen der<br>Kommunikationssysteme und Server |
| Kommunikationssysteme            | Beschreibung der<br>Kommunikationssysteme OpenScape<br>Business X3R, X3W, X5R, X5W und X8                                                                                                    |
| Baugruppen                       | Übersicht und Beschreibung der<br>bestellbaren Baugruppen                                                                                                    |
| Erweiterungen                    | Angaben zum Anschluss von Zusatzgeräten                                                                                                    |
| Integrierte Cordless-Lösung      | Systemausbau und Ausbaugrenzen,<br>Basisstationen und deren Montage,<br>Vorgaben für die Projektierung                                                                                                    |
| Anhang                           | Hardware-Ausbau, Schnittstellen-<br>Reichweiten, Leitungslängen,<br>länderabhängige Ruffrequenzen                                                                                                    |

## 2.1.3 Arten von Themen

Die Arten von Themen umfassen Konzepte und Tasks:

| Art des Themas            | Beschreibung                                                                                                    |
|---------------------------|----------------------------------------------------------------------------------------------------|
| Konzept                   | Erklärt das "Was" und gibt einen<br>Überblick über Zusammenhänge sowie<br>Hintergrundinformationen z.B. zu<br>Leistungsmerkmalen.                    |
| Task (Handlungsanweisung) | Beschreibt das "Wie" für<br>aufgabenorientierte Anwendungsfälle<br>Schritt für Schritt das und setzt<br>Kenntnis der zugehörigen Konzepte<br>voraus. |
|                           | Tasks sind erkennbar an der<br>Überschrift <b>Wie Sie</b>                                                                                            |

## 2.1.4 Darstellungskonventionen

Diese Dokumentation verwendet unterschiedliche Mittel zur Darstellung verschiedener Arten von Informationen.

| Art der Information                | Darstellung                                       | Beispiel                                                                     |
|------------------------------------|---------------------------------------------------|------------------------------------------------------------------------------|
| Elemente der<br>Benutzeroberfläche | Fett                                              | Klicken Sie auf <b>OK</b> .                                                  |
| Menüfolge                          | >                                                 | Datei > Beenden                                                              |
| Besondere<br>Hervorhebung          | Fett                                              | Name darf nicht<br>gelöscht werden                                           |
| Querverweistext                    | Kursiv                                            | Weitere Informationen<br>finden Sie im<br>Themenbereich<br><i>Netzwerk</i> . |
| Ausgabe                            | Schriftart mit fester<br>Laufweite, z. B. Courier | Befehl nicht<br>gefunden.                                                    |
| Eingabe                            | Schriftart mit fester<br>Laufweite, z. B. Courier | LOCAL als Dateiname eingeben                                                 |
| Tastaturkombination                | Schriftart mit fester<br>Laufweite, z. B. Courier | <strg>+<alt>+<esc></esc></alt></strg>                                        |

## 2.2 Sicherheits- und Warnhinweise

Sicherheits- und Warnhinweise kennzeichnen Situationen, die Tod, schwere Verletzungen, Sachschäden und/oder Datenverlust zur Folge haben können.

Arbeiten an Kommunikationssystemen und Geräten dürfen **nur** von qualifizierten Personen durchgeführt werden.

Im Kontext dieser Sicherheits- und Warnhinweise sind qualifizierte Personen definiert als Personen, die autorisiert sind, Systeme, Geräte und Leitungen gemäß den geltenden Sicherheitsvorgehensweisen und -standards in Betrieb zu nehmen, zu erden und zu beschriften.

Lesen und beachten Sie unbedingt die nachfolgenden Sicherheits- und Warnhinweise, bevor Sie mit der Montage und Inbetriebnahme des Kommunikationssystems beginnen.

Lesen Sie darüber hinaus alle Sicherheits- und Warnhinweise auf dem Kommunikationssystem und den Geräten sorgfältig durch, und befolgen Sie diese.

Informieren Sie sich auch über die Notrufnummern.

#### Arten von Sicherheits- und Warnhinweisen

In dieser Dokumentation werden folgende Abstufungen der Sicherheits- und Warnhinweise verwendet:

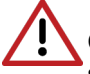

**GEFAHR:** Kennzeichnet unmittelbar gefährliche Situation, die Tod oder schwere Verletzungen zur Folge haben wird.

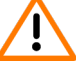

**Achtung:** Kennzeichnet allgemein gefährliche Situation, die Tod oder schwere Verletzungen zur Folge haben kann.

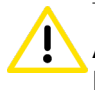

**ACHTUNG:** Kennzeichnet gefährliche Situation, die Verletzungen zur Folge haben kann.

**Anmerkung:** Kennzeichnet Situationen, die Sachschäden und/ oder Datenverlust zur Folge haben können.

#### Weitere Symbole zur näheren Bestimmung der Gefahrenquelle

Das folgende Symbol wird in der Regel nicht in der vorliegenden Dokumentation verwendet, sondern kann auf Geräten oder Verpackungen abgebildet sein.

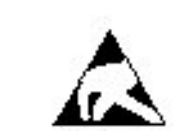

EGB Elektrostatisch gefährdete Bauelemente

## 2.2.1 Warnhinweise: Gefahr

Warnhinweise des Typs Gefahr kennzeichnen eine unmittelbar gefährliche Situation, die Tod oder schwere Verletzungen zur Folge haben wird.

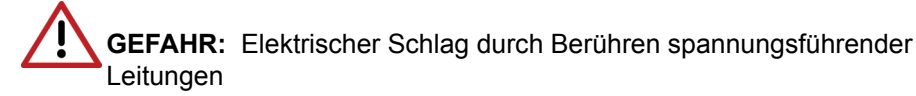

- Beachten Sie: Spannungen über 30 V AC (Wechselstrom) oder 60 V DC (Gleichstrom) sind gefährlich!
- Arbeiten am Niederspannungsnetz (<1000 V AC) dürfen nur mit entsprechender Qualifizierung oder durch einen qualifizierten

Elektrotechniker durchgeführt werden und müssen den nationalen/ lokalen Bestimmungen für elektrische Anschlüsse entsprechen.

## 2.2.2 Warnhinweise: Warnung

Warnhinweise des Typs Warnung kennzeichnen eine allgemein gefährliche Situation, die Tod oder schwere Verletzungen zur Folge haben kann.

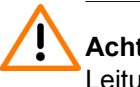

Achtung: Elektrischer Schlag durch Berühren spannungsführender Leitungen

- Schutzerden Sie die Kommunikationssysteme OpenScape Business X3R, X3W, X5R und X5W durch einen separaten Schutzleiter. Verbinden Sie Ihr Kommunikationssystem vor Inbetriebnahme und Anschluss der Telefone und Leitungen ordnungsgemäß mit dem Schutzleiter.
- Schutzerden Sie jede Systembox des Kommunikationssystems OpenScape Business X8 durch einen separaten Schutzleiter. Verbinden Sie Ihr Kommunikationssystem vor Inbetriebnahme und Anschluss der Telefone und Leitungen ordnungsgemäß mit dem Schutzleiter.
- Benutzen Sie Systeme, Geräte und Betriebsmittel nur im einwandfreien Zustand. Die Inbetriebnahme von Geräten mit äußeren Beschädigungen ist verboten.
- Erneuern Sie beschädigte Sicherheitseinrichtungen (Abdeckungen, Aufkleber und Schutzleitungen) sofort.
- Wechseln Sie das Netzkabel sofort aus, wenn es Beschädigungen aufweist.
- Nehmen Sie die Kommunikationssysteme und Server nur über Steckdosen mit angeschlossenem Schutzkontakt in Betrieb.
- Während eines Gewitters sollten Sie Leitungen weder anschließen noch entfernen und Baugruppen weder einbauen noch entfernen.
- Trennen Sie sämtliche Versorgungsstromkreise, wenn die Stromversorgung eines Kommunikationssystems für bestimmte Arbeiten nicht erforderlich ist (zum Beispiel bei Änderungen der Verkabelung). Ziehen Sie sämtliche Netzstecker des Kommunikationssystems und vergewissern Sie sich, dass das Kommunikationssystem nicht von einer zusätzlichen Spannungsquelle (zum Beispiel eine unterbrechungsfreie Stromversorgung) versorgt wird.

Prüfen Sie vor Beginn jeder Arbeit, ob das Kommunikationssystem spannungsfrei ist. Halten Sie es nie für selbstverständlich, dass mit Ausschalten einer Sicherung oder eines Hauptschalters alle Stromkreise auch zuverlässig unterbrochen sind.

- Rechnen Sie mit Ableitstrom aus dem Telekommunikationsnetz. Trennen Sie alle Telekommunikationsleitungen vom Kommunikationssystem, bevor der vorgeschriebene Schutzleiter vom System getrennt wird.
- Führen Sie Messungen an spannungsführenden Teilen sowie Wartungsarbeiten an Baugruppen und Abdeckungen nur mit

der allergrößten Vorsicht aus, solange die Stromversorgung eingeschaltet ist.

Metallisch beschichtete Oberflächen (zum Beispiel Spiegel) sind stromleitend, bei Berührung besteht die Gefahr eines elektrischen Schlages oder eines Kurzschlusses.

## 2.2.3 Warnungen: Vorsicht

Warnhinweise des Typs Vorsicht kennzeichnen eine gefährliche Situation, die Verletzungen zur Folge habe kann.

ACHTUNG: Explosionsgefahr bei unsachgemäßem Austausch von Akkus und Batterien

- Verwenden Sie ausschließlich die zugelassenen Akkus.
- Ersetzen Sie die Lithium-Batterie nur durch identische oder vom Hersteller empfohlene Typen.

#### ACHTUNG: Brandgefahr

- Verwenden Sie nur Kommunikationsleitungen mit einem Leiterdurchmesser von mindestens 0,4 mm (AWG 26) oder größer.
- Hinterlegen Sie keine Unterlagen oder ähnliche brennbare Gegenstände in einem Kommunikationssystem.

**ACHTUNG:** Allgemeine Verletzungs- bzw. Unfallgefahr am Arbeitsplatz

- Installieren Sie nach Test- und Wartungsarbeiten alle Sicherheitseinrichtungen wieder am richtigen Platz und schließen Sie die Deckel und Gehäuse wieder.
- Verlegen Sie Leitungen so, dass sie keine Unfallquelle (Stolpergefahr) bilden und nicht beschädigt werden.
- Stellen Sie sicher, dass bei Arbeiten an einem geöffneten Kommunikationssystem oder Server dieses nie unbeaufsichtigt bleibt.
- Verwenden Sie geeignete Hilfsmittel, um schwere Gegenstände oder Lasten zu heben.
- Prüfen Sie Ihr Werkzeug regelmäßig. Benutzen Sie nur intaktes Werkzeug.
- Tragen Sie bei Arbeiten an den Anlagen keine lose Kleidung und binden Sie längeres Haar immer zurück.
- Tragen Sie keinen Schmuck, metallene Uhrbänder oder zum Beispiel Metallbeschläge und Nieten an Kleidungsstücken.
- Tragen Sie bei entsprechenden Arbeiten immer den erforderlichen Augenschutz.
- Tragen Sie überall dort einen Schutzhelm, wo herabfallende Gegenstände Sie gefährden können.
- Sorgen Sie für gute Beleuchtung am Arbeitsplatz und achten Sie auf Ordnung.

## 2.2.4 Warnhinweise: Hinweis

Warnhinweise des Typs Hinweis kennzeichnen Situationen, die Sachschäden und/oder Datenverlust zur Folge haben können.

Beachten Sie die folgenden Hinweise, um Sachbeschädigungen und/oder Datenverlust zu vermeiden:

- Prüfen Sie vor der Inbetriebnahme, ob die Nennspannung der Netzspannungsversorgung mit der Nennspannung des Kommunikationssystems oder Servers übereinstimmt (Typenschild).
- Befolgen Sie folgende EGB-Maßnahmen zum Schutz der elektrostatisch gefährdeten Bauelemente:
  - Legen Sie vor allen Arbeiten an Baugruppen und Modulen das Erdungsarmband ordnungsgemäß an.
  - Legen Sie Baugruppen und Module immer auf einer geerdeten, leitfähigen Unterlage ab.
  - Transportieren und versenden Sie Komponenten des Kommunikationssystems (zum Beispiel Baugruppen) nur in geeigneten Verpackungen.
- Verwenden Sie ausschlie
  ßlich Originalzubehör. Bei Nichtbeachtung können Beschädigungen am Kommunikationssystem auftreten oder Sicherheits- und EMV-Bestimmungen verletzt werden.
- Bei einer plötzlichen Temperaturänderung kann die Luftfeuchtigkeit kondensieren. Wird ein Kommunikationssystem oder Server beispielsweise aus kalter Umgebung in warme Räume gebracht, kann Feuchtigkeit kondensieren. Warten Sie, bis die Temperatur ausgeglichen ist und das Kommunikationssystem oder der Server absolut trocken ist, bevor Sie es in Betrieb nehmen.
- Schließen Sie alle Leitungen nur an den vorgegebenen Anschlusspunkten an.
- Wenn keine Notstromversorgung verfügbar ist oder bei Stromausfall nicht auf analoge Notfalltelefone umgeschaltet werden kann, lassen sich bei einem Ausfall der Stromversorgung keine Notfallanrufe mehr über das Kommunikationssystem tätigen.
- Prüfen Sie vor Beginn einer Wandmontage, ob die Wand eine ausreichende Tragfähigkeit hat. Verwenden Sie immer geeignete Installations- und Befestigungsmittel, um Kommunikationssysteme und Geräte sicher zu montieren.
- Lassen Sie es nicht zu, dass in unmittelbarer Nähe des Kommunikationssystems leicht entflammbare Materialien gelagert werden.

## 2.2.5 Länderspezifische Sicherheitshinweise

Hier erhalten Sie Informationen über die zu beachtenden Sicherheitshinweise für Montage, Inbetriebnahme und Betrieb des Kommunikationssystems in bestimmten Ländern.

#### 2.2.5.1 Sicherheitshinweise für Australien

Bei der Montage, der Inbetriebnahme und dem Betrieb der Kommunikationssysteme OpenScape Business X und OpenScape Business S sowie des OpenScape Business UC Booster Servers (Application Server) in Australien sind folgende Sicherheitshinweise unbedingt zu beachten:

- Die Kommunikationssysteme OpenScape Business X und OpenScape Business S sowie der OpenScape Business UC Booster Server (Application Server) dürfen nur von autorisiertem Fachpersonal installiert und gewartet werden.
- OpenScape Business Wandsysteme müssen in der Nähe einer Wandsteckdose installiert werden, über die das jeweilige Kommunikationssystem mit Spannung versorgt wird. Die Wandsteckdose muss frei zugänglich sein. Es ist unbedingt sicherzustellen, dass der Erdkontakt der Wandsteckdose intakt ist.
- Die Kommunikationssysteme OpenScape Business X und OpenScape Business S sowie der OpenScape Business UC Booster Server (Application Server) müssen grundsätzlich so konfiguriert werden, dass Notrufnummern (zum Beispiel 000) jederzeit gewählt werden können.
- Bei einem Ausfall der Netzspannungsversorgung können keine Notfallanrufe über das Kommunikationssystem getätigt werden, wenn keine Notstromversorgung verfügbar ist oder bei einem Spannungsausfall nicht auf analoge Notfalltelefone umgeschaltet werden kann (Amtsleitungsumschaltung).
- Wartemusik- und Paging-Geräte müssen über eine von der Australian Communications Authority ACA zugelassene Line Isolation Unit an das Kommunikationssystem angeschlossen werden.

#### 2.2.5.2 Sicherheitshinweise für Brasilien

Bei der Montage, der Inbetriebnahme und dem Betrieb der Kommunikationssysteme OpenScape Business X und OpenScape Business S sowie des OpenScape Business UC Booster Servers (Application Server) in Brasilien sind folgende Sicherheitshinweise unbedingt zu beachten:

- Die Verwendung der Steckdosenleiste mit Überspannungsschutz mit der Sachnummer C39334-Z7052-C33 ist zwingend vorgeschrieben. Der Netzspannungsanschluss der Kommunikationssysteme OpenScape Business X und OpenScape Business S sowie des OpenScape Business UC Booster Servers (Application Server) muss über die Steckdosenleiste mit Überspannungsschutz geführt werden.
- Die Verwendung von abgeschirmten Ethernet-Kabeln f
  ür die LAN-/WAN-Schnittstellen/Anschl
  üsse der Mainboards OCCL, OCCM, OCCMB, OCCMA bzw. OCCMR, OCCMBR, OCCMAR und der UC Booster Card OCAB (Application Board) ist zwingend vorgeschrieben.

#### 2.2.5.3 Sicherheitshinweise für USA

Bei der Montage, der Inbetriebnahme und dem Betrieb der Kommunikationssysteme OpenScape Business X und OpenScape Business S sowie des OpenScape Business UC Booster Servers (Application Server) in den USA sind folgende Sicherheitshinweise unbedingt zu beachten:

Netzunterbrechungen und T1-Ausfall

Bei einer Vernetzung von Kommunikationssystemen über T1 (1,544 MBit/s) muss die Telekommunikationsgesellschaft (Federal Communications Commission FCC) darüber informiert werden, wenn ein Kommunikationssystem aus dem Netz entfernt wird.

Falls eines der in dieser Dokumentation beschriebenen Kommunikationssysteme der Unify Software and Solutions GmbH & Co. KG den Betrieb des öffentlichen Telekommunikationsnetzes stört, ist die Telekommunikationsgesellschaft berechtigt, den Amtszugang vorübergehend zu sperren. Im allgemeinen wird die Telekommunikationsgesellschaft Sie vorab darüber informieren. Falls dies nicht möglich ist, erfolgt die Meldung zum frühsten möglichen Termin. In diesem Zusammenhang werden Sie gleichzeitig darüber informiert, dass Sie eine Beschwerde bei der Telekommunikationsgesellschaft einreichen können.

Modifikation von Telekommunikationseinrichtungen

Die Telekommunikationsgesellschaft ist befugt, die eigenen Einrichtungen, Geräte, Betriebsabläufe und Prozesse bei Bedarf anzupassen. Derartige Modifikationen können gegebenenfalls den Betrieb Ihrer Kommunikationssysteme beeinträchtigen. Im allgemeinen werden Sie vorab benachrichtigt, damit Sie eine Unterbrechung des Telekommunikationsbetriebs vermeiden können.

Geräte f
ür die Sprachwiedergabe

Geräte für die Sprachwiedergabe, wie zum Beispiel Wartemusik- und Sprachaufzeichnungsgeräte müssen von der Unify Software and Solutions GmbH & Co. KG freigegeben und gemäß den Richtlinien und Bestimmungen der FCC-Vorschriften Teil 68, Unterabschnitt C registriert sein.

Nicht freigegebene Geräte für die Sprachwiedergabe dürfen nur über Schutzschaltungen angeschlossen werden, die von der Unify Software and Solutions GmbH & Co. KG freigegeben und gemäß den Richtlinien und Bestimmungen der FCC-Vorschriften Teil 68, Unterabschnitt C registriert wurden.

Ringer Equivalence Number REN

Der Anschlusswert (Ringer Equivalence Number REN) bestimmt, wie viele Geräte gleichzeitig an eine Telefonleitung angeschlossen werden und einen Ruf signalisieren können, wenn die betreffende Rufnummer angewählt wird. In den meisten, jedoch nicht in allen Bereichen, dürfen maximal fünf Geräte an eine Leitung angeschlossen werden (REN = 5). Wenden Sie sich gegebenenfalls an Ihre lokale Telekommunikationsgesellschaft, um festzustellen, wie viele RENs in Ihrem Rufbereich unterstützt werden.

Neue Ortsnetz- und Amtskennzahlen

Die Leitweglenkung (Least Cost Routing LCR) ist so zu konfigurieren, dass Änderungen von Ortsnetz- und Amtskennzahlen automatisch erkannt und berücksichtigt werden können. Ansonsten können nach Kennzahländerungen diese nicht für Anrufe genutzt werden. Kompatibilität mit Hörhilfen

Notfalltelefone und öffentliche Telefone (zum Beispiel Telefone in Eingangshallen, Krankenhauszimmern, Aufzügen und Hotelzimmern) müssen mit Handapparaten ausgestattet sein, die den Einsatz magnetisch gekoppelter Hörhilfen gewährleisten. Bei Bedarf müssen für hörgeschädigte Personen, die sich nicht in öffentlichen Bereichen aufhalten, geeignete Handapparate bereitgestellt werden.

Alle nach dem 16. August 1989 hergestellten digitalen Telefone der Unify Software and Solutions GmbH & Co. KG sind kompatibel mit Hörhilfen und erfüllen die Anforderungen gemäß den FCC-Vorschriften, Teil 68, Abschnitt 68.316/68.317.

Programmierte Wählfunktionen

Wenn Sie Notrufnummern programmieren oder über ein Produkt der Unify Software and Solutions GmbH & Co. KG mit programmierten Wählfunktionen eine Testverbindung zu einer Notrufnummer herstellen, müssen Sie die Verbindung halten und dem Einsatzleiter kurz den Grund Ihres Anrufs erklären, bevor Sie auflegen. Diese Maßnahmen sollten zu verkehrsarmen Zeiten durchgeführt werden, beispielsweise am frühen Morgen oder am späten Abend.

· Anschaltung von außenliegenden Nebenstellen

Kunden, die die Anschaltung von außenliegenden Nebenstellen (Off-Premises Station OPS) wünschen, müssen die Telekommunikationsgesellschaft darüber informieren, für welche OPS-Klasse die betreffenden Geräte registriert sind und welcher Verbindungstyp gewünscht wird.

• Überwachung der Rufannahme bei Durchwahl

Kunden, die eines der in dieser Dokumentation beschriebenen Kommunikationssysteme der Unify Software and Solutions GmbH & Co. KG ohne ordnungsgemäße Rufannahme-Überwachung betreiben, verstoßen gegen Teil 68 der FCC-Vorschriften.

Die in dieser Dokumentation beschriebenen Kommunikationssysteme der Unify Software and Solutions GmbH & Co. KG unterstützen ordnungsgemäße Rückmeldungen an das öffentliche Telekommunikationsnetz, wenn Durchwahlanrufe

- von dem gerufenen Teilnehmer angenommen werden.
- von einer Vermittlungsperson angenommen werden.
- an eine kundenseitig verwaltete Ansage weitergeleitet werden.

Ferner unterstützen die in dieser Dokumentation beschriebenen Kommunikationssysteme der Unify Software and Solutions GmbH & Co. KG ordnungsgemäße Rückmeldungen für Durchwahlanrufe, die an das öffentliche Telekommunikationsnetz weitergeleitet werden. Zulässige Ausnahmen:

- Ein Anruf wird nicht angenommen.
- Es wird besetzt signalisiert.
- Es wird gassenbesetzt (Reorder Tone) signalisiert.
- Voraussetzungen f
  ür den gleichberechtigten Zugriff

Für Bereiche mit erhöhtem Verkehrsaufkommen (zum Beispiel Hotels, Krankenhäuser, Flughäfen, Schulen) müssen den Teilnehmern gleichberechtigte Zugangscodes für die gewünschten Provider zur Verfügung gestellt werden. Die aktuellen Codes für den gleichberechtigten Zugang (Carrier Access Codes CAC) lauten 10xxx und 101xxxx, sowie 800/888 und 950, wobei xxx oder xxxx für den jeweilige Provider-Code steht.

Um eine Verbindung über einen bestimmten Provider herzustellen, muss der Teilnehmer vor der Rufnummer des gewünschten Gesprächspartners zunächst einen Provider-spezifischen Zugangscode eingeben. Der gleichberechtigte Zugang ist auch über die Codes 800/888 oder 950 des gewünschten Providers möglich.

Über gleichberechtigte Zugangscodes unterstützen die in dieser Dokumentation beschriebenen Kommunikationssysteme der Unify Software and Solutions GmbH & Co. KG den Zugang zu Interstate Providern.

Modifikationen dieser Funktionalität stellen eine Verletzung des Telephone Operator Consumer Services Improvement Act von 1990 sowie Teil 68 der FCC-Vorschriften dar.

#### 2.2.5.4 Sicherheitshinweise für Kanada

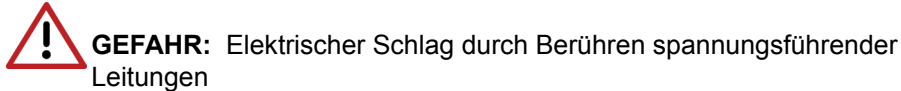

Arbeiten am Niederspannungsnetz (<1000 V AC) dürfen nur mit entsprechender Qualifizierung oder durch einen qualifizierten Elektrotechniker durchgeführt werden und müssen den nationalen/ lokalen Bestimmungen für elektrische Anschlüsse entsprechen.

Bei der Montage, der Inbetriebnahme und dem Betrieb der Kommunikationssysteme OpenScape Business X und OpenScape Business S sowie des OpenScape Business UC Booster Servers (Application Server) in Kanada sind folgende Sicherheitshinweise unbedingt zu beachten:

Ringer Equivalence Number REN

Der Anschlusswert (Ringer Equivalence Number REN) bestimmt, wie viele Geräte gleichzeitig an eine Telefonleitung angeschlossen werden können. Der Schnittstellenabschluss kann eine beliebige Gerätekombination umfassen, vorausgesetzt, die REN-Anzahl aller Geräte ist kleiner oder gleich fünf.

Einschränkungen f
ür den Anschluss von Ger
äten

Die Kennzeichnung durch "Innovation, Science and Economic Development Canada (ISED)" weist zertifizierte Geräte aus. Diese Zertifizierung besagt, dass die Geräte bestimmte Anforderungen im Hinblick auf den Schutz, den Betrieb und die Sicherheit von Telekommunikationsnetzen erfüllen. Die Anforderungen sind in den Terminal Equipment Technical Requirements dokumentiert. "Innovation, Science and Economic Development Canada (ISED)" gibt keine Zusicherungen, dass zertifizierte Geräte jederzeit zur Kundenzufriedenheit funktionieren.

Vor Installation der in dieser Dokumentation beschriebenen Geräten und Komponenten sollte der Benutzer sicherstellen, dass eine Anschaltung an Einrichtungen der lokalen Telekommunikationsgesellschaft gestattet ist. Außerdem ist bei Installation der Kommunikationssysteme und Server darauf zu achten, dass ein geeignetes Anschlussverfahren gewählt wird. Der Kunde sollte darauf hingewiesen werden, dass auch bei Einhaltung aller genannten Vorgaben in bestimmten Situationen Leistungseinbußen auftreten können.

Reparaturen an zertifizierten Geräten sollten von einem Servicetechniker des Herstellers oder Lieferanten koordiniert werden. Benutzerseitig durchgeführte Reparaturen oder Modifikationen an den in dieser Dokumentation beschriebenen Geräten und Komponenten oder Gerätefehlfunktionen können die Telekommunikationsgesellschaft dazu berechtigen, den Benutzer aufzufordern, die betreffenden Geräte zu deinstallieren.

Zur eigenen Sicherheit sollte der Benutzer sicherstellen, dass die elektrischen Erdungsverbindungen von Stromversorgung, Telefonleitungen und metallischem Wasserleitungssystem (sofern vorhanden) miteinander verbunden sind. Insbesondere in ländlichen Gebieten kann diese Vorsichtsmaßnahme besonders wichtig sein.

### 2.3 Wichtige Hinweise

Die wichtigen Hinweise informieren Sie über das Verhalten in Notfällen, die sachgemäße Entsorgung und das sachgemäße Recycling und den bestimmungsgemäßen Gebrauch und die Betriebsbedingungen der Kommunikationssysteme und Server. Darüber hinaus erhalten Sie Angaben über die Normen und Richtlinien bezüglich der Installation, die Funkstöreigenschaften der Kommunikationssysteme und über Datenschutz und Datensicherheit.

## 2.3.1 Verhalten in Notfällen

Hier erhalten Sie Informationen über die Maßnahmen, die bei einem Notfall zu ergreifen sind.

#### Vorgehensweise bei Unfällen

#### Erste Hilfe Maßnahmen

#### Notruf

#### Meldung von Unfällen

- Gehen Sie bei Unfällen stets überlegt und mit Ruhe vor.
- Schalten Sie immer zuerst die Stromversorgung aus, bevor Sie ein Unfallopfer berühren.
- Falls Sie die Stromversorgung auf Anhieb nicht ausschalten können, berühren Sie das Opfer nur mit nicht leitenden Materialien (z.B. Besenstiel aus Holz), und versuchen Sie als erstes, es von der Stromquelle zu isolieren.
- Die Grundsätze der ersten Hilfe bei Stromschlägen müssen Ihnen vertraut sein. Dringend notwendig in solchen Notfällen sind Grundkenntnisse der verschiedenen Wiederbelebungsmaßnahmen für den Fall eines Atem- oder Herzstillstands sowie die ersten Maßnahmen bei Verbrennungen.
- Führen Sie bei Atemstillstand sofort eine Atemspende (Mund-zu-Mund oder Mund-zu-Nase) durch.
- Falls Sie über eine entsprechende Ausbildung verfügen, führen Sie bei Herzstillstand sofort eine Herzdruckmassage durch.

Rufen Sie unverzüglich einen Krankenwagen oder den Notarzt. Geben Sie den Notruf in folgender Reihenfolge durch:

• Wo geschah was?

- Was geschah?
- Wie viele Verletzte?
- Welche Art von Verletzungen?
- Warten auf Rückfragen.
- Melden Sie umgehend alle Unfälle, "Beinahe-Unfälle" und potentielle Gefahrenquellen an Ihren Vorgesetzten.
- Melden Sie jeden elektrischen Stromschlag, auch wenn er nur schwach war.

## 2.3.2 Bestimmungsgemäßer Gebrauch

Die Kommunikationssysteme und Server dürfen nur für die in dieser Dokumentation beschriebenen Einsatzmöglichkeiten und nur in Verbindung mit den von Unify GmbH & Co. KG empfohlenen und zugelassenen Zusatzgeräten und -komponenten verwendet werden.

Der bestimmungsgemäße Gebrauch der Kommunikationssysteme und Server setzt sachgemäßen Transport, sachgemäße Lagerung, Montage und Inbetriebnahme sowie sorgfältige Bedienung und Instandhaltung voraus.

**Anmerkung:** Reinigen Sie das Gehäuse von Kommunikationssystem und Server nur mit einem weichen, leicht feuchten Tuch. Benutzen Sie keine scharfen Reiniger oder Scheuerschwämme.

## 2.3.3 Sachgemäße Entsorgung und Recycling

Beachten Sie die Informationen über die sachgemäße Entsorgung und das sachgemäße Recycling von Elektro- und Elektronikgeräten und von Altbatterien und Akkus.

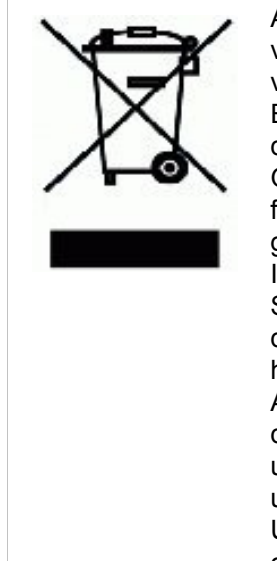

Alle Elektro- und Elektronikgeräte sind getrennt vom allgemeinen Hausmüll über dafür staatlich vorgesehene Stellen zu entsorgen. Die sachgemäße Entsorgung und die getrennte Sammlung von Altgeräten dient der Vorbeugung von potentiellen Umwelt- und Gesundheitsschäden. Sie sind eine Voraussetzung für die Wiederverwendung und das Recycling gebrauchter Elektro- und Elektronikgeräte. Ausführliche Informationen zur Entsorgung Ihrer Altgeräte erhalten Sie bei Ihrer Kommune, Ihrem Müllentsorgungsdienst, dem Fachhändler bei dem Sie das Produkt erworben haben oder Ihrem Vertriebsansprechpartner. Diese Aussagen sind nur gültig für Geräte, die in den Ländern der Europäischen Union installiert und verkauft werden und die der Europäischen Richtlinie 2012/ 19/EU unterliegen. In Ländern außerhalb der Europäischen Union können davon abweichende Bestimmungen für die Entsorgung von Elektro- und Elektronikgeräten gelten.

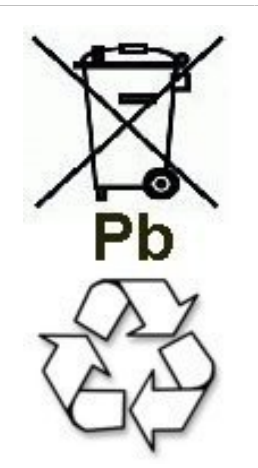

Altbatterien oder Akkus mit diesem Zeichen sind verwertbares Wirtschaftsgut und müssen dem Recyclingprozess zugeführt werden. Altbatterien oder Akkus, die nicht dem Recyclingprozess zugeführt werden, sind unter Beachtung aller Vorschriften als Sondermüll zu entsorgen.

## 2.3.4 Normen und Richtlinien bezüglich der Installation

Beachten Sie die Informationen, welche Vorgaben beim Anschluss der Kommunikationssysteme und Server an den Versorgungsstromkreis und bei der geschirmten Verkabelung für LAN- und WAN-Anschlüsse einzuhalten sind.

#### 2.3.4.1 Anschluss von OpenScape Office X an den Versorgungsstromkreis

Die Kommunikationssysteme OpenScape Business X sind zum Anschluss an TN-S-Energieversorgungssysteme freigegeben. Ebenfalls erlaubt ist der Anschluss an ein TN-C-S-Energieversorgungssystem, bei dem der PEN-Leiter in jeweils einen Schutz- und Neutralleiter aufgeteilt ist. TN-S und TN-C-S gemäß Definition der Norm IEC 60364-1 und IEC60364-5-51

Sind Arbeiten am Niederspannungsnetz erforderlich, müssen diese von einem qualifizierten Elektrotechniker durchgeführt werden. Diese Installationstätigkeiten zum Anschluss der Kommunikationssysteme müssen unter Beachtung der IEC 60364-1 und der IEC 60364-4-41 oder entsprechender gesetzlicher Normen bzw. nationaler Vorschriften erfolgen.

## 2.3.4.2 Anschluss von OpenScape Business S und OpenScape Business UC Booster Server an den Versorgungsstromkreis

Angaben zum Anschluss von OpenScape Business S und OpenScape Business UC Booster Server (Application Server) an den Versorgungsstromkreis entnehmen Sie bitte den Herstellerunterlagen des Server-PCs und der weiteren Komponenten.

Sind Arbeiten am Niederspannungsnetz erforderlich, müssen diese von einem qualifizierten Elektrotechniker durchgeführt werden. Diese Installationstätigkeiten zum Anschluss von OpenScape Business S und OpenScape Business UC Booster Server müssen unter Beachtung der IEC 60364-1 und der IEC 60364-4-41 oder entsprechender gesetzlicher Normen bzw. nationaler Vorschriften (zum Beispiel in den USA und in Kanada) erfolgen.

## 2.3.4.3 Geschirmte Verkabelung für LAN- und WAN-Anschlüsse von OpenScape Business X

Die Einhaltung der CE-Anforderungen bezüglich elektromagnetischer Verträglichkeit der Kommunikationssysteme OpenScape Business X und deren LAN- und WAN-Anschlüsse setzt folgende Bedingung voraus:

- Der Betrieb der Kommunikationssysteme ist nur mit geschirmter Anschlussverkabelung erlaubt. Das bedeutet zwischen den geschirmten LAN- und WAN-Anschlussbuchsen der Kommunikationssysteme und dem Anschluss an die Gebäudeinstallation oder dem Anschluss an externe aktive Komponenten ist ein geschirmtes Kategorie-5-Kabel (CAT.5-Kabel) mit einer Länge von mindestens 3 m zu verwenden. An dem der Gebäudeinstallation oder der externen aktiven Komponente zugewandten Kabelende ist der Kabelschirm zu erden (Verbindung zum Gebäudepotentialausgleich).
- Bei kürzeren Verbindungen mit einer externen aktiven Komponente (LAN-Switch oder ähnliches) ist ebenfalls ein geschirmtes Kategorie-5-Kabel (CAT.5-Kabel) zu verwenden. Jedoch muss die aktive Komponente einen entsprechend geschirmten LAN-Anschluss aufweisen, dessen Schirmanschluss geerdet ist (Verbindung zum Gebäudepotentialausgleich).
- Die Schirmeigenschaften der Verkabelungskomponenten sollen die Anforderungen der Europäischen Norm EN 50173-1<sup>\*)</sup> "Anwendungsneutrale Kommunikationskabelanlagen" (und der dort genannten Verweise) mindestens erfüllen.<sup>\*\*\*)</sup>
- Gebäudeinstallationen, die mit durchgängig geschirmter symmetrischer Kupfer-Verkabelung gemäß den Klasse D-Anforderungen<sup>\*\*)</sup> der EN 50173-1 ausgestattet sind, erfüllen die oben genannten Bedingung.<sup>\*\*\*)</sup>

#### 2.3.4.4 Brandschutzanforderungen

Brandschutzanforderungen sind in den Bauordnungen länderspezifisch geregelt. Die jeweils gültigen Vorschriften sind zu beachten.

Um die gesetzlich geforderten Brandschutz- und EMV-Anforderungen zu gewährleisten, dürfen die Kommunikationssysteme OpenScape Business X nur geschlossen betrieben werden. Ein Öffnen ist nur kurzzeitig zu Montage- und Wartungszwecken gestattet.

Die OpenScape-Business-Systemkabel entsprechen bezüglich des Brennverhaltens den Anforderungen des internationalen Standards IEC

<sup>\*)</sup> Die europäische Norm EN 50173-1 ist aus dem globalen Standard ISO/IEC 11801 abgeleitet.

<sup>\*\*)</sup> Klasse D wird unter anderem erreicht, wenn Komponenten (Kabel, Anschlussdosen, Anschlusskabel, etc.) der Kategorie 5 (CAT.5) installiert sind.

<sup>\*\*\*)</sup> Im nordamerikanischen Markt ist überwiegend UTP-Verkabelung (US-Norm EIA/TIA 568 A) installiert, daher gilt dort für die LAN- und WAN-Anschlüsse der Kommunikationssysteme: Der Betrieb der Systeme ist nur mit geschirmter Anschlussverkabelung erlaubt. Das bedeutet zwischen den geschirmten LAN- und WAN-Anschlussbuchsen der Kommunikationssysteme und dem Anschluss an die Gebäudeinstallation oder dem Anschluss an externe aktive Komponenten ist ein geschirmtes Kategorie-5-Kabel (CAT.5-Kabel) mit einer Länge von mindestens 3 m zu verwenden. An dem der Gebäudeinstallation oder der externen aktiven Komponente zugewandten Kabelende ist der Kabelschirm zu erden (Verbindung zum Gebäudepotentialausgleich).

60332-1. Die folgenden Standards enthalten gleichwertige Anforderungen bezüglich des Brennverhaltens von Kabeln.

| IEC 60332-1                                               | EN 60332-1-1 und EN | DIN EN 60332-1-1 (VDE                                       |
|-----------------------------------------------------------|---------------------|-------------------------------------------------------------|
| Hinweis: IEC 60332-1<br>entspricht der Prüfart UL<br>VW-1 | 60332-2-1           | 0482-332-1-1) und DIN<br>EN 60332-2-1 (VDE<br>0482-332-2-1) |

Ob der Standard IEC 60332-1 den jeweiligen Bauordnungen und eventuell darüber hinausreichenden Vorschriften genügt, ist durch den verantwortlichen Bereich in Projektierung und Service zu prüfen.

#### 2.3.4.5 Blitzschutzanforderungen

Der Schutz der Kommunikationssysteme gegen energiereiche Überspannungen erfordert eine niederohmige Erdanbindung gemäß den Angaben in der *OpenScape Business Installationsanleitung*.

Anmerkung: Nach der Schutzerdung eines Kommunikationssystems ist die niederohmige Erdanbindung des Systems über den Schutzleiter des Netzspannungsversorgungskreises und die niederohmige Anbindung des zusätzlichen, permanent angeschlossenen Schutzerdungsleiters zur Potentialausgleichsschiene des Gebäudes zu prüfen.

#### Anmerkung:

Brandgefahr durch Überspannung

Telekommunikationsleitungen über 500 m Länge oder Telekommunikationsleitungen, die das Gebäude verlassen müssen über einen zusätzlichen externen Blitzschutz geführt werden.

Ein solcher Blitzschutz wird als zusätzlicher Primärschutz bezeichnet. Der zusätzliche Primärschutz wird durch den fachgerechten Einbau von ÜSAGs (Überspannungsableiter, gasgefüllt) im Hauptverteiler, im Patch-Panel oder am Eintrittspunkt der Leitung in das Gebäude gewährleistet. Dazu muss ein ÜSAG mit 230 V Nennspannung von jeder zu schützenden Ader gegen Erde geschaltet werden.

Ohne diesen zusätzlichen Primärschutz kann es bei einer Blitzbeeinflussung zu einer Zerstörung von Baugruppen kommen. Dies kann zum Ausfall des gesamten Kommunikationssystems und zur Überhitzung von Bauelementen führen (Brandgefahr).

#### 2.3.4.6 Kennzeichnungen für OpenScape Business X

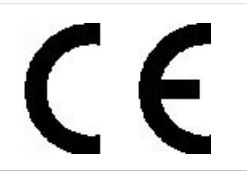

Die Konformität des Gerätes zu der EU-Richtlinie 1999/5/EG wird durch das CE-Kennzeichen bestätigt.

## 2.3.5 Hinweise zu Störaussendung und Funkstörung von OpenScape Business X

Die Kommunikationssysteme OpenScape Business X sind Einrichtungen der Klasse B gemäß EN 55032.

## 2.3.6 Datenschutz und Datensicherheit

Beachten Sie die Informationen zur Gewährleistung des Datenschutzes und der Datensicherheit.

Bei den in dieser Dokumentation beschriebenen Kommunikationssystemen und Servern werden unter anderem personenbezogene Daten verarbeitet und genutzt, zum Beispiel bei der Gebührenerfassung, den Displayanzeigen, der Kundendatenerfassung.

In Deutschland gelten für die Verarbeitung und Nutzung solcher personenbezogenen Daten unter anderem die Bestimmungen des Bundesdatenschutzgesetzes (BDSG). Für andere Länder beachten Sie bitte die jeweiligen entsprechenden Landesgesetze.

Datenschutz hat die Aufgabe, den einzelnen davor zu schützen, dass er durch den Umgang mit seinen personenbezogenen Daten in seinem Persönlichkeitsrecht beeinträchtigt wird.

Ferner hat Datenschutz die Aufgabe, durch den Schutz der Daten vor Missbrauch in ihren Verarbeitungsphasen der Beeinträchtigung fremder und eigener schutzwürdiger Belange zu begegnen.

Mitarbeiter der Unify Software and Solutions GmbH & Co. KG sind durch die Arbeitsordnung zur Wahrung von Geschäfts- und Datengeheimnissen verpflichtet.

Um die gesetzlichen Bestimmungen beim Service – ob beim "Service vor Ort" oder bei "Remote Services" – konsequent einzuhalten, sollten Sie folgende Regeln unbedingt befolgen. Sie wahren damit nicht nur die Interessen Ihrer und unserer Kunden, sondern vermeiden dadurch auch persönliche Konsequenzen.

Tragen Sie durch problembewusstes Handeln mit zur Gewährleistung des Datenschutzes und der Datensicherheit bei.

Arbeiten Sie mit dem Kunden die produktspezifische Security Checkliste durch und dokumentieren sie Abweichungen.

Insbesondere:

- Achten Sie darauf, dass nur berechtigte Personen Zugriff auf Kundendaten haben.
- Nutzen Sie alle Möglichkeiten der Passwortvergabe konsequent aus; geben Sie keinem Unberechtigten Kenntnis der Passwörter, zum Beispiel per Notizzettel.
- Achten Sie mit darauf, dass kein Unberechtigter in irgendeiner Weise Kundendaten verarbeiten (speichern, verändern, übermitteln, sperren, löschen) oder nutzen kann.
- Verhindern Sie, dass Unbefugte Zugriff auf Datenträger haben, zum Beispiel auf Sicherungs-CDs-/DVDs oder Protokollausdrucke. Das gilt sowohl für den Serviceeinsatz, als auch für Lagerung und Transport.
- Sorgen Sie dafür, dass nicht mehr benötigte Datenträger vollständig vernichtet werden. Vergewissern Sie sich, dass keine Papiere allgemein zugänglich zurückbleiben.
- Arbeiten Sie mit Ihren Ansprechpartnern beim Kunden zusammen: Das schafft Vertrauen und entlastet Sie selbst.

## 2.3.7 Technische Vorschriften und Konformität von OpenScape Business X

Hier erhalten Sie Informationen über die Erfüllung festgelegter Forderungen (Konformität) durch die Kommunikationssysteme OpenScape Business X.

#### 2.3.7.1 CE-Konformität

Die CE-Zertifizierung beruht auf: 2014/35/EU - Niederspannungsrichtlinie (LVD); (Amtsblatt der EU L96 vom 29.03.2014, S. 357-374) 2014/30/EU - Richtlinie über die elektromagnetische Verträglichkeit (EMV); (Amtsblatt der EU L96 vom 29.03.2014, S. 79-106) 2011/65/EU - Richtlinie zur Beschränkung der Verwendung bestimmter gefährlicher Stoffe (RoHS); (Amtsblatt der EU L174 vom 01.07.2011, S. 88-110)

|                                      | Normenreferenz                     |
|--------------------------------------|------------------------------------|
| Safety                               | EN 62368-1                         |
| Electromagnetic<br>Compatibility EMC | EN55032 (EMC Emission)             |
|                                      | EN55024 (EMC Immunity Residential) |

#### 2.3.7.2 Konformität mit US- und kanadischen Normen

|                       | Normenreferenz                       |
|-----------------------|--------------------------------------|
| Safety USA and Canada | CSA/UL 62368-1                       |
| EMC Emission Canada   | ICES-003 Issue 6 Class B             |
| EMC Emission USA      | FCC 47 CFR Part 15 Subpart B Class B |

#### FCC-Registrierungsnummer und Anschlusswert

Auf der Gehäuserückseite der Kommunikationssysteme befindet sich ein Aufkleber mit der FCC-Registrierungsnummer, dem Anschlusswert (Ringer Equivalence Number REN) sowie weiteren Informationen. Diese Informationen können auf Anforderung an die Telekommunikationsgesellschaft weitergegeben werden.

#### 2.3.7.3 Konformität mit internationalen Normen

|              | Normenreferenz              |
|--------------|-----------------------------|
| Safety       | IEC 60950-1 und IEC 62368-1 |
| EMC Emission | CISPR 32                    |

## 2.3.8 Betriebsbedingungen

Beachten Sie die klimatischen und mechanischen Bedingungen für den Betrieb der Kommunikationssysteme OpenScape Business X und OpenScape Business S sowie des OpenScape Business UC Booster Servers (Application Server).

#### 2.3.8.1 Betriebsbedingungen OpenScape Business X

Angegeben sind die klimatischen und mechanischen Bedingungen für den Betrieb der Kommunikationssysteme OpenScape Business X.

#### Klimatische Betriebsbedingungen

Grenzbetriebsbereich:

- Raumtemperatur: + 5 bis + 40 °C (41 bis 104 °F)
- absolute Luftfeuchte: 1 bis 25 g H<sub>2</sub>O/m<sup>3</sup>
- Relative Luftfeuchte: 5 bis 80%

Die Entlüftung der Kommunikationssysteme erfolgt durch Konvektion. Zwangsentlüftung ist bei OpenScape Business X5W erforderlich, wenn mehr als 32 a/b-Schnittstellen vorhanden sind.

Anmerkung: Schäden durch lokale Temperaturerhöhungen

Vermeiden Sie direkte Sonneneinstrahlung oder Wärmeeinwirkung durch Heizkörper auf die Kommunikationssysteme.

Anmerkung: Schäden durch Kondensation von Luftfeuchtigkeit

Vermeiden Sie unter allen Umständen vor und während des Betriebs die Kondensation von Luftfeuchtigkeit auf oder in den Kommunikationssystemen. Ein Kommunikationssystem muss absolut trocken sein, bevor Sie es in Betrieb nehmen.

#### Mechanische Betriebsbedingungen

Die Kommunikationssysteme sind grundsätzlich für stationären Einsatz entwickelt worden.

## 2.3.8.2 Betriebsbedingungen OpenScape Business S und OpenScape Business UC Booster Server

Angaben zu den klimatischen und mechanischen Bedingungen für den Betrieb von OpenScape Business S und OpenScape Business UC Booster Server (Application Server) entnehmen Sie bitte den Herstellerunterlagen der Server-PCs und der weiteren Komponenten.

## 3 Kommunikationssysteme

Die verschiedenen Kommunikationssysteme der Kommunikationsplattform OpenScape Business bieten ein hohes Maß an Flexibilität hinsichtlich Leistungsumfang und Konstruktion.

#### Übersicht der Kommunikationssysteme

OpenScape Business X3R

Kommunikationssystem im 19"-Rackgehäuse, das in einen 19"-Schrank montiert, frei aufgestellt (Tischbetrieb) oder an einer Wand montiert werden kann.

OpenScape Business X3W

Kommunikationssystem im Wandgehäuse, das an einer Wand montiert werden muss.

OpenScape Business X5R

Kommunikationssystem im 19"-Rackgehäuse, das in einen 19"-Schrank montiert, frei aufgestellt (Tischbetrieb) oder an einer Wand montiert werden kann.

OpenScape Business X5W

Kommunikationssystem im Wandgehäuse, das an einer Wand montiert werden muss.

OpenScape Business X8

Modulares Kommunikationssystem, das als Einboxsystem (Basisbox) oder als Zweiboxsystem (Basisbox + Erweiterungsbox) eingesetzt werden kann. OpenScape Business X8 kann frei aufgestellt oder in einen 19"-Schrank montiert werden.

OpenScape Business S

Softswitch (Software-UC-Lösung), der plattform-unabhängig auf einem Linux-Server betrieben werden kann.

Informationen über OpenScape Business S siehe OpenScape Business, Administratordokumentation und OpenScape Business S, Installationsanleitung.

Informationen über den OpenScape Business UC Booster Server (Application Server) siehe OpenScape Business, Administratordokumentation und OpenScape Business X3/X5/X8, Installationsanleitung

### 3.1 OpenScape Business X3R

OpenScape Business X3R ist ein Kommunikationssystem im 19"-Rackgehäuse, das in einen 19"-Schrank montiert, frei aufgestellt (Tischbetrieb) oder an einer Wand montiert werden kann.

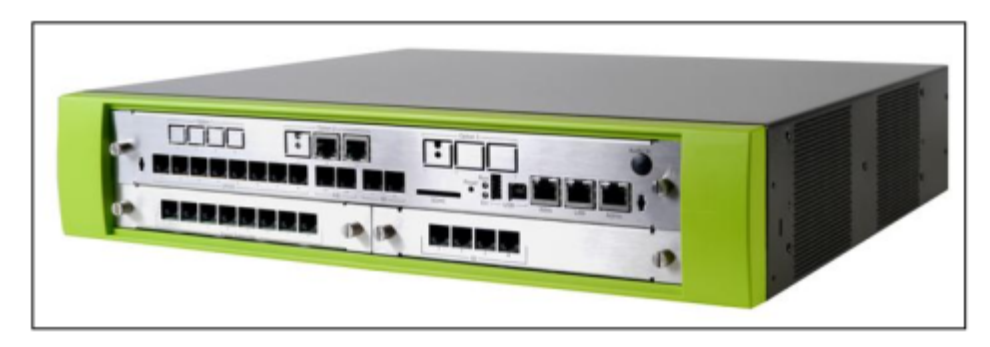

#### Abbildung 1: OpenScape Business X3R

OpenScape Business X3R beinhaltet drei Steckplatzebenen, die wie folgt belegt werden können:

- Steckplatzebene 1: Steckplätze für zwei Peripheriebaugruppen
- Steckplatzebene 2: Steckplatz f
  ür das Mainboard OCCMR, OCCMBR oder OCCMRA
- Steckplatzebene 3: Steckplätze für drei Optionen

In der Frontblende des Mainboards und der anderen Baugruppen stehen RJ45-Buchsen für den Anschluss von Telefonen, Amtsleitungen, LAN-Switches usw. zur Verfügung.

Im hinteren Teil des 19"-Rackgehäuses befindet sich die Stromversorgung (OCPSM). Bei Netzspannungsbetrieb sind keine weiteren Komponenten notwendig. Um Batterienotbetrieb bei Netzausfall zu nutzen, muss zusätzlich eine USV angeschlossen sein.

#### Konstruktionsdaten

- Abmessungen (Höhe x Breite x Tiefe): ca. 88 mm x 440 mm x 380 mm
- Höheneinheiten für die 19"-Schrankmontage: 2
- Gewicht: ca. 6 kg

## 3.2 OpenScape Business X3W

OpenScape Business X3W ist ein Kommunikationssystem, das an einer Wand montiert werden kann.

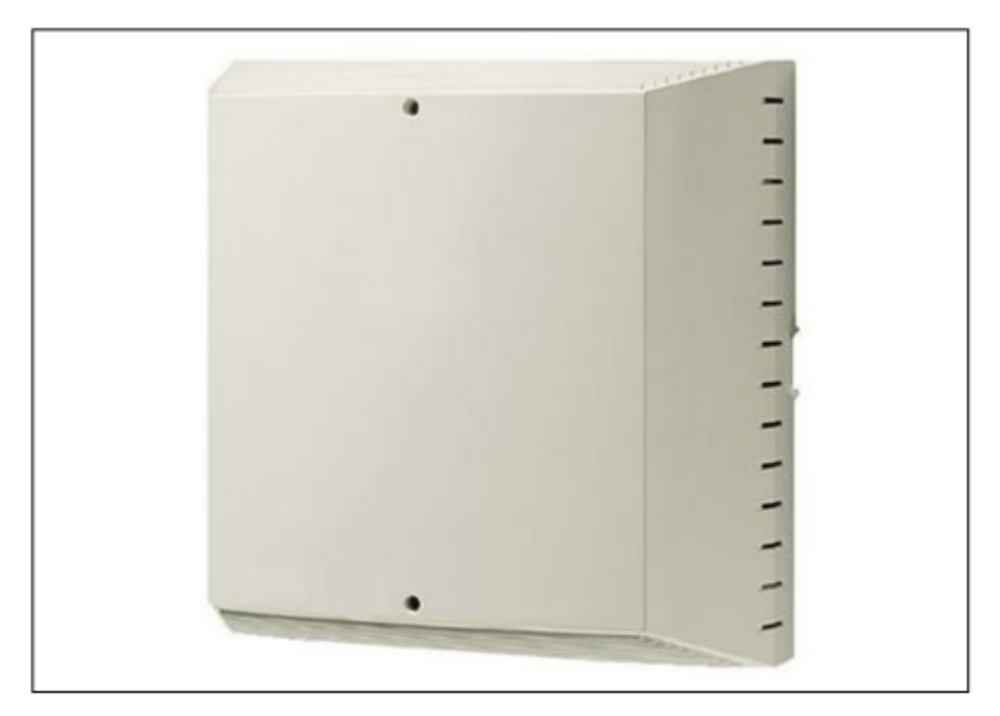

#### Abbildung 2: OpenScape Business X3W

OpenScape Business X3W beinhaltet einen Baugruppenrahmen mit drei Steckplatzebenen, der wie folgt belegt werden kann:

- Steckplatzebene 1: Steckplätze für zwei Peripheriebaugruppen
- Steckplatzebene 2: Steckplatz f
  ür das Mainboard OCCM, OCCMB oder OCCMA
- Steckplatzebene 3: Steckplätze f
  ür f
  ünf Optionen

Der Anschluss von Telefonen, Amtsleitungen usw. kann direkt an den Baugruppen oder über einen externen Hauptverteiler erfolgen.

Auf der Rückseite des Baugruppenrahmens befindet sich die Stromversorgung (OCPSM). Bei Netzspannungsbetrieb sind keine weiteren Komponenten notwendig. Um Batterienotbetrieb bei Netzausfall zu nutzen, muss zusätzlich eine USV angeschlossen sein.

#### Konstruktionsdaten

- Abmessungen (Höhe x Breite x Tiefe): ca. 450 mm x 460 mm x 128 mm
- Gewicht: ca. 6 kg

## 3.3 OpenScape Business X5R

OpenScape Business X5R ist ein Kommunikationssystem im 19"-Rackgehäuse, das in einen 19"-Schrank montiert, frei aufgestellt (Tischbetrieb) oder an einer Wand montiert werden kann.

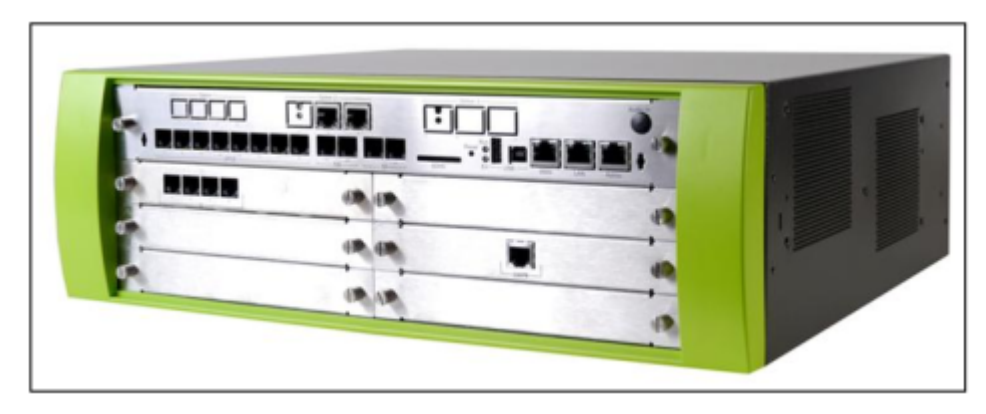

#### Abbildung 3: OpenScape Business X5R

OpenScape Business X5R beinhaltet fünf Steckplatzebenen, die wie folgt belegt werden können:

- Steckplatzebenen 1 bis 3: Steckplätze für jeweils zwei Peripheriebaugruppen
- Steckplatzebene 4: Steckplatz für das Mainboard OCCMR, OCCMBR oder OCCMAR
- Steckplatzebene 5: Steckplätze für drei Optionen

In der Frontblende des Mainboards und der anderen Baugruppen stehen RJ45-Buchsen für den Anschluss von Telefonen, Amtsleitungen, LAN-Switches usw. zur Verfügung.

Im hinteren Teil des 19"-Rackgehäuses befindet sich die Stromversorgung (OCPSM). Bei Netzspannungsbetrieb sind keine weiteren Komponenten notwendig. Um Batterienotbetrieb bei Netzausfall zu nutzen, muss zusätzlich eine USV angeschlossen sein.

#### Konstruktionsdaten

- Abmessungen (Höhe x Breite x Tiefe): ca. 155 mm x 440 mm x 380 mm
- Höheneinheiten für die 19"-Schrankmontage: 4
- Gewicht: ca. 8 kg

### 3.4 OpenScape Business X5W

OpenScape Business X5W ist ein Kommunikationssystem, das an einer Wand montiert werden kann.

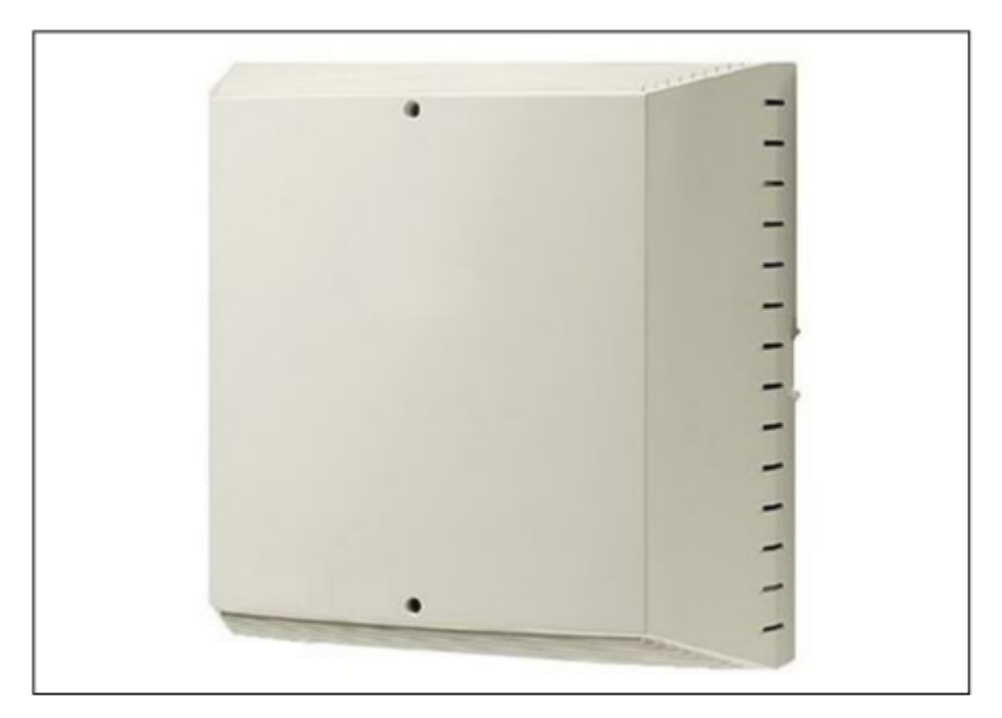

#### Abbildung 4: OpenScape Business X5W

OpenScape Business X5W beinhaltet einen Baugruppenrahmen mit sechs Steckplatzebenen, die wie folgt belegt werden können:

- Steckplatzebenen 1 bis 3: Steckplätze für jeweils zwei Peripheriebaugruppen
- Steckplatzebene 4: Steckplatz f
  ür das Mainboard OCCM, OCCMB oder OCCMA
- Steckplatzebene 6: Steckplätze für fünf Optionen

Der Anschluss von Telefonen, Amtsleitungen usw. kann direkt an den Baugruppen oder über einen externen Hauptverteiler erfolgen.

Auf der Rückseite des Baugruppenrahmens befindet sich die Stromversorgung (OCPSM). Bei Netzspannungsbetrieb sind keine weiteren Komponenten notwendig. Um Batterienotbetrieb bei Netzausfall zu nutzen, muss zusätzlich eine USV angeschlossen sein.

#### Konstruktionsdaten

- Abmessungen (Höhe x Breite x Tiefe): ca. 450 mm x 460 mm x 200 mm
- Gewicht: ca. 8 kg

### 3.5 OpenScape Business X8

OpenScape Business X8 ist ein modulares Kommunikationssystem, das als Einboxsystem (Basisbox) oder als Zweiboxsystem (Basisbox + Erweiterungsbox) eingesetzt werden kann. OpenScape Business X8 kann frei aufgestellt oder in einen 19"-Schrank montiert werden.
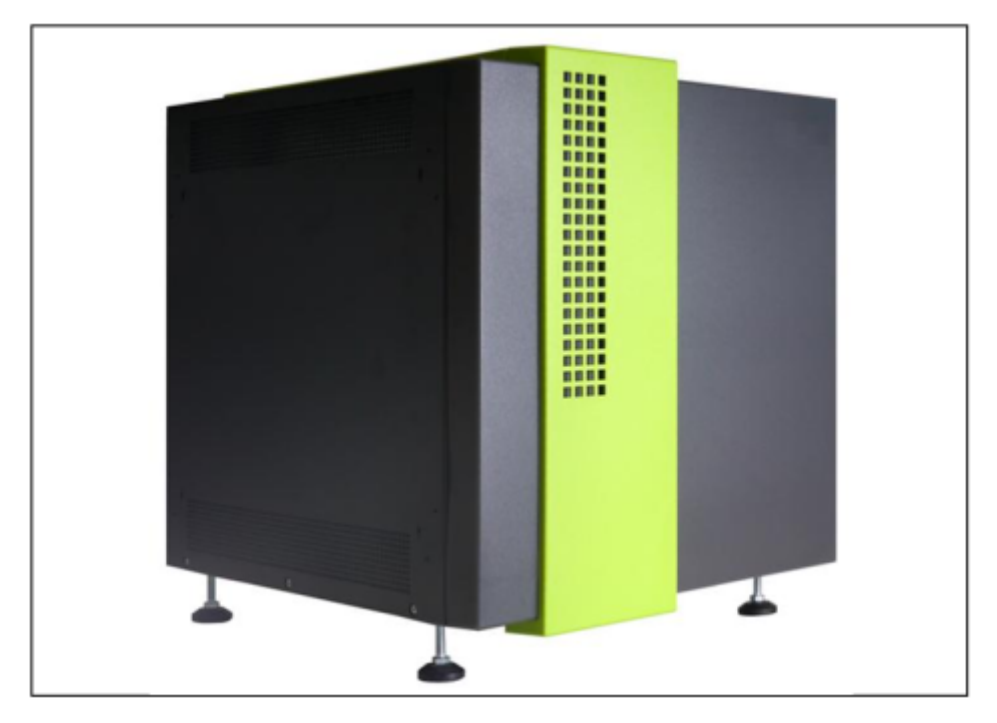

### Abbildung 5: OpenScape Business X8

In der Basisbox stehen neun Steckplätze, in der Erweiterungsbox dreizehn Steckplätze für Peripheriebaugruppen zur Verfügung.

Einen festen Einbauplatz hat das Mainboard OCCL (Steckplatz 6, ausschließlich in der Basisbox).

Je nach Bedarf kann die Stromversorgung LUNA2 bis zu dreimal in der Basisbox und bis zu viermal in der Erweiterungsbox eingesetzt werden. LUNA2 integriert die Funktionen einer Stromversorgung und eines Batteriemanagers. Im Netzspannungsbetrieb sind keine weiteren Komponenten notwendig. Für den Batterienotbetrieb bei Netzausfall, dass heißt für die Funktion einer unterbrechungsfreien Stromversorgung, muss zusätzlich die OpenScape Business Powerbox pro Systembox angeschlossen werden.

Für den Anschluss von Telefonen, Amtsleitungen usw. stehen bei OpenScape Business X8 verschiedene Möglichkeiten zur Verfügung:

- SIVAPAC-Stecker auf der Backplane für die Verbindung mit dem externen Hauptverteiler MDFU-E oder einem externen Patch-Panel über CABLUs (Cabling Units = werksseitig vorgefertigte Verkabelungseinheiten).
- Anschluss-Panels mit 24 RJ45-Buchsen zum direkten Anschluss von Telefonen, Amtsleitungen usw.. Die Anschluss-Panels werden auf die SIVAPAC-Stecker der Backplane aufgesteckt.
- Nur für USA: Anschluss-Panels mit CHAMP-Buchse für die Verbindung mit dem externen Hauptverteiler MDFU-E oder einem externen Patch-Panel über CABLUS. Die Anschluss-Panels werden auf die SIVAPAC-Stecker der Backplane aufgesteckt.

Welche Anschlussmöglichkeit zum Einsatz kommt, wird bei Vertragsabschluss in Absprache mit dem Kunden entschieden. Die Auslieferung der Systemboxen erfolgt dementsprechend ohne oder mit aufgesteckten Anschluss-Panels.

#### Konstruktionsdaten

• Abmessungen (Höhe x Breite x Tiefe): ca. 490 mm x 440 mm x 430 mm

- Höheneinheiten für die 19"-Schrankmontage: 11
- Gewicht, inklusive Standfüße:
  - Basisbox: ca. 16,5 kg
  - Erweiterungsbox: ca. 15 kg

## Anschlusswerte (Typenschild)

- Basisbox:
  - 6 A / 110 VAC
    - 3 A / 230 VAC
  - 50 60 Hz

Erweiterungsbox:

- 8 A / 110 VAC
  - 4 A / 230 VAC
- 50 60 Hz

Die SW OpenScape Business V3R2 unterstützt eine Vielzahl von Systemeinheiten, Mainboards, Peripheriekarten, Modulen und Geräten (im Folgenden als HW-Komponenten bezeichnet). Diese Vielfalt an unterstützten HW-Komponenten wird durch einige weitere ergänzt, die sich derzeit in der Produktauslaufphase befinden oder nicht mehr produziert werden und bereits durch Nachfolgemodule/-geräte ersetzt worden sind.

Technischer Support wird für HW-Komponenten aus dem aktuellen Produktportfolio und für abgekündigte HW-Komponenten, die das Ende des HW/SW-Supports noch nicht erreicht haben, geleistet.

Bei SW-Fehlfunktionen, die mit HW-Komponenten kombiniert sind, die das Ende des HW/SW-Supports erreicht haben oder nicht mehr gebaut werden, müssen die betroffenen HW-Komponenten durch die Nachfolgekomponenten aus dem aktuellen Portfolio oder durch eine adäquate Softwarelösung ersetzt werden.

Bei HW-Fehlfunktionen an Komponenten, die nicht mehr gebaut, repariert und auch nicht mehr als Ersatzteil verfügbar sind, sollten die betroffenen Komponenten durch die Nachfolgekomponenten aus dem aktuellen Produktportfolio ersetzt werden.

Im Folgenden finden Sie eine Übersicht über die HW-Komponenten, die derzeit im Portfolio sind und von OpenScape Business V3R2 SW unterstützt werden, sowie über die Komponenten, die abgekündigt werden und nicht mehr unterstützt werden.

Die HW-Komponenten einer OpenScape Business-Kommunikationsplattform können also wie folgt kategorisiert werden:

### Systemeinheiten

Der Begriff "Systemeinheit" bezieht sich auf das Systemgehäuse einschließlich der "Backplane" zum Anschluss der Module und der Stromversorgung. Die Systemeinheiten sind mit zentralen Baugruppen und Modulen sowie Peripheriekarten ausgestattet.

Es bestehen Abhängigkeiten zwischen dem Systemgehäuse und den Modulen, die darin betrieben werden können. Die HW-Komponenten des aktuellen Portfolios funktionieren garantiert zusammen. Bei der Migration von älteren Systemen muss die Kompatibilität der Baugruppen geprüft werden.

Zentrale Module

Unter den zentralen Modulen sind sowohl die Mainboards als auch die zentralen Optionsmodule der Systeme zusammengefasst.

#### Peripherie-Module

Zu den Peripheriemodulen gehören Trunk-Module ( $S_0$ ,  $S_{2M}$ -Schnittstellen) und Teilnehmermodule (a/b,  $S_0$ ,  $U_{P0/E}$ -Schnittstellen).

#### HW-Optionen

Einige OpenScape Business-Funktionen erfordern spezielle HW-Erweiterungen für das System. Diese Erweiterungen werden als HW-Optionen bezeichnet. HW-Komponenten des aktuellen Produktportfolios

#### Spezielle HW-Kits

Für spezielle Erweiterungen von OpenScape Business müssen bestimmte HW-Komponenten ausgetauscht oder zusätzlich im System installiert werden. Die für bestimmte Aufgaben erforderlichen HW-Komponenten wurden in Kits zusammengefasst.

**Anmerkung:** Änderungen im Zuge der Produktweiterentwicklung sind jederzeit möglich. Diese werden durch Verkaufsrundschreiben bekannt gegeben.

# 4.1 HW-Komponenten des aktuellen Produktportfolios

HW-Komponenten, die sich im aktuellen Produktportfolio befinden, werden von der SW **OpenScape Business V3R2** SW unterstützt.

Für diese HW-Komponenten wird im Falle von Problemen technischer Support angeboten.

# 4.1.1 Systemeinheiten

Systemeinheiten stellen das Systemgehäuse dar, das die "Backplane" zur Verbindung der Module und die Stromversorgung umfasst.

**Anmerkung:** Ausschließlich die in der folgenden Tabelle und die unter *Baugruppen im Produktauslauf* (siehe *OpenScape Business, Administratordokumentation, Migration*) genannten Stromversorgungen gewährleisten den sicheren Betrieb aller Kommunikationssysteme der Kommunikationsplattform OpenScape Business. Nicht genannte Stromversorgungen müssen ersetzt werden.

### Tabelle 1: Systemeinheiten

| Baugruppe         | Sachnummer                       | Einsatz<br>in       | Funktion                                                                                       |  |
|-------------------|----------------------------------|---------------------|------------------------------------------------------------------------------------------------|--|
| X3-Wandsys        | tem                              |                     |                                                                                                |  |
| X3W-<br>Systembox | S30777-U775-X511                 | X3W                 | OpenScape Business X3W-<br>Systembox, Wandmontage<br>mit CUX3W-Backplane und<br>OCPSM-Netzteil |  |
| CUX3W             | S30804-Q5394-X                   | X3W                 | Backplane für X3W-<br>Wandmontage-System                                                       |  |
| OCPSM             | S30122-H7757-X<br>S30122-H7757-H | X3 X5<br>X3W<br>X5W | Netzteil für Systeme X3, X5                                                                    |  |
| X5-Wandsystem     |                                  |                     |                                                                                                |  |

| Baugruppe               | Sachnummer       | Einsatz<br>in | Funktion                                                                                                |  |  |
|-------------------------|------------------|---------------|----------------------------------------------------------------------------------------------------|--|--|
| X5W-<br>Systembox       | S30777-U777-X711 | X5W           | OpenScape Business X5W-<br>Systembox, Wandmontage<br>mit CUX5W-Backplane und<br>OCPSM-Netzteil.         |  |  |
|                         |                  |               | Die Systembox bietet keinen<br>Steckplatz 10                                                            |  |  |
| CUX5W                   | S30804-Q5396-X   | X5W           | Backplane für X5W-<br>Wandmontage-System.                                                               |  |  |
|                         |                  |               | Backplane bietet keinen<br>Steckplatz 10                                                                |  |  |
| OCPSM                   | S30122-H7757-X   | X3 X5         | Stromversorgung für Systeme                                                                             |  |  |
|                         | S30122-H7757-H   | X3W           | Λ0, Λ0                                                                                                  |  |  |
|                         |                  | X3R X5R       |                                                                                                    |  |  |
| X3-Rack-Sys             | stem             |               |                                                                                                    |  |  |
| X3R-<br>Systembox       | S30777-U774-X911 | X3R           | OpenScape Business X3R-<br>Systembox, Rackmontage<br>mit CUX3R-Backplane und<br>OCPSM-Netzteil          |  |  |
| CUX3R                   | S30804-Q5395-Z   | X3R           | Backplane für X3-<br>Rackmontage-System                                                                 |  |  |
| OCPSM                   | S30122-H7757-X   | X3 X5         | Stromversorgung für Systeme                                                                             |  |  |
|                         | S30122-H7757-H   | X3W           | X3, X5                                                                                                  |  |  |
|                         |                  | X3R X5R       |                                                                                                    |  |  |
| X5-Rack-Sys             | stem             | 1             |                                                                                                    |  |  |
| X5R-<br>Systembox       | S30777-U776-X911 | X5R           | OpenScape Business X5R-<br>Systembox, Rackmontage<br>mit CUX5R-Backplane und<br>OCPSM-Netzteil          |  |  |
| CUX5R                   | S30804-Q5397-Z   | X5R           | Backplane für X5-<br>Rackmontage-System                                                                 |  |  |
| OCPSM                   | S30122-H7757-X   | X3 X5         | Stromversorgung für Systeme                                                                             |  |  |
|                         | S30122-H7757-H   | X3W           | X3, X5                                                                                                  |  |  |
|                         |                  | X3R X5R       |                                                                                                    |  |  |
| X8-Systembox            |                  |               |                                                                                                    |  |  |
| X8-<br>Systembox        | S30777-U778-X    | X8            | OpenScape Business X8-<br>Systembox, stapelbar mit 9-<br>Steckplatz-Backplane und 2 x<br>LUNA2-Netzteil |  |  |
| Backplane-<br>Systembox | S30804-Q5392-X10 | X8            | Backplane mit 9 Steckplätzen<br>für X8-Systembox                                                        |  |  |

| Baugruppe                  | Sachnummer              | Einsatz<br>in | Funktion                                                                                                    |
|----------------------------|-------------------------|---------------|----------------------------------------------------------------------------------------------------|
| LUNA2                      | S30122-K7686-X1         | X8            | Stromversorgung für X8-System und Erweiterungsbox                                                                                       |
| X8-Erweiteru               | ngsbox                  |               |                                                                                                    |
| X8-<br>Erweiterungs        | S30777-U779-X<br>box    | X8            | OpenScape Business X8<br>Erweiterungsbox, stapelbar<br>mit 13-Steckplatz-Backplane,<br>DBSAP-Modul plus Kabel und 2<br>x LUNA2-Netzteil |
| Backplane-<br>Erweiterungs | S30804-Q5393-X10<br>box | X8            | Backplane mit 13 Steckplätzen<br>für X8-Erweiterungsbox                                                                                 |
| DBSAP                      | S30807-Q6722-X          | X8            | Anschlussmodul zur Systembox für HDLC, PCM und Taktsignale                                                                              |
| LUNA2                      | S30122-H7686-X1         | X8            | Stromversorgung für X8-System<br>und Erweiterungsbox                                                                                    |

# 4.1.2 Zentrale Module und Optionsmodule

Der Begriff zentrale Module und Optionsmodule umfasst die Mainboards und die Optionsmodule, die auf die Mainboards gesteckt werden können.

 Tabelle 2: Zentrale Module und Optionsmodule

| Baugruppe   | Sachnummer            | Einsatz<br>in | Funktion                                                                                                    |
|-------------|-----------------------|---------------|----------------------------------------------------------------------------------------------------|
| V3-Mainboar | ds                    |               |                                                                                                    |
| OCCLA       | S30810-K2966-<br>X200 | X8            | Mainboard Advanced mit<br>einer WAN- und zwei LAN-<br>Schnittstellen                                                                                                    |
| OCCMA       | S30810-K2965-<br>W200 | X3W<br>X5W    | Mainboard Advanced mit<br>einer WAN- und zwei LAN-<br>Schnittstellen, 8 U <sub>P0/E-</sub> und 4a/<br>b-Teilnehmerschnittstellen<br>Unterstützt nicht Steckplatz 10<br>der X5W CUP-Backplane |
|             |                       |               | Erfordert SW-Version 3R1 oder höher                                                                                                    |
| OCCMB       | S30810-K2965-<br>W100 | X3W<br>X5W    | Mainboard Basic mit einer<br>WAN- und zwei LAN-<br>Schnittstellen, 8 <sub>UP0/E-</sub> und 4 a/b-<br>Teilnehmerschnittstellen                                                                |
|             |                       |               | Unterstützt nicht Steckplatz 10<br>der X5W CUC-Backplane                                                                                                    |
|             |                       |               | Erfordert SW-Version 3R1 oder<br>höher                                                                                                    |

| Baugruppe    | Sachnummer            | Einsatz<br>in                  | Funktion                                                                                                    |
|--------------|-----------------------|--------------------------------|----------------------------------------------------------------------------------------------------|
| OCCMAR       | S30810-K2965-<br>R200 | X3R<br>X5R                     | Mainboard Advanced mit<br>einer WAN- und zwei LAN-<br>Schnittstellen, 8 U <sub>P0/E-</sub> und 4a/<br>b-Teilnehmerschnittstellen<br>Erfordert SW-Version 3R1 oder                                                                                   |
|              |                       |                                | höher                                                                                                    |
| OCCMBR       | S30810-K2965-<br>R100 | X3R<br>X5R                     | Mainboard Advanced mit<br>einer WAN- und zwei LAN-<br>Schnittstellen, 8 U <sub>P0/E-</sub> und 4a/<br>b-Teilnehmerschnittstellen                                                                                                    |
|              |                       |                                | Unterstützt nicht Steckplatz 10<br>der X5W CUC-Backplane                                                                                                    |
|              |                       |                                | Erfordert SW-Version 3R1 oder<br>höher                                                                                                    |
| Zentrale Opt | ionsmodule            | L                              | 1                                                                                                    |
| СМАе         | S30807-Q6957-X        | X3R<br>X3W<br>X5R<br>X5W       | Bereitstellung von ADPCM-<br>Konvertierung und<br>Echounterdrückung für die<br>integrierte Cordless-Lösung<br>(CMI). Verwendbar für die<br>Mainboards OCCS, OCCM,<br>OCCMR, OCCMB, OCCMBR,<br>OCCMA und OCCMAR (DECT<br>Light) oder SLMU-Baugruppe. |
| OCCBL        | S30807-Q6956-X1       | X3R<br>X3W<br>X5R<br>X5W<br>X8 | Bereitstellung von bis zu 40<br>zusätzlichen DSP-Kanälen<br>(erfordert SW-Version 3R1 oder<br>höher)                                                                                                    |
| OCCBH        | S30807-Q6956-X2       | X3R<br>X3W<br>X5R<br>X5W<br>X8 | Bereitstellung von bis zu 120<br>zusätzlichen DSP-Kanälen<br>(erfordert SW-Version 3R1 oder<br>höher)                                                                                                    |

# 4.1.3 Peripherie-Module

Module, die für den Anschluss von Trunks (BRI (S0), PRI(S2m)) Teilnehmern (a/b, BRI, UP0E) und für schnurlose Geräte (DECT) verwendet werden, werden als Peripheriemodule bezeichnet.

# Tabelle 3: Peripherie-Module

| Baugruppe | Sachnummer            | Einsatz<br>in | Funktion                                                                                    |
|-----------|-----------------------|---------------|---------------------------------------------------------------------------------------------|
| DIUT2     | S30810-Q2226-<br>X100 | X8            | Digitale Amts-/<br>Querverkehrbaugruppe mit 2<br>S <sub>2M</sub> -Schnittstellen            |
| DIUT3     | S30810-Q2238-<br>X100 | X8            | Digitale Amts-/<br>Querverkehrbaugruppe mit 2<br>S <sub>2M</sub> -Schnittstellen            |
| SLAV4     | S30810-H2963-<br>X100 | X3W<br>X5W    | Analoge<br>Teilnehmerbaugruppe mit 4<br>a/b-Schnittstellen, unterstützt<br>CLIP             |
| SLAV8     | S30810-H2963-<br>X200 | X3W<br>X5W    | Analoge<br>Teilnehmerbaugruppe mit 8<br>a/b-Schnittstellen, unterstützt<br>CLIP             |
| SLAV8R    | S30810-H2963-<br>Z200 | X3R<br>X5R    | Analoge<br>Teilnehmerbaugruppe mit 8<br>a/b-Schnittstellen, unterstützt<br>CLIP             |
| SLAV16    | S30810-H2963-X        | X3W<br>X5W    | Analoge<br>Teilnehmerbaugruppe mit 16<br>a/b-Schnittstellen, unterstützt<br>CLIP            |
| SLAV16R   | S30810-H2963-Z        | X3R<br>X5R    | Analoge<br>Teilnehmerbaugruppe mit 16<br>a/b-Schnittstellen, unterstützt<br>CLIP            |
| SLMAV8N   | S30810-Q2227-<br>X300 | X8            | Analoge<br>Teilnehmerbaugruppe mit 8<br>a/b-Schnittstellen, unterstützt<br>CLIP             |
| SLMAV24N  | S30810-Q2227-<br>X400 | X8            | Analoge<br>Teilnehmerbaugruppe mit 24<br>a/b-Schnittstellen, unterstützt<br>CLIP            |
| SLMU      | S30810-Q2344-<br>X100 | X8            | Digitale Teilnehmerbaugruppe mit 24 $U_{P0/E}$ -Schnittstellen                              |
| SLU8N     | S30817-H922-A401      | X3W<br>X5W    | Digitale Teilnehmerbaugruppe mit 8 $U_{P0/E}$ -Schnittstellen                               |
| SLU8NR    | S30817-K922-Z401      | X3R<br>X5R    | Digitale Teilnehmerbaugruppe<br>mit 8 U <sub>P0/E</sub> -Schnittstellen                     |
| STLSX2    | S30810-H2944-<br>X100 | X3W<br>X5W    | Digitale Amts-/Querverkehr-/<br>Teilnehmerbaugruppe mit 2<br>S <sub>0</sub> -Schnittstellen |

| Baugruppe                                   | Sachnummer            | Einsatz<br>in | Funktion                                                                                                    |
|---------------------------------------------|-----------------------|---------------|----------------------------------------------------------------------------------------------------|
| STLSX4                                      | S30810-H2944-X        | X3W<br>X5W    | Digitale Amts-/Querverkehr-/<br>Teilnehmerbaugruppe mit 2<br>S <sub>0</sub> -Schnittstellen                            |
| STLSX4R                                     | S30810-K2944-Z        | X3R<br>X5R    | Digitale Amts-/Querverkehr-/<br>Teilnehmerbaugruppe mit 2<br>S <sub>0</sub> -Schnittstellen                            |
| STMD3                                       | S30810-Q2217-X10      | X8            | Digitale Amts-/Querverkehr-/<br>Teilnehmerbaugruppe mit 8<br>S <sub>0</sub> -Schnittstellen                            |
| TCAS-2<br>Nur für<br>ausgewählte<br>Länder  | S30810-Q2945-X        | X3W<br>X5W    | Digitale Amtsbaugruppe mit<br>2 CAS (Channel Associated<br>Signaling)-Schnittstellen                                   |
| TCASR-2<br>Nur für<br>ausgewählte<br>Länder | S30810-K2945-X        | X3R<br>X5R    | Digitale Amtsbaugruppe mit<br>2 CAS (Channel Associated<br>Signaling)-Schnittstellen                                   |
| TLANI2                                      | S30810-Q2953-<br>X100 | X3W<br>X5W    | Analoge Amtsbaugruppe mit 2<br>a/b-Schnittstellen, unterstützt<br>CLIP und Gebührenerfassung<br>mit 12/16 kHz-Impulsen |
| TLANI2<br>Nur für<br>Brasilien              | S30810-Q2953-<br>X182 | X3W<br>X5W    | Analoge Amtsbaugruppe mit 2<br>a/b-Schnittstellen, unterstützt<br>CLIP                                                 |
| TLANI4                                      | S30810-Q2953-X        | X3W<br>X5W    | Analoge Amtsbaugruppe mit 4<br>a/b-Schnittstellen, unterstützt<br>CLIP und Gebührenerfassung<br>mit 12/16 kHz-Impulsen |
| TLANI4<br>Nur für<br>Brasilien              | S30810-Q2953-X82      | X3W<br>X5W    | Analoge Amtsbaugruppe mit 4<br>a/b-Schnittstellen, unterstützt<br>CLIP                                                 |
| TLANI4R                                     | S30810-K2953-<br>X200 | X3R<br>X5R    | Analoge Amtsbaugruppe mit 4<br>a/b-Schnittstellen, unterstützt<br>CLIP und Gebührenerfassung<br>mit 12/16 kHz-Impulsen |
| TLANI4R<br>Nur für<br>Brasilien             | S30810-K2953-<br>X282 | X3R<br>X5R    | Analoge Amtsbaugruppe mit 4<br>a/b-Schnittstellen, unterstützt<br>CLIP                                                 |
| TLANI8                                      | S30810-H2954-<br>X100 | X3W<br>X5W    | Analoge Amtsbaugruppe mit 8<br>a/b-Schnittstellen, unterstützt<br>CLIP und Gebührenerfassung<br>mit 12/16 kHz-Impulsen |

| Baugruppe                                     | Sachnummer            | Einsatz<br>in | Funktion                                                                                                    |
|-----------------------------------------------|-----------------------|---------------|----------------------------------------------------------------------------------------------------|
| TLANI8<br>Nur für<br>internationale<br>Märkte | S30810-H2954-<br>X101 | X3W<br>X5W    | Analoge Amtsbaugruppe mit 8<br>a/b-Schnittstellen, unterstützt<br>CLIP                                                 |
| TLANI8<br>Nur für<br>Brasilien                | S30810-H2954-<br>X182 | X3W<br>X5W    | Analoge Amtsbaugruppe mit 8<br>a/b-Schnittstellen, unterstützt<br>CLIP                                                 |
| TMANI                                         | S30810-Q2327-X        | X8            | Analoge Amtsbaugruppe mit 8<br>a/b-Schnittstellen, unterstützt<br>CLIP und Gebührenerfassung<br>mit 12/16 kHz-Impulsen |
| TMANI<br>Nur für<br>internationale<br>Märkte  | S30810-Q2327-X1       | X8            | Analoge Amtsbaugruppe mit 8<br>a/b-Schnittstellen, unterstützt<br>CLIP                                                 |
| TMANI                                         | S30810-Q2327-X82      | X8            | Analoge Amtsbaugruppe mit 8                                                                                            |
| Nur für<br>Brasilien                          |                       |               | a/b-Schnittstellen, unterstutzt<br>CLIP                                                                                |
| TMCAS2                                        | S30810-Q2946-X        | X8            | Digitale Amtsbaugruppe mit                                                                                             |
| Nur für<br>ausgewählte<br>Länder              |                       |               | Signaling)-Schnittstellen                                                                                              |
| TMDID                                         | S30810-Q2197-T        | X8            | Analoge Amtsbaugruppe mit 8                                                                                            |
| Nur für<br>ausgewählte<br>Länder              |                       |               | Durchwahl vom Amt                                                                                                    |
| TS2N                                          | S30810-H2913-         | X3W           | Digitale Amts-/                                                                                                    |
| Nicht für<br>USA:                             | X300                  | X5W           | Querverkehrbaugruppe mit 1<br>S <sub>2M</sub> -Schnittstelle                                                           |
| TS2RN                                         | S30810-K2913-Z300     | X3R           | Digitale Amts-/                                                                                                    |
| Nicht für<br>USA:                             |                       | X5R           | S <sub>2M</sub> -Schnittstelle                                                                                         |
| TST1                                          | S30810-Q2919-X        | X5W           | Digitale Amtsbaugruppe mit 1                                                                                           |
| Nur für<br>ausgewählte<br>Länder              |                       |               | I I-SCHNITTSTEILE                                                                                                    |
| TST1R                                         | S30810-K2919-Z        | X5R           | Digitale Amtsbaugruppe mit 1                                                                                           |
| Nur für<br>ausgewählte<br>Länder              |                       |               |                                                                                                    |

# 4.1.4 Optionen

Einige Funktionen von OpenScape Business erfordern spezielle HW-Erweiterungen des Systems. Diese Erweiterungen werden als Optionen bezeichnet. Nachfolgende HW-Optionen sind derzeit verfügbar.

### Tabelle 4: Optionen

| Option | Sachnummer       | Einsatz<br>in                  | Funktion                                                                                                    |
|--------|------------------|--------------------------------|----------------------------------------------------------------------------------------------------|
| BS5    | S30807-U5497-X20 | X3R<br>X3W<br>X5R<br>X5W<br>X8 | Basisstation für die integrierte<br>Cordless-Lösung (Unterstützt<br>ab V3R0)                                                                                                    |
| PFT4   | S30777-Q540-X    | X8                             | Umschaltung von bis zu 4<br>analogen Amtsleitungen auf<br>bis zu 4 analoge Telefone bei<br>Netzspannungsausfall                                                                                                    |
| REALS  | S30807-Q6629-X   | X8                             | Umschaltung von einer<br>analogen Amtsleitung auf<br>ein analoges Telefon bei<br>Netzspannungsausfall<br>4 Relais (Aktoren) für externe<br>Sonderanschaltungen, wie zum<br>Beispiel Türöffner                                                |
| STRB   | SS30817-H932-M   | X3W<br>X5W                     | STRB-Modul mit 4<br>potentialfreien Kontakten<br>und 4 Sensoreingängen<br>zur Realisierung von:<br>Türöffnerfunktion, Botenruf,<br>allgemeine Anfrage usw.<br>Inkl. Anschlusskabel für<br>OCCMB- oder OCCMA-<br>Mainboard und 4 Klemmleisten |
| STRBR  | S30817-H932-Z    | X3R<br>X5R                     | STRBR-Modul mit 4<br>potentialfreien Kontakten<br>und 4 Sensoreingängen<br>zur Realisierung von:<br>Türöffnerfunktion, Botenruf,<br>allgemeine Anfrage usw.<br>Inkl. Anschlusskabel für<br>OCCMBR- oder OCCMAR-<br>Mainboard                 |

| Option | Sachnummer        | Einsatz<br>in | Funktion                      |
|--------|-------------------|---------------|-------------------------------|
| TFE-S  | S30122-K7696-T313 | X3R           | Adapterbox mit Verstärker     |
|        |                   | X3W           | Türsprechstelle (externe Box) |
|        |                   | X5R           |                               |
|        |                   | X5W           |                               |
|        |                   | X8            |                               |

# 4.1.5 Spezielle Kits und Sonstiges

Für spezielle Erweiterungen von OpenScape Business müssen bestimmte Hardwarekomponenten ausgetauscht oder zusätzlich im System installiert werden. Die für bestimmte Aufgaben erforderlichen Hardwarekomponenten wurden in Kits zusammengefasst.

Derzeit sind die folgenden Kits für OpenScape Business-Erweiterungen verfügbar:

### **Tabelle 5: Spezielle Kits und Sonstiges**

| Baugruppe         | Sachnummer                                                 | Einsatz<br>in | Funktion                                                                                                    |
|-------------------|------------------------------------------------------------|---------------|----------------------------------------------------------------------------------------------------|
| X5W<br>Gehäusedec | C39165-A7021-<br>89505<br>(L30251-U600-<br>A917)           | X3W<br>X5W    | X5W-Gehäuseabdeckung<br>Erforderlich bei Verwendung<br>der OCAB-Baugruppe mit dem<br>X3W-System                                                                                                    |
| Adapterkit        | C39165-A7021-<br>B313<br>(L30251-U600-<br>A919)            | X3W           | Adapterkit<br>Erforderlich bei Verwendung<br>der OCAB-Baugruppe mit dem<br>X3W-System                                                                                                    |
| Lüfterkit         | C39165-A7021-B46<br>(L30251-U600-A716<br>L30251-U600-A849) | X5W           | Einmal erforderlich, wenn 3<br>oder mehr SLAxx16-Line-<br>Karten installiert sind.<br>Siehe Servicehandbuch für<br>länderspezifische Ausnahmen                                                                                                    |
| Lüfterkit         | C39165-A7021-<br>B310<br>(L30251-U600-<br>A918)            | X3W<br>X5W    | <ul> <li>X3W/X5W-Lüfterkit</li> <li>Erforderlich bei Verwendung der<br/>OCAB-Baugruppe in:</li> <li>X3W-Systembox S30777-<br/>U775-X501 mit CUP-<br/>Backplane S30777-Q751-X<br/>und UPSC-D</li> <li>X5W-Systembox S30777-<br/>U777-X701 mit CUC-<br/>Backplane S30777-Q750-X<br/>und UPSC-D</li> </ul> |

| Baugruppe                                    | Sachnummer                                                      | Einsatz<br>in | Funktion                                                                                                    |
|----------------------------------------------|-----------------------------------------------------------------|---------------|----------------------------------------------------------------------------------------------------|
| Lüfterkit                                    | C39165-A7021-                                                   | X3W           | X3W/X5W-Lüfterkit                                                                                                    |
|                                              | B320<br>(L30251-U600-                                           | X5W           | Erforderlich bei Verwendung der OCAB-Baugruppe in:                                                                                                    |
|                                              | A985)                                                           |               | <ul> <li>X3W-Systembox S30777-<br/>U775-X511 mit CUX3W-<br/>Backplane S30804-Q5394-X<br/>und OCPSM</li> <li>X5W-Systembox S30777-<br/>U777-X711 mit CUX5W-<br/>Backplane S30804-Q5396-X<br/>und OCPSM</li> </ul> |
| Lüfterkit                                    | C39117-A7003-B611                                               | X3R           | X3R-Lüfterkit                                                                                                    |
|                                              | (L30251-U600-A923<br>L30251-U600-A925)                          |               | Erforderlich bei Verwendung<br>der OCAB-Baugruppe mit dem<br>X3R-System                                                                                                    |
| Lüfterkit                                    | C39117-A7003-<br>B612<br>(L30251-U600-A924<br>L30251-U600-A926) | X5R           | X5R-Lüfterkit                                                                                                    |
|                                              |                                                                 |               | Erforderlich bei Verwendung<br>der OCAB-Baugruppe mit dem<br>X3W/X5W-System mit neuen<br>Backplanes                                                                                                    |
|                                              |                                                                 |               | Auch einmal erforderlich, wenn<br>3 oder mehr SLAxx16R Line-<br>Karten installiert sind                                                                                                    |
|                                              |                                                                 |               | Siehe Servicehandbuch für länderspezifische Ausnahmen                                                                                                    |
| Lüfterkit                                    | C39117-A7003-                                                   | X8            | X8-Lüfterkit                                                                                                    |
|                                              | B613<br>(L30251-U600-<br>A927)                                  |               | Erforderlich bei Verwendung der<br>OCAB-Baugruppe mit dem X8-<br>System mit V2-Mainboard.                                                                                                    |
|                                              |                                                                 |               | Erforderlich bei Verwendung<br>der analogen Teilnehmerkarte<br>in Steckplatz 5 und/oder<br>Steckplatz 7 bei X8-Systemen<br>mit V3-Mainboard                                                                      |
| OpenScape<br>Business<br>Rack PSU<br>Upgrade | C39165-A7021-D6<br>( L30251-U600-<br>A986)                      | X3R<br>X5R    | OCPSM für den Ersatz von<br>UPSC-DR in Open Scape<br>Business X3R/X5R                                                                                                    |
| OpenScape<br>Business<br>Wall PSU<br>Upgrade | C39165-A7021-D7<br>( L30251-U600-<br>A987)                      | X3W<br>X5W    | OCPSM als Ersatz für UPSC-D<br>in Open Scape Business X3W/<br>X5W                                                                                                    |

# 4.2 HW-Komponenten im Produktauslauf

HW-Komponenten, die sich in der Auslaufphase befinden oder bereits eingestellt wurden, können nicht mehr bestellt werden. Der Betrieb von HW-Komponenten im Produktauslauf in der OpenScape Business Kommunikationsplattform wird jedoch technisch nicht aktiv verhindert und ist in vielen Fällen weiterhin möglich.

Für diese HW-Komponenten wird im Falle von Problemen kein technischer Support mehr geleistet. Wenn also ein Problem auftritt, müssen diese HW-Komponenten durch Nachfolgekomponenten aus dem aktuellen Produktportfolio ersetzt werden.

Wenn die OpenScape Business SW oder HW technisch verbessert wird, werden die auslaufenden HW-Komponenten nicht mehr berücksichtigt. Dies hat zur Folge, dass diese HW-Komponenten ab einer bestimmten HW- oder SW-Version nicht mehr betrieben werden können und daher gegen den Nachfolger des aktuellen Portfolios ausgetauscht werden müssen.

# 4.2.1 Systemeinheiten (PO)

## Tabelle 6: Systemeinheiten (PO)

| Baugruppe/<br>Gerät | Sachnummer                                 | Einsatz in | Funktion                                                                                          | Hinweise / Nachfolger                    |
|---------------------|--------------------------------------------|------------|---------------------------------------------------------------------------------------------------|------------------------------------------|
| X3-Wandsystem       | 1                                          | 1          |                                                                                                   |                                          |
| X3W-<br>Systembox   | S30777-U775-X501                           | X3W        | OpenScape Business<br>X3W-Systembox,<br>Wandmontage mit CUP-<br>Backplane und UPSC-D-<br>Netzteil | X3W-Systembox<br>(S30777-U775-X511)      |
| CUP                 | S30777-Q751-X                              | X3W        | Backplane für X3W-<br>Wandmontage-System                                                          |                                          |
| UPSC-D              | S30122-H5660-X301<br>S30122-K5660-<br>M321 | X3W<br>X5W | Netzteil für Systeme X3W,<br>X5W                                                                  | OCPSM-Upgrade Wand<br>(S30777-U777-X711) |
| X5-Wandsystem       | 1                                          | 1          |                                                                                                   |                                          |
| X5W-<br>Systembox   | S30777-U777-X701                           | X5W        | OpenScape Business<br>X5W-Systembox,<br>Wandmontage mit CUC-<br>Backplane und UPSC-D-<br>Netzteil | X5W-Systembox<br>(S30777-U777-X711)      |
| CUC                 | S30777-Q750-X                              | X5W        | Backplane für X5W-<br>Wandmontage-System                                                          |                                          |
| UPSC-D              | S30122-H5660-X301<br>S30122-K5660-<br>M321 | X3W<br>X5W | Netzteil für Systeme X3W,<br>X5W                                                                  | OCPSM-Upgrade Wand<br>(S30777-U777-X711) |
| AJ-Rack-Systen      | 11                                         |            |                                                                                                   |                                          |

| Baugruppe/<br>Gerät | Sachnummer            | Einsatz in | Funktion                                                                                        | Hinweise / Nachfolger               |
|---------------------|-----------------------|------------|-------------------------------------------------------------------------------------------------|-------------------------------------|
| X3R-<br>Svetombox   | S30777-U774-X901      | X3R        | OpenScape Business X3R-                                                                         | X3R-Systembox                       |
| Systembox           |                       |            | mit CUPR-Backplane und<br>UPSC-DR-Netzteil                                                      | (S30777-U774-X911)                  |
| CUPR                | S30777-Q751-X         | X3R        | Backplane für X3R-<br>Wandmontage-System                                                        |                                     |
| UPSC-DR             | S30122-H7373-X901     | X3R        | Netzteil für Systeme X3R,                                                                       | OCPSM-Upgrade Rack                  |
|                     | S30122-K7373-<br>M921 | X5R        |                                                                                                 | (C39165-A7021-D6)                   |
| X5-Rack-System      | า                     |            |                                                                                                 |                                     |
| X5R-<br>Systembox   | S30777-U776-X901      | X5R        | OpenScape Business X5R-<br>Systembox, Rackmontage<br>mit CUCR-Backplane und<br>UPSC-DR-Netzteil | X5R-Systembox<br>(S30777-U776-X911) |
| CUCR                | S30777-Q750-Z         | X5R        | Backplane für X5R-<br>Wandmontage-System                                                        |                                     |
| UPSC-DR             | S30122-H7373-X901     | X3R        | Netzteil für Systeme X3R,                                                                       | OCPSM-Upgrade Rack                  |
|                     | S30122-K7373-<br>M921 | X5R        |                                                                                                 | (C39165-A7021-D6)                   |
| Powerbox            | S30777-U780-X         | X3R        | Unterbrechungsfreie                                                                             | Kein Nachfolger                     |
|                     |                       | X3W        | Stromversorgung                                                                                 |                                     |
|                     |                       | X5R        |                                                                                                 |                                     |
|                     |                       | X5W        |                                                                                                 |                                     |

# 4.2.2 Zentrale Module und Optionsmodule (PO)

| Tabelle 7 <sup>.</sup> Zentrale | Module und | Ontionsmodule | (PO) |
|---------------------------------|------------|---------------|------|
| Tabelle 1. Zelluale             |            | optionsmoutle | (ГО) |

| Baugruppe/<br>Gerät | Sachnummer     | Einsatz in | Funktion                                                                            | Hinweise / Nachfolger                                                                 |
|---------------------|----------------|------------|-------------------------------------------------------------------------------------|---------------------------------------------------------------------------------------|
| V2 Mainboards       |                | ·          |                                                                                     |                                                                                       |
| OCCL                | S30810-Q2962-X | X8         | Mainboard (zentrale<br>Steuerung)                                                   | Nachfolge-Board:<br>OCCLA<br>(S30810-K2966-X200)                                      |
| OCCM                | S30810-Q2959-X | X3W<br>X5W | Mainboard (zentrale<br>Steuerung) mit einer<br>WAN- und zwei LAN-<br>Schnittstellen | Nachfolge-Boards:<br>• OCCMB<br>(S30810-K2965-W100)<br>• OCCMA<br>(S30810-K2965-W200) |

| Baugruppe/<br>Gerät | Sachnummer            | Einsatz in                     | Funktion                                                                                                    | Hinweise / Nachfolger                                                                                                    |
|---------------------|-----------------------|--------------------------------|----------------------------------------------------------------------------------------------------|----------------------------------------------------------------------------------------------------|
| OCCMR               | S30810-K2959-Z        | X3R<br>X5R                     | Mainboard (zentrale<br>Steuerung) mit einer<br>WAN- und zwei LAN-<br>Schnittstellen                                                                          | Nachfolge-Boards:<br>• OCCMBR<br>(S30810-K2965-R100)<br>• OCCMAR<br>(S30810-K2965-R200)                                             |
| Zentrale Options    | module                |                                | ·                                                                                                    |                                                                                                    |
| CMA                 | S30807-Q6931-X        | X3R<br>X3W<br>X5R<br>X5W       | Submodul für DECT-Light                                                                                                    | Funktion in SW-Version<br>V3Rx nur mit V2-<br>Mainboards, nicht mit V3-<br>Mainboards<br>Ersetzt durch CMAe<br>(S30807-Q6957-X)     |
| EXMR                | S30122-K7403-T        | X3R<br>X3W<br>X5R<br>X5W<br>X8 | Ermöglicht die Anschaltung<br>einer externen Musikquelle,<br>A-law Version                                                                                   | Funktion integriert in V3-<br>Mainboards OCCMB,<br>OCCMBR, OCCMA,<br>OCCMAR oder OCCLA                                              |
| EXMR                | S30122-K7403-T103     | X3R<br>X3W<br>X5R<br>X5W<br>X8 | Ermöglicht die Anschaltung<br>einer externen Musikquelle,<br>µ-law Version                                                                                   | Funktion integriert in V3-<br>Mainboards OCCMB,<br>OCCMBR, OCCMA,<br>OCCMAR oder OCCLA                                              |
| OCAB                | S30807-Q6950-X        | X3R<br>X3W<br>X5R<br>X5W<br>X8 | Bereitstellung von UC Suite<br>und Voraussetzung für<br>Open Directory Service<br>und die Anbindung von<br>externen Anwendungen an<br>die CSTA-Schnittstelle | Ersatz durch V3-<br>Mainboards OCCMB,<br>OCCMBR, OCCMA,<br>OCCMAR oder OCCLA je<br>nach System. V3R1 oder<br>höher ist erforderlich |
| OCCB1               | S30807-Q6949-<br>X100 | X3R<br>X3W<br>X5R<br>X5W<br>X8 | Bereitstellung von bis zu 40<br>zusätzlichen DSP-Kanälen                                                                                                    | Nachfolge-Board ist OCCBL<br>(S30807-Q6956-X1)<br>Für OCCBL ist SW-<br>Version V3R1 oder höher<br>erforderlich                      |

| Baugruppe/<br>Gerät | Sachnummer            | Einsatz in       | Funktion                                                               | Hinweise / Nachfolger                                                             |
|---------------------|-----------------------|------------------|------------------------------------------------------------------------|-----------------------------------------------------------------------------------|
| OCCB3               | S30807-Q6949-<br>X100 | X3R<br>X3W       | Bereitstellung von bis zu<br>120 zusätzlichen DSP-<br>Kanälen          | Nachfolge-Board ist<br>OCCBH                                                      |
|                     |                       | X5R<br>X5W<br>X8 |                                                                        | (S30807-Q6956-X2)<br>Für OCCBH ist SW-<br>Version V3R1 oder höher<br>erforderlich |
| STRB                | S30817-H932-A         | X3W<br>X5W       | STRB-Modul mit 4<br>potentialfreien Kontakten<br>und 4 Sensoreingängen | Nachfolge-Board ist STRB<br>(S30817-H932-M)                                       |

# 4.2.3 Peripherie-Module (PO)

## Tabelle 8: Peripherie-Module (PO)

| Baugruppe/<br>Gerät | Sachnummer            | Einsatz in | Funktion                                                                         | Hinweise / Nachfolger         |
|---------------------|-----------------------|------------|----------------------------------------------------------------------------------|-------------------------------|
| 4SLA                | S30810-Q2925-<br>X100 | X3W<br>X5W | Analoge<br>Teilnehmerbaugruppe mit 4<br>a/b-Schnittstellen                       | SLAV4<br>(S30810-H2963-X100)  |
| 4SLA                | S30810-Q2923-<br>X200 | X3W<br>X5W | Analoge<br>Teilnehmerbaugruppe mit 4<br>a/b-Schnittstellen                       | SLAV4<br>(S30810-H2963-X100)  |
| 8SLA                | S30810-Q2925-X        | X3W<br>X5W | Analoge<br>Teilnehmerbaugruppe mit 8<br>a/b-Schnittstellen                       | SLAV8<br>(S30810-H2963-X200)  |
| 8SLA                | S30810-Q2923-<br>X100 | X3W<br>X5W | Analoge<br>Teilnehmerbaugruppe mit 8<br>a/b-Schnittstellen                       | SLAV8<br>(S30810-H2963-X200)  |
| 8SLAR               | S30810-K2925-Z        | X3R<br>X5R | Analoge<br>Teilnehmerbaugruppe mit 8<br>a/b-Schnittstellen                       | SLAV8R<br>(S30810-H2963-Z200) |
| 16SLA               | S30810-Q2923-X        | X3W<br>X5W | Analoge<br>Teilnehmerbaugruppe mit<br>16 a/b-Schnittstellen                      | SLAV16<br>(S30810-H2963-X)    |
| DIU2U               | S30810-Q2216-X        | X8         | Digitale Amts-/<br>Querverkehrbaugruppe mit<br>2 T1-Schnittstellen               | DIUT2<br>(S30810-Q2226-X100)  |
| DIUN2               | S30810-Q2196-X        | X8         | Digitale Amts-/<br>Querverkehrbaugruppe mit<br>2 S <sub>2M</sub> -Schnittstellen | DIUT2<br>(S30810-Q2226-X100)  |
| MMP3R               | S30122-K7731-Z        | X3R<br>X5R | MP3-Player für Wartemusik<br>(Musik On Hold), A-law<br>Version                   |                               |

| Baugruppe/<br>Gerät    | Sachnummer            | Einsatz in                     | Funktion                                                                                                    | Hinweise / Nachfolger                                                                                                    |
|------------------------|-----------------------|--------------------------------|----------------------------------------------------------------------------------------------------|----------------------------------------------------------------------------------------------------|
| MPPI-USB<br>EXM        | S30122-X8005-X11      | X3R<br>X3W<br>X5R<br>X5W       | Bereitstellung von<br>Wartemusik (Musik On<br>Hold) und Ansagen, mit<br>Audio-Eingang für externe<br>Geräte |                                                                                                    |
| MUSIC<br>Einsteckmodul | S30122-K7275-T        | X3R<br>X3W<br>X5R<br>X5W<br>X8 | Rufspannungsgenerator                                                                                       | Keine Nachfolge-Baugruppe                                                                                                    |
| SLA16N                 | S30810-Q2929-<br>X100 | X5W                            | Analoge<br>Teilnehmerbaugruppe mit<br>16 a/b-Schnittstellen                                                 | Erfordert Steckplatz 10 von<br>CUC<br>( S30777-Q750-X)<br>Kann nicht in Kombination<br>mit OCPSM-Netzteil oder<br>mit V3-Mainboards OCCMB<br>und OCCMA verwendet<br>werden<br>Keine Nachfolge-Baugruppe |
| SLA24N                 | S30810-Q2929-X        | X5W                            | Analoge<br>Teilnehmerbaugruppe mit<br>24 a/b-Schnittstellen                                                 | Erfordert Steckplatz 10 von<br>CUC<br>( S30777-Q750-X)<br>Kann nicht in Kombination<br>mit OCPSM-Netzteil oder<br>mit V3-Mainboards OCCMB<br>und OCCMA verwendet<br>werden<br>Keine Nachfolge-Baugruppe |
| SLAD4                  | S30810-Q2956-<br>X100 | X3W<br>X5W                     | Analoge<br>Teilnehmerbaugruppe<br>mit 4 a/b-Schnittstellen,<br>unterstützt CLIP                             | Kann nicht in Kombination<br>mit dem OCPSM-Netzteil<br>verwendet werden<br>Nachfolger: SLAV4<br>(S30810-H2963-X100)                                                                                     |
| SLAD8                  | S30810-Q2956-<br>X200 | X3W<br>X5W                     | Analoge<br>Teilnehmerbaugruppe<br>mit 8 a/b-Schnittstellen,<br>unterstützt CLIP                             | Kann nicht in Kombination<br>mit dem OCPSM-Netzteil<br>verwendet werden<br>Nachfolger: SLAV8<br>(S30810-H2963-X200)                                                                                     |

| Baugruppe/<br>Gerät      | Sachnummer            | Einsatz in | Funktion                                                                                                    | Hinweise / Nachfolger                                                                                                    |
|--------------------------|-----------------------|------------|----------------------------------------------------------------------------------------------------|----------------------------------------------------------------------------------------------------|
| SLAD8R                   | S30810-K2956-X300     | X3R<br>X5R | Analoge<br>Teilnehmerbaugruppe<br>mit 8 a/b-Schnittstellen,<br>unterstützt CLIP                                                   | Kann nicht in Kombination<br>mit dem OCPSM-Netzteil<br>verwendet werden<br>Nachfolger: SLAV8R<br>(S30810-H2963-Z200)                                                                                                    |
| SLAD16                   | S30810-Q2957-X        | X3W<br>X5W | Analoge<br>Teilnehmerbaugruppe<br>mit 16 a/b-Schnittstellen,<br>unterstützt CLIP                                                  | Kann nicht in Kombination<br>mit dem OCPSM-Netzteil<br>verwendet werden<br>Nachfolger: SLAV16<br>(S30810-H2963-X)                                                                                                    |
| SLC16N<br>Nicht für U.S. | S30810-Q2193-<br>X100 | X5W        | Cordless-Baugruppe<br>mit 16 Schnittstellen<br>für den Anschluss von<br>Basisstationen für die<br>integrierte Cordless-<br>Lösung | Erfordert Steckplatz 10 von<br>CUC<br>( S30777-Q750-X)<br>Kann nicht mit V3-<br>Mainboards OCCMB oder<br>OCCMA verwendet werden<br>Keine Nachfolge-Baugruppe<br>Die Nachfolgelösung ist<br>"DECT Light" mit Mainboard<br>und CMAe |
| SLCN<br>Nicht für U.S.   | S30810-Q2193-<br>X300 | X8         | Cordless-Baugruppe<br>mit 16 Schnittstellen<br>für den Anschluss von<br>Basisstationen für die<br>integrierte Cordless-<br>Lösung | SLMUC (SLMU + CMAe)                                                                                                    |
| SLMA                     | S30810-Q2191-<br>C300 | X8         | Analoge<br>Teilnehmerbaugruppe mit<br>24 a/b-Schnittstellen                                                                       | SLMAV24N<br>(S30810-Q2227- X400)                                                                                                    |
| SLMA2                    | S30810-Q2246-X        | X8         | Analoge<br>Teilnehmerbaugruppe mit<br>24 a/b-Schnittstellen<br>(erfordert RGMOD)                                                  | SLMAV24N<br>(S30810-Q2227- X400)                                                                                                    |
| SLMA8                    | S30810-Q2191-<br>C100 | X8         | Analoge<br>Teilnehmerbaugruppe mit 8<br>a/b-Schnittstellen                                                                        | SLMAV8N<br>(S30810-Q2227- X300)                                                                                                    |
| SLMAE24                  | S30810-Q2225-<br>X200 | X8         | Analoge<br>Teilnehmerbaugruppe mit<br>24 a/b-Schnittstellen                                                                       | SLMAV24N<br>(S30810-Q2227- X400)                                                                                                    |
| SLMAE8                   | S30810-Q2225-<br>X100 | X8         | Analoge<br>Teilnehmerbaugruppe mit 8<br>a/b-Schnittstellen                                                                        | SLMAV8N<br>(S30810-Q2227- X300)                                                                                                    |

| Baugruppe/<br>Gerät | Sachnummer            | Einsatz in | Funktion                                                                                        | Hinweise / Nachfolger                                                               |
|---------------------|-----------------------|------------|-------------------------------------------------------------------------------------------------|-------------------------------------------------------------------------------------|
| SLMAV24             | S30810-Q2227-<br>X200 | X8         | Analoge<br>Teilnehmerbaugruppe<br>mit 24 a/b-Schnittstellen,<br>unterstützt CLIP                | SLMAV24N<br>(S30810-Q2227- X400)                                                    |
| SLMAV8              | S30810-Q2227-<br>X100 | X8         | Analoge<br>Teilnehmerbaugruppe<br>mit 8 a/b-Schnittstellen,<br>unterstützt CLIP                 | SLMAV8N<br>(S30810-Q2227- X300)                                                     |
| SLMO2               | S30810-Q2168-X10      | X8         | Digitale<br>Teilnehmerbaugruppe mit<br>24 U <sub>P0/E</sub> -Schnittstellen                     | SLMU<br>(S30810-Q2344-X100)                                                         |
| SLMO8               | S30810-Q2168-<br>X100 | X8         | Digitale<br>Teilnehmerbaugruppe mit 8<br>U <sub>P0/E</sub> -Schnittstellen                      | SLMU<br>(S30810-Q2344-X100)                                                         |
| SLMO8N              | S30810-Q2168-<br>X300 | X8         | Digitale<br>Teilnehmerbaugruppe mit 8<br>U <sub>P0/E</sub> -Schnittstellen                      | SLMU<br>(S30810-Q2344-X100)                                                         |
| SLMO24              | S30810-Q2901-X        | X5W        | Digitale<br>Teilnehmerbaugruppe mit<br>24 U <sub>P0/E</sub> -Schnittstellen                     | Keine Nachfolge-Baugruppe                                                           |
| SLMO24N             | S30810-Q2168-<br>X400 | X8         | Digitale<br>Teilnehmerbaugruppe mit<br>24 U <sub>P0/E</sub> -Schnittstellen                     | SLMU<br>(S30810-Q2344-X100)                                                         |
| SLU8                | S30817-Q922-A301      | X3W<br>X5W | Digitale<br>Teilnehmerbaugruppe mit 8<br>U <sub>P0/E</sub> -Schnittstellen                      | SLU8N<br>(S30817-Q922-A401)<br>oder<br>(S30817-H927-A101)<br>(unterstützt ab V3R1)  |
| SLU8R               | S30817-K922-Z301      | X3R<br>X5R | Digitale<br>Teilnehmerbaugruppe mit 8<br>U <sub>P0/E</sub> -Schnittstellen                      | SLU8NR<br>(S30817-K922-Z401)<br>oder<br>(S30817-H927-A101)<br>(unterstützt ab V3R1) |
| STLS2               | S30817-Q924-B313      | X3W<br>X5W | Digitale Amts-/<br>Querverkehr-/<br>Teilnehmerbaugruppe mit 2<br>S <sub>0</sub> -Schnittstellen | STLSX2<br>(S30810-H2944-X100)                                                       |
| STLS4               | S30817-Q924-A313      | X3W<br>X5W | Digitale Amts-/<br>Querverkehr-/<br>Teilnehmerbaugruppe mit 2<br>S <sub>0</sub> -Schnittstellen | STLSX4<br>(S30810-H2944-X)                                                          |

| Baugruppe/<br>Gerät | Sachnummer            | Einsatz in | Funktion                                                                                        | Hinweise / Nachfolger        |
|---------------------|-----------------------|------------|-------------------------------------------------------------------------------------------------|------------------------------|
| STLS4R              | S30817-Q924-Z313      | X3R<br>X5R | Digitale Amts-/<br>Querverkehr-/<br>Teilnehmerbaugruppe mit 2<br>S <sub>0</sub> -Schnittstellen | STLSX4R<br>(S30810-K2944-Z)  |
| TM2LP               | S30810-Q2159-Xxxx     | X8         | Analoge Amtsbaugruppe<br>mit 8 a/b-Schnittstellen                                               | TMANI<br>(S30810-Q2327-Xxxx) |
| TMC16               | S30810-Q2485-X        | X8         | Analoge Amtsbaugruppe<br>mit 16 a/b-Schnittstellen                                              | TMANI<br>(S30810-Q2327-Xxxx) |
| TMEW2               | S30810-Q2292-<br>X100 | X8         | Analoge<br>Querverkehrbaugruppe mit<br>4 E&M-Schnittstellen                                     | Kein Nachfolger              |
| TMCAS               | S30810-Q2938-X        | X8         | Digitale Amtsbaugruppe<br>mit 1 CAS (Channel<br>Associated Signaling)-<br>Schnittstelle         | TMCAS2<br>(S30810-Q2946-X)   |

# 4.2.4 Optionen (PO)

## Tabelle 9: Optionen (PO)

| Baugruppe/<br>Gerät | Sachnummer        | Einsatz in                     | Funktion                                                | Hinweise / Nachfolger                          |
|---------------------|-------------------|--------------------------------|---------------------------------------------------------|------------------------------------------------|
| BS3/1               | S30807-H5482-X    | X3R<br>X3W<br>X5R<br>X5W<br>X8 | Basisstation für die<br>integrierte Cordless-<br>Lösung | BS5<br>(S30807-U5497-X10,<br>S30807-U5497-X20) |
| BS3/3               | S30807-H5485-X    | X3R<br>X3W<br>X5R<br>X5W<br>X8 | Basisstation für die<br>integrierte Cordless-<br>Lösung | BS5<br>(S30807-U5497-X10,<br>S30807-U5497-X20) |
| BS3/S               | X30807-X5482-X100 | X3R<br>X3W<br>X5R<br>X5W<br>X8 | Basisstation für die<br>integrierte Cordless-<br>Lösung | BS5<br>(S30807-U5497-X10,<br>S30807-U5497-X20) |

Nicht unterstützte HW-Komponenten

| Baugruppe/<br>Gerät | Sachnummer       | Einsatz in                     | Funktion                                                | Hinweise / Nachfolger                          |
|---------------------|------------------|--------------------------------|---------------------------------------------------------|------------------------------------------------|
| BS4                 | S30807-U5491-X   | X3R<br>X3W<br>X5R<br>X5W<br>X8 | Basisstation für die<br>integrierte Cordless-<br>Lösung | BS5<br>(S30807-U5497-X10,<br>S30807-U5497-X20) |
| BS5                 | S30807-U5497-X   | X3R<br>X3W<br>X5R<br>X5W<br>X8 | Basisstation für die<br>integrierte Cordless-<br>Lösung | BS5<br>(S30807-U5497-X10,<br>S30807-U5497-X20) |
| BS5                 | S30807-U5497-X10 | X3R<br>X3W<br>X5R<br>X5W<br>X8 | Basisstation für die<br>integrierte Cordless-<br>Lösung | BS5<br>(S30807-U5497-X10)                      |

# 4.3 Nicht unterstützte HW-Komponenten

Die folgenden HW-Komponenten können aus technischen Gründen nicht in den OpenScape Business Kommunikationssystemen eingesetzt werden:

Im Rahmen der Migration von HiPath 3000 / OpenScape Business V1, V2 auf OpenScape Business V3 müssen diese Module entfernt werden. Bei Bedarf muss stattdessen die jeweilige Nachfolge-Baugruppe eingesetzt werden.

## Tabelle 10: Nicht unterstützte HW-Komponenten

| Baugruppe/<br>Gerät | Sachnummer    | Einsatz in | Funktion                                                                                                    | Hinweise / Nachfolger                                                                                                    |
|---------------------|---------------|------------|----------------------------------------------------------------------------------------------------|----------------------------------------------------------------------------------------------------|
| ALUM4               | S30817-Q935-A | X3W<br>X5W | Umschaltung von<br>bis zu 4 analogen<br>Amtsleitungen auf bis zu<br>4 analoge Telefone bei<br>Netzspannungsausfall | ALUM4 muss entfernt<br>werden.<br>TLANI4 (S30810-Q2953-<br>xxxx) zur Bereitstellung von<br>jeweils 2 Trunk-Switches<br><b>HINWEIS:</b><br>TLANI2 (S30810-Q2953-<br>xxxx) bietet keine Trunk- |
|                     |               |            |                                                                                                    | Switches                                                                                                    |

| Baugruppe/<br>Gerät | Sachnummer            | Einsatz in | Funktion                                              | Hinweise / Nachfolger              |
|---------------------|-----------------------|------------|-------------------------------------------------------|------------------------------------|
| ANI                 | S30807-Q6917-         | X3W        | Bereitstellung von CLIP für                           | ANI muss entfernt werden.          |
| A103                | A103                  | X5W        | bis zu 4 Amtsleitungen                                | CLIP-Funktion integriert auf       |
|                     |                       |            |                                                       | TLANI2 (S30810-Q2953-<br>xxxx),    |
|                     |                       |            |                                                       | TLANI4 (S30810-Q2953-<br>xxxx) und |
|                     |                       |            |                                                       | TLANI8 (S30810-Q2954-<br>xxxx)     |
| ANIR                | S30807-Q6917-<br>Z103 | X3R<br>X5R | Bereitstellung von CLIP für<br>bis zu 4 Amtsleitungen | ANIR muss entfernt werden.         |
|                     |                       |            |                                                       | CLIP-Funktion integriert auf       |
|                     |                       |            |                                                       | TLANI4R (S30810-K2953-<br>xxxx)    |
| CBCC                | S30810-Q2935-<br>Axxx | X3W<br>X5W | Mainboard (zentrale<br>Steuerung)                     | CBCC muss entfernt werden.         |
|                     |                       |            |                                                       | OCCM (S30810-Q2959-X)              |
|                     |                       |            |                                                       | ОССМВ (S30810-К2965-<br>W100)      |
|                     |                       |            |                                                       | OCCMA (S30810-K2965-<br>W200)      |
| CBRC                | S30810-Q2935-<br>Zxxx | X3R<br>X5R | Mainboard (zentrale<br>Steuerung)                     | CBRC muss entfernt werden.         |
|                     |                       |            |                                                       | OCCMR (S30810-K2959-Z)             |
|                     |                       |            |                                                       | OCCMBR (S30810-K2965-<br>R100)     |
|                     |                       |            |                                                       | OCCMAR (S30810-K2965-<br>R200)     |
| CBSAP               | S30810-Q2314-X        | X8         | Mainboard (zentrale<br>Steuerung)                     | CBSAP muss entfernt werden.        |
|                     |                       |            |                                                       | OCCL (S30810-Q2962-X)              |
|                     |                       |            |                                                       | OCCLA (S30810-Q2966-<br>X200)      |
| CMS                 | S30807-Q6928-X        | X3R<br>X3W | Bereitstellung eines<br>hochgenauen Taktes            | CMS muss entfernt werden.          |
|                     |                       | X5R        |                                                       | Funktionalität integriert auf      |
|                     |                       | X5W        |                                                       | OCCL/OCCLA                         |
|                     |                       | X8         |                                                       | OCCM/OCCMR                         |
|                     |                       |            |                                                       | OCCMB/OCCMA                        |
|                     |                       |            |                                                       | OCCMBR/OCCMAR                      |

| Baugruppe/<br>Gerät     | Sachnummer                       | Einsatz in               | Funktion                                                                                | Hinweise / Nachfolger                                                                                                    |
|-------------------------|----------------------------------|--------------------------|-----------------------------------------------------------------------------------------|----------------------------------------------------------------------------------------------------|
| EVM                     | S30807-Q6945-X                   | X3R<br>X3W<br>X5R<br>X5W | Bereitstellung von<br>VoiceMail                                                         | EVM muss entfernt werden.<br>Funktionalität integriert auf<br>OCCL/OCCLA<br>OCCM/OCCMR<br>OCCMB/OCCMA<br>OCCMBR/OCCMAR                                                                                             |
| EXMNA                   | S30807-Q6923-X                   | X3W<br>X5W               | Ermöglicht die Anschaltung<br>einer externen Musikquelle                                | EXMNA muss entfernt<br>werden.<br>Verwendung von EXMR<br>auf OCCM/OCCMR für die<br>Anschaltung einer externen<br>Musikquelle<br>Keine EXME erforderlich<br>auf:<br>OCCMB/OCCMA<br>OCCMBR/OCCMAR                    |
| GEE12<br>GEE16<br>GEE50 | S30817-Q951-Axxx                 | X3W<br>X5W               | Gebührenerfassung mit<br>12 kHz/16 kHz/50 Hz-<br>Impulsen für bis zu 4<br>Amtsleitungen | GEE12, GEE16 und<br>GEE50 müssen entfernt<br>werden.<br>Aufzeichnung von<br>Anrufdetails integriert auf<br>TLANI2 (S30810-Q2953-<br>xxxx),<br>TLANI4 (S30810-Q2953-<br>xxxx) und<br>TLANI8 (S30810-Q2954-<br>xxxx) |
| HOPE                    | S30122-Q7078-X<br>S30122-Q7079-X | X3W<br>X5W               | Bereitstellung von Hicom<br>Office PhoneMail Entry                                      | HOPE muss entfernt<br>werden.<br>Einsatz einer anderen<br>VoiceMail erforderlich.                                                                                                    |
| HXGR3                   | S30810-K2943-Z1                  | X3R<br>X5R               | HG1500-Baugruppe                                                                        | HXGR3 muss entfernt<br>werden.<br>Funktionalität integriert auf<br>OCCMR<br>OCCMBR/OCCMAR                                                                                                    |

| Baugruppe/<br>Gerät | Sachnummer                                  | Einsatz in | Funktion                                                        | Hinweise / Nachfolger                          |
|---------------------|---------------------------------------------|------------|-----------------------------------------------------------------|------------------------------------------------|
| HXGS3               | S30810-Q2943-X1 X3W HG1500-Baugruppe<br>X5W |            | HG1500-Baugruppe                                                | HXGS3 muss entfernt<br>werden.                 |
|                     |                                             |            |                                                                 |                                                |
|                     |                                             |            |                                                                 | OCCMB/OCCMA                                    |
| IMODN               | S30807-Q6932-<br>X100                       | X3R        | Analoges Modem                                                  | IMODN muss entfernt werden.                    |
|                     |                                             | X5R<br>X5W |                                                                 | Funktionalität steht nicht mehr zur Verfügung. |
|                     |                                             | X8         |                                                                 |                                                |
| IVMN8               | S30122-H7688-<br>X200                       | X8         | Bereitstellung von HiPath<br>Xpressions Compact,<br>8 Ports     | Ersetzt durch UC-Suite-<br>Anwendung           |
| IVMNL               | S30122-H7688-X                              | X8         | Bereitstellung von HiPath<br>Xpressions Compact,<br>24 Ports    | Ersetzt durch UC-Suite-<br>Anwendung           |
| IVMP4               | S30122-Q7721-X                              | X3W<br>X5W | Bereitstellung von HiPath<br>Xpressions Compact,<br>4 Ports     | Ersetzt durch UC-Suite-<br>Anwendung           |
| IVMP4R              | S30122-K7721-X                              | X3R<br>X5R | Bereitstellung von HiPath<br>Xpressions Compact,<br>4 Ports     | Ersetzt durch UC-Suite-<br>Anwendung           |
| IVMS8N              | S30122-Q7379-<br>X200                       | X3W<br>X5W | Bereitstellung von HiPath<br>Xpressions Compact,<br>8 Ports     | Ersetzt durch UC-Suite-<br>Anwendung           |
| IVMS8NR             | S30122-K7379-<br>Z200                       | X3R<br>X5R | Bereitstellung von HiPath<br>Xpressions Compact,<br>8 Ports     | Ersetzt durch UC-Suite-<br>Anwendung           |
| LIM                 | S30807-Q6930-X                              | X3R        | Bereitstellung einer LAN-                                       | LIM muss entfernt werden.                      |
|                     |                                             | X3W        | Schnittstelle, 10 Mbit/s                                        | Funktionalität integriert auf                  |
|                     |                                             | X5R        |                                                                 | OCCM/OCCMR                                     |
|                     |                                             | X5W        |                                                                 | OCCMB/OCCMA                                    |
|                     |                                             |            |                                                                 | OCCMBR/OCCMAR                                  |
| LIMS                | S30807-Q6721-X                              | X8         | Bereitstellung von zwei<br>LAN-Schnittstellen, 10/100<br>Mbit/c | LIMS muss entfernt werden.                     |
|                     |                                             |            |                                                                 | Funktionalität integriert auf                  |
|                     |                                             |            |                                                                 | UUUL/UUULA                                     |

| Baugruppe/<br>Gerät | Sachnummer                                                | Einsatz in | Funktion                                                    | Hinweise / Nachfolger                                                                    |
|---------------------|-----------------------------------------------------------|------------|-------------------------------------------------------------|------------------------------------------------------------------------------------------|
| LUNA2               | S30122-K7686-<br>A1-3 oder niedriger<br>S30122-K7686-A1-  | X8         | Stromversorgung                                             | Version und Ausgabe des<br>LUNA 2 Netzteils müssen<br>überprüft werden                   |
|                     | B1 oder niedriger<br>S30122-K7686-<br>M1 0 oder niedriger |            |                                                             | Alte Versionen müssen<br>gegen neue Versionen<br>ausgetauscht werden:                    |
|                     | MIT-9 Oder medriger                                       |            |                                                             | S30122-K7686-A1-4 oder<br>höher                                                          |
|                     |                                                           |            |                                                             | S30122-K7686-A1-C1 oder<br>höher                                                         |
|                     |                                                           |            |                                                             | S30122-K7686-M1-10 oder<br>höher                                                         |
| MMP3                | S30122-K7730-X                                            | X3W<br>X5W | MP3-Player für Wartemusik<br>(Musik On Hold), A-law         | MMP3 muss entfernt werden.                                                               |
|                     |                                                           |            | version                                                     | Einsatz eines anderen<br>MP3-Players für<br>Wartemusik erforderlich                      |
| MUSIC-Modul         | S30122-K5380-<br>T200                                     | X3W<br>X5W | Bereitstellung von<br>Wartemusik (Musik On                  | MUSIC Einsteckmodul muss entfernt werden.                                                |
|                     |                                                           |            | Ησία)                                                       | Einsatz einer anderen<br>Option für die Bereitstellung<br>von Wartemusik<br>erforderlich |
| PBXXX               | S30810-Q6401-X                                            | X8         | CAS-Protokollkonverter für 1 S <sub>2M</sub> -Schnittstelle | PBXXX muss entfernt werden.                                                              |
|                     |                                                           |            |                                                             | CAS-Protokollkonverter<br>integriert auf TMCAS2<br>(S30810-Q2946-X)                      |
| PDM1                | S30807-Q5692-<br>X100                                     | X3R<br>X3W | Bereitstellung von einem<br>DSP (Digital Signal             | PDM1 muss entfernt werden.                                                               |
|                     |                                                           | X5R        | Processor)                                                  | OCCBL (S30807-Q6956-<br>X1) oder                                                         |
|                     |                                                           | X5W        |                                                             | ОССВН (S30807-Q6956-<br>X2)                                                              |
| PSU                 | S30122-X5658-W                                            | X3W        | Stromversorgung                                             | PSU muss entfernt werden.                                                                |
|                     | S30122-X5661-W                                            | X3R        |                                                             | OCPSM-Upgrade Wand                                                                       |
|                     |                                                           | X5R        |                                                             | OCPSM-Upgrade Rack                                                                       |
|                     |                                                           |            |                                                             | (C39165-A7021-D6)                                                                        |

| Baugruppe/<br>Gerät | Sachnummer            | Einsatz in               | Funktion                                          | Hinweise / Nachfolger                                                                                           |
|---------------------|-----------------------|--------------------------|---------------------------------------------------|----------------------------------------------------------------------------------------------------|
| PSUI                | S30122-X5083-X        | X3W<br>X3R<br>X5W<br>X5R | Stromversorgung                                   | PSU muss entfernt werden.<br>OCPSM-Upgrade Wand<br>(C39165-A7021-D7)<br>OCPSM-Upgrade Rack<br>(C39165-A7021-D6) |
| PSUP                | S30122-K5658-M        | X3W<br>X3R<br>X5W<br>X5R | Stromversorgung                                   | PSU muss entfernt werden.<br>OCPSM-Upgrade Wand<br>(C39165-A7021-D7)<br>OCPSM-Upgrade Rack<br>(C39165-A7021-D6) |
| STBG                | S30817-Q934-A         | X3W<br>X5W               | Strombegrenzung für bis zu<br>4 Amtsleitungen     | STBG muss entfernt<br>werden.<br>Keine Nachfolge-<br>Baugruppe                                                  |
| STMI2               | S30810-Q2316-<br>X100 | X8                       | HG1500-Baugruppe                                  | STMI2 muss entfernt<br>werden.<br>Funktionalität integriert auf<br>OCCL/OCCLA                                   |
| TLA2                | S30817-Q923-Bxxx      | X3W<br>X5W               | Analoge Amtsbaugruppe<br>mit 2 a/b-Schnittstellen | TLA2 muss entfernt<br>werden.<br>TLANI2 (S30810-Q2953-<br>Xxxx)                                                 |
| TLA4                | S30817-Q923-Axxx      | X3W<br>X5W               | Analoge Amtsbaugruppe<br>mit 4 a/b-Schnittstellen | TLA4 muss entfernt<br>werden.<br>TLANI4 (S30810-Q2953-<br>Xxxx)                                                 |
| TLA4R               | S30817-K923-Zxxx      | X3R<br>X5R               | Analoge Amtsbaugruppe<br>mit 4 a/b-Schnittstellen | TLA4R muss entfernt<br>werden.<br>TLANI4R (S30810-K2953-<br>Xxxx)                                               |
| TLA8                | S30817-Q926-Axxx      | X3W<br>X5W               | Analoge Amtsbaugruppe<br>mit 8 a/b-Schnittstellen | TLA8 muss entfernt<br>werden.<br>TLANI8 (S30810-Q2954-<br>Xxxx)                                                 |
| TMDID               | S30810-Q2452-X        | X8                       | Analoge Amtsbaugruppe<br>mit 8 a/b-Schnittstellen | TMDID muss entfernt<br>werden.<br>TMDID2 (S30810-Q2197-<br>T)                                                   |

Beschreibung der Baugruppen/Module

| Baugruppe/<br>Gerät | Sachnummer                                                                | Einsatz in | Funktion                                           | Hinweise / Nachfolger                            |
|---------------------|---------------------------------------------------------------------------|------------|----------------------------------------------------|--------------------------------------------------|
| TMGL2               | S30810-Q2918-<br>X100X3WAnaloge Amtsbaugruppe<br>mit 2 a/b-Schnittstellen |            | TMGL2 muss entfernt werden.                        |                                                  |
|                     |                                                                           | X3W        |                                                    | TLANI2 (S30810-Q2953-<br>Xxxx)                   |
| TMGL4               | S30810-Q2918-X                                                            | X3W<br>X5W | Analoge Amtsbaugruppe<br>mit 4 a/b-Schnittstellen  | TMGL4 muss entfernt werden.                      |
|                     |                                                                           |            |                                                    | TLANI4 (S30810-Q2953-<br>Xxxx)                   |
| TMGL4R              | S30810-Q2918-Z                                                            | X3R<br>X5R | Analoge Amtsbaugruppe<br>mit 4 a/b-Schnittstellen  | TMGL4R muss entfernt werden.                     |
|                     |                                                                           |            |                                                    | TLANI4R (S30810-K2953-<br>Xxxx)                  |
| TMQ4                | S30810-Q2917-X                                                            | X3W<br>X5W | Digitale Amtsbaugruppe mit 4 $S_0$ -Schnittstellen | TMQ4 muss entfernt werden.                       |
|                     |                                                                           |            |                                                    | Keine Nachfolge-<br>Baugruppe                    |
| TS2                 | S30810-Q2913-<br>X100                                                     | X5W        | Digitale Amts-/<br>Querverkehrbaugruppe mit        | TS2 muss entfernt werden.                        |
| TS2R                | S30810-K2913-                                                             | X5R        | Digitale Amts-/                                    | TS2R muss entfernt                               |
|                     | 2100                                                                      |            | 1 S <sub>2M</sub> -Schnittstelle                   | weraen.<br>TS2R (S30810-K2913-<br>Z300)          |
| UAM                 | S30122-K7217-T                                                            | X3W<br>X5W | Bereitstellung von Music<br>On Hold (MoH)          | UAM muss entfernt werden.                        |
|                     |                                                                           |            |                                                    | Funktionalität wird durch<br>Software realisiert |
| UAMR                | S30122-K7402-T                                                            | X3R<br>X5R | Bereitstellung von Music<br>On Hold (MoH)          | UAMR muss entfernt werden.                       |
|                     |                                                                           |            |                                                    | Funktionalität wird durch<br>Software realisiert |
| V24/1               | S30807-Q6916-<br>X100                                                     | X3W<br>X5W | Bereitstellung einer V.24-<br>Schnittstelle        | V24/1 muss entfernt werden.                      |
|                     |                                                                           |            |                                                    | Keine Nachfolge-<br>Baugruppe                    |

# 4.4 Beschreibung der Baugruppen/Module

Nachfolgend werden alle bestellbaren Module/Baugruppen für das Kommunikationssystem der Kommunikationsplattform OpenScape Business in alphabetischer Reihenfolge beschrieben. Außerdem sind die bereits abgekündigten Mainboards OCCM, OCCMR, OCCLA und das OCAB noch enthalten.

## 4.4.1 CMAe

CMAe (Clock Module mit ADPCM) sind verbesserte Submodule für die zentralen Steuerungen OCCM, OCCMBm, OCCMA (OpenScape Business X3W, OpenScape Business X5W) und OCCMR, OCCMBR, OCCMAR (OpenScape Business X3R, OpenScape Business X5R).

CMAe kommen bei DECT Light zum Einsatz (integrierte Cordless-Lösung). Das Submodul stellt die Funktionen ADPCM-Wandlung und Echokompensation zur Verfügung (48 Kanäle für CMAe). Es können bis zu vier Gespräche pro DECT-Basisstation geführt werden. Bis zu sieben Basisstationen können an die U<sub>P0/E</sub>-Schnittstellen der zentralen Steuerungen angeschlossen werden.

#### Tipp:

Falls kein CMAe installiert ist, können maximal zwei Gespräche pro Basisstation geführt werden. In diesem Fall wird die ADPCM-Wandlung direkt von der DECT-Basisstation durchgeführt. Die Echokompensation wird jedoch nicht direkt unterstützt. Falls Echokompensation erforderlich ist, wird ein CMAe-Submodul benötigt.

#### Baugruppenvarianten und deren Einsatz

| Baugruppe | Sachnummer         | Einsatz i                 | Maximale |        |
|-----------|--------------------|---------------------------|----------|--------|
|           | Ko                 | ommunikationssyste        | Land     | Anzahl |
| CMAe      | S30807-Q6957-<br>X | OpenScape<br>Business X3R | ROW      | 1      |
|           |                    | OpenScape<br>Business X3W |          |        |
|           |                    | OpenScape<br>Business X5R |          |        |
|           |                    | OpenScape<br>Business X5W |          |        |

CMAe werden auf folgende Steckerleisten der Mainboards gesteckt:

- OCCM: Steckerleisten X14 und X15, siehe OCCM auf Seite 153
- OCCMR: Steckerleisten X21 und X22, siehe OCCMR auf Seite 173
- OCCMB, OCCMA: Steckerleisten X161 und X162 siehe OCCMB und OCCMA auf Seite 162
- OCCMBR, OCCMAR: Steckerleisten X161 und X162 siehe OCCMBR und OCCMAR auf Seite 183

#### Anmerkung:

Vor dem Stecken des CMAe Submoduls ist das Mainboard auf eine flache, geerdete und leitfähige Unterlage zu legen.

Ansonsten kann es zu einer Beschädigung des Mainboards kommen.

Im Lieferzustand des Submoduls CMAe sind zwei Abstandsbolzen gesteckt, die die korrekte Positionierung des Submoduls auf dem Mainboard gewährleisten.

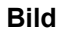

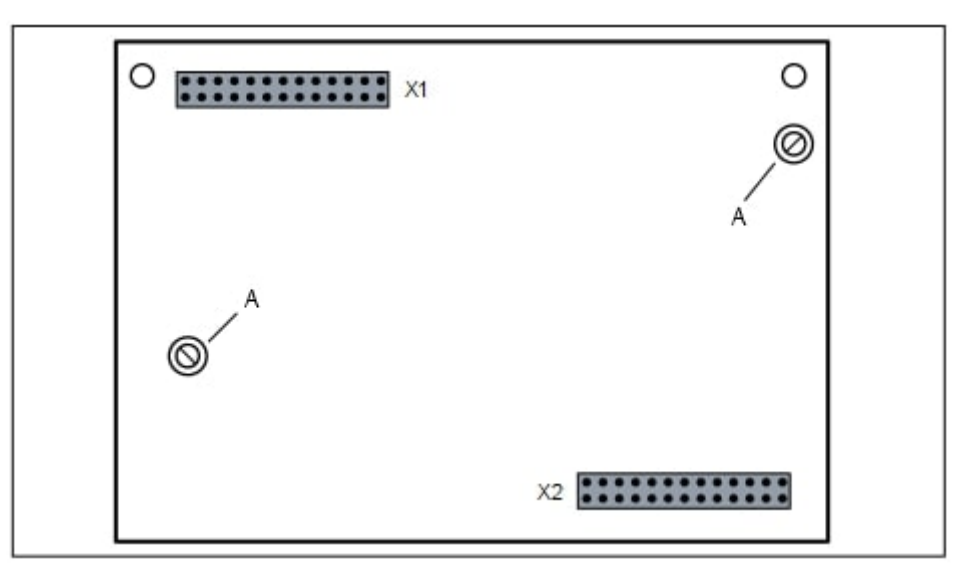

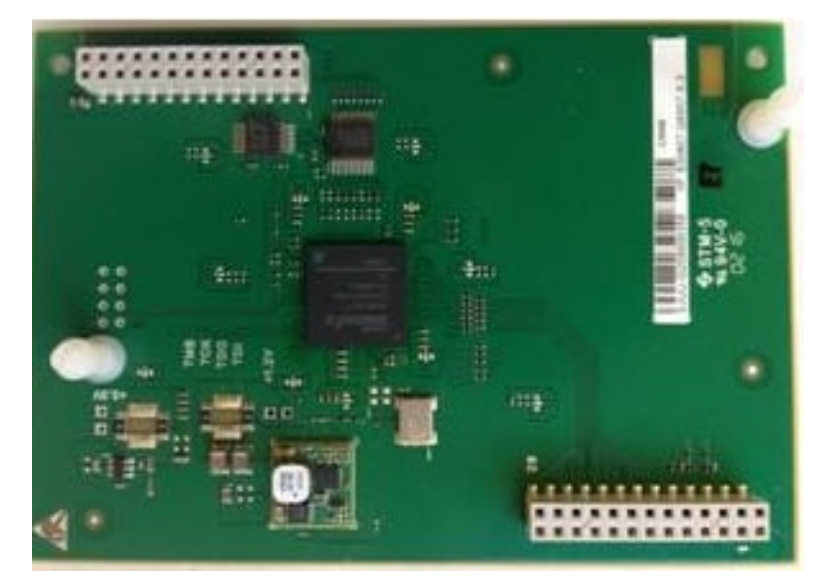

Abbildung 7: CMAe-Submodul

Abbildung 6: CMAe – Bestückungsseite mit gesteckten Abstandsbolzen (A)

## 4.4.1.1 Wie Sie CMAe auf OCCM, OCCMB oder OCCMA montieren

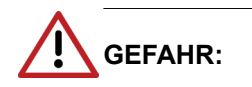

Elektrischer Schlag durch Berühren spannungsführender Leitungen

Trennen Sie sämtliche Versorgungsstromkreise des Kommunikationssystems, bevor Sie das Gehäuse öffnen:

- Schalten Sie Akkuspannung, Speisespannung und Netzspannung einer eventuell angeschlossenen OpenScape Business Powerbox ab.
- Ziehen Sie die Anschlussleitungen aller eventuell angeschlossenen Akkupacks oder eventuell angeschlossenen Akkus ab.
- · Ziehen Sie den Netzanschlussstecker des Kommunikationssystems.

#### Schritt für Schritt

- 1) Trennen Sie sämtliche Versorgungsstromkreise des Kommunikationssystems.
- 2) Achten Sie darauf, dass das Kommunikationssystem spannungsfrei ist.
- 3) Lösen Sie die beiden Befestigungsschrauben der Gehäusekappe mit einem Schlitzschraubendreher. Die Gehäusekappe dabei festhalten, um ein Herunterfallen zu vermeiden.

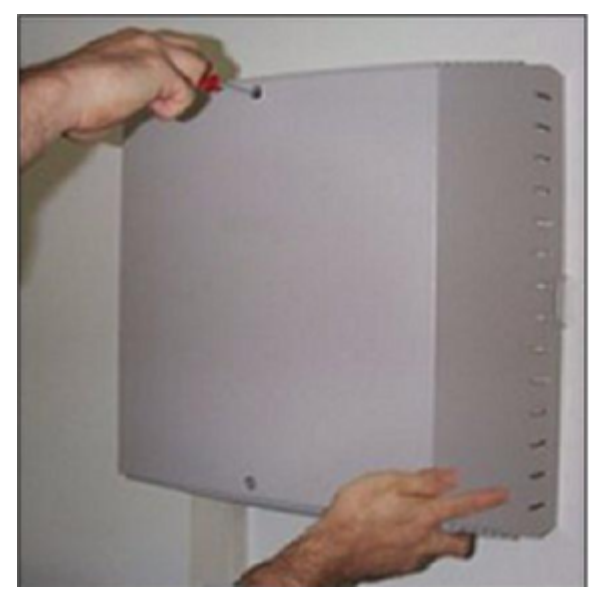

4) Gehäusekappe abnehmen.

#### Anmerkung:

Schnittwunden durch scharfkantiges Abschirmblech

Fassen Sie den Gehäusedeckel nur von außen an. Sonst können durch das eventuell scharfkantige Abschirmblech

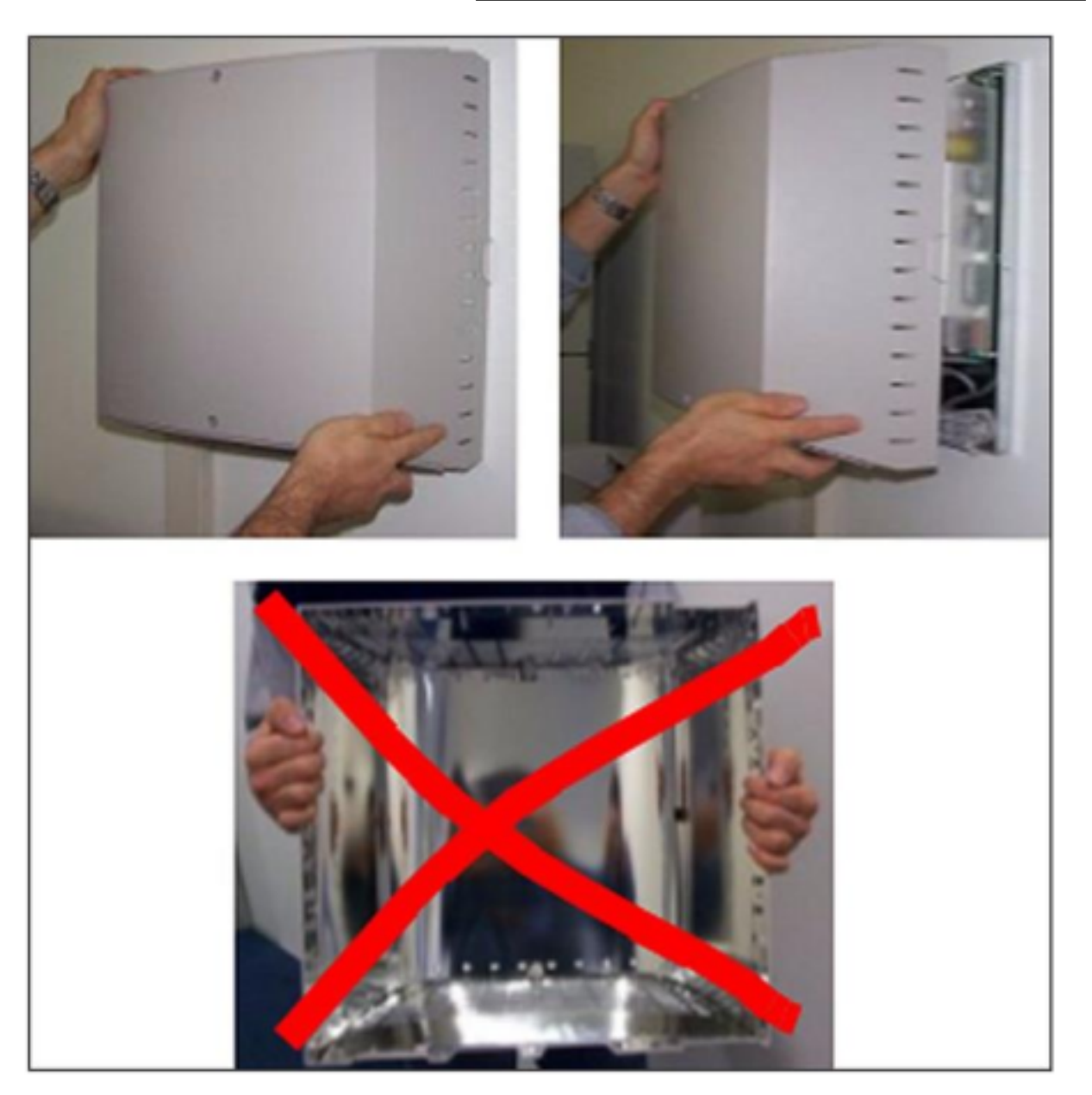

an der Innenseite der Gehäusekappe Schnittwunden hervorgerufen werden.

- 5) Entfernen Sie die Stabilisatorkappe.
- 6) Ziehen Sie das Mainboard OCCM, OCCMB oder OCCMA aus dem Baugruppenrahmen und legen Sie es auf einer flachen, geerdeten und leitfähigen Unterlage ab.

### Tipp:

Im Lieferzustand des Submoduls CMAe sind die Abstandsbolzen bereits gesteckt.

7) Stecken Sie das Submodul CMAe (Bestückungsseite nach unten) auf die dafür vorgesehenen Steckerleisten des Mainboards OCCM, OCCMB oder

OCCMA. Achten Sie dabei darauf, dass die beiden Abstandsbozen in die dafür vorgesehenen Löcher des Mainboards platziert werden.

### Abbildung 8: CMAe montiert auf OCCM

- 8) Schieben Sie das Mainboard OCCM, OCCMB oder OCCMA wieder in den dafür vorgesehenen Steckplatz des Baugruppenrahmens.
- 9) Montieren Sie die Stabilisatorkappe.
- **10)** Schließen Sie das Gehäuse. Setzen Sie dazu die Gehäusekappe auf und sichern Sie diese mit den beiden Befestigungsschrauben. Fassen Sie den Gehäusedeckel nur von außen an. Sonst können durch das eventuell scharfkantige Abschirmblech an der Innenseite der Gehäusekappe Schnittwunden hervorgerufen werden.
- 11) Nehmen Sie das Kommunikationssystem wieder in Betrieb.

**Wichtig:** CMA funktioniert nicht mit den Baugruppen OCCM, OCCMB oder OCCMA

## 4.4.1.2 Wie Sie CMAe auf OCCMR, OCCMBR oder OCCMAR montieren

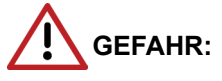

Elektrischer Schlag durch Berühren spannungsführender Leitungen

Trennen Sie sämtliche Versorgungsstromkreise des Kommunikationssystems, bevor Sie das Mainboard OCCMR, OCCMBR oder OCCMAR ziehen:

- Schalten Sie Akkuspannung, Speisespannung und Netzspannung einer eventuell angeschlossenen OpenScape Business Powerbox ab.
- Ziehen Sie die Anschlussleitungen aller eventuell angeschlossenen Akkupacks oder eventuell angeschlossenen Akkus ab.
- · Ziehen Sie den Netzanschlussstecker des Kommunikationssystems.

### Schritt für Schritt

- 1) Trennen Sie sämtliche Versorgungsstromkreise des Kommunikationssystems.
- 2) Achten Sie darauf, dass das Kommunikationssystem spannungsfrei ist.
- **3)** Lösen Sie die beiden Feststellschrauben in der Frontblende des Mainboards OCCMR, OCCMBR oder OCCMAR.
- **4)** Lösen Sie mit zwei Baugruppenschlüssel (C39165-A7027-C26) das Mainboard OCCMR, OCCMBR oder OCCMAR von der Backplane.
- 5) Ziehen Sie vorsichtig mit beiden Händen das Mainboard OCCMR, OCCMBR oder OCCMAR waagrecht aus dem Baugruppenrahmen und legen Sie es auf einer flachen, geerdeten und leitfähigen Unterlage ab.

### Tipp:

Im Lieferzustand des Submoduls CMAe sind die Abstandsbolzen bereits gesteckt.

6) Stecken Sie das Submodul CMAe (Bestückungsseite nach unten) auf die dafür vorgesehenen Steckerleisten des Mainboards OCCMR, OCCMBR oder OCCMAR. Achten Sie dabei darauf, dass die beiden Abstandsbozen in die dafür vorgesehenen Löcher des Mainboards platziert werden.

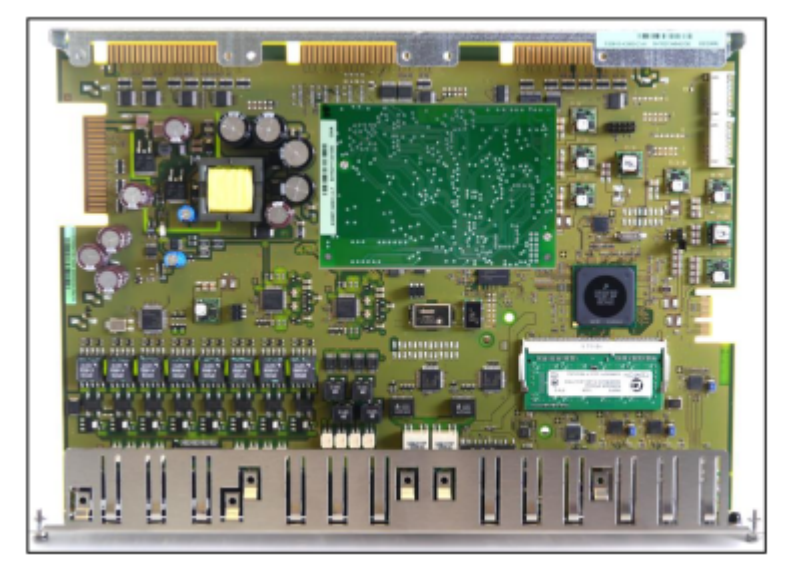

### Abbildung 9: CMAe montiert auf OCCMR

- 7) Schieben Sie vorsichtig mit beiden Händen das Mainboard OCCMR, OCCMBR oder OCCMAR wieder waagerecht in den dafür vorgesehenen Steckplatz des Baugruppenrahmens.
- 8) Befestigen Sie das Mainboard OCCMR, OCCMBR oder OCCMAR mit den beiden Feststellschrauben am Baugruppenrahmen.
- 9) Nehmen Sie das Kommunikationssystem wieder in Betrieb.

**Wichtig:** CMA funktioniert nicht mit den Baugruppen OCCMR, OCCMBR oder OCCMAR

# 4.4.2 CUX5W

CUX5W (Connection Unit X5W) ist die Backplane des Kommunikationssystems OpenScape Business X5W.

Die Backplane stellt die Verbindung zwischen der zentralen Steuerung OCCM, OCCMB oder OCCMA (Steckplatzebene 4), den Peripheriebaugruppen (Steckplatzebenen 1-3) und der Stromversorgung OCPSM her.

### Baugruppenvarianten und deren Einsatz

| Baugruppe | Sachnummer         | nummer Einsatz ir         |      | Maximale |
|-----------|--------------------|---------------------------|------|----------|
|           | Ko                 | ommunikationssyste        | Land | Anzahl   |
| CUX5W     | S30804-Q5396-<br>X | OpenScape<br>Business X5W | ROW  | 1        |

## Bild

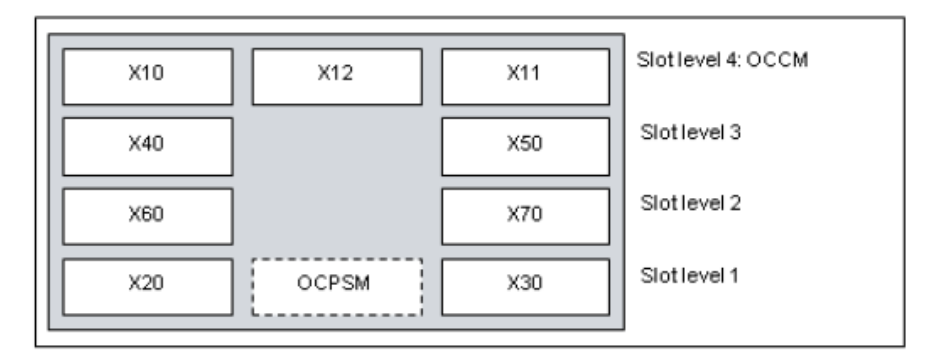

### Abbildung 10: CUX5W

# 4.4.3 CUX5R

CUX5R (Connection Unit X5R) ist die Backplane des Kommunikationssystems OpenScape Business X5R.

Die Backplane stellt die Verbindung zwischen der zentralen Steuerung OCCMR, OCCMBR oder OCCMAR (Steckplatzebene 4), den Peripheriebaugruppen (Steckplatzebenen 1-3) und der Stromversorgung OCPSM her.

### Baugruppenvarianten und deren Einsatz

| Baugruppe | Sachnummer         | nummer Einsatz in         |      | Maximale |
|-----------|--------------------|---------------------------|------|----------|
|           | Ko                 | mmunikationssyste         | Land | Anzahl   |
| CUX5R     | S30804-Q5397-<br>Z | OpenScape<br>Business X5R | ROW  | 1        |

Bild

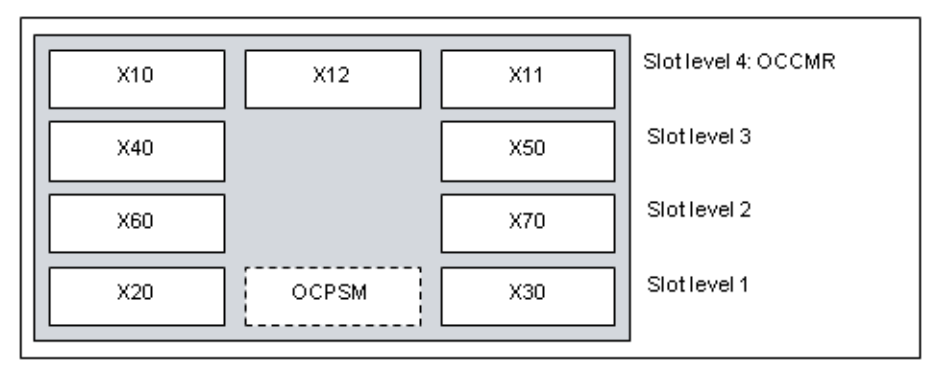

### Abbildung 11: CUX5R

# 4.4.4 CUX3W

CUX3W (Connection Unit X3W) ist die Backplane des Kommunikationssystems OpenScape Business X3W.

Die Backplane stellt die Verbindung zwischen der zentralen Steuerung OCCM, OCCMB oder OCCMA (Steckplatzebene 2), den Peripheriebaugruppen (Steckplatzebene 1) und der Stromversorgung OCPSM her.

### Baugruppenvarianten und deren Einsatz

| Baugruppe | Sachnummer Einsatz ir |                           | n    | Maximale |
|-----------|-----------------------|---------------------------|------|----------|
|           | Ko                    | ommunikationssyste        | Land | Anzahl   |
| CUX3W     | S30804-Q5394-<br>X    | OpenScape<br>Business X3W | ROW  | 1        |

## Bild

| X10 | X12   | X11 | Slot level 2: OCCM |
|-----|-------|-----|--------------------|
| X20 | OCPSM | X30 | Slot level 1       |

#### Abbildung 12: CUX3W

# 4.4.5 CUX3R

CUX3R (Connection Unit Point X3R) ist die Backplane des Kommunikationssystems OpenScape Business X3R.

Die Backplane stellt die Verbindung zwischen der zentralen Steuerung OCCMR, OCCMBR oder OCCMAR (Steckplatzebene 2), den Peripheriebaugruppen (Steckplatzebene 1) und der Stromversorgung OCPSM her.
## Baugruppenvarianten und deren Einsatz

| Baugruppe | Sachnummer         | Einsatz i                 | n    | Maximale |
|-----------|--------------------|---------------------------|------|----------|
|           | Ko                 | ommunikationssyste        | Land | Anzahl   |
| CUX3R     | S30804-Q5395-<br>Z | OpenScape<br>Business X3R | ROW  | 1        |

## Bild

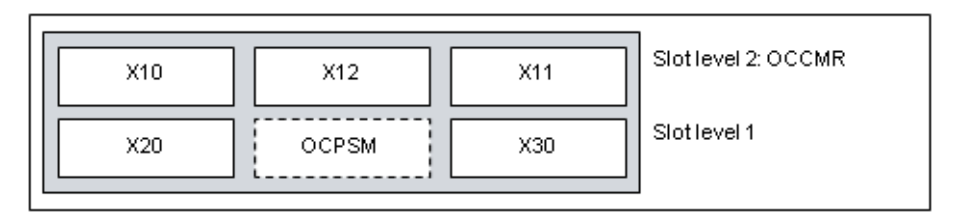

## Abbildung 13: CUX3R

## **4.4.6 DBSAP**

DBSAP (Driver Board for Synergy Access Platform) ist Voraussetzung für den Ausbau des Kommunikationssystems OpenScape Business X8 zu einem Zweiboxsystem. DBSAP sorgt für die Zuführung der HDLC-, PCM- und Taktsignale von der Basisbox zur Erweiterungsbox.

Auf der Rückseite der Baugruppe DBSAP befinden sich vier Buchsen, die auf die entsprechenden Backplane-Stecker der Erweiterungsbox gesteckt werden. Die 68polige DB-68-Buchse auf der Frontseite dient zum Anschluss des Verbindungskabels C39195-Z7611-A10 zur Basisbox.

**Anmerkung:** Um einen störungsfreien Betrieb zu gewährleisten, dürfen ausschließlich geschirmte Verbindungskabel mit einer maximalen Länge von 1 m verwendet werden.

## Baugruppenvarianten und deren Einsatz

| Baugruppe | Sachnummer         | Einsatz i                | n    | Maximale |
|-----------|--------------------|--------------------------|------|----------|
|           | Ka                 | mmunikationssyste        | Land | Anzahl   |
| DBSAP     | S30807-Q6722-<br>X | OpenScape<br>Business X8 | Welt | 1        |

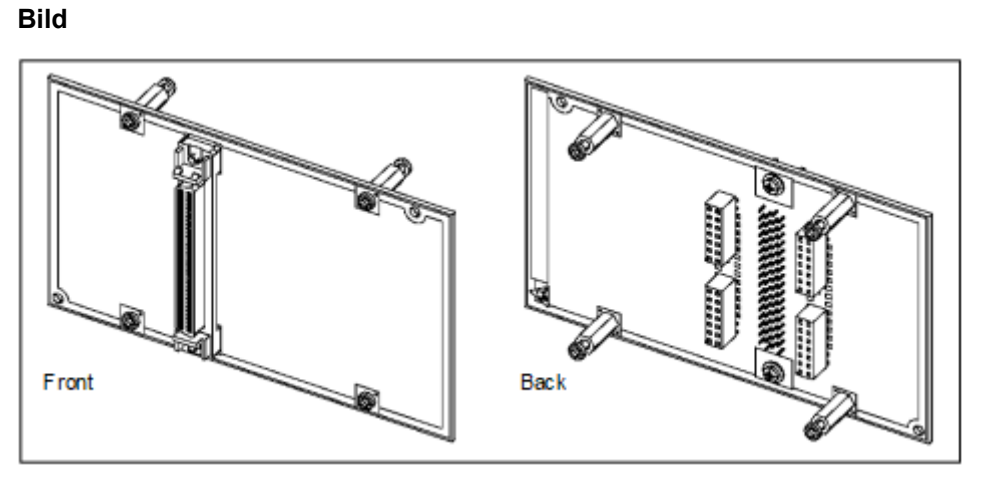

Abbildung 14: DBSAP

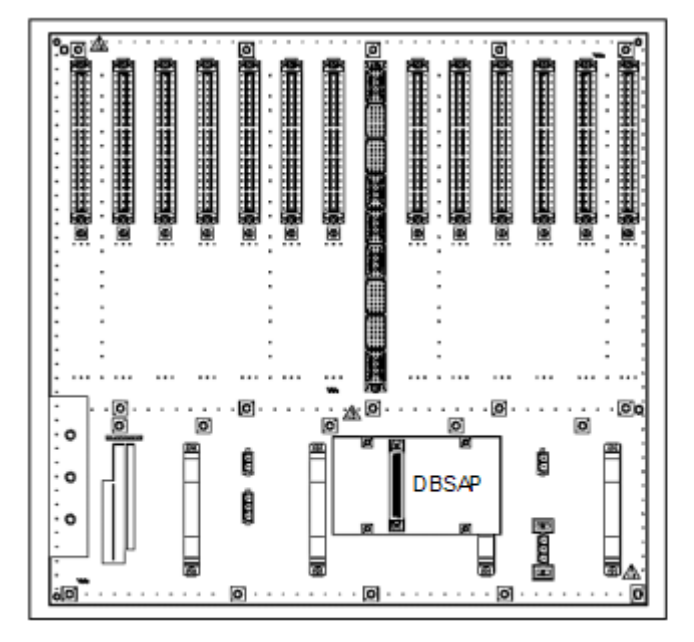

Abbildung 15: DBSAP – Montage auf der Backplane der Erweiterungsbox

## 4.4.7 DIUT2

Die Baugruppe DIUT2 (Digital Interface Unit Trunk 2) stellt zwei Schnittstellen zur Verfügung, die für den Amtsanschluss oder für den Querverkehr (Vernetzung) genutzt werden können.

## Baugruppenvarianten und deren Einsatz

| Baugruppe | Sachnummer            | Einsatz in               |      | Maximale Anzahl                                                                                                   |
|-----------|-----------------------|--------------------------|------|----------------------------------------------------------------------------------------------------|
|           | Ко                    | mmunikationssyst         | Land |                                                                                                    |
| DIUT2     | S30810-<br>Q2226-X100 | OpenScape<br>Business X8 | ROW  | 3 DIUT2- und/oder<br>DIUN2                                                                                        |
|           |                       |                          |      | Beim Einsatz als<br>T1-Amtsanschluss<br>(PRI oder analog)<br>sind bis zu vier<br>DIUT2 und/oder<br>DIU2U möglich. |

## **Einsatz- und Anschlussarten**

Die Definition der Einsatz- und Anschlussart erfolgt mittels WBM oder Manager E. Die Einstellungen gelten immer für beide Schnittstellen der Baugruppe. Ein Parallelbetrieb verschiedener Einsatz- oder Anschlussarten ist nicht möglich.

Folgende Einsatz- und Anschlussarten stehen zur Verfügung:

- Einsatzarten:
  - S2M-Amtsanschluss oder S2M-Vernetzung
  - Nur für USA: T1-PRI-Amtsanschluss
  - Nur für USA: Analoger T1-Amtsanschluss
- Anschlussarten:
  - Anschluss über optisches Glasfaserkabel (Lichtwellenleiterkabel)

Der Anschluss erfolgt über die 15-poligen Sub-D-Buchsen in der Frontblende. Um ein Glasfaserkabel anschließen zu können, muss der opto-elektronische Wandler AMOM eingesetzt werden.

- Anschluss über Kupferkabel (Systemkabel S30267-Z167-Axxx)

Der Anschluss erfolgt über die 15-poligen Sub-D-Buchsen in der Frontblende.

Nach Definition der Einsatz- und Anschlussart führt die Baugruppe DIUT2 selbstständig einen Reload durch, um die Loadware für die neuen Einstellungen zu laden.

## Tipp:

Nur für USA und beim Einsatz der Baugruppe für den T1-PRI-Amtsanschluss oder analogen T1-Amtsanschluss

Die T1-Schnittstelle darf nicht direkt mit dem PSTN (Public Switched Telephone Network) verbunden werden. Zwischen T1-Schnittstelle und Amt ist eine Channel Service Unit (CSU) schalten, die nach FCC Part 68 zugelassen ist und die ANSI-Vorschrift T1.403 erfüllt.

Durch die CSU erhält OpenScape Business X8 folgende Merkmale: Isolierung und Überspannungsschutz des Kommunikationssystems, Diagnosemöglichkeiten im Fehlerfall (zum Beispiel Signal Loop Back, Einfügen von Testsignalen und Testmustern), Einpegeln des Ausgangssignals entsprechend den vom Netzanbieter vorgeschriebenen Leitungslängen.

Bild

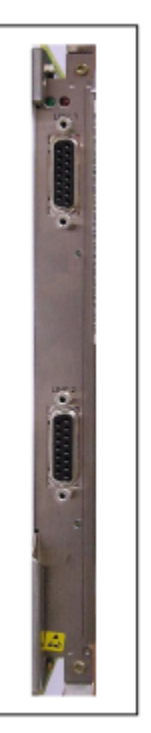

Abbildung 16: DIUT2 – Frontblende

## LED

In der Frontblende der Baugruppe befinden sich zwei LEDs, die die Betriebszustände wiedergeben.

## Tabelle 11: DIUT2 – LED-Zustände und deren Bedeutung

| LED rot | LED grün | Bedeutung                                                                                                   | Maßnahme                        |
|---------|----------|----------------------------------------------------------------------------------------------------|---------------------------------|
| aus     | aus      | Baugruppe erhält keine<br>Spannung oder wurde<br>nicht korrekt gesteckt.<br>Baugruppe ist außer<br>Betrieb. | Baugruppen-Steckkontakt prüfen. |
| ein     | aus      | Baugruppe wird mit<br>Spannung versorgt.<br>Baugruppentest läuft.                                           | -                               |
|         |          | Loadware-Ladevorgang<br>nicht erfolgreich<br>abgeschlossen.<br>Baugruppe ist defekt.                        | Baugruppe austauschen.          |

| LED rot  | LED grün | Bedeutung                                                                                            | Maßnahme                                                                                                    |
|----------|----------|----------------------------------------------------------------------------------------------------|----------------------------------------------------------------------------------------------------|
|          |          | Baugruppe wurde mittels<br>Manager E außer Betrieb<br>genommen.                                      | Prüfen, ob Baugruppe<br>mittels Manager E<br>deaktiviert wurde. Ist<br>dies nicht der Fall, ist die<br>Baugruppe defekt und<br>auszutauschen. |
| blinkend | aus      | Loadware-Ladevorgang<br>läuft.                                                                       | -                                                                                                    |
| aus      | ein      | Loadware-<br>Ladevorgang erfolgreich<br>abgeschlossen.<br>Baugruppe ist in Ordnung<br>(Ruhezustand). |                                                                                                    |
| aus      | blinkend | Mindestens ein Kanal ist<br>aktiv.                                                                   | -                                                                                                    |

## Anschluss- und Kabelbelegung

In der Frontblende der Baugruppe befinden sich zwei 15-poligen Sub-D-Buchsen mit folgender Belegung.

| Pin          | Beschreibung                                                     | Rufrichtung     |
|--------------|------------------------------------------------------------------|-----------------|
| 1            | a-Ader (Kupferkabel)                                             | Ausgabe         |
| 4            | Datenausgang (Glasfaserkabel)                                    | Ausgabe         |
| 5            | Erdrückleitung für die +5 V-<br>Stromversorgung (Glasfaserkabel) | Eingang/Ausgang |
| 6            | Adaptertest                                                      | Posteingang     |
| 7            | Adaptertest                                                      | Posteingang     |
| 8            | a-Ader (Kupferkabel)                                             | Posteingang     |
| 9            | b-Ader (Kupferkabel)                                             | Ausgabe         |
| 10           | +5 V-Stromversorgung<br>(Glasfaserkabel)                         | Ausgabe         |
| 11           | Dateneingang (Glasfaserkabel)                                    | Posteingang     |
| 12           | Erdrückleitung für die +5 V-<br>Stromversorgung (Glasfaserkabel) | Eingang/Ausgang |
| 14           | +5 V-Stromversorgung<br>(Glasfaserkabel)                         | Ausgabe         |
| 15           | b-Ader (Kupferkabel)                                             | Posteingang     |
| Sonstige Pir | ns werden nicht verwendet.                                       |                 |

| Pin | Beschreibung      | Farbcode    |
|-----|-------------------|-------------|
| 1   | A-Ader, Empfangen | blau/weiß   |
| 8   | Senden, a-Ader    | orange/weiß |
| 9   | B-Ader, Empfangen | weiß/blau   |
| 15  | B-Ader, Senden    | weiß/orange |

## Tabelle 13: Belegung des Systemkabels S30267-Z167-Axxx

Tabelle 14: AMOM - Belegung des 15-poligen Sub-D-Steckers

| Pin          | Beschreibung                                    | Rufrichtung     |
|--------------|-------------------------------------------------|-----------------|
| 4            | Datenausgabe an der<br>Faserschnittstelle       | Posteingang     |
| 5            | Erdrückleitung für die +5 V-<br>Stromversorgung | Eingang/Ausgang |
| 6            | Adaptertest                                     | Ausgabe         |
| 7            | Adaptertest                                     | Ausgabe         |
| 10           | +5 V-Stromversorgung                            | Posteingang     |
| 11           | Dateneingabe an der<br>Faserschnittstelle       | Ausgabe         |
| 12           | Erdrückleitung für die +5 V-<br>Stromversorgung | Eingang/Ausgang |
| 14           | +5 V-Stromversorgung                            | Posteingang     |
| Sonstige Pir | ns werden nicht verwendet.                      |                 |

# 4.4.8 Nicht für USA: DIUT3

Die Baugruppe DIUT3 (Digital Interface Unit Trunk 3) stellt zwei E1-Schnittstellen zur Verfügung, die für den Amtsanschluss oder für den Querverkehr (Vernetzung) genutzt werden können.

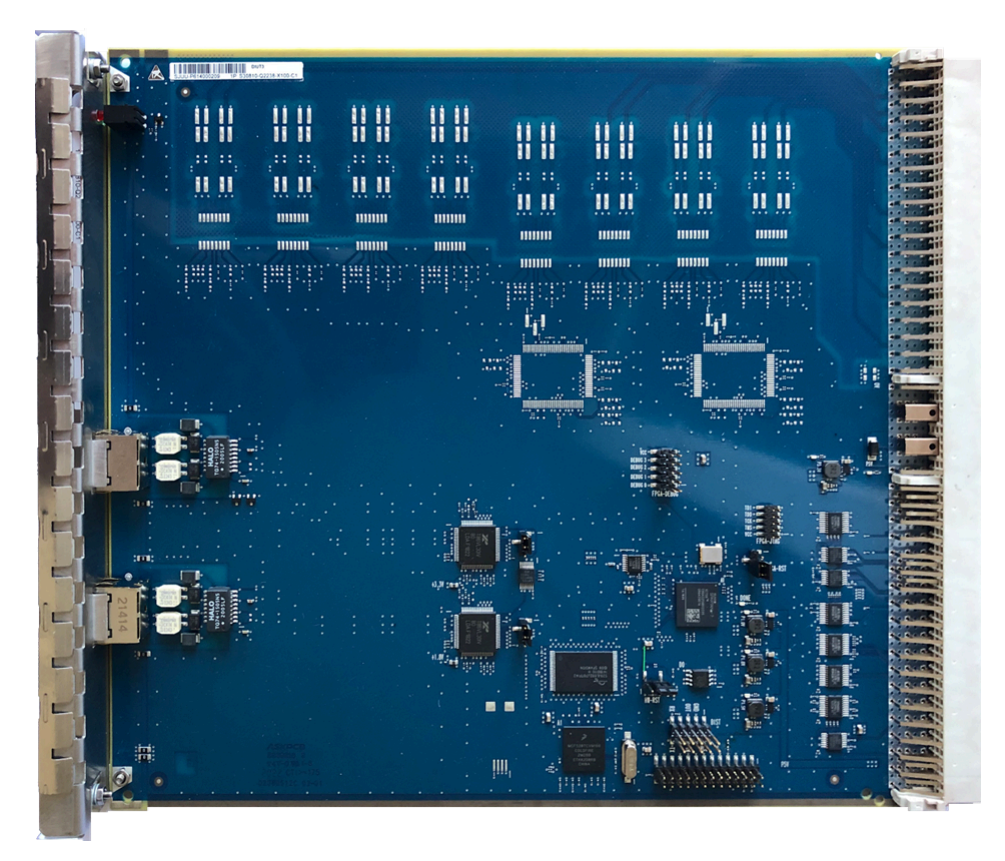

## Abbildung 17: DIUT3-Baugruppe

Das Modul DIUT3 (S30810-Q2238-X100) ist das Nachfolgemodul von DIUT2 (S30810-Q2226-X100). DIUT3 kann zusammen mit DIUT2-Baugruppen im selben System verwendet werden.

## Wichtig:

Die DIUT3-Baugruppe bietet zwei E1-Schnittstellen (ISDN PRI). Der T1-PRI-Amtsanschluss wird vom DIUT3-Modul nicht unterstützt. Was die beiden E1-Schnittstellen betrifft, so ist die DIUT3-Baugruppe mit den folgenden Einschränkungen funktional kompatibel mit DIUT2:

- Für den Betrieb ist die System-SW-Version V3R2.1 oder höher erforderlich.
- Es werden Kabel mit RJ45-Anschlussbuchse statt 15poligem Sub-D benötigt.
- Anschluss über optische Schnittstelle (AMOM-Modul) wird nicht unterstützt.

#### Baugruppenvarianten und deren Einsatz

#### Tabelle 15: Baugruppenvarianten

| Baugruppe | Sachnummer            | Einsatz in               | 1                           | Maximale Anzahl            |
|-----------|-----------------------|--------------------------|-----------------------------|----------------------------|
|           | к                     | ommunikationssyste       | Land                        |                            |
| DIUT3     | S30810-<br>Q2238-X100 | OpenScape<br>Business X8 | ROW<br>Nicht für<br>USA, HK | 3 DIUT3- und/oder<br>DIUT2 |

## **Einsatz- und Anschlussarten**

Die Definition der Einsatz- und Anschlussart erfolgt mittels OpenScape Business Assitant (WBM) oder Manager E. Die Einstellungen gelten immer für beide Schnittstellen der Baugruppe. Ein Parallelbetrieb verschiedener Einsatzoder Anschlussarten ist nicht möglich.

Folgende Einsatz- und Anschlussarten stehen zur Verfügung:

- Einsatzarten:
  - S<sub>2M</sub>-Amtsanschluss oder S<sub>2M</sub>-Vernetzung
- Anschlussarten:
  - Anschluss über Kupferkabel

Ein 120-Ohm-geschirmtes Twisted-Pair-Kabel (STP) mit RJ-45-Buchsen wird entweder für den direkten Anschluss an den NT des PSTN oder für den direkten Anschluss an einen anderen DIUT3 verwendet.

Direkter Anschluss zum PSTN

Der direkte Anschluss der RJ45-Buchse an der Vorderseite mit der PSTN (Public Switched Telephone Network)-Schnittstelle erfolgt mit einem 1:1 (straight through) 120-Ohm-STP-Kupferkabel. Die Kabelbelegung und das Farbschema gemäß T568B sind unter Tabelle 18: DIUT3 – Anschlussbelegung der RJ45-D Buchsen für den direkten Anschluss an PSTN über 1:1 Patchkabel nach T568B auf Seite 83 dargestellt.

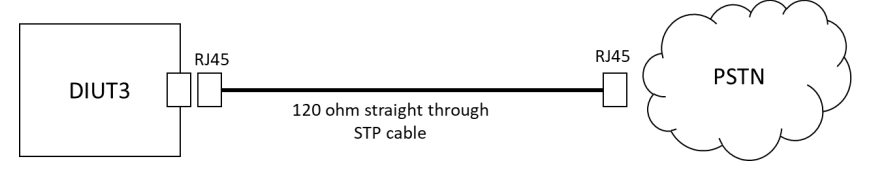

# Abbildung 18: Direkter Anschluss per 1:1-Kabel zum PSTN

Direkter Anschluss mit einem anderen DIUT 3

Der direkte Anschluss der RJ45-Buchse an der Vorderseite mit einem anderen DIUT3 oder mit einer kompatiblen PBX/Router-Schnittstelle erfolgt mit einem 120-Ohm-Crossover-STP-Kupferkabel. Die Kabelbelegung und das Farbschema gemäß T568B sind unter Tabelle 19: DIUT3 – Anschlussbelegung der RJ45-D-Buchsen für den direkten Anschluss an eine andere DIUT3 oder einen PBX-Router über ein Crossover-Kabel nach T568B auf Seite 83 dargestellt.

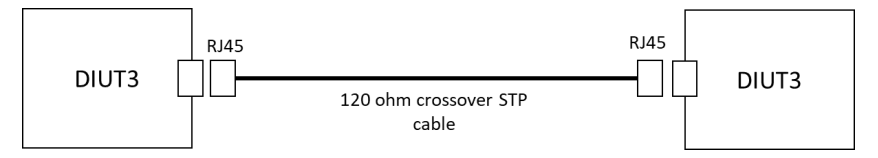

Abbildung 19: Direkter Anschluss zwischen zwei DIUT3-Baugruppen über ein Crossover-STP-Kabel

## Schnittstellen

Die DIUT3-Frontblende verfügt über 2 Service-LEDs und 2xRJ45-Schnittstellen, wobei jede Schnittstelle mit Schnittstellenstatus-LEDs ausgestattet ist.

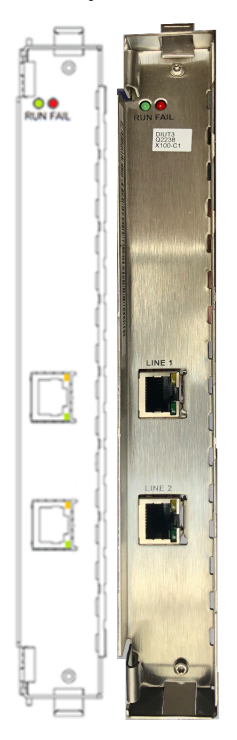

Abbildung 20: DIUT3 – Frontblende

## Service-LEDs

Die beiden Service-LEDs zeigen die Betriebszustände der Baugruppen wie folgt an:

| LED rot | LED grün | Bedeutung                                                                                                   | Aktion                          |
|---------|----------|----------------------------------------------------------------------------------------------------|---------------------------------|
| aus     | aus      | Baugruppe erhält keine<br>Spannung oder wurde<br>nicht korrekt gesteckt.<br>Baugruppe ist außer<br>Betrieb. | Baugruppen-Steckkontakt prüfen. |
| ein     | aus      | Baugruppe wird mit<br>Spannung versorgt.<br>Baugruppentest läuft.                                           | _                               |

|--|

| LED rot  | LED grün | Bedeutung                                                                                            | Aktion                                                                                                    |
|----------|----------|----------------------------------------------------------------------------------------------------|----------------------------------------------------------------------------------------------------|
|          |          | Loadware-Ladevorgang<br>nicht erfolgreich<br>abgeschlossen.<br>Baugruppe ist defekt.                 | Baugruppe austauschen.                                                                                                    |
|          |          | Baugruppe wurde mittels<br>Manager E außer Betrieb<br>genommen.                                      | Prüfen, ob Baugruppe<br>mittels Manager E<br>deaktiviert wurde. Ist<br>dies nicht der Fall, ist die<br>Baugruppe defekt und<br>auszutauschen. |
| blinkend | aus      | Loadware-Ladevorgang<br>läuft.                                                                       | -                                                                                                    |
| aus      | ein      | Loadware-<br>Ladevorgang erfolgreich<br>abgeschlossen.<br>Baugruppe ist in Ordnung<br>(Ruhezustand). | _                                                                                                    |
| aus      | blinkend | Mindestens ein Kanal ist<br>aktiv.                                                                   | -                                                                                                    |

## Schnittstellen-LEDs

Jede RJ45-Buchse verfügt über eine gelbe und eine grüne LED zur Anzeige des Schnittstellenstatus:

| Tabelle 17: DIUT3 | – Schnittstellen-LED-Zustände und deren Bedeutung |
|-------------------|---------------------------------------------------|
|-------------------|---------------------------------------------------|

| LED gelb | LED grün | Bedeutung           |
|----------|----------|---------------------|
| aus      | aus      | Kein Signal         |
| ein      | aus      | Problem mit Layer 1 |
| ein      | ein      | Layer 1 ein         |
| aus      | ein      | Layer 2 ein         |

## **RJ45-Anschlussbelegung**

In der Frontblende der Baugruppe befinden sich zwei RJ45-Buchsen mit folgender Belegung.

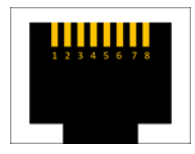

# Abbildung 21: DIUT3 – Anschlussbelegung der RJ45-Buchse an der Frontblende

Tabelle 18: DIUT3 – Anschlussbelegung der RJ45-D Buchsen für den direkten Anschluss an PSTN über 1:1 Patchkabel nach T568B

| Pin | Beschreibung<br>DIUT3-Seite | Richtung<br>DIUT3-Seite | Farbcode<br>DIUT3-Seite | Richtung<br>PSTN-Seite | Farbcode<br>PSTN-Seite |
|-----|-----------------------------|-------------------------|-------------------------|------------------------|------------------------|
| 1   | Empfangsring                | Eingabe                 | weiß/orange             | Ausgabe                | weiß/orange            |
| 2   | Empfangsspitze              | Eingabe                 | orange                  | Ausgabe                | orange                 |
| 3   | NC                          |                         | weiß/grün               |                        | weiß/grün              |
| 4   | Transmitterring             | Ausgabe                 | blau                    | Eingabe                | blau                   |
| 5   | Transmitterspitze           | Ausgabe                 | weiß/blau               | Eingabe                | weiß/blau              |
| 6   | NC                          |                         | Grün                    |                        | Grün                   |
| 7   | NC                          |                         | weiß/braun              |                        | weiß/braun             |
| 8   | NC                          |                         | braun                   |                        | braun                  |

Tabelle 19: DIUT3 – Anschlussbelegung der RJ45-D-Buchsen für den direkten Anschluss an eine andere DIUT3 oder einen PBX-Router über ein Crossover-Kabel nach T568B

| Pin | Beschreibung<br>DIUT3-Seite | Richtung<br>DIUT3-Seite | Farbcode<br>DIUT3-Seite | Richtung<br>andere Seite | Farbcode<br>andere Seite |
|-----|-----------------------------|-------------------------|-------------------------|--------------------------|--------------------------|
| 1   | Empfangsring                | Eingabe                 | weiß/orange             | Ausgabe                  | blau                     |
| 2   | Empfangsspitze              | Eingabe                 | orange                  | Ausgabe                  | weiß/blau                |
| 3   | NC                          |                         | weiß/grün               |                          | weiß/grün                |
| 4   | Transmitterring             | Ausgabe                 | blau                    | Eingabe                  | weiß/orange              |
| 5   | Transmitterspitze           | Ausgabe                 | weiß/blau               | Eingabe                  | orange                   |
| 6   | NC                          |                         | Grün                    |                          | Grün                     |
| 7   | NC                          |                         | weiß/braun              |                          | weiß/braun               |
| 8   | NC                          |                         | braun                   |                          | braun                    |

## Anmerkung:

NC steht für nicht verbundene Anschlüsse ("not connected"), die intern nicht mit der Baugruppe verbunden sind und daher unverbunden bleiben können. Die empfohlene Farbcodierung trägt zu einer besseren Signalintegrität (Nebensprechphänomen) und zu besseren mechanischen Ergebnissen bei.

Der beschriebene Farbcode entspricht der Norm T568B. Es kann jedoch auch ein Farbcode gemäß der Norm T568A für Patch-/Crossover-Kabel verwendet werden.

## 4.4.8.1 Ersetzen von DIUT2 durch DIUT3

Wenn ein DIUT2-Modul durch ein DIUT3-Modul ersetzt werden soll, muss das DIUT2-Modul zunächst aus der Systemkonfiguration entfernt werden. Ein einfaches Ersetzen des Moduls durch Herausziehen von DIUT2 und Einsetzen von DIUT3, ohne den Steckplatz vorher zu räumen, führt zu einer Fehlfunktion des DIUT3-Moduls.

Um die Karte aus der Systemkonfiguration zu entfernen, muss der Manager E Online User oder Assistant T mit dem folgenden Dialog verwendet werden:

## Schritt für Schritt

- 1) DIUT2-Modul aus dem Steckplatz entfernen.
- 2) Starten Sie die Systemadministration durch Eingabe des Funktionscodes \*95 im Online User oder am Gerät.
  - a) Benutzernamen eingeben.
  - b) Kennwort eingeben.
- 3) Eingabe:
  - a) 29 (Systemdetails)
  - b) 4 (Baugruppen)
  - c) 1 (Kartentyp)
  - d) # (Steckplatz auswählen)
  - e) \* (Ändern)
  - f) F3 (löschen)
- 4) DIUT3-Modul in den Steckplatz einsetzen.
- 5) Vergewissern Sie sich, dass der Routenbereich korrekt zugeordnet ist, da die HW-Erkennung Plug-in-Play ist.

## 4.4.9 EXMR

EXMR (Externe Musikanschaltung Rack) ist ein optionales Submodul für die zentralen Steuerungen OCCL (OpenScape Business X8), OCCM (OpenScape Business X3W, OpenScape Business X5W) und OCCMR (OpenScape Business X3R, OpenScape Business X5R).

EXMR ermöglicht die Anschaltung einer externen Musikquelle und damit die Bereitstellung von Ansagen und Wartemusik (Musik On Hold).

Es stehen zwei Varianten des Submoduls zur Verfügung, die das Verfahren Alaw oder µ-law für die Digitalisierung der analogen Audiosignale unterstützen.

| Baugruppe     | Sachnummer            | Einsatz i                 | n    | Maximale |
|---------------|-----------------------|---------------------------|------|----------|
|               | Ka                    | mmunikationssyste         | Land | Anzahl   |
|               | S30122-K7403-T        | OpenScape<br>Business X3R | Welt | 1        |
| A-law version |                       | OpenScape<br>Business X3W |      |          |
|               |                       | OpenScape<br>Business X5R |      |          |
|               |                       | OpenScape<br>Business X5W |      |          |
|               |                       | OpenScape<br>Business X8  |      |          |
| EXMR          | S30122-K7403-<br>T103 | OpenScape<br>Business X3R | Welt | 1        |
|               |                       | OpenScape<br>Business X3W |      |          |
|               |                       | OpenScape<br>Business X5R |      |          |
|               |                       | OpenScape<br>Business X5W |      |          |
|               |                       | OpenScape<br>Business X8  |      |          |

## Baugruppenvarianten und deren Einsatz

EXMR wird auf folgende Buchsenleisten der Mainboards gesteckt:

- OCCL: Buchsenleisten X9 und X10, siehe Wie Sie EXMR auf OCCL montieren
- OCCM: Buchsenleisten X16 und X17, siehe Wie Sie EXMR auf OCCM montieren
- OCCMR: Buchsenleisten X23 und X24, siehe Wie Sie EXMR auf OCCMR montieren

Bild

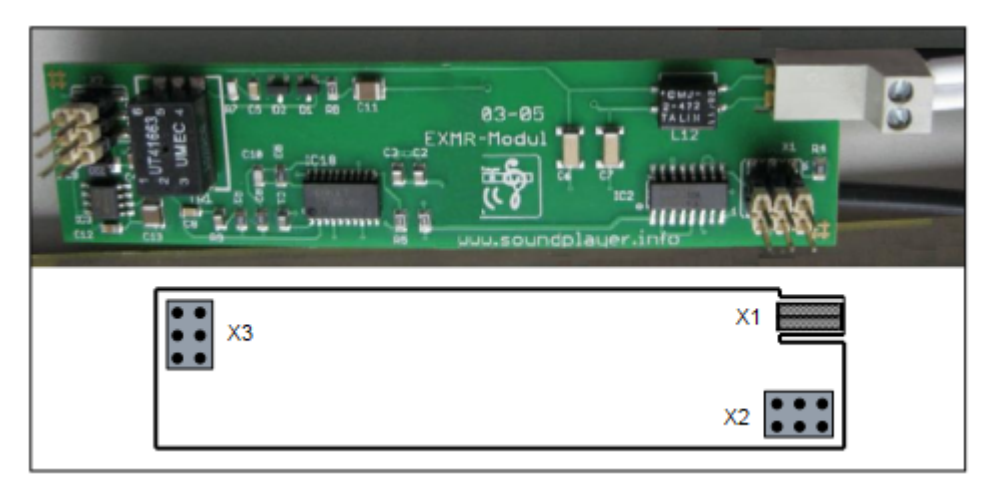

Abbildung 22: EXMR

**Anmerkung:** Vor dem Stecken des Submoduls ist das Mainboard auf eine flache Unterlage zu legen. Ansonsten kann es zu einer Beschädigung des Mainboards kommen.

#### Anschaltung einer externen Musikquelle

Die Anschaltung einer externen Musikquelle ist abhängig vom Kommunikationssystem.

OpenScape Business X3R und X5R

Der Anschluss erfolgt über eine Wieland-Schraubklemme, die auf den Randstecker X1 der EXMR gesteckt wird. Das Anschlusskabel wird über die zum Lieferumfang des Submoduls gehörende Cinch-Buchse nach außen geführt.

Angeschlossen werden kann zum Beispiel der Sound Player Music Module MP3 Rack (MMP3R, S30122-K7731-Z).

OpenScape Business X3W und X5W

Der Anschluss erfolgt über eine Wieland-Schraubklemme, die auf den Randstecker X1 der EXMR gesteckt wird.

OpenScape Business X8

Der Anschluss erfolgt über eine Wieland-Schraubklemme, die auf den Randstecker X1 der EXMR gesteckt wird. Das Anschlusskabel wird über die zum Lieferumfang des Submoduls gehörende Cinch-Buchse nach außen geführt.

## 4.4.9.1 Wie Sie EXMR auf OCCL montieren

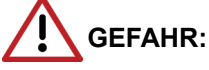

Elektrischer Schlag durch Berühren spannungsführender Leitungen

Trennen Sie sämtliche Versorgungsstromkreise des Kommunikationssystems, bevor Sie das Mainboard OCCL ziehen:

- Schalten Sie Akkuspannung, Speisespannung und Netzspannung aller eventuell angeschlossenen OpenScape Business Powerboxen ab.
- Ziehen Sie die Anschlussleitungen eines eventuell angeschlossenen Akkupacks oder eventuell angeschlossener Akkus.
- Ziehen Sie alle Netzanschlussstecker des Kommunikationssystems.

#### Schritt für Schritt

- 1) Trennen Sie sämtliche Versorgungsstromkreise des Kommunikationssystems.
- 2) Prüfen Sie, ob das Kommunikationssystem spannungsfrei ist.
- 3) Entfernen Sie die vordere Kunststoffabdeckung der Basisbox.
- Stecken Sie die mit "Ziehen / Pull" gekennzeichnete Spitze des Baugruppenschlüssels in die obere Aussparung der Frontblende des Mainboards OCCL.
- 5) Hebeln Sie das Mainboard OCCL aus dem Baugruppenrahmen der Basisbox, in dem Sie den Baugruppenschlüssel nach oben drücken.
- 6) Ziehen Sie das Mainboard OCCL aus dem Baugruppenrahmen und legen Sie es auf einer flachen, geerdeten und leitfähigen Unterlage ab.
- Stecken Sie das Submodul EXMR auf die Buchsenleisten X9 und X10 des Mainboards OCCL.
- Schieben Sie das Mainboard OCCL mit Hilfe der Führungsschienen wieder in den dafür vorgesehenen Steckplatz des Baugruppenrahmens der Basisbox.
- Stecken Sie die mit "Stecken / Plug In" gekennzeichnete Spitze des Baugruppenschlüssels in die untere Aussparung der Frontblende des Mainboards OCCL.
- **10)** Hebeln Sie das Mainboard in den Baugruppenrahmen der Basisbox, in dem Sie den Baugruppenschlüssel nach oben drücken.
- **11)** Verschließen Sie die Basisbox mit der dafür vorgesehenen Kunststoffabdeckung.
- 12) Nehmen Sie das Kommunikationssystem wieder in Betrieb.

## 4.4.9.2 Wie Sie EXMR auf OCCM montieren

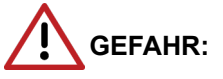

Elektrischer Schlag durch Berühren spannungsführender Leitungen

Trennen Sie sämtliche Versorgungsstromkreise des Kommunikationssystems, bevor Sie das Gehäuse öffnen:

- Schalten Sie Akkuspannung, Speisespannung und Netzspannung aller eventuell angeschlossenen OpenScape Business Powerboxen ab.
- Ziehen Sie die Anschlussleitungen eines eventuell angeschlossenen Akkupacks oder eventuell angeschlossener Akkus.
- · Ziehen Sie den Netzanschlussstecker des Kommunikationssystems.

## Schritt für Schritt

- **1)** Trennen Sie sämtliche Versorgungsstromkreise des Kommunikationssystems.
- 2) Prüfen Sie, ob das Kommunikationssystem spannungsfrei ist.
- **3)** Lösen Sie die beiden Befestigungsschrauben der Gehäusekappe mit einem Schlitzschraubendreher. Halten Sie die Gehäusekappe dabei fest, um ein Herunterfallen zu vermeiden.

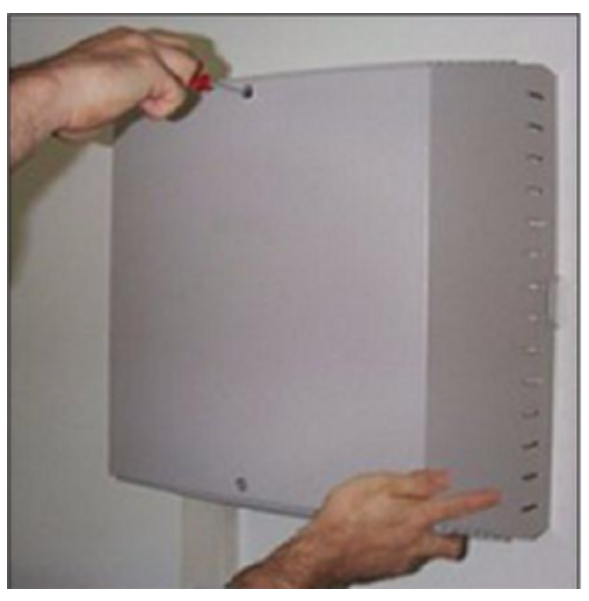

4) Ziehen Sie die Gehäusekappe ab.

ACHTUNG: Schnittwunden durch scharfkantiges Abschirmblech

Fassen Sie die Gehäusekappe nur von außen. Ansonsten können Schnittwunden durch das eventuell scharfkantige Abschirmblech an der Innenseite der Gehäusekappe hervorgerufen werden.

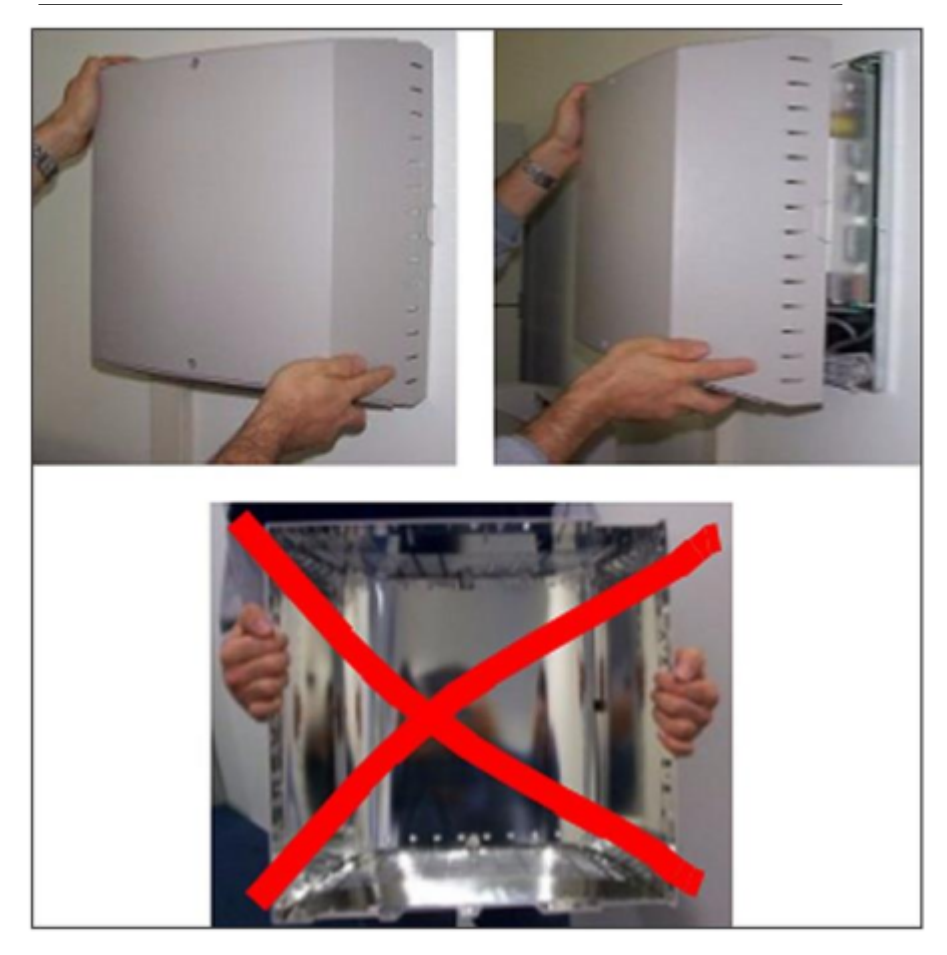

- 5) Entfernen Sie die Stabilisatorkappe.
- 6) Ziehen Sie das Mainboard OCCM aus dem Baugruppenrahmen und legen Sie es auf einer flachen, geerdeten und leitfähigen Unterlage ab.
- 7) Stecken Sie das Submodul EXMR auf die Buchsenleisten X16 und X17 des Mainboards OCCM.
- 8) Schieben Sie das Mainboard OCCM wieder in den dafür vorgesehenen Steckplatz des Baugruppenrahmens.
- 9) Montieren Sie die Stabilisatorkappe.
- 10) Schließen Sie das Gehäuse. Setzen Sie dazu die Gehäusekappe auf und sichern Sie diese mit den beiden Befestigungsschrauben. Fassen Sie die Gehäusekappe nur von außen. Ansonsten können Schnittwunden durch das eventuell scharfkantige Abschirmblech an der Innenseite der Gehäusekappe hervorgerufen werden.
- 11) Nehmen Sie das Kommunikationssystem wieder in Betrieb.

## 4.4.9.3 Wie Sie EXMR auf OCCMR montieren

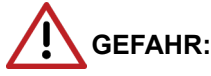

Elektrischer Schlag durch Berühren spannungsführender Leitungen

Trennen Sie sämtliche Versorgungsstromkreise des Kommunikationssystems, bevor Sie das Mainboard OCCMR ziehen:

- Schalten Sie Akkuspannung, Speisespannung und Netzspannung aller eventuell angeschlossenen OpenScape Business Powerboxen ab.
- Ziehen Sie die Anschlussleitungen eines eventuell angeschlossenen Akkupacks oder eventuell angeschlossener Akkus.
- Ziehen Sie den Netzanschlussstecker des Kommunikationssystems.

## Schritt für Schritt

- 1) Trennen Sie sämtliche Versorgungsstromkreise des Kommunikationssystems.
- 2) Prüfen Sie, ob das Kommunikationssystem spannungsfrei ist.
- Lösen Sie die beiden Feststellschrauben in der Frontblende des Mainboards OCCMR.
- **4)** Lösen Sie mit zwei Baugruppenschlüssel (C39165-A7027-C26) das Mainboard OCCMR von der Backplane.
- 5) Ziehen Sie vorsichtig mit beiden Händen das Mainboard OCCMR waagrecht aus dem Baugruppenrahmen und legen Sie es auf einer flachen, geerdeten und leitfähigen Unterlage ab.
- 6) Stecken Sie das Submodul EXMR auf die Buchsenleisten X23 und X24 des Mainboards OCCMR.
- 7) Schieben Sie vorsichtig mit beiden Händen das Mainboard OCCMR wieder waagerecht in den dafür vorgesehenen Steckplatz des Baugruppenrahmens.
- 8) Befestigen Sie das Mainboard OCCMR mit den beiden Feststellschrauben am Baugruppenrahmen.
- 9) Nehmen Sie das Kommunikationssystem wieder in Betrieb.

## 4.4.10 LUNA2

LUNA2 (Line-powered Unit For Network-based Architecture No. 2) ist die zentrale Stromversorgung des Kommunikationssystems OpenScape Business X8. Je nach Ausbau kann LUNA2 bis zu dreimal in der Basisbox und bis zu viermal in der Erweiterungsbox eingesetzt werden.

Die erforderliche Anzahl der LUNA2-Module ist abhängig von der Menge und dem Typ der eingesetzten Baugruppen. Informationen zur Ermittlung der erforderlichen Anzahl, siehe Tabelle: Ermittlung der erforderlichen Anzahl der LUNA2-Module.

Beim Ausbau des Kommunikationssystems OpenScape Business X8 als Zweiboxsystem sind zwei LUNA2 in der Basis- und drei LUNA2 in der Erweiterungsbox ausreichend, um die maximalen Ausbaugrenzen zu gewährleisten (siehe OpenScape Business, Administratordokumentation, Ausbaugrenzen und Kapazitäten: Systembedingte Ausbaugrenzen).

Eine dritte LUNA2 in der Basisbox und eine vierte LUNA2 in der Erweiterungsbox kann eingesetzt werden, um entweder einen störungsfreien Betrieb bei Ausfall einer LUNA2 zu gewährleisten (Redundanz-LUNA2) oder um die Akkus eines angeschlossenen Akku-Packs (48V/38Ah) zu laden.

LUNA2 integriert die Funktionen einer Stromversorgung und eines Batteriemanagers. Im Netzspannungsbetrieb sind keine weiteren Komponenten notwendig. Für den Batterienotbetrieb bei Netzausfall, das heißt für die Funktion einer unterbrechungsfreien Stromversorgung, muss zusätzlich eine Akku-Box 48V/38Ah pro Systembox eingesetzt werden.

## Baugruppenvarianten und deren Einsatz

| Baugruppe | Sachnummer          | ummer Einsatz in         |      | Maximale |
|-----------|---------------------|--------------------------|------|----------|
|           | Ko                  | ommunikationssyste       | Land | Anzahl   |
| LUNA2     | S30122-H7686-<br>X1 | OpenScape<br>Business X8 | ROW  | 7        |

## **Technische Daten**

- Nennspannungsbereich: 110 VAC 240 VAC
- Nennfrequenz: 50 Hz 60 Hz
- Ladespannung für Akkus, falls LUNA2 als Akkuladegerät verwendet wird:
  - -54,7 VDC
  - –53,5 VDC (f
    ür Nassbatterien)

Der Einsatz von Nassbatterien ist nicht freigegeben!

- Ladestrom f
  ür Akkus, falls LUNA2 als Akkuladeger
  ät verwendet wird: Maximal 2 A
- Überbrückungszeiten (Batterienotbetrieb bei Netzausfall):

Bild

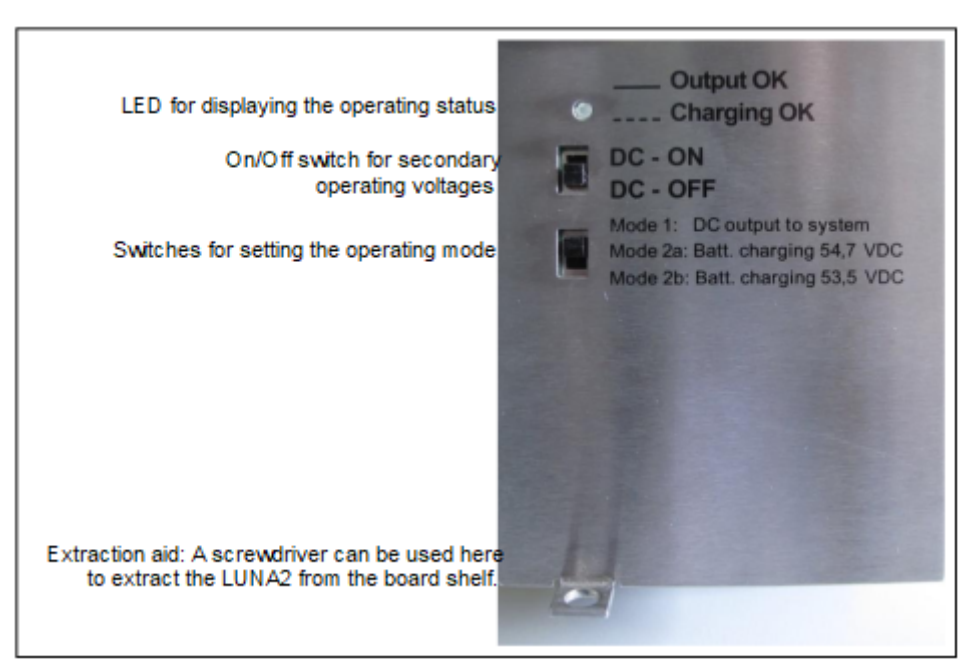

## Abbildung 23: LUNA2 – Frontblende

## LED

In der Frontblende der Baugruppe befinden sich eine LED, die den Betriebszustand anzeigt.

## Tabelle 20: LUNA2 – LED-Zustände und deren Bedeutung

| LED      | Bedeutung                                                                             | Aktion                                                                 |                                                                                                    |
|----------|---------------------------------------------------------------------------------------|------------------------------------------------------------------------|----------------------------------------------------------------------------------------------------|
| ein      | LUNA2 arbeitet als                                                                    | Stromversorgung                                                        |                                                                                                    |
| blinkend | LUNA2 arbeitet als                                                                    | Akkuladegerät                                                          |                                                                                                    |
| aus      | aus<br>Mindestens eine<br>Sekundärbetriebss<br>ist außerhalb des<br>Toleranzbereichs. | Die<br>p <b>âpeisæj</b> eistung der<br>LUNA2 ist nicht<br>ausreichend. | Ein zusätzliches<br>LUNA2-Modul ist<br>erforderlich.<br>Siehe Tabelle:<br>Ermittlung der<br>erforderlichen<br>Anzahl der<br>LUNA2-Module |
|          | LUNA2 ist defekt.                                                                     | LUNA2 ist<br>auszutauschen.                                            |                                                                                                    |

## Schalter

In der Frontblende der Baugruppe befinden sich zwei Schiebeschalter mit folgenden Funktionen.

| Schalter                                                        | Schalterstellung     | Bedeutung                                                                                   |
|-----------------------------------------------------------------|----------------------|---------------------------------------------------------------------------------------------|
| Schalter zur An-/<br>Abschaltung der                            | DC-ON                | Das Kommunikationssystem wird mit Spannung versorgt.                                        |
| Sekundärbetriebsspannunge<br>(System-<br>Versorgungsspannungen) | <sup>en</sup> DC-OFF | LUNA-2                                                                                      |
| Schalter zur Einstellung<br>der Betriebsart                     | Mode 1               | LUNA2 arbeitet als<br>Stromversorgung (LED ein).                                            |
|                                                                 | Mode 2a              | LUNA2 arbeitet als<br>Akkuladegerät (LED blinkt)<br>mit einer Ladespannung von<br>54,7 VDC. |
|                                                                 | Mode 2b              | LUNA2 arbeitet als<br>Akkuladegerät (LED blinkt)<br>mit einer Ladespannung von<br>53,5 VDC. |

## Tabelle 21: LUNA2 – Schalter und deren Funktion

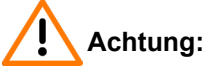

Elektrischer Schlag durch Berühren spannungsführender Leitungen

Schalten Sie die Schalter aller LUNA2 in Stellung DC-OFF, wenn Wartungsarbeiten einen spannungslosen Zustand des Kommunikationssystems erfordern (zum Beispiel der Austausch zentraler Baugruppen).

Ziehen Sie sämtliche Netzstecker des Kommunikationssystems und vergewissern Sie sich, dass das Kommunikationssystem nicht von einer zusätzlichen Spannungsquelle (zum Beispiel eine unterbrechungsfreie Stromversorgung) versorgt wird.

Die Wiederinbetriebnahme eines Kommunikationssystems erfolgt erst, wenn die Schalter aller LUNA2 in Stellung DC-ON sind.

## Steckplätze

Die Steckplätze für die LUNA2 befinden sich im unteren Teil des Baugruppenrahmens einer Systembox. In der Basisbox stehen drei Steckplätze und in der Erweiterungsbox vier Steckplätze zur Verfügung.

## Anmerkung:

LUNA2 darf nur im spannungslosen Zustand gesteckt oder gezogen werden (Schalterstellung = DC#OFF).

Vor der Inbetriebnahme des Kommunikationssystems müssen die Steckplätze der Stromversorgungen durch die in den beiden folgenden Bildern dargestellte Summenblende abgedeckt werden.

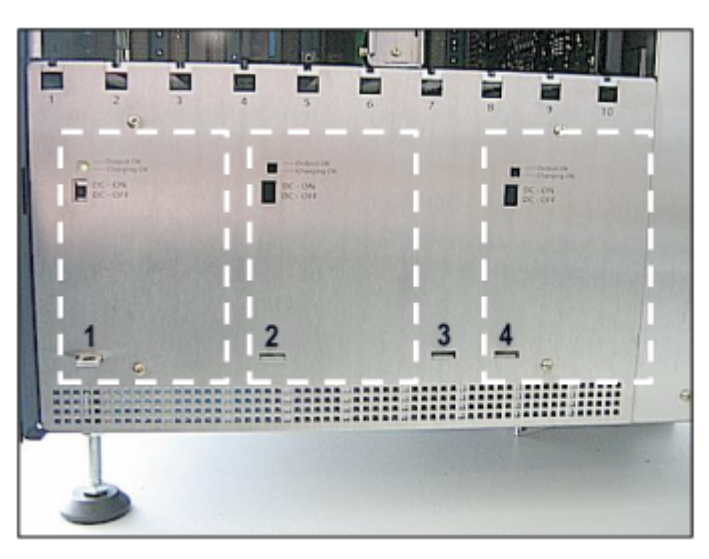

Abbildung 24: LUNA2 – Steckplätze 1, 2 und 4 in der Basisbox

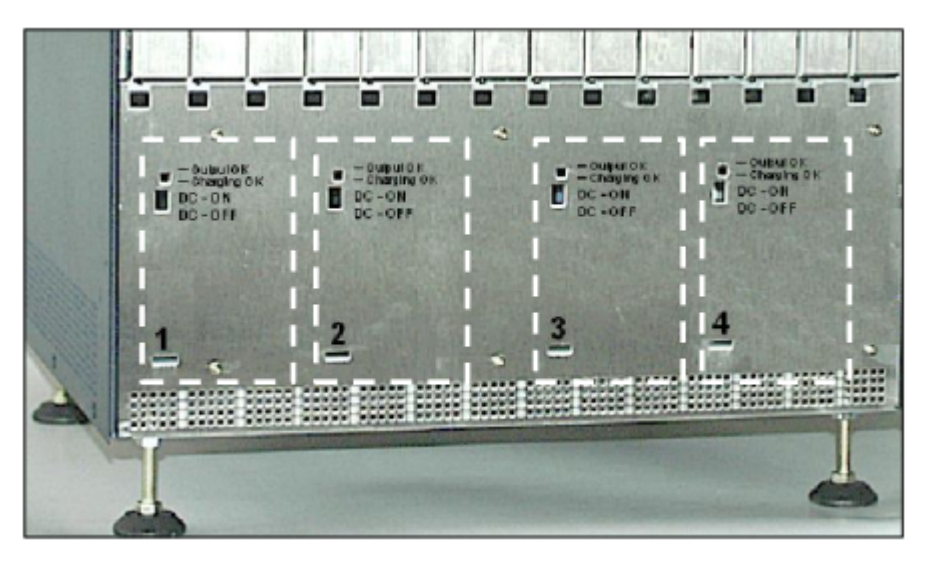

Abbildung 25: LUNA2 – Steckplätze 1, 2, und 4 in der Erweiterungsbox

Aus technischer Sicht bestehen keine Unterschiede zwischen den Steckplätzen. Die LUNA2 Baugruppen können auf allen Steckplätzen eingesetzt werden, unabhängig von der eingestellten Betriebsart. Um eine optimale Belüftung zu gewährleisten, sollte wenn möglich mindestens ein freier Steckplatz zwischen zwei LUNA2-Baugruppen liegen. Um eine weltweit einheitliche LUNA2-Bestückung der Kommunikationssysteme zu erzielen, sollten folgende Regeln eingehalten werden:

- Auf den Steckplätzen 1 und 4 der Basisbox und auf den Steckplätzen 1, 3 und 4 der Erweiterungsbox sollten die LUNA2 gesteckt werden, die zur Stromversorgung des Kommunikationssystems dienen.
- Auf dem Steckplatz 2 sollten die LUNA2 gesteckt werden, die
  - als Redundanz-LUNA2 verwendet werden oder
  - als Akkuladegerät verwendet werden.

## Ermittlung der erforderlichen Anzahl der LUNA2-Module

Tipp:

Empfohlen wird der Einsatz von mindestens zwei LUNA2-Modulen pro Systembox.

In Abhängigkeit von Anzahl und Typ der eingesetzten Baugruppen kann die Anzahl der erforderlichen LUNA2-Module für OpenScape Business X8 anhand folgender Tabelle ermittelt werden.

| Tabelle 22 | : Ermittlung de | r erforderlichen | Anzahl der | LUNA2-Module |
|------------|-----------------|------------------|------------|--------------|
|------------|-----------------|------------------|------------|--------------|

| Systembox       | Anzahl der<br>Peripheriebaugrup<br>pro Systembox | SLMAV- oder/<br>und SLMUC-<br>Baugruppe<br>vorhanden | Erforderliche<br>Anzahl LUNA2-<br>Module pro<br>Systembox |
|-----------------|--------------------------------------------------|------------------------------------------------------|-----------------------------------------------------------|
| Basisbox        | Weniger als 5                                    | Nein                                                 | 1                                                         |
|                 | Weniger als 5                                    | Ja                                                   | 2                                                         |
|                 | 5 oder mehr                                      | Nein                                                 | 2                                                         |
|                 | 5 oder mehr                                      | Ja                                                   | 2                                                         |
| Erweiterungsbox | Weniger als 5                                    | Nein                                                 | 1                                                         |
|                 | Weniger als 5                                    | Ja                                                   | 2                                                         |
|                 | 5 oder mehr                                      | Nein                                                 | 2                                                         |
|                 | 5 oder mehr                                      | Ja                                                   | 3                                                         |
|                 | 10 oder mehr                                     | Nein                                                 | 3                                                         |
|                 | 10 oder mehr                                     | Ja                                                   | 3                                                         |

Beispiele für ein Einboxsystem:

- Basisbox mit OCCL oder OCCLA und Peripheriebaugruppen (keine SLMAVoder SLMUC-Baugruppe vorhanden)
  - OCCL oder OCCLA und bis zu vier Peripheriebaugruppen können mit einer LUNA2 versorgt werden.
  - Ab der fünften Peripheriebaugruppe ist eine zweite LUNA2 erforderlich.
  - Eine dritte LUNA2 kann als Akkuladegerät oder als Redundanz-LUNA2 eingesetzt werden.
- Basisbox mit OCCLA oder OCCLA und Peripheriebaugruppen (SLMAVoder/und SLUMC-Baugruppe vorhanden)
  - Um OCCL oder OCCLA, Peripheriebaugruppen und SLMAV- oder/und SLMUC-Baugruppe zu versorgen, sind immer zwei LUNA2 erforderlich.
  - Eine dritte LUNA2 kann als Akkuladegerät oder als Redundanz-LUNA2 eingesetzt werden.

# 4.4.11 OCAB (UC Booster Card)

Die UC Booster Card (OCAB, Open Core Application Booster, Application Board) stellt für das Kommunikationssystem erweiterte UC-Funktionalität zur Verfügung.

Die UC Booster Card erweitert die Kommunikationssysteme OpenScape Business X3/X5/X8 mit den Mainboards OCCM, OCCMR oder OCCL um folgende Funktionen:

- UC Suite für Unified Communications und Collaboration für bis zu 150 Benutzer
- OpenStage Gate View mit bis zu zwei Kameras
- Open Directory Service
- CSTA-Schnittstelle für die Anschaltung externer Applikationen
- OpenScape Business TAPI 120/170

Sind mehr als 150 UC Suite Benutzer und mehr als zwei Kameras für OpenStage Gate View) gefordert, ist anstelle der UC Booster Card der OpenScape Business UC Booster Server (Application Server) einzusetzen.

Die UC Booster Card wird innerhalb des Kommunikationssystems montiert. Die auf der Baugruppe befindliche Festplatte beinhaltet die vorinstallierte Software für die erweiterte UC-Funktionalität, inklusive der Dokumentationen in Form von PDF-Dateien. Die Festplatte dient darüber hinaus als Speichermedium für die Kunden- und Diagnosedaten der UC Suite.

**Tipp:** Die Nutzung der o.g. genannten Funktionen ist lizenzpflichtig.

Detaillierte Informationen können dem Themenbereich Lizenzierung der OpenScape Business Administratordokumentation entnommen werden.

Die UC Booster Card kann optional auch ohne die UC-Lösung UC Suite in Betrieb genommen werden. Stattdessen können die Funktionen der UC-Lösung UC Smart genutzt werden.

Der administrative Zugang auf alle Funktionen der UC Booster Card erfolgt über das WBM. Ermöglicht werden beispielsweise die Sicherung und Wiederherstellung von Daten, SW-Updates und Remote Services.

#### Temperaturüberwachung

Die Temperatur der UC Booster Card Festplatte wird überwacht. Bei Temperaturen höher als 56 Grad Celsius kann eine Benachrichtigung an bis zu 3 Systemtelefonen mit Display, per E-Mail oder eine Signalisierung über SNMP-Trap erfolgen. Im Eventlog und der Ereignis-Anzeige (Kunden-Trace) wird nur das Überschreiten bzw. das Unterschreiten der kritischen Temperaturen eingetragen. Die Protokollierung erfolgt im Message Log bis der Wert kleiner gleich 54°C ist.

Bei Temperaturen ab 61 °C wird auf der Startseite des OpenScape Business Assistant (WBM) die Meldung "Alarm: Kritische Systemtemperatur!" angezeigt. Die UC Booster Card wird automatisch heruntergefahren. Anschließend muss das System heruntergefahren und vom Stromnetz getrennt werden. Nach Überprüfung der UC Booster Card kann das System wieder ans Stromnetz angeschlossen und neu gestartet werden. So wird der Alarm gelöscht und die UC Booster Card wieder in Betrieb genommen.

#### Leistungsaufnahme

Bei Einsatz der UC Booster Card muss der Leistungsbedarf des Systems ermittelt werden (siehe Leistungsbedarf eines Kommunikationssystems auf Seite 415). Liegt der Leistungsbedarf bei -48V über 48 Watt, ist eine zusätzliche Stromversorgung (OpenScape Business Powerbox) notwendig.

Der Hinweis zuvor gilt nur für OpenScape Business Systeme X3 und X5 mit UPSC-D/UPSCDR-Netzteil. Systeme mit OCPSM-Netzteil sind von dieser Einschränkung nicht betroffen.

#### Baugruppenvarianten und deren Einsatz

| Baugruppe | Sachnummer         | Einsatz in                    |      | Maximale |
|-----------|--------------------|-------------------------------|------|----------|
|           |                    | Kommunikationssystem          | Land | Anzahl   |
| OCAB      | S30807-K6950-<br>X | X3R mit OCCMR                 | ROW  | 1        |
|           |                    | X3W mit OCCM                  |      |          |
|           |                    | X5R mit OCCMR<br>X5W mit OCCM |      |          |
|           |                    | X8 mit OCCL                   |      |          |

Der Steckplatz der UC Booster Card ist abhängig vom Kommunikationssystem. Zusätzlich benötigt die UC Booster Card ein vom Kommunikationssystem abhängiges Lüfterkit.

Beim Einsatz der UC Booster Card in OpenScape Business X3W wird die neue X5W-Gehäusekappe benötigt, um dort das Lüfterkit aufnehmen zu können. Beim Einsatz der UC Booster Card in bestehende OpenScape Business X5W ist die alte X5W-Gehäusekappe durch die neuen X5W-Gehäusekappe zu tauschen, um dort das Lüfterkit aufnehmen zu können.

#### Bild

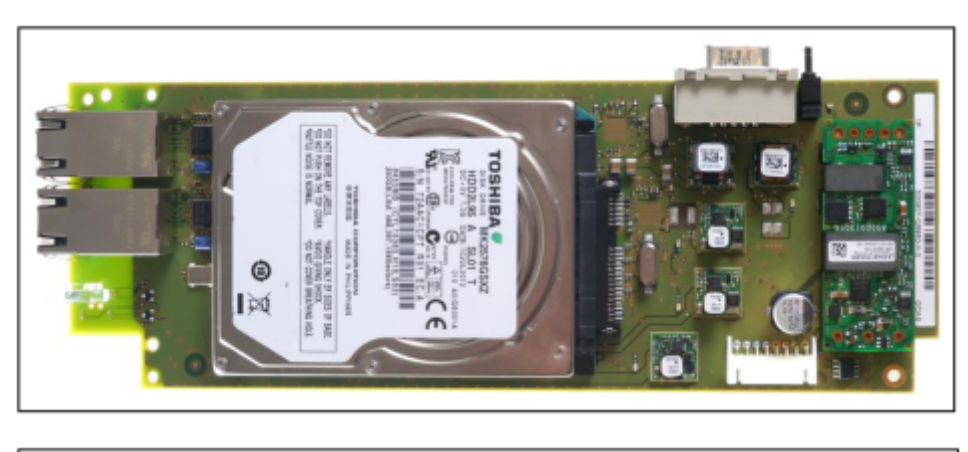

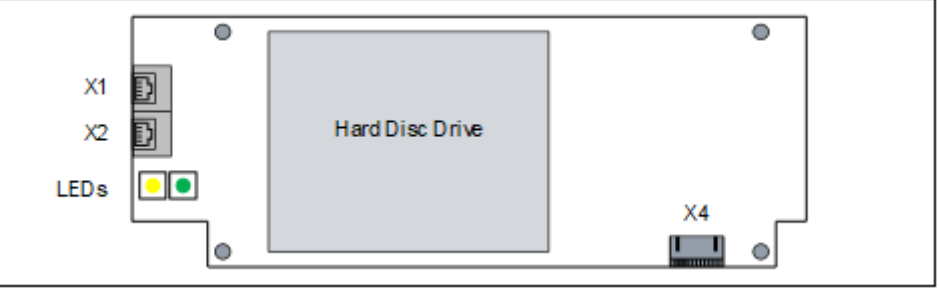

## Anschlüsse

- X1, X2 = 2 Ethernet (10/100/1000BaseT)-Schnittstellen (RJ45-Buchsen)
  - X1 = LAN-Anschluss 1 (Admin-Port)
  - X2 = LAN-Anschluss 2 (zu bevorzugender LAN-Anschluss)

Für die Verbindung in die LAN-Infrastruktur des Kunden, die Anschaltung eines WLAN Access Points, die Anschaltung eines LAN-Switches oder die direkte Anschaltung eines IP-Telefons oder PC-Clients.

Zwei LEDs zeigen den aktuellen Status der jeweiligen LAN-Schnittstelle an. Spezielle OCAB-Zustände (FW-Update, Linux-Wiederherstellung) werden auch über diese beiden LEDs signalisiert.

| Tabelle | 23: | OCAB | - LAN- | LEDs: | Schnittste | llenstatus | anzeige | 'n |
|---------|-----|------|--------|-------|------------|------------|---------|----|
|---------|-----|------|--------|-------|------------|------------|---------|----|

| Linke LED     | Rechte LED      | Bedeutung                  |  |
|---------------|-----------------|----------------------------|--|
| (Speed)       | (Link/Activity) |                            |  |
| aus           | -               | 10-Mbit/s-Verbindung       |  |
| leuchtet grün | -               | 100-Mbit/s-Verbindung      |  |
| leuchtet gelb | _               | 1000-Mbit/s-Verbindung     |  |
| _             | blinkt grün     | Aktivität                  |  |
| aus           | aus             | Keine Verbindung/Aktivität |  |

| X1 LAN-L              | EDs                   | X2 LAN-LEDs           |                       | Bedeutung                                                                                                    |  |
|-----------------------|-----------------------|-----------------------|-----------------------|----------------------------------------------------------------------------------------------------|--|
| links                 | rechts                | links                 | rechts                |                                                                                                    |  |
| blinkt<br>grün<br>1Hz | blinkt<br>grün<br>1Hz | blinkt<br>grün<br>1Hz | blinkt<br>grün<br>1Hz | Voraussetzung: ein OCAB<br>Firmware-Update steht zur<br>Verfügung.<br>OCAB FW-Update wird<br>gestartet. Während des<br>FW-Updates darf das<br>System nicht vom Stromnetz<br>getrennt werden! Nach<br>erfolgreichem FW-Update<br>wird automatisch ein OCAB-<br>Neustart eingeleitet.                                |  |
| flackert<br>100 ms    | flackert<br>100 ms    | flackert<br>100 ms    | flackert<br>100 ms    | Scanzeit für die Abfrage,<br>ob eine Bedingung<br>für eine OCAB Linux-<br>Wiederherstellung vorliegt<br>(Admin-Port X1 aktiv und<br>LAN-Port X2 nicht aktiv).<br>Wird innerhalb von 3s<br>keine Bedingung für die<br>Wiederherstellung erkannt,<br>wechseln die LEDs in den<br>normalen Betriebszustand<br>zurück. |  |

## Tabelle 24: OCAB - LAN-LEDs: Besondere OCAB-Zustände anzeigen

| X1 LAN-LEDs                   |                               | X2 LAN-LEDs           |                       | Bedeutung                                                                                                    |  |
|-------------------------------|-------------------------------|-----------------------|-----------------------|----------------------------------------------------------------------------------------------------|--|
| links                         | rechts                        | links                 | rechts                |                                                                                                    |  |
| Standard<br>Ethernet<br>Modus | Standard<br>Ethernet<br>Modus | blinkt<br>grün<br>1Hz | blinkt<br>gelb<br>1Hz | Voraussetzung: die<br>Bedingung für eine OCAB<br>Linux-Wiederherstellung<br>wurde erkannt.<br>Die benötigten Dateien<br>für einen OCAB-Neustart<br>über TFTP werden<br>heruntergeladen (über den<br>Admin-Port X1). Sobald die<br>Linux-Wiederherstellung<br>abgeschlossen ist, wechseln<br>die LEDs in den normalen<br>Betriebszustand zurück. |  |

• X4 = Steckkontakt für die Verbindungsleitung zum Mainboard

## LED

Farbe, Anordnung und Bedeutung der LEDs auf der UC Booster Card (OCAB) ist abhängig von der OCAB Hardware-Version.

Bis zur OCAB-Version **S30807-K6950-X-G1**gilt: auf der UC Booster Card befinden sich zwei Controller-LEDs (grün und gelb), die Auskunft über die SATA-Verbindung und die Festplattenaktivität geben.

# Tabelle 25: OCAB (bis S30807-K6950-X-G1) – Controller-LED-Zustände und deren Bedeutung

| LED  |          | Bedeutung                                                                                   |  |  |  |
|------|----------|---------------------------------------------------------------------------------------------|--|--|--|
| Grün | Gelb     |                                                                                             |  |  |  |
| aus  | aus      | Standardzustand, nachdem das<br>Kommunikationssystem mit Spannung versorgt wurde<br>(< 1 s) |  |  |  |
| aus  | aus      | SATA-Verbindung noch nicht hergestellt oder<br>Festplatte fehlt bzw. wurde nicht erkannt.   |  |  |  |
| ein  | aus      | SATA-Verbindung hergestellt, Festplatte ist betriebsbereit.                                 |  |  |  |
| ein  | aus      | Keine Festplattenaktivität.                                                                 |  |  |  |
| ein  | blinkend | Festplattenaktivität.                                                                       |  |  |  |
| aus  | aus      | Nachdem OCAB heruntergefahren wurde:<br>Das Herunterfahren von OCAB ist abgeschlossen.      |  |  |  |

Ab OCAB-Version **S30807-K6950-X-8** gilt: auf der UC Booster Card befinden sich zwei LEDs (grün und rot), die die Betriebszustände von System und OCAB wiedergeben.

# Tabelle 26: OCAB (ab S30807-K6950-X-8) – LED-Zustände und deren Bedeutung

| LED                       |     | Bedeutung                                                                                                    |  |  |
|---------------------------|-----|----------------------------------------------------------------------------------------------------|--|--|
| Grün                      | Rot |                                                                                                    |  |  |
| aus                       | aus | Standardzustand, nachdem das<br>Kommunikationssystem mit Spannung versorgt wurde<br>(< 1 s)                                                            |  |  |
| ein                       | aus | UBOOT (Universal Boot Loader) Startup. Die LED-<br>Zustände ändern sich nicht, bis der UBOOT-Hochlauf<br>abgeschlossen ist. Festplatte betriebsbereit. |  |  |
| aus                       | ein | UBOOT Startup kann nicht abgeschlossen werden:<br>kritischer Fehler (Linux Startup nicht möglich) oder<br>Festplatte nicht betriebsbereit.             |  |  |
| aus                       | aus | UBOOT Startup abgeschlossen. Linux Startup beginnt.<br>Linux schaltet die LEDs kurz nach dem Start des<br>Hochlaufs aus.                               |  |  |
| ein                       | aus | Linux Startup läuft.                                                                                                    |  |  |
| ein                       | ein | System Startup läuft (nachdem Linux Startup abgeschlossen ist).                                                                                        |  |  |
| flackert<br>3x100/<br>500 | ein | First Application Daemon läuft (Status Server Daemon).                                                                                                 |  |  |
| flackert<br>3x100/<br>500 | aus | UC SW Startup Procedure läuft (SQL-Zugang zu OCC möglich).                                                                                             |  |  |
| blinkend                  | aus | Normaler Betriebszustand (1 Hz)                                                                                                    |  |  |
|                           |     | Die Blinkfrequenz ist abhängig von der Systemlast. Je<br>langsamer die grüne LED blinkt, desto größer ist die<br>Systemlast.                           |  |  |
| aus                       | aus | Das Herunterfahren des Systems ist abgeschlossen.<br>Das System kann vom Stromnetz getrennt werden.                                                    |  |  |

Spezielle OCAB-Zustände (FW-Update, Linux-Wiederherstellung) werden über die beiden Ethernet-LEDs angezeigt (siehe Tabelle im obigen Abschnitt **Anschlüsse**).

Zusätzlich geben auch die LEDs auf dem Mainboard OCCx Auskunft über die Erreichbarkeit des OCAB über IP.

## Anschlussbelegung

| Tabelle 27: OCAB – Belegung der RJ45-Buchsen X1 und X2 (Ethernet- |
|-------------------------------------------------------------------|
| Schnittstellen) in Abhängigkeit von der Anschaltung               |

| Pin | 10/100Base | т             | 1000BaseT |                  |
|-----|------------|---------------|-----------|------------------|
|     | Signal     | Beschreibung  | Signal    | Beschreibung     |
| 1   | Tx +       | Senden +      | Tx A +    | Paar A: Senden + |
| 2   | Tx –       | Senden –      | Tx A –    | Paar A: Senden – |
| 3   | Rx +       | Empfangen +   | Tx B +    | Paar B: Senden + |
| 4   | -          | Nicht benutzt | Tx C +    | Paar C: Senden + |
| 5   | _          | Nicht benutzt | Tx C –    | Paar C: Senden – |
| 6   | Rx –       | Empfangen –   | Tx B –    | Paar B: Senden – |
| 7   | -          | Nicht benutzt | Tx D +    | Paar D: Senden + |
| 8   | _          | Nicht benutzt | Tx D –    | Paar D: Senden – |

## 4.4.11.1 Wie Sie OCAB inkl. Lüfterkit in ein X8-System montieren

Die UC Booster Card OCAB wird direkt auf dem Mainboard OCCL des X8-Systems montiert. Zusätzlich benötigt die UC Booster Card einen Lüfterkit inkl. zweier Lüfter, die innerhalb des X8-Gehäuses montiert werden müssen.

## **Benötigte Pakete**

UC Booster Card (S30807-K6950-X):

- 1 OCAB (UC Booster Card)
- 1 Verbindungsleitung OCAB OCCx
- 2 steckbare Abstandsbolzen
- 2 verschraubbare Abstandshalter
- 4 Torx-Schrauben für die verschraubbaren Abstandshalter

Lüftereinbausatz für X8 (C39117-A7003-B613):

- 2 Lüfter
- 1 Lüfter-Aufnahme
- 1 Fixier-Bügel
- 2 Torx-Schrauben für den Fixier-Bügel
- 3 selbstklebende Befestigungssockel
- 3 Kabelbinder

GEFAHR:

Elektrischer Schlag durch Berühren spannungsführender Leitungen

Trennen Sie sämtliche Versorgungsstromkreise des Kommunikationssystems, bevor Sie das Mainboard OCCL ziehen:

 Schalten Sie Akkuspannung, Speisespannung und Netzspannung einer eventuell angeschlossenen OpenScape Business Powerbox ab.

- Ziehen Sie die Anschlussleitungen aller eventuell angeschlossenen Akkupacks oder eventuell angeschlossenen Akkus ab.
- Ziehen Sie alle Netzanschlussstecker des Kommunikationssystems.

## Schritt für Schritt

- 1) Trennen Sie sämtliche Versorgungsstromkreise des Kommunikationssystems.
- 2) Achten Sie darauf, dass das Kommunikationssystem spannungsfrei ist.
- 3) Entfernen Sie die vordere Kunststoffabdeckung, falls vorhanden.
- 4) Montage des X8-Lüfterkits:
  - a) Falls das System in einem 19"-Rack eingebaut ist, entnehmen Sie das System dem 19"-Rack.
  - b) Entfernen Sie mit Hilfe eines T20-Torx-Schraubendrehers die Schrauben der Gehäusekappe und heben Sie die Kappe ab.
  - c) Klemmen Sie die Lüfter-Aufnahme in das obere Gitter des Gehäuses (über dem 6. Baugruppen-Steckplatz von links). Achten Sie darauf, dass die Lüfter-Aufnahme bündig an den schwarzen Baugruppenverriegelungen ansteht.
  - d) Setzen Sie die beiden Lüfter in die Lüfter-Aufnahme. Achten Sie dabei auf die korrekte Luftstromrichtung, die durch Pfeile auf dem

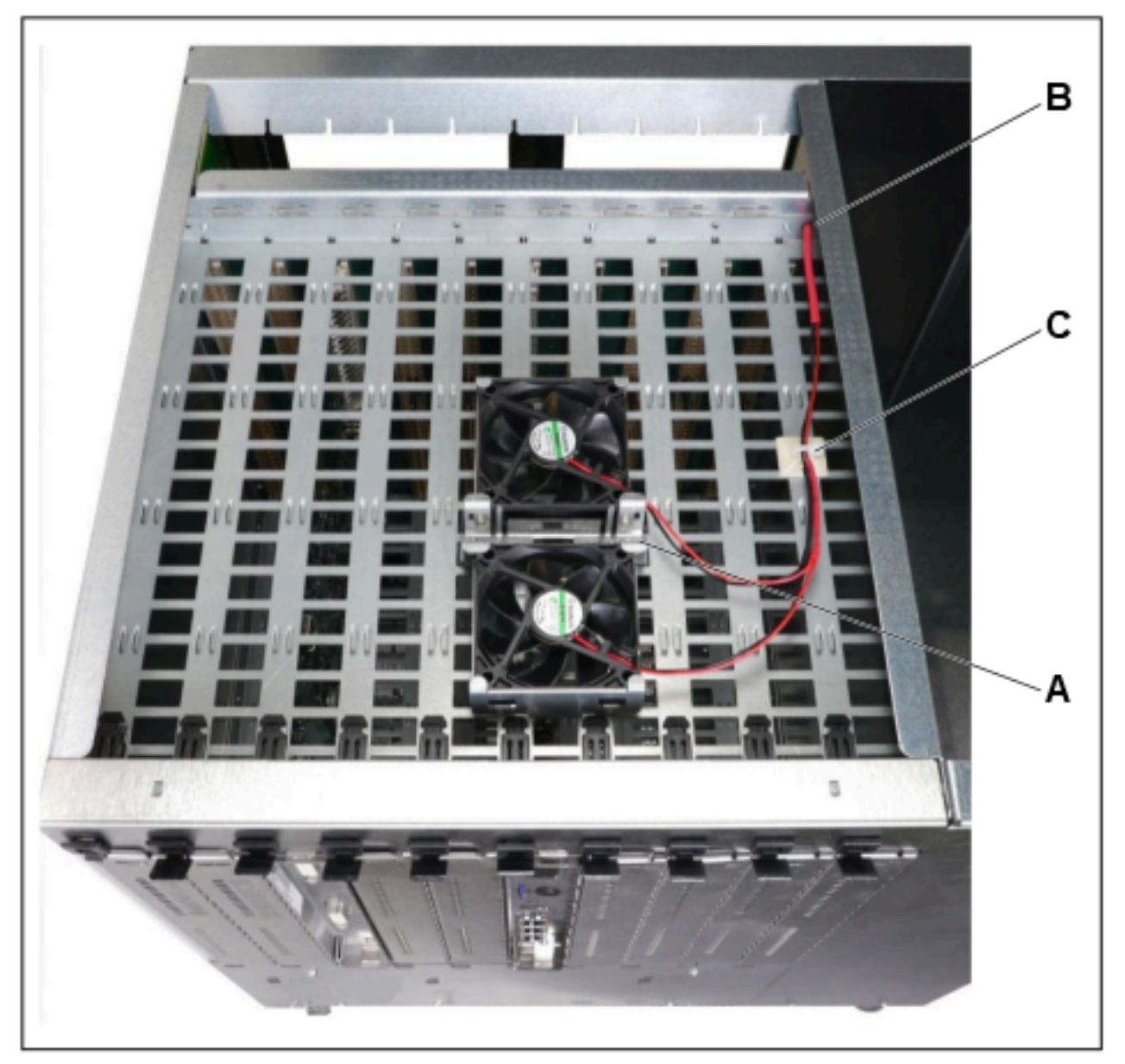

Lüftergehäuse angegeben ist (Pfeile zeigen aus dem System heraus - die warme Luft soll aus dem System abgeleitet werden).

- e) Stecken Sie den Fixier-Bügel (A) auf die Lüfter-Aufnahme und schrauben Sie den Bügel mit zwei Torx-Schrauben an der Aufnahme fest.
- f) Stecken Sie die beiden Stromkabel-Stecker nacheinander durch das Loch im Rahmen und der Backplane (B).
- g) Richten Sie das Lüfter-Stromkabel so aus, dass der längere Schrumpfschlauch mittig im Durchgangsbereich zur Backplane ist.
- h) Kleben Sie einen der mitgelieferten Befestigungssockel mittig auf die letzte Gitterreihe von rechts und befestigen Sie daran das Lüfter-Stromkabel mit einem der mitgelieferten Kabelbindern (C).
- Kleben Sie die beiden übrigen Befestigungssockel an die Gehäusewand und befestigen Sie das Lüfter-Stromkabel daran mit zwei weiteren Kabelbindern (D und E).

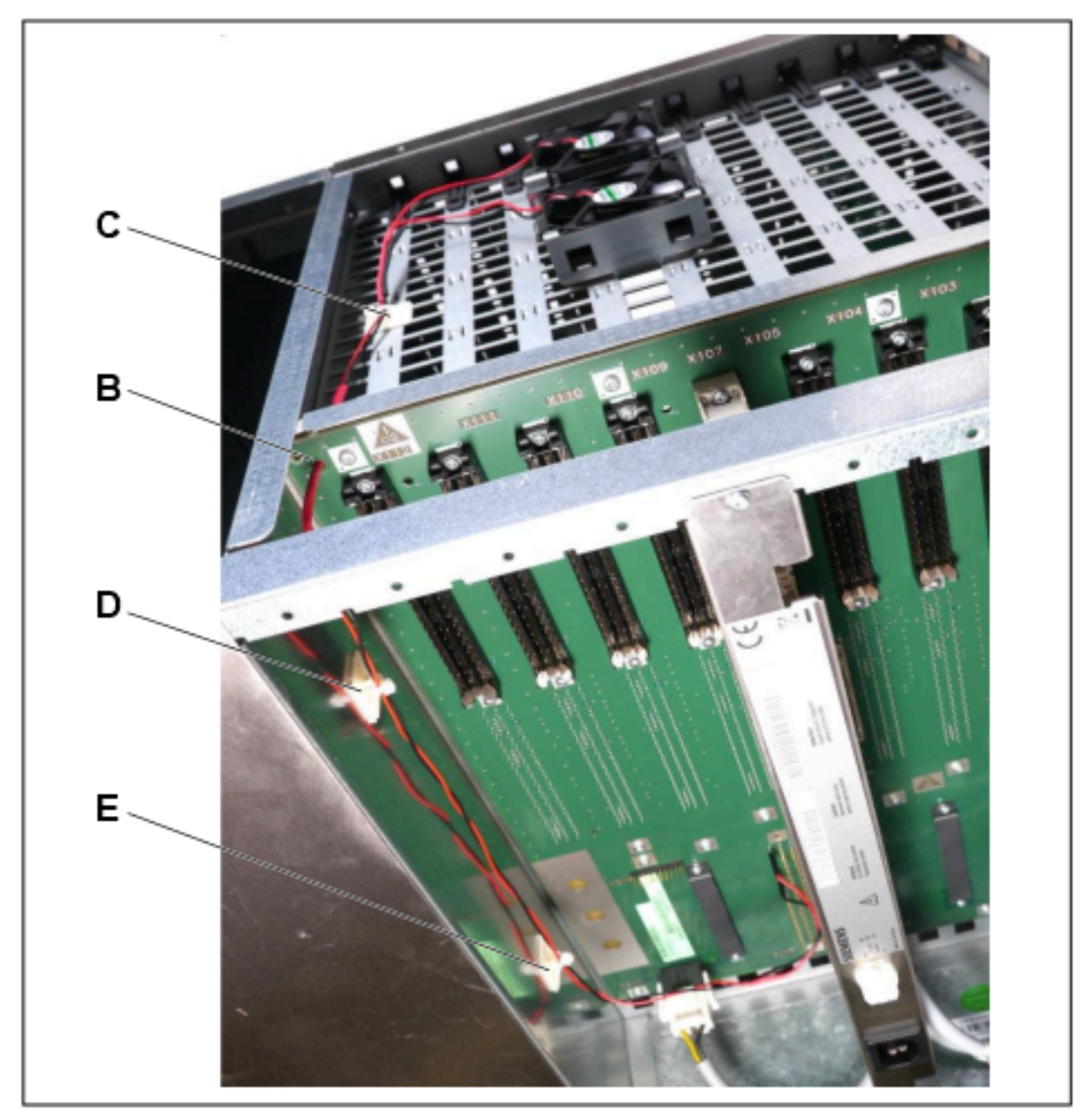

 j) Schließen Sie beide Stromkabel-Stecker an der Backplane am Stecker X117 an. Dabei wird der rote Stecker auf den ersten linken Kontaktstift von oben und der schwarze Stecker auf den fünften linken Kontaktstift

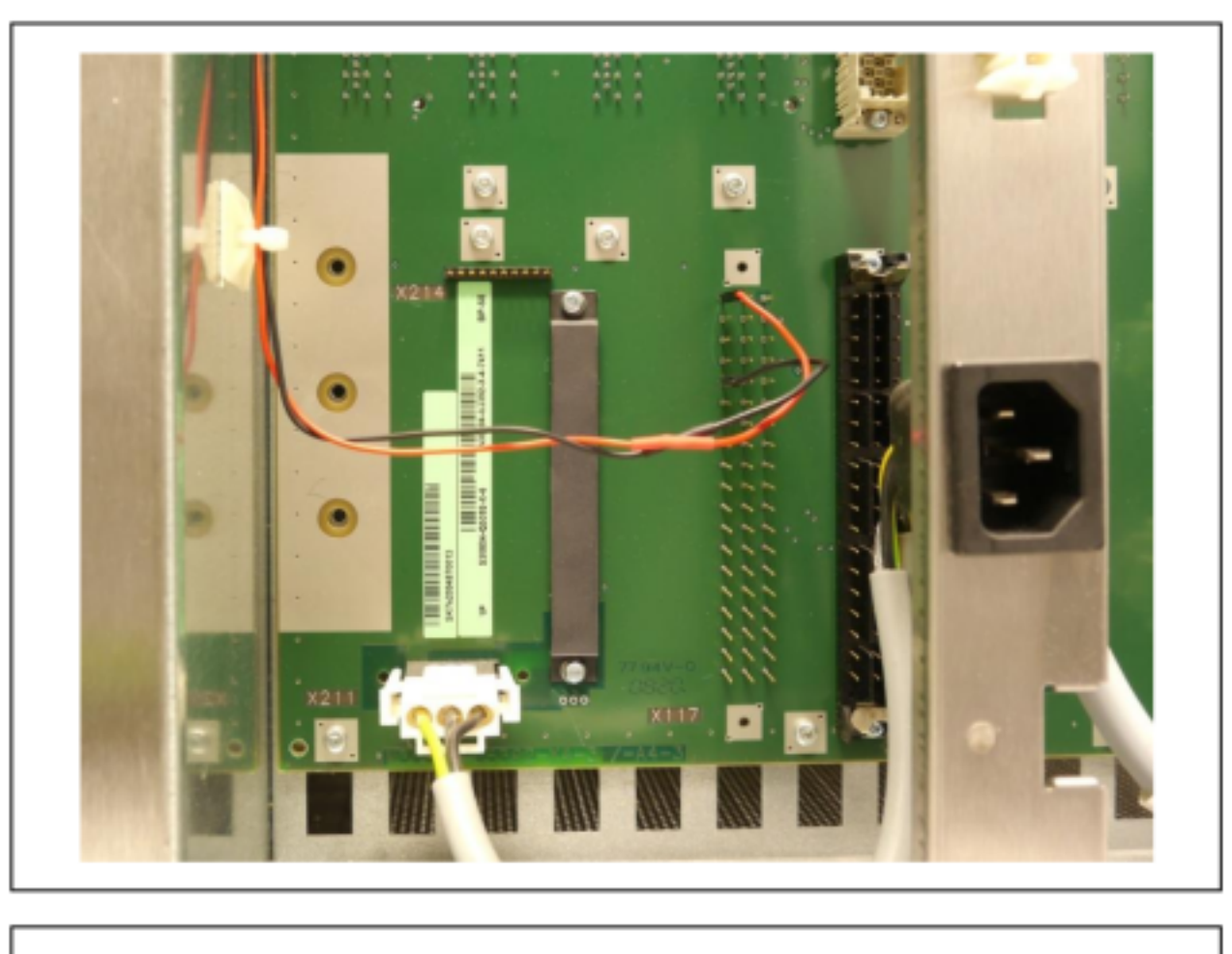

von oben gesteckt. Achten Sie auf ausreichend Abstand zur internen 230V-Verkabelung.

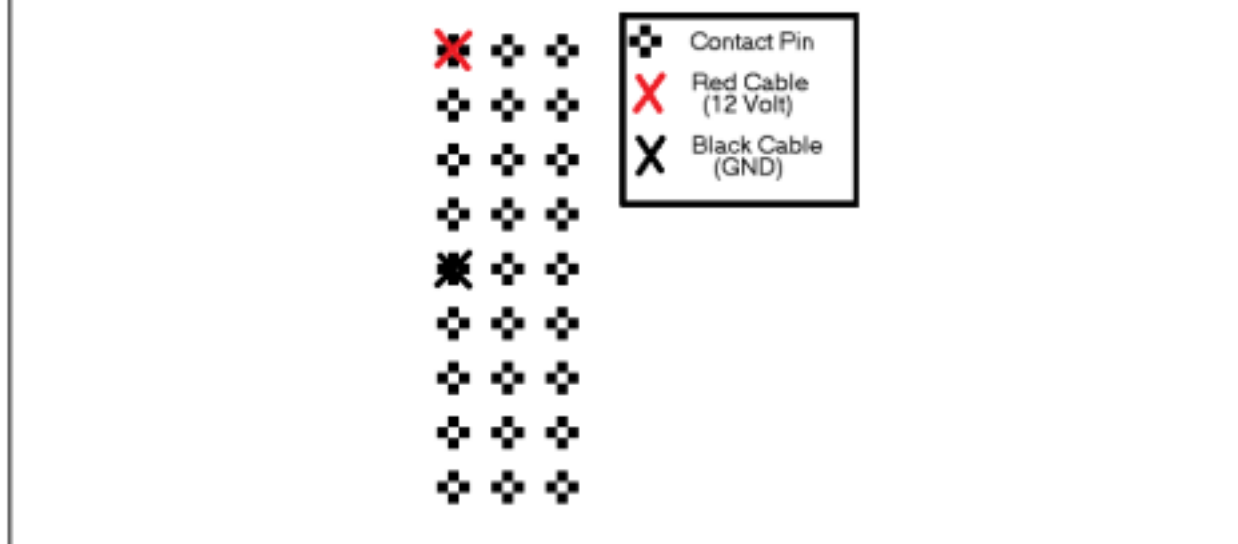

- 5) Montage von OCAB:
  - a) Stecken Sie die mit "Ziehen / Pull" gekennzeichnete Spitze des Baugruppenschlüssels in die obere Aussparung der Frontblende des Mainboards OCCL.
  - b) Hebeln Sie das Mainboard OCCL aus dem Baugruppenrahmen der Basisbox, in dem Sie den Baugruppenschlüssel nach oben drücken.
  - c) Ziehen Sie das Mainboard OCCL aus dem Baugruppenrahmen und legen Sie es auf einer flachen, geerdeten und leitfähigen Unterlage ab.
  - d) Entfernen Sie vorsichtig die im folgenden Bild mit [A] und [B] gekennzeichneten Schutzblenden aus der Frontblende des Mainboards OCCL.

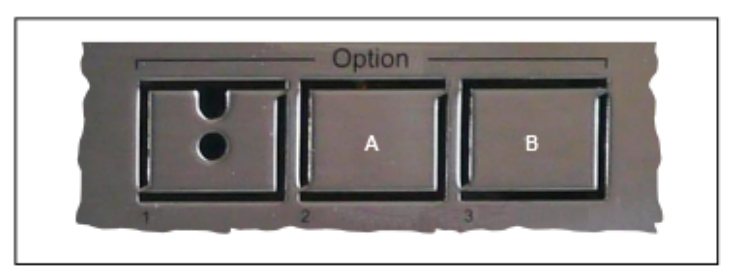

 e) Setzen Sie die beiden verschraubbaren Abstandshalter von oben auf die mit [C] gekennzeichneten Löcher des Mainboards OCCL und schrauben Sie die Abstandshalter von unten mit jeweils einer Torx-Schraube fest.

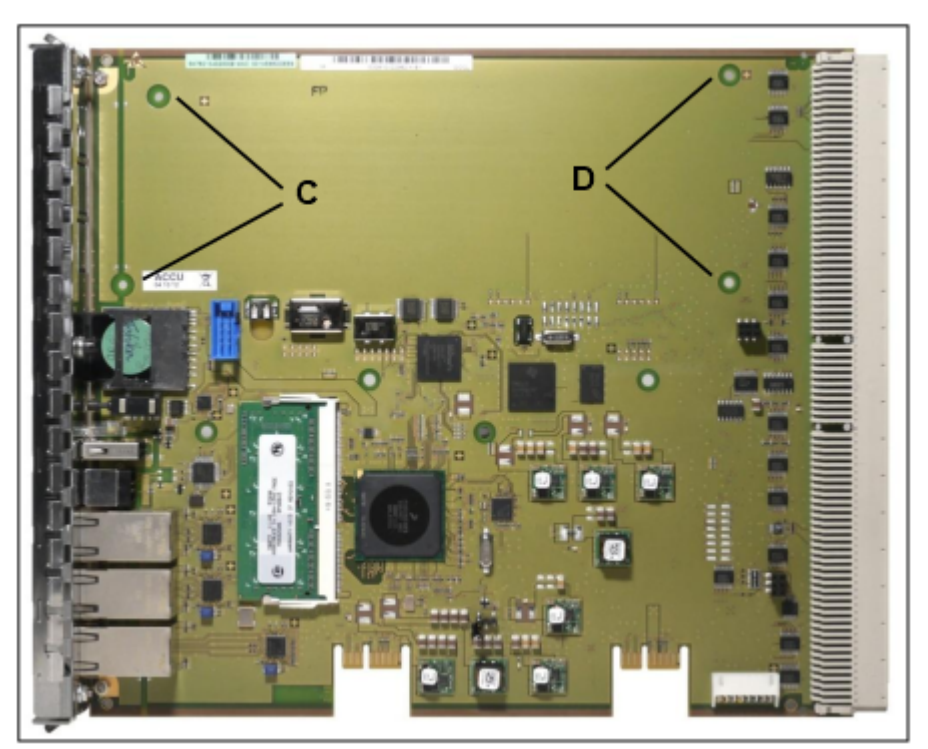

Abbildung 26: OCCL – Befestigungslöcher für UC Booster Card OCAB

 f) Stecken Sie die zwei steckbaren Abstandbolzen mit der OCCL-Seite in die mit [D] gekennzeichneten Löcher des Mainboards OCCL. Achten Sie darauf, dass die Abstandbolzen sicher im Mainboard einrasten.

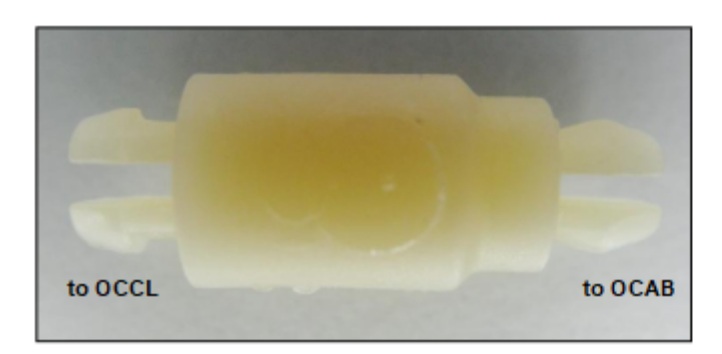

## Abbildung 27: Abstandsbolzen

g) Stecken Sie die zum Lieferumfang der UC Booster Card OCAB gehörende Verbindungsleitung in Stecker X4 (G) der UC Booster Card.

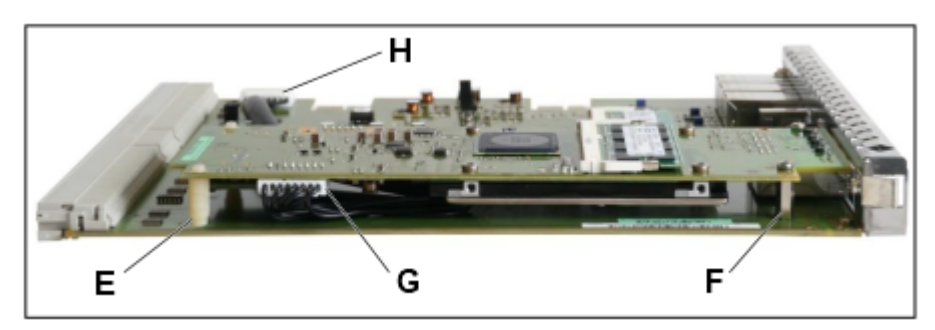

## Abbildung 28: OCCL – Montage der UC Booster Card OCAB

 h) Montieren Sie die UC Booster Card OCAB auf dem Mainboard OCCL.
 Achten Sie dabei darauf, dass die beiden Abstandsbozen [E] in die dafür vorgesehenen Löcher des UC Booster Card OCAB platziert werden und das die beiden LEDs der UC Booster Card durch die Frontblende des Mainboards ragen.

- i) Fixieren Sie die UC Booster Card OCAB mit jeweils einer Torx-Schraube an den beiden Abstandshaltern [F].
- j) Stecken Sie die Verbindungsleitung in Stecker X8 (H) des Mainboards OCCL.

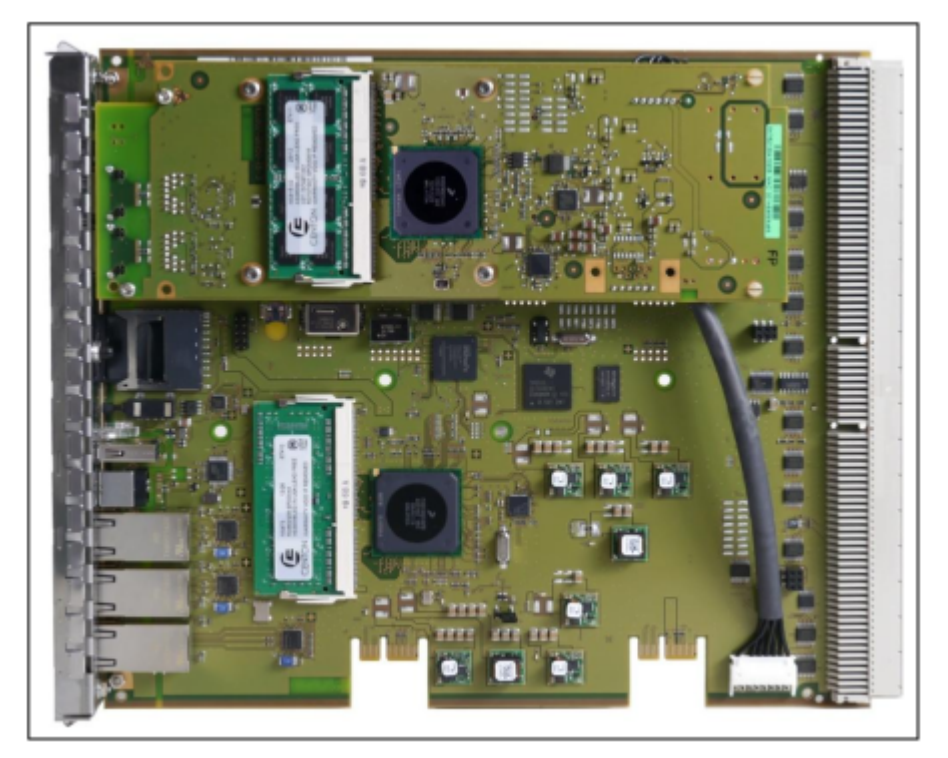

## Abbildung 29: UC Booster Card OCAB montiert auf OCCL

 k) Schieben Sie das Mainboard OCCL mit Hilfe der Führungsschienen wieder in den dafür vorgesehenen Steckplatz des Baugruppenrahmens der Basisbox.

> **Anmerkung:** Achten Sie beim Einführen des Mainboards OCCL in den Baugruppenrahmen darauf, dass die Verbindungsleitung nicht beschädigt wird.

- Stecken Sie die mit "Stecken / Plug In" gekennzeichnete Spitze des Baugruppenschlüssels in die untere Aussparung der Frontblende des Mainboards OCCL.
- m) Hebeln Sie das Mainboard in den Baugruppenrahmen der Basisbox, in dem Sie den Baugruppenschlüssel nach oben drücken.
- 6) Schrauben Sie die Gehäusekappe wieder fest.
- 7) Falls das System in einem 19"-Rack eingebaut war, setzen Sie das System zurück in das 19"-Rack.
- 8) Befestigen Sie die vordere Kunststoffabdeckung, falls vorhanden.
- **9)** Nehmen Sie das Kommunikationssystem in Betrieb (siehe OpenScape Business Administratordokumentation, Kapitel "Erstinstallation OpenScape Business X3/X5/X8).
# 4.4.11.2 Wie Sie OCAB inkl. Lüfterkit in ein X3W- oder X5W-System montieren

Die UC Booster Card (OCAB) wird mit der Bestückungsseite nach oben bei X3W auf die Option 2, 3 oder 4 der Steckplatzebene 3 gesteckt und bei X5W auf die Option 3 oder 4 (empfohlen) der Steckplatzebene 5. Zusätzlich benötigt die UC Booster Card ein Lüfterkit, dessen Lüfter auf der Innenseite des neuen X3W/X5W-Gehäuses montiert werden muss.

## Benötigte Pakete

UC Booster Card (S30807-K6950-X):

- 1 OCAB (UC Booster Card)
- 1 Verbindungsleitung OCAB OCCM

Gehäusekappe für X3W/X5W (C39165-A7021-B305:

• 1 neue Gehäusekappe

Lüftereinbausatz für X3W/X5W (C39165-A7021-B320):

- 1 Lüfterkit
- 2 Kabelbinder

Nur für X3W: Adaptersatz für Gehäuse (C39165-A7021-B313):

2 Abstandshalter

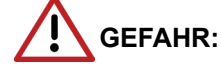

Elektrischer Schlag durch Berühren spannungsführender Leitungen

Trennen Sie sämtliche Versorgungsstromkreise des Kommunikationssystems, bevor Sie das Gehäuse öffnen:

- Schalten Sie Akkuspannung, Speisespannung und Netzspannung einer eventuell angeschlossenen OpenScape Business Powerbox ab.
- Ziehen Sie die Anschlussleitungen aller eventuell angeschlossenen Akkupacks oder eventuell angeschlossenen Akkus ab.
- Ziehen Sie den Netzanschlussstecker des Kommunikationssystems.

#### Schritt für Schritt

- 1) Trennen Sie sämtliche Versorgungsstromkreise des Kommunikationssystems.
- 2) Achten Sie darauf, dass das Kommunikationssystem spannungsfrei ist.

**3)** Lösen Sie die beiden Befestigungsschrauben der Gehäusekappe mit einem Schlitzschraubendreher. Die Gehäusekappe dabei festhalten, um ein Herunterfallen zu vermeiden.

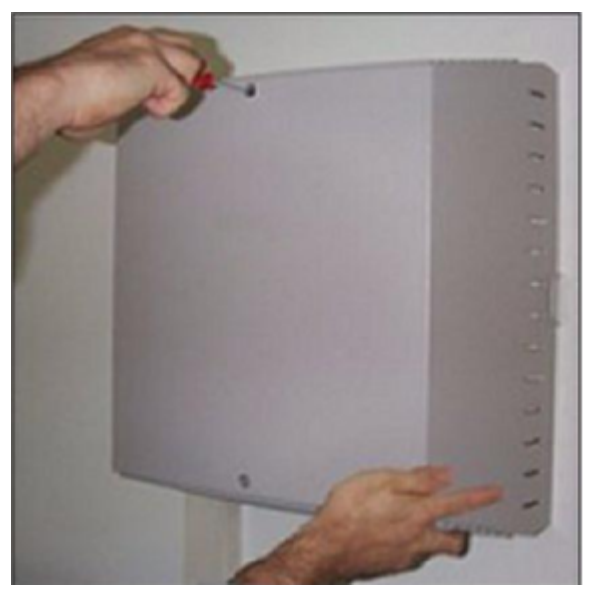

4) Gehäusekappe abnehmen.

ACHTUNG: Schnittwunden durch scharfkantiges Abschirmblech

Fassen Sie den Gehäusedeckel nur von außen an. Sonst können durch das eventuell scharfkantige Abschirmblech an der Innenseite der Gehäusekappe Schnittwunden hervorgerufen werden.

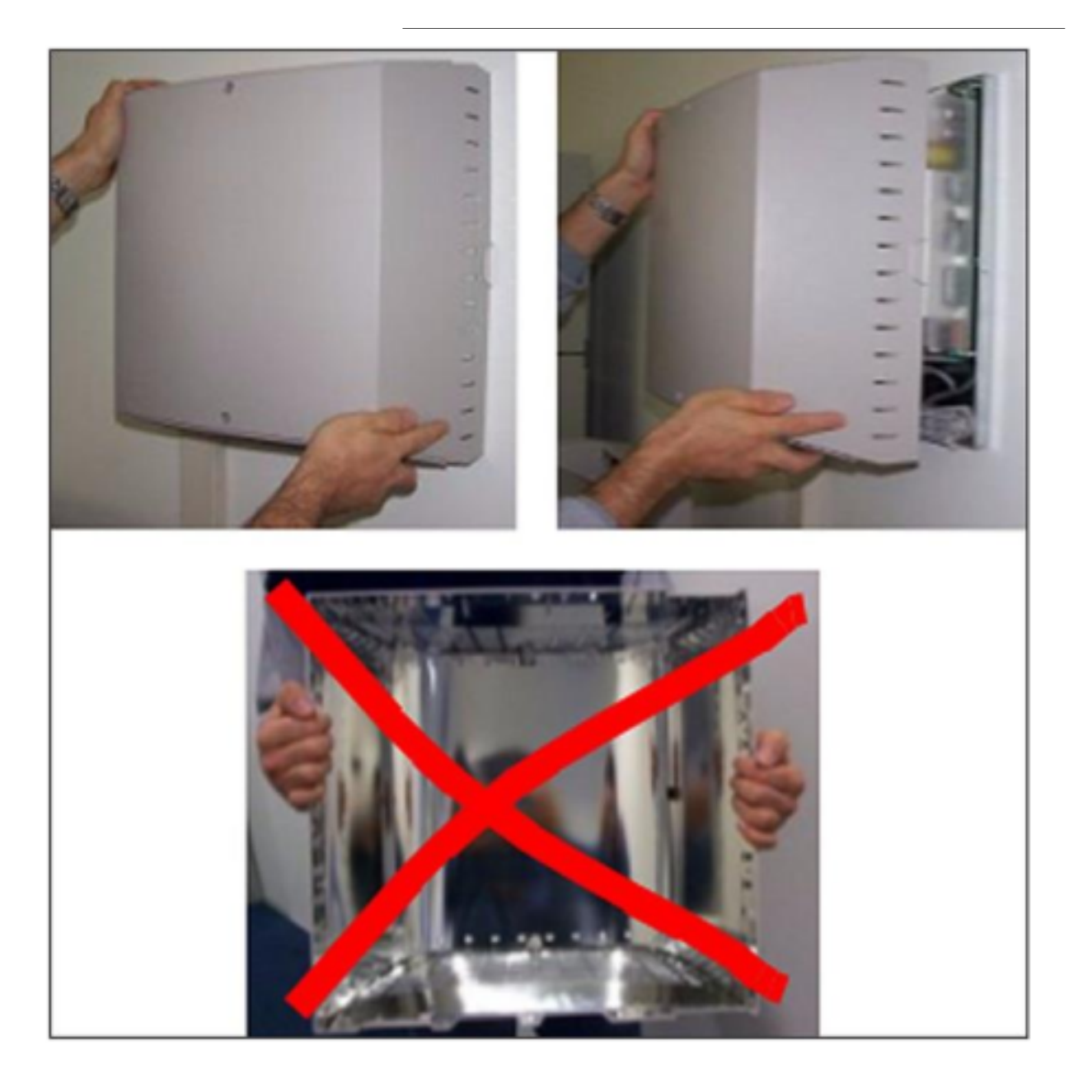

- 5) Montage von OCAB:
  - a) Stecken Sie die zum Lieferumfang der UC Booster Card OCAB gehörende Verbindungsleitung in Stecker X13 (A) des Mainboards OCCM.

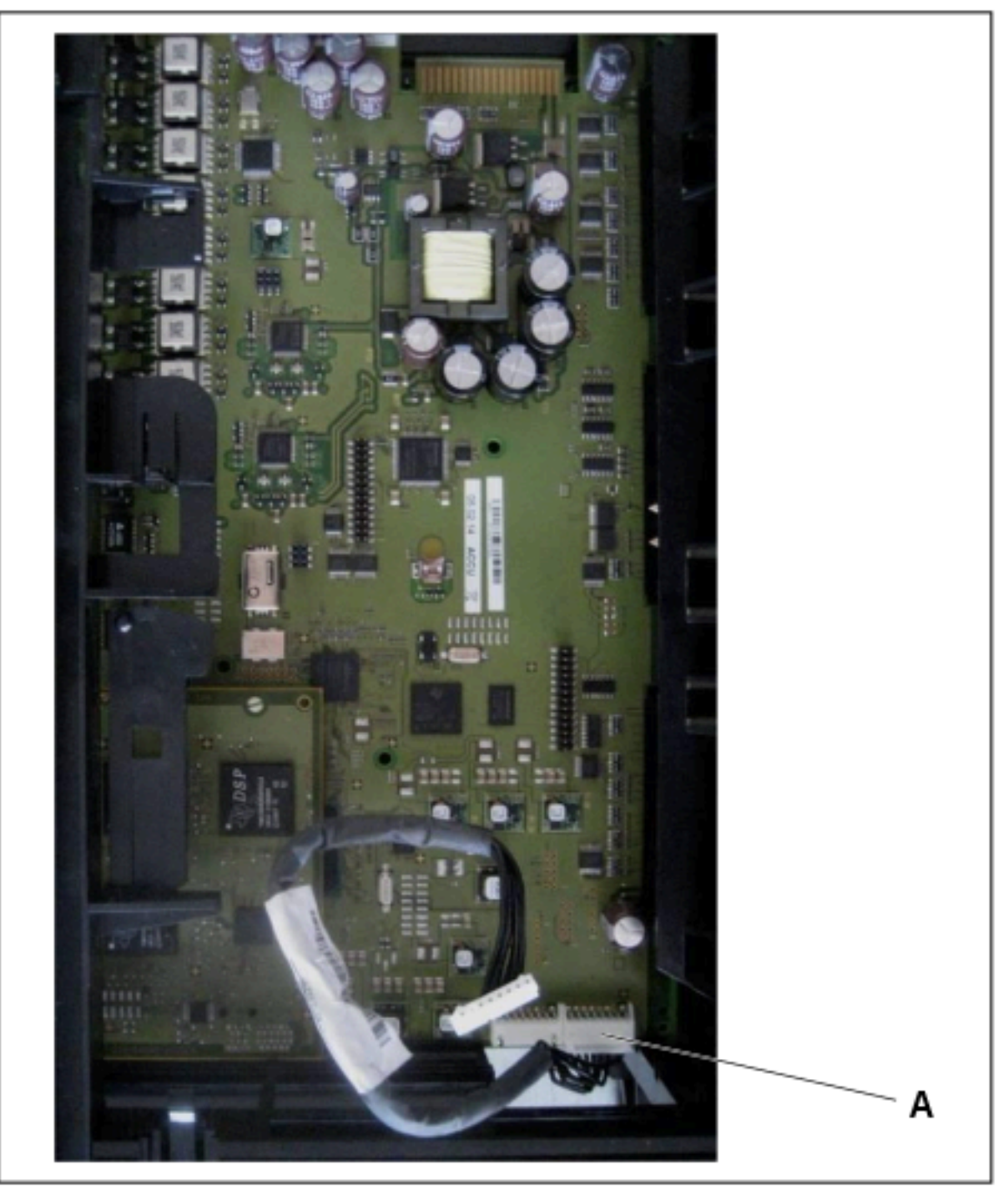

- b) Montieren Sie die UC Booster Card OCAB mit der Festplatte nach oben bei X3W auf der Steckplatzebene 3 in Option 2, 3 oder 4 und bei X5W auf der Steckplatzebene 5 in Option 3 oder 4 (empfohlen).
- c) Stecken Sie die Verbindungsleitung in Stecker X4 (B) der UC Booster Card. Verstauen Sie die Verbindungsleitung im Baugruppenrahmen, damit das Kabel nicht den Lüfter und den Luftstrom behindert.

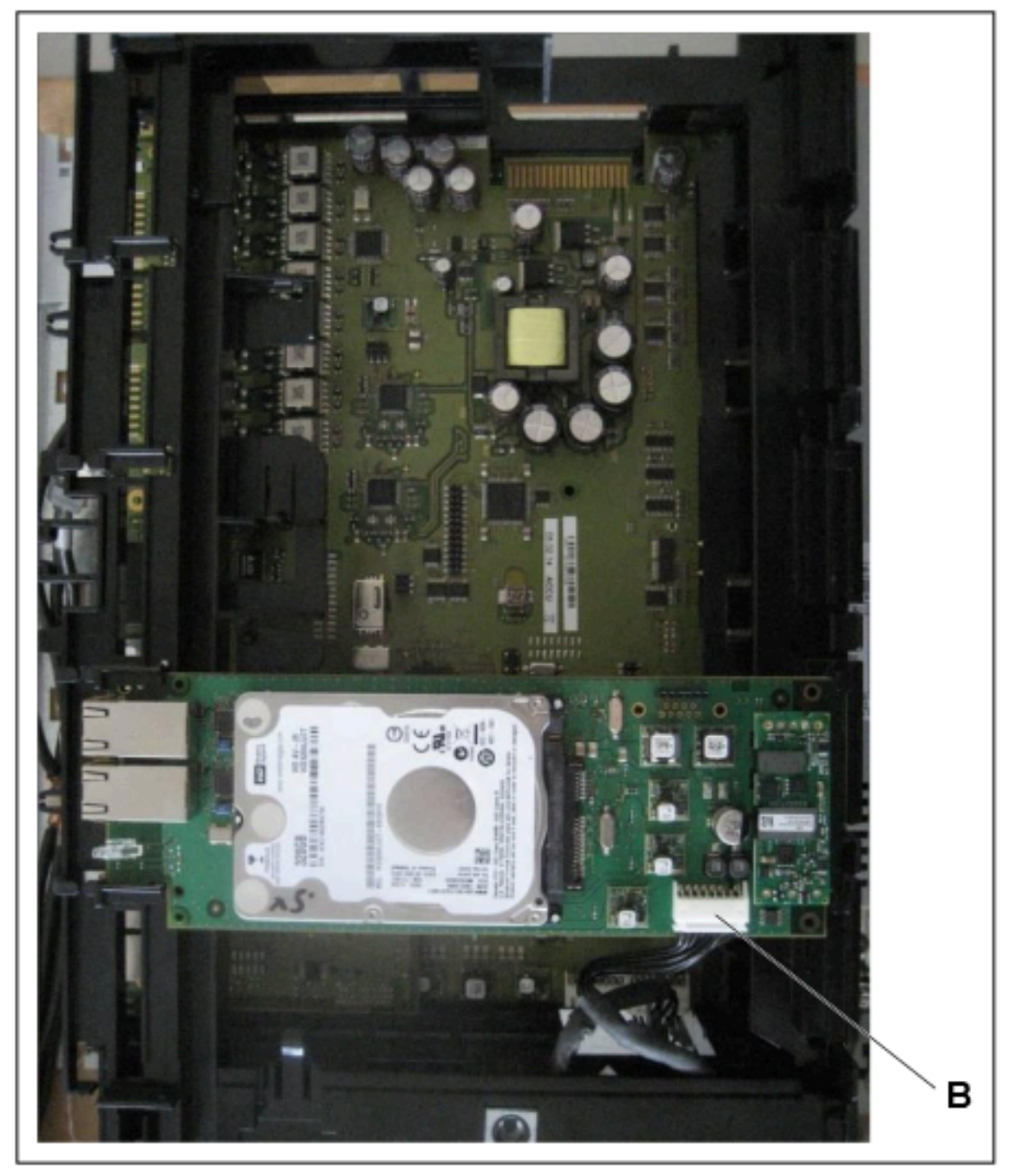

- 6) Nur bei Migration von HiPath 3000: sind mehrere SLAD16 Baugruppen im System verbaut, muss das evtl. vorhandene Lüfterkit C39165-A7021-B46 entfernt werden.
- 7) Nur bei Migration von HiPath 3000: für den Anschluss des Lüfter-Stromkabels an der Stromversorgung wird eine UPSC-D S30122-K5660-A301 mit 48V Anschluss benötigt.

- 8) Nur für X3W mit CUP-Backplane: Montage des Lüfterkits:
  - a) Arretieren Sie das Lüfterkit mit den Schnapphaken in die Unterseite des Baugruppenrahmens. Die Pfeile auf dem Lüftergehäuse zeigen in das System hinein - d. h. kalte Luft soll in das System geblasen werden.

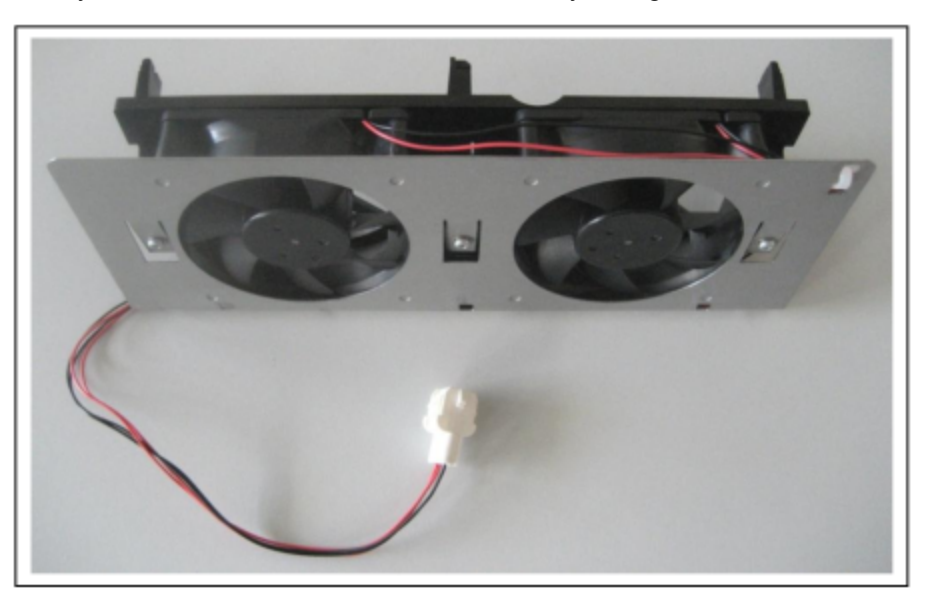

Abbildung 30: Lüfter-Kit (C39165-A7021-B310) für System mit CUP-Backplane (S30777-Q751-x)

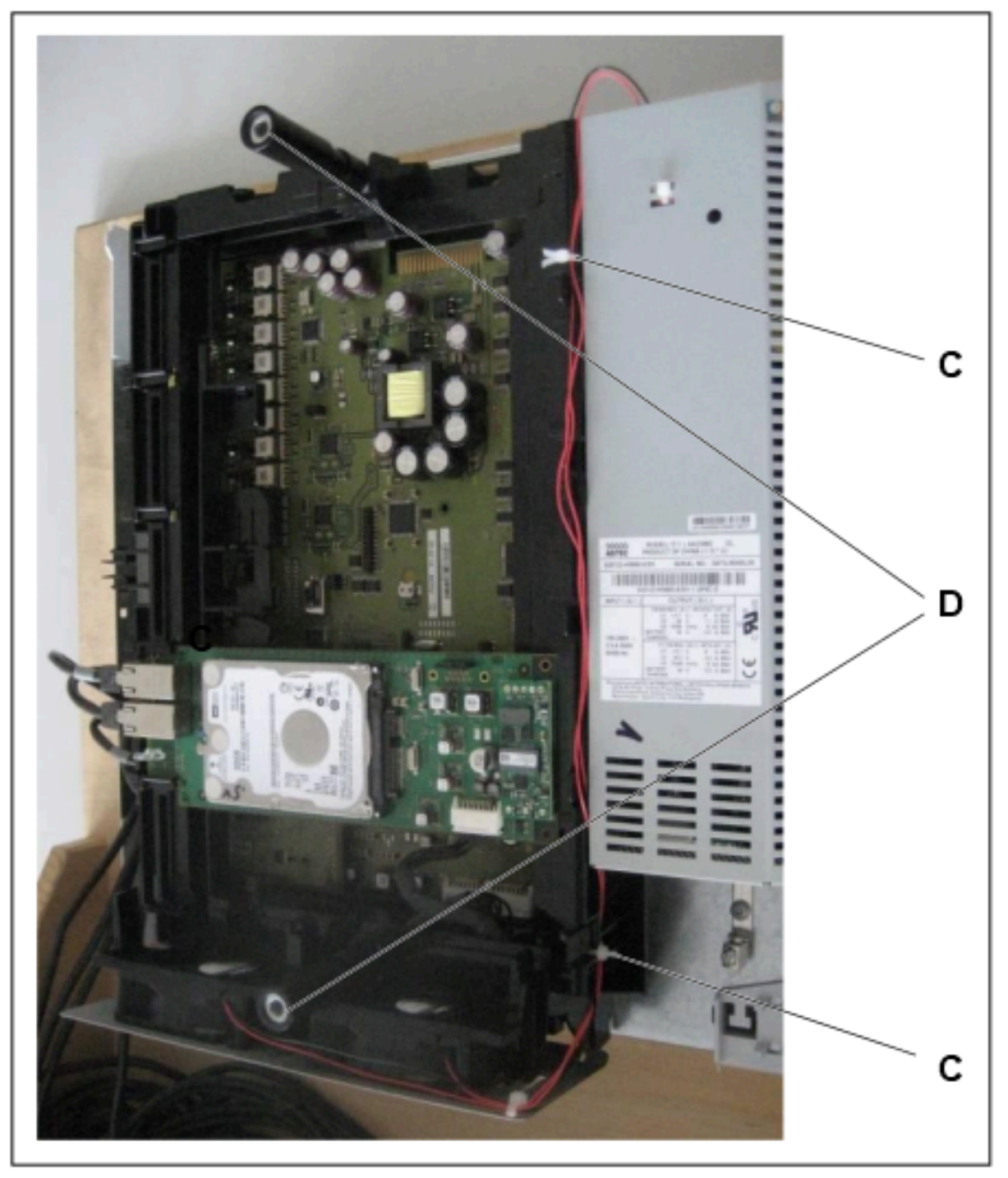

- b) Fixieren Sie das Lüfter-Stromkabel mit den beiden mitgelieferten Kabelbindern am Gehäuse (C).
- c) Befestigen Sie die beiden Abstandshalter des Adapterkits mit einer Drehbewegung von 90 Grad am Baugruppenrahmen (D).
- d) Schließen Sie das Lüfter-Stromkabel an der offenen Seite der Stromversorgung an.

- 9) Nur für X3W mit CUX3W-Backplane: Montage des Lüfterkits:
  - a) Arretieren Sie das Lüfterkit mit den Schnapphaken in die Unterseite des Baugruppenrahmens. Die Pfeile auf dem Lüftergehäuse zeigen in das System hinein - d. h. kalte Luft soll in das System geblasen werden.

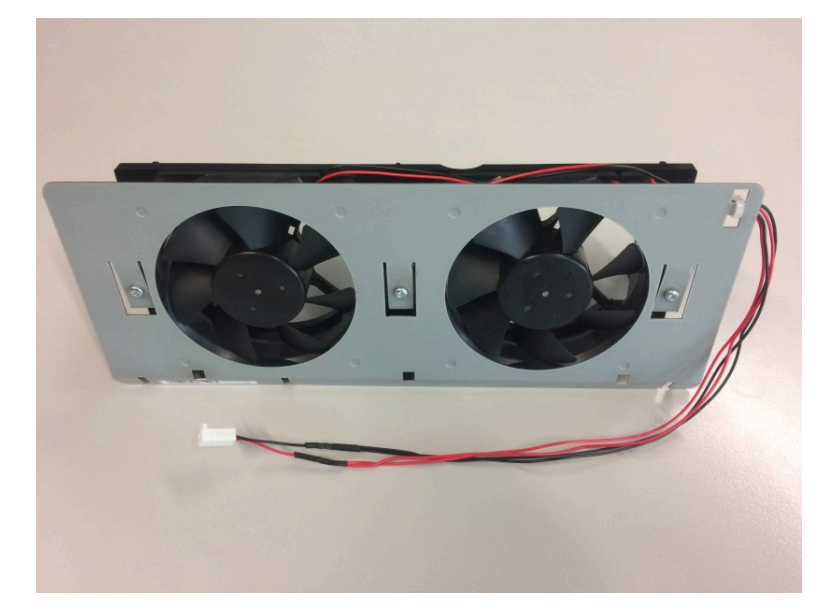

Abbildung 31: Lüfter-Kit (C39165-A7021-B320) für Systeme mit CUX3W Backplane

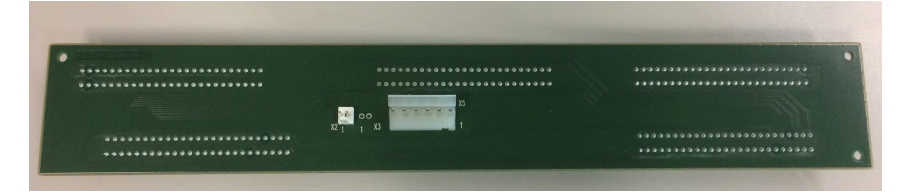

## Abbildung 32: CUX3W-Backplane (S30804-Q5394X)

- b) Entfernen Sie das OSPSM-Netzteil und schließen Sie das Kabel des Lüfterbausatzes an den Stecker X2 der CUX3W-Backplane an.
- c) OCPSM montieren
- d) Fixieren Sie das Lüfter-Stromkabel mit den beiden mitgelieferten Kabelbindern am Gehäuse (C).

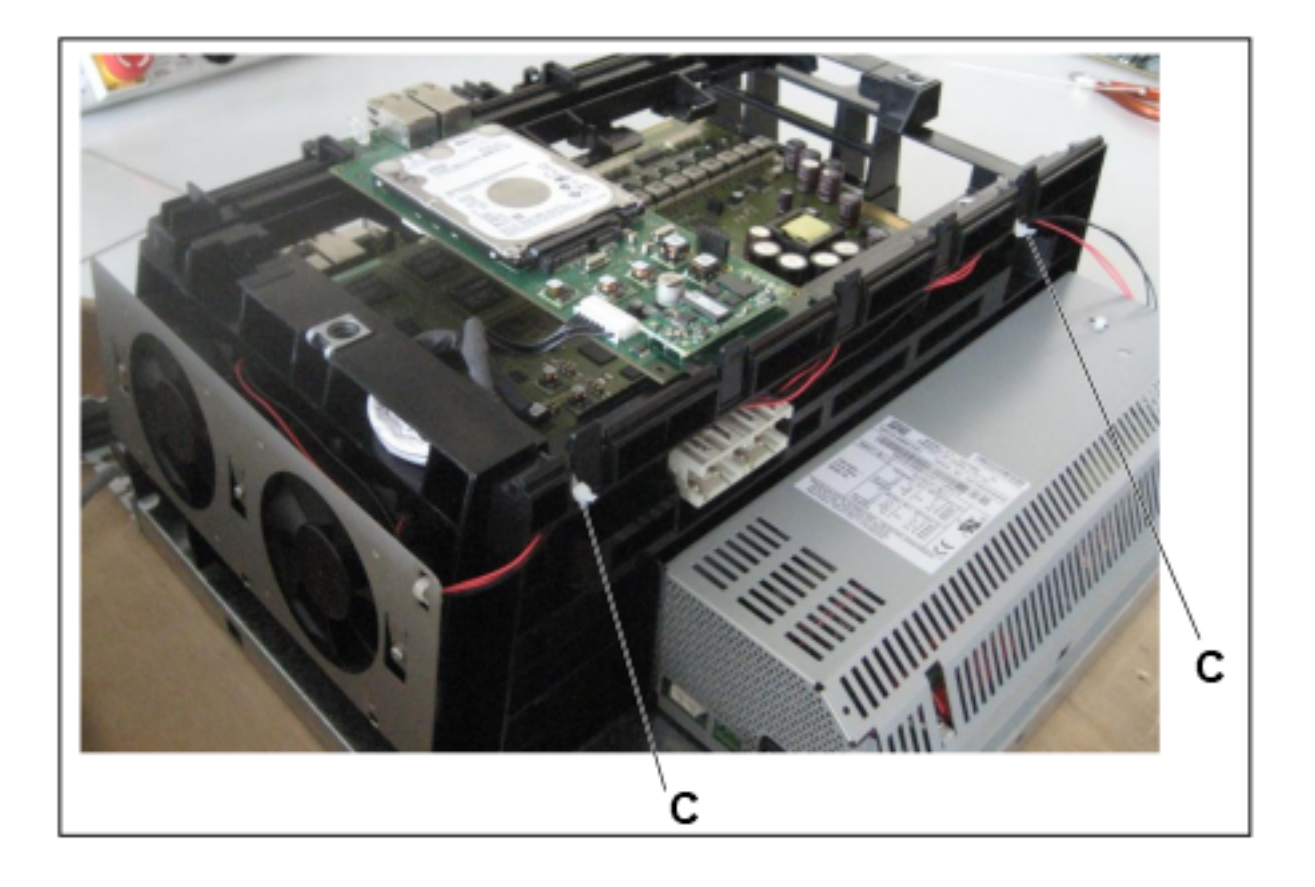

- 10) Nur für X5W mit CUC-Backplane: Montage des Lüfterkits:
  - a) Arretieren Sie das Lüfterkit mit den Schnapphaken in die Unterseite des Baugruppenrahmens. Die Pfeile auf dem Lüftergehäuse zeigen in das System hinein - d. h. kalte Luft soll in das System geblasen werden.

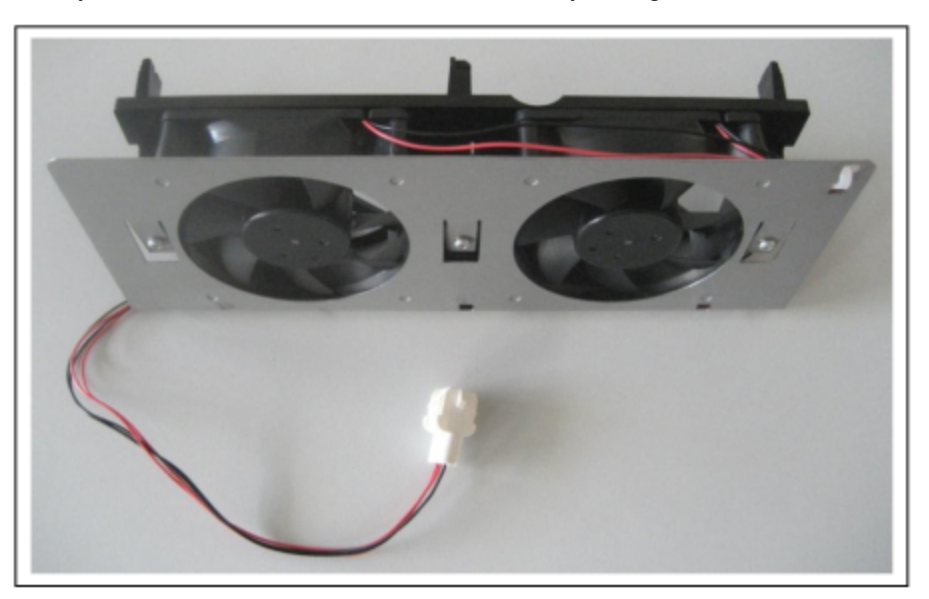

Abbildung 33: Lüfterkit (C39165-A7021-B310) für Systeme mit Rückwandverdrahtung CUC

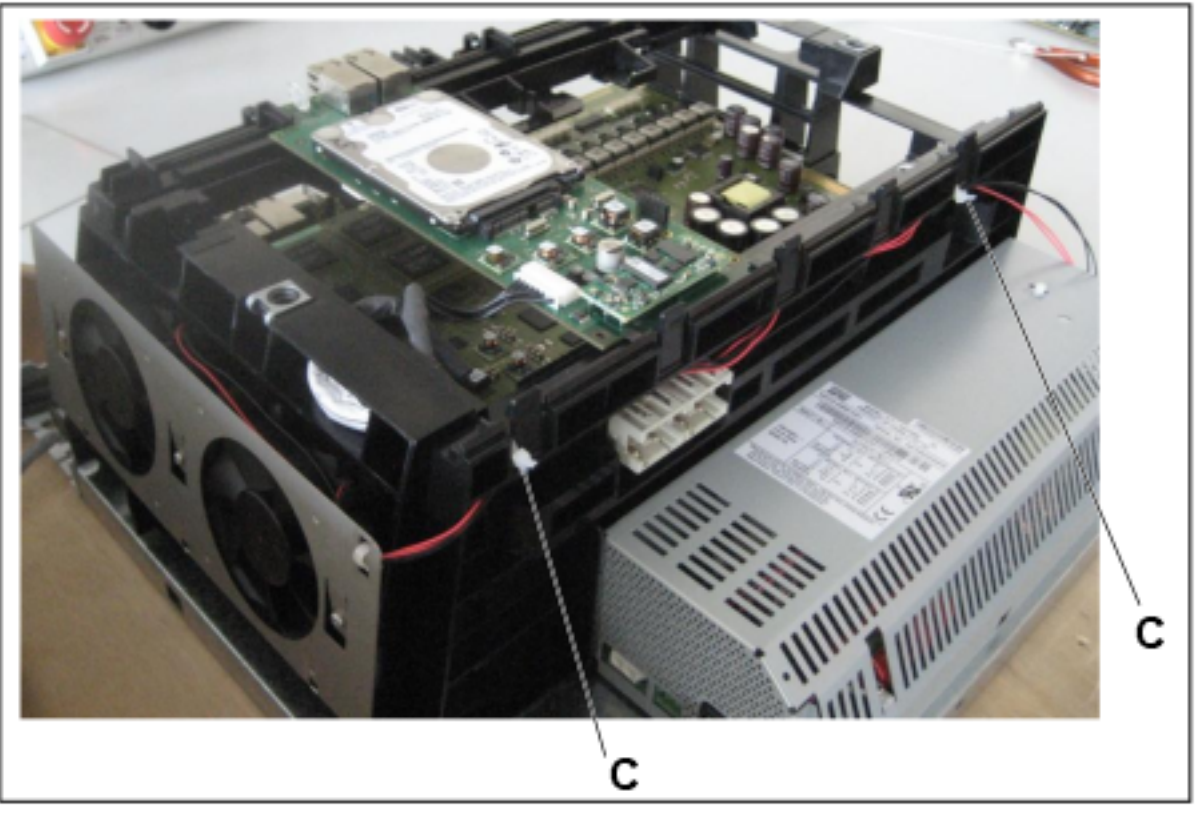

- b) Fixieren Sie das Lüfter-Stromkabel mit den beiden mitgelieferten Kabelbindern am Gehäuse (C).
- c) Schließen Sie das Lüfter-Stromkabel an der offenen Seite der Stromversorgung an.

- 11) Nur für X5W mit CUX5W-Backplane: Montage des Lüfterkits:
  - a) Arretieren Sie das Lüfterkit mit den Schnapphaken in die Unterseite des Baugruppenrahmens. Die Pfeile auf dem Lüftergehäuse zeigen in das System hinein - d. h. kalte Luft soll in das System geblasen werden.

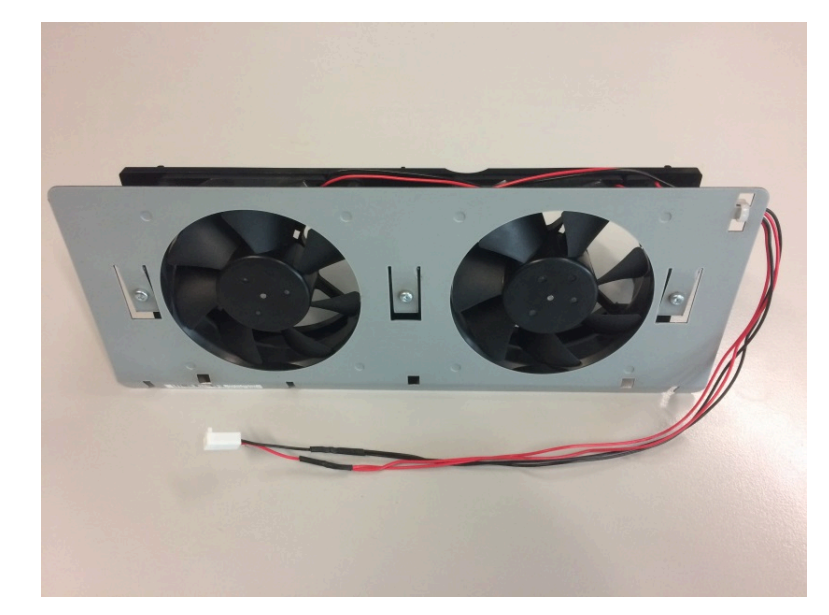

Abbildung 34: Lüfterkit (C39165-A7021-B320) für Systeme mit Rückwandverdrahtung CUX5W

|                                                                                                    | ******          |  |
|----------------------------------------------------------------------------------------------------|-----------------|--|
|                                                                                                    |                 |  |
|                                                                                                    |                 |  |
| and the second second se |                 |  |
|                                                                                                    |                 |  |
|                                                                                                    |                 |  |
|                                                                                                    |                 |  |
|                                                                                                    |                 |  |
|                                                                                                    |                 |  |
|                                                                                                    |                 |  |
| · · · · · ·                                                                                                    | A STREET STREET |  |
|                                                                                                    |                 |  |
|                                                                                                    | X5 1            |  |
|                                                                                                    |                 |  |

# Abbildung 35: Rückwandverdrahtung CUX5W

- b) Entfernen Sie das OSPSM-Netzteil und schließen Sie das Kabel des Lüfterbausatzes an den Stecker X2 der Rückwandverdrahtung CUX5W an.
- c) OCPSM montieren.
- d) Fixieren Sie das Lüfter-Stromkabel mit den beiden mitgelieferten Kabelbindern am Gehäuse (C).

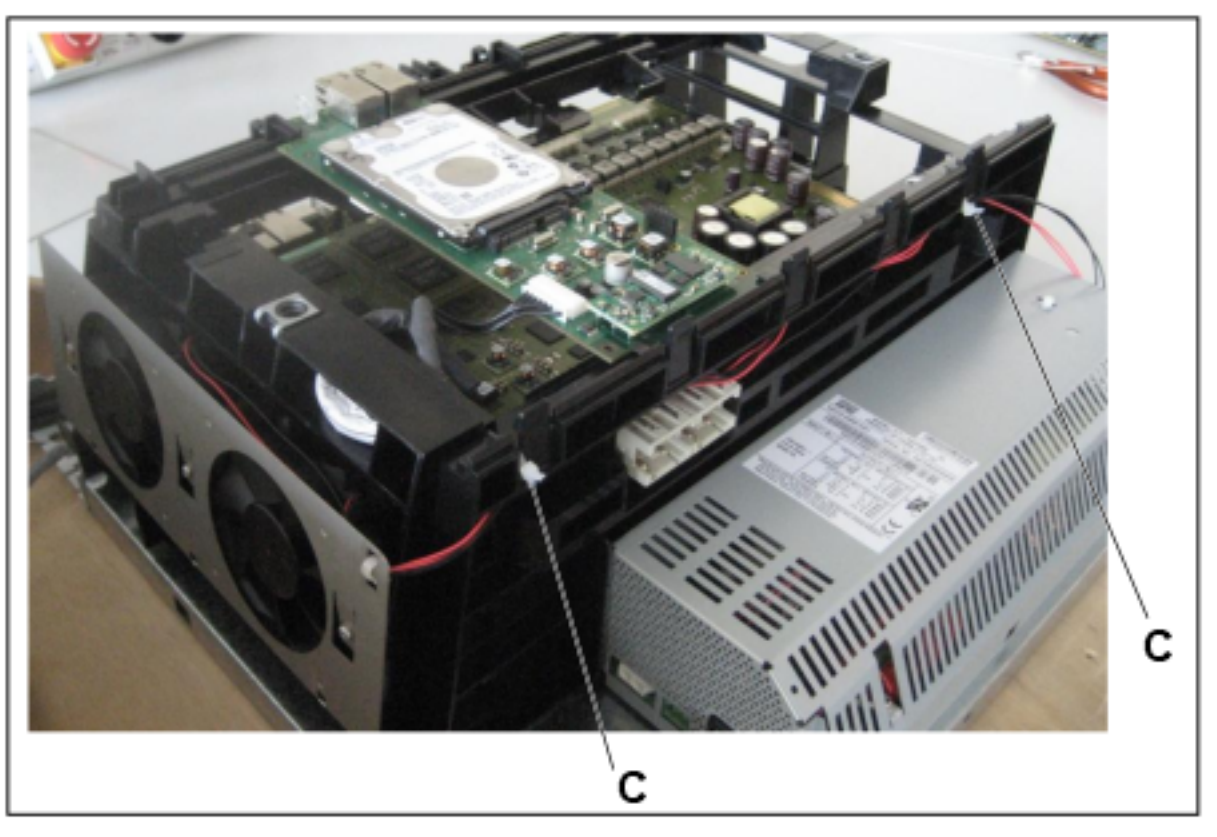

- **12)** Nur bei Migration von HiPath 3000: Entfernen Sie die Kunststoffabdeckung für die V24-Schnittstelle vom Gehäuserahmen. Ansonsten kann die neue Gehäusekappe nicht aufgesetzt werden.
- **13)** Setzen Sie die neuen Gehäusekappe auf. Achten Sie darauf, dass die beiden Aussparungen der Gehäusekappe nach unten zeigen.
- 14) Sichern Sie die Gehäusekappe mit den beiden Befestigungsschrauben. Fassen Sie den Gehäusedeckel nur von außen an. Sonst können durch das eventuell scharfkantige Abschirmblech an der Innenseite der Gehäusekappe Schnittwunden hervorgerufen werden.
- **15)** Nehmen Sie das Kommunikationssystem in Betrieb (siehe OpenScape Business Administratordokumentation, Kapitel "Erstinstallation OpenScape Business X3/X5/X8).

# 4.4.11.3 Wie Sie OCAB inkl. Lüfterkit in ein X3R- oder X5R-System montieren

Die UC Booster Card OCAB wird direkt auf dem Mainboard OCCMR des X3Roder des X5R-Systems montiert.Zusätzlich benötigt die UC Booster Card ein stärkeres Lüfterkit, dessen Lüfter innerhalb des X3R- oder X5R-Gehäuses montiert werden müssen.

## **Benötigte Pakete**

UC Booster Card (S30807-K6950-X):

- 1 OCAB (UC Booster Card)
- 1 Verbindungsleitung OCAB OCCMR
- 2 x 2 Torx-Schrauben

Nur für X3R: Lüftereinbausatz für X3R (C39117-A7003-B611):

- 1 Lüftereinheit, bestehend aus 2 Lüftern
- 1 Lüfter-Halterung
- 1 Torx-Schraube f
  ür die L
  üfter-Halterung
- 2 Kabelbinder

Nur für X5R: Lüftereinbausatz für X5R (C39117-A7003-B612):

- 1 Lüftereinheit, bestehend aus 2 Lüftern
- 2 x 2 Torx-Schrauben für die Lüfter
- 1 Lüfter-Halterung
- 1 Torx-Schraube f
  ür die L
  üfter-Halterung
- 3 Kabelbinder

# GEFAHR:

Elektrischer Schlag durch Berühren spannungsführender Leitungen

Trennen Sie sämtliche Versorgungsstromkreise des Kommunikationssystems, bevor Sie das Mainboard OCCMR ziehen:

- Schalten Sie Akkuspannung, Speisespannung und Netzspannung aller eventuell angeschlossenen OpenScape Business Powerboxen ab.
- Ziehen Sie die Anschlussleitungen eines eventuell angeschlossenen Akkupacks oder eventuell angeschlossener Akkus.
- · Ziehen Sie den Netzanschlussstecker des Kommunikationssystems.

#### Schritt für Schritt

- Trennen Sie sämtliche Versorgungsstromkreise des Kommunikationssystems.
- 2) Prüfen Sie, ob das Kommunikationssystem spannungsfrei ist.

- 3) Nur für X3R: Montage des X3R-Lüfterkits:
  - a) Falls das System in einem 19"-Rack eingebaut ist, entnehmen Sie das System dem 19"-Rack.
  - b) Entfernen Sie mit Hilfe eines T20-Torx-Schraubendrehers die Schrauben der Gehäusekappe und heben Sie die Kappe ab.
  - c) Stecken Sie an der Backplane das Lüfter-Stromkabel ab. Drücken Sie dazu den kleinen weißen Hebel an der Steckerbuchse nach unten und ziehen Sie den Stecker ab.
  - d) Ziehen Sie den alten Lüfter nach oben raus. Benutzen Sie bei Schwergängigkeit einen Schraubenzieher als Hebel.
  - e) Klemmen Sie die Lüfter-Halterung seitlich in den Gehäuserahmen und fixieren Sie die Halterung mit der mitgelieferten Schraube (A).

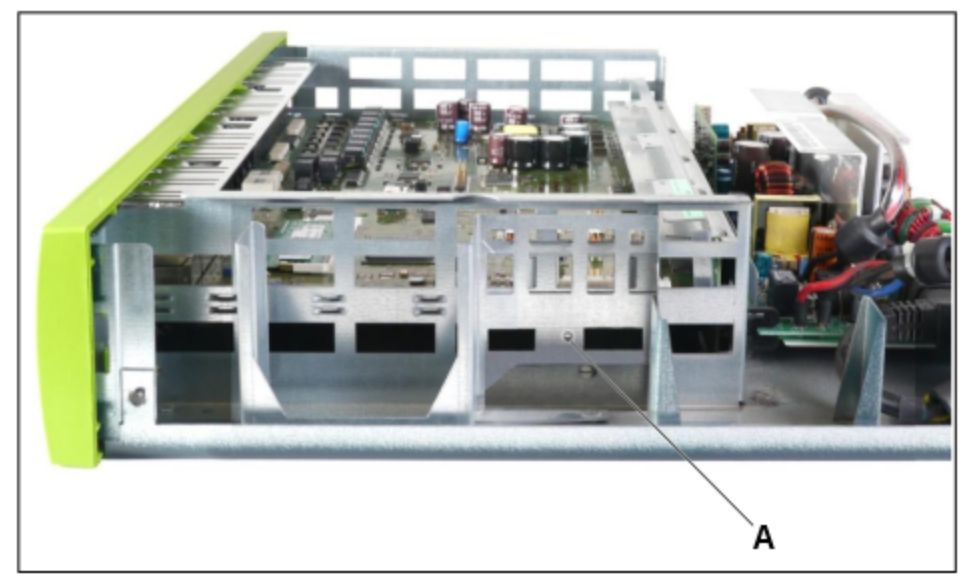

f) Fixieren Sie zuerst die Lüfter-Stromkabel mit den zwei mitgelieferten Kabelbindern an den Lüftern (B und C). Werden die Lüfter vor der Fixierung in die Halterungen eingesetzt, ist die Einführung der Kabelbinder in die Lüfter sehr schwierig.

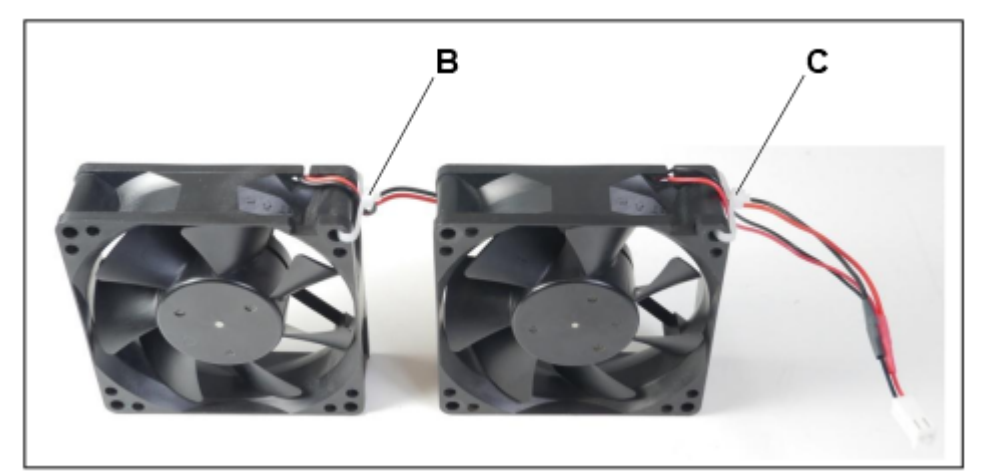

 g) Setzen Sie die beiden neuen Lüfter in die dafür vorgesehenen Halterungen. Achten Sie dabei auf die korrekte Luftstromrichtung, die durch Pfeile auf dem Lüftergehäuse angegeben ist (Pfeile zeigen in das System hinein - kalte Luft soll in das System geblasen werden).

Das Stromkabel des vorderen Lüfters muss unter dem hinteren Lüfter durchgeführt werden (D)!

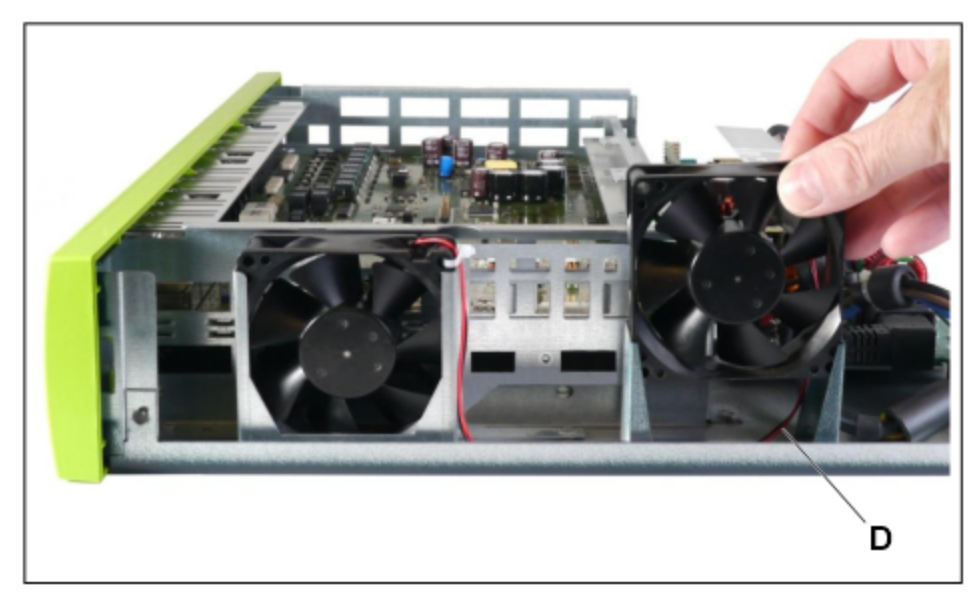

h) Schließen Sie das neue Lüfter-Stromkabel an der Buchse an, wo vorher das alte Lüfter-Stromkabel gesteckt war.

- 4) Nur für X5R: Montage des X5R-Lüfterkits:
  - a) Falls das System in einem 19"-Rack eingebaut ist, entnehmen Sie das System dem 19"-Rack.
  - b) Entfernen Sie mit Hilfe eines T20-Torx-Schraubendrehers die Schrauben der Gehäusekappe und heben Sie die Kappe ab.
  - c) Stecken Sie an der Backplane das Lüfter-Stromkabel ab. Drücken Sie dazu den kleinen weißen Hebel an der Steckerbuchse nach unten und ziehen Sie den Stecker ab.
  - d) Entfernen Sie die beiden Schrauben des Lüfters und ziehen Sie den alten Lüfter nach oben heraus.
  - e) Klemmen Sie die Lüfter-Halterung seitlich in den Gehäuserahmen und fixieren Sie die Halterung mit der mitgelieferten Schraube (A).

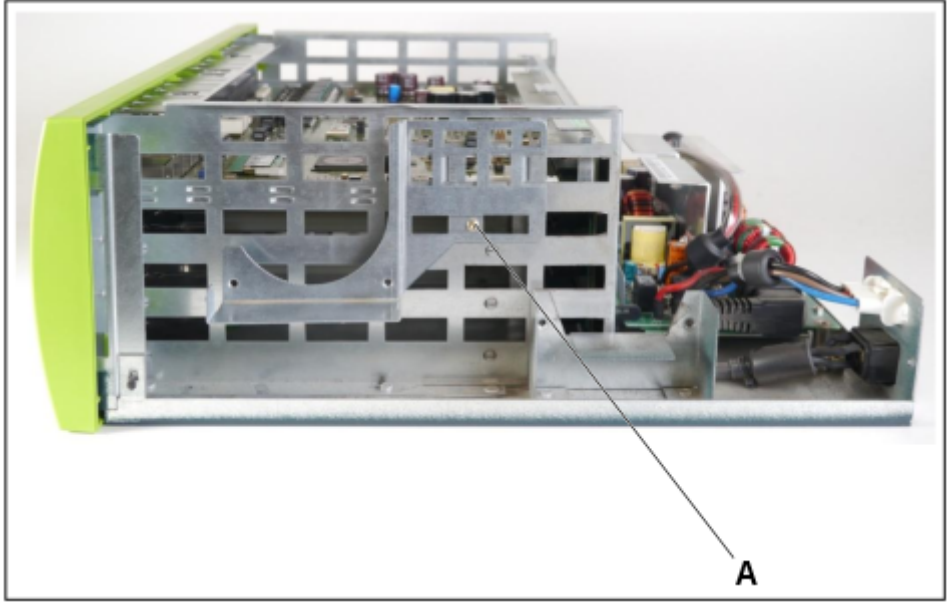

f) Fixieren Sie zuerst die Lüfter-Stromkabel mit den drei mitgelieferten Kabelbindern an den Lüftern (B, C und D). Werden die Lüfter vor der Fixierung in die Halterungen eingesetzt, ist die Einführung der Kabelbinder in die Lüfter sehr schwierig.

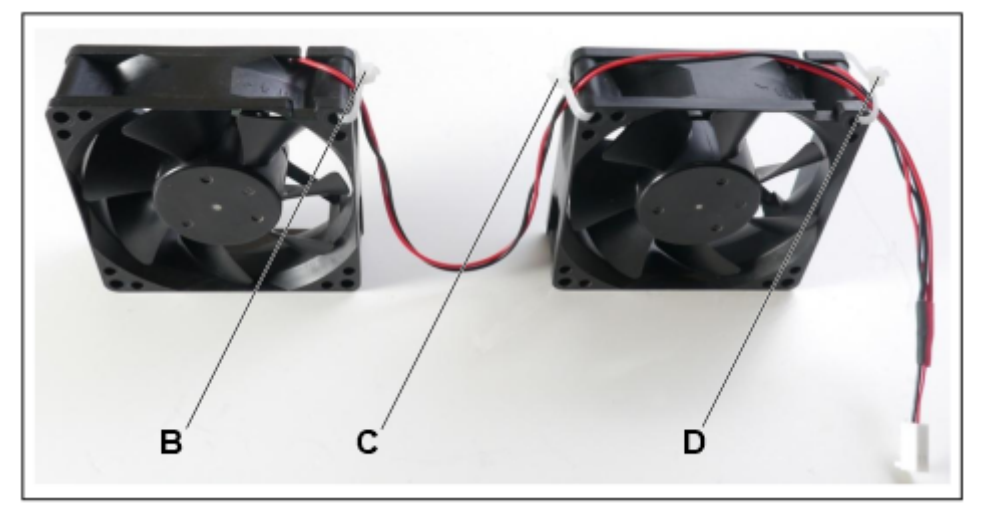

g) Setzen Sie die beiden neuen Lüfter in die dafür vorgesehenen Halterungen und schrauben Sie die Lüfter mit den mitgelieferten Schrauben an den Halterungen fest (E, F, G und H). Achten Sie dabei auf E F G H

die korrekte Luftstromrichtung, die durch Pfeile auf dem Lüftergehäuse angegeben ist (Pfeile zeigen in das System hinein - kalte Luft soll in das System geblasen werden).

h) Schließen Sie das neue Lüfter-Stromkabel an der Backplane-Buchse an, wo vorher das alte Lüfter-Stromkabel gesteckt war.

- 5) Montage von OCAB:
  - a) Lösen Sie die beiden Feststellschrauben in der Frontblende des Mainboards OCCMR.
  - b) Lösen Sie mit zwei Baugruppenschlüssel (C39165-A7027-C26) das Mainboard OCCMR von der Backplane.
  - c) Ziehen Sie vorsichtig mit beiden Händen das Mainboard OCCMR waagrecht aus dem Baugruppenrahmen und legen Sie es auf einer flachen, geerdeten und leitfähigen Unterlage ab.
  - d) Entfernen Sie vorsichtig die im folgenden Bild mit [A] und [B] gekennzeichneten Schutzblenden aus der Frontblende des Mainboards OCCMR f
    ür Option 3.

**Anmerkung:** Die UC Booster Card darf auch in Option 2 montiert werden, nur ist in Option 3 eine bessere Belüftung gewährleistet.

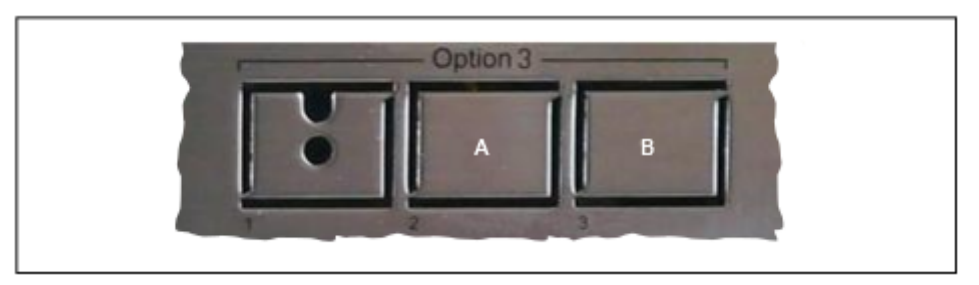

e) Stecken Sie die zum Lieferumfang der UC Booster Card OCAB gehörende Verbindungsleitung in Stecker X4 (C) der UC Booster Card.

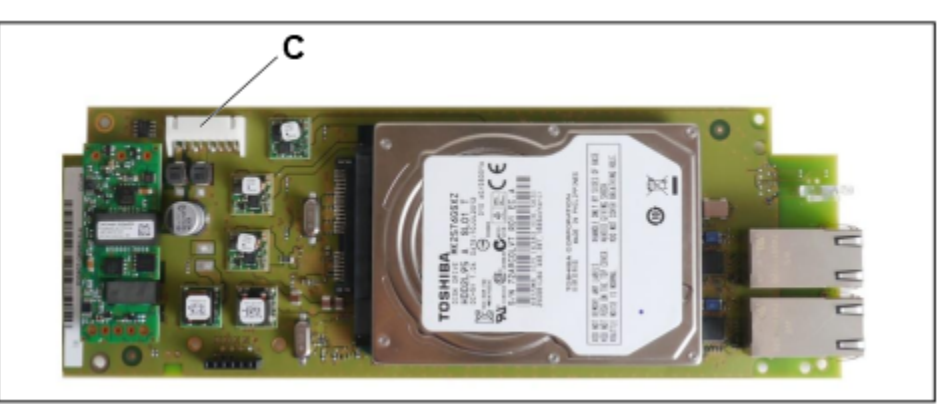

 f) Montieren Sie die UC Booster Card OCAB mit der Festplatte nach unten auf dem Mainboard OCCMR in Option 3. Wichtig ist, dass die UC Booster Card hinten auf dem Bügel aufliegt und vorne unter den Befestigungslaschen liegt. Achten Sie dabei darauf, dass die beiden LEDs der UC Booster Card durch die Frontblende des Mainboards ragen.

g) Fixieren Sie die UC Booster Card OCAB an den im folgenden Bild gekennzeichneten Stellen mit 2 x 2 Schrauben an den Metallblenden des Mainboards OCCMR.

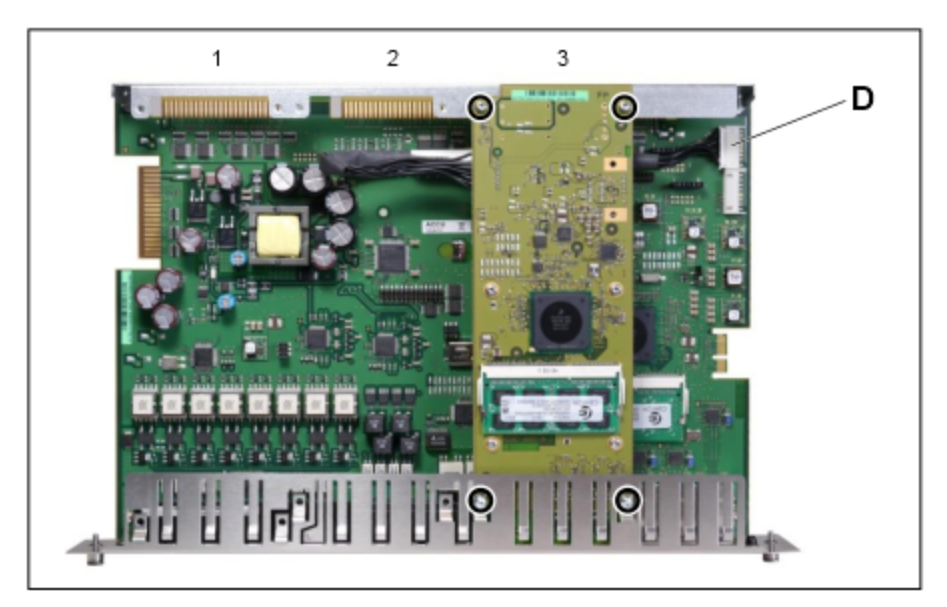

- h) Stecken Sie die Verbindungsleitung in Stecker X20 (D) des Mainboards OCCMR.
- i) Schieben Sie das Mainboard OCCMR wieder in den dafür vorgesehenen Steckplatz des Baugruppenrahmens.
- j) Befestigen Sie das Mainboard OCCMR mit den beiden Feststellschrauben am Baugruppenrahmen.
- 6) Falls das System in einem 19"-Rack eingebaut war, setzen Sie das System zurück in das 19"-Rack.
- 7) Schrauben Sie die Gehäusekappe wieder fest.

**Anmerkung:** Falls Sie von einer HiPath 3300 oder einer HiPath 3500 migriert haben, benötigen Sie eine neue Gehäusekappe mit zusätzlichen Lüftungsschlitzen (X3R: C39165-A7027-B257 / X5R: C39165-A7027-B207).

8) Nehmen Sie das Kommunikationssystem in Betrieb (siehe OpenScape Business Administratordokumentation, Kapitel "Erstinstallation OpenScape Business X3/X5/X8).

# 4.4.12 OCCB1, OCCB3 und OCCBL, OCCBH

Die optionalen Submodule der UC-Voice-Channel-Booster-Karten OCCB-Module für die zentrale Steuerung

Wenn die Anzahl der vom Mainboard des Systems bereitgestellten Kanäle für digitale Signalprozessoren (DSP) nicht ausreicht, können zusätzliche DSP-Kanäle durch Einsetzen eines OCCB-Submoduls bereitgestellt werden

OCCB1 oder OCCBL

Stellt bis zu 40 zusätzliche DSP-Kanäle (Gateway-Kanäle) zur Verfügung.

OCCB3 oder OCCBH

Bietet bis zu 120 zusätzliche DSP-Kanäle (Gateway-Kanäle).

: OCCBL und OCCBH sind die Nachfolgebaugruppen von OCCB1 und OCCB3. Für deren Betrieb ist die System-SW-Version V3 oder höher erforderlich.

| Baugruppe | Sachnummer          | Einsatz in                         |                             |      | Maximale Anzahl |
|-----------|---------------------|------------------------------------|-----------------------------|------|-----------------|
|           | Ko                  | ommunikationssyste                 | Mainboard                   | Land |                 |
| OCCBL     | S30807-Q6956-<br>X1 | OpenScape<br>Business X3W /<br>X5W | OCCM,<br>OCCMB,<br>OCCMA    | ROW  | 1               |
|           |                     | OpenScape<br>Business X3R /<br>X5R | OCCMR,<br>OCCMBR,<br>OCCMAR |      |                 |
|           |                     | OpenScape<br>Business X8           | OCCL,<br>OCCLA              |      |                 |
| ОССВН     | S30807-Q6956-<br>X2 | OpenScape<br>Business X3W/<br>X5W  | OCCM,<br>OCCMB,<br>OCCMA    | ROW  | 1               |
|           |                     | OpenScape<br>Business X3R /<br>X5R | OCCMR,<br>OCCMBR,<br>OCCMAR |      |                 |
|           |                     | OpenScape<br>Business X8           | OCCL,<br>OCCLA              |      |                 |

#### Baugruppenvarianten und deren Einsatz

Die Submodule OCCBL und OCCBH haben eine PCI-E-Buchse, die in gleicher Weise in den zugehörigen Randstecker des Mainboards gesteckt wird:

- OCCL: Randstecker X6, siehe Wie Sie OCCBx auf OCCL / OCCLA montieren auf Seite 129
- OCCLA: Randstecker X10, siehe Wie Sie OCCBx auf OCCL / OCCLA montieren auf Seite 129
- OCCM: Randstecker X11, siehe Wie Sie OCCBx auf OCCM oder OCCMA/ OCCMB montieren
- OCCMB und OCCMA: Randstecker X9, siehe Wie Sie OCCBx auf OCCM oder OCCMA/OCCMB montieren
- OCCMR: Randstecker X18, siehe Wie Sie OCCBx auf OCCM oder OCCMA/ OCCMB montieren
- OCCMBR und OCCMAR: Randstecker X9, siehe Wie Sie OCCBx auf OCCM oder OCCMA/OCCMB montieren

: Vor dem Stecken des Submoduls ist das Mainboard auf eine flache, geerdete und leitfähige Unterlage zu legen. Ansonsten kann es zu einer Beschädigung des Mainboards kommen. Im Lieferzustand des Submoduls sind zwei Abstandsbolzen gesteckt, die die korrekte Positionierung des Submoduls auf dem Mainboard gewährleisten.

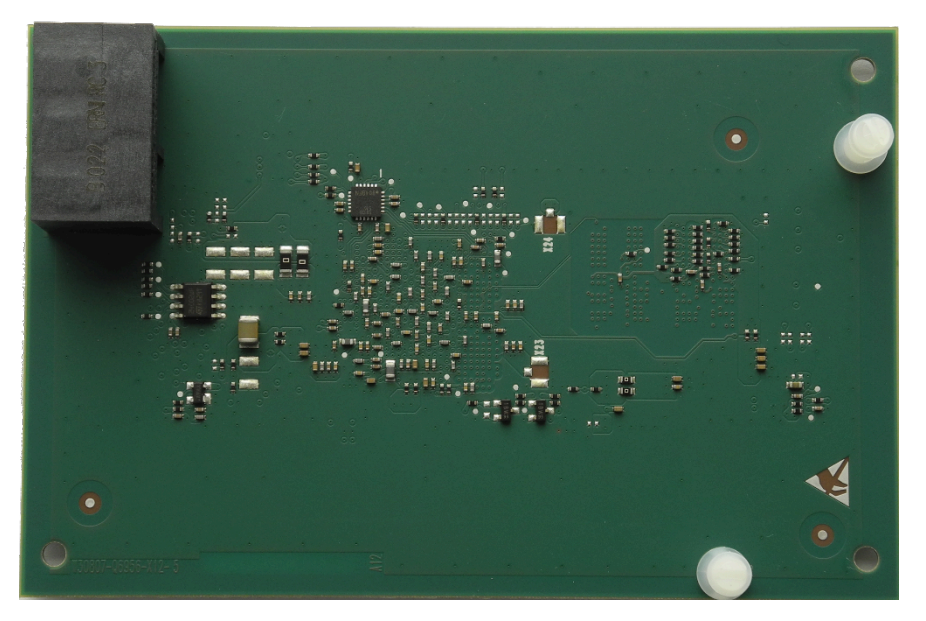

Abbildung 36: Beispiel OCCBL- Rückseite mit gesteckten Abstandsbolzen

# 4.4.12.1 Wie Sie OCCBx auf OCCL / OCCLA montieren

Bild

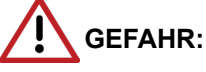

Elektrischer Schlag durch Berühren spannungsführender Leitungen.

Trennen Sie sämtliche Versorgungsstromkreise des Kommunikationssystems, bevor Sie das Mainboard OCCL / OCCLA ziehen:

- Schalten Sie Akkuspannung, Speisespannung und Netzspannung einer eventuell angeschlossenen OpenScape Business Powerbox ab.
- Ziehen Sie die Anschlussleitungen aller eventuell angeschlossenen Akkupacks oder eventuell angeschlossenen Akkus ab.
- Ziehen Sie alle Netzanschlussstecker des Kommunikationssystems.

#### Schritt für Schritt

- 1) Trennen Sie sämtliche Versorgungsstromkreise des Kommunikationssystems X8.
- 2) Achten Sie darauf, dass das Kommunikationssystem spannungsfrei ist.
- 3) Entfernen Sie die vordere Kunststoffabdeckung der Basisbox.
- Stecken Sie die mit "Ziehen / Pull" gekennzeichnete Spitze des Baugruppenschlüssels in die obere Aussparung der Frontblende des Mainboards OCCL / OCCLA.

- 5) Hebeln Sie das Mainboard OCCL / OCCLA aus dem Baugruppenrahmen der Basisbox, indem Sie den Baugruppenschlüssel nach oben drücken.
- 6) Ziehen Sie das Mainboard OCCL / OCCLA aus dem Baugruppenrahmen und legen Sie es auf einer flachen, geerdeten und leitfähigen Unterlage ab.

Im Lieferzustand der Submodule OCCBL und OCCBH sind die Abstandsbolzen bereits gesteckt.

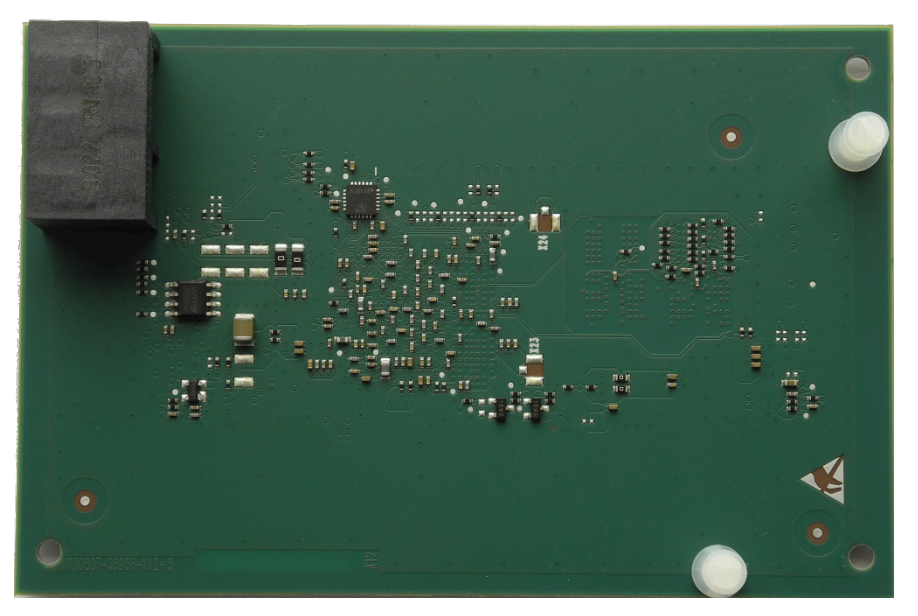

Abbildung 37: Beispiel OCCBL - Rückseite mit gesteckten Abstandsbolzen

7) OCCL

:

Stecken Sie die PCI-E-Buchse X22 des OCCBL- oder OCCBH-Submoduls (Bestückungsseite nach unten) auf den Randstecker X6 des Mainboards OCCL. Achten Sie dabei darauf, dass die beiden Abstandsbozen in die dafür vorgesehenen Löcher des Mainboards platziert werden.

8) OCCLA

Stecken Sie die PCI-E-Buchse X22 des OCCBL- oder OCCBH-Submoduls (Bestückungsseite nach unten) auf den Randstecker X10 des Mainboards

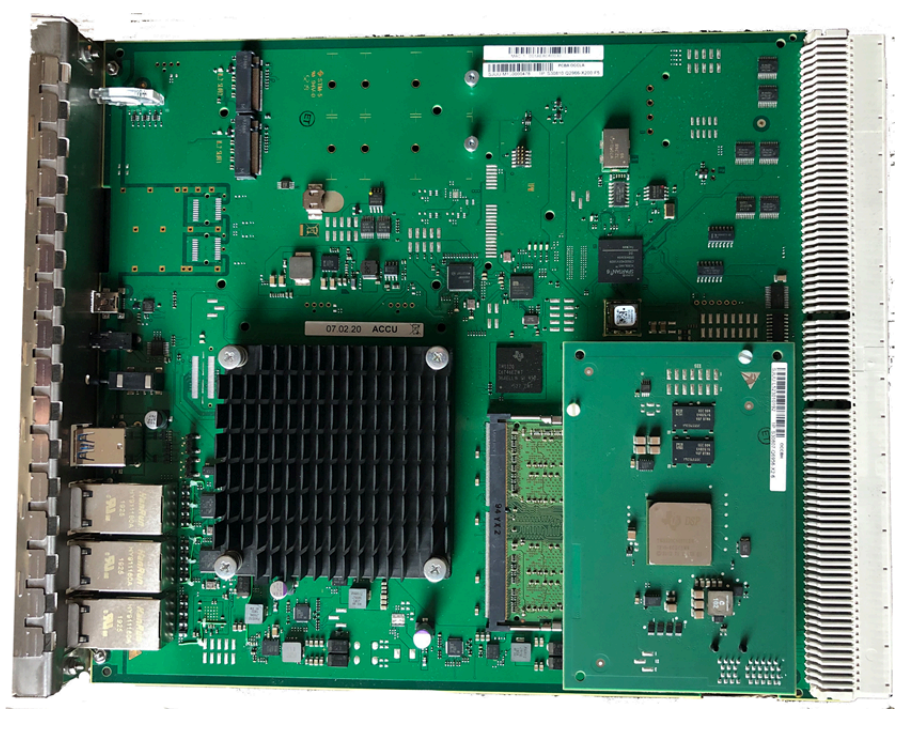

OCCLA. Achten Sie dabei darauf, dass die beiden Abstandsbozen in die dafür vorgesehenen Löcher des Mainboards platziert werden.

#### Abbildung 38: Beispiel OCCBH-Submodul montiert auf OCCLA

- **9)** Schieben Sie das Mainboard OCCL / OCCLA mit Hilfe der Führungsschienen wieder in den dafür vorgesehenen Steckplatz des Baugruppenrahmens der Basisbox.
- 10) Stecken Sie die mit "Stecken / Plug In" gekennzeichnete Spitze des Baugruppenschlüssels in die untere Aussparung der Frontblende des Mainboards OCCL / OCCLA.
- **11)** Hebeln Sie das Mainboard in den Baugruppenrahmen der Basisbox, in dem Sie den Baugruppenschlüssel nach oben drücken.
- **12)** Verschließen Sie die Basisbox mit der dafür vorgesehenen Kunststoffabdeckung.
- 13) Nehmen Sie das Kommunikationssystem wieder in Betrieb.

# 4.4.12.2 Wie Sie OCCBx auf OCCM oder OCCMB / OCCMA montieren

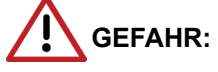

Elektrischer Schlag durch Berühren spannungsführender Leitungen

Trennen Sie sämtliche Versorgungsstromkreise des Kommunikationssystems X3W/X5W, bevor Sie das Gehäuse öffnen:

- Schalten Sie Akkuspannung, Speisespannung und Netzspannung einer eventuell angeschlossenen OpenScape Business Powerbox ab.
- Ziehen Sie die Anschlussleitungen aller eventuell angeschlossenen Akkupacks oder eventuell angeschlossenen Akkus ab.

• Ziehen Sie den Netzanschlussstecker des Kommunikationssystems.

## Schritt für Schritt

- 1) Trennen Sie sämtliche Versorgungsstromkreise des Kommunikationssystems.
- 2) Achten Sie darauf, dass das Kommunikationssystem spannungsfrei ist.
- **3)** Lösen Sie die beiden Befestigungsschrauben der Gehäusekappe mit einem Schlitzschraubendreher. Die Gehäusekappe dabei festhalten, um ein Herunterfallen zu vermeiden.

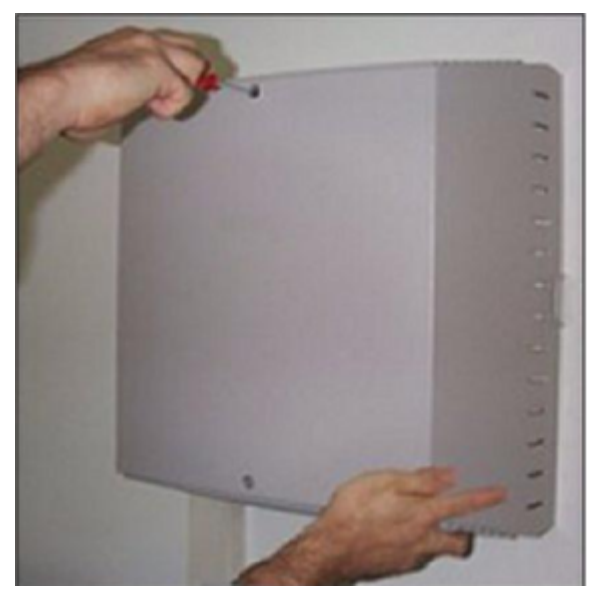

4) Gehäusekappe abnehmen.

**ACHTUNG:** Schnittwunden durch scharfkantiges Abschirmblech

Fassen Sie den Gehäusedeckel nur von außen an. Sonst können durch das eventuell scharfkantige Abschirmblech an der Innenseite der Gehäusekappe Schnittwunden hervorgerufen werden.

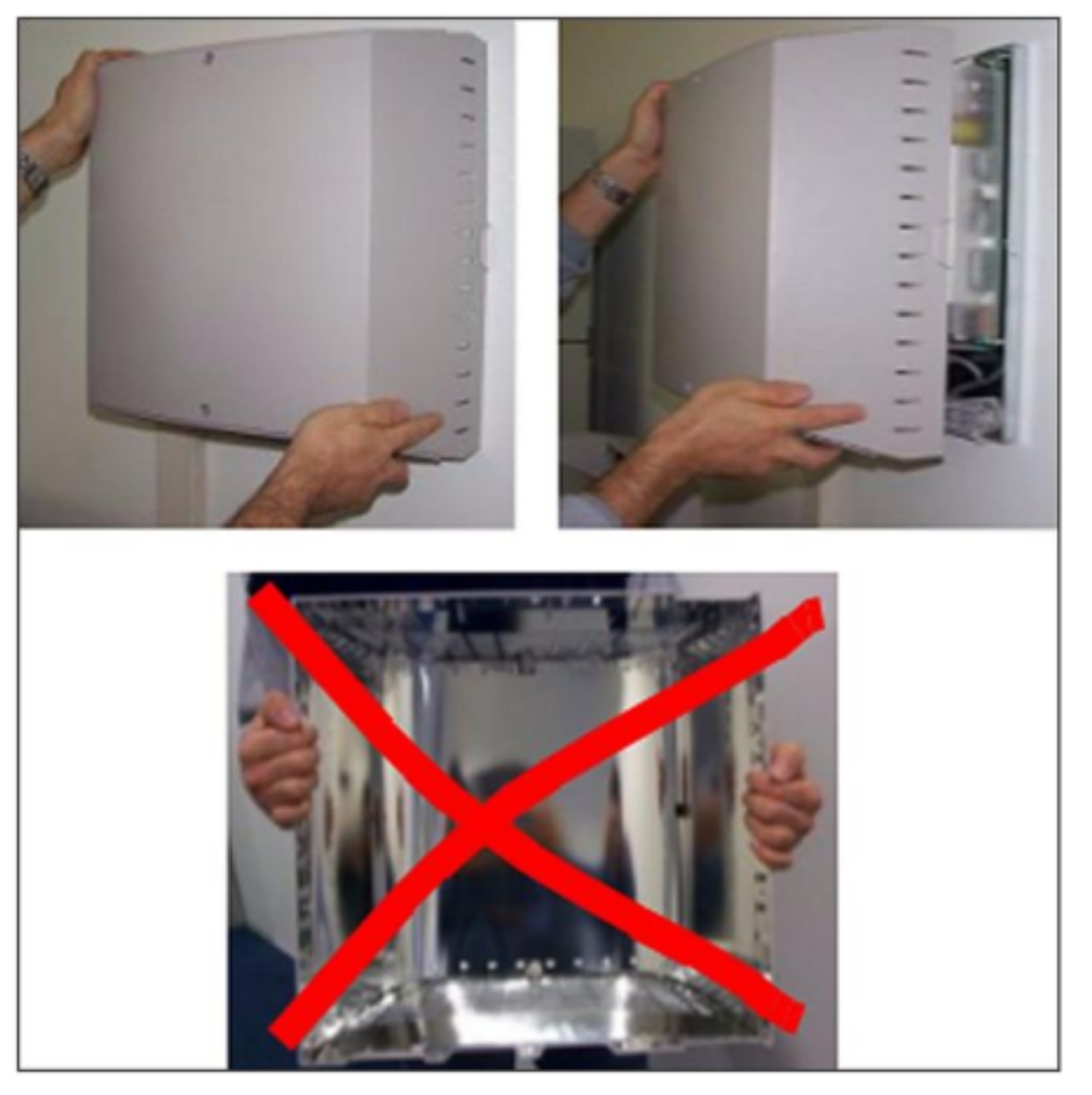

5) Entfernen Sie die Stabilisatorkappe.

6) Ziehen Sie das Mainboard OCCM/OCCMB oder OCCMA aus dem Baugruppenrahmen und legen Sie es auf einer flachen, geerdeten und leitfähigen Unterlage ab.

**Tipp:** Im Lieferzustand der Submodule OCCBL und OCCBH sind die Abstandsbolzen bereits gesteckt.

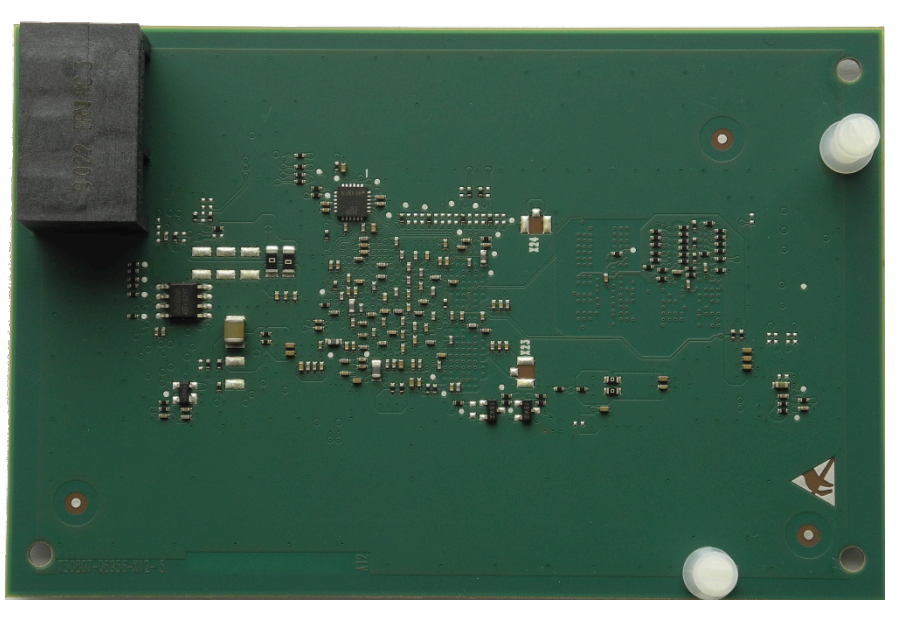

Abbildung 39: Beispiel OCCBL - Rückseite mit gesteckten Abstandsbolzen

7) OCCM

Stecken Sie die PCI-E-Buchse X22 des OCCBL- oder OCCBH-Submoduls (Bestückungsseite nach unten) auf den Randstecker X11 des Mainboards OCCM. Achten Sie dabei darauf, dass die beiden Abstandsbozen in die dafür vorgesehenen Löcher des Mainboards platziert werden.

8) OCCMB, OCCMA

Stecken Sie die PCI-E-Buchse X22 des OCCBL- oder OCCBH-Submoduls (Bestückungsseite nach unten) auf den Randstecker X9 des Mainboards OCCMB oder OCCMA. Achten Sie dabei darauf, dass die beiden Abstandsbozen in die dafür vorgesehenen Löcher des Mainboards platziert werden.

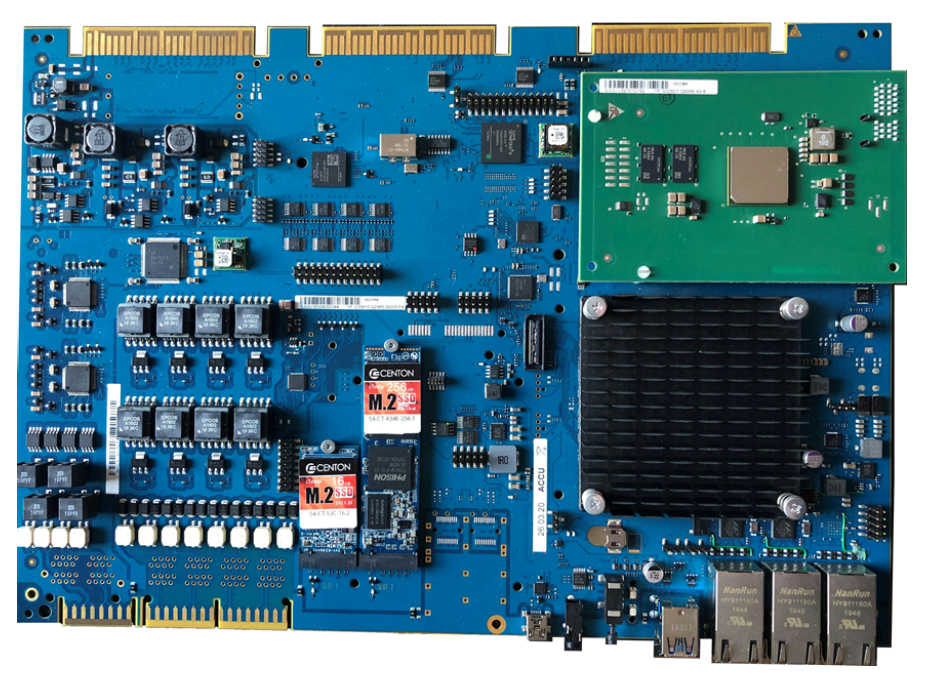

# Abbildung 40: Beispiel OCCBH-Submodul montiert auf OCCMA

- **9)** Schieben Sie das Mainboard OCCM/OCCMB/OCCMA wieder in den dafür vorgesehenen Steckplatz des Baugruppenrahmens.
- 10) Montieren Sie die Stabilisatorkappe.
- **11)** Schließen Sie das Gehäuse. Setzen Sie dazu die Gehäusekappe auf und sichern Sie diese mit den beiden Befestigungsschrauben. Fassen Sie den Gehäusedeckel nur von außen an. Sonst können durch das eventuell scharfkantige Abschirmblech an der Innenseite der Gehäusekappe Schnittwunden hervorgerufen werden.
- 12) Nehmen Sie das Kommunikationssystem wieder in Betrieb.

# 4.4.12.3 Wie Sie OCCBx auf OCCMR oder OCCMBR / OCCMAR montieren

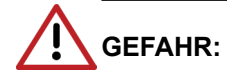

Elektrischer Schlag durch Berühren spannungsführender Leitungen

Trennen Sie sämtliche Versorgungsstromkreise des Kommunikationssystems X3R/X5R, bevor Sie die Baugruppe entfernen:

- Schalten Sie Akkuspannung, Speisespannung und Netzspannung einer eventuell angeschlossenen OpenScape Business Powerbox ab.
- Ziehen Sie die Anschlussleitungen aller eventuell angeschlossenen Akkupacks oder eventuell angeschlossenen Akkus ab.
- Ziehen Sie den Netzanschlussstecker des Kommunikationssystems.

# Schritt für Schritt

- 1) Trennen Sie sämtliche Versorgungsstromkreise des Kommunikationssystems.
- 2) Achten Sie darauf, dass das Kommunikationssystem spannungsfrei ist.
- Lösen Sie die beiden Feststellschrauben in der Frontblende des Mainboards OCCMR/oder OCCMAR.
- **4)** Lösen Sie mit zwei Baugruppenschlüssel (C39165-A7027-C26) das Mainboard OCCMR von der Backplane.
- 5) Ziehen Sie vorsichtig mit beiden Händen das Mainboard OCCMR/ OCCMBR oder OCCMAR waagrecht aus dem Baugruppenrahmen und legen Sie es auf einer flachen, geerdeten und leitfähigen Unterlage ab.

**Tipp:** Im Lieferzustand der Submodule OCCBL und OCCBH sind die Abstandsbolzen bereits gesteckt.

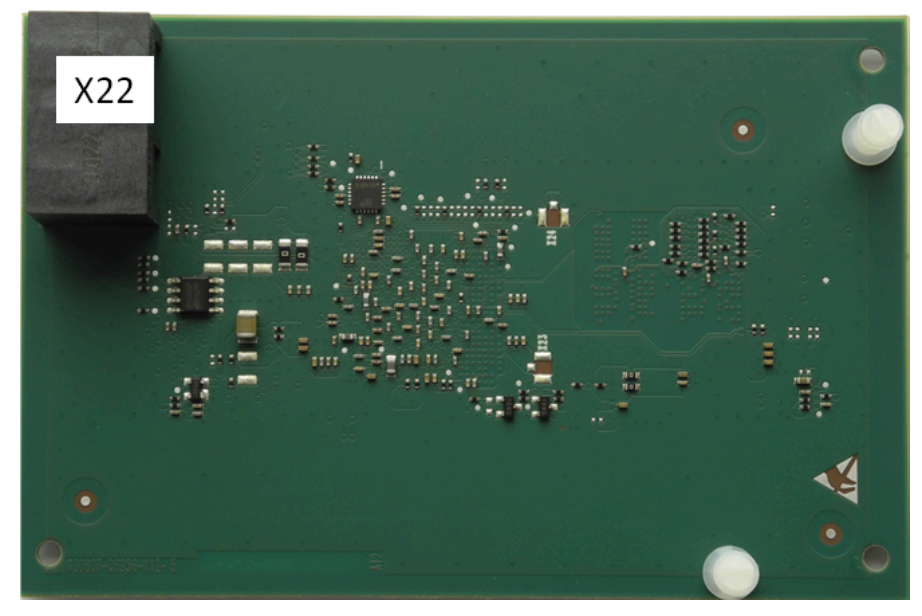

Abbildung 41: Beispiel OCCBL - Rückseite mit gesteckten Abstandsbolzen

6) OCCM

Stecken Sie die PCI-E-Buchse X22 des OCCBL- oder OCCBH-Submoduls (Bestückungsseite nach unten) auf den Randstecker X11 des Mainboards OCCMR. Achten Sie dabei darauf, dass die beiden Abstandsbozen in die dafür vorgesehenen Löcher des Mainboards platziert werden.

7) OCCMBR, OCCMAR

Stecken Sie die PCI-E-Buchse X22 des OCCBL- oder OCCBH-Submoduls (Bestückungsseite nach unten) auf den Randstecker X9 des Mainboards OCCMBR oder OCCMAR. Achten Sie dabei darauf, dass die beiden Abstandsbozen in die dafür vorgesehenen Löcher des Mainboards platziert werden.

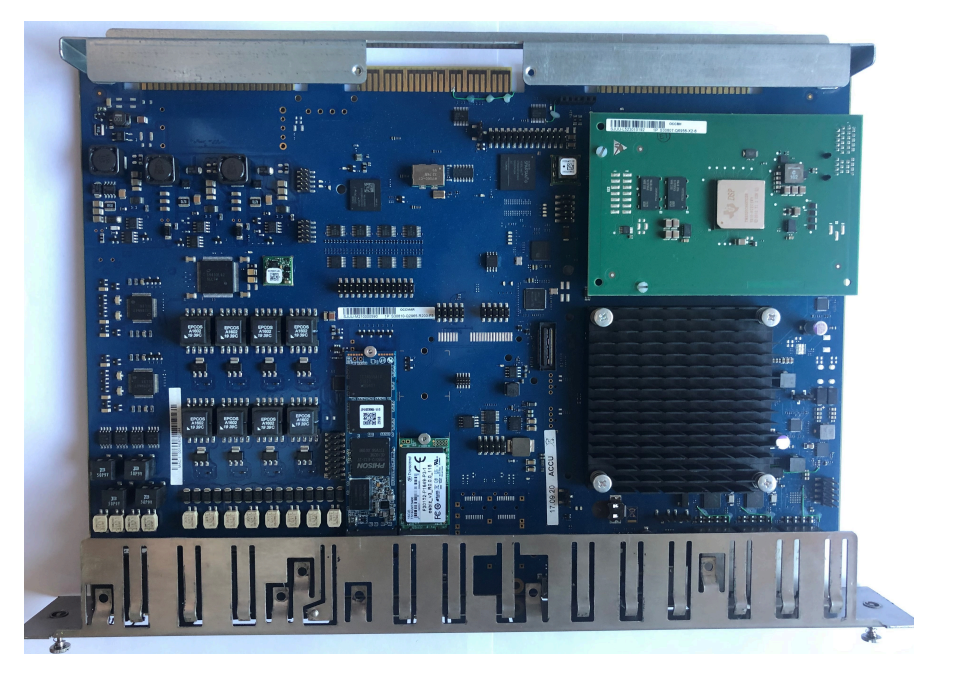

#### Abbildung 42: Beispiel OCCBH-Submodul montiert auf OCCMAR

- 8) Schieben Sie vorsichtig mit beiden Händen das Mainboard OCCMR/ OCCMB oder OCCMAR wieder waagerecht in den dafür vorgesehenen Steckplatz des Baugruppenrahmens.
- **9)** Befestigen Sie das Mainboard OCCMR/OCCMBR oder OCCMRA mit den beiden Feststellschrauben am Baugruppenrahmen.
- 10) Nehmen Sie das Kommunikationssystem wieder in Betrieb.

# 4.4.13 OCCL

OCCL (Open Core Controller Large) ist die zentrale Steuerung (Mainboard) des Kommunikationssystems OpenScape Business X8.

Der SDHC-Kartenslot beinhaltet die SDHC (Secure Digital High Capacity)-Karte mit der aktuellen Software des Kommunikationssystems.

**Anmerkung:** Das Ziehen und Stecken der SDHC-Karte im laufenden Betrieb des Kommunikationssystems ist verboten. Andernfalls kann es zu Beschädigungen des Dateisystems und damit zum Ausfall des Kommunikationssystems kommen.

#### Baugruppenvarianten und deren Einsatz

| Baugruppe | Sachnummer         | Einsatz i                | n    | Maximale |
|-----------|--------------------|--------------------------|------|----------|
|           | Ko                 | ommunikationssyste       | Land | Anzahl   |
| OCCL      | S30810-K2962-<br>X | OpenScape<br>Business X8 | ROW  | 1        |

Der Einsatz des Mainboards OCCL ist ausschließlich auf Steckplatz 6 einer Basisbox möglich.

#### Bild

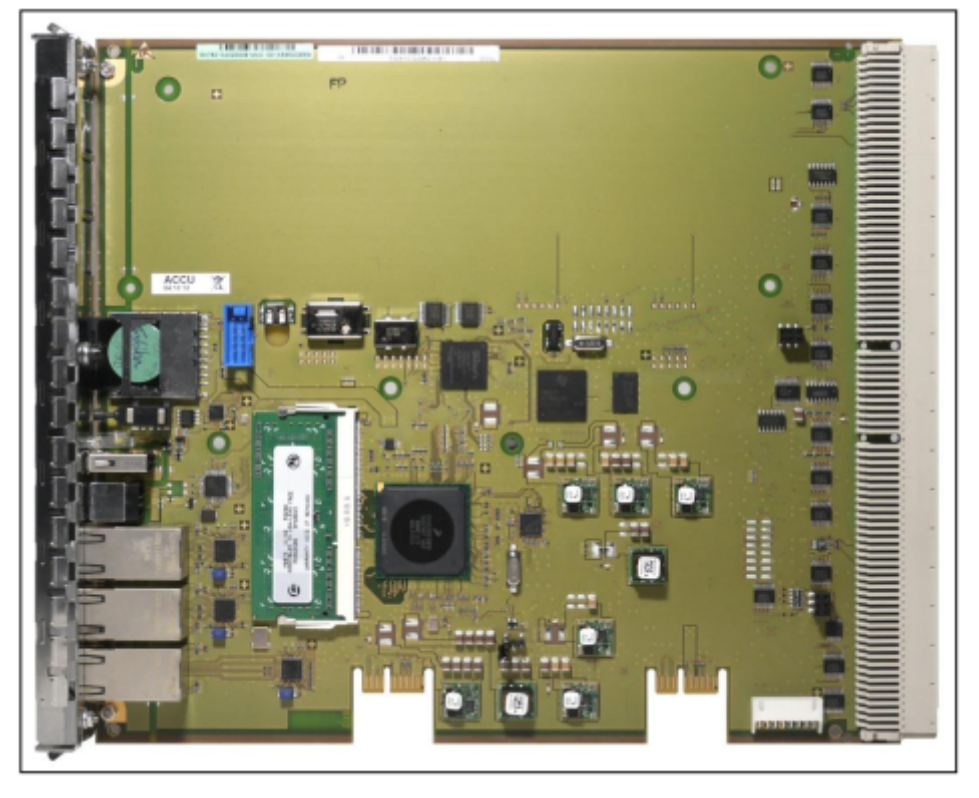

Abbildung 43: OCCL

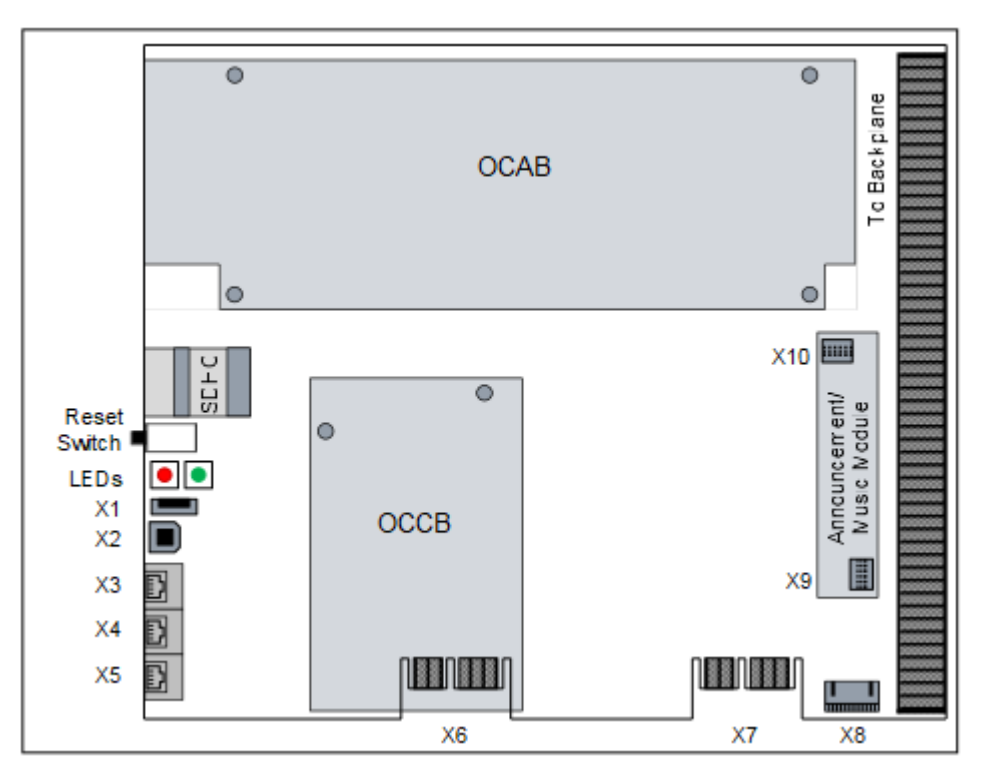

Abbildung 44: OCCL – Anschlüsse

#### Akku

Werkseitig ist ein Akku in den Batteriehalter eingesetzt. Der Akku dient zum Puffern von Datum und Uhrzeit bei einem Stromausfall.

: Nach dem ersten Anschluss des Systems an das Stromnetz muss sichergestellt werden, dass der Akku voll geladen ist. Lassen Sie deshalb das System mindestens 24 Stunden am Netz.

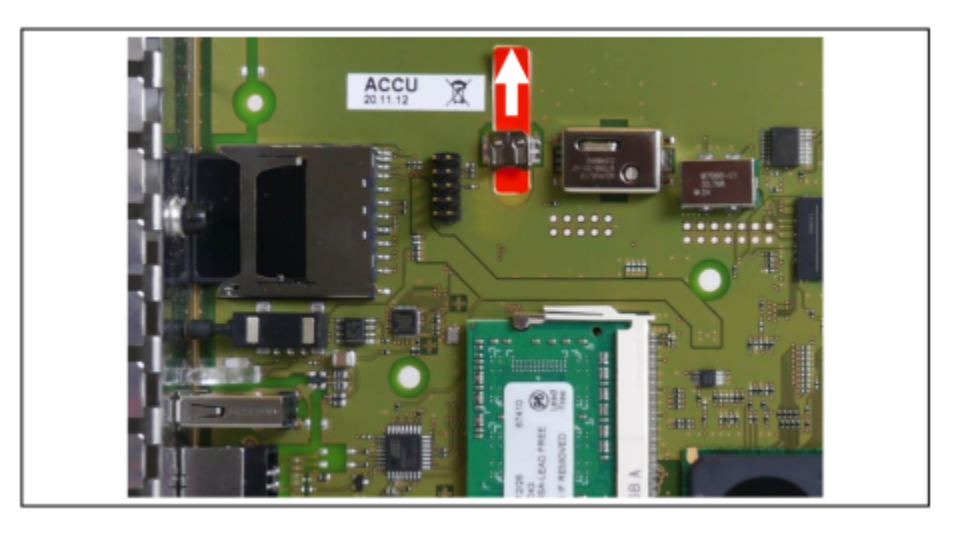

Abbildung 45: OCCL – Akku mit Schutzfolie

#### Temperaturüberwachung

Die Temperatur des Systems wird überwacht. Bei Temperaturen höher als 61 Grad Celsius kann eine Benachrichtigung an bis zu 3 Systemtelefonen mit Display, per E-Mail oder eine Signalisierung über SNMP-Trap erfolgen. Im Eventlog und der Ereignis-Anzeige (Kunden-Trace) wird nur das Überschreiten bzw. das Unterschreiten der kritischen Temperaturen eingetragen. Die Protokollierung erfolgt im Message Log bis der Wert kleiner gleich 58°C ist.

Bei Temperaturen ab 66 °C wird auf der Startseite des OpenScape Business Assistant (WBM) die Meldung "Alarm: Kritische Systemtemperatur!" angezeigt. Eventuell vorhandene SLAV/SLAD-Baugruppen werden abgeschaltet. Anschließend muss das System heruntergefahren und vom Stromnetz getrennt werden. Nach Überprüfung des Systems und der evtl. vorhandenen SLAV/ SLAD-Baugruppen kann das System wieder ans Stromnetz angeschlossen und neu gestartet werden. So wird der Alarm gelöscht und die SLAV/SLAD-Baugruppen wieder in Betrieb genommen.

#### Anschlüsse

- X1 = USB-Control-Schnittstelle (USB 1.1)
- Zur Anschaltung eines PC für Service- und Diagnosezwecke.
- X2 = USB-Server-Schnittstelle (USB 2.0)

Zur Anschaltung einer externen Festplatte oder eines USB-Sticks für Backups und Software-Upgrades.

X3, X4, X5 = 3 Ethernet (10/100/1000BaseT)-Schnittstellen (RJ45-Buchsen)
 Zwei LEDs zeigen den aktuellen Status der jeweiligen Ethernet-Schnittstelle an.

| Linke LED     | Rechte LED      | Bedeutung                  |
|---------------|-----------------|----------------------------|
| (Speed)       | (Link/Activity) |                            |
| aus           | _               | 10-Mbit/s-Verbindung       |
| leuchtet grün | _               | 100-Mbit/s-Verbindung      |
| leuchtet gelb | _               | 1000-Mbit/s-Verbindung     |
| _             | blinkt grün     | Aktivität                  |
| _             | aus             | Keine Verbindung/Aktivität |

 Tabelle 28: OCCL – LEDs zur Anzeige des Ethernet-Schnittstellenstatus

– X3 = WAN-Anschluss

Zur Anschaltung an einen ITSP zum Beispiel über DSL (PPPOE- oder PPTP-Protokoll). Die Anschaltung kann direkt am DSL-Modem oder über einen Router erfolgen.

X4 = LAN-Anschluss

Für die Verbindung in die LAN-Infrastruktur des Kunden, die Anschaltung eines WLAN Access Points, die Anschaltung eines LAN-Switches oder die direkte Anschaltung eines IP-Telefons oder PC-Clients.

X5 = Admin-Anschluss

Für die Anschaltung eines Service-PC zur Administration des Kommunikationssystems.

#### Submodule

**Anmerkung:** Vor dem Stecken eines Submoduls ist das Mainboard auf eine flache Unterlage zu legen. Ansonsten kann es zu einer Beschädigung des Mainboards kommen.

Die mitgelieferten Abstandsbolzen gewährleisten die korrekte Positionierung eines Submoduls und sind immer zu montieren.

Je nach Anwendungsfall können folgende optionale Submodule eingesetzt werden:

OCAB (Open Core Application Booster)

Die UC Booster Card OCAB (Application Board) ist einzusetzen, wenn die Funktionen der UC Suite für Unified Communications and Collaboration gewünscht sind. OCAB wird über zwei steckbare Abstandsbolzen und zwei verschraubbare Abstandhalter auf dem Mainboard OCCL montiert.

Die elektrische Verbindung zwischen OCCL und OCAB wird über die zum Lieferumfang der UC Booster Card gehörende Verbindungsleitung hergestellt (OCCL = X8 <> OCAB = X4). OCCB (Open Core Channel Booster)

Reichen die DSPs der zentralen Steuerung nicht aus, kann ein OCCB-Submodul eingesetzt werden. OCCBL stellt einen zusätzlichen DSP (Digital Signal Processor) und OCCBH stellt drei zusätzliche DSPs zur Verfügung.

Die OCCB-Submodule sind mit einer PCI-E-Buchse versehen, die auf den Randstecker X6 gesteckt wird.

**Tipp:** Derzeit ist der Betrieb eines OCCB-Submoduls freigegeben.

Der Randstecker X7 ist für zukünftige Anwendungen vorgesehen.

· Ansage- und Musikmodule

Folgende Module stehen zur Verfügung:

– EXMR

Das Submodul ermöglicht die Anschaltung einer externen Musikquelle und damit die Bereitstellung von Ansagen und Wartemusik (Musik On Hold).

MUSIC Einsteckmodul

Das Submodul stellt Wartemusik (Musik On Hold) bereit.

Das Ansage- und Musikmodul wird auf die Buchsenleisten X9 und X10 der OCCL gesteckt.

#### **Reset-Taster**

Auf der Baugruppe befindet sich ein Reset-Taster mit folgenden Funktionen.

#### Tabelle 29: OCCL – Funktionen des Reset-Tasters

| Reset-Taster<br>wird gedrückt | Ergebnis                                                                                                    | LED rot    |
|-------------------------------|----------------------------------------------------------------------------------------------------|------------|
| < 5 s                         | Das Kommunikationssystem wird<br>kontrolliert zu einem Restart (Neustart)<br>gebracht (ähnliches Verhalten, wie<br>bei der Betätigung des Reset-Buttons<br>eines PC). Nach dem Hochlauf ist<br>das Kommunikationssystem wieder<br>betriebsbereit. | ständig an |
| > 5 s und < 10 s              | Das Kommunikationssystem wird kontrolliert heruntergefahren.                                                                                                    | aus        |

| Reset-Taster<br>wird gedrückt | Ergebnis                                                                                                    | LED rot    |
|-------------------------------|----------------------------------------------------------------------------------------------------|------------|
| > 10 s                        | Es wird ein Reload des<br>Kommunikationssystems ausgelöst.<br>Nach dem Hochlauf befindet sich<br>das Kommunikationssystem im<br>Grundzustand (Standard). Alle<br>länder- und kundenspezifischen<br>Einstellungen gehen verloren<br>(System-Länderkennzeichen =<br>Deutschland). Nach Konfiguration<br>der Grundeinstellungen können<br>die gesicherten länder- und<br>kundenspezifischen Daten wieder<br>geladen werden. | ständig an |

Unmittelbar nach Freigabe des Reset-Tasters wird die gewählte Funktion (Restart, Shutdown oder Reload) ausgeführt.

# LED

Auf der Baugruppe befinden sich zwei LEDs, die die Betriebszustände wiedergeben.

| Tabelle 30: OCCL – LED-Zustände und deren Bedeutu | Ing |
|---------------------------------------------------|-----|
|---------------------------------------------------|-----|

| LED grün              | LED rot              | Bedeutung                                                                                                    |
|-----------------------|----------------------|----------------------------------------------------------------------------------------------------|
| aus                   | ein                  | Standardzustand, nachdem das<br>Kommunikationssystem mit Spannung versorgt<br>wurde (< 1 s)                                                                                                   |
| flackert<br>2500/ 250 | flackert<br>250/2500 | SDHC-Karte darf nicht gesteckt sein.                                                                                                    |
| ein                   | aus                  | UBOOT (Universal Boot Loader) Startup. Die LED-<br>Zustände ändern sich nicht, bis der UBOOT-Hochlauf<br>abgeschlossen ist.                                                                   |
| ein                   | blinkend             | Nur wenn ein FW-Update zur Verfügung steht:                                                                                                    |
|                       | 1Hz                  | UBOOT: FW Update-Prozess läuft. <b>Das System darf</b><br><b>nicht vom Stromnetz getrennt werden.</b> Nachdem<br>der Hochlauf abgeschlossen ist, wird automatisch ein<br>Neustart ausgeführt. |
| aus                   | ein                  | Der UBOOT Hochlauf wurde angehalten. Es ist ein<br>Systemfehler aufgetreten (z.B. der Schreibschutz der<br>SDHC-Karte ist aktiviert). Der Linux-Hochlauf ist nicht<br>möglich.                |
|                       |                      | Der Systemfehler kann über einen PC, der an der USB-Control-Schnittstelle angeschlossen ist, über eine Console ausgelesen werden.                                                             |
| aus                   | aus                  | Der UBOOT Hochlauf ist abgeschlossen.                                                                                                    |
| ein                   | aus                  | Linux-Hochlauf                                                                                                    |

| LED grün                  | LED rot         | Bedeutung                                                                                                    |                                                                                                    |  |
|---------------------------|-----------------|----------------------------------------------------------------------------------------------------|----------------------------------------------------------------------------------------------------|--|
| ein                       | ein             | Der Linux-Ho<br>startet.                                                                                                    | ochlauf ist abgeschlossen. Das System                                                                                                    |  |
| ein blinkend              |                 | Nur wenn ein USB-Stick mit einem SW-Update erkannt wird:                                                                                      |                                                                                                    |  |
|                           |                 | SW-Update über den USB-Stick während des<br>Startens                                                                                          |                                                                                                    |  |
| ein                       | flackert        | Nur wenn ein USB-Stick mit einem SW-Update erkannt wird:                                                                                      |                                                                                                    |  |
|                           |                 | Der USB-Stick wird in Linux unmounted und sollte<br>entfernt werden, solange die LED flackert (ohne<br>OCAB: 10 s / mit OCAB: einige Minuten) |                                                                                                    |  |
|                           |                 | Nach dem SW-Update wird automatisch ein Neusta ausgeführt.                                                                                    |                                                                                                    |  |
| flackert<br>3x100/<br>500 | ein             | Feature Process Startup Procedure läuft.                                                                                                    |                                                                                                    |  |
| flackert<br>3x100/<br>500 | aus             | LAN Device Handler Startup Procedure läuft.                                                                                                   |                                                                                                    |  |
| blinkend                  | aus             | Normaler Betriebszustand (1 Hz)                                                                                                    |                                                                                                    |  |
| blinkend<br>1Hz           | blinkend<br>1Hz | Nur wenn OCAB gesteckt ist und das OCCx sich im normalen Betriebszustand befindet:                                                            |                                                                                                    |  |
|                           |                 | OCAB hat ke                                                                                                    | ine IP-Verbindung zum OCCx.                                                                                                    |  |
|                           |                 | Die rote LED<br>Verbindung z                                                                                                    | erlischt, sobald OCAB eine IP-<br>zum OCCx hat.                                                                                                    |  |
| blinkend                  | ein             | < 5 s Dauer                                                                                                    | Der Reset-Taster wurde im                                                                                                    |  |
| 1Hz                       | aus             | > 5 s und<br>< 10 s<br>Dauer                                                                                                    | zugeordnete Funktion (Restart/<br>Shutdown/Reload) wird ausgeführt,<br>sobald der Taster losgelassen wird und                                                                                                    |  |
|                           | ein             | > 10 s<br>Dauer                                                                                                    | die grüne LED aufhört zu blinken.                                                                                                    |  |
| aus                       | ein             | Das System<br>System darf                                                                                                    | wurde ganz heruntergefahren. Das nicht vom Stromnetz getrennt werden.                                                                                                    |  |
|                           |                 | Dieser Status<br>des Systems<br>Systemfehler<br><b>an</b> verwechs<br>Hochlauf ang<br>der "UBOOT                                              | s wird nach dem Herunterfahren<br>angezeigt. Er sollte nicht mit dem<br>rstatus <b>Grüne LED: aus - Rote LED:</b><br>elt werden, der während des UBOOT-<br>gezeigt wird, um zu signalisieren, dass<br>-Hochlauf angehalten" wurde. |  |

## Unterstützte HW-Komponenten

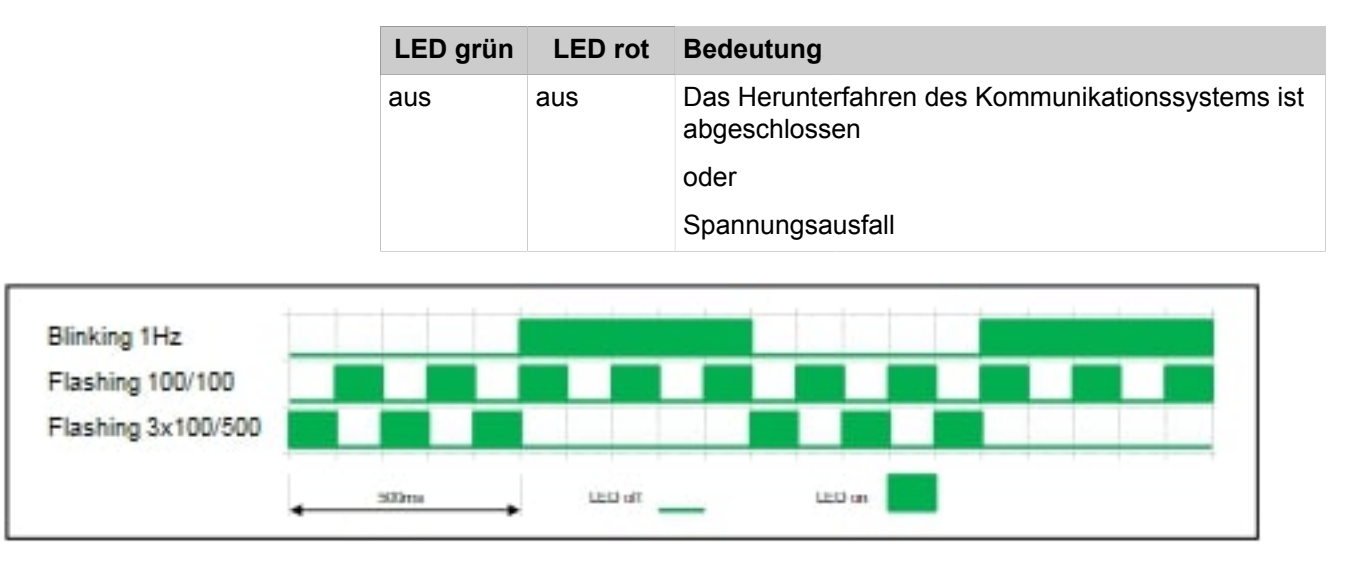

## Anschlussbelegung

Tabelle 31: OCCL – Belegung der RJ45-Buchsen X15, X16 und X17(Ethernet-Schnittstellen) in Abhängigkeit von der Anschaltung

| Pin | 10/100BaseT |               | 1000BaseT |                  |
|-----|-------------|---------------|-----------|------------------|
|     | Signal      | Beschreibung  | Signal    | Beschreibung     |
| 1   | Tx +        | Senden +      | Tx A +    | Paar A: Senden + |
| 2   | Tx –        | Senden –      | Tx A –    | Paar A: Senden – |
| 3   | Rx +        | Empfangen +   | Tx B +    | Paar B: Senden + |
| 4   | _           | Nicht benutzt | Tx C +    | Paar C: Senden + |
| 5   | _           | Nicht benutzt | Tx C –    | Paar C: Senden – |
| 6   | Rx –        | Empfangen –   | Tx B –    | Paar B: Senden – |
| 7   | _           | Nicht benutzt | Tx D +    | Paar D: Senden + |
| 8   | _           | Nicht benutzt | Tx D –    | Paar D: Senden – |

# 4.4.14 OCCLA

OCCLA (Open Core Controller Large Advanced) ist die zentrale Steuerung (Mainboard) des Kommunikationssystems OpenScape Business X8. Die OCCLA erfordert M.2 SATA SSD (SATA Solid State Drive) im aktuellen System.

: Das M.2 SATA SSD-Modul kann nur gesteckt oder entfernt werden, wenn das Mainboard nicht ins System eingefügt wird. Bei einem in Betrieb befindlichen System muss das System ausgeschaltet werden, bevor das Mainboard ausgesteckt werden kann.
### Baugruppenvarianten und deren Einsatz

| Baugruppe | Sachnummer            | Einsatz i         | n        | Maximale |
|-----------|-----------------------|-------------------|----------|----------|
|           | Ko                    | mmunikationssyste | Land     | Anzahl   |
| OCCLA     | S30810-K2966-<br>X200 | OpenScape Busines | ss X&IIe | 1        |

Der Einsatz des Mainboards OCCLA ist ausschließlich auf Steckplatz 6 möglich.

: Die Steckplätze 5 und 7 (links und rechts neben dem Mainboard) können nicht mit einer SLMAV8N (S30810-Q2227-X300), SLMAV24N (S30810-Q2227-X400) oder anderen analogen Teilnehmerkarten versehen werden.

Ein Gehäuse-Lüfterkit (C39117-A7003-B613) ist zwingend erforderlich, wenn diese analogen Karten auf den Steckplätzen 5 oder 7 eingesetzt werden.

# Bilder

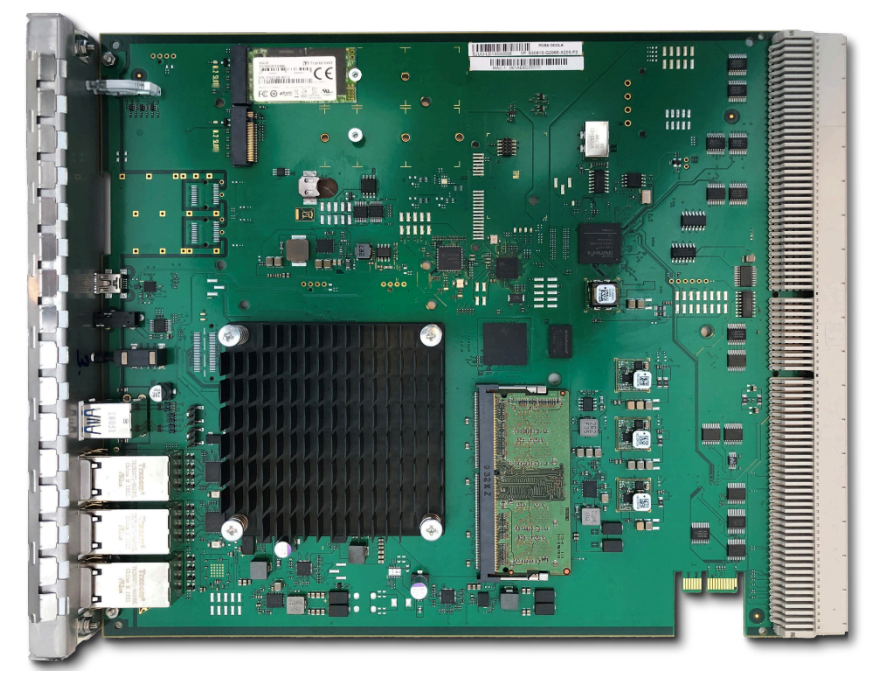

Abbildung 46: OCCLA

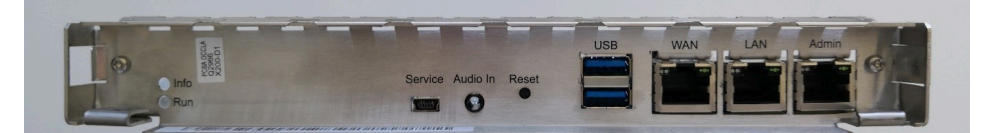

Abbildung 47: OCCLA-Frontansicht

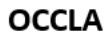

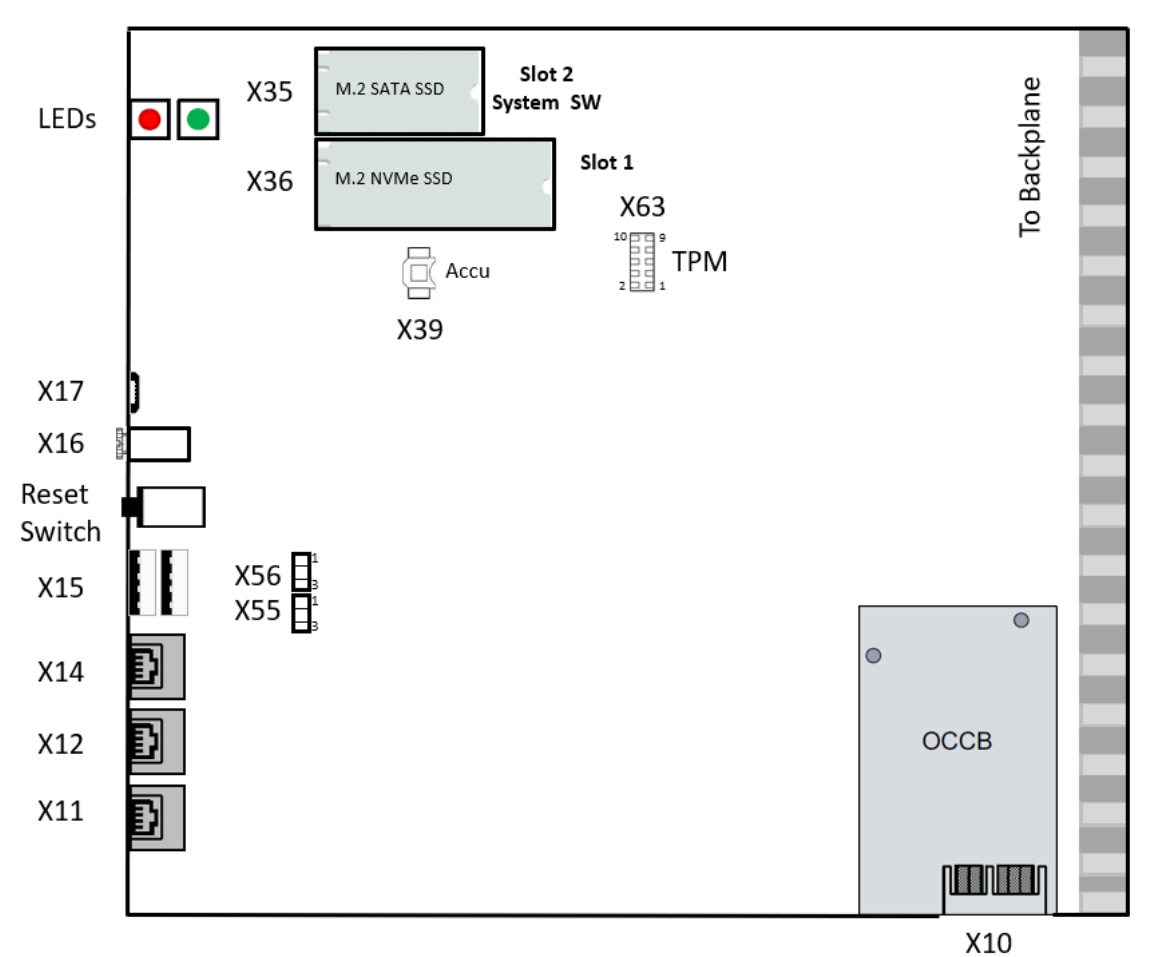

Abbildung 48: OCCLA-Stecker

### Akku

Werkseitig wird ein Akku in den Batteriehalter (X39) eingesetzt. Der Akku dient zum Puffern von Datum und Uhrzeit bei Stromausfall. Die Pufferzeit beträgt etwa drei Monate.

: Nach dem ersten Anschluss des Systems an das Stromnetz muss sichergestellt werden, dass der Akku voll geladen ist. Lassen Sie deshalb das System mindestens 24 Stunden am Netz.

### Temperaturüberwachung

Die Temperatur des Systems wird von zwei Sensoren auf dem OCCLA Mainboard überwacht. Der erste Sensor überwacht die Systemtemperatur. Der zweite Sensor ist in die CPU integriert und überwacht die CPU-Kerntemperatur. Die System-SW behandelt beide Sensoren als logische "ODER"-Verknüpfung. Beim Überschreiten bestimmter Schwellwerte reagiert die System-SW wie folgt:

| Systemtemperatur       | CPU-Temperatur         | Systemstatus | SW-Reaktion                                                                                                    | Benachrichtigung<br>über                                                         |
|------------------------|------------------------|--------------|----------------------------------------------------------------------------------------------------|----------------------------------------------------------------------------------|
| Über 60 <sup>o</sup> C | Über 83 <sup>o</sup> C | Warnung      | Bei Temperaturen<br>über <b>60°C/83°C</b> kann<br>eine " <b>Warnung</b> " als<br>Benachrichtigung per E-Mail<br>oder durch Signalisierung<br>über eine SNMP-Trap<br>(FP_EVT_ADM_019) an<br>bis zu drei Systemtelefone<br>gesendet werden. | <ul> <li>Telefondisplay</li> <li>E-Mail</li> <li>SNMP-Trap</li> </ul>            |
|                        |                        |              | Bei einer Warnug<br>werden keine Einträge<br>im Eventlog und in der<br>Ereignisanzeige (Kunden-<br>Trace) vorgenommen.                                                                                                    |                                                                                  |
| Über 65 <sup>o</sup> C | Über 88 <sup>o</sup> C | Kritisch     | Bei Temperaturen über<br>65°C/88°C wird auf der<br>Startseite des OpenScape<br>Business Assistant<br>(WBM) die Meldung<br>Alarm: Kritische<br>Systemtemperatur!<br>angezeigt.                                                             | Eventlog-<br>Viewer<br>Eventlog-Datei<br>WBM Startseite<br>Message-Log-<br>Datei |
|                        |                        |              | Im Eventlog und in der<br>Ereignisanzeige (Kunden-<br>Trace) wird nur das<br>Überschreiten bzw. das<br>Unterschreiten der <b>kritischen</b><br>Temperaturschwellwerte<br>eingetragen.                                                     |                                                                                  |
|                        |                        |              | Die Protokollierung erfolgt im<br>Message Log bis der Wert<br>kleiner gleich 59°C ist.                                                                                                    |                                                                                  |
| Unter 59 °C            | Unter 82 °C            | Normal       | Alarme werden gelöscht<br>Protokollierung im Message<br>Log wird beendet                                                                                                    |                                                                                  |

**Anmerkung:** Wenn die CPU die **kritische Temperatur** erreicht, werden automatisch alle Kernfrequenzen auf ein Minimum reduziert, um die Wärmeabgabe zu verringern.

# Anschlüsse

• X17, Service = USB Device Port, Mini B-Buchse (USB 2, bis zu 2 Mbit/s).

Zur Anschaltung eines PC für Service- und Diagnosezwecke.

**Anmerkung:** Für den Anschluss an einen Service-PC muss ein abgeschirmtes USB 2.0-Kabel mit Typ-A-Stecker auf Typ-

B-Ministecker mit 2 m verwendet werden. Stellen Sie sicher, dass OpenScape Business und Service-PC ordnungsgemäß mit dem Erdpotenzial verbunden sind, bevor Sie das Kabel einstecken.

- X16, Audio In = X16, Audio In = Analoger Audioeingang, 3,5-mm-Audiobuchse zum Anschluss eines externen Audiogeräts. Für Wartemusik.
- X15 USB = 2x USB-Host-Ports, Standard-A-Buchsen (2x USB 3.0, bis zu 5 Gbit/s)

Zur Anschaltung einer externen Festplatte oder eines USB-Sticks für Backups und Software-Upgrades oder Installation der Wiederherstellung.

 X11, X12, X14 = 3 Ethernet (10/100/1000 BaseT)-Schnittstellen (RJ45-Buchsen)

Zwei LEDs zeigen den aktuellen Status der jeweiligen Ethernet-Schnittstelle an.

**Anmerkung:** Es wird empfohlen, die X14- und X12-Schnittstelle mit mindestens 100 Mbit/s zu betreiben, um die Übertragungsqualität des VoIP-Verkehrs sicherzustellen.

# Tabelle 32: OCCLA – LEDs zur Anzeige des Ethernet-Schnittstellenstatus

| Linke LED     | Rechte LED      | Beschreibung                         |
|---------------|-----------------|--------------------------------------|
| blinkend      | leuchtet grün   | Aktivität 1000 Mbps                  |
| blinkend      | leuchtet orange | Aktivität 100 Mbps                   |
| blinkend      | aus             | Aktivität 10 Mbps                    |
| aus           | aus             | Keine Verbindung,<br>keine Aktivität |
| leuchtet grün | leuchtet grün   | Verbindung 1000 Mbps                 |
| leuchtet grün | leuchtet orange | Verbindung 100 Mbps                  |
| leuchtet grün | aus             | Verbindung 10 Mbps                   |

X11, Admin = Ethernet-Port, RJ45-Buchse (10/100/1000 BaseT)

Für die Anschaltung eines Service-PC zur Administration des Kommunikationssystems.

• X12, LAN = Ethernet-Port, RJ45-Buchse (10/100/1000 BaseT) Ports

Für die Verbindung in die LAN-Infrastruktur des Kunden, die Anschaltung eines WLAN Access Points, die Anschaltung eines LAN-Switches oder die direkte Anschaltung eines IP-Telefons oder PC-Clients.

X14 WAN = Ethernet-Port, RJ45-Buchse (10/100/1000 BaseT)

Zur Anschaltung an einen ITSP zum Beispiel über DSL (PPOE- oder PPTP-Protokoll). Die Anschaltung kann direkt am DSL-Modem oder über einen Router erfolgen.  X55 = RTC löschen - 3-polige Anschlussleiste zum Zurücksetzen der Echtzeituhr (RTC).

Jumper muss auf die Pins 1-2 für den Normalbetrieb (Werkseinstellung) gesetzt werden. Das Setzen des Jumpers auf die Pins 2-3 für 10 Sekunden löscht die RTC.

Anmerkung: Nach dem Zurücksetzen der RTC eines Mainboards in einem Kundensystem muss anschließend die Systemzeit mit dem OpenScape Business Assistant (WBM) aktualisiert werden. Andernfalls können Probleme mit der Systemlizenzierung auftreten.

 X56 = CMOS löschen - 3-polige Anschlussleiste zum Zurücksetzen des CMOS-Speichers der Baugruppe.

Jumper muss auf die Pins 1-2 für den Normalbetrieb (Werkseinstellung) gesetzt werden. Das Setzen des Jumpers auf die Pins 2-3 für 10 Sekunden löscht den CMOS-Speicher.

Anmerkung: Nach dem Zurücksetzen der CMOS eines Mainboards in einem Kundensystem muss anschließend die Systemzeit mit dem OpenScape Business Assistant (WBM) aktualisiert werden. Andernfalls können Probleme mit der Systemlizenzierung auftreten.

 X63 = Für den zukünftigen Anschluss eines "Trusted Platform Module" (TPM).

### Speicherkarten

Je nach Anwendungsfall können folgende Speicherkarten und Stecker eingesetzt werden:

**Anmerkung:** Achten Sie beim Einbau der SSD-Speicherkarten auf dem Mainboard darauf, dass die Befestigungsschraube nur leicht angezogen ist (max. 0,25 Nm), um eine Beschädigung der Leiterplatte zu vermeiden.

- Die M.2 SATA SSD mit der System-SW muss in Anschluss X35 eingesetzt werden. Diese SSD ist f
  ür den Betrieb des OCCLA-Board/System verpflichtend.
- 2) M.2 NVMe SSD zur Speicherung der Multimediadaten der integrierten Anwendungen. Diese SSD ist optional. Ihr Verbrauch hängt von den integrierten Anwendungen ab, die im System betrieben werden. Die NVMe SSD muss in Anschluss X36 eingesetzt werden.

# Submodule

Je nach Anwendungsfall können folgende optionale Submodule eingesetzt werden:

**Anmerkung:** Vor dem Stecken eines Submoduls ist das Mainboard auf eine flache Unterlage zu legen. Ansonsten kann es zu einer Beschädigung des Mainboards kommen. Die mitgelieferten Abstandsbolzen gewährleisten die korrekte Positionierung eines Submoduls und sind immer zu montieren.

### 1) OCCBx (Open Core Channel Booster)

Reichen die DSPs der zentralen Steuerung nicht aus, kann ein OCCBLoder OCCBH-Submodul eingesetzt werden. Je nach ausgewähltem OCCB-Submodul wird eine andere Anzahl zusätzlicher DSP-Kanäle bereitgestellt.

Die OCCB-Submodule sind mit einer PCI-E-Buchse versehen, die auf den Randstecker X10 des Mainboards gesteckt wird.

# Audioeingang-Buchse

Die 3,5 mm Audioeingang-Buchse (X16) an der Vorderseite ermöglicht den Anschluss externer Audiogeräte für Ansagen oder Wartemusik. Der Anschluss erfolgt über einen 3,5 mm Mono- oder Stereostecker.

- Maximaler Eingangspegel 3Vpp
- Eingangsimpedanz: 60 kOhm

### **Reset-Taster**

Auf der Baugruppe befindet sich ein Reset-Taster mit folgenden Funktionen.

### Zurücksetzen der Echtzeituhr (RTC).

Nach dem Zurücksetzen der RTC eines Mainboards in einem Kundensystem muss anschließend die Systemzeit mit dem OpenScape Business Assistant (WBM) aktualisiert werden. Andernfalls können Probleme mit der Systemlizenzierung auftreten.

# Tabelle 33: OCCLA - Funktionen des Reset-Tasters

| Reset-Taster wird gedrückt | Ergebnis                                                                                                    | LED rot    |
|----------------------------|----------------------------------------------------------------------------------------------------|------------|
| < 5 s                      | Das Kommunikationssystem wird kontrolliert zu<br>einem Restart (Neustart) gebracht (ähnliches<br>Verhalten, wie bei der Betätigung des Reset-<br>Buttons eines PC). Nach dem Hochlauf ist das<br>Kommunikationssystem wieder betriebsbereit.                                                                                                    | ständig an |
| > 5 s und < 10 s           | Das Kommunikationssystem wird kontrolliert heruntergefahren.                                                                                                    | aus        |
| > 10 s                     | Es wird ein Reload des Kommunikationssystems<br>ausgelöst. Nach dem Hochlauf befindet sich<br>das Kommunikationssystem im Grundzustand<br>(Standard). Alle länder- und kundenspezifischen<br>Einstellungen gehen verloren (System-<br>Länderkennzeichen = Deutschland). Nach<br>Konfiguration der Grundeinstellungen können die<br>gesicherten länder- und kundenspezifischen Daten<br>wieder geladen werden. | ständig an |

Unmittelbar nach Freigabe des Reset-Tasters wird die gewählte Funktion (Restart, Shutdown oder Reload) ausgeführt.

# LED

Auf der Baugruppe befinden sich zwei mehrfarbige LEDs, die die Betriebszustände wiedergeben.

# Tabelle 34: OCCLA – LED-Zustände und deren Bedeutung

| RUN-LED           | INFO-LED          | Beschreibung                                                |
|-------------------|-------------------|-------------------------------------------------------------|
| 0                 | 0                 | System ausgeschaltet                                        |
| Aus               | Aus               |                                                             |
| $\bigcirc$        | •                 | Standard nach dem Einschalten<br>(normalerweise <1 Sekunde) |
| Aus               | Rot               |                                                             |
|                   |                   | Batterie- und CMOS-Prüfung                                  |
| Blau blinkend 1Hz | Rot               |                                                             |
| $\bigcirc$        |                   | BIOS-Update                                                 |
| Aus               | Blau blinkend 1Hz |                                                             |
|                   | $\bigcirc$        | BIOS wird ausgeführt                                        |
| Blau              | aus               |                                                             |
|                   |                   | RAM-Initialisierung                                         |
| Blau              | Blau blinkend 1Hz |                                                             |
|                   | •                 | Keine RAM erkannt                                           |
| Blau              | Rot               |                                                             |
|                   |                   | Kritischer BIOS-Fehler                                      |
| Blau              | Rot blinkend 8Hz  |                                                             |
|                   | $\bigcirc$        | Boot-Gerät fehlt                                            |
| Blau blinkend 8Hz | Aus               |                                                             |
|                   | $\bigcirc$        | BIOS-Start abgeschlossen/Linux-Start wird<br>fortgesetzt    |
| Grün              | Aus               | -                                                           |
|                   | •                 | Linux-Start nicht möglich                                   |
| Grün              | Rot               |                                                             |
|                   |                   | FPGA-Update läuft                                           |
| Grün              | Blau blinkend 8Hz |                                                             |
|                   |                   | Linux-Start abgeschlossen/System wird gestartet             |
| Grün              | Grün              |                                                             |

| RUN-LED                      | INFO-LED            | Beschreibung                                                                   |
|------------------------------|---------------------|--------------------------------------------------------------------------------|
|                              |                     | DSP-Initialisierung                                                            |
| Grün                         | Blau                |                                                                                |
| $\bullet$                    |                     | Telefonie beginnt                                                              |
| Grün blinkend 3 x 100/500 ms | Grün                |                                                                                |
| O                            | $\bigcirc$          | Telefonie wird synchronisiert                                                  |
| Grün blinkend 3 x 100/500 ms | Aus                 |                                                                                |
| O                            | 0                   | System läuft im normalen Betriebszustand                                       |
| Grün blinkend 1 Hz           | Aus                 |                                                                                |
|                              | O                   | Neustart des Systems angefordert                                               |
| Nicht relevant               | Lila blinkend 1Hz   |                                                                                |
|                              | •                   | Neuerliches Laden des Systems angefordert                                      |
| Nicht relevant               | Lila                |                                                                                |
|                              |                     | Herunterfahren des Systems angefordert                                         |
| Nicht relevant               | Orange blinkend 1Hz |                                                                                |
| $\bigcirc$                   | •                   | System wurde ganz heruntergefahren. System kann vom Stromnetz getrennt werden. |
| aus                          | Rot                 | -                                                                              |

# Anschlussbelegung

Tabelle 35: Anschlussbelegung der RJ45-Buchsen X11, X12, X14 (Ethernet-Schnittstellen) in Abhängigkeit von der Anschaltung

| Pin | 10/100BaseT |               | 1000BaseT |                     |
|-----|-------------|---------------|-----------|---------------------|
|     | Signal      | Beschreibung  | Signal    | Beschreibung        |
| 1   | Tx+         | Senden +      | Tx+       | Paar A:<br>Senden + |
| 2   | Tx-         | Senden -      | Tx-       | Paar A:<br>Senden – |
| 3   | Rx +        | Empfangen +   | Tx+       | Paar B:<br>Senden + |
| 4   |             | Nicht benutzt | Tx-       | Paar B:<br>Senden – |
| 5   |             | Nicht benutzt | Tx+       | Paar C:<br>Senden + |
| 6   | Rx -        | Empfangen-    | Tx-       | Paar C:<br>Senden – |

| Pin | 10/100BaseT |               | 1000BaseT |                     |
|-----|-------------|---------------|-----------|---------------------|
|     | Signal      | Beschreibung  | Signal    | Beschreibung        |
| 7   | -           | Nicht benutzt | Tx+       | Paar D:<br>Senden + |
| 8   | -           | Nicht benutzt | Tx-       | Paar D:<br>Senden – |

# 4.4.15 OCCM

OCCM (Open Core Controller Medium) ist die zentrale Steuerung (Mainboard) der Kommunikationssysteme OpenScape Business X3W und OpenScape Business X5W.

Der SDHC-Kartenslot beinhaltet die SDHC (Secure Digital High Capacity)-Karte mit der aktuellen Software des Kommunikationssystems.

**Anmerkung:** Das Ziehen und Stecken der SDHC-Karte im laufenden Betrieb des Kommunikationssystems ist verboten. Andernfalls kann es zu Beschädigungen des Dateisystems und damit zum Ausfall des Kommunikationssystems kommen.

### Baugruppenvarianten und deren Einsatz

| Baugruppe | Sachnummer Einsatz in |                           | n    | Maximale |
|-----------|-----------------------|---------------------------|------|----------|
|           | Ko                    | ommunikationssyste        | Land | Anzahl   |
| OCCM      | S30810-K2959-<br>X    | OpenScape<br>Business X3W | ROW  | 1        |
|           |                       | OpenScape<br>Business X5W |      |          |

Bild

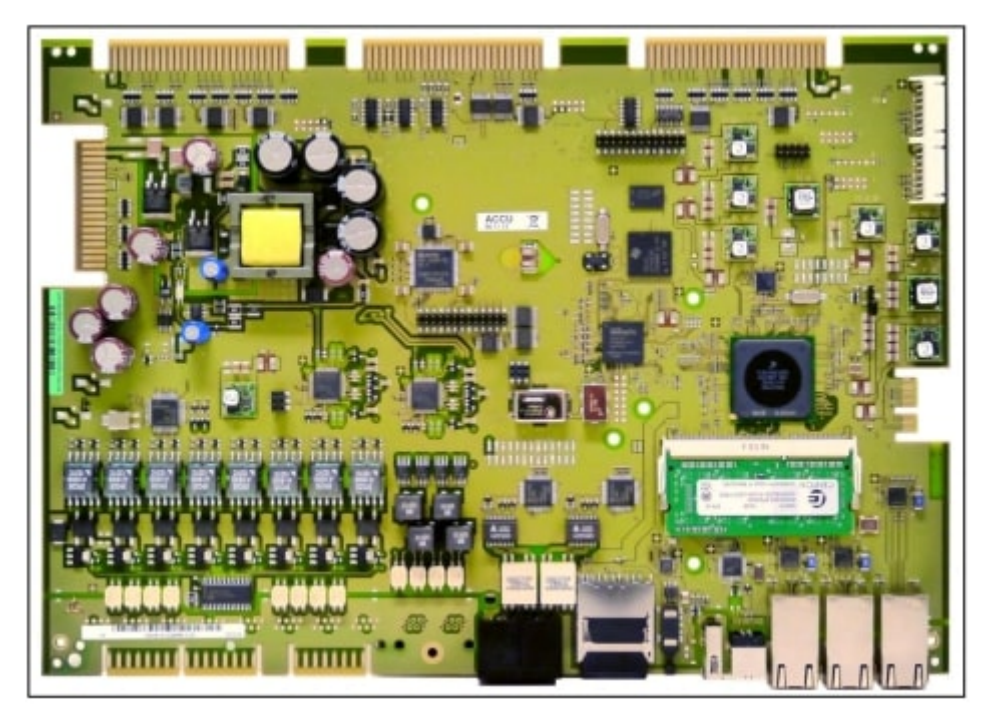

Abbildung 49: OCCM

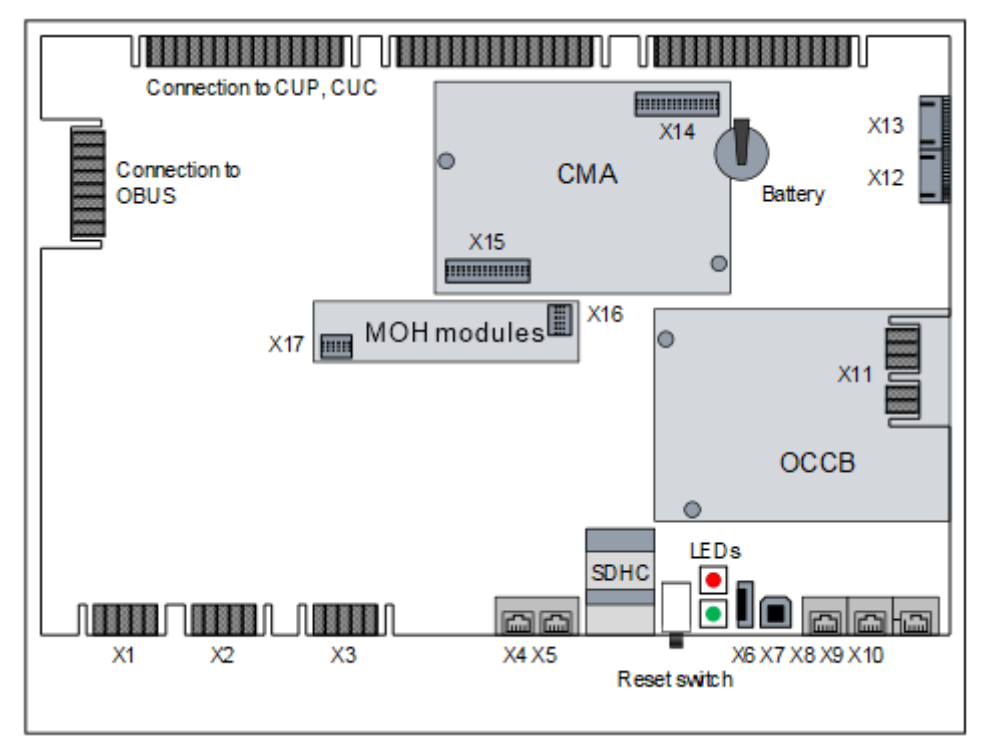

Abbildung 50: OCCM – Anschlüsse

# Akku

Werkseitig ist ein Akku in den Batteriehalter eingesetzt. Der Akku dient zum Puffern von Datum und Uhrzeit bei einem Stromausfall.

**Anmerkung:** Nach dem ersten Anschluss des Systems an das Stromnetz muss sichergestellt werden, dass der Akku voll geladen ist. Lassen Sie deshalb das System mindestens 24 Stunden am Netz.

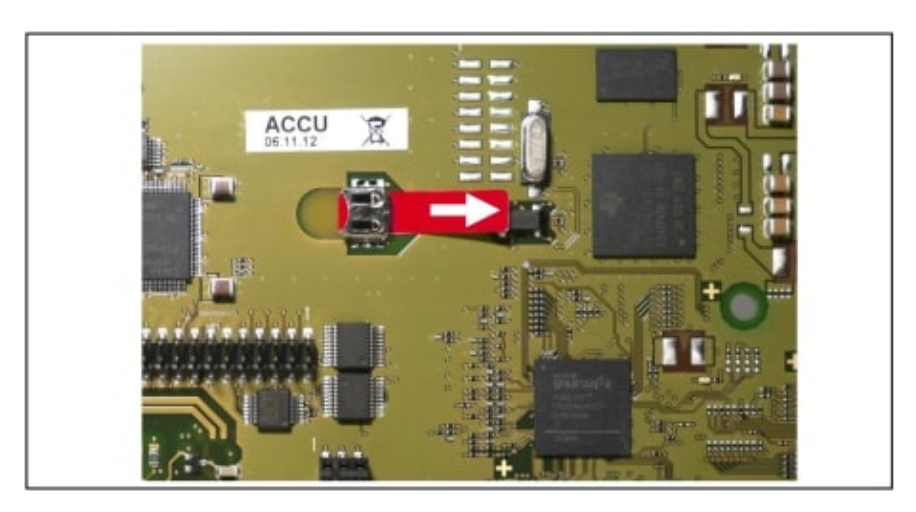

Abbildung 51: OCCM – Akku mit Schutzfolie

### Temperaturüberwachung

Die Temperatur des Systems wird überwacht. Bei Temperaturen höher als 61 Grad Celsius kann eine Benachrichtigung an bis zu 3 Systemtelefonen mit Display, per E-Mail oder eine Signalisierung über SNMP-Trap erfolgen. Im Eventlog und der Ereignis-Anzeige (Kunden-Trace) wird nur das Überschreiten bzw. das Unterschreiten der kritischen Temperaturen eingetragen. Die Protokollierung erfolgt im Message Log bis der Wert kleiner gleich 58°C ist.

Bei Temperaturen ab 66 °C wird auf der Startseite des OpenScape Business Assistant (WBM) die Meldung "Alarm: Kritische Systemtemperatur!" angezeigt. Eventuell vorhandene SLAV/SLAD-Baugruppen werden abgeschaltet. Anschließend muss das System heruntergefahren und vom Stromnetz getrennt werden. Nach Überprüfung des Systems und der evtl. vorhandenen SLAV/ SLAD-Baugruppen kann das System wieder ans Stromnetz angeschlossen und neu gestartet werden. So wird der Alarm gelöscht und die SLAV/SLAD-Baugruppen wieder in Betrieb genommen.

# Anschlüsse

### Anmerkung:

# Brandgefahr durch Überspannung

Nur für die für den Stationsanschluss verwendeten Schnittstellen  $U_{P0/E}$ , a/b und S<sub>0</sub>: Bei Leitungslängen über 500 m und bei Leitungen, die das Gebäude verlassen, muss die Baugruppe OCCM einen externen Blitzschutz geschützt werden.

Ein solcher Blitzschutz wird als zusätzlicher Primärschutz bezeichnet. Der zusätzliche Primärschutz wird durch den Einbau von ÜSAGs (Überspannungsableiter, gasgefüllt) im Hauptverteiler, im Patch-Panel oder am Eintrittspunkt der Leitung in das Gebäude gewährleistet. Dazu muss ein ÜSAG mit 230 V Nennspannung von jeder zu schützenden Ader gegen Erde geschaltet werden.

X1, X2 = 8 U<sub>P0/E</sub>-Schnittstellen (Randstecker)

Angeschlossen werden können

- U<sub>P0/E</sub>-Telefone (zum Beispiel OpenStage T) und
- DECT-Basisstationen für DECT Light (integrierte Cordless-Lösung).
  - Für den Anschluss der Basisstationen sind die  $U_{P0/E}$ -Schnittstellen 2 bis 8 zu verwenden.

Informationen zur Montage und zum Anschluss von DECT-Basisstationen siehe Integrierte Cordless-Lösung auf Seite 360.

• X3 = 4 a/b-Schnittstellen (Randstecker)

Angeschlossen werden können analoge Telefone und Geräte (Fax, Modem usw.).

Die Schnittstellen liefern eine Rufspannung von ca. 65 V<sub>eff</sub>.

Unterstützt wird die Übermittlung der Rufnummer des rufenden Teilnehmers zum gerufenen Anschluss (Calling Name Identification Presentation CLIP).

Die Anschaltung von außenliegenden Nebenstellen ist nicht möglich.

X4, X5 = 2 S<sub>0</sub>-Schnittstellen (RJ45-Buchsen)

Die S $_0$ -Schnittstellen können für den ISDN-Amtsanschluss (ISDN-Amt) oder für den ISDN-Teilnehmeranschluss (ISDN-Telefone, Fax Gruppe 4 usw.) genutzt werden.

Die RJ45-Buchsen sind für den direkten Anschluss von ISDN-Amtsleitungen belegt. Für den Teilnehmeranschluss ist ein gedrehtes ISDN-Patchkabel zu verwenden oder sind die Empfangs- und die Sendeleitung eines ISDN-Kabels jeweils zu vertauschen.

Die anzuschließenden ISDN-Telefone müssen über eine eigene Speisung verfügen, zum Beispiel über ein Steckernetzgerät. Eine Speisung über die  $S_{0}$ -Schnittstellen der zentralen Steuerung ist nicht möglich.

• X6 = USB-Control-Schnittstelle (USB 1.1)

Zur Anschaltung eines PC für Service- und Diagnosezwecke.

• X7 = USB-Server-Schnittstelle (USB 2.0)

Zur Anschaltung einer externen Festplatte oder eines USB-Sticks für Backups und Software-Upgrades.

 X8, X9, X10 = 3 Ethernet (10/100/1000BaseT)-Schnittstellen (RJ45-Buchsen)

Zwei LEDs zeigen den aktuellen Status der jeweiligen Ethernet-Schnittstelle an.

# Tabelle 36: OCCM – LEDs zur Anzeige des Ethernet-Schnittstellenstatus

| Linke LED | Rechte LED      | Bedeutung            |
|-----------|-----------------|----------------------|
| (Speed)   | (Link/Activity) |                      |
| aus       | -               | 10-Mbit/s-Verbindung |

| Linke LED     | Rechte LED      | Bedeutung                  |
|---------------|-----------------|----------------------------|
| (Speed)       | (Link/Activity) |                            |
| leuchtet grün | -               | 100-Mbit/s-Verbindung      |
| leuchtet gelb | -               | 1000-Mbit/s-Verbindung     |
| -             | blinkt grün     | Aktivität                  |
| -             | aus             | Keine Verbindung/Aktivität |

– X8 = WAN-Anschluss

Zur Anschaltung an einen ITSP zum Beispiel über DSL (PPPOE- oder PPTP-Protokoll). Die Anschaltung kann direkt am DSL-Modem oder über einen Router erfolgen.

– X9 = LAN-Anschluss

Für die Verbindung in die LAN-Infrastruktur des Kunden, die Anschaltung eines WLAN Access Points, die Anschaltung eines LAN-Switches oder die direkte Anschaltung eines IP-Telefons oder PC-Clients.

- X10 = Admin-Anschluss

Für die Anschaltung eines Service-PC zur Administration des Kommunikationssystems.

X13 = Steckkontakt für OCAB (Open Core Application Booster)-Verbindungsleitung

Die UC Booster Card OCAB (Application Board) ist einzusetzen, wenn beispielsweise die Funktionen der UC Suite für Unified Communications and Collaboration oder der Open Directory Service gewünscht sind. Darüber hinaus ist OCAB Voraussetzung für die Anschaltung externer Applikationen an die CSTA-Schnittstelle. Siehe die Beschreibung der Baugruppe OCAB (UC Booster Card) auf Seite 95.

# Submodule

**Anmerkung:** Vor dem Stecken eines Submoduls ist das Mainboard auf eine flache Unterlage zu legen. Ansonsten kann es zu einer Beschädigung des Mainboards kommen.

Die mitgelieferten Abstandsbolzen gewährleisten die korrekte Positionierung eines Submoduls und sind immer zu montieren.

Je nach Anwendungsfall können folgende optionale Submodule eingesetzt werden:

CMAe (Clock Module mit ADPCM)

CMAe kommt bei DECT Light zum Einsatz (integrierte Cordless-Lösung). Es stellt die Funktionen ADPCM-Wandlung und Echokompensation zur Verfügung. Wenn kein CMAe installiert ist, wird keine Echounterdrückung unterstützt und ADPCM wird direkt von der Basisstation durchgeführt.

Das Submodul wird auf die Steckerleisten X14 und X15 der OCCM gesteckt.

Die DECT-Basisstationen müssen an die  $U_{P0/E}$ -Schnittstellen 2 bis 8 des Mainboards angeschlossen werden. Für maximale Kapazitäten von DECT Light ((integrierte Cordless-Lösung) siehe Kapitel 6.1. • OCCBx (Open Core Channel Booster)

Reichen die DSPs der zentralen Steuerung nicht aus, kann ein OCCBLoder OCCBH-Submodul eingesetzt werden. Je nach ausgewähltem OCCB-Submodul wird eine andere Anzahl zusätzlicher DSP-Kanäle bereitgestellt.

Die OCCB-Submodule sind mit einer PCI-E-Buchse versehen, die auf den Randstecker X11 des Mainboards gesteckt wird.

• Ansage- und Musikmodule

Folgende Module stehen zur Verfügung:

- EXMR

Das Submodul ermöglicht die Anschaltung einer externen Musikquelle und damit die Bereitstellung von Ansagen und Wartemusik (Musik On Hold).

– MUSIC Einsteckmodul

Das Submodul stellt Wartemusik (Musik On Hold) bereit.

Das Ansage- und Musikmodul wird auf die Buchsenleisten X16 und X17 der OCCM gesteckt.

### **Reset-Taster**

Auf der Baugruppe befindet sich ein Reset-Taster mit folgenden Funktionen.

Tabelle 37: OCCM – Funktionen des Reset-Tasters

| Reset-Taster<br>wird gedrückt | Ergebnis                                                                                                    | LED rot |
|-------------------------------|----------------------------------------------------------------------------------------------------|---------|
| < 5 s                         | Das Kommunikationssystem wird<br>kontrolliert zu einem Restart (Neustart)<br>gebracht (ähnliches Verhalten, wie<br>bei der Betätigung des Reset-Buttons<br>eines PC). Nach dem Hochlauf ist<br>das Kommunikationssystem wieder<br>betriebsbereit.                                                                                                    | ein     |
| > 5 s und < 10 s              | Das Kommunikationssystem wird kontrolliert heruntergefahren.                                                                                                    | aus     |
| > 10 s                        | Es wird ein Reload des<br>Kommunikationssystems ausgelöst.<br>Nach dem Hochlauf befindet sich<br>das Kommunikationssystem im<br>Grundzustand (Standard). Alle<br>länder- und kundenspezifischen<br>Einstellungen gehen verloren<br>(System-Länderkennzeichen =<br>Deutschland). Nach Konfiguration<br>der Grundeinstellungen können<br>die gesicherten länder- und<br>kundenspezifischen Daten wieder<br>geladen werden. | ein     |

Unmittelbar nach Freigabe des Reset-Tasters wird die gewählte Funktion (Restart, Shutdown oder Reload) ausgeführt.

# LED

Auf der Baugruppe befinden sich zwei LEDs, die die Betriebszustände wiedergeben.

Tabelle 38: OCCM – LED-Zustände und deren Bedeutung

| LED grün  | LED rot             | Bedeutung                                                                                                    |
|-----------|---------------------|----------------------------------------------------------------------------------------------------|
| aus       | ein                 | Standardzustand, nachdem das<br>Kommunikationssystem mit Spannung versorgt<br>wurde (< 1 s)                                                                                                   |
| flackert  | flackert            | SDHC-Karte darf nicht gesteckt sein.                                                                                                    |
| 2500/ 250 | 250/2500            |                                                                                                    |
| ein       | aus                 | UBOOT (Universal Boot Loader) Startup. Die LED-<br>Zustände ändern sich nicht, bis der UBOOT-Hochlauf<br>abgeschlossen ist.                                                                   |
| ein       | blinkend            | Nur wenn ein FW-Update zur Verfügung steht:                                                                                                    |
|           | 1Hz                 | UBOOT: FW Update-Prozess läuft. <b>Das System darf</b><br><b>nicht vom Stromnetz getrennt werden.</b> Nachdem<br>der Hochlauf abgeschlossen ist, wird automatisch ein<br>Neustart ausgeführt. |
| aus       | ein                 | Der UBOOT Hochlauf wurde angehalten. Es ist ein<br>Systemfehler aufgetreten (z.B. der Schreibschutz der<br>SDHC-Karte ist aktiviert). Der Linux-Hochlauf ist nicht<br>möglich.                |
|           |                     | Der Systemfehler kann über einen PC, der an der USB-Control-Schnittstelle angeschlossen ist, über eine Console ausgelesen werden.                                                             |
| aus       | aus                 | Der UBOOT Hochlauf ist abgeschlossen.                                                                                                    |
| ein       | aus                 | Linux-Hochlauf                                                                                                    |
| ein       | ein                 | Der Linux-Hochlauf ist abgeschlossen. Das System startet.                                                                                                    |
| ein       | blinkend<br>1Hz     | Nur wenn ein USB-Stick mit einem SW-Update erkannt wird:                                                                                                    |
|           |                     | SW-Update über den USB-Stick während des Startens                                                                                                    |
| ein       | flackert<br>100/100 | Nur wenn ein USB-Stick mit einem SW-Update erkannt wird:                                                                                                    |
|           |                     | Der USB-Stick wird in Linux unmounted und sollte<br>entfernt werden, solange die LED flackert (ohne<br>OCAB: 10 s / mit OCAB: einige Minuten)                                                 |
|           |                     | Nach dem SW-Update wird automatisch ein Neustart ausgeführt.                                                                                                    |

| LED grün                  | LED rot         | Bedeutung                                                                                                    |                                                                                                    |  |
|---------------------------|-----------------|----------------------------------------------------------------------------------------------------|----------------------------------------------------------------------------------------------------|--|
| flackert<br>3x100/<br>500 | ein             | Feature Process Startup Procedure läuft.                                                                                                    |                                                                                                    |  |
| flackert<br>3x100/<br>500 | aus             | LAN Device Handler Startup Procedure läuft.                                                                                                    |                                                                                                    |  |
| blinkend                  | aus             | Normaler Be                                                                                                    | triebszustand (1 Hz).                                                                                         |  |
| blinkend<br>1Hz           | blinkend<br>1Hz | Nur wenn O0<br>normalen Be                                                                                                    | CAB gesteckt ist und das OCCx sich im triebszustand befindet:                                                 |  |
|                           |                 | OCAB hat ke                                                                                                    | ine IP-Verbindung zum OCCx.                                                                                   |  |
|                           |                 | Die rote LED erlischt, sobald OCAB eine IP-<br>Verbindung zum OCCx hat.                                                                                                    |                                                                                                    |  |
| blinkend                  | ein             | < 5 s Dauer                                                                                                    | Der Reset-Taster wurde im                                                                                     |  |
| 1Hz                       | aus             | > 5 s und<br>< 10 s<br>Dauer                                                                                                    | zugeordnete Funktion (Restart/<br>Shutdown/Reload) wird ausgeführt,<br>sobald der Taster losgelassen wird und |  |
|                           | ein             | > 10 s<br>Dauer                                                                                                    | die grüne LED aufhört zu blinken.                                                                             |  |
| aus                       | ein             | Das System<br>System darf                                                                                                    | wurde ganz heruntergefahren. Das<br>nicht vom Stromnetz getrennt werden.                                      |  |
|                           |                 | Dieser Status wird nach dem Herunterfahren<br>des Systems angezeigt. Er sollte nicht mit dem<br>Systemfehlerstatus <b>Grüne LED: aus - Rote LED:</b><br><b>an</b> verwechselt werden, der während des UBOOT-<br>Hochlauf angezeigt wird, um zu signalisieren, dass<br>der "UBOOT-Hochlauf angehalten" wurde. |                                                                                                    |  |
| aus                       | aus             | Das Herunterfahren des Kommunikationssystems is<br>abgeschlossen                                                                                                    |                                                                                                    |  |
|                           |                 | oder                                                                                                    |                                                                                                    |  |
|                           |                 | Spannungsausfall                                                                                                    |                                                                                                    |  |

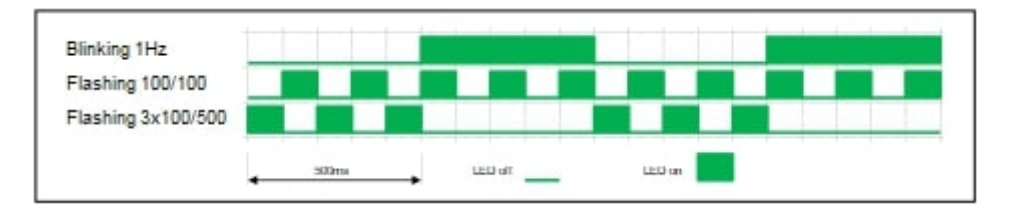

# Anschlussbelegung

# Tabelle 39: OCCM – Belegung der Randstecker X1 und X2 (U $_{\rm P0/E^-}$ Schnittstellen)

| X1  |        |                     |     | X2     |                     |
|-----|--------|---------------------|-----|--------|---------------------|
| Pin | Signal | Beschreibung        | Pin | Signal | Beschreibung        |
| 1   | 1b     | U <sub>P0/E</sub> - | 1   | 5b     | U <sub>P0/E</sub> - |
| 2   | 1a     | Schnittstelle 1     | 2   | 5a     | Schnittstelle 5     |
| 3   | 2b     | U <sub>P0/E</sub> - | 3   | 6b     | U <sub>P0/E</sub> - |
| 4   | 2a     | Schnittstelle 2     | 4   | 6a     | Schnittstelle 6     |
| 5   | 3b     | U <sub>P0/E</sub> - | 5   | 7b     | U <sub>P0/E</sub> - |
| 6   | 3a     | Schnittstelle 3     | 6   | 7a     | Schnittstelle 7     |
| 7   | 4b     | U <sub>P0/E</sub> - | 7   | 8b     | U <sub>P0/E</sub> - |
| 8   | 4a     | Schnittstelle 4     | 8   | 8a     | Schnittstelle 8     |

# Tabelle 40: OCCM – Belegung des Randsteckers X3 (a/b-Schnittstellen)

| Pin | Signal | Beschreibung        |
|-----|--------|---------------------|
| 1   | 1a     | a/b-Schnittstelle 1 |
| 2   | 1b     |                     |
| 3   | 2a     | a/b-Schnittstelle 2 |
| 4   | 2b     |                     |
| 5   | 3a     | a/b-Schnittstelle 3 |
| 6   | 3b     |                     |
| 7   | 4a     | a/b-Schnittstelle 4 |
| 8   | 4b     |                     |

# Tabelle 41: OCCM – Belegung der RJ45-Buchsen X4 und X5 ( $S_{0}$ -Schnittstellen)

| X4  |        |               |     | X5     |               |
|-----|--------|---------------|-----|--------|---------------|
| Pin | Signal | Beschreibung  | Pin | Signal | Beschreibung  |
| 1   | _      | Nicht benutzt | 1   | _      | Nicht benutzt |
| 2   | _      | Nicht benutzt | 2   | _      | Nicht benutzt |
| 3   | Sa     | Senden +      | 3   | Sa     | Senden +      |
| 4   | Ea     | Empfangen +   | 4   | Ea     | Empfangen +   |
| 5   | Eb     | Empfangen –   | 5   | Eb     | Empfangen –   |
| 6   | Sb     | Senden –      | 6   | Sb     | Senden –      |
| 7   | -      | Nicht benutzt | 7   | _      | Nicht benutzt |
| 8   | -      | Nicht benutzt | 8   | -      | Nicht benutzt |

| Pin | 10/100BaseT |               | 1000BaseT |                  |
|-----|-------------|---------------|-----------|------------------|
|     | Signal      | Beschreibung  | Signal    | Beschreibung     |
| 1   | Tx +        | Senden +      | Tx A +    | Paar A: Senden + |
| 2   | Tx –        | Senden –      | Tx A –    | Paar A: Senden – |
| 3   | Rx +        | Empfangen +   | Tx B +    | Paar B: Senden + |
| 4   | _           | Nicht benutzt | Tx C +    | Paar C: Senden + |
| 5   | -           | Nicht benutzt | Tx C –    | Paar C: Senden – |
| 6   | Rx –        | Empfangen –   | Tx B –    | Paar B: Senden – |
| 7   | _           | Nicht benutzt | Tx D +    | Paar D: Senden + |
| 8   | _           | Nicht benutzt | Tx D –    | Paar D: Senden – |

Tabelle 42: OCCM – Belegung der RJ45-Buchsen X8, X9 und X10(Ethernet-Schnittstellen) in Abhängigkeit von der Anschaltung

# 4.4.16 OCCMB und OCCMA

OCCMB (Open Core Controller Medium Basic) und OCCMA (Open Core Controller Medium Advanced) sind die zentralen Steuerbaugruppen (Mainboards) der Kommunikationssysteme OpenScape Business X3W und X5W.

Der Unterschied zwischen dem Basic- und dem Advanced-Modell ist die HW-Leistung. Das Basismodell verwendet einen Dual-Core-Prozessor mit 2 GB RAM, die erweiterte Variante bietet die Leistung eines 4-Core-Prozessors mit 4 GB RAM.

OCCMB und OCCMA erfordern M.2 SATA SSD (SATA Solid State Drive) mit der aktuellen System-SW. Für den Betrieb ist SW-Version V3R1 oder höher erforderlich.

: Das M.2 SATA SSD-Modul kann nur gesteckt oder entfernt werden, wenn das Mainboard nicht ins System eingefügt wird. Bei einem in Betrieb befindlichen System muss das System ausgeschaltet und die Stromversorgung getrennt werden, bevor das Mainboard ausgesteckt werden kann.

# Baugruppenvarianten und deren Einsatz

| Baugruppe | Sachnummer Einsatz ir |                                       | n    | Maximale |
|-----------|-----------------------|---------------------------------------|------|----------|
|           | Ko                    | ommunikationssyste                    | Land | Anzahl   |
| ОССМВ     | S30810-Q2965-<br>W100 | OpenScape<br>Business X3W<br>oder X5W | Alle | 1        |
| OCCMA     | S30810-Q2965-<br>W200 | OpenScape<br>Business X3W<br>oder X5W | Alle | 1        |

Bilder

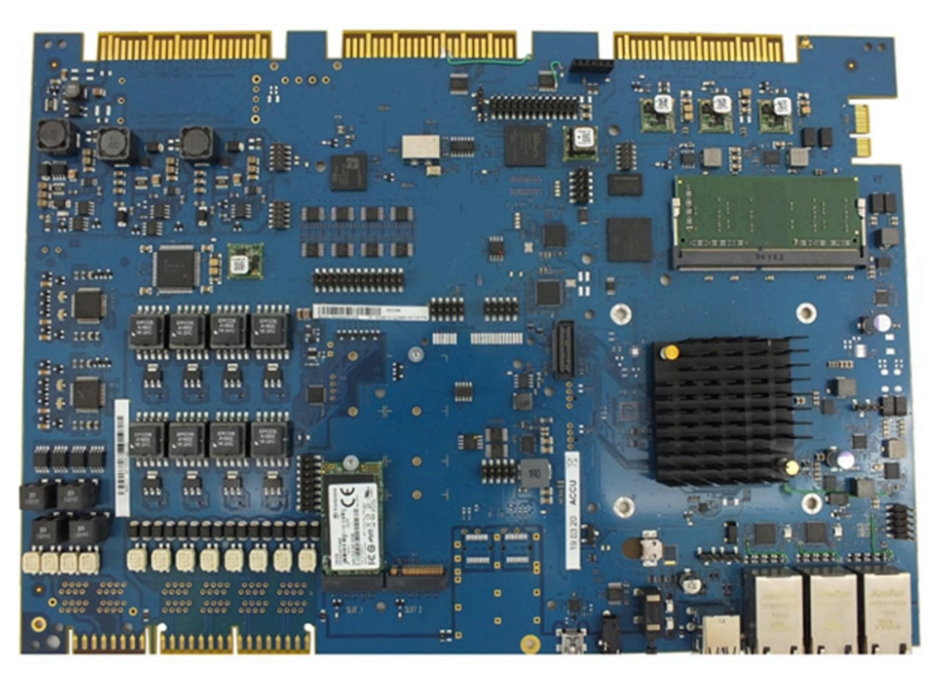

Abbildung 52: OCCMB

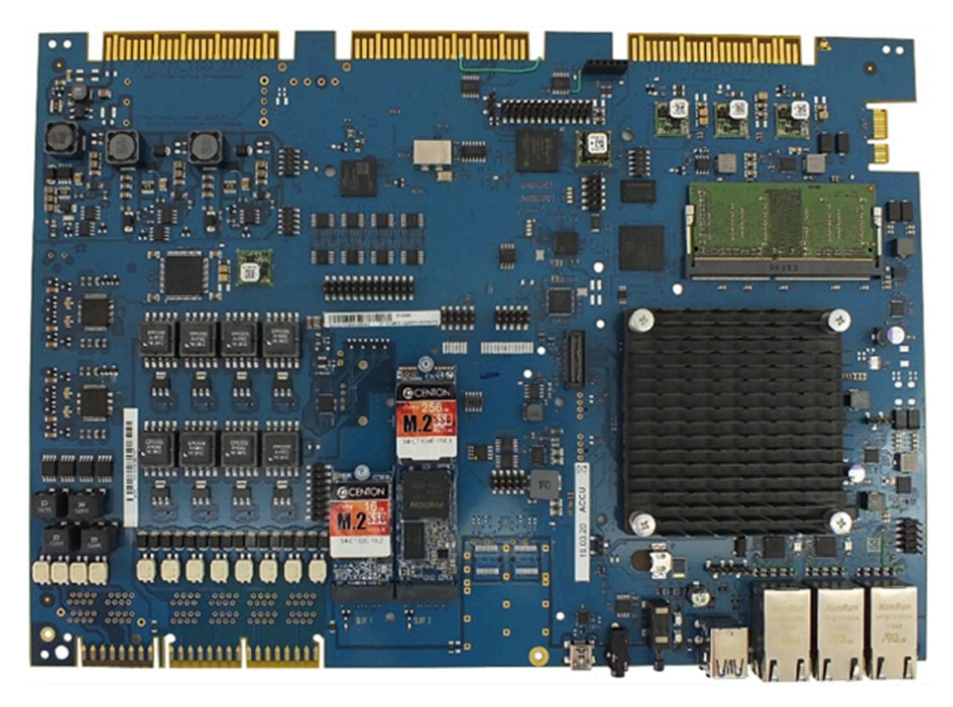

Abbildung 53: OCCMA

Abbildung 54: OCCMB/OCCMA - Anschlüsse

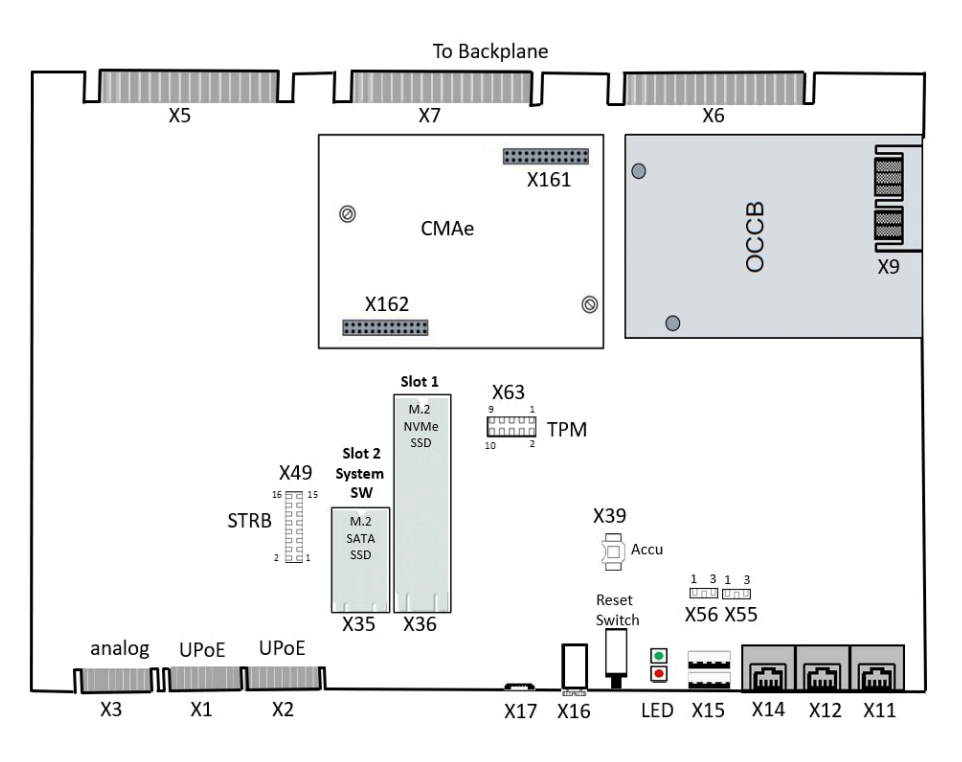

# Akku

Werkseitig wird ein Akku in den Batteriehalter (X39) eingesetzt. Der Akku dient zum Puffern von Datum und Uhrzeit bei Stromausfall. Die Pufferzeit beträgt etwa drei Monate.

: Nach dem ersten Anschluss des Systems an das Stromnetz muss sichergestellt werden, dass der Akku voll geladen ist. Lassen Sie deshalb das System mindestens 24 Stunden am Netz.

# Temperaturüberwachung

Die Temperatur des Systems wird von zwei Sensoren auf dem OCMA/OCCMB Mainboard überwacht. Der erste Sensor überwacht die Systemtemperatur. Der zweite Sensor ist in die CPU integriert und überwacht die CPU-Kerntemperatur. Die System-SW behandelt beide Sensoren als logische "ODER"-Verknüpfung. Beim Überschreiten bestimmter Schwellwerte reagiert die System-SW wie folgt:

| Systemtemperatur       | CPU-Temperatur         | Systemstatus | SW-Reaktion                                                                                                    | Benachrichtigung<br>über                                                 |
|------------------------|------------------------|--------------|----------------------------------------------------------------------------------------------------|--------------------------------------------------------------------------|
| Über 60 <sup>o</sup> C | Über 83 <sup>o</sup> C | Warnung      | Bei Temperaturen<br>über <b>60°C/83°C</b> kann<br>eine " <b>Warnung</b> " als<br>Benachrichtigung per<br>E-Mail oder durch<br>Signalisierung über<br>eine SNMP-Trap<br>(FP_EVT_ADM_019)<br>an bis zu drei<br>Systemtelefone<br>gesendet werden.<br>Bei einer Warnug<br>werden keine Einträge<br>im Eventlog und in<br>der Ereignisanzeige<br>(Kunden-Trace)<br>vorgenommen. | <ul> <li>Telefondisplay</li> <li>E-Mail</li> <li>SNMP-Trap</li> </ul>    |
| Über 65 <sup>o</sup> C | Über 88 <sup>o</sup> C | Kritisch     | Bei Temperaturen<br>über 65°C/88°C wird<br>auf der Startseite<br>des OpenScape<br>Business Assistant<br>(WBM) die Meldung<br>Alarm: Kritische<br>Systemtemperatur!<br>angezeigt.                                                                                                    | Eventlog-Viewer<br>Eventlog-Datei<br>WBM Startseite<br>Message-Log-Datei |
|                        |                        |              | Im Eventlog und in<br>der Ereignisanzeige<br>(Kunden-Trace) wird<br>nur das Überschreiten<br>bzw. das Unterschreiten<br>der <b>kritischen</b><br>Temperaturschwellwerte<br>eingetragen.                                                                                                    |                                                                          |
|                        |                        |              | Die Protokollierung<br>erfolgt im Message Log<br>bis der Wert kleiner<br>gleich 59°C ist.                                                                                                    |                                                                          |
| Unter 59 °C            | Unter 82 °C            | Normal       | Alarme werden gelöscht<br>Protokollierung im<br>Message Log wird                                                                                                    |                                                                          |
|                        |                        |              | beendet                                                                                                    |                                                                          |

**Anmerkung:** Wenn die CPU die **kritische Temperatur** erreicht, werden automatisch alle Kernfrequenzen auf ein Minimum reduziert, um die Wärmeabgabe zu verringern.

### Anschlüsse

Brandgefahr durch Überspannung

Nur für die UP0/E-, a/b- und S0-Schnittstellen, die für den Stationsanschluss verwendet werden: Bei Leitungslängen über 500 m und bei Leitungen, die das Gebäude verlassen, müssen die Baugruppen OCCMB/OCCMA durch einen externen Blitzschutz geschützt werden.

Ein solcher Blitzschutz wird als zusätzlicher Primärschutz bezeichnet. Der zusätzliche Primärschutz wird durch den Einbau von ÜSAGs (Überspannungsableiter, gasgefüllt) im Hauptverteiler, im Patch-Panel oder am Eintrittspunkt der Leitung in das Gebäude gewährleistet. Dazu muss ein ÜSAG mit 230 V Nennspannung von jeder zu schützenden Ader gegen Erde geschaltet werden.

X1, X2 = 8 UP0/E-Schnittstellen (Randstecker)

Angeschlossen werden können

- UP0/E-Telefone (z. B. OpenScape Desk Phone CP T) und
- DECT-Basisstationen für DECT Light (integrierte Cordless-Lösung).

Für den Anschluss der Basisstationen sind die UP0/E-Schnittstellen 2 bis 8 zu verwenden.

X3 = 4 a/b-Schnittstellen (Randstecker)

Angeschlossen werden können analoge Telefone und Geräte (Fax, Modem usw.).

Die a/b-Schnittstellen liefern eine Rufspannung von ca. 65 Veff.

Unterstützt wird die Übermittlung der Rufnummer des rufenden Teilnehmers zum gerufenen Anschluss (Calling Name Identification Presentation CLIP).

Die Anschaltung von außenliegenden Nebenstellen ist nicht möglich.

• X 17, Service = USB Device Port, Mini B-Buchse (USB 1.1, bis zu 2 Mbit/s)

Zur Anschaltung eines PC für Service- und Diagnosezwecke.

• X16, Audio Eingang = Analoger Audioeingang Port, 3.5 mm Audio-Buchse

Zur Anschaltung eines externen Audiogeräts für Wartemusik.

- X15 USB = 2x USB-Host-Ports, Standard-A-Buchsen zur Anschaltung einer externen Festplatte oder eines USB-Sticks für Backups und Software-Upgrades oder Installation der Wiederherstellung.
  - OCCMB: 1x USB 2.0
  - OCCMA: 2x USB3.0, bis zu 5 Gbit/s

 X11, X12, X14 = 3 Ethernet (10/100/1000 BaseT)-Schnittstellen (RJ45-Buchsen)

Zwei LEDs zeigen den aktuellen Status der jeweiligen Ethernet-Schnittstelle an.

: Es wird empfohlen, die X14- und X12-Schnittstelle mit mindestens 100 Mbit/s zu betreiben, um die Übertragungsqualität des VoIP-Verkehrs sicherzustellen.

# Tabelle 43: OCCMA/OCCMB – LEDs zur Anzeige des Ethernet-Schnittstellenstatus

| Linke LED     | Rechte LED      | Beschreibung                      |
|---------------|-----------------|-----------------------------------|
| blinkend      | leuchtet grün   | Aktivität 1000 Mbps               |
| blinkend      | leuchtet orange | Aktivität 100 Mbps                |
| blinkend      | aus             | Aktivität 10 Mbps                 |
| aus           | aus             | Keine Verbindung, keine Aktivität |
| leuchtet grün | leuchtet grün   | Verbindung 1000 Mbps              |
| leuchtet grün | leuchtet orange | Verbindung 100 Mbps               |
| leuchtet grün | aus             | Verbindung 10 Mbps                |

X11, Admin = Ethernet-Port, RJ45-Buchse (10/100/1000 BaseT)

Für die Anschaltung eines Service-PC zur Administration des Kommunikationssystems.

X12, LAN = Ethernet-Port, RJ45-Buchse (10/100/1000 BaseT) Ports

Für die Verbindung in die LAN-Infrastruktur des Kunden, die Anschaltung eines WLAN Access Points, die Anschaltung eines LAN-Switches oder die direkte Anschaltung eines IP-Telefons oder PC-Clients.

• X14 WAN = Ethernet-Port, RJ45-Buchse (10/100/1000 BaseT)

Zur Anschaltung an einen ITSP zum Beispiel über DSL (PPOE- oder PPTP-Protokoll). Die Anschaltung kann direkt am DSL-Modem oder über einen Router erfolgen.

**Anmerkung:** Alle Ethernet-Ports unterstützen nur den Vollduplex-Modus.

- X49-Anschluss an STRB-Modul
- X55 = RTC löschen 3-polige Anschlussleiste zum Zurücksetzen der Echtzeituhr (RTC).

Jumper muss auf die Pins 1-2 für den Normalbetrieb (Werkseinstellung) gesetzt werden. Das Setzen des Jumpers auf die Pins 2-3 für 10 Sekunden löscht die RTC.

Anmerkung: Nach dem Zurücksetzen der RTC eines Mainboards in einem Kundensystem muss anschließend die Systemzeit mit dem OpenScape Business Assistant (WBM) aktualisiert werden. Andernfalls können Probleme mit der Systemlizenzierung auftreten.

X56 = CMOS löschen - 3-polige Anschlussleiste zum Zurücksetzen des CMOS-Speichers der Baugruppe.

Jumper muss auf die Pins 1-2 für den Normalbetrieb (Werkseinstellung) gesetzt werden. Das Setzen des Jumpers auf die Pins 2-3 für 10 Sekunden löscht den CMOS-Speicher.

 X63 Anschluss an TPM (Trusted Platform Module). Diese HW (S30807-Q6959-X-1) ist f
ür die zuk
ünftige Verwendung verf
ügbar.

### Speicherkarten

•

Die folgenden Speicherkarten und Anschlüsse können je nach Anwendung eingesetzt werden.

**Anmerkung:** Achten Sie beim Einbau der SSD-Speicherkarten auf dem Mainboard darauf, dass die Befestigungsschraube nur leicht angezogen ist (max. 0,25 Nm), um eine Beschädigung der Leiterplatte zu vermeiden.

- Die M.2 SATA SSD mit der System-SW muss in Anschluss X35 eingesetzt werden. Diese SSD ist f
  ür den Betrieb von OCCMA/OCCMB-Baugruppe/-System verpflichtend.
- 2) M.2 NVMe SSD zur Speicherung der Multimediadaten der integrierten Anwendungen. Diese SSD ist optional. Ihr Verbrauch hängt von den integrierten Anwendungen ab, die im System betrieben werden. Die NVMe SSD muss in Anschluss X36 eingesetzt werden. Die Mindestspeicherkapazität beträgt 120 GB.

#### Submodule

Je nach Anwendungsfall können folgende optionale Submodule eingesetzt werden.

**Anmerkung:** Vor dem Stecken eines Submoduls ist das Mainboard auf eine flache Unterlage zu legen. Ansonsten kann es zu einer Beschädigung des Mainboards kommen.

Die mitgelieferten Abstandsbolzen gewährleisten die korrekte Positionierung eines Submoduls und sind immer zu montieren.

1) CMAe (Clock Module mit ADPCM)

CMAe kommt bei DECT Light zum Einsatz (integrierte Cordless-Lösung). Es stellt die Funktionen ADPCM-Wandlung und Echokompensation zur Verfügung. Wenn kein CMAe installiert ist, wird keine Echounterdrückung unterstützt und ADPCM wird direkt von der Basisstation durchgeführt.

Das Submodul wird auf die Steckerleisten X161 und X162 oder auf OCCMB bzw. OCCMA gesteckt. Die DECT-Basisstationen müssen an die UP0/E-Schnittstellen 2 bis 8 des Mainboards angeschlossen werden.

Für maximale Kapazitäten von DECT Light ((integrierte Cordless-Lösung) siehe Systemübersicht auf Seite 361.

2) OCCBx (Open Core Channel Booster)

Verbindungen zwischen IP- und TDM-Telefonen/-Leitungen erfordern einen DSP (Digital Signal Processor)-Kanal. Reichen die DSPs der zentralen Steuerung nicht aus, kann ein OCCBL- oder OCCBH-Submodul eingesetzt werden. Je nach ausgewähltem OCCB-Submodul wird eine andere Anzahl zusätzlicher DSP-Kanäle bereitgestellt.

Die OCCB-Submodule sind mit einer PCI-E-Buchse versehen, die auf den Randstecker X9 des Mainboards gesteckt wird. Lesen Sie bitte weiter auf Wie Sie OCCBx auf OCCM oder OCCMB / OCCMA montieren auf Seite 131.

# Audioeingang-Buchsen

Die 3,5 mm Audioeingang-Buchse (X16) an der Vorderseite ermöglicht den Anschluss externer Audiogeräte für Ansagen oder Wartemusik. Der Anschluss erfolgt über einen 3,5 mm Mono- oder Stereostecker.

- Maximaler Eingangspegel 3Vpp
- Eingangsimpedanz: 60 kOhm

# **Reset-Taster**

Auf der Baugruppe befindet sich ein Reset-Taster mit folgenden Funktionen.

| Reset-Taster wird<br>gedrückt | INFO-LED                                | Ergebnis                                                                                                    |
|-------------------------------|-----------------------------------------|----------------------------------------------------------------------------------------------------|
| < 5 s                         | Lila blinkend 1Hz                       | Das Kommunikationssystem<br>führt einen kontrollierten<br>Neustart durch und ist nach<br>dem Hochfahren wieder<br>betriebsbereit.                                                                                                    |
| > 5 s und < 10 s              | <ul> <li>Orange blinkend 1Hz</li> </ul> | Das Kommunikationssystem<br>wird kontrolliert<br>heruntergefahren.                                                                                                    |
| > 10 s                        | Lila                                    | Es wird ein Reload des<br>Kommunikationssystems<br>ausgelöst. Nach dem<br>Hochfahren befindet sich das<br>Kommunikationssystem im<br>Grundzustand (Standard). Alle<br>länder- und kundenspezifischen<br>Einstellungen<br>gehen verloren (das<br>Standardländerkennzeichen Ist<br>Deutschland). Falls verfügbar,<br>kann ein Datensicherungssatz<br>nach der Erstkonfiguration<br>wiederhergestellt werden. |

### Tabelle 44: OCCMB und OCCMA - Funktionen des Reset-Tasters

Unmittelbar nach Freigabe des Reset-Tasters wird die gewählte Funktion (Restart, Shutdown oder Reload) ausgeführt.

# LED

Auf der Baugruppe befinden sich zwei LEDs, die die Betriebszustände wiedergeben.

Tabelle 45: OCCMB und OCCMA - LED-Zustände und deren Bedeutung

| RUN-LED           | INFO-LED          | Beschreibung                                        |
|-------------------|-------------------|-----------------------------------------------------|
| $\bigcirc$        | $\bigcirc$        | System ausgeschaltet                                |
|                   |                   |                                                     |
|                   |                   | Standard nach dem Einschalten                       |
|                   |                   | (normalerweise <1 Sekunde)                          |
| Aus               | Rot               |                                                     |
|                   |                   | Batterie- und CMOS-Prüfung                          |
| Blau blinkend 1Hz | Rot               |                                                     |
| $\bigcirc$        |                   | BIOS-Update                                         |
| Aus               | Blau blinkend 1Hz |                                                     |
|                   | $\bigcirc$        | BIOS wird ausgeführt                                |
| Blau              | aus               |                                                     |
|                   |                   | RAM-Initialisierung                                 |
| Blau              | Blau blinkend 1Hz |                                                     |
|                   |                   | Keine RAM erkannt                                   |
| Blau              | Rot               |                                                     |
|                   |                   | Kritischer BIOS-Fehler                              |
| Blau              | Rot blinkend 8Hz  |                                                     |
|                   | $\bigcirc$        | Boot-Gerät fehlt                                    |
| Blau blinkend 8Hz | Aus               |                                                     |
|                   | $\bigcirc$        | BIOS-Start abgeschlossen/                           |
| Grün              | Aus               |                                                     |
|                   | •                 | Linux-Start nicht möglich                           |
| Grün              | Rot               |                                                     |
|                   |                   | FPGA-Update läuft                                   |
| Grün              | Blau blinkend 8Hz |                                                     |
|                   |                   | Linux-Start abgeschlossen/<br>System wird gestartet |
| Grün              | Grün              |                                                     |

| RUN-LED                         | INFO-LED            | Beschreibung                                       |
|---------------------------------|---------------------|----------------------------------------------------|
|                                 | •                   | DSP-Initialisierung                                |
| Grün                            | Blau                |                                                    |
| $\bullet$                       | •                   | Telefonie beginnt                                  |
| Grün blinkend 3 x<br>100/500 ms | Grün                |                                                    |
| $\bullet$                       | $\bigcirc$          | Telefonie wird synchronisiert                      |
| Grün blinkend 3 x<br>100/500 ms | Aus                 |                                                    |
| $\bullet$                       | $\bigcirc$          | System läuft im normalen<br>Betriebszustand        |
| Grün blinkend 1 Hz              | Aus                 |                                                    |
|                                 |                     | Neustart des Systems<br>angefordert                |
| Nicht relevant                  | Lila blinkend 1Hz   |                                                    |
|                                 | •                   | Neuerliches Laden des Systems<br>angefordert       |
| Nicht relevant                  | Lila                | Ū                                                  |
|                                 |                     | Herunterfahren des Systems angefordert             |
| Nicht relevant                  | Orange blinkend 1Hz |                                                    |
| 0                               |                     | System wurde ganz<br>heruntergefahren. System kann |
| aus                             | Rot                 | vom Stromnetz getrennt werden.                     |

Anmerkung: Das gelbe Dreieck (A) weist auf Fehlerfälle hin.

# Anschlussbelegung

Tabelle 46: OCCMB und OCCMA - Anschlussbelegung der Randstecker X1 und X2 (U\_{P0/E}-Schnittstellen)

| Pin | X1     |                                        | X2     |                                        |
|-----|--------|----------------------------------------|--------|----------------------------------------|
|     | Signal | Beschreibung                           | Signal | Beschreibung                           |
| 1   | 1a     | U <sub>P0/E</sub> -<br>Schnittstelle 1 | 5a     | U <sub>P0/E</sub> -<br>Schnittstelle 5 |
| 2   | 1b     | U <sub>P0/E</sub> -<br>Schnittstelle 1 | 5b     | U <sub>P0/E</sub> -<br>Schnittstelle 5 |
| 3   | 2a     | U <sub>P0/E</sub> -<br>Schnittstelle 2 | 6a     | U <sub>P0/E</sub> -<br>Schnittstelle 6 |
| 4   | 2b     | U <sub>P0/E</sub> -<br>Schnittstelle 2 | 6b     | U <sub>P0/E</sub> -<br>Schnittstelle 6 |

| Pin | X1     |                                        | X2     |                                        |
|-----|--------|----------------------------------------|--------|----------------------------------------|
|     | Signal | Beschreibung                           | Signal | Beschreibung                           |
| 5   | 3а     | U <sub>P0/E</sub> -<br>Schnittstelle 3 | 7a     | U <sub>P0/E</sub> -<br>Schnittstelle 7 |
| 6   | 3b     | U <sub>P0/E</sub> -<br>Schnittstelle 3 | 7b     | U <sub>P0/E</sub> -<br>Schnittstelle 7 |
| 7   | 4a     | U <sub>P0/E</sub> -<br>Schnittstelle 4 | 8a     | U <sub>P0/E</sub> -<br>Schnittstelle 8 |
| 8   | 4b     | U <sub>P0/E</sub> -<br>Schnittstelle 4 | 8b     | U <sub>P0/E</sub> -<br>Schnittstelle 8 |

Tabelle 47: OCCMB und OCCMA - Anschlussbelegung des Randsteckers X3 (a/b-Schnittstellen)

| X3  |        |                     |  |
|-----|--------|---------------------|--|
| Pin | Signal | Beschreibung        |  |
| 1   | 1a     | a/b-Schnittstelle 1 |  |
| 2   | 1b     | a/b-Schnittstelle 1 |  |
| 3   | 2a     | a/b-Schnittstelle 2 |  |
| 4   | 2b     | a/b-Schnittstelle 2 |  |
| 5   | За     | a/b-Schnittstelle 3 |  |
| 6   | 3b     | a/b-Schnittstelle 3 |  |
| 7   | 4a     | a/b-Schnittstelle 4 |  |
| 8   | 4b     | a/b-Schnittstelle 4 |  |

Tabelle 48: Anschlussbelegung der RJ45-Buchsen X11, X12, X14 (Ethernet-Schnittstellen) in Abhängigkeit von der Anschaltung

| Pin | 10/100BaseT |               | 1000BaseT |                     |
|-----|-------------|---------------|-----------|---------------------|
|     | Signal      | Beschreibung  | Signal    | Beschreibung        |
| 1   | Tx+         | Senden +      | Tx+       | Paar A:<br>Senden + |
| 2   | Tx-         | Senden -      | Tx-       | Paar A:<br>Senden – |
| 3   | Rx +        | Empfangen +   | Tx+       | Paar B:<br>Senden + |
| 4   |             | Nicht benutzt | Tx-       | Paar B:<br>Senden – |
| 5   |             | Nicht benutzt | Tx+       | Paar C:<br>Senden + |
| 6   | Rx -        | Empfangen-    | Tx-       | Paar C:<br>Senden – |

| Pin | 10/100BaseT |               | 1000BaseT |                     |
|-----|-------------|---------------|-----------|---------------------|
|     | Signal      | Beschreibung  | Signal    | Beschreibung        |
| 7   | -           | Nicht benutzt | Tx+       | Paar D:<br>Senden + |
| 8   | -           | Nicht benutzt | Tx-       | Paar D:<br>Senden – |

# 4.4.17 OCCMR

OCCMR (Open Core Controller Medium) ist die zentrale Steuerung (Mainboard) der Kommunikationssysteme OpenScape Business X3R und OpenScape Business X5R.

Der SDHC-Kartenslot beinhaltet die SDHC (Secure Digital High Capacity)-Karte mit der aktuellen Software des Kommunikationssystems.

**Anmerkung:** Das Ziehen und Stecken der SDHC-Karte im laufenden Betrieb des Kommunikationssystems ist verboten. Andernfalls kann es zu Beschädigungen des Dateisystems und damit zum Ausfall des Kommunikationssystems kommen.

### Baugruppenvarianten und deren Einsatz

| Baugruppe | Sachnummer     | Einsatz i                 | n    | Maximale |
|-----------|----------------|---------------------------|------|----------|
|           | Ko             | ommunikationssyste        | Land | Anzahl   |
| OCCMR     | S30810-K2959-Z | OpenScape<br>Business X3R | ROW  | 1        |
|           |                | OpenScape<br>Business X5R |      |          |

Bild

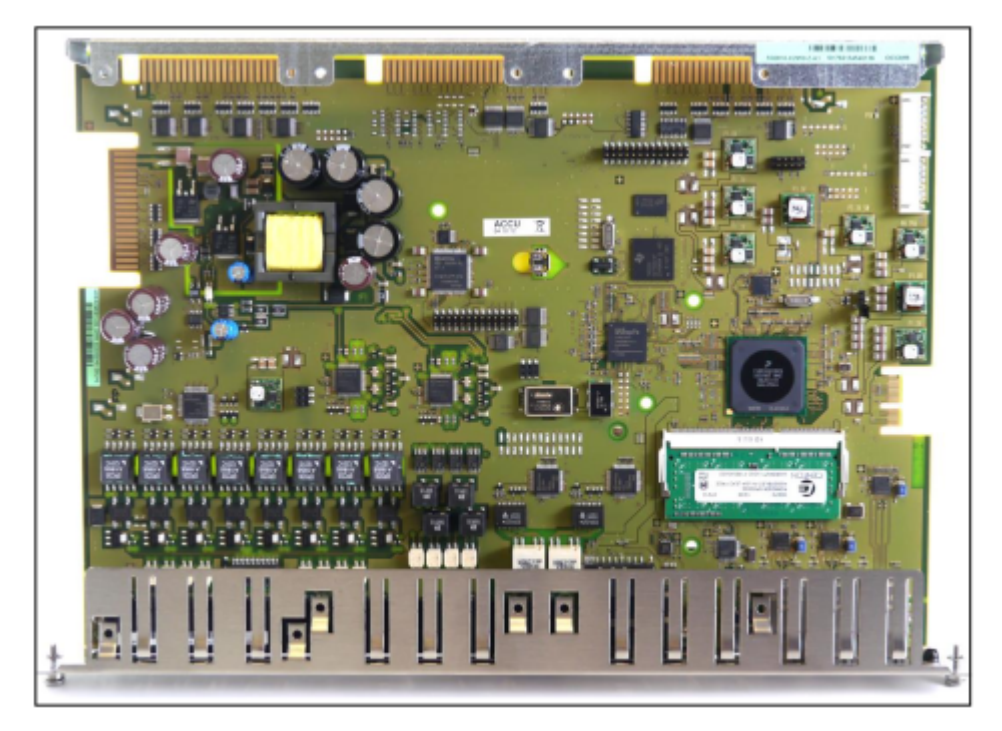

Abbildung 55: OCCMR

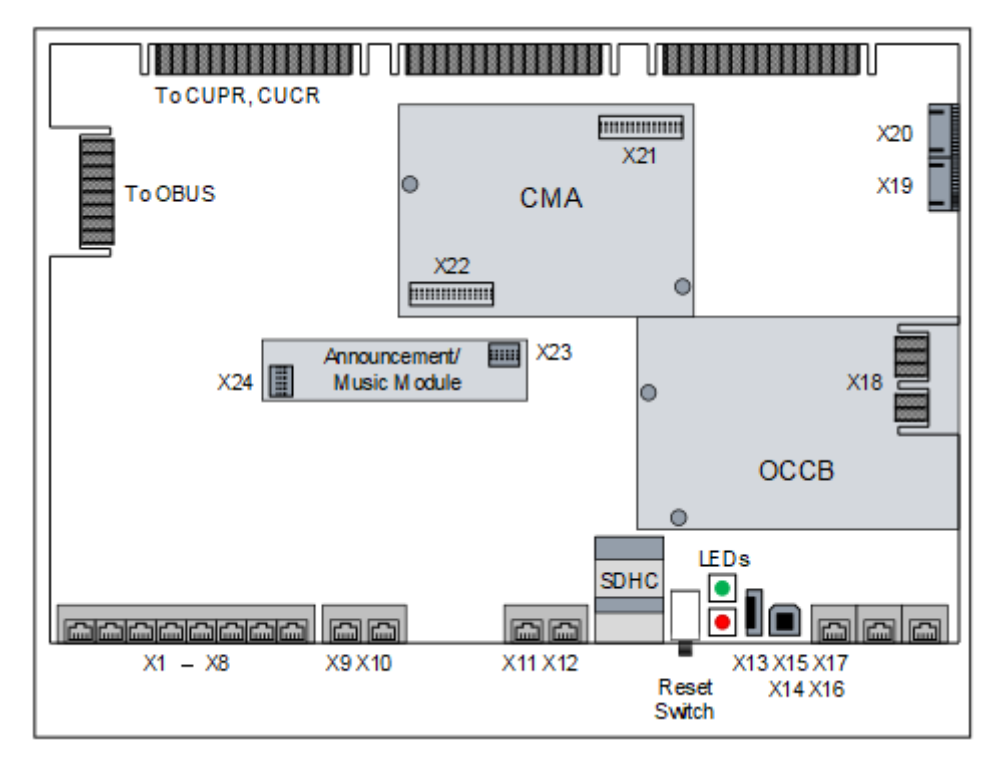

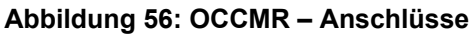

# Akku

Werkseitig ist ein Akku in den Batteriehalter eingesetzt. Der Akku dient zum Puffern von Datum und Uhrzeit bei einem Stromausfall.

**Anmerkung:** Nach dem ersten Anschluss des Systems an das Stromnetz muss sichergestellt werden, dass der Akku voll geladen ist. Lassen Sie deshalb das System mindestens 24 Stunden am Netz.

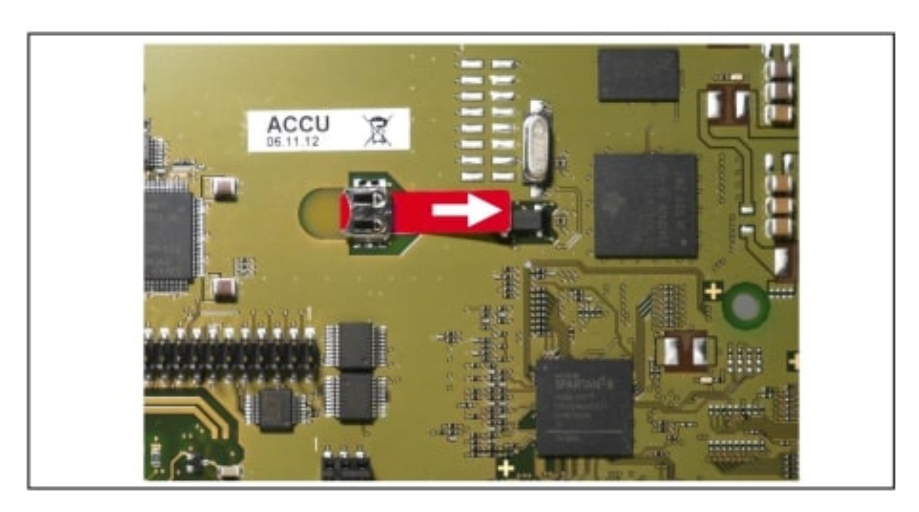

Abbildung 57: OCCMR – Akku mit Schutzfolie

### Temperaturüberwachung

Die Temperatur des Systems wird überwacht. Bei Temperaturen höher als 61 Grad Celsius kann eine Benachrichtigung an bis zu 3 Systemtelefonen mit Display, per E-Mail oder eine Signalisierung über SNMP-Trap erfolgen. Im Eventlog und der Ereignis-Anzeige (Kunden-Trace) wird nur das Überschreiten bzw. das Unterschreiten der kritischen Temperaturen eingetragen. Die Protokollierung erfolgt im Message Log bis der Wert kleiner gleich 58°C ist.

Bei Temperaturen ab 66 °C wird auf der Startseite des OpenScape Business Assistant (WBM) die Meldung "Alarm: Kritische Systemtemperatur!" angezeigt. Eventuell vorhandene SLAV/SLAD-Baugruppen werden abgeschaltet. Anschließend muss das System heruntergefahren und vom Stromnetz getrennt werden. Nach Überprüfung des Systems und der evtl. vorhandenen SLAV/ SLAD-Baugruppen kann das System wieder ans Stromnetz angeschlossen und neu gestartet werden. So wird der Alarm gelöscht und die SLAV/SLAD-Baugruppen wieder in Betrieb genommen.

# Anschlüsse

### Anmerkung:

# Brandgefahr durch Überspannung

Nur für die für den Stationsanschluss verwendeten Schnittstellen  $U_{P0/E}$ , a/b und S<sub>0</sub>: Bei Leitungslängen über 500 m und bei Leitungen, die das Gebäude verlassen, muss die Baugruppe OCCMR einen externen Blitzschutz geschützt werden.

Ein solcher Blitzschutz wird als zusätzlicher Primärschutz bezeichnet. Der zusätzliche Primärschutz wird durch den Einbau von ÜSAGs (Überspannungsableiter, gasgefüllt) im Hauptverteiler, im Patch-Panel oder am Eintrittspunkt der Leitung in das Gebäude gewährleistet. Dazu muss ein ÜSAG mit 230 V Nennspannung von jeder zu schützenden Ader gegen Erde geschaltet werden.

X1-X8 = 8 U<sub>P0/E</sub>-Schnittstellen (Randstecker)

Angeschlossen werden können

- U<sub>P0/E</sub>-Telefone (zum Beispiel OpenStage T) und
- DECT-Basisstationen für DECT Light (integrierte Cordless-Lösung).
  - Für den Anschluss der Basisstationen sind die  $U_{P0/E}$ -Schnittstellen 2 bis 8 zu verwenden.

Informationen zur Montage und zum Anschluss von DECT-Basisstationen siehe Integrierte Cordless-Lösung auf Seite 360.

X9, X10 = 4 a/b-Schnittstellen (RJ45-Buchsen)

Angeschlossen werden können analoge Telefone und Geräte (Fax, Modem usw.).

Beim Anschluss ist folgendes zu beachten:

- Direkter Anschluss: Über Standard-Anschlusskabel kann jeweils ein analoges Telefone oder Gerät kann direkt an die RJ45-Buchsen X9 und X10 angeschlossen werden.
- Anschluss über a/b-Schnittstellenadapter (mit Teilenummer C39195-Z7230-A1) : Sollen mehr als zwei analoge Telefone oder Geräte angeschlossen werden, ist der a/b-Schnittstellenadapter erforderlich. Durch Stecken eines Adapters werden zwei a/b-Schnittstellen pro RJ45-Buchse bereitgestellt.

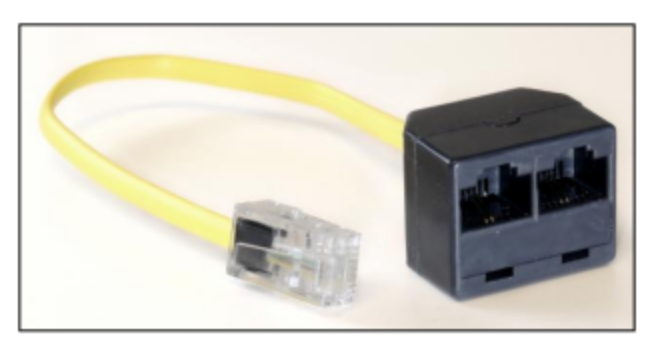

# Abbildung 58: a/b-Schnittstellenadapter

Die Schnittstellen liefern eine Rufspannung von ca. 65 V<sub>eff</sub>.

Unterstützt wird die Übermittlung der Rufnummer des rufenden Teilnehmers zum gerufenen Anschluss (Calling Name Identification Presentation CLIP).

Die Anschaltung von außenliegenden Nebenstellen ist nicht möglich. X11, X12 = 2 S<sub>0</sub>-Schnittstellen (RJ45-Buchsen)

Die S $_0$ -Schnittstellen können für den ISDN-Amtsanschluss (ISDN-Amt) oder für den ISDN-Teilnehmeranschluss (ISDN-Telefone, Fax Gruppe 4 usw.) genutzt werden.

Die RJ45-Buchsen sind für den direkten Anschluss von ISDN-Amtsleitungen belegt. Für den Teilnehmeranschluss ist ein gedrehtes ISDN-Patchkabel

zu verwenden oder sind die Empfangs- und die Sendeleitung eines ISDN-Kabels jeweils zu vertauschen.

Die anzuschließenden ISDN-Telefone müssen über eine eigene Speisung verfügen, zum Beispiel über ein Steckernetzgerät. Eine Speisung über die  $S_{0}$ -Schnittstellen der zentralen Steuerung ist nicht möglich.

• X13 = USB-Control-Schnittstelle (USB 1.1)

Zur Anschaltung eines PC für Service- und Diagnosezwecke.

• X14 = USB-Server-Schnittstelle (USB 2.0)

Zur Anschaltung einer externen Festplatte oder eines USB-Sticks für Backups und Software-Upgrades.

 X15, X16, X17 = 3 Ethernet (10/100/1000 BaseT)-Schnittstellen (RJ45-Buchsen)

Zwei LEDs zeigen den aktuellen Status der jeweiligen Ethernet-Schnittstelle an.

| Linke LED     | Rechte LED      | Bedeutung                  |
|---------------|-----------------|----------------------------|
| (Speed)       | (Link/Activity) |                            |
| aus           | -               | 10-Mbit/s-Verbindung       |
| leuchtet grün | -               | 100-Mbit/s-Verbindung      |
| leuchtet gelb | -               | 1000-Mbit/s-Verbindung     |
| _             | blinkt grün     | Aktivität                  |
| -             | aus             | Keine Verbindung/Aktivität |

### Tabelle 49: OCCMR – LEDs zur Anzeige des Ethernet-Schnittstellenstatus

– X15 = WAN-Anschluss

Zur Anschaltung an einen ITSP zum Beispiel über DSL (PPPOE- oder PPTP-Protokoll). Die Anschaltung kann direkt am DSL-Modem oder über einen Router erfolgen.

– X16 = LAN-Anschluss

Für die Verbindung in die LAN-Infrastruktur des Kunden, die Anschaltung eines WLAN Access Points, die Anschaltung eines LAN-Switches oder die direkte Anschaltung eines IP-Telefons oder PC-Clients.

– X17 = Admin-Anschluss

Für die Anschaltung eines Service-PC zur Administration des Kommunikationssystems.

 X20 = Steckkontakt f
ür OCAB (Open Core Application Booster)-Verbindungsleitung

Die UC Booster Card OCAB (Application Board) ist einzusetzen, wenn beispielsweise die Funktionen der UC Suite für Unified Communications and Collaboration oder der Open Directory Service gewünscht sind. Darüber hinaus ist OCAB Voraussetzung für die Anschaltung externer Applikationen an die CSTA-Schnittstelle (siehe Baugruppenbeschreibung OCAB (UC Booster Card) auf Seite 95).

### Submodule

**Anmerkung:** Vor dem Stecken eines Submoduls ist das Mainboard auf eine flache Unterlage zu legen. Ansonsten kann es zu einer Beschädigung des Mainboards kommen.

Die mitgelieferten Abstandsbolzen gewährleisten die korrekte Positionierung eines Submoduls und sind immer zu montieren.

Je nach Anwendungsfall können folgende optionale Submodule eingesetzt werden:

CMAe (Clock Module mit ADPCM)

CMAe kommt bei DECT Light zum Einsatz (integrierte Cordless-Lösung). Es stellt die Funktionen ADPCM-Wandlung und Echokompensation zur Verfügung. Wenn kein CMAe installiert ist, wird keine Echounterdrückung unterstützt und ADPCM wird direkt von der Basisstation durchgeführt.

Das Submodul wird auf die Steckerleisten X21 und X22 auf dem OCCMR gesteckt.

Die DECT-Basisstationen müssen an die U<sub>P0/E</sub>-Schnittstellen 2 bis 8 des Mainboards angeschlossen werden. Für maximale Kapazitäten von DECT Light ((integrierte Cordless-Lösung) siehe Kapitel 6.1.

OCCBx (Open Core Channel Booster)

Reichen die DSPs der zentralen Steuerung nicht aus, kann ein OCCBLoder OCCBH-Submodul eingesetzt werden. Je nach ausgewähltem OCCB-Submodul wird eine andere Anzahl zusätzlicher DSP-Kanäle bereitgestellt.

Die OCCB-Submodule sind mit einer PCI-E-Buchse versehen, die auf den Randstecker X18 des Mainboards gesteckt wird.

Ansage- und Musikmodule

Folgende Module stehen zur Verfügung:

– EXMR

Das Submodul ermöglicht die Anschaltung einer externen Musikquelle und damit die Bereitstellung von Ansagen und Wartemusik (Musik On Hold).

MUSIC Einsteckmodul

Das Submodul stellt Wartemusik (Musik On Hold) bereit.

Das Ansage- und Musikmodul wird auf die Buchsenleisten X23 und X24 gesteckt.

### **Reset-Taster**

Auf der Baugruppe befindet sich ein Reset-Taster mit folgenden Funktionen.

| Reset-Taster<br>wird gedrückt | Ergebnis                                                                                                    | LED rot |
|-------------------------------|----------------------------------------------------------------------------------------------------|---------|
| < 5 s                         | Das Kommunikationssystem wird<br>kontrolliert zu einem Restart (Neustart)<br>gebracht (ähnliches Verhalten, wie<br>bei der Betätigung des Reset-Buttons<br>eines PC). Nach dem Hochlauf ist<br>das Kommunikationssystem wieder<br>betriebsbereit.                                                                                                    | ein     |
| > 5 s und < 10 s              | Das Kommunikationssystem wird kontrolliert heruntergefahren.                                                                                                    | aus     |
| > 10 s                        | Es wird ein Reload des<br>Kommunikationssystems ausgelöst.<br>Nach dem Hochlauf befindet sich<br>das Kommunikationssystem im<br>Grundzustand (Standard). Alle<br>länder- und kundenspezifischen<br>Einstellungen gehen verloren<br>(System-Länderkennzeichen =<br>Deutschland). Nach Konfiguration<br>der Grundeinstellungen können<br>die gesicherten länder- und<br>kundenspezifischen Daten wieder<br>geladen werden. | ein     |

| Fabelle 50: OCCMR – | Funktionen des | <b>Reset-Tasters</b> |
|---------------------|----------------|----------------------|
|                     |                |                      |

Unmittelbar nach Freigabe des Reset-Tasters wird die gewählte Funktion (Restart, Shutdown oder Reload) ausgeführt.

# LED

Auf der Baugruppe befinden sich zwei LEDs, die die Betriebszustände wiedergeben.

# Tabelle 51: OCCMR – LED-Zustände und deren Bedeutung

| LED grün  | LED rot  | Bedeutung                                                                                                    |
|-----------|----------|----------------------------------------------------------------------------------------------------|
| aus       | ein      | Standardzustand, nachdem das<br>Kommunikationssystem mit Spannung versorgt<br>wurde (< 1 s)                                                                                                   |
| flackert  | flackert | SDHC-Karte darf nicht gesteckt sein.                                                                                                    |
| 2500/ 250 | 250/2500 |                                                                                                    |
| ein       | aus      | UBOOT (Universal Boot Loader) Startup. Die LED-<br>Zustände ändern sich nicht, bis der UBOOT-Hochlauf<br>abgeschlossen ist.                                                                   |
| ein       | blinkend | Nur wenn ein FW-Update zur Verfügung steht:                                                                                                    |
|           | 1Hz      | UBOOT: FW Update-Prozess läuft. <b>Das System darf</b><br><b>nicht vom Stromnetz getrennt werden.</b> Nachdem<br>der Hochlauf abgeschlossen ist, wird automatisch ein<br>Neustart ausgeführt. |

| LED grün                  | LED rot                                                           | Bedeutung                                                                                                    |                                                                                                    |  |
|---------------------------|-------------------------------------------------------------------|----------------------------------------------------------------------------------------------------|----------------------------------------------------------------------------------------------------|--|
| aus                       | ein                                                               | Der UBOOT<br>Systemfehler<br>SDHC-Karte<br>möglich.                                                                                           | Hochlauf wurde angehalten. Es ist ein<br>r aufgetreten (z.B. der Schreibschutz der<br>ist aktiviert). Der Linux-Hochlauf ist nicht |  |
|                           |                                                                   | Der Systemfe<br>USB-Control<br>eine Console                                                                                                   | ehler kann über einen PC, der an der<br>-Schnittstelle angeschlossen ist, über<br>e ausgelesen werden.                             |  |
| aus                       | aus                                                               | Der UBOOT                                                                                                    | Hochlauf ist abgeschlossen.                                                                                                    |  |
| ein                       | aus                                                               | Linux-Hochla                                                                                                    | auf                                                                                                    |  |
| ein                       | ein                                                               | Der Linux-Ho<br>startet.                                                                                                    | ochlauf ist abgeschlossen. Das System                                                                                              |  |
| ein                       | blinkend<br>1Hz                                                   | Nur wenn eir erkannt wird:                                                                                                    | USB-Stick mit einem SW-Update                                                                                                    |  |
|                           |                                                                   | SW-Update i<br>Startens                                                                                                    | über den USB-Stick während des                                                                                                    |  |
| ein                       | flackert<br>100/100                                               | Nur wenn eir erkannt wird:                                                                                                    | NUSB-Stick mit einem SW-Update                                                                                                    |  |
|                           |                                                                   | Der USB-Stick wird in Linux unmounted und sollte<br>entfernt werden, solange die LED flackert (ohne<br>OCAB: 10 s / mit OCAB: einige Minuten) |                                                                                                    |  |
|                           |                                                                   | Nach dem SW-Update wird automatisch ein Neu ausgeführt.                                                                                       |                                                                                                    |  |
| flackert<br>3x100/<br>500 | ein                                                               | Feature Process Startup Procedure läuft.                                                                                                    |                                                                                                    |  |
| flackert<br>3x100/<br>500 | aus                                                               | LAN Device Handler Startup Procedure läuft.                                                                                                   |                                                                                                    |  |
| blinkend                  | aus                                                               | Normaler Be                                                                                                    | triebszustand (1 Hz)                                                                                                    |  |
| blinkend                  | blinkend<br>1H <del>7</del>                                       | Nur wenn OO<br>normalen Be                                                                                                    | CAB gesteckt ist und das OCCx sich im triebszustand befindet:                                                                      |  |
| 1112                      | 1112                                                              | OCAB hat keine IP-Verbindung zum OCCx.                                                                                                    |                                                                                                    |  |
|                           |                                                                   | Die rote LED<br>Verbindung z                                                                                                    | erlischt, sobald OCAB eine IP-<br>zum OCCx hat.                                                                                    |  |
| blinkend                  | ein                                                               | < 5 s Dauer                                                                                                    | Der Reset-Taster wurde im                                                                                                    |  |
| 1Hz                       | aus       > 5 s und       zugeordnete Funktion (Re         < 10 s | zugeordnete Funktion (Restart/<br>Shutdown/Reload) wird ausgeführt,<br>sobald der Taster losgelassen wird und                                 |                                                                                                    |  |
|                           | ein                                                               | > 10 s<br>Dauer                                                                                                    | die grüne LED aufhört zu blinken.                                                                                                  |  |
| LED grün | LED rot | Bedeutung                                                                                                    |
|----------|---------|----------------------------------------------------------------------------------------------------|
| aus      | ein     | Das System wurde ganz heruntergefahren. Das System darf nicht vom Stromnetz getrennt werden.                                                                                                    |
|          |         | Dieser Status wird nach dem Herunterfahren<br>des Systems angezeigt. Er sollte nicht mit dem<br>Systemfehlerstatus <b>Grüne LED: aus - Rote LED:</b><br><b>an</b> verwechselt werden, der während des UBOOT-<br>Hochlauf angezeigt wird, um zu signalisieren, dass<br>der "UBOOT-Hochlauf angehalten" wurde. |
| aus      | aus     | Das Herunterfahren des Kommunikationssystems ist<br>abgeschlossen<br>oder                                                                                                    |
|          |         | Spannungsausfall                                                                                                    |

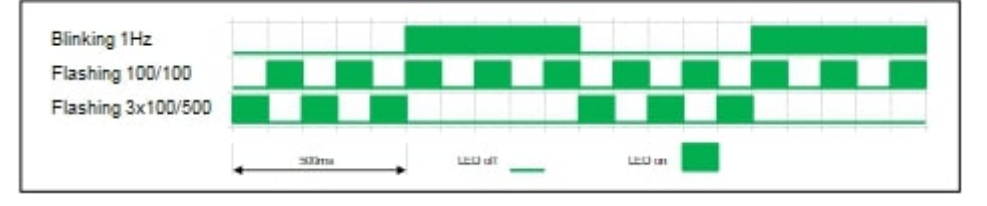

## Anschlussbelegung

# Tabelle 52: OCCMR – Belegung der RJ45-Buchsen X1 bis X8 (U $_{\rm P0/E^-}$ Schnittstellen)

| Pin | Signal | Beschreibung                     |
|-----|--------|----------------------------------|
| 1   | -      | Nicht benutzt                    |
| 2   | _      | Nicht benutzt                    |
| 3   | -      | Nicht benutzt                    |
| 4   | а      | U <sub>P0/E</sub> -Schnittstelle |
| 5   | b      |                                  |
| 6   | _      | Nicht benutzt                    |
| 7   | -      | Nicht benutzt                    |
| 8   | -      | Nicht benutzt                    |

#### Tabelle 53: OCCMR – Belegung der RJ45-Buchsen X9 und X10 (a/b-Schnittstellen)

|     | Х9     |                        |     | X10    | l i i i i i i i i i i i i i i i i i i i |
|-----|--------|------------------------|-----|--------|-----------------------------------------|
| Pin | Signal | Beschreibung           | Pin | Signal | Beschreibung                            |
| 1   | -      | Nicht benutzt          | 1   | _      | Nicht benutzt                           |
| 2   | -      | Nicht benutzt          | 2   | _      | Nicht benutzt                           |
| 3   | 3b     | a/b-Schnittstelle<br>3 | 3   | 4b     | a/b-Schnittstelle<br>4                  |

| Х9  |        |                        | X10 |        |                        |
|-----|--------|------------------------|-----|--------|------------------------|
| Pin | Signal | Beschreibung           | Pin | Signal | Beschreibung           |
| 4   | 1b     | a/b-Schnittstelle<br>1 | 4   | 2b     | a/b-Schnittstelle<br>2 |
| 5   | 1a     | a/b-Schnittstelle<br>1 | 5   | 2a     | a/b-Schnittstelle<br>2 |
| 6   | 3а     | a/b-Schnittstelle<br>3 | 6   | 4a     | a/b-Schnittstelle<br>4 |
| 7   | -      | Nicht benutzt          | 7   | -      | Nicht benutzt          |
| 8   | -      | Nicht benutzt          | 8   | -      | Nicht benutzt          |

Tabelle 54: OCCMR – Belegung der RJ45-Buchsen X11 und X12 (S<sub>0-</sub>Schnittstellen)

|     | X11    | l             |     | X12    | 2             |
|-----|--------|---------------|-----|--------|---------------|
| Pin | Signal | Beschreibung  | Pin | Signal | Beschreibung  |
| 1   | -      | Nicht benutzt | 1   | _      | Nicht benutzt |
| 2   | _      | Nicht benutzt | 2   | -      | Nicht benutzt |
| 3   | Sa     | Senden +      | 3   | Sa     | Senden +      |
| 4   | Ea     | Empfangen +   | 4   | Ea     | Empfangen +   |
| 5   | Eb     | Empfangen –   | 5   | Eb     | Empfangen –   |
| 6   | Sb     | Senden –      | 6   | Sb     | Senden –      |
| 7   | _      | Nicht benutzt | 7   | _      | Nicht benutzt |
| 8   | _      | Nicht benutzt | 8   | _      | Nicht benutzt |

Tabelle 55: OCCMR – Belegung der RJ45-Buchsen X15, X16 und X17 (Ethernet-Schnittstellen) in Abhängigkeit von der Anschaltung

| Pin | 10/100Base | 10/100BaseT   |        |                  |
|-----|------------|---------------|--------|------------------|
|     | Signal     | Beschreibung  | Signal | Beschreibung     |
| 1   | Tx +       | Senden +      | Tx A + | Paar A: Senden + |
| 2   | Tx –       | Senden –      | Tx A – | Paar A: Senden – |
| 3   | Rx +       | Empfangen +   | Tx B + | Paar B: Senden + |
| 4   | _          | Nicht benutzt | Tx C + | Paar C: Senden + |
| 5   | -          | Nicht benutzt | Tx C – | Paar C: Senden – |
| 6   | Rx –       | Empfangen –   | Tx B – | Paar B: Senden – |
| 7   | _          | Nicht benutzt | Tx D + | Paar D: Senden + |
| 8   | _          | Nicht benutzt | Tx D – | Paar D: Senden – |

# 4.4.18 OCCMBR und OCCMAR

OCCMBR (Open Core Controller Medium Basic Rack) und OCCMAR (Open Core Controller Medium Advanced Rack) sind die zentralen Steuerbaugruppen (Mainboards) der Kommunikationssysteme OpenScape Business X3R und X5R.

Der Unterschied zwischen dem Basic- und dem Advanced-Modell ist die HW-Leistung. Das Basismodell verwendet einen Dual-Core-Prozessor mit 2 GB RAM. Die erweiterte Variante bietet die Leistung eines 4-Core-Prozessors mit 4 GB RAM.

OCCMBR und OCCMAR erfordern M.2 SATA SSD (SATA Solid State Drive) mit der aktuellen System-SW. Für den Betrieb ist SW-Version V3R1 oder höher erforderlich.

**Anmerkung:** Das M.2 SATA SSD-Modul kann nur bei ausgeschaltetem System angeschlossen oder entfernt werden.

## Baugruppenvarianten und deren Einsatz

| Baugruppe | Sachnummer Einsatz in |                                       | n    | Maximale |
|-----------|-----------------------|---------------------------------------|------|----------|
|           | Ko                    | mmunikationssyste                     | Land | Anzahl   |
| OCCMBR    | S30810-Q2965-<br>R100 | OpenScape<br>Business X3R<br>oder X5R | Alle | 1        |
| OCCMAR    | S30810-Q2965-<br>R200 | OpenScape<br>Business X3R<br>oder X5R | Alle | 1        |

#### Bilder

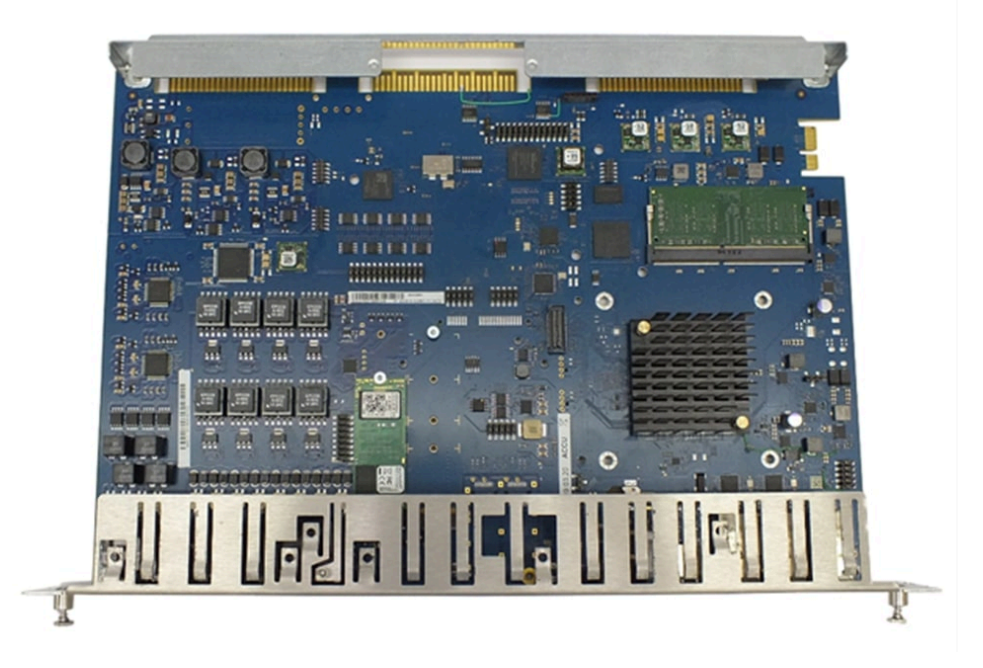

Abbildung 59: OCCMBR

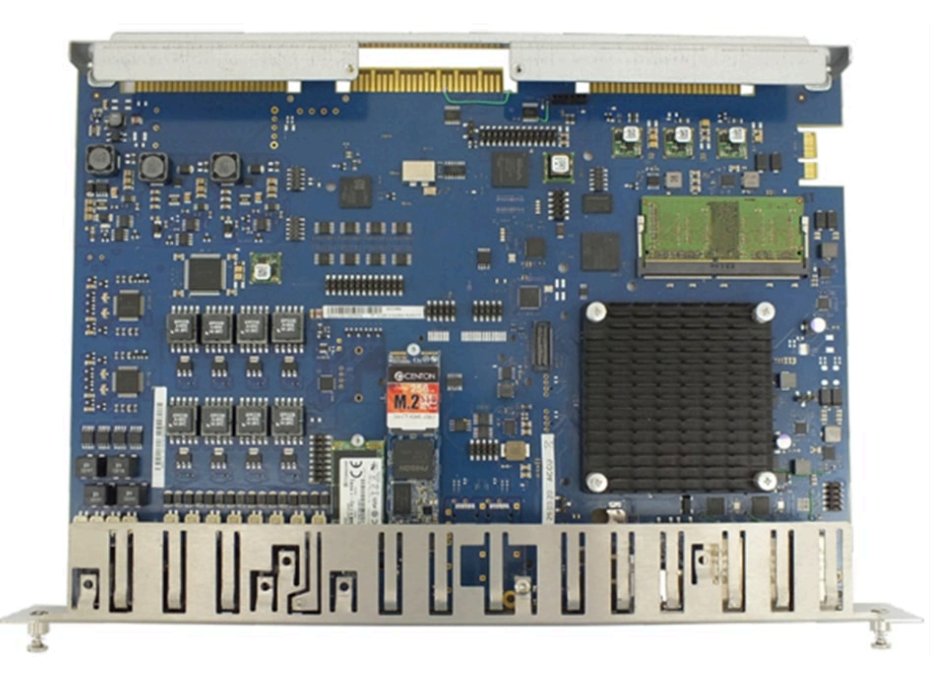

Abbildung 60: OCCMAR

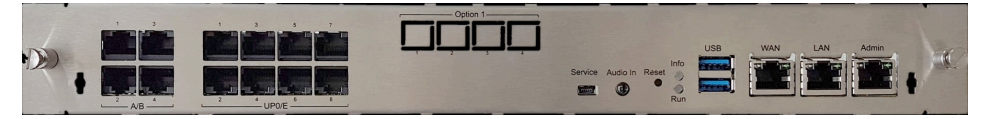

Abbildung 61: OCCMBR/OCCMAR - Frontansicht

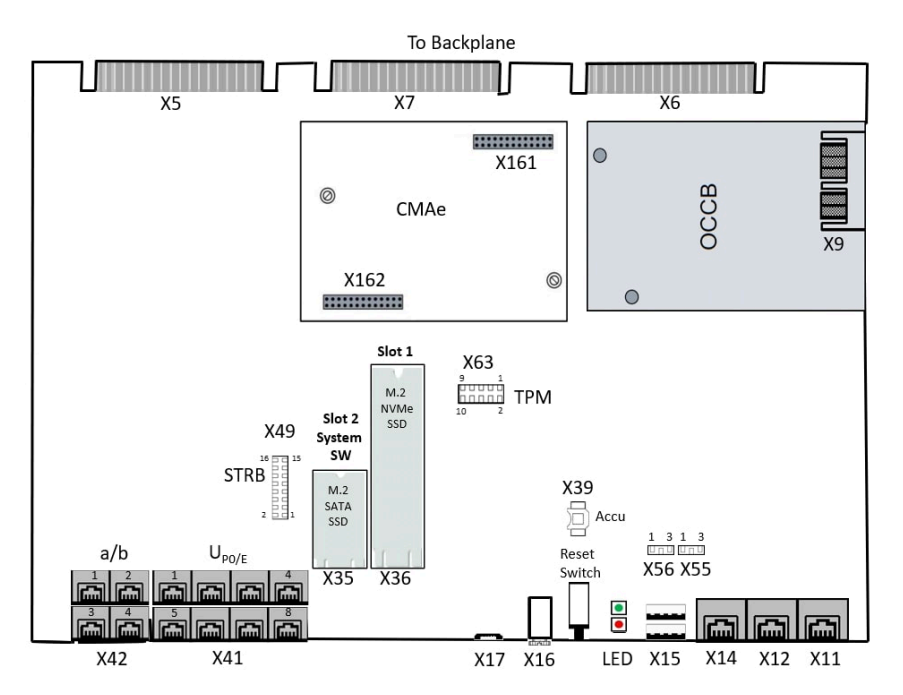

## Abbildung 62: OCCMBR/OCCMAR - Anschlüsse

#### Akku

Werkseitig wird ein Akku in den Batteriehalter (X39) eingesetzt. Der Akku dient zum Puffern von Datum und Uhrzeit bei Stromausfall. Die Pufferzeit beträgt etwa drei Monate. Anmerkung: Nach dem ersten Anschluss des Systems an das Stromnetz muss sichergestellt werden, dass der Akku voll geladen ist. Lassen Sie deshalb das System mindestens 24 Stunden am Netz.

#### Temperaturüberwachung

Die Temperatur des Systems wird von zwei Sensoren auf dem OCCMAR/ OCCMBR Mainboard überwacht. Der erste Sensor überwacht die Systemtemperatur. Der zweite Sensor ist in die CPU integriert und überwacht die CPU-Kerntemperatur. Die System-SW behandelt beide Sensoren als logische "ODER"-Verknüpfung. Beim Überschreiten bestimmter Schwellwerte reagiert die System-SW wie folgt:

| Systemtemperatur       | CPU-Temperatur         | Systemstatus | SW-Reaktion                                                                                                    | Benachrichtigung<br>über                                              |
|------------------------|------------------------|--------------|----------------------------------------------------------------------------------------------------|-----------------------------------------------------------------------|
| Über 60 <sup>o</sup> C | Über 83 <sup>o</sup> C | Warnung      | Bei Temperaturen<br>über <b>60°C/83°C</b> kann<br>eine <b>"Warnung</b> " als<br>Benachrichtigung per<br>E-Mail oder durch<br>Signalisierung über<br>eine SNMP-Trap<br>(FP_EVT_ADM_019)<br>an bis zu drei<br>Systemtelefone<br>gesendet werden. | <ul> <li>Telefondisplay</li> <li>E-Mail</li> <li>SNMP-Trap</li> </ul> |
|                        |                        |              | Bei einer Warnug<br>werden keine Einträge<br>im Eventlog und in<br>der Ereignisanzeige<br>(Kunden-Trace)<br>vorgenommen.                                                                                                    |                                                                       |

| Systemtemperatur       | CPU-Temperatur          | Systemstatus | SW-Reaktion                                                                                                    | Benachrichtigung<br>über                                                 |
|------------------------|-------------------------|--------------|----------------------------------------------------------------------------------------------------|--------------------------------------------------------------------------|
| Über 65 <sup>o</sup> C | Über 88 <sup>o</sup> C  | Kritisch     | Bei Temperaturen<br>über 65°C/88°C wird<br>auf der Startseite<br>des OpenScape<br>Business Assistant<br>(WBM) die Meldung<br>Alarm: Kritische<br>Systemtemperatur!<br>angezeigt.         | Eventlog-Viewer<br>Eventlog-Datei<br>WBM Startseite<br>Message-Log-Datei |
|                        |                         |              | der Ereignisanzeige<br>(Kunden-Trace) wird<br>nur das Überschreiten<br>bzw. das Unterschreiten<br>der <b>kritischen</b><br>Temperaturschwellwerte<br>eingetragen.<br>Die Protokollierung |                                                                          |
|                        |                         |              | erfolgt im Message Log<br>bis der Wert kleiner<br>gleich 59°C ist.                                                                                                    |                                                                          |
| Unter 59 °C            | Unter 82 <sup>o</sup> C | Normal       | Alarme werden gelöscht<br>Protokollierung im<br>Message Log wird<br>beendet                                                                                                    |                                                                          |

**Anmerkung:** Wenn die CPU die **kritische Temperatur** erreicht, werden automatisch alle Kernfrequenzen auf ein Minimum reduziert, um die Wärmeabgabe zu verringern.

## Anschlüsse

## : Brandgefahr durch Überspannung

Nur für die UP0/E-, a/b- und S0-Schnittstellen, die für den Stationsanschluss verwendet werden: Bei Leitungslängen über 500 m und bei Leitungen, die das Gebäude verlassen, müssen die Baugruppen OCCMBR/OCCMAR durch einen externen Blitzschutz geschützt werden.

Ein solcher Blitzschutz wird als zusätzlicher Primärschutz bezeichnet. Der zusätzliche Primärschutz wird durch den Einbau von ÜSAGs (Überspannungsableiter, gasgefüllt) im Hauptverteiler, im Patch-Panel oder am Eintrittspunkt der Leitung in das Gebäude gewährleistet. Dazu muss ein ÜSAG mit 230 V Nennspannung von jeder zu schützenden Ader gegen Erde geschaltet werden. • X41 = 8 U<sub>P0/E</sub>-Schnittstellen (RJ45-Buchsen)

Angeschlossen werden können

- U<sub>P0/E</sub>-Telefone (z. B. OpenScape Desk Phone CP T) und
- DECT-Basisstationen für DECT Light (integrierte Cordless-Lösung).

Für den Anschluss der Basisstationen sind die  $U_{\text{P0/E}}\text{-}\text{Schnittstellen}\ 2$  bis 8 zu verwenden.

• X42 = 4 a/b-Schnittstellen (RJ4-Buchsen)

Angeschlossen werden können analoge Telefone und Geräte (Fax, Modem usw.).

Direkter Anschluss möglich, kein Schnittstellenadapter (C39195-Z7230-A1) erforderlich.

Die a/b-Schnittstellen liefern eine Rufspannung von ca. 65 Veff.

Unterstützt wird die Übermittlung der Rufnummer des rufenden Teilnehmers zum gerufenen Anschluss (Calling Name Identification Presentation CLIP).

Die Anschaltung von außenliegenden Nebenstellen ist nicht möglich.

- X 17, Service = USB Device Port, Mini B-Buchse (USB 1.1, bis zu 2 Mbit/s)
   Zur Anschaltung eines PC f
  ür Service- und Diagnosezwecke.
- X16, Audio Eingang = Analoger Audioeingang Port, 3.5 mm Audio-Buchse

Zur Anschaltung eines externen Audiogeräts für Wartemusik.

- X15 USB = 2x USB-Host-Ports, zur Anschaltung einer externen Festplatte oder eines USB-Sticks für Backups und Software-Upgrades oder Installation der Wiederherstellung.
  - OCCMBR: 1x USB 2.0
  - OCCMAR: 2x USB3.0, bis zu 5 Gbit/s
- X11, X12, X14 = 3 Ethernet (10/100/1000 BaseT)-Schnittstellen (RJ45-Buchsen)

**Anmerkung:** Aufgrund der VoIP-Datenverkehrsleistung wird empfohlen, die X14- und X12-Schnittstelle nicht mit 10 Mbit/s zu verwenden.

Zwei LEDs zeigen den aktuellen Status der jeweiligen Ethernet-Schnittstelle an.

#### Tabelle 56: OCCMAR/OCCMBR – LEDs zur Anzeige des Ethernet-Schnittstellenstatus

| Linke LED     | Rechte LED      | Beschreibung                      |
|---------------|-----------------|-----------------------------------|
| blinkend      | leuchtet grün   | Aktivität 1000 Mbps               |
| blinkend      | leuchtet orange | Aktivität 100 Mbps                |
| blinkend      | aus             | Aktivität 10 Mbps                 |
| aus           | aus             | Keine Verbindung, keine Aktivität |
| leuchtet grün | leuchtet grün   | Verbindung 1000 Mbps              |
| leuchtet grün | leuchtet orange | Verbindung 100 Mbps               |

| Linke LED     | Rechte LED | Beschreibung       |
|---------------|------------|--------------------|
| leuchtet grün | aus        | Verbindung 10 Mbps |

X11, Admin = Ethernet-Port, RJ45-Buchse (10/100/1000 BaseT)

Für die Anschaltung eines Service-PC zur Administration des Kommunikationssystems.

• X12, LAN = Ethernet-Port, RJ45-Buchse (10/100/1000 BaseT) Ports

Für die Verbindung in die LAN-Infrastruktur des Kunden, die Anschaltung eines WLAN Access Points, die Anschaltung eines LAN-Switches oder die direkte Anschaltung eines IP-Telefons oder PC-Clients.

X14 WAN = Ethernet-Port, RJ45-Buchse (10/100/1000 BaseT)

Zur Anschaltung an einen ITSP zum Beispiel über DSL (PPOE- oder PPTP-Protokoll). Die Anschaltung kann direkt am DSL-Modem oder über einen Router erfolgen.

**Anmerkung:** Alle Ethernet-Ports unterstützen nur den Vollduplex-Modus.

- X49-Anschluss an STRB-Modul
- X55 = RTC löschen 3-polige Anschlussleiste zum Zurücksetzen der Echtzeituhr (RTC).

Jumper muss auf die Pins 1-2 für den Normalbetrieb (Werkseinstellung) gesetzt werden. Das Setzen des Jumpers auf die Pins 2-3 für 10 Sekunden löscht die RTC.

Anmerkung: Nach dem Zurücksetzen der RTC eines Mainboards in einem Kundensystem muss anschließend die Systemzeit mit dem OpenScape Business Assistant (WBM) aktualisiert werden. Andernfalls können Probleme mit der Systemlizenzierung auftreten.

X56 = CMOS löschen - 3-polige Anschlussleiste zum Zurücksetzen des CMOS-Speichers der Baugruppe.

Jumper muss auf die Pins 1-2 für den Normalbetrieb (Werkseinstellung) gesetzt werden. Das Setzen des Jumpers auf die Pins 2-3 für 10 Sekunden löscht den CMOS-Speicher.

• X63 Anschluss an TPM (Trusted Platform Module). Diese HW (S30807-Q6959-X-1) ist für die zukünftige Verwendung verfügbar.

## Speicherkarten

Die folgenden Speicherkarten und Anschlüsse können je nach Anwendung eingesetzt werden.

**Anmerkung:** Achten Sie beim Einbau der SSD-Speicherkarten auf dem Mainboard darauf, dass die Befestigungsschraube nur leicht angezogen ist (max. 0,25 Nm), um eine Beschädigung der Leiterplatte zu vermeiden.

 Die M.2 SATA SSD mit der System-SW muss in Anschluss X35 eingesetzt werden. Diese SSD ist f
ür den Betrieb von OCCMAR/OCCMBR-Baugruppe/-System verpflichtend. 2) M.2 NVMe SSD zur Speicherung der Multimediadaten der integrierten Anwendungen. Diese SSD ist optional. Ihr Verbrauch hängt von den integrierten Anwendungen ab, die im System betrieben werden. Die NVMe SSD muss in Anschluss X36 eingesetzt werden. Die Mindestspeicherkapazität beträgt 120 GB.

#### Submodule

Je nach Anwendungsfall können folgende optionale Submodule eingesetzt werden.

**Anmerkung:** Vor dem Stecken eines Submoduls ist das Mainboard auf eine flache Unterlage zu legen. Ansonsten kann es zu einer Beschädigung des Mainboards kommen.

Die mitgelieferten Abstandsbolzen gewährleisten die korrekte Positionierung eines Submoduls und sind immer zu montieren.

1) CMAe (Clock Module mit ADPCM)

CMAe kommt bei DECT Light zum Einsatz (integrierte Cordless-Lösung). Es stellt die Funktionen ADPCM-Wandlung und Echokompensation zur Verfügung. Wenn kein CMAe installiert ist, wird keine Echounterdrückung unterstützt und ADPCM wird direkt von der Basisstation durchgeführt.

Das Submodul wird auf die Steckerleisten X161 und X162 oder auf OCCMBR bzw. OCCMAR gesteckt. Die DECT-Basisstationen müssen an die UP0/E-Schnittstellen 2 bis 8 des Mainboards angeschlossen werden.

Für maximale Kapazitäten von DECT Light ((integrierte Cordless-Lösung) siehe Systemübersicht auf Seite 361.

2) OCCBx (Open Core Channel Booster)

Reichen die DSPs der zentralen Steuerung nicht aus, kann ein OCCBLoder OCCBH-Submodul eingesetzt werden. Je nach ausgewähltem OCCB-Submodul wird eine andere Anzahl zusätzlicher DSP-Kanäle bereitgestellt.

Die OCCB-Submodule sind mit einer PCI-E-Buchse versehen, die auf den Randstecker X9 des Mainboards gesteckt wird.

#### Audioeingang-Buchsen

Die 3,5 mm Audioeingang-Buchse (X16) an der Vorderseite ermöglicht den Anschluss externer Audiogeräte für Ansagen oder Wartemusik. Der Anschluss erfolgt über einen 3,5 mm Mono- oder Stereostecker.

- Maximaler Eingangspegel 3Vpp
- Eingangsimpedanz: 60 kOhm

#### **Reset-Taster**

Auf der Baugruppe befindet sich ein Reset-Taster mit folgenden Funktionen.

| Reset-Taster wird<br>gedrückt | Ergebnis                                                                                                    | LED rot    |
|-------------------------------|----------------------------------------------------------------------------------------------------|------------|
| < 5 s                         | Das Kommunikationssystem<br>wird kontrolliert zu einem Restart<br>(Neustart) gebracht (ähnliches<br>Verhalten, wie bei der Betätigung<br>des Reset-Buttons eines PC).<br>Nach dem Hochlauf ist das<br>Kommunikationssystem wieder<br>betriebsbereit.                                                                                                    | ständig an |
| > 5 s und < 10 s              | Das Kommunikationssystem wird kontrolliert heruntergefahren.                                                                                                    | aus        |
| > 10 s                        | Es wird ein Reload des<br>Kommunikationssystems ausgelöst.<br>Nach dem Hochlauf befindet sich<br>das Kommunikationssystem im<br>Grundzustand (Standard). Alle<br>länder- und kundenspezifischen<br>Einstellungen gehen verloren<br>(System-Länderkennzeichen =<br>Deutschland). Nach Konfiguration<br>der Grundeinstellungen können<br>die gesicherten länder- und<br>kundenspezifischen Daten wieder<br>geladen werden. | ständig an |

| Tabelle 57: | Funktionen des | OCCMAR- | und OCCMBR- | Reset-Tasters |
|-------------|----------------|---------|-------------|---------------|
|             |                |         |             |               |

Unmittelbar nach Freigabe des Reset-Tasters wird die gewählte Funktion (Restart, Shutdown oder Reload) ausgeführt.

## LED

Auf der Baugruppe befinden sich zwei LEDs, die die Betriebszustände wiedergeben.

| RUN-LED           | INFO-LED          | Beschreibung                                                |
|-------------------|-------------------|-------------------------------------------------------------|
| $\bigcirc$        | $\bigcirc$        | System ausgeschaltet                                        |
| Aus               | Aus               |                                                             |
| $\bigcirc$        | •                 | Standard nach dem Einschalten<br>(normalerweise <1 Sekunde) |
| Aus               | Rot               |                                                             |
|                   | •                 | Batterie- und CMOS-Prüfung                                  |
| Blau blinkend 1Hz | Rot               |                                                             |
| $\bigcirc$        |                   | BIOS-Update                                                 |
| Aus               | Blau blinkend 1Hz |                                                             |

## Tabelle 58: OCCMBR und OCCMAR - LED-Zustände und deren Bedeutung

| RUN-LED                         | INFO-LED          | Beschreibung                                              |  |  |
|---------------------------------|-------------------|-----------------------------------------------------------|--|--|
| •                               | $\bigcirc$        | BIOS wird ausgeführt                                      |  |  |
| Blau                            | aus               |                                                           |  |  |
| •                               |                   | RAM-Initialisierung                                       |  |  |
| Blau                            | Blau blinkend 1Hz |                                                           |  |  |
|                                 |                   | Keine RAM erkannt                                         |  |  |
| Blau                            | Rot               |                                                           |  |  |
|                                 |                   | Kritischer BIOS-Fehler                                    |  |  |
| Blau                            | Rot blinkend 8Hz  |                                                           |  |  |
|                                 | $\bigcirc$        | Boot-Gerät fehlt                                          |  |  |
| Blau blinkend 8Hz               | Aus               |                                                           |  |  |
|                                 | $\bigcirc$        | BIOS-Start abgeschlossen/<br>Linux-Start wird fortgesetzt |  |  |
| Grün                            | Aus               |                                                           |  |  |
|                                 |                   | Linux-Start nicht möglich                                 |  |  |
| Grün                            | Rot               |                                                           |  |  |
|                                 |                   | FPGA-Update läuft                                         |  |  |
| Grün                            | Blau blinkend 8Hz |                                                           |  |  |
|                                 |                   | Linux-Start abgeschlossen/<br>System wird gestartet       |  |  |
| Grün                            | Grün              |                                                           |  |  |
|                                 |                   | DSP-Initialisierung                                       |  |  |
| Grün                            | Blau              |                                                           |  |  |
|                                 |                   | Telefonie beginnt                                         |  |  |
| Grün blinkend 3 x<br>100/500 ms | Grün              |                                                           |  |  |
|                                 | $\bigcirc$        | Telefonie wird synchronisiert                             |  |  |
| Grün blinkend 3 x<br>100/500 ms | Aus               |                                                           |  |  |
|                                 | $\bigcirc$        | System läuft im normalen<br>Betriebszustand               |  |  |
| Grün blinkend 1 Hz              | Aus               |                                                           |  |  |
|                                 |                   | Neustart des Systems<br>angefordert                       |  |  |
| Nicht relevant                  | Lila blinkend 1Hz | -                                                         |  |  |

| RUN-LED                               | INFO-LED            | Beschreibung                                       |
|---------------------------------------|---------------------|----------------------------------------------------|
|                                       |                     | Neuerliches Laden des Systems<br>angefordert       |
| Nicht relevant                        | Lila                |                                                    |
| $\bigcirc \bigcirc \bigcirc \bigcirc$ |                     | Herunterfahren des Systems angefordert             |
| Nicht relevant                        | Orange blinkend 1Hz |                                                    |
| 0                                     |                     | System wurde ganz<br>heruntergefahren. System kann |
| aus                                   | Rot                 | vom Stromnetz getrennt werden.                     |

## Anschlussbelegung

Tabelle 59: OCCMBR/OCCMAR - Anschlussbelegung von 8 RJ45-Buchsen X41 (U\_{P0/E}-Schnittstellen)

| Pin | Signal | Beschreibung                     |
|-----|--------|----------------------------------|
| 1   | -      | Nicht benutzt                    |
| 2   | -      | Nicht benutzt                    |
| 3   | -      | Nicht benutzt                    |
| 4   | а      | U <sub>P0/E</sub> -Schnittstelle |
| 5   | b      | U <sub>P0/E</sub> -Schnittstelle |
| 6   | -      | Nicht benutzt                    |
| 7   | -      | Nicht benutzt                    |
| 8   | -      | Nicht benutzt                    |

Tabelle 60: OCCMBR/OCCMAR - Anschlussbelegung von 4 RJ45-Buchsen X42 (a/b-Schnittstellen)

| Pin | Signal | Beschreibung      |
|-----|--------|-------------------|
| 1   | -      | Nicht benutzt     |
| 2   | -      | Nicht benutzt     |
| 3   | -      | Nicht benutzt     |
| 4   | а      | a/b-Schnittstelle |
| 5   | b      | a/b-Schnittstelle |
| 6   | -      | Nicht benutzt     |
| 7   | -      | Nicht benutzt     |
| 8   | -      | Nicht benutzt     |

| Pin | 10/100BaseT |               | 1000BaseT |                     |
|-----|-------------|---------------|-----------|---------------------|
|     | Signal      | Beschreibung  | Signal    | Beschreibung        |
| 1   | Tx+         | Senden +      | Tx+       | Paar A:<br>Senden + |
| 2   | Tx-         | Senden -      | Tx-       | Paar A:<br>Senden – |
| 3   | Rx +        | Empfangen +   | Tx+       | Paar B:<br>Senden + |
| 4   |             | Nicht benutzt | Tx-       | Paar B:<br>Senden – |
| 5   |             | Nicht benutzt | Tx+       | Paar C:<br>Senden + |
| 6   | Rx -        | Empfangen-    | Tx-       | Paar C:<br>Senden – |
| 7   | -           | Nicht benutzt | Tx+       | Paar D:<br>Senden + |
| 8   | -           | Nicht benutzt | Tx-       | Paar D:<br>Senden – |

| Tabelle 61: Anschlussbe   | elegung der RJ45-Buchsen X11, X12   | , X14 |
|---------------------------|-------------------------------------|-------|
| (Ethernet-Schnittstellen) | ) in Abhängigkeit von der Anschaltu | ng    |

## 4.4.19 OCPSA

Der OCPSA-Adapter (Open Core Power Supply Adapter) ermöglicht die Verbindung zwischen OCPSM-Netzteil und CUC-, CUCR-, CUP- und CUPR-Backplanes. Der OCPSA-Adapter ist Teil des Netzteil-Umbausatzes WALL PSU UPG (C39165- A7021-D7) und RACK PSU UPG (C39165- A7021-D6). Er kann nicht separat bestellt werden.

## Baugruppenvarianten und deren Einsatz

| Baugruppe | Sachnummer         | Einsatz i                 | n    | Maximale |
|-----------|--------------------|---------------------------|------|----------|
|           | Ko                 | ommunikationssyste        | Land | Anzahl   |
| OCPSA     | S30807-Q6958-<br>X | OpenScape<br>Business X3R | ROW  | 1        |
|           |                    | OpenScape<br>Business X3W |      |          |
|           |                    | OpenScape<br>Business X5R |      |          |
|           |                    | OpenScape<br>Business X5W |      |          |

Der Adapter kann ggf. an ein Lüfterkit angeschlossen werden.

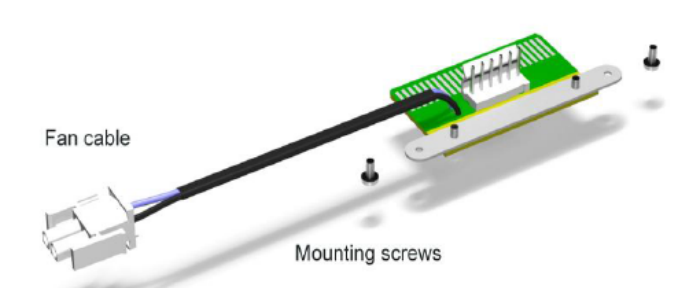

# 4.4.20 OCPSM

OCPSM (Open Core Power Supply Medium) ist die zentrale Spannungsversorgung der Kommunikationssysteme OpenScape Business X3W, OpenScape Business X3R, OpenScape Business X5W und OpenScape Business X5R. Es ist der Nachfolger von UPSC-D/DR.

Die Kompatibilität der Netzteile (PSU) ist in den folgenden Tabellen beschrieben:

## Tabelle 62: Kompatibilitätstabelle für UPSC-D/UPSC-DR/OCPSM

|         | X3W                   | X3R                               | X5W                                   | X5R                               | X3W,X3R,<br>X5W,<br>X5R inkl.<br>SLADx                                | Powerbox<br>für<br>zusätzlichen<br>Strombedarf<br>des Telefons                                                                                                    | Powerbox für<br>Nichtunterbrechbarkeit<br>der<br>Hauptstromversorgung                                                                           |
|---------|-----------------------|-----------------------------------|---------------------------------------|-----------------------------------|-----------------------------------------------------------------------|----------------------------------------------------------------------------------------------------|----------------------------------------------------------------------------------------------------|
| UPSC-D  | х                     | -                                 | х                                     | -                                 | x                                                                     | X                                                                                                    | X                                                                                                    |
| UPSC-DR | -                     | x                                 | -                                     | x                                 | x                                                                     | x                                                                                                    | x                                                                                                    |
| OCPSM   | x (inkl.<br>Metallabo | x (ohne<br>d <b>et/etailg</b> )oo | x (inkl.<br>d <b>et∆ketanlga)</b> boo | x (ohne<br>d <b>et/etaila</b> joo | Unterstützt<br>kækong)<br>externes<br>Klingeln<br>für SLAD-<br>Karten | OCPSM<br>kann keine<br>Verbindung<br>zur Powerbox<br>herstellen,<br>da sie nicht<br>benötigt wird.<br>OCPSM ist<br>in der Lage,<br>jede HW-<br>Konfiguration<br>zu liefern. | OCPSM kann keine<br>Verbindung zur<br>Powerbox herstellen<br>Unterbrechungsfreiheit<br>ist nicht verfügbar<br>und eine USV ist<br>erforderlich. |

## Tabelle 63: Kompatibilitätstabelle für Netzteile und Backplanes

|         | CUC/CUP         | CUCR/CUPR       | CUX3W/CUX3R/<br>CUX5W/CUX5R |
|---------|-----------------|-----------------|-----------------------------|
| UPSC-D  | x               | -               | -                           |
| UPSC-DR | -               | x               | -                           |
| OCPSM   | x (inkl. OCPSA) | x (inkl. OCPSA) | x                           |

|             | CUC               | CUX5W             |
|-------------|-------------------|-------------------|
| UPSC-D      | C39165-A7021-B310 | -                 |
| OCPSM       | -                 | C39165-A7021-B320 |
| OCPSM+OCPSA | C39165-A7021-B310 | -                 |

OCPSM befindet sich in zwei mechanisch unterschiedlichen Systemumgebungen:

- OCPSM montiert in OpenScape Business X3W und X5W:
  - Eingebaute Spannungsversorgung für Wandschränke
  - Vertikal im Schrank montiert und konvektionsgekühlt
  - Schutzabdeckung über OCPSM montiert
- OCPSM montiert in OpenScape Business X3R und X5R:
  - Eingebaute Stromversorgung für 19"-Rackschränke
  - Horizontal in den Schrank eingebaut mit Fremdbelüftung durch Lüfter im Systemgehäuse

OCPSM unterstützt Stromversorgungsfunktionen. Im Netzspannungsbetrieb sind keine weiteren Komponenten notwendig. Für den Batterienotbetrieb bei Netzausfall, dass heißt für die Funktion einer unterbrechungsfreien Stromversorgung, muss ein USV-Gerät angeschlossen werden.

OCPSM ist ausschließlich für den Dauerbetrieb an einem AC-Netz freigegeben.

## Baugruppenvarianten und deren Einsatz

| Baugruppe | Sachnummer     | Einsatz in                |      | Maximale |  |
|-----------|----------------|---------------------------|------|----------|--|
|           | Ko             | ommunikationssyste        | Land | Anzahl   |  |
| OCPSM     | S30122-H7757-X | OpenScape<br>Business X3W | ROW  | 1        |  |
|           |                | OpenScape<br>Business X3R |      |          |  |
|           |                | OpenScape<br>Business X5W |      |          |  |
|           |                | OpenScape<br>Business X5R |      |          |  |

#### **Technische Daten**

- · Nennspannungsbereich: 100 VAC 240 VAC
- Nennfrequenz: 47 Hz 63 Hz
- Ausgangsspannung: +5 VDC, -48 VDC
- Leistungsaufnahme: 223,2 W

## Bild

Achtung: Elektrischer Schlag durch Berühren spannungsführender Leitungen

Die Schraube stellt die Masseverbindung zwischen OCPSM und dem Gehäuse des Kommunikationssystems her und muss immer montiert sein.

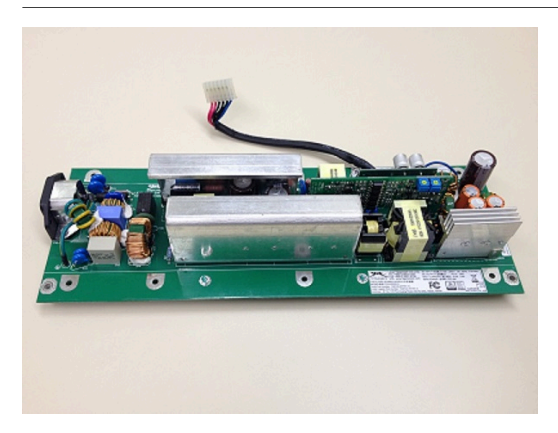

#### Abbildung 63: OCPSM

#### **OCPSM-Abdeckung**

•

Das OCPSM muss eine Abdeckung haben, die die folgenden Funktionen bietet:

- Schutz des Servicepersonals vor Berührung gefährlicher Spannungen bei Installation / Wartung
- Unten, in Wandmontageposition, mit Brandschutz Gitter

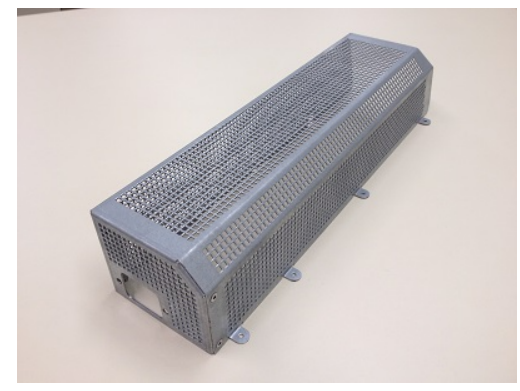

Erforderliche mechanische Teile

- zwei Füße mit M4-Schraubenloch
- 10 Löcher für M3x6-Schrauben, selbstschneidend, auf beiden Seiten zur Befestigung der Metallabdeckung direkt auf der Leiterplatte, Schraubrichtung von unten nach oben
- zwei Bohrungen zum Anschluss des Adapters für Altsysteme

Der Ausgang wird über eine verdrahtete Standardverbindung mit einem 6-poligen Kabel bereitgestellt, das mit einer 6-poligen Molexbuchse abgeschlossen ist.

**Pin-Konfiguration** 

#### Tabelle 64: Ausgangsanschluss

| Pin | Name  |
|-----|-------|
| 1   | -48 V |

| Pin | Name   |
|-----|--------|
| 2   | GND    |
| 3   | GND    |
| 4   | GND    |
| 5   | +5,1 V |
| 6   | +5,1 V |

Achtung: Elektrischer Schlag durch Berühren spannungsführender Leitungen

Das Aus- und Einschalten der Kommunikationssysteme OpenScape Business X3W, OpenScape Business X3R, OpenScape Business X5W und OpenScape Business X5R muss durch das Ziehen und Stecken des Netzanschlusssteckers erfolgen.

Ziehen Sie sämtliche Netzstecker des Kommunikationssystems und vergewissern Sie sich, dass das Kommunikationssystem nicht von zusätzlichen Spannungsquellen (zum Beispiel eine unterbrechungsfreie Stromversorgung) versorgt wird, wenn Wartungsarbeiten einen spannungslosen Zustand des Kommunikationssystems erfordern.

## 4.4.20.1 Ersetzen der X3W/X5W-PSU durch OCPSM

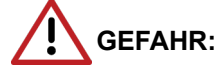

Elektrischer Schlag durch Berühren spannungsführender Leitungen

Trennen Sie sämtliche Versorgungsstromkreise des Kommunikationssystems, bevor Sie die Baugruppe entfernen:

- Schalten Sie Akkuspannung, Speisespannung und Netzspannung einer eventuell angeschlossenen Baugruppe ab.
- Ziehen Sie die Anschlussleitungen aller eventuell angeschlossenen Akkupacks oder eventuell angeschlossenen Akkus ab.
- Ziehen Sie alle Netzanschlussstecker des Kommunikationssystems.

PSU UPG (C39165-A7021-D7) zu verwenden, falls das UPSC-D-Netzteil ausgetauscht wird: Austausch von S30122-H5660-X300 bzw. S30122-H5660-X301 aus dem OpenScape Business X3W/X5W durch das OCPSM-Netzteil (S30122-H7757-X), falls Kunden über Systeme mit den folgenden Backplanes verfügen:

- S30777-Q751-X (CUP) für OSBIZ X3W UNIFY (S30777-U775-X501)
- S30777-Q750-X (CUC) für OSBIZ X5W UNIFY (S30777-U777-X701)

Das Kit OpenScape Business WALL PSU UPG (C39165-A7021-D7) OCPSM, Metallabdeckung, OCPSA-Adapter, die notwendigen Schrauben und Kabelbinder. Achtung: Beim Umgang mit dem neuen Netzteil (OCPSM PSU) müssen einige Vorsichtsmaßnahmen getroffen werden:

- Das OCPSM aus dem Bausatz C39165-A7021-D7 wird bereits fertig montiert geliefert.
- Das Netzteil kann f
  ür den sicheren Transport in einem Plastikbeutel und/oder Schaumstoff verpackt werden. Das Verpackungsmaterial muss vor der Installation entfernt werden.

#### Hinweise:

- Power Box/PB3000 wird nicht mehr unterstützt. Ist eine Notstromversorgung erforderlich, muss der Kunde eine USV verwenden.
- Die SLAD-Module (S30810-Q2956 und S30810-Q2957) werden nicht unterstützt.

## Schritt für Schritt

- 1) Trennen Sie sämtliche Versorgungsstromkreise des Kommunikationssystems.
- 2) Achten Sie darauf, dass das Kommunikationssystem spannungsfrei ist.
- 3) Entfernen Sie das UPSC-D-Netzteil aus dem System.

Zuerst müssen die Schrauben entfernt werden, um das Netzteil wie angegeben zu entfernen:

4) Schließen Sie den OCPSA-Adapter wie unten angegeben an das OCPSM-Netzteil an:

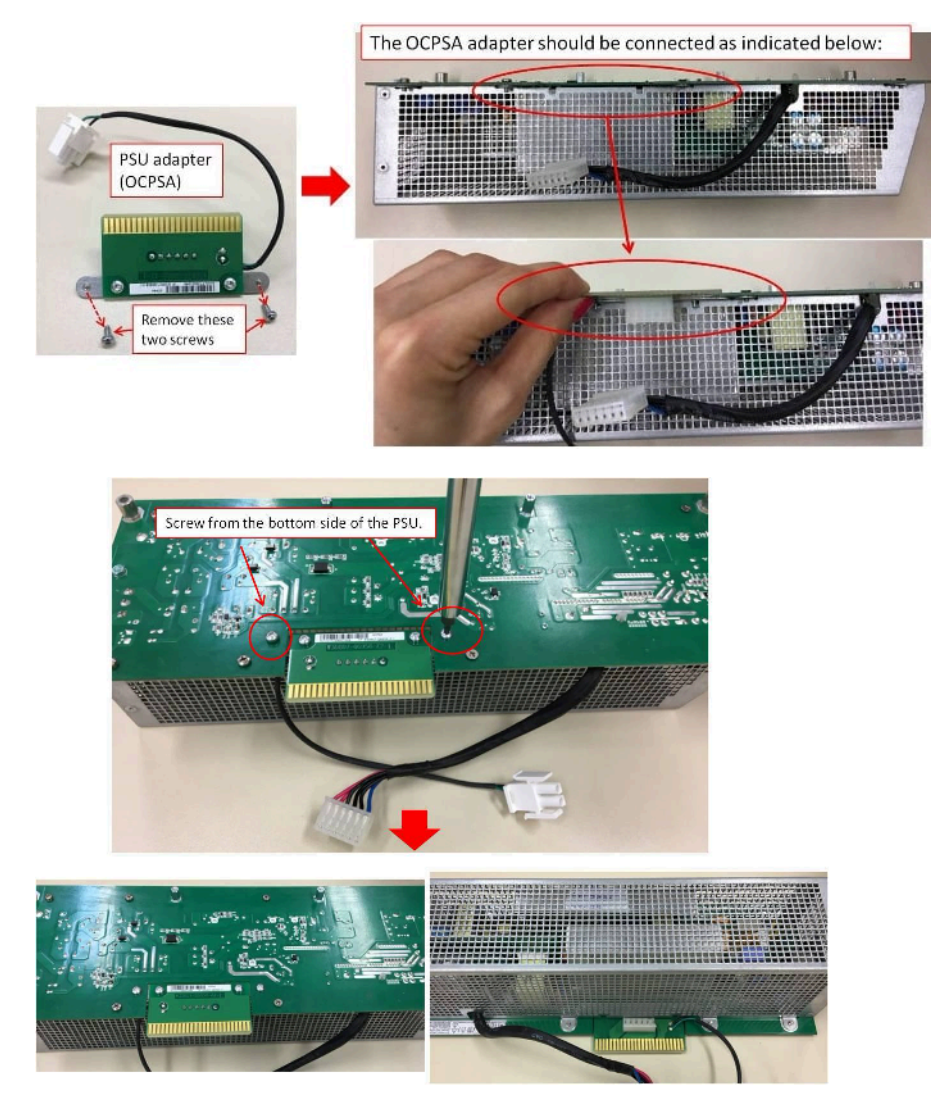

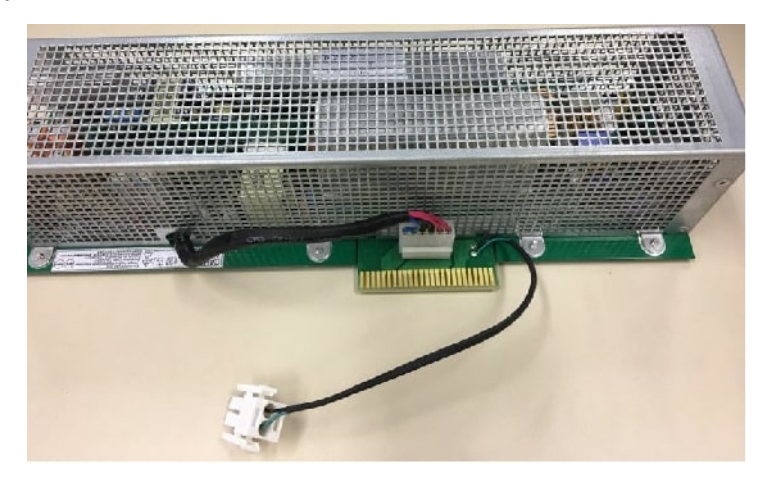

5) Schließen Sie das Netzkabel an den OCPSA-Anschluss an.

**Anmerkung:** Achten Sie beim Anschluss an den OCPSA-Adapter auf die Polarität des Netzsteckers und sowie auf die Position der Stifte (alle Stifte müssen angeschlossen sein).

6) Installieren Sie das OCPSM-Netzteil im System.

Nach dem Anschließen des OCPSA-Adapters (S30807-Q6958-X) an das OCPSM-Netzteil (S30122-H7757-X) installieren Sie das OCPSM-Netzteil wie unten beschrieben im System und schrauben Sie die Abdeckung mit den beiden Schrauben fest.

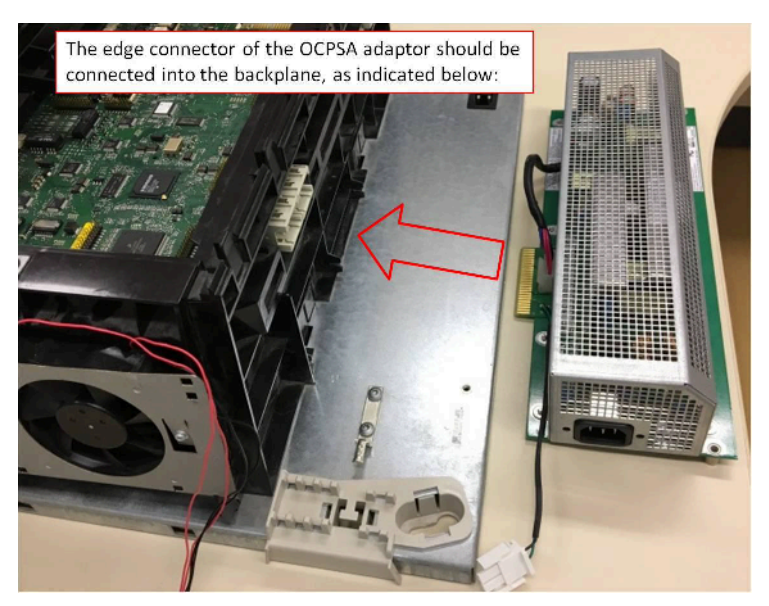

7) Schließen Sie das Fankit C39165-A7021-B310 am OCPSA-Adapter an:

Wenn das Netzteil C39165-A7021-B310 verwendet wird, muss es mit dem weißen Stecker des OCPSA-Adapters angeschlossen werden.

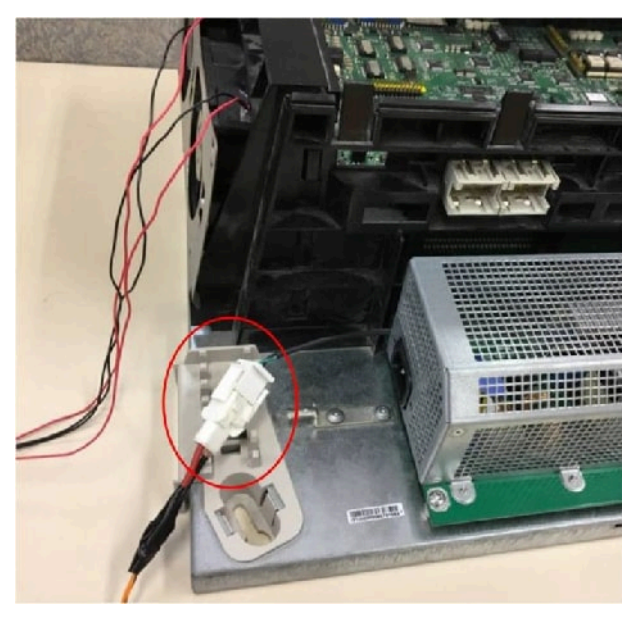

8) Verwenden Sie den Kabelbinder, um das Kabel vom Netzteil in das Systemgehäuse oder in das mechanische Gehäuse des Netzteils zu führen.

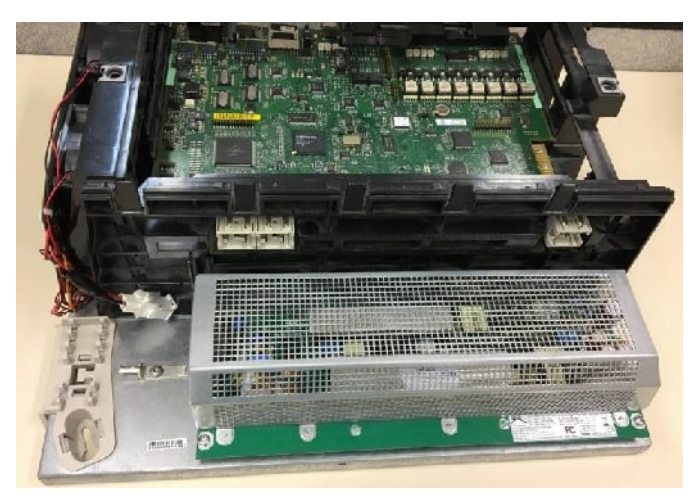

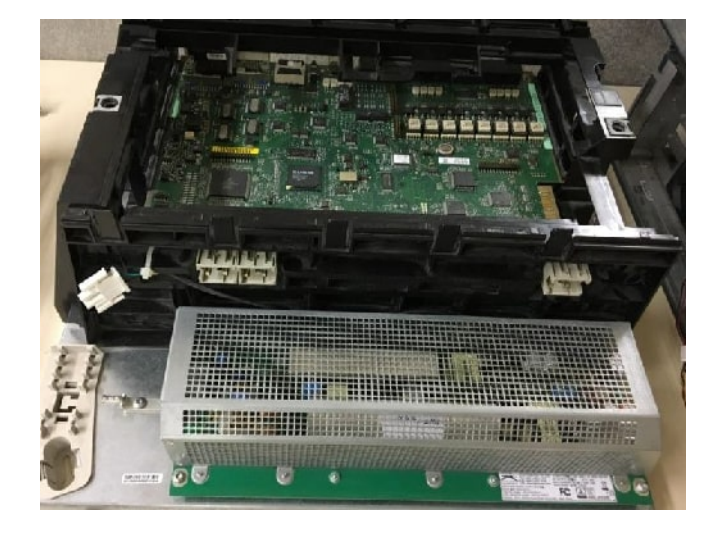

**9)** Verwenden Sie den Kabelbinder, um das Kabel vom Fankit in das Systemgehäuse oder in das mechanische Gehäuse des Netzteils zu führen.

## 4.4.20.2 Ersetzen der X3R/X5R-PSU durch OCPSM

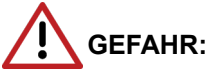

Elektrischer Schlag durch Berühren spannungsführender Leitungen

Trennen Sie sämtliche Versorgungsstromkreise des Kommunikationssystems, bevor Sie die Baugruppe entfernen:

- Schalten Sie Akkuspannung, Speisespannung und Netzspannung einer eventuell angeschlossenen Baugruppe ab.
- Ziehen Sie die Anschlussleitungen aller eventuell angeschlossenen Akkupacks oder eventuell angeschlossenen Akkus ab.
- Ziehen Sie alle Netzanschlussstecker des Kommunikationssystems.

Es ist erforderlich, das Kit OpenScape Business RACK PSU UPG (C39165-A7021-D6) zu verwenden, falls das UPSC-DR-Netzteil (S30122-H7373-X901) aus dem OpenScape Business X3R/X5R durch das OCPSM-Netzteil ersetzt werden soll. Dies gilt für Systeme mit den folgenden Backplanes:

- S30777-Q751-Z (CUPR) für OSBIZ X3R UNIFY (S30777-U774-X901) oder OCTOPUS F X3R (S30777-U774-T913)
- S30777-Q750-Z (CUCR) für OSBIZ X5R UNIFY (S30777-U776-X901) oder OCTOPUS F X5R (S30777-U776-T913)

Das Kit OpenScape Business RACK PSU UPG (C39165-A7021-D6) enthält OCPSM, OSPSA-Adapter, Netzanschlusskabel, Etikett sowie die erforderlichen Schrauben und Kabelbinder.

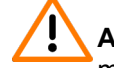

**Achtung:** Beim Umgang mit dem neuen Netzteil (OCPSM PSU) müssen einige Vorsichtsmaßnahmen getroffen werden:

Halten Sie das Netzteil nicht an den Kühlkörpern fest. Das Netzteil muss mit beiden Händen an der PCBA-Kante gehalten werden.

 Das Netzteil ist mit zwei Schaumstoffelementen und einem Plastikbeutel verpackt. Entfernen Sie zunächst den Plastikbeutel und anschließend die beiden Schaumstoffelemente.

#### Hinweise:

- Power Box/PB3000 als Batterie-Backup wird nicht mehr unterstützt. Ist eine Notstromversorgung erforderlich, muss der Kunde eine USV verwenden.
- Die SLAD-Module (S30810-Q2956 und S30810-Q2957) werden nicht unterstützt.

#### Schritt für Schritt

- 1) Trennen Sie sämtliche Versorgungsstromkreise des Kommunikationssystems.
- 2) Achten Sie darauf, dass das Kommunikationssystem spannungsfrei ist.
- 3) Entfernen Sie das UPSC-DR-Netzteil aus dem System.

Zuerst müssen die Schrauben entfernt werden, um das Netzteil wie angegeben zu entfernen:

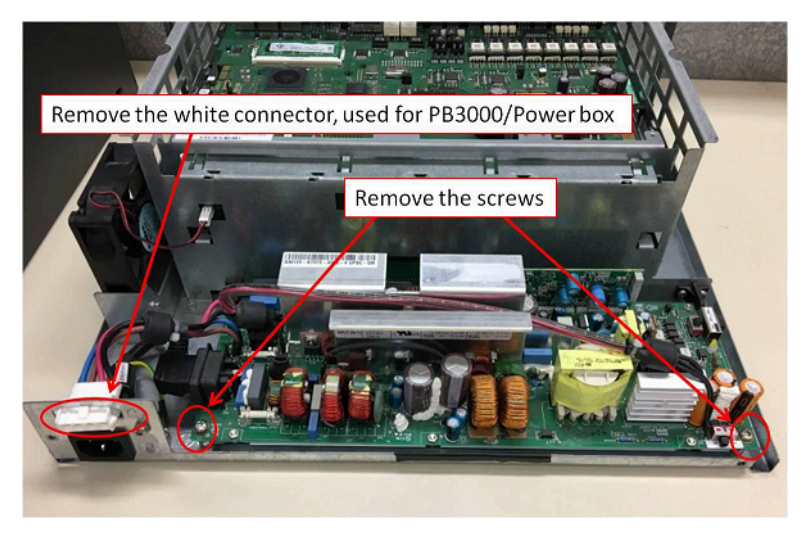

4) Ersetzen Sie das Netzkabel bei Bedarf.

Wenn das im Kundensystem installierte Netzkabel (C39195-A7001-B147) die Version "1" oder die Version "2" ist, ersetzen Sie es bitte durch die Version "3" (C39195-A7001-B147-3), wie unten angegeben:

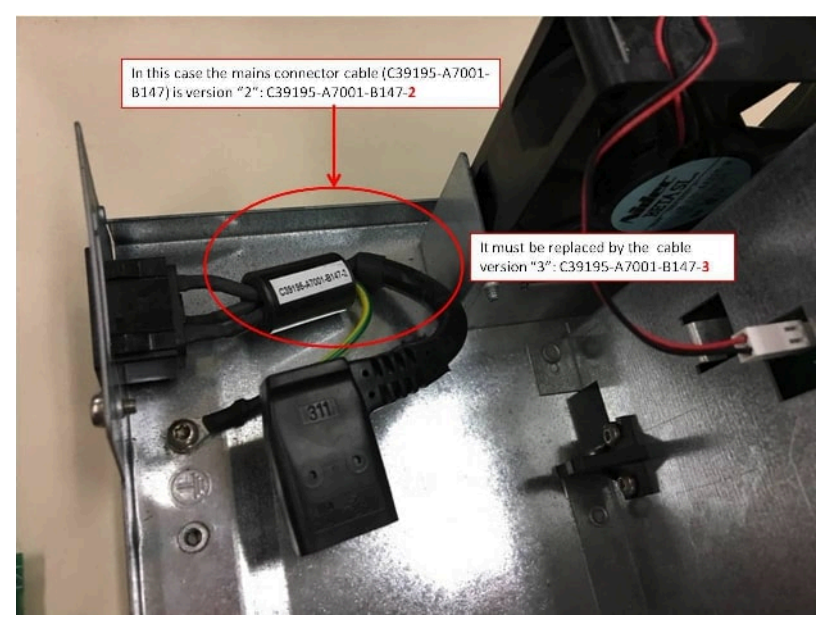

Die Netzkabelversion "3" wird zusammen mit dem Kit geliefert.

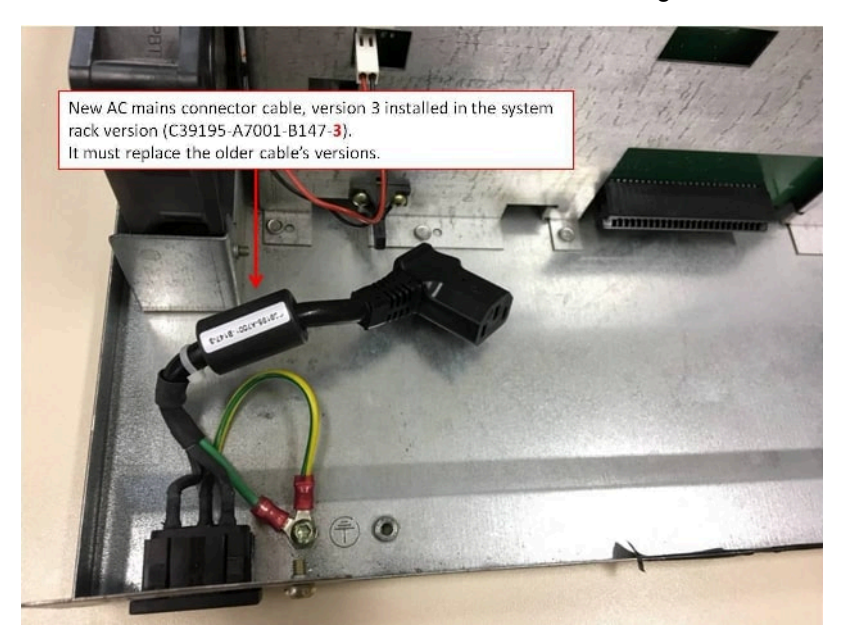

OCPSM PSU with OCPSA adapter

- <complex-block>
- 5) Schließen Sie den OCPSA-Adapter wie unten angegeben an das OCPSM-Netzteil an:

6) Schließen Sie das Netzkabel an den OCPSA-Anschluss an.

These two screws should be used to fix the OCPSA into the two PSU PCB holes indicated in this picture.

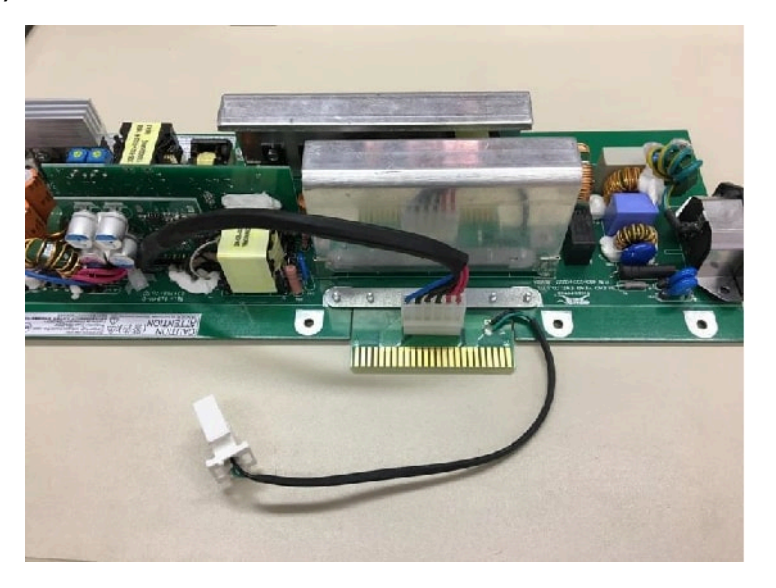

**Anmerkung:** Achten Sie beim Anschluss an den OCPSA-Adapter auf die Polarität des Netzsteckers und sowie auf die Position der Stifte (alle Stifte müssen angeschlossen sein).

7) Installieren Sie das OCPSM-Netzteil im System.

Nach dem Anschließen des OCPSA-Adapters an das OCPSM-Netzteil installieren Sie das OCPSM-Netzteil wie unten beschrieben im System und

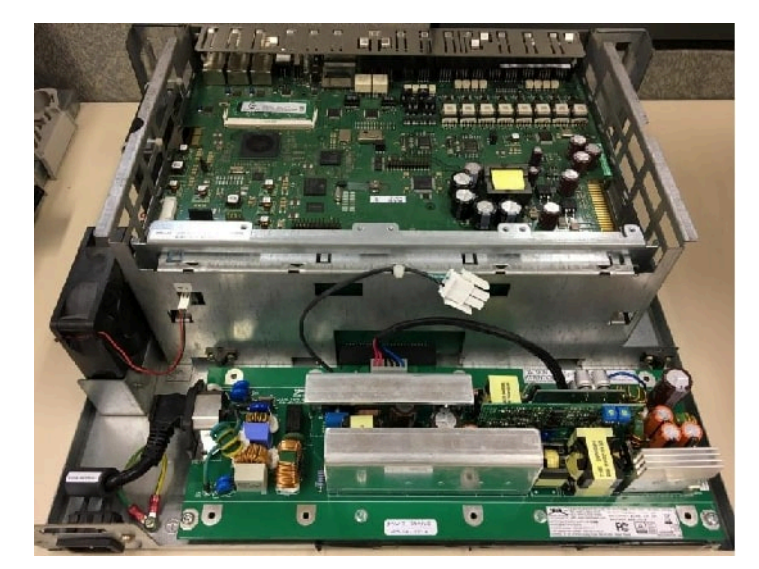

schrauben Sie es mit den beiden Schrauben fest. Achten Sie darauf, dass das Netzkabel korrekt mit dem Netzanschluss verbunden ist.

 Befestigen Sie das Unify-Logo-Etikett bzw. das Octopus-Logo-Etikett an der Rückseite des Systemgehäuses, je nach Kundensystem.

Das Kundensystem ist ein Unify-System:

- OpenScape Business X3R UNIFY (S30777-U774-X901) oder
- OpenScape Business X5R UNIFY (S30777-U776-X901)

Befestigen Sie das Unify-Logo-Etikett bzw. das Octopus-Logo-Etikett an der Rückseite des Systemgehäuses, je nach Kundensystem:

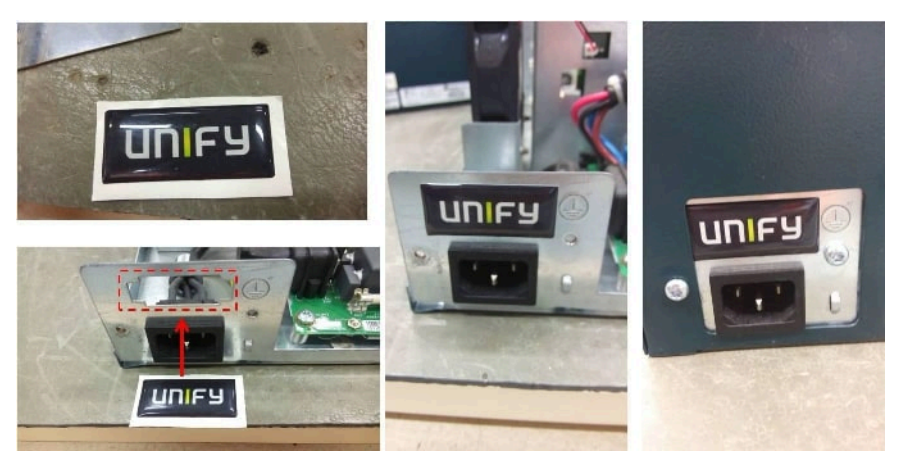

# 4.4.21 REALS

Die Baugruppe REALS (Relais and ALUM for SAPP) stellt vier Relais (Aktoren) für externe Sonderanschaltungen (zum Beispiel Türöffner) zur Verfügung und ermöglicht eine Amtsleitungsumschaltung ALUM.

Baugruppenvarianten und deren Einsatz

| Baugruppe | Sachnummer     | Einsatz in               |      | Maximale |
|-----------|----------------|--------------------------|------|----------|
|           | Ko             | mmunikationssyst         | Land | Anzahl   |
| REALS     | S30807-Q6629-X | OpenScape<br>Business X8 | ROW  | 1        |

#### Anmerkung: Brandgefahr durch Überspannung

Bei Leitungslängen über 500 m und bei Leitungen, die das Gebäude verlassen, muss die Baugruppe REALS durch einen externen Blitzschutz geschützt werden.

Ein solcher Blitzschutz wird als zusätzlicher Primärschutz bezeichnet. Der zusätzliche Primärschutz wird durch den Einbau von ÜSAGs (Überspannungsableiter, gasgefüllt) im Hauptverteiler, im Patch-Panel oder am Eintrittspunkt der Leitung in das Gebäude gewährleistet. Dazu muss ein ÜSAG mit 230 V Nennspannung von jeder zu schützenden Ader gegen Erde geschaltet werden.

### Wesentliche Merkmale

Die Baugruppe unterstützt

 vier einzeln steuerbare Relais f
ür externe Sonderanschaltungen, wie zum Beispiel T
ür
öffner. Die Umschaltkontakte aller Relais sind potentialfrei und durch 
Überspannungsableiter gesichert.

Elektrische Kennwerte der Relais:

- Betriebsspannung: +5 V
- Kontaktstrom: Max. 1,25 A
- Kontaktleistung: Max. 30 W
- eine Amtsleitungsumschaltung ALUM. Bei einem Spannungsausfall oder einem schwerwiegenden Systemfehler wird eine analoge Amtsleitung direkt mit einem analogen Telefon verbunden. Kehrt die Versorgungsspannung wieder zurück, wird bei einem bestehenden Amtsgespräch das Umschalten des ALUM-Relais durch Optokoppler verhindert.

Stellungen des ALUM-Relais:

- Kommunikationssystem im Normalbetrieb

Es besteht eine Verbindung von PFTALa/b (analoge Amtsleitung) nach PFTASa/b (analoge Amtsbaugruppe).

Es besteht eine Verbindung von PFTTLa/b (analoges Telefon) nach PFTTSa/b (analoge Teilnehmerbaugruppe).

Kommunikationssystem ohne Versorgungsspannung

Es besteht eine Verbindung von PFTTLa/b (analoges Telefon) nach PFTALa/b (analoge Amtsleitung).

Elektrische Kennwerte des ALUM-Relais:

- Betriebsspannung: +5 V
- Kontaktstrom: Max. 1,25 A
- Kontaktleistung: Max. 30 W

- zwei über Kaltleiter (PTC) abgesicherte –48 V-Ausgänge. Beide Ausgänge dürfen maximal mit jeweils 0,3 A belastet werden.
  - Ausgang 1: M48VF1 / 0V\_F
  - Ausgang 2: M48VF2 / 0V\_F

Die Steuerung aller Funktionen erfolgt durch die Baugruppe OCCLA oder OCCL.

## Bild

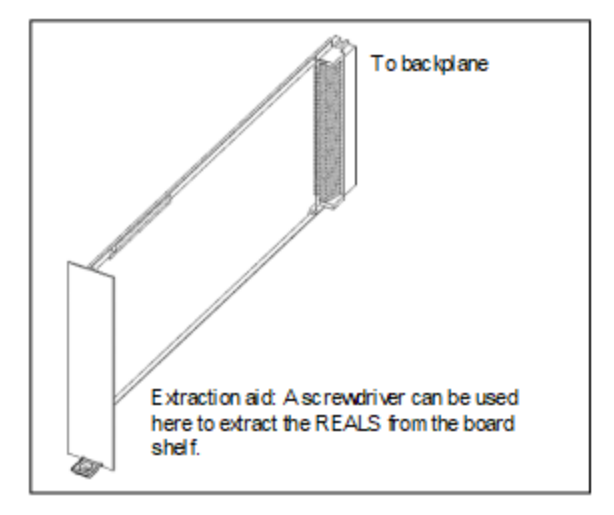

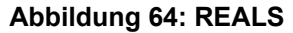

#### Prinzipschaltbild

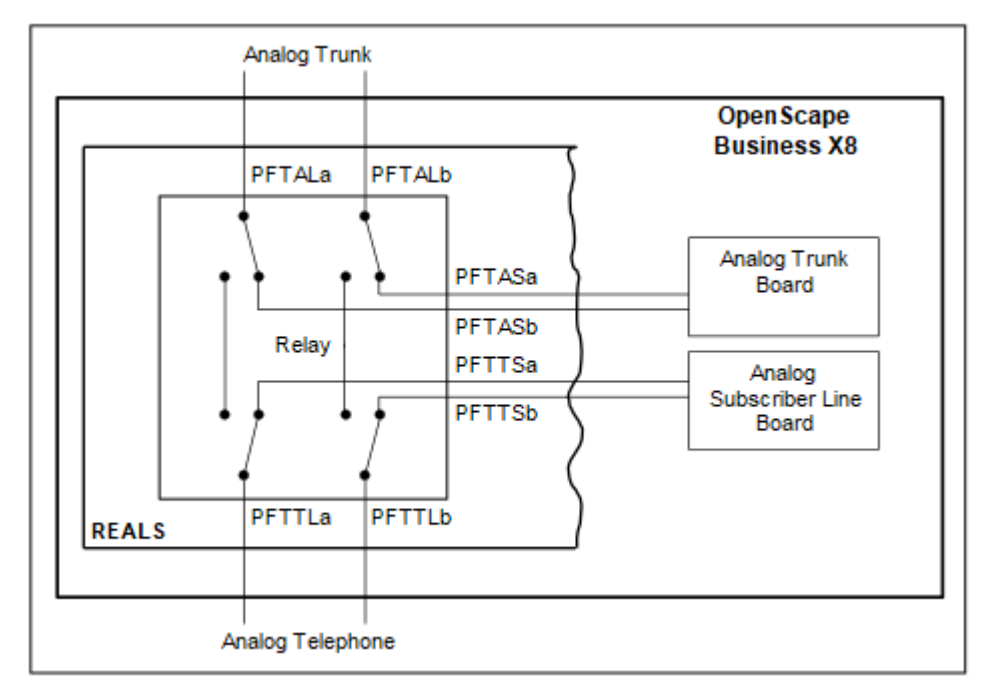

Abbildung 65: REALS – Prinzipschaltbild (Kommunikationssystem im Normalbetrieb)

## Slot

Der Steckplatz für die REALS befindet sich im unteren Teil des Baugruppenrahmens der Basisbox.

Vor der Inbetriebnahme des Kommunikationssystems müssen die Steckplätze der Stromversorgungen und der Baugruppe REALS durch die im folgenden Bild dargestellte Summenblende abgedeckt werden.

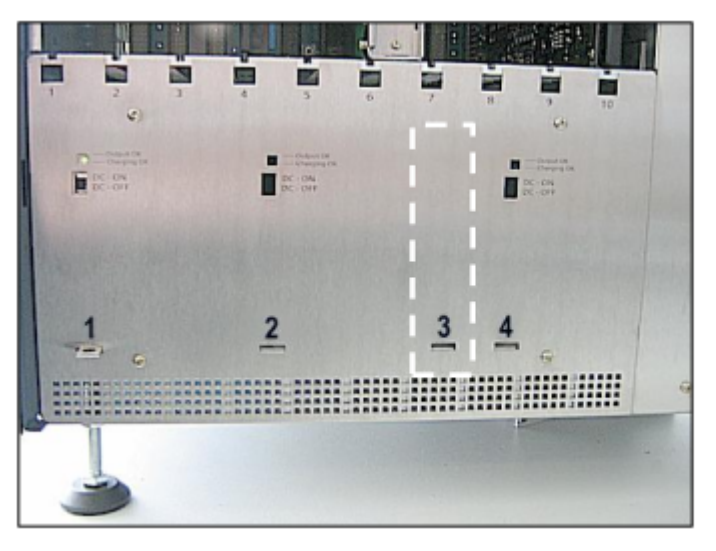

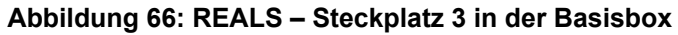

#### Kabel- und Anschlussbelegung

Der Anschluss der Baugruppe REALS erfolgt über den SIVAPAC-Stecker X116 auf der Backplane der Basisbox.

# Tabelle 65: REALS – Kabel- und Anschlussbelegung (SIVAPAC-Stecker X116 auf der Backplane)

| REALS  | Backplane<br>SIVAPAC-<br>Stecker X116 | Anschlusskabel (Open-End-Kabel mit 24 DA) |      |             |             |           |
|--------|---------------------------------------|-------------------------------------------|------|-------------|-------------|-----------|
| Signal | Pin                                   | Farbgruppe                                | Paar | a-Ader      | b-Ader      |           |
| M48VF1 | 20                                    | 1                                         | 1    | weiß/blau   |             |           |
| 0V_F   | 38                                    |                                           |      |             |             | blau/weiß |
| PFTTLb | 18                                    |                                           | 2    | weiß/orange |             |           |
| PFTTLa | 17                                    | -                                         |      |             | orange/weiß |           |
| 0 V    | 16                                    |                                           | 3    | weiß/grün   |             |           |
| _      | 15                                    |                                           |      |             |             | grün/weiß |
| 0V_F   | 14                                    |                                           | 4    | weiß/braun  |             |           |
| M48VF2 | 13                                    |                                           |      |             | braun/weiß  |           |
| _      | 12                                    |                                           | 5    | weiß/grau   |             |           |
| 0 V    | 11                                    |                                           |      |             | grau/weiß   |           |
| AK1    | 10                                    | 2                                         | 6    | rot/blau    |             |           |

| REALS  | Backplane<br>SIVAPAC-<br>Stecker X116 | Anschlusskabel (Open-End-Kabel mit 24 DA) |      |                    |                    |
|--------|---------------------------------------|-------------------------------------------|------|--------------------|--------------------|
| Signal | Pin                                   | Farbgruppe                                | Paar | a-Ader             | b-Ader             |
| AK2    | 9                                     |                                           |      |                    | blau/rot           |
| AK3    | 8                                     |                                           | 7    | rot/orange         |                    |
| AK4    | 7                                     |                                           |      |                    | orange/rot         |
| 0 V    | 6                                     |                                           | 8    | rot/grün           |                    |
| PFTASa | 5                                     |                                           |      |                    | grün/rot           |
| PFTASb | 4                                     |                                           | 9    | rot/braun          |                    |
| PFTALa | 3                                     |                                           |      |                    | braun/rot          |
| PFTALb | 2                                     |                                           | 10   | rot/grau           |                    |
| -      | 1                                     |                                           |      |                    | grau/rot           |
| -      | 37                                    | 3                                         | 11   | schwarz/blau       |                    |
| 0 V    | 36                                    |                                           |      |                    | blau/schwarz       |
| -      | 35                                    |                                           | 12   | schwarz/<br>orange |                    |
| -      | 34                                    |                                           |      |                    | orange/<br>schwarz |
| RK3    | 32                                    |                                           | 13   | schwarz/grün       |                    |
| 0 V    | 31                                    |                                           |      |                    | grün/schwarz       |
| RK1    | 30                                    | _                                         | 14   | schwarz/<br>braun  |                    |
| RK2    | 29                                    |                                           |      |                    | braun/<br>schwarz  |
| RK4    | 27                                    |                                           | 15   | schwarz/grau       |                    |
| 0 V    | 26                                    |                                           |      |                    | grau/schwarz       |
| PFTTSb | 24                                    | 4                                         | 16   | gelb/blau          |                    |
| PFTTSa | 23                                    |                                           |      |                    | blau/gelb          |
| -      | 58                                    |                                           | 17   | gelb/orange        |                    |
| S5     | 57                                    | -                                         |      |                    | orange/gelb        |
| 0 V    | 56                                    | -                                         | 18   | gelb/grün          |                    |
| _      | 55                                    |                                           |      |                    | grün/gelb          |
| -      | 54                                    | -                                         | 19   | gelb/braun         |                    |
| S3     | 53                                    | 1                                         |      |                    | braun/gelb         |
| S4     | 52                                    |                                           | 20   | gelb/grau          |                    |
| 0 V    | 51                                    |                                           |      |                    | grau/gelb          |
| UK1    | 50                                    | 5                                         | 21   | violett/blau       |                    |

| REALS  | Backplane<br>SIVAPAC-<br>Stecker X116 | Anschlusskabel (Open-End-Kabel mit 24 DA) |      |                |                |  |
|--------|---------------------------------------|-------------------------------------------|------|----------------|----------------|--|
| Signal | Pin                                   | Farbgruppe                                | Paar | a-Ader         | b-Ader         |  |
| UK2    | 49                                    |                                           |      |                | blau/violett   |  |
| UK3    | 48                                    |                                           | 22   | violett/orange |                |  |
| UK4    | 47                                    |                                           |      |                | orange/violett |  |
| 0 V    | 46                                    |                                           | 23   | violett/grün   |                |  |
| _      | 45                                    |                                           |      |                |                |  |
| -      | 44                                    |                                           | 24   | violett/braun  |                |  |
| S6     | 43                                    |                                           |      |                | braun/violett  |  |

# 4.4.22 SLAV4, SLAV8, SLAV8R

Die Baugruppen SLAV4, SLAV8 und SLAV8R (Subscriber Line Analog with Vinetic, Rack) stellen vier (SLAV4) und acht a/b-Schnittstellen (SLAV8 und SLAV8R) für den Anschluss von analogen Telefonen und Geräten (Fax, Modem usw.) zur Verfügung.

Bei den Baugruppen SLAV4, SLAV8 und SLAV8R handelt es sich um die kompatiblen Nachfolgemodule für folgende, im Produktauslauf befindliche Baugruppen:

- SLAD4 (S30810-Q2956-X100)
- SLAD8 (S30810-Q2956-X200)
- SLAD8R (S30810-K2956-X300)

## Temperaturüberwachung

Die Temperatur des Systems wird überwacht.

Für Systeme mit OCCM/OCCMR-Mainboard gilt Folgendes:

Bei Temperaturen über 61 °C kann eine Benachrichtigung an bis zu 3 Systemtelefonen mit Display, per E-Mail oder eine Signalisierung über SNMP-Trap erfolgen. Im Eventlog und der Ereignis-Anzeige (Kunden-Trace) wird nur das Überschreiten bzw. das Unterschreiten der kritischen Temperaturen eingetragen. Die Protokollierung erfolgt im Message Log, solange der Wert kleiner oder gleich 58 °C ist. Bei Temperaturen über 66 °C wird die Meldung "Alarm: kritische Systemtemperatur!" auf der Startseite des OpenScape Business Assistant (WBM) angezeigt. Installierte Baugruppen SLAV8/ SLAV8R (auch bei SLAD8/SLAD8R) werden abgeschaltet. Anschließend muss das System heruntergefahren und vom Stromnetz getrennt werden. Nach Überprüfung der SLAV/SLAD-Baugruppen kann das System wieder ans Stromnetz angeschlossen und neu gestartet werden. So wird der Alarm gelöscht und die SLAV/SLAD-Baugruppen wieder in Betrieb genommen.

Bei Temperaturen ab 66 °C wird auf der Startseite des OpenScape Business Assistant (WBM) die Meldung "Alarm: Kritische Systemtemperatur!" angezeigt. Installierte Baugruppen SLAV8/SLAV8R (auch bei SLAD8/SLAD8R) werden abgeschaltet. Anschließend muss das System heruntergefahren und vom Stromnetz getrennt werden. Nach Überprüfung der SLAV/SLAD-Baugruppen kann das System wieder ans Stromnetz angeschlossen und neu gestartet werden. So wird der Alarm gelöscht und die SLAV/SLAD-Baugruppen wieder in Betrieb genommen.

Für Systeme mit OCCMB/OCCMA/OCCMBR/OCCMAR-Mainboard gilt Folgendes:

Systeme mit OCCMB(R) oder OCCMA(R) verhalten sich im Allgemeinen wie im Abschnitt OCCMB(R)/OCCMA(R) Mainboard beschrieben. Wenn die CPU die kritische Temperatur erreicht, werden automatisch alle Kernfrequenzen auf ein Minimum reduziert, um die Wärmeabgabe zu verringern. In diesem Fall bleiben die SLAV-Baugruppen in Betrieb und werden nicht abgeschaltet.

| Baugruppe | Baugruppe Sachnummer Einsatz i |                                 | 1                             | Maximale                                                           |                                                                    |
|-----------|--------------------------------|---------------------------------|-------------------------------|--------------------------------------------------------------------|--------------------------------------------------------------------|
|           | K                              | ommunikationssyste              | Land                          | Anzahl                                                             |                                                                    |
| SLAV4     | S30810-H2963-                  | X3W                             | ROW                           | 2                                                                  |                                                                    |
|           | X100                           | X5W                             |                               | Wird<br>durch die<br>systembedingter<br>Ausbaugrenzen<br>bestimmt. |                                                                    |
| SLAV8     | S30810-H2963-<br>X200          | SLAV8 S30810-H2963-<br>X200 X5W | 0810-H2963- <sub>X3W</sub> RO | ROW                                                                | 2                                                                  |
|           |                                |                                 | X5W                           |                                                                    | Wird<br>durch die<br>systembedingter<br>Ausbaugrenzen<br>bestimmt. |
| SLAV8R    | S30810-H2963-                  | X3R                             | ROW                           | 2                                                                  |                                                                    |
|           | 2200                           | X5R                             |                               | Wird<br>durch die<br>systembedingter<br>Ausbaugrenzen<br>bestimmt. |                                                                    |

#### Baugruppenvarianten und deren Einsatz

#### Wesentliche Merkmale

Die Baugruppen unterstützen

- die Übermittlung der Rufnummer des rufenden Teilnehmers zum gerufenen Anschluss (Calling Name Identification Presentation CLIP).
- die Anschaltung von außenliegenden Nebenstellen via OPS (Off-Premises-Station)-Signalisierung.

Nur für USA: Bei den Baugruppen SLAV4 und SLAV8 dürfen folgende Maximalzahlen für den Anschluss von außenliegende Nebenstellen via OPS-Signalisierung nicht überschritten werden:

- OpenScape Business X3R und OpenScape Business X3W: Maximal 4
- OpenScape Business X5R und OpenScape Business X5W: Maximal 8

Anmerkung: Brandgefahr durch Überspannung

Bei Leitungslängen über 500 m und bei Leitungen, die das Gebäude verlassen, müssen die Baugruppen SLAV4, SLAV8 und SLAV8R durch einen externen Blitzschutz geschützt werden.

Ein solcher Blitzschutz wird als zusätzlicher Primärschutz bezeichnet. Der zusätzliche Primärschutz wird durch den Einbau von ÜSAGs (Überspannungsableiter, gasgefüllt) im Hauptverteiler, im Patch-Panel oder am Eintrittspunkt der Leitung in das Gebäude gewährleistet. Dazu muss ein ÜSAG mit 230 V Nennspannung von jeder zu schützenden Ader gegen Erde geschaltet werden.

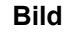

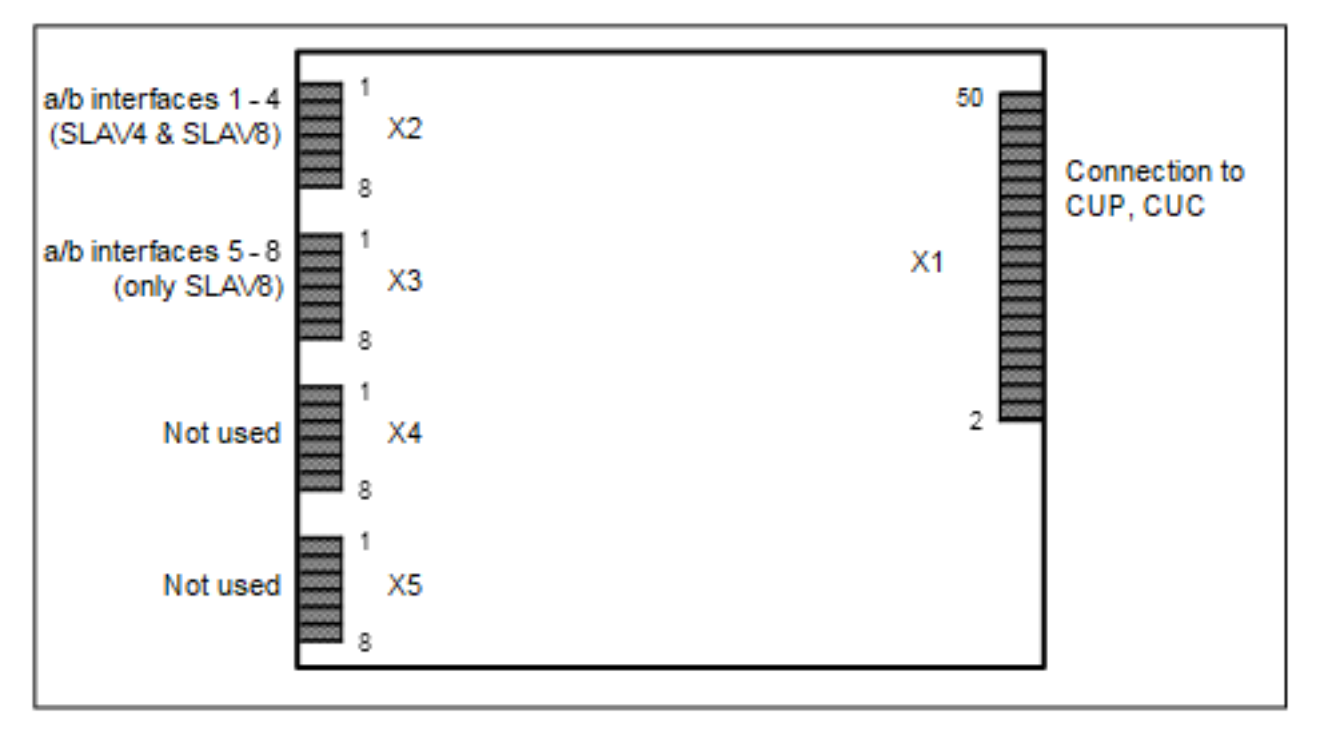

Abbildung 67: SLAV4, SLAV8

## Unterstützte HW-Komponenten

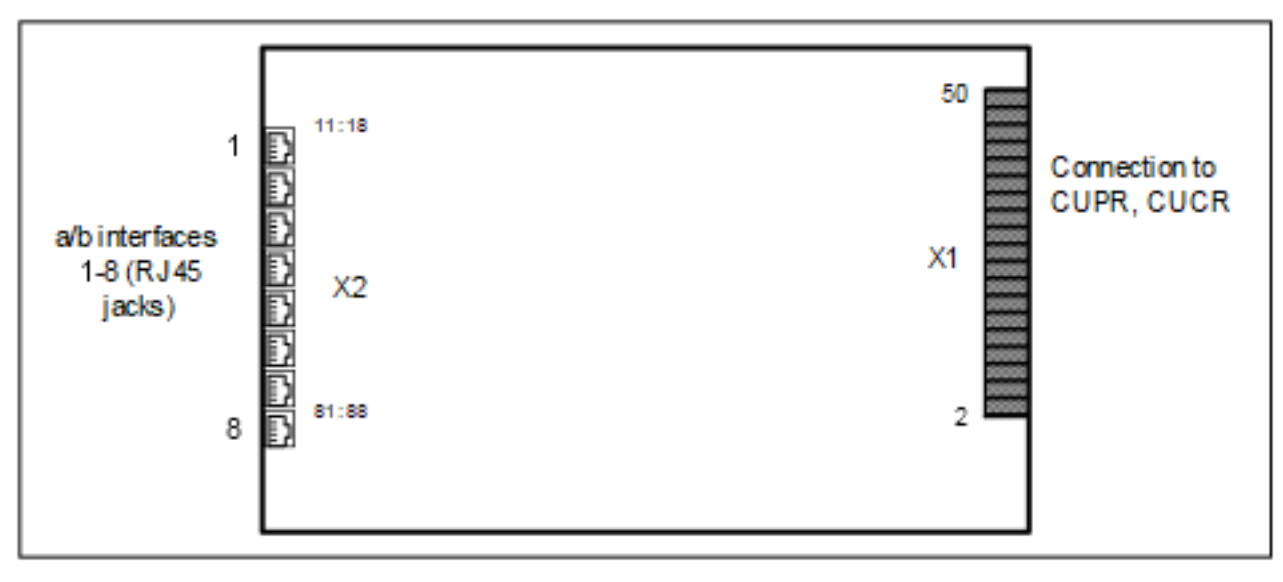

Abbildung 68: SLAV8R

## Anschlussbelegung

# Tabelle 66: SLAV4, SLAV8 – Anschlussbelegung

| X2 (SLAV4 & SLAV8) |                          | X3 (nur SLAV8) |                          |  |
|--------------------|--------------------------|----------------|--------------------------|--|
| Pin                | a/b-Schnittstellen 1 – 4 | Pin            | a/b-Schnittstellen 5 – 8 |  |
| 1                  | a 1                      | 1              | a 5                      |  |
| 2                  | b 1                      | 2              | b 5                      |  |
| 3                  | a 2                      | 3              | a 6                      |  |
| 4                  | b 2                      | 4              | b 6                      |  |
| 5                  | a 3                      | 5              | a 7                      |  |
| 6                  | b 3                      | 6              | b 7                      |  |
| 7                  | a 4                      | 7              | a 8                      |  |
| 8                  | b 4                      | 8              | b 8                      |  |

## Tabelle 67: SLAV8R – Anschlussbelegung

| RJ45-Buchse | Pin | a/b-Schnittstellen 1 – 8 |
|-------------|-----|--------------------------|
| 1           | 14  | a 1                      |
|             | 15  | b 1                      |
| 2           | 24  | a 2                      |
|             | 25  | b 2                      |
| 3           | 34  | a 3                      |
|             | 35  | b 3                      |
| 4           | 44  | a 4                      |
|             | 45  | b 4                      |

| RJ45-Buchse             | Pin          | a/b-Schnittstellen 1 – 8 |
|-------------------------|--------------|--------------------------|
| 5                       | 54           | a 5                      |
|                         | 55           | b 5                      |
| 6                       | 64           | a 6                      |
|                         | 65           | b 6                      |
| 7                       | 74           | a 7                      |
|                         | 75           | b 7                      |
| 8                       | 84           | a 8                      |
|                         | 85           | b 8                      |
| Die RJ45-Buchsen sind j | eweils zweia | adrig belegt.            |

# 4.4.23 SLAV16, SLAV16R

Die Baugruppen SLAV16 und SLAV16R (Subscriber Line Analog with Vinetic, Rack) stellen 16 a/b-Schnittstellen für den Anschluss von analogen Telefonen und Geräten (Fax, Modem usw.) zur Verfügung.

Bei der Baugruppe SLAV16 handelt es sich um das kompatible Nachfolgemodul für die im Produktauslauf befindliche Baugruppe SLAD16 (S30810-Q2957-X).

## Temperaturüberwachung

Die Temperatur des Systems wird überwacht.

Für Systeme mit OCCM/OCCMR-Mainboard gilt Folgendes:

Bei Temperaturen über 61 °C kann eine Benachrichtigung an bis zu 3 Systemtelefonen mit Display, per E-Mail oder eine Signalisierung über SNMP-Trap erfolgen. Im Eventlog und der Ereignis-Anzeige (Kunden-Trace) wird nur das Überschreiten bzw. das Unterschreiten der kritischen Temperaturen eingetragen. Die Protokollierung erfolgt im Message Log bis der Wert kleiner gleich 58°C ist.

Bei Temperaturen ab 66 °C wird auf der Startseite des OpenScape Business Assistant (WBM) die Meldung "Alarm: Kritische Systemtemperatur!" angezeigt. Installierte Baugruppen SLAV8/SLAV8R (auch bei SLAD8/SLAD8R) werden abgeschaltet. Anschließend muss das System heruntergefahren und vom Stromnetz getrennt werden. Nach Überprüfung der SLAV/SLAD-Baugruppen kann das System wieder ans Stromnetz angeschlossen und neu gestartet werden. So wird der Alarm gelöscht und die SLAV/SLAD-Baugruppen wieder in Betrieb genommen.

Für Systeme mit OCCMB/OCCMA/OCCMBR/OCCMAR-Mainboard gilt Folgendes:

Systeme mit OCCMB(R) oder OCCMA(R) verhalten sich im Allgemeinen wie im Abschnitt OCCMB(R)/OCCMA(R) Mainboard beschrieben.

Wenn die CPU die kritische Temperatur erreicht, werden automatisch alle Kernfrequenzen auf ein Minimum reduziert, um die Wärmeabgabe zu verringern. In diesem Fall bleiben die SLAV-Baugruppen in Betrieb und werden nicht abgeschaltet.

| Baugruppe | Sachnummer     | Einsatz in         |                | Maximale                                                                  |                                                                           |
|-----------|----------------|--------------------|----------------|---------------------------------------------------------------------------|---------------------------------------------------------------------------|
|           | Ko             | ommunikationssyste | Land           | Anzahl                                                                    |                                                                           |
| SLAV16    | S30810-H2963-X | X3W                | ROW            | 1                                                                         |                                                                           |
|           | X5W            | X5W                | ROW<br>Sy<br>A | Wird<br>durch die<br>vstembedingte<br>usbaugrenzer<br>bestimmt,<br>max. 4 |                                                                           |
|           |                |                    | USA,<br>Kanada | 1                                                                         |                                                                           |
| SLAV16R   | S30810-H2963-Z | X3R                | ROW            | 1                                                                         |                                                                           |
|           |                | X5R                | X5R            | ROW<br>Sy<br>A                                                            | Wird<br>durch die<br>vstembedingte<br>usbaugrenzer<br>bestimmt,<br>max. 4 |
|           |                |                    | USA,<br>Kanada | 1                                                                         |                                                                           |

#### Baugruppenvarianten und deren Einsatz

Folgende Hinweise zur Baugruppenbestückung sind zu beachten:

#### • OpenScape Business X3W/X3R

Bei OpenScape Business X3W/X3R kann max. eine SLAV16(R) eingebaut werden. Um eine optimale Entwärmung des Kommunikationssystems zu gewährleisten, müssen folgende Regeln eingehalten werden, sobald eine SLAV16(R) eingesetzt wird.

- Die folgenden Baugruppen dürfen niemals auf den zweiten Steckplatz gesteckt werden: 4SLA, 8SLA, 16SLA, SLAD4, SLAD8(R), SLAD16, SLAV4, SLAV8(R), SLAV16(R)
- Maximal 20 analoge Telefone und Geräte dürfen angeschlossen werden (inklusive der a/b-Schnittstellen auf den Mainboards OCCM(x)/ OCCM(x)R).
- Ein Lüfterkit wird f
  ür die X3W nicht ben
  ötigt, die X3R hat bereits einen L
  üfter installiert.
- OpenScape Business X5W/X5R

Bei OpenScape Business X5W/X5R können mehrere SLAV16(R) eingebaut werden. Die Anzahl wird durch die systembedingten Ausbaugrenzen bestimmt, max. 4 SLAV16(R). Um eine optimale Entwärmung des
Kommunikationssystems zu gewährleisten, müssen folgende Regeln eingehalten werden, sobald eine SLAV16(R) eingesetzt wird.

Die folgende Reihenfolge der Slot-Zuweisung für SLAV16-Karten muss unbedingt eingehalten werden:

- Bei X5W-Systemen mit OCCM-Mainboard zuerst Steckplatz 6, dann 8, dann 4 und dann 7.
- Bei X5W-Systemen mit OCCMB- oder OCCMA-Mainboard: zuerst Steckplatz 6, dann 8, dann 4 und dann 7.
- Bei X5R-Systemen mit OCCMR-Mainboard: zuerst Steckplatz 6, dann 8, dann 4 und dann 7.
- Bei X5R-Systemen mit OCCMBR- oder OCCMAR-Mainboard: zuerst Steckplatz 6, dann 8, dann 5 und dann 7.

Steckplätze, die nicht mit SLAV16(R)-Karten belegt sind, können mit anderen Karten bestückt werden.

**Anmerkung:** Abhängig vom Schleifenstrom, des verwendeten Mainboards und der Anzahl der SLAV16(R)-Baugruppen zeigt folgende Tabelle, ob der Einbau eines Lüfterkits erforderlich ist. Das Lüfterkit ermöglicht eine zusätzliche Entwärmung des Kommunikationssystems.

Bei der Auswahl des System-Länderkennzeichens wird automatisch der länderspezifische Schleifenstrom für die SLAV16-Baugruppe eingestellt (Standardeinstellung). Änderungen dieser Einstellungen sind ausschließlich für ausgewählte Länder mittels Manager E möglich (**eilnehmersicht** > **Flags**: Aufklappliste **Nutzung**).

Für X5W-/ X5R-Systeme mit OCCM- oder OCCMR-Mainboard gilt Folgendes:

| Tabelle 68: LÜFTER-Kit-Anforderungen je nach Schleifenstrom für X5W/X5R-Systeme mit OCCM/ |
|-------------------------------------------------------------------------------------------|
| OCCMR-Mainboards                                                                          |

| Länder                                                                  | System X5W mit                                                                                      | оссм                    | System X5R mit OCCMR                                                                                 |                         |
|-------------------------------------------------------------------------|----------------------------------------------------------------------------------------------------|-------------------------|----------------------------------------------------------------------------------------------------|-------------------------|
|                                                                         | Standardmäßiger<br>Schleifenstrom                                                                   | Hoher<br>Schleifenstrom | Standardmäßiger<br>Schleifenstrom                                                                    | Hoher<br>Schleifenstrom |
| Deutschland und alle weiteren,<br>nachfolgend nicht genannten<br>Länder | 32 mA<br>Lüfterkit<br>erforderlich ab 3<br>x SLAV16                                                 | n/a                     | 32 mA<br>Lüfterkit<br>erforderlich ab 3<br>x SLAV16R                                                 | n/a                     |
| USA, Kanada                                                             | 37 mA<br>Es darf maximal<br>eine SLAV16<br>eingesetzt<br>werden.<br>Kein Lüfterkit<br>erforderlich. | n/a                     | 37 mA<br>Es darf maximal<br>eine SLAV16R<br>eingesetzt<br>werden.<br>Kein Lüfterkit<br>erforderlich. | n/a                     |

| Länder                                                                                                    | System X5W mit                             | оссм                                       | System X5R mit OCCMR                        |                                                     |  |
|----------------------------------------------------------------------------------------------------|--------------------------------------------|--------------------------------------------|---------------------------------------------|-----------------------------------------------------|--|
|                                                                                                    | Standardmäßiger<br>Schleifenstrom          | Hoher<br>Schleifenstrom                    | Standardmäßiger<br>Schleifenstrom           | Hoher<br>Schleifenstrom                             |  |
| Argentinien, Australien, Bolivien,                                                                                                    | 18 mA                                      | 32 mA                                      | 18 mA                                       | 32 mA                                               |  |
| Brasilien, Chile, Costa Rica,<br>Dominikanische Republik,<br>Ecuador, El Salvador, Guatemala,<br>Honduras, Kolumbien, Mexiko,<br>Panama, Paraguay, Peru, Uruguay,<br>Venezuela | Kein Lüfterkit<br>erforderlich             | Lüfterkit<br>erforderlich                  | Kein Lüfterkit<br>erforderlich              | Lüfterkit<br>erforderlich                           |  |
| Südkorea                                                                                                    | 20 mA                                      | 32 mA                                      | 20 mA                                       | 32 mA                                               |  |
|                                                                                                    | Kein Lüfterkit<br>erforderlich             | Lüfterkit<br>erforderlich ab 3<br>x SLAV16 | Kein Lüfterkit<br>erforderlich              | Lüfterkit<br>erforderlich ab 3<br>x SLAV16R         |  |
| Neuseeland                                                                                                    | 20 mA (bei<br>450 Ohm Last)                | 32 mA<br>Lüfterkit                         | 20 mA (bei<br>450 Ohm Last)                 | 32 mA<br>Lüfterkit<br>erforderlich ab 3<br>x SLAV16 |  |
|                                                                                                    | Kein Lüfterkit<br>erforderlich             | erforderlich ab 3<br>x SLAV16              | Kein Lüfterkit<br>erforderlich              |                                                     |  |
|                                                                                                    | 15 mA (bei<br>1000 Ohm Last)               |                                            | 15 mA (bei<br>1000 Ohm Last)                |                                                     |  |
|                                                                                                    | Kein Lüfterkit<br>erforderlich             |                                            | Kein Lüfterkit<br>erforderlich              |                                                     |  |
| Hongkong, Indonesien, Malaysia,                                                                                                    | 22 mA                                      | 32 mA                                      | 22 mA                                       | 32 mA                                               |  |
| Philippinen, Singapur, Taiwan,<br>Thailand, Vietnam                                                                                                    | Kein Lüfterkit<br>erforderlich             | Lüfterkit<br>erforderlich ab 3<br>x SLAV16 | Kein Lüfterkit<br>erforderlich              | Lüfterkit<br>erforderlich ab 3<br>x SLAV16          |  |
| China, Indien                                                                                                    | 27 mA                                      | 32 mA                                      | 27 mA                                       | 32 mA                                               |  |
|                                                                                                    | Lüfterkit<br>erforderlich ab 3<br>x SLAV16 | Lüfterkit<br>erforderlich ab 3<br>x SLAV16 | Lüfterkit<br>erforderlich ab 3<br>x SLAV16R | Lüfterkit<br>erforderlich ab 3<br>x SLAV16R         |  |

**Anmerkung:** Wird für die X5W weiterhin die alte Gehäuseabdeckung mit kleinen Steckplätzen verwendet, muss das Lüfterkit C39165-A7021-B46 eingebaut werden. Dieses Lüfterkit ist in den USA und Kanada nicht zugelassen. In diesen beiden Ländern sind nur Systemkonfigurationen erlaubt, für die kein Lüfterkit erforderlich ist.

Wird die neue Gehäuseabdeckung mit großen Steckplätzen für X5W verwendet, muss das Lüfterkit C39165-A7021-

B310 für Systeme mit UPSC-D oder C39165-A7021-B320 für Systeme mit OCPSM installiert werden.

Für die X5R ist das Lüfterkit C39117-A7003-B612 einzubauen.

Ist bereits eine UC Booster Card inkl. Lüfterkit installiert, kann das bereits installierte Lüfterkit weiter verwendet werden.

Für X5W-/X5R-Systeme mit OCCMB/OCCMA oder OCCMBR/OCCMAR-Mainboard gilt Folgendes:

## Tabelle 69: LÜFTER-Kit-Anforderungen je nach Schleifenstrom für X5W/X5R-Systeme mit OCCMB/ OCCMBR- oder OCCMA/OCCMAR-Mainboards

| System X5W mit OCCMB/OCCMA                                                                                      |                                                                                                    | System X5R mit OCCMBR/<br>OCCMAR                                                                                                    |                                                                                                    |
|----------------------------------------------------------------------------------------------------|----------------------------------------------------------------------------------------------------|----------------------------------------------------------------------------------------------------|----------------------------------------------------------------------------------------------------|
| Standardmäßiger<br>Schleifenstrom                                                                               | Hoher<br>Schleifenstrom                                                                                                    | Standardmäßiger<br>Schleifenstrom                                                                                                    | Hoher<br>Schleifenstrom                                                                                                    |
| 32 mA<br>Kein Lüfterkit<br>erforderlich                                                                         | n/a                                                                                                    | 32 mA<br>Kein Lüfterkit<br>erforderlich                                                                                                    | n/a                                                                                                    |
| 37 mA<br>Es darf maximal<br>eine SLAV16<br>eingesetzt<br>werden.<br>Kein Lüfterkit<br>erforderlich.             | n/a                                                                                                    | 37 mA<br>Es darf maximal<br>eine SLAV16<br>eingesetzt<br>werden.<br>Kein Lüfterkit<br>erforderlich.                                                                                                    | n/a                                                                                                    |
| 18mA<br>Kein Lüfterkit<br>erforderlich                                                                          | 32 mA<br>Kein Lüfterkit<br>erforderlich                                                                                                    | 18 mA<br>Kein Lüfterkit<br>erforderlich                                                                                                    | 32 mA<br>Kein Lüfterkit<br>erforderlich                                                                                                    |
| 20 mA<br>Kein Lüfterkit<br>erforderlich                                                                         | 32 mA<br>Kein Lüfterkit<br>erforderlich                                                                                                    | 20 mA<br>Kein Lüfterkit<br>erforderlich                                                                                                    | 32 mA<br>Kein Lüfterkit<br>erforderlich                                                                                                    |
| 20 mA (bei<br>450 Ohm Last)<br>Kein Lüfterkit<br>erforderlich<br>15 mA (bei<br>1000 Ohm Last)<br>Kein Lüfterkit | 32 mA<br>Kein Lüfterkit<br>erforderlich                                                                                                    | 20 mA (bei<br>450 Ohm Last)<br>Kein Lüfterkit<br>erforderlich<br>15 mA (bei<br>1000 Ohm Last)<br>Kein Lüfterkit                                                                                                    | 32 mA<br>Kein Lüfterkit<br>erforderlich                                                                                                    |
|                                                                                                    | System X5W mit a<br>Standardmäßiger<br>Schleifenstrom<br>32 mA<br>Kein Lüfterkit<br>erforderlich<br>37 mA<br>Es darf maximal<br>eine SLAV16<br>eingesetzt<br>werden.<br>Kein Lüfterkit<br>erforderlich.<br>20 mA<br>Kein Lüfterkit<br>erforderlich<br>20 mA<br>Kein Lüfterkit<br>erforderlich<br>20 mA<br>Kein Lüfterkit<br>erforderlich<br>15 mA (bei<br>1000 Ohm Last)<br>Kein Lüfterkit<br>erforderlich | System X5W mit OCCMB/OCCMAStandardmäßiger<br>SchleifenstromHoher<br>Schleifenstrom32 mAn/a32 mAn/aKein Lüfterkit<br>erforderlichn/a37 mAn/aEs darf maximal<br>eing SLAV16<br>eingesetzt<br>werden.<br>Kein Lüfterkit<br>erforderlich.n/a18mA32 mAKein Lüfterkit<br>erforderlich.Kein Lüfterkit<br>erforderlich.20 mA32 mAKein Lüfterkit<br>erforderlichKein Lüfterkit<br>erforderlich20 mA32 mAKein Lüfterkit<br>erforderlichS2 mA20 mA32 mAKein Lüfterkit<br>erforderlichS2 mA15 mA (bei<br>1000 Ohm Last)32 mA<br>Kein Lüfterkit<br>erforderlich15 mA (bei<br>1000 Ohm Last)S2 mA<br>Kein Lüfterkit<br>erforderlichKein Lüfterkit<br>erforderlichS2 mA<br>Kein Lüfterkit<br>erforderlich15 mA (bei<br>1000 Ohm Last)Kein Lüfterkit<br>erforderlich | System X5W mit OCCMB/OCCMASystem X5R mit GOCCMARStandardmäßiger<br>SchleifenstromHoher<br>SchleifenstromStandardmäßiger<br>Schleifenstrom32 mAn/a32 mAKein Lüfterkit<br>erforderlichn/a32 mAKein Lüfterkit<br>erforderlichn/a32 mAStandardmäßiger<br>SchleifenstromSchleifenstromSchleifenstrom32 mAn/a32 mAKein Lüfterkit<br>erforderlichN/a37 mAEs darf maximal<br>eingesetzt<br>werden.<br>Kein Lüfterkit<br>erforderlich.Sz mAStandardmäßiger<br>Schleifenstrom18mA32 mA18 mAKein Lüfterkit<br>erforderlichKein Lüfterkit<br>erforderlichKein Lüfterkit<br>erforderlich20 mA32 mA20 mA20 mA32 mA20 mAKein Lüfterkit<br>erforderlichStan ufferkit<br>erforderlich20 mA (bei<br>450 Ohm Last)<br>Kein Lüfterkit<br>erforderlich32 mA15 mA (bei<br>1000 Ohm Last)15 mA (bei<br>1000 Ohm Last)Kein Lüfterkit<br>erforderlich15 mA (bei<br>1000 Ohm Last)Kein Lüfterkit<br>erforderlichStan Lüfterkit<br>erforderlich |

| Länder                          | System X5W mit OCCMB/OCCMA        |                         | System X5R mit OCCMBR/<br>OCCMAR  |                         |
|---------------------------------|-----------------------------------|-------------------------|-----------------------------------|-------------------------|
|                                 | Standardmäßiger<br>Schleifenstrom | Hoher<br>Schleifenstrom | Standardmäßiger<br>Schleifenstrom | Hoher<br>Schleifenstrom |
| Hongkong, Indonesien, Malaysia, | 22 mA                             | 32 mA                   | 22 mA                             | 32 mA                   |
| Philippinen, Singapur, Taiwan,  | Kein Lüfterkit                    | Kein Lüfterkit          | Kein Lüfterkit                    | Kein Lüfterkit          |
| Thailand, Vietnam               | erforderlich                      | erforderlich            | erforderlich                      | erforderlich            |
| China, Indien                   | 27 mA                             | 32 mA                   | 27 mA                             | 32 mA                   |
|                                 | Kein Lüfterkit                    | Kein Lüfterkit          | Kein Lüfterkit                    | Kein Lüfterkit          |
|                                 | erforderlich                      | erforderlich            | erforderlich                      | erforderlich            |

**Anmerkung:** Für das X5W mit OCCMB- oder OCCMA-Mainboard muss nur die neue Gehäuseabdeckung mit großen Steckplätzen verwendet werden.

Anmerkung: Um eine Überlastung der systeminternen Stromversorgung zu vermeiden, ist für jede Systemkonfiguration der sekundäre Leistungsbedarf zu prüfen (siehe Wie Sie prüfen, ob die Leistungsabgabe einer Stromversorgung ausreicht auf Seite 427).

# Wesentliche Merkmale

Die Baugruppen unterstützen die Übermittlung der Rufnummer des rufenden Teilnehmers zum gerufenen Anschluss (Calling Name Identification Presentation CLIP).

Die Anschaltung von außenliegenden Nebenstellen via OPS (Off-Premises-Station)-Signalisierung ist verboten.

Anmerkung: Brandgefahr durch Überspannung

Bei Leitungslängen über 500 m und bei Leitungen, die das Gebäude verlassen, müssen die Baugruppen SLAV16 und SLAV16R durch einen externen Blitzschutz geschützt werden.

Ein solcher Blitzschutz wird als zusätzlicher Primärschutz bezeichnet. Der zusätzliche Primärschutz wird durch den Einbau von ÜSAGs (Überspannungsableiter, gasgefüllt) im Hauptverteiler, im Patch-Panel oder am Eintrittspunkt der Leitung in das Gebäude gewährleistet. Dazu muss ein ÜSAG mit 230 V Nennspannung von jeder zu schützenden Ader gegen Erde geschaltet werden.

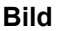

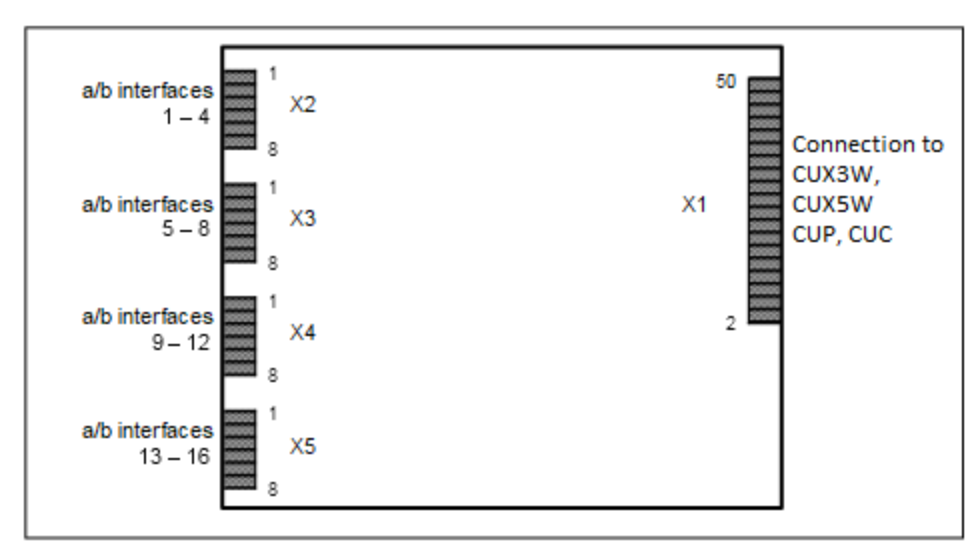

Abbildung 69: SLAV16

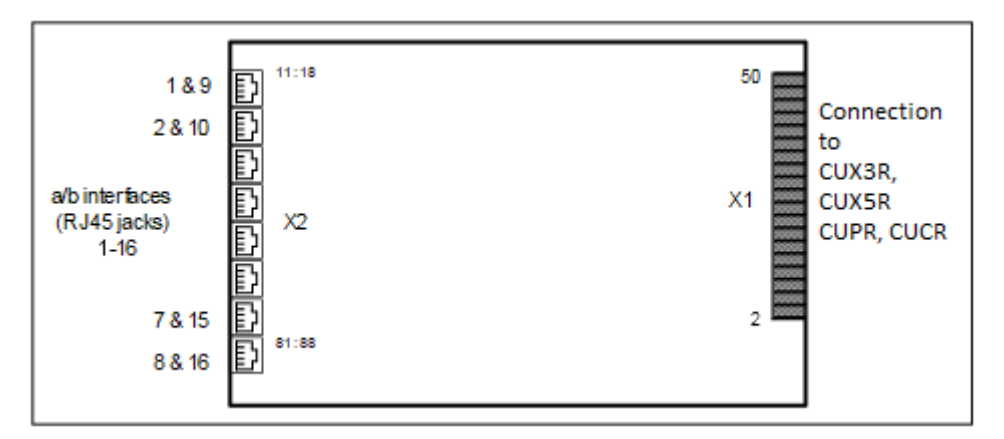

Abbildung 70: SLAV16R

Anschlussbelegung

# Tabelle 70: SLAV16 – Anschlussbelegung

| X2  |                       | X3  |                       | X4  |                       | X5  |                        |
|-----|-----------------------|-----|-----------------------|-----|-----------------------|-----|------------------------|
| Pin | a/b-<br>Schnittstelle | Pin | a/b-<br>Schnittstelle | Pin | a/b-<br>Schnittstelle | Pin | a/b-<br>Schnittstellen |
|     | 1 – 4                 |     | 5 - 8                 |     | 9 - 12                |     | 13 - 16                |
| 1   | a 1                   | 1   | a 5                   | 1   | a 9                   | 1   | a 13                   |
| 2   | b 1                   | 2   | b 5                   | 2   | b 9                   | 2   | b 13                   |
| 3   | a 2                   | 3   | a 6                   | 3   | a 10                  | 3   | a 14                   |
| 4   | b 2                   | 4   | b 6                   | 4   | b 10                  | 4   | b 14                   |
| 5   | a 3                   | 5   | a 7                   | 5   | a 11                  | 5   | a 15                   |
| 6   | b 3                   | 6   | b 7                   | 6   | b 11                  | 6   | b 15                   |

| X2  |                                | Х3  |                                | X4  |                                 | X5  |                                   |
|-----|--------------------------------|-----|--------------------------------|-----|---------------------------------|-----|-----------------------------------|
| Pin | a/b-<br>Schnittstelle<br>1 – 4 | Pin | a/b-<br>Schnittstelle<br>5 - 8 | Pin | a/b-<br>Schnittstelle<br>9 - 12 | Pin | a/b-<br>Schnittsteller<br>13 - 16 |
| 7   | a 4                            | 7   | a 8                            | 7   | a 12                            | 7   | a 16                              |
| 8   | b 4                            | 8   | b 8                            | 8   | b 12                            | 8   | b 16                              |

Tabelle 71: SLAV16R – Anschlussbelegung

| RJ45-Buchse | Pin | a/b-Schnittstellen 1 – 16 |
|-------------|-----|---------------------------|
| 1           | 14  | a 1                       |
|             | 15  | b 1                       |
|             | 16  | a 9                       |
|             | 13  | b 9                       |
| 2           | 24  | a 2                       |
|             | 25  | b 2                       |
|             | 26  | a 10                      |
|             | 23  | b 10                      |
| 3           | 34  | a 3                       |
|             | 35  | b 3                       |
|             | 36  | a 11                      |
|             | 33  | b 11                      |
| 4           | 44  | a 4                       |
|             | 45  | b 4                       |
|             | 46  | a 12                      |
|             | 43  | b 12                      |
| 5           | 54  | a 5                       |
|             | 55  | b 5                       |
|             | 56  | a 13                      |
|             | 53  | b 13                      |
| 6           | 64  | a 6                       |
|             | 65  | b 6                       |
|             | 66  | a 14                      |
|             | 63  | b 14                      |
| 7           | 74  | a 7                       |
|             | 75  | b 7                       |
|             | 76  | a 15                      |
|             | 73  | b 15                      |

| RJ45-Buchse | Pin | a/b-Schnittstellen 1 – 16 |  |  |  |
|-------------|-----|---------------------------|--|--|--|
| 8           | 84  | a 8                       |  |  |  |
|             | 85  | b 8                       |  |  |  |
|             | 86  | a 16                      |  |  |  |
|             | 83  | b 16                      |  |  |  |
|             |     |                           |  |  |  |

Die RJ45-Buchsen sind jeweils zweiadrig belegt.

# 4.4.23.1 Wie Sie ein Lüfterkit in OpenScape Business X5W montieren

Lüfterkit C39165-A7021-B320 oder C39165-A7021-B310 ermöglicht die Entwärmung des Kommunikationssystems OpenScape Business X5W, wenn umfangreiche Systemkonfigurationen mit den Baugruppen SLAV16/SLAV16R oder SLAD16 vorliegen.

#### :

Das Lüfterkit C39165-A7021-B320 muss für X5W-Systeme mit der Teilenummer S30777-U777-X711 und X3W-Systeme mit der Teilenummer S30777-U775-X511 verwendet werden.

Diese Systeme werden mit dem Netzteil OCPSM S30122-H7757-H und der Backplane CUX5W S30777-Q751-X geliefert.

Das Lüfterkit C39165-A7021-B310 muss für X5W-Systeme mit der Teilenummer S30777-U777-X701 und X3W-Systeme mit der Teilenummer S30777-U775-X501 verwendet werden.

Diese Systeme wurden mit dem Netzteil UPSC-D S30122-K5660-A301 und der CUC-Backplane S30777-Q750-X oder mit OCPSM S30122-H7757-H in Kombination mit dem OCPSA-Adapter S30807-Q6958-X und der CUC-Backplane S30777-Q750-X geliefert

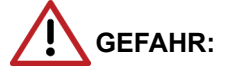

Elektrischer Schlag durch Berühren spannungsführender Leitungen

Trennen Sie sämtliche Versorgungsstromkreise des Kommunikationssystems OpenScape Business X5W bevor Sie das Gehäuse öffnen:

- Schalten Sie Akkuspannung, Speisespannung und Netzspannung einer eventuell angeschlossenen OpenScape Business Powerbox ab.
- Ziehen Sie die Anschlussleitungen aller eventuell angeschlossenen Akkupacks oder eventuell angeschlossenen Akkus ab.
- Ziehen Sie den Netzanschlussstecker des Kommunikationssystems.

# Schritt für Schritt

- **1)** Trennen Sie sämtliche Versorgungsstromkreise des Kommunikationssystems.
- 2) Achten Sie darauf, dass das Kommunikationssystem spannungsfrei ist.
- **3)** Lösen Sie die beiden Befestigungsschrauben der Gehäusekappe mit einem Schlitzschraubendreher. Die Gehäusekappe dabei festhalten, um ein Herunterfallen zu vermeiden.

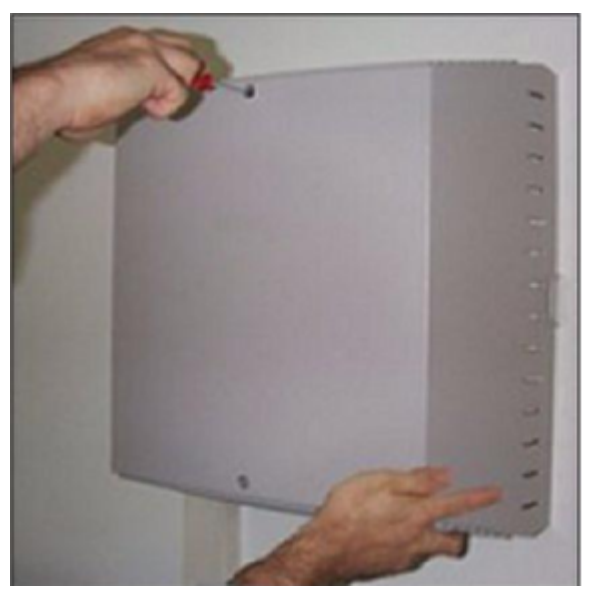

4) Gehäusekappe abnehmen.

**ACHTUNG:** Schnittwunden durch scharfkantiges Abschirmblech

Fassen Sie den Gehäusedeckel nur von außen an. Sonst können durch das eventuell scharfkantige Abschirmblech an der Innenseite der Gehäusekappe Schnittwunden hervorgerufen werden.

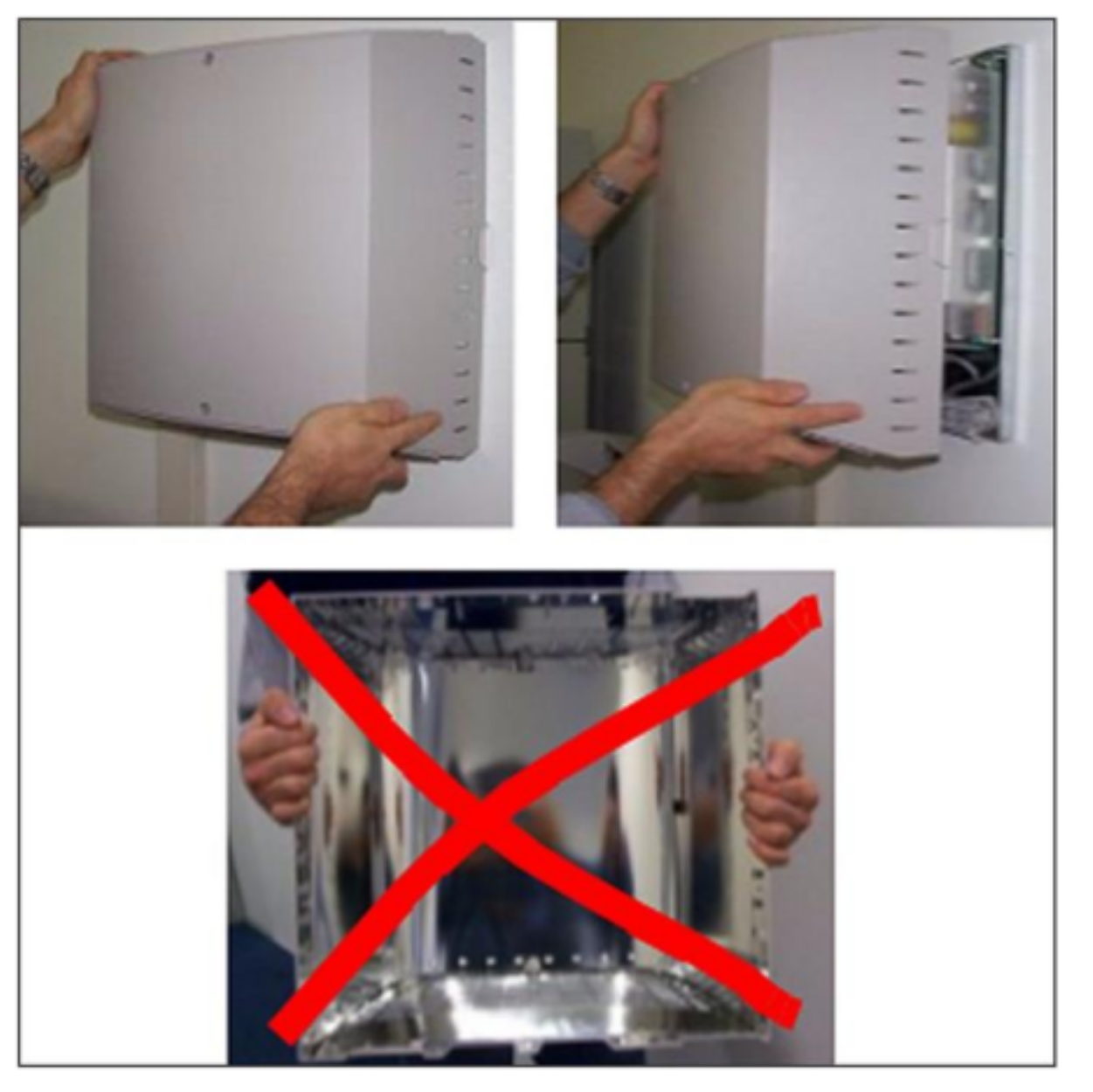

- 5) Ziehen Sie die beiden beigefügten Kabelbinder aus dem Lüfterkit.
- 6) Arretieren Sie das Lüfterkit mit den Schnapphaken in die Unterseite des Baugruppenrahmens. Die Pfeile auf dem Lüftergehäuse zeigen in das System hinein d. h. kalte Luft soll in das System geblasen werden.

7) Montage am Lüfterkit B320 C39165-A7021-B320

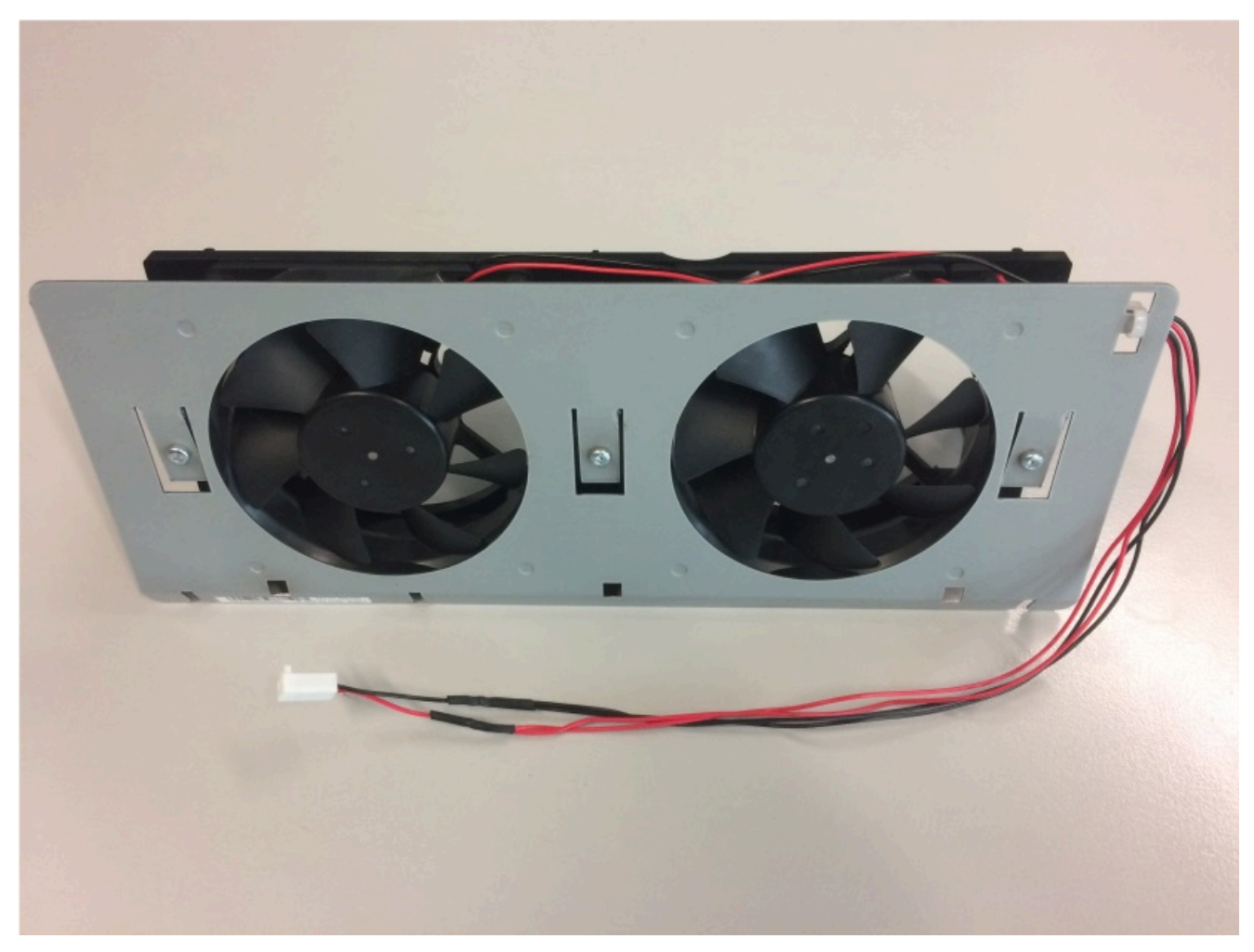

Abbildung 71: Lüfterkit (C39165-A7021-B32) für Systeme mit CUX3W/CUX5W Backplane

- a) Demontieren Sie das OSPSM-Netzteil, um Zugang zum X32-Anschluss an derCUX3W- oder CUX5W-Backplane zu erhalten.
- b) Schließen Sie das Kabel des Lüfterkits an den Stecker X2 der Backplane an

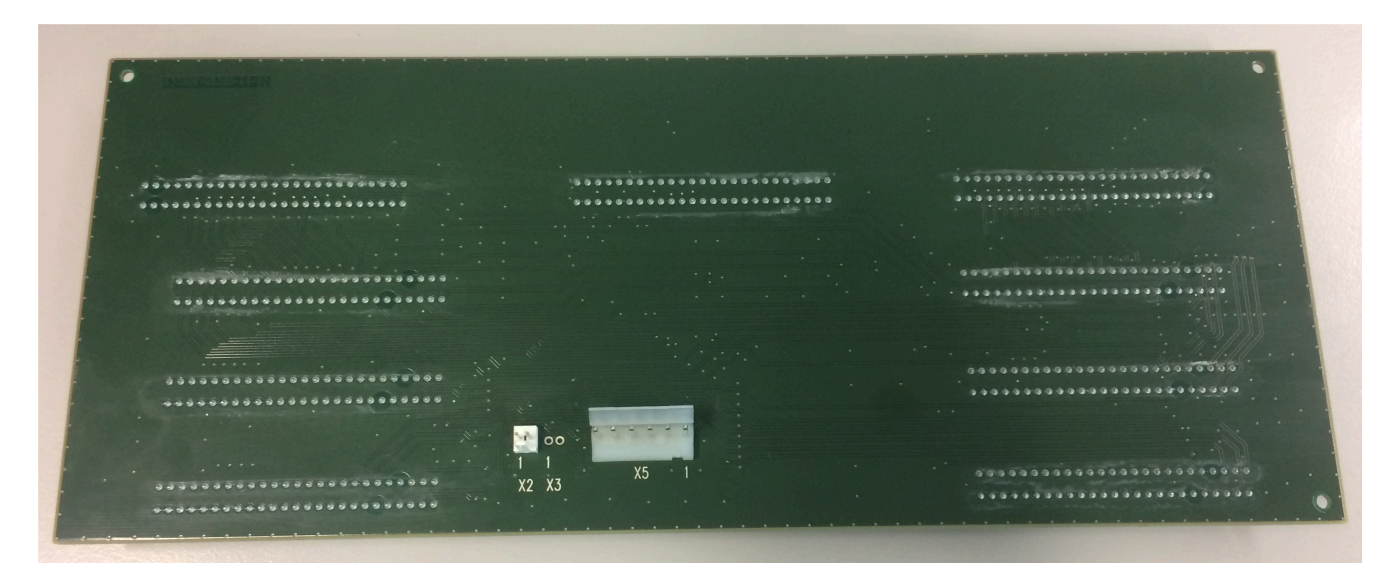

# Abbildung 72: Lage des Steckers X2 auf der CUX5W-Backplane

- c) OCPSM montieren
- **d)** Fixieren Sie das Lüfter-Stromkabel mit den beiden mitgelieferten Kabelbindern am Gehäuse (C).

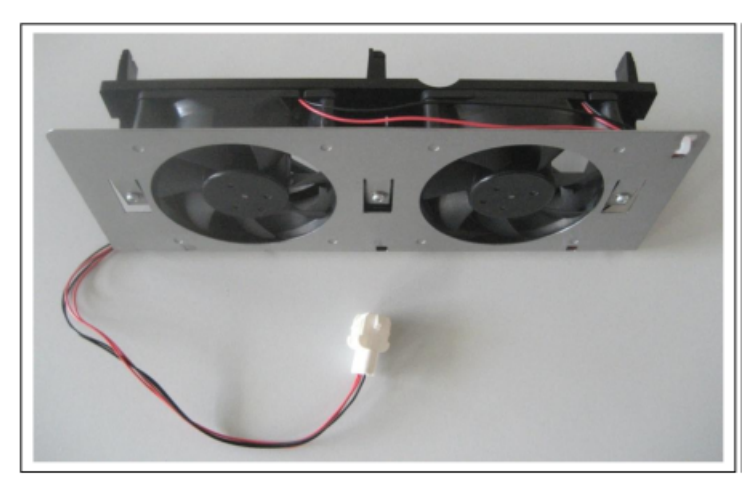

8) Montage des Lüfterkitss B320 C39165-A7021-B310 (optional).

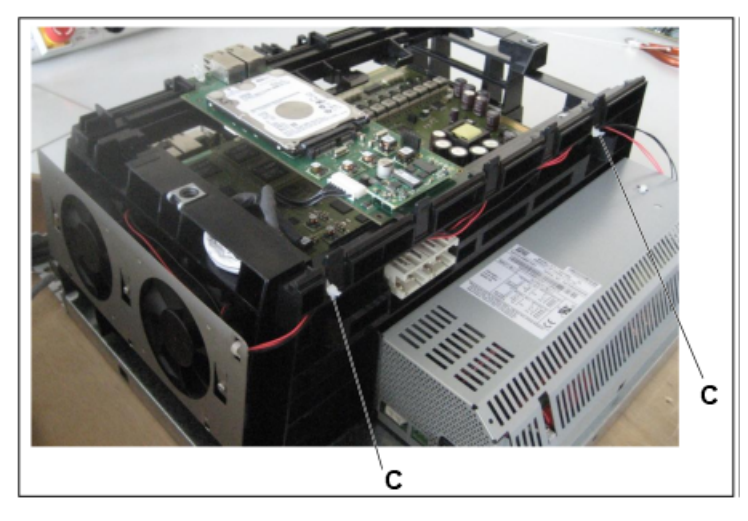

- a) Fixieren Sie das Lüfter-Stromkabel mit den beiden mitgelieferten Kabelbindern am Gehäuse (C).
- b) Schließen Sie das Lüfter-Stromkabel an der offenen Seite der Stromversorgung UPSC-D an. Oder alternativ bei OCPSM mit OCPSA das Lüfterkabel mit dem Kabel des OCPSA verbinden.
- **9)** Setzen Sie die neuen Gehäusekappe auf. Achten Sie darauf, dass die beiden Aussparungen der Gehäusekappe nach unten zeigen.
- **10)** Sichern Sie die Gehäusekappe mit den beiden Befestigungsschrauben. Fassen Sie den Gehäusedeckel nur von außen an. Sonst können durch das eventuell scharfkantige Abschirmblech an der Innenseite der Gehäusekappe Schnittwunden hervorgerufen werden.
- **11)** Nehmen Sie das Kommunikationssystem OpenScape Business X5W wieder in Betrieb.

# 4.4.23.2 Wie Sie ein Lüfterkit in OpenScape Business X5R montieren

Lüfterkit C39117-A7003-B612 ermöglicht die Entwärmung des Kommunikationssystems OpenScape Business X5R, wenn umfangreiche Systemkonfigurationen mit den Baugruppen SLAV16/SLAV16R oder SLAD16 vorliegen.

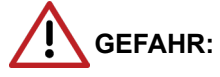

Elektrischer Schlag durch Berühren spannungsführender Leitungen

Trennen Sie sämtliche Versorgungsstromkreise des Kommunikationssystems OpenScape Business X5R, bevor Sie das Gehäuse öffnen:

- Schalten Sie Akkuspannung, Speisespannung und Netzspannung aller eventuell angeschlossenen OpenScape Business Powerboxen ab.
- Ziehen Sie die Anschlussleitungen eines eventuell angeschlossenen Akkupacks oder eventuell angeschlossener Akkus.
- Ziehen Sie den Netzanschlussstecker des Kommunikationssystems.

# Schritt für Schritt

- 1) Trennen Sie sämtliche Versorgungsstromkreise des Kommunikationssystems.
- 2) Prüfen Sie, ob das Kommunikationssystem spannungsfrei ist.
- Falls das System in einem 19"-Rack eingebaut ist, entnehmen Sie das System dem 19"-Rack.
- 4) Entfernen Sie mit Hilfe eines T20-Torx-Schraubendrehers die Schrauben der Gehäusekappe und heben Sie die Kappe ab.
- Stecken Sie an der Backplane das Lüfter-Stromkabel ab. Drücken Sie dazu den kleinen weißen Hebel an der Steckerbuchse nach unten und ziehen Sie den Stecker ab.
- 6) Entfernen Sie die beiden Schrauben des Lüfters und ziehen Sie den alten Lüfter nach oben heraus.
- 7) Klemmen Sie die Lüfter-Halterung seitlich in den Gehäuserahmen und fixieren Sie die Halterung mit der mitgelieferten Schraube (A).

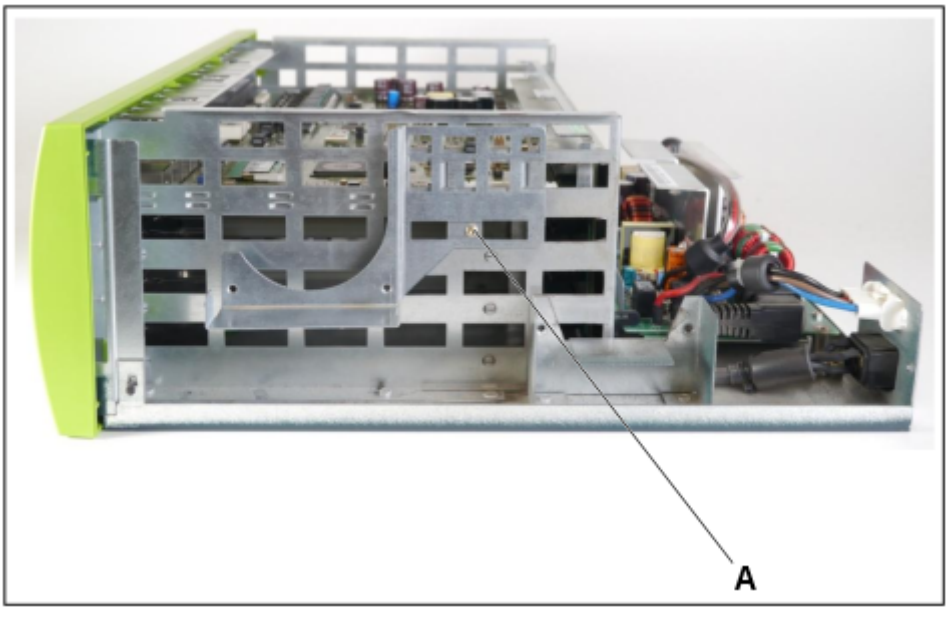

 Fixieren Sie zuerst die Lüfter-Stromkabel mit den drei mitgelieferten Kabelbindern an den Lüftern (B, C und D). Werden die Lüfter vor der

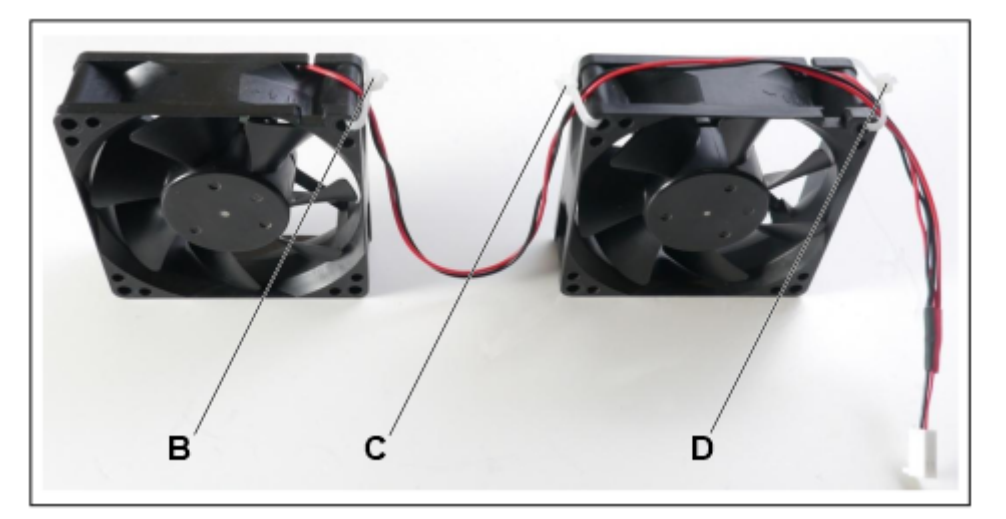

Fixierung in die Halterungen eingesetzt, ist die Einführung der Kabelbinder in die Lüfter sehr schwierig.

9) Setzen Sie die beiden neuen Lüfter in die dafür vorgesehenen Halterungen und schrauben Sie die Lüfter mit den mitgelieferten Schrauben an den Halterungen fest (E, F, G und H). Achten Sie dabei auf die korrekte Luftstromrichtung, die durch Pfeile auf dem Lüftergehäuse angegeben ist (Pfeile zeigen in das System hinein - kalte Luft soll in das System geblasen werden).

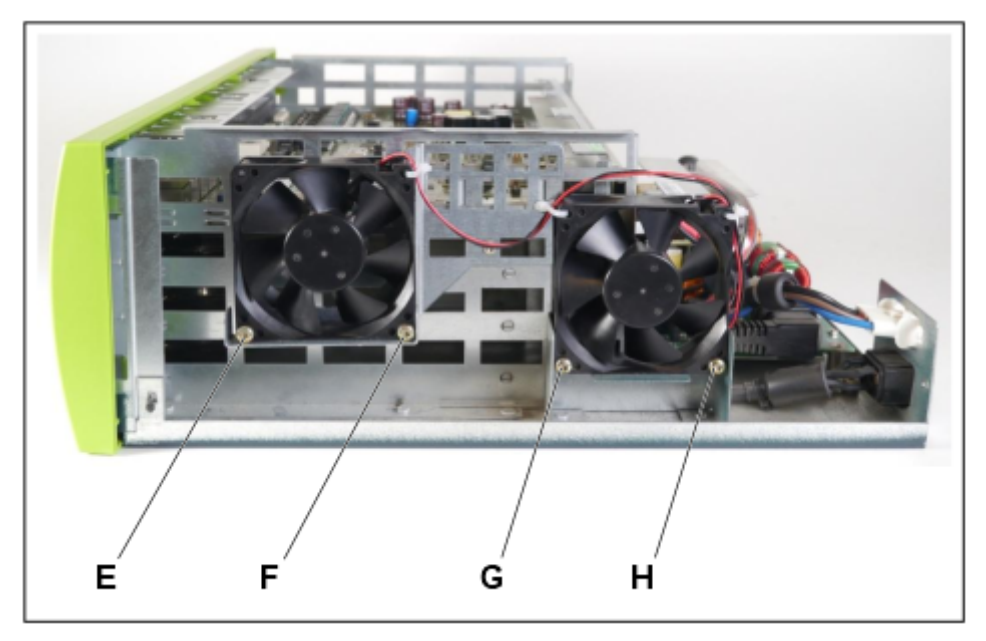

- **10)** Schließen Sie das neue Lüfter-Stromkabel an der Backplane-Buchse an, wo vorher das alte Lüfter-Stromkabel gesteckt war.
- **11)** Falls das System in einem 19"-Rack eingebaut war, setzen Sie das System zurück in das 19"-Rack.
- **12)** Nur bei Migration von HiPath 3000: Für den Lüfterkit benötigen Sie eine neue Gehäusekappe C39165-A7027-B207 mit zusätzlichen Lüftungsschlitzen.
- 13) Schrauben Sie die Gehäusekappe wieder fest.

**14)** Nehmen Sie das Kommunikationssystem in Betrieb (siehe OpenScape Business Administratordokumentation, Kapitel "Erstinstallation OpenScape Business X3/X5/X8).

# 4.4.24 Nicht für USA: SLCN

Die Baugruppe SLCN (Subscriber Line Module Cordless New) stellt 16 U<sub>P0/E</sub>-Schnittstellen für den Anschluss von DECT-Basisstationen für die integrierte Cordless-Lösung zur Verfügung.

Informationen zur Montage und zum Anschluss von DECT-Basisstationen siehe Integrierte Cordless-Lösung.

| Baugruppe | Sachnummer Einsatz in |                          | n                       | Maximale |
|-----------|-----------------------|--------------------------|-------------------------|----------|
|           | Ko                    | ommunikationssyste       | Land                    | Anzahl   |
| SLCN      | S30810-Q2193-<br>X300 | OpenScape<br>Business X8 | Welt (nicht<br>für USA) | 4        |

## Baugruppenvarianten und deren Einsatz

**Anmerkung:** Um einen blockierungsfreien Betrieb von OpenScape Business X8 zu gewährleisten, dürfen maximal zwei SLCN auf einem PCM-Abschnitt gesteckt werden. Informationen zur Verteilung der PCM-Highways siehe *OpenScape Business X3/X5/X8, Installationsanleitung.* 

Um eine Überhitzung zu vermeiden, muss der Steckplatz auf der rechten Seite der SLCN-Karte frei gehalten werden, oder die SLCN-Karte muss in den letzten Steckplatz gesteckt werden.

Wenn die neue SLCN-Karte eingesteckt wird, wird sie zunächst im System geladen. Da sie andere ausgeführte Karten nicht erkennt, könnte dies zu einem Neustart der anderen SLCN-Karten führen.

Wenn die neue Karte ihre SLC-Nr. erhält, wird die Multi-SLC-Tabelle geändert. Alle SLCN im System müssen informiert werden, daher wird ein Zurücksetzen aller SLCNs an die Baugruppen gesendet.

Durch diesen Installationsvorgang könnte die DECT-Funktionalität vorübergehend nicht verfügbar sein.

Anmerkung: Brandgefahr durch Überspannung

Bei Leitungslängen über 500 m und bei Leitungen, die das Gebäude verlassen, muss die Baugruppe SLCN durch einen externen Blitzschutz geschützt werden.

Ein solcher Blitzschutz wird als zusätzlicher Primärschutz bezeichnet. Der zusätzliche Primärschutz wird durch den Einbau von ÜSAGs (Überspannungsableiter, gasgefüllt) im Hauptverteiler, im Patch-Panel oder am Eintrittspunkt der Leitung in das Gebäude gewährleistet. Dazu muss ein ÜSAG mit 230 V Nennspannung von jeder zu schützenden Ader gegen Erde geschaltet werden.

## Frontansicht

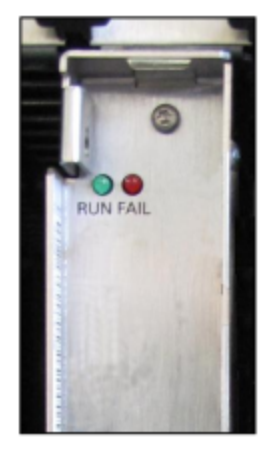

# Abbildung 73: SLCN – LEDs in der Frontblende

#### LED

In der Frontblende der Baugruppe befinden sich zwei LEDs, die die Betriebszustände wiedergeben.

# Tabelle 72: SLCN – LED-Zustände und deren Bedeutung

| LED rot  | LED grün | Bedeutung                                                                                                   | Maßnahme                                                                                                    |
|----------|----------|----------------------------------------------------------------------------------------------------|----------------------------------------------------------------------------------------------------|
| aus      | aus      | Baugruppe erhält keine<br>Spannung oder wurde<br>nicht korrekt gesteckt.<br>Baugruppe ist außer<br>Betrieb. | Baugruppen-Steckkontakt<br>prüfen.                                                                                                    |
| ein      | aus      | Baugruppe wird mit<br>Spannung versorgt.<br>Baugruppentest läuft.                                           | -                                                                                                    |
|          |          | Loadware-Ladevorgang<br>nicht erfolgreich<br>abgeschlossen.<br>Baugruppe ist defekt.                        | Baugruppe austauschen.                                                                                                    |
|          |          | Baugruppe wurde mittels<br>Manager E außer Betrieb<br>genommen.                                             | Prüfen, ob Baugruppe<br>mittels Manager E<br>deaktiviert wurde. Ist<br>dies nicht der Fall, ist die<br>Baugruppe defekt und<br>auszutauschen. |
| blinkend | aus      | Loadware-Ladevorgang<br>läuft.                                                                              | _                                                                                                    |

| LED rot | LED grün | Bedeutung                                                                                            | Maßnahme |
|---------|----------|----------------------------------------------------------------------------------------------------|----------|
| aus     | ein      | Loadware-<br>Ladevorgang erfolgreich<br>abgeschlossen.<br>Baugruppe ist in Ordnung<br>(Ruhezustand). | _        |
| aus     | blinkend | Mindestens ein Kanal ist aktiv.                                                                      | -        |

## Kabel- und Anschlussbelegung

Für den Anschluss von DECT-Basisstationen stehen verschiedene Möglichkeiten zur Verfügung:

- SIVAPAC-Stecker auf der Backplane zum Anschluss des externen Hauptverteilers MDFU-E oder des externen Patch-Panels über CABLUs (Cabling Units = werksseitig vorgefertigte Verkabelungseinheiten). Siehe Tabelle: SLCN – Kabel- und Anschlussbelegung (SIVAPAC-Stecker auf der Backplane, MDFU-E, Patch-Panel)
- Anschluss-Panels mit 24 RJ45-Buchsen zum direkten Anschluss von DECT-Basisstationen. Die Anschluss-Panels werden auf die SIVAPAC-Stecker der Backplane aufgesteckt. Siehe Tabelle: SLCN – Anschlussbelegung (Anschluss-Panel mit 24 RJ45-Buchsen)

# Tabelle 73: SLCN – Kabel- und Anschlussbelegung (SIVAPAC-Stecker auf der Backplane, MDFU-E, Patch-Panel)

| SI                            | LCN     | Rückwand            | A          | nschlu | isskabel (CAB | LU)        | MDFU-E      | Patch-Panel<br>RJ45-Buchse |     |   |
|-------------------------------|---------|---------------------|------------|--------|---------------|------------|-------------|----------------------------|-----|---|
| U <sub>P0/E</sub> -<br>Schnit | tstelle | SIVAPAC-<br>Stecker |            |        |               |            |             |                            |     |   |
| Nr.                           | Signal  | Pin                 | Farbgruppe | Paar   | a-Ader        | b-Ader     | Trennleiste | Nr.                        | Pin |   |
| 1                             | 1a      | 1                   | 1          | 1      | weiß/blau     |            | 1a          | 1                          | 4   |   |
|                               | 1b      | 23                  |            |        |               | blau/weiß  | 1b          |                            | 5   |   |
| 2                             | 2a      | 3                   | -          | 2      | weiß/orange   |            | 2a          | 2                          | 4   |   |
|                               | 2b      | 4                   | _          | 3      |               |            | orange/weiß | 2b                         |     | 5 |
| 3                             | 3a      | 5                   | 3          |        | 3             | weiß/grün  |             | 3a                         | 3   | 4 |
|                               | 3b      | 6                   |            |        |               | grün/weiß  | 3b          |                            | 5   |   |
| 4                             | 4a      | 7                   |            | 4      | weiß/braun    |            | 4a          | 4                          | 4   |   |
|                               | 4b      | 8                   |            |        |               | braun/weiß | 4b          |                            | 5   |   |
| 5                             | 5a      | 9                   |            | 5      | weiß/grau     |            | 5a          | 5                          | 4   |   |
|                               | 5b      | 10                  |            |        |               | grau/weiß  | 5b          |                            | 5   |   |
| 6                             | 6a      | 11                  | 2          | 6      | rot/blau      |            | 6a          | 6                          | 4   |   |
|                               | 6b      | 12                  |            |        |               | blau/rot   | 6b          |                            | 5   |   |
| 7                             | 7a      | 13                  |            | 7      | rot/orange    |            | 7a          | 7                          | 4   |   |
|                               | 7b      | 14                  |            |        |               | orange/rot | 7b          |                            | 5   |   |
| 8                             | 8a      | 15                  |            | 8      | rot/grün      |            | 8a          | 8                          | 4   |   |
|                               |         |                     |            |        |               |            |             |                            |     |   |

| SI                            | LCN     | Rückwand            | A          | nschlu | usskabel (CAB     | LU)                | MDFU-E             | J-E Patch-Pane |     |    |   |
|-------------------------------|---------|---------------------|------------|--------|-------------------|--------------------|--------------------|----------------|-----|----|---|
| U <sub>P0/E</sub> -<br>Schnit | tstelle | SIVAPAC-<br>Stecker |            |        |                   |                    |                    | RJ45-Buchse    |     |    |   |
| Nr.                           | Signal  | Pin                 | Farbgruppe | Paar   | a-Ader            | b-Ader             | Trennleiste        | Nr.            | Pin |    |   |
|                               | 8b      | 16                  |            |        |                   | grün/rot           | 8b                 |                | 5   |    |   |
| 9                             | 9a      | 17                  |            | 9      | rot/braun         |                    | 9a                 | 9              | 4   |    |   |
|                               | 9b      | 18                  |            |        |                   | braun/rot          | 9b                 |                | 5   |    |   |
| 10                            | 10a     | 19                  |            | 10     | rot/grau          |                    | 10a                | 10             | 4   |    |   |
|                               | 10b     | 20                  |            |        |                   | grau/rot           | 10b                |                | 5   |    |   |
| 11                            | 11a     | 24                  | 3          | 11     | schwarz/blau      |                    | 11a                | 11             | 4   |    |   |
|                               | 11b     | 25                  |            |        |                   | blau/schwarz       | 11b                |                | 5   |    |   |
| 12                            | 12a     | 26                  |            |        | _                 | 12                 | schwarz/<br>orange |                | 12a | 12 | 4 |
|                               | 12b     | 27                  |            |        |                   | orange/<br>schwarz | 12b                |                | 5   |    |   |
| 13                            | 13a     | 29                  |            | 13     | schwarz/grün      |                    | 13a                | 13             | 4   |    |   |
|                               | 13b     | 30                  |            |        |                   | grün/schwarz       | 13b                |                | 5   |    |   |
| 14                            | 14a     | 31                  |            | 14     | schwarz/<br>braun |                    | 14a                | 14             | 4   |    |   |
|                               | 14b     | 32                  |            |        |                   | braun/<br>schwarz  | 14b                |                | 5   |    |   |
| 15                            | 15a     | 34                  |            | 15     | schwarz/grau      |                    | 15a                | 15             | 4   |    |   |
|                               | 15b     | 35                  |            |        |                   | grau/schwarz       | 15b                |                | 5   |    |   |
| 16                            | 16a     | 37                  | 4          | 16     | gelb/blau         |                    | 16a                | 16             | 4   |    |   |
|                               | 16b     | 38                  |            |        |                   | blau/gelb          | 16b                |                | 5   |    |   |

# Tabelle 74: SLCN – Anschlussbelegung (Anschluss-Panel mit 24 RJ45-Buchsen)

|                                  | SLCN   | Rückwand    |     |  |  |
|----------------------------------|--------|-------------|-----|--|--|
| U <sub>P0/E</sub> -Schnittstelle |        | RJ45-Buchse |     |  |  |
| Nr.                              | Signal | Nr.         | Pin |  |  |
| 1                                | 1a     | 1           | 4   |  |  |
|                                  | 1b     |             | 5   |  |  |
| 2                                | 2a     | 2a 2        |     |  |  |
|                                  | 2b     |             | 5   |  |  |
| 3                                | 3а     | 3           | 4   |  |  |
|                                  | 3b     |             | 5   |  |  |
| 4                                | 4a     | 4           | 4   |  |  |
|                                  | 4b     |             | 5   |  |  |

| :                                | SLCN   | Rückwand    |     |  |  |
|----------------------------------|--------|-------------|-----|--|--|
| U <sub>P0/E</sub> -Schnittstelle |        | RJ45-Buchse |     |  |  |
| Nr.                              | Signal | Nr.         | Pin |  |  |
| 5                                | 5a     | 5           | 4   |  |  |
|                                  | 5b     |             | 5   |  |  |
| 6                                | 6a     | 6           | 4   |  |  |
|                                  | 6b     |             | 5   |  |  |
| 7                                | 7a     | 7           | 4   |  |  |
|                                  | 7b     |             | 5   |  |  |
| 8                                | 8a     | 8           | 4   |  |  |
|                                  | 8b     |             | 5   |  |  |
| 9                                | 9a     | 9           | 4   |  |  |
|                                  | 9b     |             | 5   |  |  |
| 10                               | 10a    | 10          | 4   |  |  |
|                                  | 10b    |             | 5   |  |  |
| 11                               | 11a    | 11          | 4   |  |  |
|                                  | 11b    |             | 5   |  |  |
| 12                               | 12a    | 12          | 4   |  |  |
|                                  | 12b    |             | 5   |  |  |
| 13                               | 13a    | 13          | 4   |  |  |
|                                  | 13b    |             | 5   |  |  |
| 14                               | 14a    | 14          | 4   |  |  |
|                                  | 14b    |             | 5   |  |  |
| 15                               | 15a    | 15          | 4   |  |  |
|                                  | 15b    |             | 5   |  |  |
| 16                               | 16a    | 16          | 4   |  |  |
|                                  | 16b    |             | 5   |  |  |

# 4.4.25 SLMAV8N, SLMAV24N

Die Baugruppen SLMAV8N und SLMAV24N (Subscriber Line Module Analog) stellen 8 (SLMAV8N) und 24 a/b-Schnittstellen (SLMAV24N) für den Anschluss von analogen Telefonen und Geräten (Fax, Modem usw.) zur Verfügung.

Bei den Baugruppen SLMAV8N und SLMAV24N handelt es sich um die kompatiblen Nachfolgemodule für folgende, im Produktauslauf befindliche Baugruppen:

- SLMA (S30810-Q2191-C300)
- SLMA8 (S30810-Q2191-C100)
- SLMA2 (S30810-Q2246-X)

### Baugruppenvarianten und deren Einsatz

| Baugruppe Sachnummer |                       | Einsatz in               | Maximale |                                                                 |
|----------------------|-----------------------|--------------------------|----------|-----------------------------------------------------------------|
|                      | Ко                    | mmunikationssyst         | Land     | Anzahl                                                          |
| SLMAV8N              | S30810-Q2227-<br>X300 | OpenScape<br>Business X8 | ROW      | Wird durch die<br>systembedingten<br>Ausbaugrenzen<br>bestimmt. |
| SLMAV24N             | S30810-Q2227-<br>X400 | OpenScape<br>Business X8 | ROW      | Wird durch die<br>systembedingten<br>Ausbaugrenzen<br>bestimmt. |

## Wesentliche Merkmale

Die Baugruppen unterstützen die Übermittlung der Rufnummer des rufenden Teilnehmers zum gerufenen Anschluss (Calling Name Identification Presentation CLIP).

Ausschließlich die Baugruppe SLMAV24N unterstützt die Anschaltung von außenliegenden Nebenstellen.

#### Anmerkung:

Nur für USA: Die Anschaltung von außenliegenden Nebenstellen via OPS (Off-Premises-Station)-Signalisierung wird nicht unterstützt.

#### Anmerkung:

Brandgefahr durch Überspannung

Bei Leitungslängen über 500 m und bei Leitungen, die das Gebäude verlassen, müssen die Baugruppen SLMAV8N und SLMAV24N durch einen externen Blitzschutz geschützt werden.

Ein solcher Blitzschutz wird als zusätzlicher Primärschutz bezeichnet. Der zusätzliche Primärschutz wird durch den Einbau von ÜSAGs (Überspannungsableiter, gasgefüllt) im Hauptverteiler, im Patch-Panel oder am Eintrittspunkt der Leitung in das Gebäude gewährleistet. Dazu muss ein ÜSAG mit 230 V Nennspannung von jeder zu schützenden Ader gegen Erde geschaltet werden.

Die a/b-Schnittstellen der Baugruppen liefern eine Rufspannung in Höhe von 71  $V_{\text{eff}}$ 

#### Frontansicht

Um eine ausreichende Abschirmung zu gewährleisten, muss die Frontseite der Baugruppen mit jeweils einer Abschirmblende versehen werden.

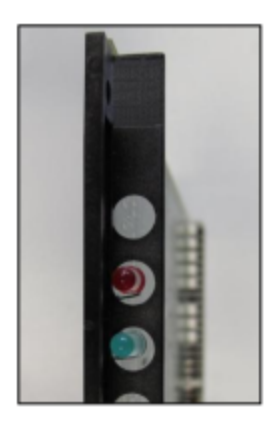

# Abbildung 74: SLMAV8N, SLMAV24N – LEDs in der Frontblende

# LED

In der Frontblende der Baugruppen befinden sich zwei LEDs, die die Betriebszustände wiedergeben.

| LED rot  | LED grün | Bedeutung                                                                                            | Maßnahme                                                                                                    |
|----------|----------|----------------------------------------------------------------------------------------------------|----------------------------------------------------------------------------------------------------|
| aus      | aus      | Baugruppe erhält keine<br>Spannung oder wurde<br>nicht korrekt gesteckt.                             | Baugruppen-Steckkontakt prüfen.                                                                                                    |
|          |          | Baugruppe ist außer<br>Betrieb.                                                                      |                                                                                                    |
| ein      | aus      | Baugruppe wird mit<br>Spannung versorgt.<br>Baugruppentest läuft.                                    | _                                                                                                    |
|          |          | Loadware-Ladevorgang<br>nicht erfolgreich<br>abgeschlossen.<br>Baugruppe ist defekt.                 | Baugruppe austauschen.                                                                                                    |
|          |          | Baugruppe wurde mittels<br>Manager E außer Betrieb<br>genommen.                                      | Prüfen, ob Baugruppe<br>mittels Manager E<br>deaktiviert wurde. Ist<br>dies nicht der Fall, ist die<br>Baugruppe defekt und<br>auszutauschen. |
| blinkend | aus      | Loadware-Ladevorgang<br>läuft.                                                                       | -                                                                                                    |
| aus      | ein      | Loadware-<br>Ladevorgang erfolgreich<br>abgeschlossen.<br>Baugruppe ist in Ordnung<br>(Ruhezustand). | _                                                                                                    |
| aus      | blinkend | Mindestens ein Kanal ist aktiv.                                                                      | _                                                                                                    |

# Tabelle 75: SLMAV8N, SLMAV24N – LED-Zustände und deren Bedeutung

## Steckplätze

Um eine optimale Belüftung der Basisbox zu gewährleisten, dürfen die Baugruppen SLMAV8N und SLMAV24N nicht direkt rechts neben dem OCCL-Mainboard auf Steckplatz 7 gesteckt sein. In den Steckplatz 5 links neben dem OCCL-Mainboard sollten, wenn möglich, ebenfalls keine SLMAV8N- und SLMAV24N-Baugruppen gesteckt werden.

## Kabel- und Anschlussbelegung

Für den Anschluss von analogen Telefonen und Geräten (Fax, Modem usw.) stehen verschiedene Möglichkeiten zur Verfügung:

- SIVAPAC-Stecker auf der Backplane zum Anschluss des externen Hauptverteilers MDFU-E oder des externen Patch-Panels über CABLUs (Cabling Units = werksseitig vorgefertigte Verkabelungseinheiten). Siehe
  - Tabelle: SLMAV8N Kabel- und Anschlussbelegung (SIVAPAC-Stecker auf der Backplane, MDFU-E, Patch-Panel)
  - Tabelle: SLMAV24N Kabel- und Anschlussbelegung (SIVAPAC-Stecker auf der Backplane, MDFU-E, Patch-Panel)
- Anschluss-Panels mit CHAMP-Buchsen zum Anschluss des externen Hauptverteilers MDFU-E oder eines externen Patch-Panels über CABLUs.
  Die Anschluss-Panels werden auf die SIVAPAC-Stecker der Backplane aufgesteckt. Siehe
  - Tabelle: SLMAV8N Kabel- und Anschlussbelegung (Anschluss-Panel mit CHAMP-Buchse, MDFU-E, Patch-Panel)
  - Tabelle: SLMAV24N Kabel- und Anschlussbelegung (Anschluss-Panel mit CHAMP-Buchse, MDFU-E, Patch-Panel)
- Anschluss-Panels mit 24 RJ45-Buchsen zum direkten Anschluss von analogen Telefonen und Geräten (Fax, Modem usw.). Die Anschluss-Panels werden auf die SIVAPAC-Stecker der Backplane aufgesteckt. Siehe
  - Tabelle: SLMAV8N, SLMAV24N Anschlussbelegung (Anschluss-Panel mit 24 RJ45-Buchsen)

| Tabelle 76: SLMAV8N – Kabel- und Anschlussbelegung (SIVAPAC-Stecker auf der Backplane, MD | FU-E, |
|-------------------------------------------------------------------------------------------|-------|
| Patch-Panel)                                                                              |       |

| SLMAV8N Rückwa<br>U <sub>P0/E</sub> - SIVAPA<br>Schnittstelle Stecker |        | Rückwand<br>SIVAPAC-<br>Stecker | Anschlusskabel (CABLU) |            |             |             | MDFU-E      | Patch-Panel<br>RJ45-Buchse |     |
|-----------------------------------------------------------------------|--------|---------------------------------|------------------------|------------|-------------|-------------|-------------|----------------------------|-----|
| Nr.                                                                   | Signal | Pin                             | Farbgruppe             | Paar       | a-Ader      | b-Ader      | Trennleiste | Nr.                        | Pin |
| 1                                                                     | 1a     | 1                               | 1                      | 1          | weiß/blau   |             | 1a          | 1                          | 4   |
|                                                                       | 1b     | 23                              |                        |            |             | blau/weiß   | 1b          |                            | 5   |
| 2                                                                     | 2a     | 3                               |                        | 2          | weiß/orange |             | 2a          | 2                          | 4   |
|                                                                       | 2b     | 4                               |                        |            |             | orange/weiß | 2b          |                            | 5   |
| 3                                                                     | 3a     | 5                               |                        | 3          | weiß/grün   |             | 3a          | 3                          | 4   |
|                                                                       | 3b     | 6                               |                        |            |             | grün/weiß   | 3b          |                            | 5   |
| 4                                                                     | 4a     | 7                               |                        | 4          | weiß/braun  |             | 4a          | 4                          | 4   |
|                                                                       | 4b 8   |                                 |                        | braun/weiß | 4b          |             | 5           |                            |     |

| SLM                            | IAV8N   | Rückwand            | A          | nschlu | usskabel (CAB      | LU)                | MDFU-E      | Patch-Panel |     |   |
|--------------------------------|---------|---------------------|------------|--------|--------------------|--------------------|-------------|-------------|-----|---|
| U <sub>P0/E</sub> -<br>Schnitt | tstelle | SIVAPAC-<br>Stecker |            |        | RJ45-Buchse        |                    |             |             |     |   |
| Nr.                            | Signal  | Pin                 | Farbgruppe | Paar   | a-Ader             | b-Ader             | Trennleiste | Nr.         | Pin |   |
| 5                              | 5a      | 9                   |            | 5      | weiß/grau          |                    | 5a          | 5           | 4   |   |
|                                | 5b      | 10                  |            |        |                    | grau/weiß          | 5b          |             | 5   |   |
| 6                              | 6a      | 11                  | 2          | 6      | rot/blau           |                    | 6a          | 6           | 4   |   |
|                                | 6b      | 12                  | 7          |        |                    | blau/rot           | 6b          |             | 5   |   |
| 7                              | 7a      | 13                  |            | 7      | rot/orange         |                    | 7a          | 7           | 4   |   |
|                                | 7b      | 14                  |            |        |                    | orange/rot         | 7b          |             | 5   |   |
| 8                              | 8a      | 15                  |            | 8      | rot/grün           |                    | 8a          | 8           | 4   |   |
|                                | 8b      | 16                  |            |        |                    | grün/rot           | 8b          |             | 5   |   |
| _                              | -       | 17                  |            | 9      | rot/braun          |                    | 9a          | 9           | 4   |   |
|                                | -       | 18                  |            |        |                    | braun/rot          | 9b          |             | 5   |   |
| _                              | _       | 19                  |            | 10     | rot/grau           |                    | 10a         | 10          | 4   |   |
|                                | _       | 20                  |            |        |                    | grau/rot           | 10b         |             | 5   |   |
| _                              | _       | 24                  | 3          | 3      | 11                 | schwarz/blau       |             | 11a         | 11  | 4 |
|                                | _       | 25                  |            | 12     |                    | blau/schwarz       | 11b         |             | 5   |   |
| _                              | _       | 26                  |            |        | schwarz/<br>orange |                    | 12a         | 12          | 4   |   |
|                                | -       | 27                  |            |        |                    | orange/<br>schwarz | 12b         |             | 5   |   |
| _                              | -       | 29                  |            | 13     | schwarz/grün       |                    | 13a         | 13          | 4   |   |
|                                | _       | 30                  |            |        |                    | grün/schwarz       | 13b         |             | 5   |   |
| _                              | _       | 31                  |            | 14     | schwarz/<br>braun  |                    | 14a         | 14          | 4   |   |
|                                | _       | 32                  |            |        |                    | braun/<br>schwarz  | 14b         |             | 5   |   |
| _                              | _       | 34                  |            | 15     | schwarz/grau       |                    | 15a         | 15          | 4   |   |
|                                | _       | 35                  |            |        |                    | grau/schwarz       | 15b         |             | 5   |   |
| _                              | _       | 37                  | 4          | 16     | gelb/blau          |                    | 16a         | 16          | 4   |   |
|                                | _       | 38                  |            |        |                    | blau/gelb          | 16b         |             | 5   |   |

# Tabelle 77: SLMAV24N – Kabel- und Anschlussbelegung (SIVAPAC-Stecker auf der Backplane, MDFU-E, Patch-Panel)

| SLM                            | AV24N  | Rückwand            | А          | nschlu | usskabel (CAB      | LU)                | MDFU-E Patch-Pane |        | Panel |
|--------------------------------|--------|---------------------|------------|--------|--------------------|--------------------|-------------------|--------|-------|
| U <sub>P0/E</sub> -<br>Schnitt | stelle | SIVAPAC-<br>Stecker |            |        |                    |                    |                   | RJ45-B | uchse |
| Nr.                            | Signal | Pin                 | Farbgruppe | Paar   | a-Ader             | b-Ader             | Rangierleiste     | Nr.    | Pin   |
| 1                              | 1a     | 1                   | 1          | 1      | weiß/blau          |                    | 1a                | 1      | 4     |
|                                | 1b     | 23                  |            |        |                    | blau/weiß          | 1b                |        | 5     |
| 2                              | 2a     | 3                   |            | 2      | weiß/orange        |                    | 2a                | 2      | 4     |
|                                | 2b     | 4                   |            |        |                    | orange/weiß        | 2b                |        | 5     |
| 3                              | 3a     | 5                   |            | 3      | weiß/grün          |                    | 3a                | 3      | 4     |
|                                | 3b     | 6                   |            |        |                    | grün/weiß          | 3b                |        | 5     |
| 4                              | 4a     | 7                   |            | 4      | weiß/braun         |                    | 4a                | 4      | 4     |
|                                | 4b     | 8                   |            |        |                    | braun/weiß         | 4b                |        | 5     |
| 5                              | 5a     | 9                   |            | 5      | weiß/grau          |                    | 5a                | 5      | 4     |
|                                | 5b     | 10                  |            |        |                    | grau/weiß          | 5b                |        | 5     |
| 6                              | 6a     | 11                  | 2          | 6      | rot/blau           |                    | 6a                | 6      | 4     |
|                                | 6b     | 12                  |            |        |                    | blau/rot           | 6b                |        | 5     |
| 7                              | 7a     | 13                  |            | 7      | rot/orange         |                    | 7a                | 7      | 4     |
|                                | 7b     | 14                  |            |        |                    | orange/rot         | 7b                |        | 5     |
| 8                              | 8a     | 15                  |            | 8      | 8                  | rot/grün           |                   | 8a     | 8     |
|                                | 8b     | 16                  |            | 9      |                    | grün/rot           | 8b                |        | 5     |
| 9                              | 9a     | 17                  |            |        | rot/braun          |                    | 9a                | 9      | 4     |
|                                | 9b     | 18                  |            |        |                    | braun/rot          | 9b                |        | 5     |
| 10                             | 10a    | 19                  |            | 10     | rot/grau           |                    | 10a               | 10     | 4     |
|                                | 10b    | 20                  |            |        |                    | grau/rot           | 10b               |        | 5     |
| 11                             | 11a    | 24                  | 3          | 11     | schwarz/blau       |                    | 11a               | 11     | 4     |
|                                | 11b    | 25                  |            |        |                    | blau/schwarz       | 11b               |        | 5     |
| 12                             | 12a    | 26                  |            | 12     | schwarz/<br>orange |                    | 12a               | 12     | 4     |
|                                | 12b    | 27                  |            |        |                    | orange/<br>schwarz | 12b               |        | 5     |
| 13                             | 13a    | 29                  |            | 13     | schwarz/grün       |                    | 13a               | 13     | 4     |
|                                | 13b    | 30                  |            |        |                    | grün/schwarz       | 13b               |        | 5     |
| 14                             | 14a    | 31                  |            | 14     | schwarz/<br>braun  |                    | 14a               | 14     | 4     |
|                                | 14b    | 32                  |            |        |                    | braun/<br>schwarz  | 14b               |        | 5     |

| SLM                                                   | SLMAV24N Rüd |                     | A          | nschlu | isskabel (CABI | MDFU-E         | Patch-Panel   |             |     |   |
|-------------------------------------------------------|--------------|---------------------|------------|--------|----------------|----------------|---------------|-------------|-----|---|
| U <sub>P0/E</sub> - SIVAPAC-<br>Schnittstelle Stecker |              | SIVAPAC-<br>Stecker |            |        |                |                |               | RJ45-Buchse |     |   |
| Nr.                                                   | Signal       | Pin                 | Farbgruppe | Paar   | a-Ader         | b-Ader         | Rangierleiste | Nr.         | Pin |   |
| 15                                                    | 15a          | 34                  |            | 15     | schwarz/grau   |                | 15a           | 15          | 4   |   |
|                                                       | 15b          | 35                  |            |        |                | grau/schwarz   | 15b           |             | 5   |   |
| 16                                                    | 16a          | 37                  | 4          | 16     | gelb/blau      |                | 16a           | 16          | 4   |   |
|                                                       | 16b          | 38                  |            |        |                | blau/gelb      | 16b           |             | 5   |   |
| 17                                                    | 17a          | 43                  |            | 17     | gelb/orange    |                | 17a           | 17          | 4   |   |
|                                                       | 17b          | 44                  |            |        |                |                | orange/gelb   | 17b         |     | 5 |
| 18                                                    | 18a          | 45                  |            | 18     | gelb/grün      |                | 18a           | 18          | 4   |   |
|                                                       | 18b          | 46                  |            |        |                | grün/gelb      | 18b           |             | 5   |   |
| 19                                                    | 19a          | 47                  |            | 19     | gelb/braun     |                | 19a           | 19          | 4   |   |
|                                                       | 19b          | 48                  |            |        |                | braun/gelb     | 19b           |             | 5   |   |
| 20                                                    | 20a          | 49                  |            | 20     | gelb/grau      |                | 20a           | 20          | 4   |   |
|                                                       | 20b          | 50                  |            |        |                | grau/gelb      | 20b           |             | 5   |   |
| 21                                                    | 21a          | 51                  | 5          | 21     | violett/blau   |                | 21a           | 21          | 4   |   |
|                                                       | 21b          | 52                  |            |        |                | blau/violett   | 21b           |             | 5   |   |
| 22                                                    | 22a          | 53                  |            | 22     | violett/orange |                | 22a           | 22          | 4   |   |
|                                                       | 22b          | 54                  |            |        |                | orange/violett | 22b           |             | 5   |   |
| 23                                                    | 23a          | 55                  |            | 23     | violett/grün   |                | 23a           | 23          | 4   |   |
|                                                       | 23b          | 56                  |            |        |                | grün/violett   | 23b           |             | 5   |   |
| 24                                                    | 24a          | 57                  |            | 24     | violett/braun  |                | 24a           | 24          | 4   |   |
|                                                       | 24b          | 58                  |            |        |                | braun/violett  | 24b           |             | 5   |   |

Tabelle 78: SLMAV8N – Kabel- und Anschlussbelegung (Anschluss-Panel mit CHAMP-Buchse, MDFU-E, Patch-Panel)

| SLM                                  | SLMAV8N Rückwand |                  | A          | nschlu | isskabel (CABI | MDFU-E      | Patch-Panel |     |     |   |   |
|--------------------------------------|------------------|------------------|------------|--------|----------------|-------------|-------------|-----|-----|---|---|
| U <sub>P0/E</sub> -<br>Schnittstelle |                  | CHAMP-<br>Buchse |            |        |                |             | RJ45-Buchse |     |     |   |   |
| Nr.                                  | Signal           | Pin              | Farbgruppe | Paar   | a-Ader         | b-Ader      | Trennleiste | Nr. | Pin |   |   |
| 1                                    | 1a               | 1                | 1          | 1      | 1              | 1           | weiß/blau   |     | 1a  | 1 | 4 |
|                                      | 1b               | 26               |            |        |                | blau/weiß   | 1b          |     | 5   |   |   |
| 2                                    | 2a               | 2                |            | 2      | weiß/orange    |             | 2a          | 2   | 4   |   |   |
|                                      | 2b               | 27               |            |        |                | orange/weiß | 2b          |     | 5   |   |   |
| 3                                    | 3a               | 3                |            | 3      | weiß/grün      |             | 3a          | 3   | 4   |   |   |
|                                      | 3b               | 28               |            |        |                | grün/weiß   | 3b          |     | 5   |   |   |
| 4                                    | 4a               | 4                |            | 4      | weiß/braun     |             | 4a          | 4   | 4   |   |   |

| SLMAV8N                       |         | Rückwand         | Α          | nschlu | isskabel (CAB      | LU)                | MDFU-E Patch-Panel |     | Panel |
|-------------------------------|---------|------------------|------------|--------|--------------------|--------------------|--------------------|-----|-------|
| U <sub>P0/E</sub> -<br>Schnit | tstelle | CHAMP-<br>Buchse |            |        |                    |                    | RJ45-Buc           |     | uchse |
| Nr.                           | Signal  | Pin              | Farbgruppe | Paar   | a-Ader             | b-Ader             | Trennleiste        | Nr. | Pin   |
|                               | 4b      | 29               |            |        |                    | braun/weiß         | 4b                 |     | 5     |
| 5                             | 5a      | 5                |            | 5      | weiß/grau          |                    | 5a                 | 5   | 4     |
|                               | 5b      | 30               |            |        |                    | grau/weiß          | 5b                 |     | 5     |
| 6                             | 6a      | 6                | 2          | 6      | rot/blau           |                    | 6a                 | 6   | 4     |
|                               | 6b      | 31               |            |        |                    | blau/rot           | 6b                 |     | 5     |
| 7                             | 7a      | 7                |            | 7      | rot/orange         |                    | 7a                 | 7   | 4     |
|                               | 7b      | 32               |            |        |                    | orange/rot         | 7b                 |     | 5     |
| 8                             | 8a      | 8                |            | 8      | rot/grün           |                    | 8a                 | 8   | 4     |
|                               | 8b      | 33               |            |        |                    | grün/rot           | 8b                 |     | 5     |
| _                             | -       | 9                |            | 9      | rot/braun          |                    | 9a                 | 9   | 4     |
|                               | -       | 34               |            |        |                    | braun/rot          | 9b                 |     | 5     |
| _                             | -       | 10               |            | 10     | rot/grau           |                    | 10a                | 10  | 4     |
|                               | -       | 35               |            |        |                    | grau/rot           | 10b                |     | 5     |
| _                             | -       | 11               | 3          | 3 11   | schwarz/blau       |                    | 11a                | 11  | 4     |
|                               | -       | 36               |            |        |                    | blau/schwarz       | 11b                |     | 5     |
| -                             | _       | 12               |            | 12     | schwarz/<br>orange |                    | 12a                | 12  | 4     |
|                               | -       | 37               |            |        |                    | orange/<br>schwarz | 12b                |     | 5     |
| _                             | -       | 13               |            | 13     | schwarz/grün       |                    | 13a                | 13  | 4     |
|                               | _       | 38               |            |        |                    | grün/schwarz       | 13b                |     | 5     |
| -                             | -       | 14               |            | 14     | schwarz/<br>braun  |                    | 14a                | 14  | 4     |
|                               | -       | 39               |            |        |                    | braun/<br>schwarz  | 14b                |     | 5     |
| _                             | _       | 15               |            | 15     | schwarz/grau       |                    | 15a                | 15  | 4     |
|                               | _       | 40               |            |        |                    | grau/schwarz       | 15b                |     | 5     |
| _                             | -       | 16               | 4          | 16     | gelb/blau          |                    | 16a                | 16  | 4     |
|                               | _       | 41               |            |        |                    | blau/gelb          | 16b                |     | 5     |

# Tabelle 79: SLMAV24N – Kabel- und Anschlussbelegung (Anschluss-Panel mit CHAMP-Buchse, MDFU-E, Patch-Panel)

| SLMAV24N Rückwand              |        | Α                | nschlu     | isskabel (CABI | LU)                | MDFU-E Patch-Pa    |               | Panel  |       |
|--------------------------------|--------|------------------|------------|----------------|--------------------|--------------------|---------------|--------|-------|
| U <sub>P0/E</sub> -<br>Schnitt | stelle | CHAMP-<br>Buchse |            |                |                    |                    |               | RJ45-B | uchse |
| Nr.                            | Signal | Pin              | Farbgruppe | Paar           | a-Ader             | b-Ader             | Rangierleiste | Nr.    | Pin   |
| 1                              | 1a     | 1                | 1          | 1              | weiß/blau          |                    | 1a            | 1      | 4     |
|                                | 1b     | 26               |            |                |                    | blau/weiß          | 1b            |        | 5     |
| 2                              | 2a     | 2                |            | 2              | weiß/orange        |                    | 2a            | 2      | 4     |
|                                | 2b     | 27               |            |                |                    | orange/weiß        | 2b            |        | 5     |
| 3                              | 3a     | 3                |            | 3              | weiß/grün          |                    | 3a            | 3      | 4     |
|                                | 3b     | 28               |            |                |                    | grün/weiß          | 3b            |        | 5     |
| 4                              | 4a     | 4                |            | 4              | weiß/braun         |                    | 4a            | 4      | 4     |
|                                | 4b     | 29               |            |                |                    | braun/weiß         | 4b            |        | 5     |
| 5                              | 5a     | 5                |            | 5              | weiß/grau          |                    | 5a            | 5      | 4     |
|                                | 5b     | 30               |            |                |                    | grau/weiß          | 5b            |        | 5     |
| 6                              | 6a     | 6                | 2          | 6              | rot/blau           |                    | 6a            | 6      | 4     |
|                                | 6b     | 31               |            |                |                    | blau/rot           | 6b            |        | 5     |
| 7                              | 7a     | 7                |            | 7              | rot/orange         |                    | 7a            | 7      | 4     |
|                                | 7b     | 32               |            |                |                    | orange/rot         | 7b            |        | 5     |
| 8                              | 8a     | 8                |            | 8              | rot/grün           |                    | 8a            | 8      | 4     |
|                                | 8b     | 33               |            |                |                    | grün/rot           | 8b            |        | 5     |
| 9                              | 9a     | 9                |            | 9              | rot/braun          |                    | 9a            | 9      | 4     |
|                                | 9b     | 34               |            |                |                    | braun/rot          | 9b            |        | 5     |
| 10                             | 10a    | 10               |            | 10             | rot/grau           |                    | 10a           | 10     | 4     |
|                                | 10b    | 35               |            |                |                    | grau/rot           | 10b           |        | 5     |
| 11                             | 11a    | 11               | 3          | 11             | schwarz/blau       |                    | 11a           | 11     | 4     |
|                                | 11b    | 36               |            |                |                    | blau/schwarz       | 11b           |        | 5     |
| 12                             | 12a    | 12               |            | 12             | schwarz/<br>orange |                    | 12a           | 12     | 4     |
|                                | 12b    | 37               |            |                |                    | orange/<br>schwarz | 12b           |        | 5     |
| 13                             | 13a    | 13               |            | 13             | schwarz/grün       |                    | 13a           | 13     | 4     |
|                                | 13b    | 38               |            |                |                    | grün/schwarz       | 13b           |        | 5     |
| 14                             | 14a    | 14               |            | 14             | schwarz/<br>braun  |                    | 14a           | 14     | 4     |
|                                | 14b    | 39               |            |                |                    | braun/<br>schwarz  | 14b           |        | 5     |

| SLM                                  | AV24N  | Rückwand         | Α          | nschlu   | usskabel (CAB  | LU)            | MDFU-E Patch- |     | Panel |
|--------------------------------------|--------|------------------|------------|----------|----------------|----------------|---------------|-----|-------|
| U <sub>P0/E</sub> -<br>Schnittstelle |        | CHAMP-<br>Buchse |            |          | RJ45-Bu        |                | uchse         |     |       |
| Nr.                                  | Signal | Pin              | Farbgruppe | Paar     | a-Ader         | b-Ader         | Rangierleiste | Nr. | Pin   |
| 15                                   | 15a    | 15               |            | 15       | schwarz/grau   |                | 15a           | 15  | 4     |
|                                      | 15b    | 40               |            |          |                | grau/schwarz   | 15b           |     | 5     |
| 16                                   | 16a    | 16               | 4          | 16       | gelb/blau      |                | 16a           | 16  | 4     |
|                                      | 16b    | 41               |            |          |                | blau/gelb      | 16b           |     | 5     |
| 17                                   | 17a    | 17               |            | 17       | gelb/orange    |                | 17a           | 17  | 4     |
|                                      | 17b    | 42               |            |          |                | orange/gelb    | 17b           |     | 5     |
| 18                                   | 18a    | 18               |            | 18       | gelb/grün      |                | 18a           | 18  | 4     |
|                                      | 18b    | 43               |            |          |                | grün/gelb      | 18b           |     | 5     |
| 19                                   | 19a    | 19               |            | 19<br>20 | gelb/braun     |                | 19a           | 19  | 4     |
|                                      | 19b    | 44               |            |          |                | braun/gelb     | 19b           |     | 5     |
| 20                                   | 20a    | 20               |            |          | gelb/grau      |                | 20a           | 20  | 4     |
|                                      | 20b    | 45               |            |          |                | grau/gelb      | 20b           |     | 5     |
| 21                                   | 21a    | 21               | 5          | 21       | violett/blau   |                | 21a           | 21  | 4     |
|                                      | 21b    | 46               |            |          |                | blau/violett   | 21b           |     | 5     |
| 22                                   | 22a    | 22               |            | 22       | violett/orange |                | 22a           | 22  | 4     |
|                                      | 22b    | 47               |            |          |                | orange/violett | 22b           |     | 5     |
| 23                                   | 23a    | 23               |            | 23       | violett/grün   |                | 23a           | 23  | 4     |
|                                      | 23b    | 48               |            |          |                | grün/violett   | 23b           |     | 5     |
| 24                                   | 24a    | 24               |            | 24       | violett/braun  |                | 24a           | 24  | 4     |
|                                      | 24b    | 49               |            |          |                | braun/violett  | 24b           |     | 5     |

# Tabelle 80: SLMAV8N, SLMAV24N – Anschlussbelegung (Anschluss-Panel mit 24 RJ45-Buchsen)

| SLMAV8                           | N, SLMAV24N | Rückwand    |     |  |  |
|----------------------------------|-------------|-------------|-----|--|--|
| U <sub>P0/E</sub> -Schnittstelle |             | RJ45-Buchse |     |  |  |
| Nr.                              | Signal      | Nr.         | Pin |  |  |
| 1                                | 1a          | 1           | 4   |  |  |
|                                  | 1b          |             | 5   |  |  |
| 2                                | 2a          | 2           | 4   |  |  |
|                                  | 2b          |             | 5   |  |  |
| 3                                | 3а          | 3           | 4   |  |  |
|                                  | 3b          |             | 5   |  |  |
| 4                                | 4a          | 4           | 4   |  |  |
|                                  | 4b          |             | 5   |  |  |

| SLMAV8                           | N, SLMAV24N | Rückwand    |     |  |  |
|----------------------------------|-------------|-------------|-----|--|--|
| U <sub>P0/E</sub> -Schnittstelle |             | RJ45-Buchse |     |  |  |
| Nr.                              | Signal      | Nr.         | Pin |  |  |
| 5                                | 5a          | 5           | 4   |  |  |
|                                  | 5b          |             | 5   |  |  |
| 6                                | 6a          | 6           | 4   |  |  |
|                                  | 6b          |             | 5   |  |  |
| 7                                | 7a          | 7           | 4   |  |  |
|                                  | 7b          |             | 5   |  |  |
| 8                                | 8a          | 8           | 4   |  |  |
|                                  | 8b          |             | 5   |  |  |
| 9 (nur SLMAV24N)                 | 9a          | 9           | 4   |  |  |
|                                  | 9b          |             | 5   |  |  |
| 10 (nur SLMAV24N)                | 10a         | 10          | 4   |  |  |
|                                  | 10b         |             | 5   |  |  |
| 11 (nur SLMAV24N)                | 11a         | 11          | 4   |  |  |
|                                  | 11b         |             | 5   |  |  |
| 12 (nur SLMAV24N)                | 12a         | 12          | 4   |  |  |
|                                  | 12b         |             | 5   |  |  |
| 13 (nur SLMAV24N)                | 13a         | 13          | 4   |  |  |
|                                  | 13b         |             | 5   |  |  |
| 14 (nur SLMAV24N)                | 14a         | 14          | 4   |  |  |
|                                  | 14b         |             | 5   |  |  |
| 15 (nur SLMAV24N)                | 15a         | 15          | 4   |  |  |
|                                  | 15b         |             | 5   |  |  |
| 16 (nur SLMAV24N)                | 16a         | 16          | 4   |  |  |
|                                  | 16b         |             | 5   |  |  |
| 17 (nur SLMAV24N)                | 17a         | 17          | 4   |  |  |
|                                  | 17b         |             | 5   |  |  |
| 18 (nur SLMAV24N)                | 18a         | 18          | 4   |  |  |
|                                  | 18b         |             | 5   |  |  |
| 19 (nur SLMAV24N)                | 19a         | 19          | 4   |  |  |
|                                  | 19b         |             | 5   |  |  |
| 20 (nur SLMAV24N)                | 20a         | 20          | 4   |  |  |
|                                  | 20b         |             | 5   |  |  |
| 21 (nur SLMAV24N)                | 21a         | 21          | 4   |  |  |
|                                  | 21b         |             | 5   |  |  |

| SLMAV8                           | N, SLMAV24N | Rückwand    |     |  |  |
|----------------------------------|-------------|-------------|-----|--|--|
| U <sub>P0/E</sub> -Schnittstelle |             | RJ45-Buchse |     |  |  |
| Nr.                              | Signal      | Nr.         | Pin |  |  |
| 22 (nur SLMAV24N)                | 22a         | 22          | 4   |  |  |
|                                  | 22b         |             | 5   |  |  |
| 23 (nur SLMAV24N)                | 23a         | 23          | 4   |  |  |
|                                  | 23b         |             | 5   |  |  |
| 24 (nur SLMAV24N)                | 24a         | 24          | 4   |  |  |
|                                  | 24b         |             | 5   |  |  |

# 4.4.26 SLMO8N, SLMO24N

Die Baugruppen SLMO8N und SLMO24N (Subscriber Line Module Optiset) stellen 8 (SLMO8N) und 24  $U_{P0/E}$ -Schnittstellen (SLMO24N) für den Anschluss von  $U_{P0/E}$ -Telefonen (zum Beispiel OpenStage T) zur Verfügung.

Bei den Baugruppen SLMO8N und SLMO24N handelt es sich um die kompatiblen Nachfolgemodule für folgende, im Produktauslauf befindliche Baugruppen:

- SLMO8 (S30810-Q2168-X100)
- SLMO2 (S30810-Q2168-X10)
- SLMO24 (S30810-Q2901-X)

# Baugruppenvarianten und deren Einsatz

| Baugruppe | Sachnummer            | Einsatz ir               | Maximale        |                                                                  |
|-----------|-----------------------|--------------------------|-----------------|------------------------------------------------------------------|
|           | Ko                    | ommunikationssyste       | Land            | Anzahl                                                           |
| SLMO8N    | S30810-Q2168-<br>X300 | OpenScape<br>Business X8 | Welt<br>si      | Wird<br>durch die<br>ystembedingter<br>usbaugrenzen<br>bestimmt. |
| SLMO24N   | S30810-Q2168-<br>X400 | OpenScape<br>Business X8 | Welt<br>sy<br>A | Wird<br>durch die<br>ystembedingter<br>usbaugrenzen<br>bestimmt. |

# Anmerkung:

Brandgefahr durch Überspannung

Bei Leitungslängen über 500 m und bei Leitungen, die das Gebäude verlassen, müssen die Baugruppen SLMO8N und SLMO24N durch einen externen Blitzschutz geschützt werden.

Ein solcher Blitzschutz wird als zusätzlicher Primärschutz bezeichnet. Der zusätzliche Primärschutz wird durch den

Einbau von ÜSAGs (Überspannungsableiter, gasgefüllt) im Hauptverteiler, im Patch-Panel oder am Eintrittspunkt der Leitung in das Gebäude gewährleistet. Dazu muss ein ÜSAG mit 230 V Nennspannung von jeder zu schützenden Ader gegen Erde geschaltet werden.

#### Frontblende

Um eine ausreichende Abschirmung zu gewährleisten, muss die Frontseite der Baugruppen mit jeweils einer Abschirmblende versehen werden.

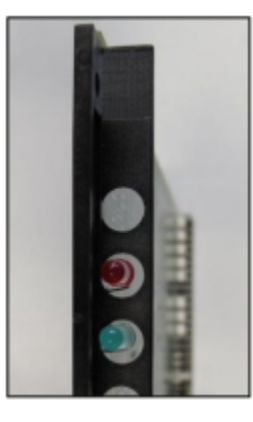

#### Abbildung 75: SLMO8N, SLMO24N – LEDs in der Frontblende

#### LEDs

In der Frontblende der Baugruppen befinden sich zwei LEDs, die die Betriebszustände wiedergeben.

#### LED rot LED grün Bedeutung Aktion Baugruppen-Steckkontakt aus aus Baugruppe erhält keine prüfen. Spannung oder ist nicht korrekt gesteckt. Baugruppe ist außer Betrieb. ein aus Baugruppe wird mit Spannung versorgt. Baugruppentest läuft. Loadware-Ladevorgang Baugruppe austauschen. nicht erfolgreich abgeschlossen. Baugruppe ist defekt. Baugruppe wurde mittels Prüfen, ob Baugruppe Manager E außer Betrieb mittels Manager E genommen. deaktiviert wurde. Ist dies nicht der Fall, ist die Baugruppe defekt und auszutauschen.

# Tabelle 81: SLMO8N, SLMO24N – LED-Zustände und deren Bedeutung

| LED rot | LED grün | Bedeutung                                                                                            | Aktion |
|---------|----------|----------------------------------------------------------------------------------------------------|--------|
| blinkt  | aus      | Loadware-Ladevorgang<br>läuft.                                                                       | -      |
| aus     | ein      | Loadware-<br>Ladevorgang erfolgreich<br>abgeschlossen.<br>Baugruppe ist in Ordnung<br>(Ruhezustand). | _      |
| aus     | blinkt   | Mindestens ein Kanal ist aktiv.                                                                      | -      |

# Kabel- und Anschlussbelegung

Für den Anschluss von  $U_{P0/E}$ -Telefonen stehen verschiedene Möglichkeiten zur Verfügung:

- SIVAPAC-Stecker auf der Backplane zum Anschluss des externen Hauptverteilers MDFU-E oder des externen Patch-Panels über CABLUs (Cabling Units = werksseitig vorgefertigte Verkabelungseinheiten). Siehe
  - Tabelle: SLMO8N Kabel- und Anschlussbelegung (SIVAPAC-Stecker auf der Backplane, MDFU-E, Patch-Panel)
  - Tabelle: SLMO24N Kabel- und Anschlussbelegung (SIVAPAC-Stecker auf der Backplane, MDFU-E, Patch-Panel)
- Anschluss-Panels mit CHAMP-Buchse zum Anschluss des externen Hauptverteilers MDFU-E oder des externen Patch-Panels über CABLUs. Die Anschluss-Panels werden auf die SIVAPAC-Stecker der Backplane aufgesteckt. Siehe
  - Tabelle: SLMO8N Kabel- und Anschlussbelegung (Anschluss-Panel mit CHAMP-Buchse, MDFU-E, Patch-Panel)
  - Tabelle: SLMO24N Kabel- und Anschlussbelegung (Anschluss-Panel mit CHAMP-Buchse, MDFU-E, Patch-Panel)
- Anschluss-Panels mit 24 RJ45-Buchsen zum direkten Anschluss von U<sub>P0/</sub> E-Telefonen. Die Anschluss-Panels werden auf die SIVAPAC-Stecker der Backplane aufgesteckt. Siehe
  - Tabelle: SLMO8N, SLMO24N Anschlussbelegung (Anschluss-Panel mit 24 RJ45-Buchsen)

# Tabelle 82: SLMO8N – Kabel- und Anschlussbelegung (SIVAPAC-Stecker auf der Backplane, MDFU-E, Patch-Panel)

| SLM                           | NO8N    | Backplane           | A          | nschlu | MDFU-E      | Patch-Panel |             |     |     |
|-------------------------------|---------|---------------------|------------|--------|-------------|-------------|-------------|-----|-----|
| U <sub>P0/E</sub> -<br>Schnit | tstelle | SIVAPAC-<br>Stecker |            |        |             | RJ45-Buchse |             |     |     |
| Nr.                           | Signal  | Pin                 | Farbgruppe | Paar   | a-Ader      | b-Ader      | Trennleiste | Nr. | Pin |
| 1                             | 1a      | 1                   | 1          | 1      | weiß/blau   |             | 1a          | 1   | 4   |
|                               | 1b      | 23                  |            |        |             | blau/weiß   | 1b          |     | 5   |
| 2                             | 2a      | 3                   |            | 2      | weiß/orange |             | 2a          | 2   | 4   |
|                               | 2b      | 4                   |            |        |             | orange/weiß | 2b          |     | 5   |

| SLMO8N Backpla                 |        | Backplane           | A          | nschlu | isskabel (CABI     | LU)                | MDFU-E Patch-Panel |        | Panel |
|--------------------------------|--------|---------------------|------------|--------|--------------------|--------------------|--------------------|--------|-------|
| U <sub>P0/E</sub> -<br>Schnitt | stelle | SIVAPAC-<br>Stecker |            |        |                    |                    |                    | RJ45-B | uchse |
| Nr.                            | Signal | Pin                 | Farbgruppe | Paar   | a-Ader             | b-Ader             | Trennleiste        | Nr.    | Pin   |
| 3                              | 3a     | 5                   |            | 3      | weiß/grün          |                    | 3a                 | 3      | 4     |
|                                | 3b     | 6                   |            |        |                    | grün/weiß          | 3b                 |        | 5     |
| 4                              | 4a     | 7                   |            | 4      | weiß/braun         |                    | 4a                 | 4      | 4     |
|                                | 4b     | 8                   |            |        |                    | braun/weiß         | 4b                 |        | 5     |
| 5                              | 5a     | 9                   |            | 5      | weiß/grau          |                    | 5a                 | 5      | 4     |
|                                | 5b     | 10                  |            |        |                    | grau/weiß          | 5b                 |        | 5     |
| 6                              | 6a     | 11                  | 2          | 6      | rot/blau           |                    | 6a                 | 6      | 4     |
|                                | 6b     | 12                  |            |        |                    | blau/rot           | 6b                 |        | 5     |
| 7                              | 7a     | 13                  |            | 7      | rot/orange         |                    | 7a                 | 7      | 4     |
|                                | 7b     | 14                  |            |        |                    | orange/rot         | 7b                 |        | 5     |
| 8                              | 8a     | 15                  |            | 8      | rot/grün           |                    | 8a                 | 8      | 4     |
|                                | 8b     | 16                  |            |        |                    | grün/rot           | 8b                 |        | 5     |
| -                              | -      | 17                  |            | 9      | rot/braun          |                    | 9a                 | 9      | 4     |
|                                | -      | 18                  |            |        |                    | braun/rot          | 9b                 |        | 5     |
| _                              | _      | 19                  |            | 10     | rot/grau           |                    | 10a                | 10     | 4     |
|                                | _      | 20                  |            |        |                    | grau/rot           | 10b                |        | 5     |
| -                              | -      | 24                  | 3          | 11     | schwarz/blau       |                    | 11a                | 11     | 4     |
|                                | -      | 25                  |            |        |                    | blau/schwarz       | 11b                |        | 5     |
| —                              | -      | 26                  |            | 12     | schwarz/<br>orange |                    | 12a                | 12     | 4     |
|                                | -      | 27                  |            |        |                    | orange/<br>schwarz | 12b                |        | 5     |
| -                              | -      | 29                  |            | 13     | schwarz/grün       |                    | 13a                | 13     | 4     |
|                                | _      | 30                  |            |        |                    | grün/schwarz       | 13b                |        | 5     |
| -                              | _      | 31                  |            | 14     | schwarz/<br>braun  |                    | 14a                | 14     | 4     |
|                                | _      | 32                  |            |        |                    | braun/<br>schwarz  | 14b                |        | 5     |
| -                              | _      | 34                  |            | 15     | schwarz/grau       |                    | 15a                | 15     | 4     |
|                                | _      | 35                  |            |        |                    | grau/schwarz       | 15b                |        | 5     |
| _                              | _      | 37                  | 4          | 16     | gelb/blau          |                    | 16a                | 16     | 4     |
|                                | _      | 38                  |            |        |                    | blau/gelb          | 16b                |        | 5     |

# Tabelle 83: SLMO24N – Kabel- und Anschlussbelegung (SIVAPAC-Stecker auf der Backplane, MDFU-E, Patch-Panel)

| SLM                            | 024N    | Backplane           | А          | nschlu                    | usskabel (CAB      | LU)                | MDFU-E        | Patch-Panel |       |
|--------------------------------|---------|---------------------|------------|---------------------------|--------------------|--------------------|---------------|-------------|-------|
| U <sub>P0/E</sub> -<br>Schnitt | tstelle | SIVAPAC-<br>Stecker |            |                           |                    |                    |               | RJ45-B      | uchse |
| Nr.                            | Signal  | Pin                 | Farbgruppe | Paar                      | a-Ader             | b-Ader             | Rangierleiste | Nr.         | Pin   |
| 1                              | 1a      | 1                   | 1          | 1                         | weiß/blau          |                    | 1a            | 1           | 4     |
|                                | 1b      | 23                  |            |                           |                    | blau/weiß          | 1b            |             | 5     |
| 2                              | 2a      | 3                   |            | 2                         | weiß/orange        |                    | 2a            | 2           | 4     |
|                                | 2b      | 4                   |            |                           |                    | orange/weiß        | 2b            |             | 5     |
| 3                              | 3a      | 5                   |            | 3                         | weiß/grün          |                    | 3a            | 3           | 4     |
|                                | 3b      | 6                   |            |                           |                    | grün/weiß          | 3b            |             | 5     |
| 4                              | 4a      | 7                   |            | 4                         | weiß/braun         |                    | 4a            | 4           | 4     |
|                                | 4b      | 8                   |            |                           |                    | braun/weiß         | 4b            |             | 5     |
| 5                              | 5a      | 9                   |            | 5                         | weiß/grau          |                    | 5a            | 5           | 4     |
|                                | 5b      | 10                  |            |                           |                    | grau/weiß          | 5b            |             | 5     |
| 6                              | 6a      | 11                  | 2          | 6                         | rot/blau           |                    | 6a            | 6           | 4     |
|                                | 6b      | 12                  |            |                           |                    | blau/rot           | 6b            |             | 5     |
| 7                              | 7a      | 13                  |            | 7                         | rot/orange         |                    | 7a            | 7           | 4     |
|                                | 7b      | 14                  |            |                           |                    | orange/rot         | 7b            |             | 5     |
| 8                              | 8a      | 15                  |            | 8 rot/grün<br>9 rot/braun |                    | 8a                 | 8             | 4           |       |
|                                | 8b      | 16                  |            |                           |                    | grün/rot           | 8b            |             | 5     |
| 9                              | 9a      | 17                  |            |                           | rot/braun          |                    | 9a            | 9           | 4     |
|                                | 9b      | 18                  |            |                           |                    | braun/rot          | 9b            |             | 5     |
| 10                             | 10a     | 19                  |            | 10                        | rot/grau           |                    | 10a           | 10          | 4     |
|                                | 10b     | 20                  |            |                           |                    | grau/rot           | 10b           |             | 5     |
| 11                             | 11a     | 24                  | 3          | 11                        | schwarz/blau       |                    | 11a           | 11          | 4     |
|                                | 11b     | 25                  |            |                           |                    | blau/schwarz       | 11b           |             | 5     |
| 12                             | 12a     | 26                  |            | 12                        | schwarz/<br>orange |                    | 12a           | 12          | 4     |
|                                | 12b     | 27                  |            |                           |                    | orange/<br>schwarz | 12b           |             | 5     |
| 13                             | 13a     | 29                  |            | 13                        | schwarz/grün       |                    | 13a           | 13          | 4     |
|                                | 13b     | 30                  |            |                           |                    | grün/schwarz       | 13b           |             | 5     |
| 14                             | 14a     | 31                  |            | 14                        | schwarz/<br>braun  |                    | 14a           | 14          | 4     |
|                                | 14b     | 32                  |            |                           |                    | braun/<br>schwarz  | 14b           |             | 5     |

| SLMO24N Backplane<br>U <sub>P0/E</sub> - SIVAPAC-<br>Schnittstelle Stecker |        | Anschlusskabel (CABLU) |            |          |                | MDFU-E         | MDFU-E Patch-Par<br>RJ45-Buch |     |     |
|----------------------------------------------------------------------------|--------|------------------------|------------|----------|----------------|----------------|-------------------------------|-----|-----|
| Nr.                                                                        | Signal | Pin                    | Farbgruppe | Paar     | a-Ader         | b-Ader         | Rangierleiste                 | Nr. | Pin |
| 15                                                                         | 15a    | 34                     |            | 15       | schwarz/grau   |                | 15a                           | 15  | 4   |
|                                                                            | 15b    | 35                     |            |          |                | grau/schwarz   | 15b                           |     | 5   |
| 16                                                                         | 16a    | 37                     | 4          | 16       | gelb/blau      |                | 16a                           | 16  | 4   |
|                                                                            | 16b    | 38                     |            |          |                | blau/gelb      | 16b                           |     | 5   |
| 17                                                                         | 17a    | 43                     |            | 17       | gelb/orange    |                | 17a                           | 17  | 4   |
|                                                                            | 17b    | 44                     |            |          |                | orange/gelb    | 17b                           |     | 5   |
| 18                                                                         | 18a    | 45                     |            | 18       | gelb/grün      |                | 18a                           | 18  | 4   |
|                                                                            | 18b    | 46                     |            |          |                | grün/gelb      | 18b                           |     | 5   |
| 19                                                                         | 19a    | 47                     |            | 19<br>20 | gelb/braun     |                | 19a                           | 19  | 4   |
|                                                                            | 19b    | 48                     |            |          |                | braun/gelb     | 19b                           |     | 5   |
| 20                                                                         | 20a    | 49                     |            |          | gelb/grau      |                | 20a                           | 20  | 4   |
|                                                                            | 20b    | 50                     |            |          |                | grau/gelb      | 20b                           |     | 5   |
| 21                                                                         | 21a    | 51                     | 5          | 21       | violett/blau   |                | 21a                           | 21  | 4   |
|                                                                            | 21b    | 52                     |            |          |                | blau/violett   | 21b                           |     | 5   |
| 22                                                                         | 22a    | 53                     |            | 22       | violett/orange |                | 22a                           | 22  | 4   |
|                                                                            | 22b    | 54                     |            |          |                | orange/violett | 22b                           |     | 5   |
| 23                                                                         | 23a    | 55                     |            | 23       | violett/grün   |                | 23a                           | 23  | 4   |
|                                                                            | 23b    | 56                     |            |          |                | grün/violett   | 23b                           |     | 5   |
| 24                                                                         | 24a    | 57                     |            | 24       | violett/braun  |                | 24a                           | 24  | 4   |
|                                                                            | 24b    | 58                     |            |          |                | braun/violett  | 24b                           |     | 5   |

Tabelle 84: SLMO8N – Kabel- und Anschlussbelegung (Anschluss-Panel mit CHAMP-Buchse, MDFU-E, Patch-Panel)

| SLMO8N                               |        | Backplane        | Anschlusskabel (CABLU) |        |             |             | MDFU-E      | Patch-Panel |       |
|--------------------------------------|--------|------------------|------------------------|--------|-------------|-------------|-------------|-------------|-------|
| U <sub>P0/E</sub> -<br>Schnittstelle |        | CHAMP-<br>Buchse |                        |        |             |             | RJ45-Buch   |             | uchse |
| Nr.                                  | Signal | Pin              | Farbgruppe             | Paar   | a-Ader      | b-Ader      | Trennleiste | Nr.         | Pin   |
| 1                                    | 1a     | 1                | 1                      | 1<br>2 | weiß/blau   |             | 1a          | 1           | 4     |
|                                      | 1b     | 26               |                        |        |             | blau/weiß   | 1b          |             | 5     |
| 2                                    | 2a     | 2                |                        |        | weiß/orange |             | 2a          | 2           | 4     |
|                                      | 2b     | 27               |                        |        |             | orange/weiß | 2b          |             | 5     |
| 3                                    | 3a     | 3                |                        | 3      | weiß/grün   |             | 3a          | 3           | 4     |
|                                      | 3b     | 28               |                        |        |             | grün/weiß   | 3b          |             | 5     |
| 4                                    | 4a     | 4                |                        | 4      | weiß/braun  |             | 4a          | 4           | 4     |

| SLMO8N<br>U <sub>P0/E</sub> -<br>Schnittstelle |        | Backplane<br>CHAMP-<br>Buchse | Anschlusskabel (CABLU) |      |                    |                    | MDFU-E      | Patch-Panel<br>RJ45-Buchse |     |
|------------------------------------------------|--------|-------------------------------|------------------------|------|--------------------|--------------------|-------------|----------------------------|-----|
| Nr.                                            | Signal | Pin                           | Farbgruppe             | Paar | a-Ader             | b-Ader             | Trennleiste | Nr.                        | Pin |
|                                                | 4b     | 29                            |                        |      |                    | braun/weiß         | 4b          |                            | 5   |
| 5                                              | 5a     | 5                             |                        | 5    | weiß/grau          |                    | 5a          | 5                          | 4   |
|                                                | 5b     | 30                            |                        |      |                    | grau/weiß          | 5b          |                            | 5   |
| 6                                              | 6a     | 6                             | 2                      | 6    | rot/blau           |                    | 6a          | 6                          | 4   |
|                                                | 6b     | 31                            |                        |      |                    | blau/rot           | 6b          |                            | 5   |
| 7                                              | 7a     | 7                             |                        | 7    | rot/orange         |                    | 7a          | 7                          | 4   |
|                                                | 7b     | 32                            |                        |      |                    | orange/rot         | 7b          |                            | 5   |
| 8                                              | 8a     | 8                             |                        | 8    | rot/grün           |                    | 8a          | 8                          | 4   |
|                                                | 8b     | 33                            |                        |      |                    | grün/rot           | 8b          |                            | 5   |
| _                                              | _      | 9                             |                        | 9    | rot/braun          |                    | 9a          | 9                          | 4   |
|                                                | —      | 34                            |                        |      |                    | braun/rot          | 9b          |                            | 5   |
| -                                              | _      | 10                            |                        | 10   | rot/grau           |                    | 10a         | 10                         | 4   |
|                                                | _      | 35                            |                        |      |                    | grau/rot           | 10b         |                            | 5   |
| -                                              | _      | 11                            | 3                      | 11   | schwarz/blau       |                    | 11a         | 11                         | 4   |
|                                                | -      | 36                            |                        |      |                    | blau/schwarz       | 11b         |                            | 5   |
| _                                              | _      | 12                            |                        | 12   | schwarz/<br>orange |                    | 12a         | 12                         | 4   |
|                                                | -      | 37                            |                        |      |                    | orange/<br>schwarz | 12b         |                            | 5   |
| -                                              | -      | 13                            |                        | 13   | schwarz/grün       |                    | 13a         | 13                         | 4   |
|                                                | -      | 38                            |                        |      |                    | grün/schwarz       | 13b         |                            | 5   |
| _                                              | _      | 14                            |                        | 14   | schwarz/<br>braun  |                    | 14a         | 14                         | 4   |
|                                                | _      | 39                            |                        |      |                    | braun/<br>schwarz  | 14b         |                            | 5   |
| -                                              | -      | 15                            |                        | 15   | schwarz/grau       |                    | 15a         | 15                         | 4   |
|                                                | -      | 40                            |                        |      |                    | grau/schwarz       | 15b         |                            | 5   |
| _                                              | _      | 16                            | 4                      | 16   | gelb/blau          |                    | 16a         | 16                         | 4   |
|                                                | _      | 41                            |                        |      |                    | blau/gelb          | 16b         |                            | 5   |
| Tabelle 85: SLMO24N – Kabel- und Anschlussbelegung (Anschluss-Panel mit CHAMP-Buchse, MDFU- | -Е, |
|---------------------------------------------------------------------------------------------|-----|
| Patch-Panel)                                                                                |     |

| SLMO24N Backplane              |        | A                | nschlu     | isskabel (CABI | MDFU-E             | Patch-Panel        |               |        |       |   |
|--------------------------------|--------|------------------|------------|----------------|--------------------|--------------------|---------------|--------|-------|---|
| U <sub>P0/E</sub> -<br>Schnitt | stelle | CHAMP-<br>Buchse |            |                |                    |                    |               | RJ45-B | uchse |   |
| Nr.                            | Signal | Pin              | Farbgruppe | Paar           | a-Ader             | b-Ader             | Rangierleiste | Nr.    | Pin   |   |
| 1                              | 1a     | 1                | 1          | 1              | weiß/blau          |                    | 1a            | 1      | 4     |   |
|                                | 1b     | 26               |            |                |                    | blau/weiß          | 1b            |        | 5     |   |
| 2                              | 2a     | 2                |            | 2              | weiß/orange        |                    | 2a            | 2      | 4     |   |
|                                | 2b     | 27               |            |                |                    | orange/weiß        | 2b            |        | 5     |   |
| 3                              | 3a     | 3                |            | 3              | weiß/grün          |                    | 3a            | 3      | 4     |   |
|                                | 3b     | 28               |            |                |                    | grün/weiß          | 3b            |        | 5     |   |
| 4                              | 4a     | 4                |            | 4              | weiß/braun         |                    | 4a            | 4      | 4     |   |
|                                | 4b     | 29               |            |                |                    | braun/weiß         | 4b            |        | 5     |   |
| 5                              | 5a     | 5                |            | 5              | weiß/grau          |                    | 5a            | 5      | 4     |   |
|                                | 5b     | 30               |            |                |                    | grau/weiß          | 5b            |        | 5     |   |
| 6                              | 6a 6   | 2                | 6          | rot/blau       |                    | 6a                 | 6             | 4      |       |   |
|                                | 6b     | 31               |            |                |                    | blau/rot           | 6b            |        | 5     |   |
| 7                              | 7a     | 7                | -          | 7              | rot/orange         |                    | 7a            | 7      | 4     |   |
|                                | 7b     | 32               |            | 8              |                    |                    | orange/rot    | 7b     |       | 5 |
| 8                              | 8a     | 8                |            |                | 8                  | rot/grün           |               | 8a     | 8     | 4 |
|                                | 8b     | 33               |            |                |                    | grün/rot           | 8b            |        | 5     |   |
| 9                              | 9a     | 9                |            | 9              | rot/braun          |                    | 9a            | 9      | 4     |   |
|                                | 9b     | 34               |            |                |                    | braun/rot          | 9b            |        | 5     |   |
| 10                             | 10a    | 10               |            | 10             | rot/grau           |                    | 10a           | 10     | 4     |   |
|                                | 10b    | 35               |            |                |                    | grau/rot           | 10b           |        | 5     |   |
| 11                             | 11a    | 11               | 3          | 11             | schwarz/blau       |                    | 11a           | 11     | 4     |   |
|                                | 11b    | 36               |            |                |                    | blau/schwarz       | 11b           |        | 5     |   |
| 12                             | 12a    | 12               |            | 12             | schwarz/<br>orange |                    | 12a           | 12     | 4     |   |
|                                | 12b    | 37               |            |                |                    | orange/<br>schwarz | 12b           |        | 5     |   |
| 13                             | 13a    | 13               |            | 13             | schwarz/grün       |                    | 13a           | 13     | 4     |   |
|                                | 13b    | 38               |            |                |                    | grün/schwarz       | 13b           |        | 5     |   |
| 14                             | 14a    | 14               |            | 14             | schwarz/<br>braun  |                    | 14a           | 14     | 4     |   |
|                                | 14b    | 39               |            |                |                    | braun/<br>schwarz  | 14b           |        | 5     |   |

| SLMO24N Back |         | Backplane<br>CHAMP- | А          | nschlu | usskabel (CAB  | LU)            | MDFU-E        | Patch-Panel<br>RJ45-Buchse |     |   |
|--------------|---------|---------------------|------------|--------|----------------|----------------|---------------|----------------------------|-----|---|
| Schnit       | tstelle | Buchse              |            |        |                |                |               |                            |     |   |
| Nr.          | Signal  | Pin                 | Farbgruppe | Paar   | a-Ader         | b-Ader         | Rangierleiste | Nr.                        | Pin |   |
| 15           | 15a     | 15                  |            | 15     | schwarz/grau   |                | 15a           | 15                         | 4   |   |
|              | 15b     | 40                  |            |        |                | grau/schwarz   | 15b           |                            | 5   |   |
| 16           | 16a     | 16                  | 4          | 16     | gelb/blau      |                | 16a           | 16                         | 4   |   |
|              | 16b     | 41                  |            |        |                | blau/gelb      | 16b           |                            | 5   |   |
| 17           | 17a     | 17                  |            | 17     | gelb/orange    |                | 17a           | 17                         | 4   |   |
|              | 17b     | 42                  |            |        |                | orange/gelb    | 17b           |                            | 5   |   |
| 18           | 18a     | 18                  |            | 18     | gelb/grün      |                | 18a           | 18                         | 4   |   |
|              | 18b     | 43                  |            |        |                | grün/gelb      | 18b           |                            | 5   |   |
| 19           | 19a     | 19                  |            | 19     | gelb/braun     |                | 19a           | 19                         | 4   |   |
|              | 19b     | 44                  |            |        |                |                | braun/gelb    | 19b                        |     | 5 |
| 20           | 20a     | 20                  |            | 20     | gelb/grau      |                | 20a           | 20                         | 4   |   |
|              | 20b     | 45                  |            |        |                | grau/gelb      | 20b           |                            | 5   |   |
| 21           | 21a     | 21                  | 5          | 21     | violett/blau   |                | 21a           | 21                         | 4   |   |
|              | 21b     | 46                  |            |        |                | blau/violett   | 21b           |                            | 5   |   |
| 22           | 22a     | 22                  |            | 22     | violett/orange |                | 22a           | 22                         | 4   |   |
|              | 22b     | 47                  |            |        |                | orange/violett | 22b           |                            | 5   |   |
| 23           | 23a     | 23                  |            | 23     | violett/grün   |                | 23a           | 23                         | 4   |   |
|              | 23b     | 48                  |            | 24     |                | grün/violett   | 23b           |                            | 5   |   |
| 24           | 24a     | 24                  |            |        | violett/braun  |                | 24a           | 24                         | 4   |   |
|              | 24b     | 49                  |            |        |                | braun/violett  | 24b           |                            | 5   |   |

# Tabelle 86: SLMO8N, SLMO24N – Anschlussbelegung (Anschluss-Panel mit 24 RJ45-Buchsen)

| SLMO8                            | N, SLMO24N | Backplane   |     |  |
|----------------------------------|------------|-------------|-----|--|
| U <sub>P0/E</sub> -Schnittstelle |            | RJ45-Buchse |     |  |
| Nr.                              | Signal     | Nr.         | Pin |  |
| 1                                | 1a         | 1           | 4   |  |
|                                  | 1b         |             | 5   |  |
| 2                                | 2a         | 2           | 4   |  |
|                                  | 2b         |             | 5   |  |
| 3                                | 3а         | 3           | 4   |  |
|                                  | 3b         |             | 5   |  |
| 4                                | 4a         | 4           | 4   |  |
|                                  | 4b         |             | 5   |  |

| SLMO8                            | N, SLMO24N | Backplane   |     |  |  |
|----------------------------------|------------|-------------|-----|--|--|
| U <sub>P0/E</sub> -Schnittstelle |            | RJ45-Buchse |     |  |  |
| Nr.                              | Signal     | Nr.         | Pin |  |  |
| 5                                | 5a         | 5           | 4   |  |  |
|                                  | 5b         |             | 5   |  |  |
| 6                                | 6a         | 6           | 4   |  |  |
|                                  | 6b         |             | 5   |  |  |
| 7                                | 7a         | 7           | 4   |  |  |
|                                  | 7b         |             | 5   |  |  |
| 8                                | 8a         | 8           | 4   |  |  |
|                                  | 8b         |             | 5   |  |  |
| 9 (nur SLMO24N)                  | 9a         | 9           | 4   |  |  |
|                                  | 9b         |             | 5   |  |  |
| 10 (nur SLMO24N)                 | 10a        | 10          | 4   |  |  |
|                                  | 10b        |             | 5   |  |  |
| 11 (nur SLMO24N)                 | 11a        | 11          | 4   |  |  |
|                                  | 11b        |             | 5   |  |  |
| 12 (nur SLMO24N)                 | 12a        | 12          | 4   |  |  |
|                                  | 12b        |             | 5   |  |  |
| 13 (nur SLMO24N)                 | 13a        | 13          | 4   |  |  |
|                                  | 13b        |             | 5   |  |  |
| 14 (nur SLMO24N)                 | 14a        | 14          | 4   |  |  |
|                                  | 14b        |             | 5   |  |  |
| 15 (nur SLMO24N)                 | 15a        | 15          | 4   |  |  |
|                                  | 15b        |             | 5   |  |  |
| 16 (nur SLMO24N)                 | 16a        | 16          | 4   |  |  |
|                                  | 16b        |             | 5   |  |  |
| 17 (nur SLMO24N)                 | 17a        | 17          | 4   |  |  |
|                                  | 17b        |             | 5   |  |  |
| 18 (nur SLMO24N)                 | 18a        | 18          | 4   |  |  |
|                                  | 18b        |             | 5   |  |  |
| 19 (nur SLMO24N)                 | 19a        | 19          | 4   |  |  |
|                                  | 19b        |             | 5   |  |  |
| 20 (nur SLMO24N)                 | 20a        | 20          | 4   |  |  |
|                                  | 20b        |             | 5   |  |  |
| 21 (nur SLMO24N)                 | 21a        | 21          | 4   |  |  |
|                                  | 21b        |             | 5   |  |  |

| SLMO                             | N, SLMO24N | Backplane   |     |  |  |
|----------------------------------|------------|-------------|-----|--|--|
| U <sub>P0/E</sub> -Schnittstelle |            | RJ45-Buchse |     |  |  |
| Nr.                              | Signal     | Nr.         | Pin |  |  |
| 22 (nur SLMO24N)                 | 22a        | 22          | 4   |  |  |
|                                  | 22b        |             | 5   |  |  |
| 23 (nur SLMO24N)                 | 23a        | 23          | 4   |  |  |
|                                  | 23b        |             | 5   |  |  |
| 24 (nur SLMO24N)                 | 24a        | 24          | 4   |  |  |
|                                  | 24b        |             | 5   |  |  |

# 4.4.27 SLMU

Die Baugruppe SLMU (Subscriber Line Module  $U_{P0}$ ) stellt 24  $U_{P0/E}$ -Schnittstellen für den Anschluss von  $U_{P0/E}$ -Telefonen (zum Beispiel OpenStageT) zur Verfügung.

## Baugruppenvarianten und deren Einsatz

| Baugruppe | Sachnummer            | Einsatz in               | า    | Maximale                                                           |
|-----------|-----------------------|--------------------------|------|--------------------------------------------------------------------|
|           | Ko                    | ommunikationssyste       | Land | Anzahl                                                             |
| SLMU      | S30810-Q2344-<br>X100 | OpenScape<br>Business X8 | Welt | Wird<br>durch die<br>systembedingten<br>Ausbaugrenzen<br>bestimmt. |

Anmerkung: Brandgefahr durch Überspannung

Bei Leitungslängen über 500 m und bei Leitungen, die das Gebäude verlassen, muss die Baugruppe SLMU durch einen externen Blitzschutz geschützt werden.

Ein solcher Blitzschutz wird als zusätzlicher Primärschutz bezeichnet. Der zusätzliche Primärschutz wird durch den Einbau von ÜSAGs (Überspannungsableiter, gasgefüllt) im Hauptverteiler, im Patch-Panel oder am Eintrittspunkt der Leitung in das Gebäude gewährleistet. Dazu muss ein ÜSAG mit 230 V Nennspannung von jeder zu schützenden Ader gegen Erde geschaltet werden.

## Frontansicht

Um eine ausreichende Abschirmung zu gewährleisten, muss die Frontseite der Baugruppen mit jeweils einer Abschirmblende versehen werden.

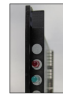

Abbildung 76: SLMU – LEDs in der Frontblende

# LED

In der Frontblende der Baugruppen befinden sich zwei LEDs, die die Betriebszustände wiedergeben.

| LED rot  | LED grün | Bedeutung                                                                                            | Maßnahme                                                                                                    |
|----------|----------|----------------------------------------------------------------------------------------------------|----------------------------------------------------------------------------------------------------|
| aus      | aus      | Baugruppe erhält keine<br>Spannung oder wurde<br>nicht korrekt gesteckt.                             | Baugruppen-Steckkontakt prüfen.                                                                                                    |
|          |          | Baugruppe ist außer<br>Betrieb.                                                                      |                                                                                                    |
| ein      | aus      | Baugruppe wird mit<br>Spannung versorgt.<br>Baugruppentest läuft.                                    | _                                                                                                    |
|          |          | Loadware-Ladevorgang<br>nicht erfolgreich<br>abgeschlossen.<br>Baugruppe ist defekt.                 | Baugruppe austauschen.                                                                                                    |
|          |          | Baugruppe wurde mittels<br>Manager E außer Betrieb<br>genommen.                                      | Prüfen, ob Baugruppe<br>mittels Manager E<br>deaktiviert wurde. Ist<br>dies nicht der Fall, ist die<br>Baugruppe defekt und<br>auszutauschen. |
| blinkend | aus      | Loadware-Ladevorgang<br>läuft.                                                                       | -                                                                                                    |
| aus      | ein      | Loadware-<br>Ladevorgang erfolgreich<br>abgeschlossen.<br>Baugruppe ist in Ordnung<br>(Ruhezustand). | _                                                                                                    |
| aus      | blinkend | Mindestens ein Kanal ist aktiv.                                                                      | -                                                                                                    |

Tabelle 87: SLMU – LED-Zustände und deren Bedeutung

#### Kabel- und Anschlussbelegung

Für den Anschluss von  $U_{P0/E}$ -Telefonen stehen verschiedene Möglichkeiten zur Verfügung:

- SIVAPAC-Stecker auf der Backplane zum Anschluss des externen Hauptverteilers MDFU-E oder des externen Patch-Panels über CABLUs (Cabling Units = werksseitig vorgefertigte Verkabelungseinheiten). Siehe
  - SLMU Kabel- und Anschlussbelegung (SIVAPAC-Stecker auf der Backplane, MDFU-E, Patch-Panel)
- Anschluss-Panels mit CHAMP-Buchsen zum Anschluss des externen Hauptverteilers MDFU-E oder eines externen Patch-Panels über CABLUs.

Die Anschluss-Panels werden auf die SIVAPAC-Stecker der Backplane aufgesteckt. Siehe

 SLMU – Kabel- und Anschlussbelegung (Anschluss-Panel mit CHAMP-Buchse, MDFU-E, Patch-Panel)

# Tabelle 88: SLMU – Kabel- und Anschlussbelegung (SIVAPAC-Stecker auf der Backplane, MDFU-E, Patch-Panel)

| SLMU Rückwand<br>U <sub>P0/E</sub> - SIVAPAC-<br>Schnittstelle Stecker |        | Rückwand<br>SIVAPAC-<br>Stecker | ۵          | nschlu   | MDFU-E             | IDFU-E Patch-Pane<br>RJ45-Buchs |               |              |     |   |   |
|------------------------------------------------------------------------|--------|---------------------------------|------------|----------|--------------------|---------------------------------|---------------|--------------|-----|---|---|
| Nr.                                                                    | Signal | Pin                             | Farbgruppe | Paar     | a-Ader             | b-Ader                          | Rangierleiste | Nr.          | Pin |   |   |
| 1                                                                      | 1a     | 1                               | 1          | 1        | weiß/blau          |                                 | 1a            | 1            | 4   |   |   |
|                                                                        | 1b     | 23                              |            |          |                    | blau/weiß                       | 1b            |              | 5   |   |   |
| 2                                                                      | 2a     | 3                               |            | 2        | weiß/orange        |                                 | 2a            | 2            | 4   |   |   |
|                                                                        | 2b     | 4                               | -          |          |                    | orange/weiß                     | 2b            |              | 5   |   |   |
| 3                                                                      | 3a     | 5                               |            | 3        | weiß/grün          |                                 | 3a            | 3            | 4   |   |   |
|                                                                        | 3b     | 6                               |            |          |                    | grün/weiß                       | 3b            |              | 5   |   |   |
| 4                                                                      | 4a     | 7                               |            | 4        | weiß/braun         |                                 | 4a            | 4            | 4   |   |   |
|                                                                        | 4b     | 8                               |            | -        |                    |                                 | braun/weiß    | 4b           |     | 5 |   |
| 5                                                                      | 5a     | 9                               |            | 5        | weiß/grau          |                                 | 5a            | 5            | 4   |   |   |
|                                                                        | 5b     | 10                              |            |          |                    | grau/weiß                       | 5b            |              | 5   |   |   |
| 6                                                                      | 6a     | 11                              | 2          | 6        | rot/blau           |                                 | 6a            | 6            | 4   |   |   |
|                                                                        | 6b     | 12                              |            |          |                    | blau/rot                        | 6b            |              | 5   |   |   |
| 7                                                                      | 7a     | 13                              |            | 7        | 7                  | rot/orange                      |               | 7a           | 7   | 4 |   |
|                                                                        | 7b     | 14                              |            |          |                    | orange/rot                      | 7b            |              | 5   |   |   |
| 8                                                                      | 8a     | 15                              | 8          | rot/grün |                    | 8a                              | 8             | 4            |     |   |   |
|                                                                        | 8b     | 16                              |            |          |                    | grün/rot                        | 8b            |              | 5   |   |   |
| 9                                                                      | 9a     | 17                              |            | 9        | rot/braun          |                                 | 9a            | 9            | 4   |   |   |
|                                                                        | 9b     | 18                              |            |          |                    | braun/rot                       | 9b            |              | 5   |   |   |
| 10                                                                     | 10a    | 19                              |            | 10       | rot/grau           |                                 | 10a           | 10           | 4   |   |   |
|                                                                        | 10b    | 20                              |            |          |                    | grau/rot                        | 10b           |              | 5   |   |   |
| 11                                                                     | 11a    | 24                              | 3          | 11       | schwarz/blau       |                                 | 11a           | 11           | 4   |   |   |
|                                                                        | 11b    | 25                              |            |          |                    | blau/schwarz                    | 11b           |              | 5   |   |   |
| 12                                                                     | 12a    | 26                              |            | 12       | schwarz/<br>orange |                                 | 12a           | 12           | 4   |   |   |
|                                                                        | 12b    | 27                              |            |          |                    | orange/<br>schwarz              | 12b           |              | 5   |   |   |
| 13                                                                     | 13a    | 29                              |            | 13       | schwarz/grün       |                                 | 13a           | 13           | 4   |   |   |
|                                                                        | 13b    | 30                              |            |          |                    |                                 |               | grün/schwarz | 13b |   | 5 |

| SLMU Rückv                     |                                                    | Rückwand | A          | nschlu | isskabel (CAB     | MDFU-E            | Patch-I       | Panel  |       |   |
|--------------------------------|----------------------------------------------------|----------|------------|--------|-------------------|-------------------|---------------|--------|-------|---|
| U <sub>P0/E</sub> -<br>Schnitt | P0/E <sup>-</sup> SIVAPAC-<br>chnittstelle Stecker |          |            |        |                   |                   |               | RJ45-B | uchse |   |
| Nr.                            | Signal                                             | Pin      | Farbgruppe | Paar   | a-Ader            | b-Ader            | Rangierleiste | Nr.    | Pin   |   |
| 14                             | 14a                                                | 31       |            | 14     | schwarz/<br>braun |                   | 14a           | 14     | 4     |   |
|                                | 14b                                                | 32       |            |        |                   | braun/<br>schwarz | 14b           |        | 5     |   |
| 15                             | 15a                                                | 34       |            | 15     | schwarz/grau      |                   | 15a           | 15     | 4     |   |
|                                | 15b                                                | 35       |            |        |                   | grau/schwarz      | 15b           |        | 5     |   |
| 16                             | 16a                                                | 37       | 4          | 16     | gelb/blau         |                   | 16a           | 16     | 4     |   |
|                                | 16b                                                | 38       |            |        |                   | blau/gelb         | 16b           |        | 5     |   |
| 17                             | 17a                                                | 43       |            | 17     | gelb/orange       |                   | 17a           | 17     | 4     |   |
|                                | 17b                                                | 44       |            |        |                   | orange/gelb       | 17b           |        | 5     |   |
| 18                             | 18a                                                | 45       |            | _      | 18                | gelb/grün         |               | 18a    | 18    | 4 |
|                                | 18b                                                | 46       |            |        |                   |                   | grün/gelb     | 18b    |       | 5 |
| 19                             | 19a                                                | 47       |            | 19     | gelb/braun        |                   | 19a           | 19     | 4     |   |
|                                | 19b                                                | 48       |            |        |                   |                   | braun/gelb    | 19b    |       | 5 |
| 20                             | 20a                                                | 49       |            | 20     | gelb/grau         |                   | 20a           | 20     | 4     |   |
|                                | 20b                                                | 50       |            |        |                   | grau/gelb         | 20b           |        | 5     |   |
| 21                             | 21a                                                | 51       | 5          | 21     | violett/blau      |                   | 21a           | 21     | 4     |   |
|                                | 21b                                                | 52       |            |        |                   | blau/violett      | 21b           |        | 5     |   |
| 22                             | 22a                                                | 53       |            | 22     | violett/orange    |                   | 22a           | 22     | 4     |   |
|                                | 22b                                                | 54       |            |        |                   | orange/violett    | 22b           |        | 5     |   |
| 23                             | 23a                                                | 55       |            | 23     | violett/grün      |                   | 23a           | 23     | 4     |   |
|                                | 23b                                                | 56       | -          |        | grün/violett      | 23b               |               | 5      |       |   |
| 24                             | 24a                                                | 57       |            | 24     | violett/braun     |                   | 24a           | 24     | 4     |   |
|                                | 24b                                                | 58       |            |        |                   | braun/violett     | 24b           |        | 5     |   |

# Tabelle 89: SLMU – Kabel- und Anschlussbelegung (Anschluss-Panel mit CHAMP-Buchse, MDFU-E, Patch-Panel)

| SL                             | _MU     | Rückwand         | Anschlusskabel (CABLU) MDFU- |      |             |           | MDFU-E        | Patch- | Panel     |  |    |   |   |
|--------------------------------|---------|------------------|------------------------------|------|-------------|-----------|---------------|--------|-----------|--|----|---|---|
| U <sub>P0/E</sub> -<br>Schnitt | tstelle | CHAMP-<br>Buchse |                              |      |             |           |               | RJ45-B | uchse     |  |    |   |   |
| Nr.                            | Signal  | Pin              | Farbgruppe                   | Paar | a-Ader      | b-Ader    | Rangierleiste | Nr.    | Pin       |  |    |   |   |
| 1                              | 1a      | 1                | 1                            | 1    | 1           | 1         | 1             | 1 1    | weiß/blau |  | 1a | 1 | 4 |
|                                | 1b      | 26               |                              |      |             | blau/weiß | 1b            |        | 5         |  |    |   |   |
| 2                              | 2a      | 2                |                              | 2    | weiß/orange |           | 2a            | 2      | 4         |  |    |   |   |

| SI                            | _MU     | Rückwand         | Α          | nschlu | usskabel (CAB     | LU)                | MDFU-E Patch-Pa |                    | Panel |     |    |   |
|-------------------------------|---------|------------------|------------|--------|-------------------|--------------------|-----------------|--------------------|-------|-----|----|---|
| U <sub>P0/E</sub> -<br>Schnit | tstelle | CHAMP-<br>Buchse |            |        |                   |                    |                 | RJ45-B             | uchse |     |    |   |
| Nr.                           | Signal  | Pin              | Farbgruppe | Paar   | a-Ader            | b-Ader             | Rangierleiste   | Nr.                | Pin   |     |    |   |
|                               | 2b      | 27               |            |        |                   | orange/weiß        | 2b              |                    | 5     |     |    |   |
| 3                             | 3a      | 3                |            | 3      | weiß/grün         |                    | 3a              | 3                  | 4     |     |    |   |
|                               | 3b      | 28               |            |        |                   | grün/weiß          | 3b              |                    | 5     |     |    |   |
| 4                             | 4a      | 4                |            | 4      | weiß/braun        |                    | 4a              | 4                  | 4     |     |    |   |
|                               | 4b      | 29               |            |        |                   | braun/weiß         | 4b              |                    | 5     |     |    |   |
| 5                             | 5a      | 5                |            | 5      | weiß/grau         |                    | 5a              | 5                  | 4     |     |    |   |
|                               | 5b      | 30               |            |        |                   | grau/weiß          | 5b              |                    | 5     |     |    |   |
| 6                             | 6a      | 6                | 2          | 6      | rot/blau          |                    | 6a              | 6                  | 4     |     |    |   |
|                               | 6b      | 31               |            |        |                   | blau/rot           | 6b              |                    | 5     |     |    |   |
| 7                             | 7a      | 7                |            | 7      | rot/orange        |                    | 7a              | 7                  | 4     |     |    |   |
|                               | 7b      | 32               |            |        |                   | orange/rot         | 7b              |                    | 5     |     |    |   |
| 8                             | 8a      | 8                |            | 8      | rot/grün          |                    | 8a              | 8                  | 4     |     |    |   |
|                               | 8b      | 33               |            |        |                   | grün/rot           | 8b              |                    | 5     |     |    |   |
| 9                             | 9a      | 9                |            | 9      | rot/braun         |                    | 9a              | 9                  | 4     |     |    |   |
|                               | 9b      | 34               |            |        |                   | braun/rot          | 9b              |                    | 5     |     |    |   |
| 10                            | 10a     | 10               |            | 10     | rot/grau          |                    | 10a             | 10                 | 4     |     |    |   |
|                               | 10b     | 35               |            |        |                   | grau/rot           | 10b             |                    | 5     |     |    |   |
| 11                            | 11a     | 11<br>36         | 3          | 11     | schwarz/blau      |                    | 11a             | 11                 | 4     |     |    |   |
|                               | 11b     |                  |            |        |                   | blau/schwarz       | 11b             |                    | 5     |     |    |   |
| 12                            | 12a     | 12               |            |        |                   |                    | 12              | schwarz/<br>orange |       | 12a | 12 | 4 |
|                               | 12b     | 37               |            |        |                   | orange/<br>schwarz | 12b             |                    | 5     |     |    |   |
| 13                            | 13a     | 13               |            | 13     | schwarz/grün      |                    | 13a             | 13                 | 4     |     |    |   |
|                               | 13b     | 38               |            |        |                   | grün/schwarz       | 13b             |                    | 5     |     |    |   |
| 14                            | 14a     | 14               |            | 14     | schwarz/<br>braun |                    | 14a             | 14                 | 4     |     |    |   |
|                               | 14b     | 39               | _          |        |                   | braun/<br>schwarz  | 14b             |                    | 5     |     |    |   |
| 15                            | 15a     | 15               |            | 15     | schwarz/grau      |                    | 15a             | 15                 | 4     |     |    |   |
|                               | 15b     | 40               |            |        |                   | grau/schwarz       | 15b             |                    | 5     |     |    |   |
| 16                            | 16a     | 16               | 4          | 16     | gelb/blau         |                    | 16a             | 16                 | 4     |     |    |   |
|                               | 16b     | 41               |            |        |                   | blau/gelb          | 16b             |                    | 5     |     |    |   |
| 17                            | 17a     | 17               |            | 17     | gelb/orange       |                    | 17a             | 17                 | 4     |     |    |   |

| SLMU                                               |        | Rückwand         | A          | nschlu | isskabel (CAB  | MDFU-E         | Patch-Panel   |       |     |
|----------------------------------------------------|--------|------------------|------------|--------|----------------|----------------|---------------|-------|-----|
| U <sub>P0/E</sub> - CHAMP-<br>Schnittstelle Buchse |        | CHAMP-<br>Buchse |            |        |                | RJ45-B         |               | uchse |     |
| Nr.                                                | Signal | Pin              | Farbgruppe | Paar   | a-Ader         | b-Ader         | Rangierleiste | Nr.   | Pin |
|                                                    | 17b    | 42               |            |        |                | orange/gelb    | 17b           |       | 5   |
| 18                                                 | 18a    | 18               |            | 18     | gelb/grün      |                | 18a           | 18    | 4   |
|                                                    | 18b    | 43               |            |        |                | grün/gelb      | 18b           |       | 5   |
| 19                                                 | 19a    | 19               |            | 19     | gelb/braun     |                | 19a           | 19    | 4   |
|                                                    | 19b    | 44               |            |        |                | braun/gelb     | 19b           |       | 5   |
| 20                                                 | 20a    | 20               |            | 20     | gelb/grau      |                | 20a           | 20    | 4   |
|                                                    | 20b    | 45               |            |        |                | grau/gelb      | 20b           |       | 5   |
| 21                                                 | 21a    | 21               | 5          | 21     | violett/blau   |                | 21a           | 21    | 4   |
|                                                    | 21b    | 46               |            |        |                | blau/violett   | 21b           |       | 5   |
| 22                                                 | 22a    | 22               |            | 22     | violett/orange |                | 22a           | 22    | 4   |
|                                                    | 22b    | 47               |            |        |                | orange/violett | 22b           |       | 5   |
| 23                                                 | 23a    | 23               |            | 23     | violett/grün   |                | 23a           | 23    | 4   |
|                                                    | 23b    | 48               |            |        |                | grün/violett   | 23b           |       | 5   |
| 24                                                 | 24a    | 24               |            | 24     | violett/braun  |                | 24a           | 24    | 4   |
|                                                    | 24b    | 49               |            |        |                | braun/violett  | 24b           |       | 5   |

Tabelle 90: SLMU – Anschlussbelegung (Anschluss-Panel mit 24 RJ45-Buchsen)

| ;                                | SLMU   | Rückwand    |     |  |  |
|----------------------------------|--------|-------------|-----|--|--|
| U <sub>P0/E</sub> -Schnittstelle |        | RJ45-Buchse |     |  |  |
| Nr.                              | Signal | Nr.         | Pin |  |  |
| 1                                | 1a     | 1           | 4   |  |  |
|                                  | 1b     |             | 5   |  |  |
| 2                                | 2a     | 2           | 4   |  |  |
|                                  | 2b     |             | 5   |  |  |
| 3                                | 3а     | 3           | 4   |  |  |
|                                  | 3b     |             | 5   |  |  |
| 4                                | 4a     | 4           | 4   |  |  |
|                                  | 4b     |             | 5   |  |  |
| 5                                | 5a     | 5           | 4   |  |  |
|                                  | 5b     |             | 5   |  |  |
| 6                                | 6a     | 6           | 4   |  |  |
|                                  | 6b     |             | 5   |  |  |
| 7                                | 7a     | 7           | 4   |  |  |

| :                                | SLMU   | Rückwand    |     |  |
|----------------------------------|--------|-------------|-----|--|
| U <sub>P0/E</sub> -Schnittstelle |        | RJ45-Buchse |     |  |
| Nr.                              | Signal | Nr.         | Pin |  |
|                                  | 7b     |             | 5   |  |
| 8                                | 8a     | 8           | 4   |  |
|                                  | 8b     |             | 5   |  |
| 9                                | 9a     | 9           | 4   |  |
|                                  | 9b     |             | 5   |  |
| 10                               | 10a    | 10          | 4   |  |
|                                  | 10b    |             | 5   |  |
| 11                               | 11a    | 11          | 4   |  |
|                                  | 11b    |             | 5   |  |
| 12                               | 12a    | 12          | 4   |  |
|                                  | 12b    |             | 5   |  |
| 13                               | 13a    | 13          | 4   |  |
|                                  | 13b    |             | 5   |  |
| 14                               | 14a    | 14          | 4   |  |
|                                  | 14b    |             | 5   |  |
| 15                               | 15a    | 15          | 4   |  |
|                                  | 15b    |             | 5   |  |
| 16                               | 16a    | 16          | 4   |  |
|                                  | 16b    |             | 5   |  |
| 17                               | 17a    | 17          | 4   |  |
|                                  | 17b    |             | 5   |  |
| 18                               | 18a    | 18          | 4   |  |
|                                  | 18b    |             | 5   |  |
| 19                               | 19a    | 19          | 4   |  |
|                                  | 19b    |             | 5   |  |
| 20                               | 20a    | 20          | 4   |  |
|                                  | 20b    |             | 5   |  |
| 21                               | 21a    | 21          | 4   |  |
|                                  | 21b    |             | 5   |  |
| 22                               | 22a    | 22          | 4   |  |
|                                  | 22b    |             | 5   |  |
| 23                               | 23a    | 23          | 4   |  |
|                                  | 23b    |             | 5   |  |
| 24                               | 24a    | 24          | 4   |  |

| :                                | SLMU   | Rückwand    |     |  |  |
|----------------------------------|--------|-------------|-----|--|--|
| U <sub>P0/E</sub> -Schnittstelle |        | RJ45-Buchse |     |  |  |
| Nr.                              | Signal | Nr.         | Pin |  |  |
|                                  | 24b    |             | 5   |  |  |

# 4.4.27.1 Ersetzen von SLMO24N durch SLMU

Ein einfacher Kartenaustausch wird unterstützt. Die SLMO24N kann aus dem System entfernt und die neue SLMU eingesteckt werden. Alle konfigurierten Ports bleiben unverändert. Das Ausschalten des Systems ist nicht erforderlich.

# 4.4.27.2 Ersetzen von SLMO8N durch SLMU

Da die SLMU-Karte mehr Ports als die SLMO8 besitzt, muss diese über die Administration entfernt werden. Um die Karte aus dem System zu entfernen, sollte der Online-Benutzer mit folgendem Dialog verwendet werden:

Systemadministration 29-4-1

und ändern Sie den Kartentyp zu SLMUC.

#### Anmerkung:

Wenn die Benutzer für UC Suite konfiguriert sind, werden sie mit den Standardeinstellungen erstellt. Alle vorherigen Daten (z. B. Sprachbox, Fax, Benutzereinstellungen) gehen verloren.

#### Anmerkung:

Wenn die SLMO8- durch die SLMU-Karte ersetzt wird, ohne die Karte anhand der beschriebenen Schritte zu entfernen, könnten die zusätzlichen 16 Ports der SLMU-Karte nicht funktionsfähig sein, da sie nicht konfiguriert werden konnten. Dies geschieht, wenn bereits eine andere Karte den Port-Bereich dieser 16 Ports verwendet. Wenn nur eine SLMO8 im System vorhanden ist, sind bei einem Austausch durch die SLMU-Karte alle Ports verfügbar.

# 4.4.27.3 Ersetzen von SLCN durch SLMUC (SLMU + CMAe)

Da die SLMU-Karte mehr Ports als die SLCN besitzt, muss diese über die Administration entfernt werden, bevor die SLMUC an diesem Steckplatz eingesetzt wird. Die Schritte zur Entfernung der Karte sind folgende:

- 1) Aufheben der Registrierung aller CMI-Mobilteile an ihrer Basisstation
- 2) Entfernen Sie die Karte aus dem System.

3) Entfernen Sie die SLCN-Karte über den Online-Benutzer mit dem Dialog:

Systemadministration 29-4-1

und ändern Sie den Kartentyp zu SLMUC.

- 4) Installation der SLMUC-Karte
- 5) Konfigurieren des verwendeten Mobilteils
- 6) Registrieren der CMI-Mobilteile

Alle Benutzer der betroffenen DECT-Telefone (maximal 128) müssen diese zur Neuregistrierung abgeben.

**Anmerkung:** Beim Ersetzen einer SLCN-Karte durch eine SLMUC ist auch eine Blindblende statt der für die SLCN verwendeten Kunststoffblende erforderlich.

**Anmerkung:** Wenn die Benutzer für UC Suite konfiguriert sind, werden sie mit den Standardeinstellungen erstellt. Alle vorherigen Daten (z. B. Sprachbox, Fax, Benutzereinstellungen) gehen verloren.

# 4.4.28 SLMUC

Die Baugruppe SLMUC ist die Kombination aus einer SLMU-Baugruppe und einer CMAe-Karte und stellt 24  $U_{P0/E}$ -Schnittstellen für den Anschluss von DECT-Basisstationen für die integrierte Cordless-Lösung zur Verfügung.

Informationen zur Montage und zum Anschluss von DECT-Basisstationen siehe Integrierte Cordless-Lösung.

#### Baugruppenvarianten und deren Einsatz

| Baugruppe | Sachnummer            | Einsatz i                | Maximale                |                                                            |              |
|-----------|-----------------------|--------------------------|-------------------------|------------------------------------------------------------|--------------|
|           | Ko                    | ommunikationssyste       | Land                    | Anzahl                                                     |              |
| SLMU      | S30810-Q2344-<br>X100 | OpenScape<br>Business X8 | Welt (nicht<br>für USA) | Wird<br>durch die<br>systembedir<br>Ausbaugren<br>bestimmt | ngter<br>zen |
| СМАе      | S30807-Q6957-X        | OpenScape<br>Business X8 | Welt (nicht<br>für USA) | Wird<br>durch die<br>systembedir<br>Ausbaugren<br>bestimmt | ngter<br>zen |

**Anmerkung:** Um einen blockierungsfreien Betrieb von OpenScape Business X8 zu gewährleisten, dürfen maximal zwei SLMUC auf einem PCM-Abschnitt gesteckt werden. Informationen zur Verteilung der PCM-Highways siehe *OpenScape Business X3/X5/X8, Installationsanleitung.*  Um eine Überhitzung zu vermeiden, muss der Steckplatz auf der rechten Seite der SLMUC-Karte frei gehalten werden, oder die SLMUC-Karte muss in den letzten Steckplatz gesteckt werden.

Wenn die neue SLMUC-Karte eingesteckt wird, wird sie zunächst ins System geladen. Da sie andere ausgeführte Karten nicht erkennt, könnte dies zu einem Neustart der anderen SLMUC-Karten führen.

Durch diesen Installationsvorgang könnte die DECT-Funktionalität vorübergehend nicht verfügbar sein.

Anmerkung: Brandgefahr durch Überspannung

Bei Leitungslängen über 500 m und bei Leitungen, die das Gebäude verlassen, muss die Baugruppe SLMUC durch einen externen Blitzschutz geschützt werden.

Ein solcher Blitzschutz wird als zusätzlicher Primärschutz bezeichnet. Der zusätzliche Primärschutz wird durch den Einbau von ÜSAGs (Überspannungsableiter, gasgefüllt) im Hauptverteiler, im Patch-Panel oder am Eintrittspunkt der Leitung in das Gebäude gewährleistet. Dazu muss ein ÜSAG mit 230 V Nennspannung von jeder zu schützenden Ader gegen Erde geschaltet werden.

Sobald ein CMAe-Modul mit der SLMU-Karte verbunden ist, funktioniert diese nur für CMI.

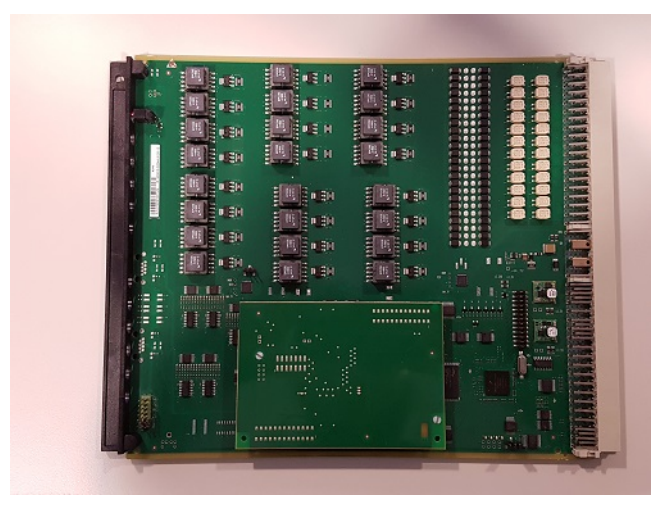

Abbildung 77: SLMUC

Basisstationen können nur an die Schnittstellen 1 bis 16 angeschlossen werden. Die Schnittstellen 17 bis 24 können für zusätzliche B-Kanäle nur zur Erweiterung der Anzahl von B-Kanälen verwendet werden. Dies kann ohne Administration erfolgen, da die Erkennung automatisch geschieht.

Jede SLMU-Karte im System benötigt ein CMAe-Modul, damit sie mit CMI funktioniert. Wenn das CMAe-Modul nicht angeschlossen ist, funktioniert die Karte nur bei  $U_{P0}$ -Telefonen.

## Frontansicht

Um eine ausreichende Abschirmung zu gewährleisten, muss die Frontseite der Baugruppen mit jeweils einer Abschirmblende versehen werden.

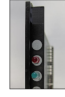

# Abbildung 78: SLMU – LEDs in der Frontblende

# LED

In der Frontblende der Baugruppen befinden sich zwei LEDs, die die Betriebszustände wiedergeben.

#### Tabelle 91: SLMUC – LED-Zustände und deren Bedeutung

|     | LED rot  | LED grün | Bedeutung                                                                                            | Maßnahme                                                                                                    |  |  |
|-----|----------|----------|----------------------------------------------------------------------------------------------------|----------------------------------------------------------------------------------------------------|--|--|
|     | aus      | aus      | Baugruppe erhält keine<br>Spannung oder wurde<br>nicht korrekt gesteckt.                             | Baugruppen-Steckkontakt prüfen.                                                                                                    |  |  |
|     |          |          | Baugruppe ist außer<br>Betrieb.                                                                      |                                                                                                    |  |  |
| ein |          | aus      | Baugruppe wird mit<br>Spannung versorgt.<br>Baugruppentest läuft.                                    | _                                                                                                    |  |  |
|     |          |          | Loadware-Ladevorgang<br>nicht erfolgreich<br>abgeschlossen.<br>Baugruppe ist defekt.                 | Baugruppe austauschen.                                                                                                    |  |  |
|     |          |          | Baugruppe wurde mittels<br>Manager E außer Betrieb<br>genommen.                                      | Prüfen, ob Baugruppe<br>mittels Manager E<br>deaktiviert wurde. Ist<br>dies nicht der Fall, ist die<br>Baugruppe defekt und<br>auszutauschen. |  |  |
|     | blinkend | aus      | Loadware-Ladevorgang<br>läuft.                                                                       | -                                                                                                    |  |  |
|     | aus      | ein      | Loadware-<br>Ladevorgang erfolgreich<br>abgeschlossen.<br>Baugruppe ist in Ordnung<br>(Ruhezustand). | _                                                                                                    |  |  |
|     | aus      | blinkend | Mindestens ein Kanal ist aktiv.                                                                      | -                                                                                                    |  |  |

#### Kabel- und Anschlussbelegung

Für den Anschluss von Basisstationen stehen verschiedene Möglichkeiten zur Verfügung:

- SIVAPAC-Stecker auf der Backplane zum Anschluss des externen Hauptverteilers MDFU-E oder des externen Patch-Panels über CABLUs (Cabling Units = werksseitig vorgefertigte Verkabelungseinheiten).
- Anschluss-Panels mit CHAMP-Buchsen zum Anschluss des externen Hauptverteilers MDFU-E oder eines externen Patch-Panels über CABLUs. Die Anschluss-Panels werden auf die SIVAPAC-Stecker der Backplane aufgesteckt.

# Tabelle 92: SLMUC – Kabel- und Anschlussbelegung (SIVAPAC-Stecker auf der Backplane, MDFU-E, Patch-Panel)

| SLMUC<br>U <sub>P0/E</sub> -<br>Schnittstelle |        | Rückwand<br>SIVAPAC- | A                             | nschlu             | isskabel (CAB      | MDFU-E Patch-Patch-Patch |               | Panel<br>uchse |     |
|-----------------------------------------------|--------|----------------------|-------------------------------|--------------------|--------------------|----------------------------------------------------------------------------------------------------|---------------|----------------|-----|
| Nr.                                           | Signal | Pin                  | Farbgruppe Paar a-Ader b-Ader |                    |                    | b-Ader                                                                                                    | Rangierleiste | Nr.            | Pin |
| 1                                             | 1a     | 1                    | 1                             | 1                  | weiß/blau          |                                                                                                    | 1a            | 1              | 4   |
|                                               | 1b     | 23                   |                               |                    |                    | blau/weiß                                                                                                    | 1b            |                | 5   |
| 2                                             | 2a     | 3                    |                               | 2                  | weiß/orange        |                                                                                                    | 2a            | 2              | 4   |
|                                               | 2b     | 4                    | -                             |                    |                    | orange/weiß                                                                                                    | 2b            |                | 5   |
| 3                                             | 3a     | 5                    |                               | 3                  | weiß/grün          |                                                                                                    | 3a            | 3              | 4   |
|                                               | 3b     | 6                    |                               |                    |                    | grün/weiß                                                                                                    | 3b            |                | 5   |
| 4                                             | 4a     | 7                    |                               | 4                  | weiß/braun         |                                                                                                    | 4a            | 4              | 4   |
|                                               | 4b     | 8                    |                               |                    |                    | braun/weiß                                                                                                    | 4b            |                | 5   |
| 5                                             | 5a     | 9                    |                               | 5                  | weiß/grau          |                                                                                                    | 5a            | 5              | 4   |
|                                               | 5b     | 10                   |                               |                    |                    | grau/weiß                                                                                                    | 5b            |                | 5   |
| 6                                             | 6a     | 11                   | 2                             | 6                  | rot/blau           |                                                                                                    | 6a            | 6              | 4   |
|                                               | 6b     | 12                   |                               | 7                  |                    | blau/rot                                                                                                    | 6b            |                | 5   |
| 7                                             | 7a     | 13                   |                               |                    | rot/orange         |                                                                                                    | 7a            | 7              | 4   |
|                                               | 7b     | 14                   |                               |                    |                    | orange/rot                                                                                                    | 7b            |                | 5   |
| 8                                             | 8a     | 15                   |                               | 8                  | rot/grün           |                                                                                                    | 8a            | 8              | 4   |
|                                               | 8b     | 16                   |                               |                    |                    | grün/rot                                                                                                    | 8b            |                | 5   |
| 9                                             | 9a     | 17                   |                               | 9                  | rot/braun          |                                                                                                    | 9a            | 9              | 4   |
|                                               | 9b     | 18                   | _                             |                    |                    | braun/rot                                                                                                    | 9b            |                | 5   |
| 10                                            | 10a    | 19                   |                               | 10                 | rot/grau           |                                                                                                    | 10a           | 10             | 4   |
|                                               | 10b    | 20                   |                               |                    |                    | grau/rot                                                                                                    | 10b           |                | 5   |
| 11                                            | 11a    | 24                   | 3                             | 11                 | schwarz/blau       |                                                                                                    | 11a           | 11             | 4   |
|                                               | 11b    | 25                   |                               |                    |                    | blau/schwarz                                                                                                    | 11b           |                | 5   |
| 12                                            | 12a    | 26                   |                               | 12                 | schwarz/<br>orange |                                                                                                    | 12a           | 12             | 4   |
|                                               | 12b 27 |                      |                               | orange/<br>schwarz | 12b                |                                                                                                    | 5             |                |     |

| SLMUC<br>U <sub>P0/E</sub> -<br>Schnittstelle |            | Rückwand<br>SIVAPAC- | Δ                             | nschlu        | usskabel (CAB     | LU)                | MDFU-E Patch-Pa<br>RJ45-Bu |     | Panel<br>uchse |
|-----------------------------------------------|------------|----------------------|-------------------------------|---------------|-------------------|--------------------|----------------------------|-----|----------------|
| Schnit                                        | Signal     | Stecker              | Earbaruppo Baar a Adar b Adar |               |                   |                    | Dongiorlaiota              | Niz | Dim            |
| 12                                            | Signal 120 | 20                   | raingiuppe                    | 12            |                   | D-Adei             | t20                        | 12  |                |
| 13                                            | 134        | 29                   |                               | 15            | Scriwarz/grun     | andra (a alarriana | 158                        | 15  | 4              |
|                                               | 13D        | 30                   | -                             |               |                   | grun/schwarz       | 13D                        |     | 5              |
| 14                                            | 14a        | 31                   | 14                            | 14            | schwarz/<br>braun |                    | 14a                        | 14  | 4              |
|                                               | 14b        | 32                   |                               |               |                   | braun/<br>schwarz  | 14b                        |     | 5              |
| 15                                            | 15a        | 34                   |                               | 15            | schwarz/grau      |                    | 15a                        | 15  | 4              |
|                                               | 15b        | 35                   |                               |               |                   | grau/schwarz       | 15b                        |     | 5              |
| 16                                            | 16a        | 37                   | 4                             | 16            | gelb/blau         |                    | 16a                        | 16  | 4              |
|                                               | 16b        | 38                   |                               |               |                   | blau/gelb          | 16b                        |     | 5              |
| 17                                            | 17a        | 43                   | -                             | 17            | gelb/orange       |                    | 17a                        | 17  | 4              |
|                                               | 17b        | 44                   |                               |               |                   | orange/gelb        | 17b                        |     | 5              |
| 18                                            | 18a        | 45                   |                               | 18            | gelb/grün         |                    | 18a                        | 18  | 4              |
|                                               | 18b        | 46                   | _                             |               |                   | grün/gelb          | 18b                        |     | 5              |
| 19                                            | 19a        | 47                   |                               | 19            | gelb/braun        |                    | 19a                        | 19  | 4              |
|                                               | 19b        | 48                   |                               |               |                   | braun/gelb         | 19b                        |     | 5              |
| 20                                            | 20a        | 49                   |                               | 20            | gelb/grau         |                    | 20a                        | 20  | 4              |
|                                               | 20b        | 50                   |                               |               |                   | grau/gelb          | 20b                        |     | 5              |
| 21                                            | 21a        | 51                   | 5                             | 21            | violett/blau      |                    | 21a                        | 21  | 4              |
|                                               | 21b        | 52                   |                               |               |                   | blau/violett       | 21b                        |     | 5              |
| 22                                            | 22a        | 53                   |                               | 22            | violett/orange    |                    | 22a                        | 22  | 4              |
|                                               | 22b        | 54                   |                               |               |                   | orange/violett     | 22b                        |     | 5              |
| 23                                            | 23a        | 55                   |                               | 23            | violett/grün      |                    | 23a                        | 23  | 4              |
|                                               | 23b        | 56                   |                               |               |                   | grün/violett       | 23b                        |     | 5              |
| 24                                            | 24a        | 57                   | 24 \                          | violett/braun |                   | 24a                | 24                         | 4   |                |
|                                               | 24b        | 58                   |                               |               |                   | braun/violett      | 24b                        |     | 5              |

# Tabelle 93: SLMUC – Kabel- und Anschlussbelegung (Anschluss-Panel mit CHAMP-Buchse, MDFU-E, Patch-Panel)

| SL                             | MUC     | Rückwand         | A          | nschlu | isskabel (CAB | MDFU-E | Patch-        | Panel  |       |
|--------------------------------|---------|------------------|------------|--------|---------------|--------|---------------|--------|-------|
| U <sub>P0/E</sub> -<br>Schnitt | tstelle | CHAMP-<br>Buchse |            |        |               |        |               | RJ45-B | uchse |
| Nr.                            | Signal  | Pin              | Farbgruppe | Paar   | a-Ader        | b-Ader | Rangierleiste | Nr.    | Pin   |
| 1                              | 1a      | 1                | 1          | 1      | weiß/blau     |        | 1a            | 1      | 4     |

| SLMUC                          |                                                    | Rückwand | A          | nschlu | isskabel (CABI     | _U)                | MDFU-E Patch-Pan |        | Panel |
|--------------------------------|----------------------------------------------------|----------|------------|--------|--------------------|--------------------|------------------|--------|-------|
| U <sub>P0/E</sub> -<br>Schnitt | U <sub>P0/E</sub> - CHAMP-<br>Schnittstelle Buchse |          |            |        |                    |                    |                  | RJ45-B | uchse |
| Nr.                            | Signal                                             | Pin      | Farbgruppe | Paar   | a-Ader             | b-Ader             | Rangierleiste    | Nr.    | Pin   |
|                                | 1b                                                 | 26       |            |        |                    | blau/weiß          | 1b               |        | 5     |
| 2                              | 2a                                                 | 2        |            | 2      | weiß/orange        |                    | 2a               | 2      | 4     |
|                                | 2b                                                 | 27       |            |        |                    | orange/weiß        | 2b               |        | 5     |
| 3                              | 3a                                                 | 3        |            | 3      | weiß/grün          |                    | 3a               | 3      | 4     |
|                                | 3b                                                 | 28       |            |        |                    | grün/weiß          | 3b               |        | 5     |
| 4                              | 4a                                                 | 4        | -          | 4      | weiß/braun         |                    | 4a               | 4      | 4     |
|                                | 4b                                                 | 29       |            |        |                    | braun/weiß         | 4b               |        | 5     |
| 5                              | 5a                                                 | 5        |            | 5      | weiß/grau          |                    | 5a               | 5      | 4     |
|                                | 5b                                                 | 30       |            |        |                    | grau/weiß          | 5b               |        | 5     |
| 6                              | 6a                                                 | 6        | 2          | 6      | rot/blau           |                    | 6a               | 6      | 4     |
|                                | 6b                                                 | 31       |            |        |                    | blau/rot           | 6b               |        | 5     |
| 7                              | 7a                                                 | 7        | -          | 7      | rot/orange         |                    | 7a               | 7      | 4     |
|                                | 7b                                                 | 32       | _          |        |                    | orange/rot         | 7b               |        | 5     |
| 8                              | 8a                                                 | 8        |            | 8      | rot/grün           |                    | 8a               | 8      | 4     |
|                                | 8b                                                 | 33       |            |        |                    | grün/rot           | 8b               |        | 5     |
| 9                              | 9a                                                 | 9        |            | 9      | rot/braun          |                    | 9a               | 9      | 4     |
|                                | 9b                                                 | 34       |            |        |                    | braun/rot          | 9b               |        | 5     |
| 10                             | 10a                                                | 10       |            | 10     | rot/grau           |                    | 10a              | 10     | 4     |
|                                | 10b                                                | 35       |            |        |                    | grau/rot           | 10b              |        | 5     |
| 11                             | 11a                                                | 11       | 3          | 11     | schwarz/blau       |                    | 11a              | 11     | 4     |
|                                | 11b                                                | 36       |            |        |                    | blau/schwarz       | 11b              |        | 5     |
| 12                             | 12a                                                | 12       |            | 12     | schwarz/<br>orange |                    | 12a              | 12     | 4     |
|                                | 12b                                                | 37       |            |        |                    | orange/<br>schwarz | 12b              |        | 5     |
| 13                             | 13a                                                | 13       |            | 13     | schwarz/grün       |                    | 13a              | 13     | 4     |
|                                | 13b                                                | 38       |            |        |                    | grün/schwarz       | 13b              |        | 5     |
| 14                             | 14a                                                | 14       |            | 14     | schwarz/<br>braun  |                    | 14a              | 14     | 4     |
|                                | 14b                                                | 39       |            |        |                    | braun/<br>schwarz  | 14b              |        | 5     |
| 15                             | 15a                                                | 15       |            | 15     | schwarz/grau       |                    | 15a              | 15     | 4     |
|                                | 15b                                                | 40       |            |        |                    | grau/schwarz       | 15b              |        | 5     |
| 16                             | 16a                                                | 16       | 4          | 16     | gelb/blau          |                    | 16a              | 16     | 4     |

| SL                                   | MUC    | Rückwand         | Α          | nschlu | isskabel (CAB  | LU)            | MDFU-E Patch- |     | Panel |
|--------------------------------------|--------|------------------|------------|--------|----------------|----------------|---------------|-----|-------|
| U <sub>P0/E</sub> -<br>Schnittstelle |        | CHAMP-<br>Buchse |            |        |                |                | RJ45-Bi       |     | uchse |
| Nr.                                  | Signal | Pin              | Farbgruppe | Paar   | a-Ader         | b-Ader         | Rangierleiste | Nr. | Pin   |
|                                      | 16b    | 41               |            |        |                | blau/gelb      | 16b           |     | 5     |
| 17                                   | 17a    | 17               |            | 17     | gelb/orange    |                | 17a           | 17  | 4     |
|                                      | 17b    | 42               |            |        |                | orange/gelb    | 17b           |     | 5     |
| 18                                   | 18a    | 18               |            | 18     | gelb/grün      |                | 18a           | 18  | 4     |
|                                      | 18b    | 43               |            |        |                | grün/gelb      | 18b           |     | 5     |
| 19                                   | 19a    | 19               |            | 19     | gelb/braun     |                | 19a           | 19  | 4     |
|                                      | 19b    | 44               |            |        |                | braun/gelb     | 19b           |     | 5     |
| 20                                   | 20a    | 20               |            | 20     | gelb/grau      |                | 20a           | 20  | 4     |
|                                      | 20b    | 45               |            |        |                | grau/gelb      | 20b           |     | 5     |
| 21                                   | 21a    | 21               | 5          | 21     | violett/blau   |                | 21a           | 21  | 4     |
|                                      | 21b    | 46               |            |        |                | blau/violett   | 21b           |     | 5     |
| 22                                   | 22a    | 22               |            | 22     | violett/orange |                | 22a           | 22  | 4     |
|                                      | 22b    | 47               |            |        |                | orange/violett | 22b           |     | 5     |
| 23                                   | 23a    | 23               |            | 23     | violett/grün   |                | 23a           | 23  | 4     |
|                                      | 23b    | 48               |            |        |                | grün/violett   | 23b           |     | 5     |
| 24                                   | 24a    | 24               |            | 24     | violett/braun  |                | 24a           | 24  | 4     |
|                                      | 24b    | 49               |            |        |                | braun/violett  | 24b           |     | 5     |

# Tabelle 94: SLMUC – Anschlussbelegung (Anschluss-Panel mit 24 RJ45-Buchsen)

| S                                | SLMUC  | Rückwand    |     |  |  |
|----------------------------------|--------|-------------|-----|--|--|
| U <sub>P0/E</sub> -Schnittstelle |        | RJ45-Buchse |     |  |  |
| Nr.                              | Signal | Nr.         | Pin |  |  |
| 1                                | 1a     | 1           | 4   |  |  |
|                                  | 1b     |             | 5   |  |  |
| 2                                | 2a     | 2           | 4   |  |  |
|                                  | 2b     |             | 5   |  |  |
| 3                                | 3 3a 3 |             | 4   |  |  |
|                                  | 3b     |             | 5   |  |  |
| 4                                | 4a     | 4           | 4   |  |  |
|                                  | 4b     |             | 5   |  |  |
| 5                                | 5a     | 5           | 4   |  |  |
|                                  | 5b     |             | 5   |  |  |
| 6                                | 6a     | 6           | 4   |  |  |

| SLMUC                            |        | Rückwand    |     |  |
|----------------------------------|--------|-------------|-----|--|
| U <sub>P0/E</sub> -Schnittstelle |        | RJ45-Buchse |     |  |
| Nr.                              | Signal | Nr.         | Pin |  |
|                                  | 6b     |             | 5   |  |
| 7                                | 7a     | 7           | 4   |  |
|                                  | 7b     |             | 5   |  |
| 8                                | 8a     | 8           | 4   |  |
|                                  | 8b     |             | 5   |  |
| 9                                | 9a     | 9           | 4   |  |
|                                  | 9b     |             | 5   |  |
| 10                               | 10a    | 10          | 4   |  |
|                                  | 10b    |             | 5   |  |
| 11                               | 11a    | 11          | 4   |  |
|                                  | 11b    |             | 5   |  |
| 12                               | 12a    | 12          | 4   |  |
|                                  | 12b    |             | 5   |  |
| 13                               | 13a    | 13          | 4   |  |
|                                  | 13b    |             | 5   |  |
| 14                               | 14a    | 14          | 4   |  |
|                                  | 14b    |             | 5   |  |
| 15                               | 15a    | 15          | 4   |  |
|                                  | 15b    |             | 5   |  |
| 16                               | 16a    | 16          | 4   |  |
|                                  | 16b    |             | 5   |  |
| 17                               | 17a    | 17          | 4   |  |
|                                  | 17b    |             | 5   |  |
| 18                               | 18a    | 18          | 4   |  |
|                                  | 18b    |             | 5   |  |
| 19                               | 19a    | 19          | 4   |  |
|                                  | 19b    |             | 5   |  |
| 20                               | 20a    | 20          | 4   |  |
|                                  | 20b    |             | 5   |  |
| 21                               | 21a    | 21          | 4   |  |
|                                  | 21b    |             | 5   |  |
| 22                               | 22a    | 22          | 4   |  |
|                                  | 22b    |             | 5   |  |
| 23                               | 23a    | 23          | 4   |  |

| SLMUC                            |        | Rückwand    |     |
|----------------------------------|--------|-------------|-----|
| U <sub>P0/E</sub> -Schnittstelle |        | RJ45-Buchse |     |
| Nr.                              | Signal | Nr.         | Pin |
|                                  | 23b    |             | 5   |
| 24                               | 24a    | 24          | 4   |
|                                  | 24b    |             | 5   |

# 4.4.29 SLU8N, SLU8RN

Die Baugruppen SLU8N und SLU8NR (Subscriber Line  $U_{P0/E}$  New, Rack) stellen acht UP0/E-Schnittstellen für den Anschluss von  $U_{P0/E}$ -Telefonen (zum Beispiel OpenStage T) zur Verfügung.

Bei den Baugruppen SLU8N und SLU8NR handelt es sich um die Nachfolgemodule für folgende, im Produktauslauf befindliche Baugruppen:

- SLU8 (S30817-Q922-A301)
- SLU8R (S30817-K922-Z301)

Mit der SW-Version V3 wurden neue Baugruppenvarianten von SLU8N (S30817-H927-A101) und SLU8NR (S30817-K927-Z101) eingeführt. Diese SLU8N/SLU8NR-Baugruppen sind funktionskompatibel zu SLU8N (S30817-Q922-A401) und SLU8NR (S30817-Q922-Z401), können aber erst ab V3R0 betrieben werden.

## Baugruppenvarianten und deren Einsatz

| Baugruppe                   | Sachnummer                | Einsatz in                |            |                                                                 | Maximale                                                        |
|-----------------------------|---------------------------|---------------------------|------------|-----------------------------------------------------------------|-----------------------------------------------------------------|
|                             | Ko                        | mmunikationssyst          | SW-Version | Land                                                            | Anzahl                                                          |
| SLU8N S30817-Q922-<br>A401  | S30817-Q922-<br>A401      | OpenScape<br>Business X3W | V2Rx       | ROW                                                             | 2                                                               |
|                             |                           | OpenScape<br>Business X5W |            |                                                                 | Wird durch die<br>systembedingten<br>Ausbaugrenzen<br>bestimmt. |
| SLU8N S30817-H927-<br>A101  | OpenScape<br>Business X3W | V3Rx                      | ROW        | 2                                                               |                                                                 |
|                             | OpenScape<br>Business X5W |                           |            | Wird durch die<br>systembedingten<br>Ausbaugrenzen<br>bestimmt. |                                                                 |
| SLU8NR S30817-K922-<br>Z401 | S30817-K922-<br>Z401      | OpenScape<br>Business X3R | V2Rx       | ROW                                                             | 2                                                               |
|                             |                           | OpenScape<br>Business X5R | VJIX       |                                                                 | Wird durch die<br>systembedingten<br>Ausbaugrenzen<br>bestimmt. |

| Baugruppe                   | Sachnummer                |                           | Einsatz in | Maximale |                                                                 |
|-----------------------------|---------------------------|---------------------------|------------|----------|-----------------------------------------------------------------|
|                             | Ko                        | ommunikationssyste        | SW-Version | Land     | Anzahl                                                          |
| SLU8NR S30817-K927-<br>Z101 | OpenScape<br>Business X3R | V3Rx                      | ROW        | 2        |                                                                 |
|                             |                           | OpenScape<br>Business X5R |            |          | Wird durch die<br>systembedingten<br>Ausbaugrenzen<br>bestimmt. |

:

Brandgefahr durch Überspannung

Bei Leitungslängen über 500 m und bei Leitungen, die das Gebäude verlassen, müssen die Baugruppen SLU8N und SLU8NR durch einen externen Blitzschutz geschützt werden.

Ein solcher Blitzschutz wird als zusätzlicher Primärschutz bezeichnet. Der zusätzliche Primärschutz wird durch den Einbau von ÜSAGs (Überspannungsableiter, gasgefüllt) im Hauptverteiler, im Patch-Panel oder am Eintrittspunkt der Leitung in das Gebäude gewährleistet. Dazu muss ein ÜSAG mit 230 V Nennspannung von jeder zu schützenden Ader gegen Erde geschaltet werden.

:

SLU8N wird von Manager E nicht unterstützt.

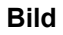

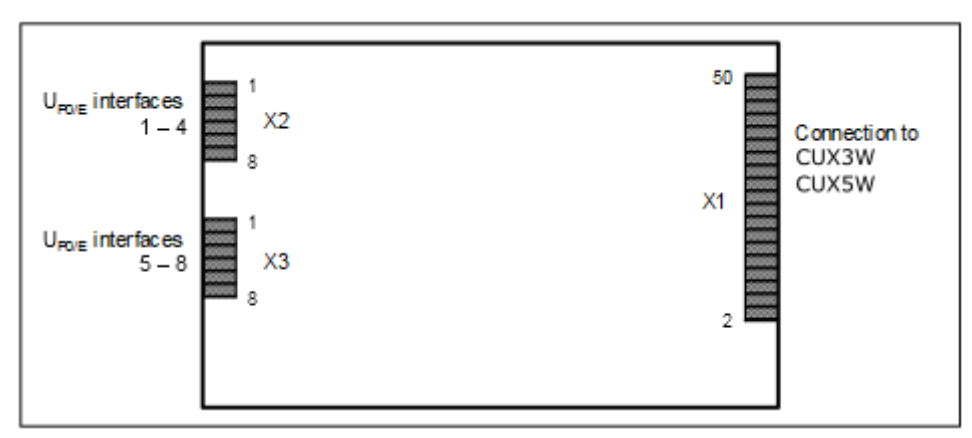

Abbildung 79: SLU8N

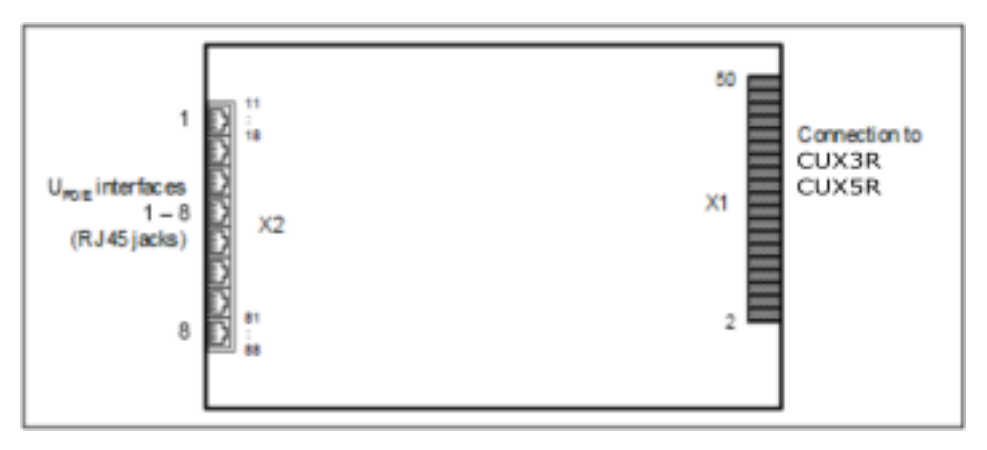

Abbildung 80: SLU8NR

# Anschlussbelegung

# Tabelle 95: SLU8N – Anschlussbelegung

| X2  |                                         | Х3  |                                         |  |
|-----|-----------------------------------------|-----|-----------------------------------------|--|
| Pin | U <sub>P0/E</sub> -Schnittstellen 1 – 4 | Pin | U <sub>P0/E</sub> -Schnittstellen 5 – 8 |  |
| 1   | a 1                                     | 1   | a 5                                     |  |
| 2   | b 1                                     | 2   | b 5                                     |  |
| 3   | a 2                                     | 3   | a 6                                     |  |
| 4   | b 2                                     | 4   | b 6                                     |  |
| 5   | a 3                                     | 5   | a 7                                     |  |
| 6   | b 3                                     | 6   | b 7                                     |  |
| 7   | a 4                                     | 7   | a 8                                     |  |
| 8   | b 4                                     | 8   | b 8                                     |  |

# Tabelle 96: SLU8NR – Anschlussbelegung

| RJ45-Buchse | Pin | U <sub>P0/E</sub> -Schnittstellen 1 – 8 |
|-------------|-----|-----------------------------------------|
| 1           | 14  | a 1                                     |
|             | 15  | b 1                                     |
| 2           | 24  | a 2                                     |
|             | 25  | b 2                                     |
| 3           | 34  | a 3                                     |
|             | 35  | b 3                                     |
| 4           | 44  | a 4                                     |
|             | 45  | b 4                                     |
| 5           | 54  | a 5                                     |
|             | 55  | b 5                                     |
| 6           | 64  | a 6                                     |

| RJ45-Buchse | Pin | U <sub>P0/E</sub> -Schnittstellen 1 – 8 |  |
|-------------|-----|-----------------------------------------|--|
|             | 65  | b 6                                     |  |
| 7           | 74  | a 7                                     |  |
|             | 75  | b 7                                     |  |
| 8           | 84  | a 8                                     |  |
|             | 85  | b 8                                     |  |
|             |     |                                         |  |

Die RJ45-Buchsen sind jeweils zweiadrig belegt.

# 4.4.30 STLSX2, STLSX4, STLSX4R

Die Baugruppen STLSX2, STLSX4 und STLSX4R (Subscriber Trunk Line S0 with ISAC-SX, Rack) stellen zwei (STLSX2) und vier (STLSX8, STLSX0R) S<sub>0</sub>-Schnittstellen zur Verfügung, die für den ISDN-Amtsanschluss (ISDN-Amt), für den Querverkehr (Vernetzung) oder für den ISDN-Teilnehmeranschluss (ISDN-Teilefone, Fax Gruppe 4 usw.) genutzt werden können.

Bei den Baugruppen STLSX2, STLSX4 und STLSX4R handelt es sich um die kompatiblen Nachfolgemodule für folgende, im Produktauslauf befindliche Baugruppen:

- STLS2 (S30817-Q924-B313)
- STLS4 (S30817-Q924-A313)
- STLS4R (S30817-Q924-Z313)

## Baugruppenvarianten und deren Einsatz

| Baugruppe             | Sachnummer            | Einsatz i                 | n    | Maximale                                                          |
|-----------------------|-----------------------|---------------------------|------|-------------------------------------------------------------------|
|                       | Ko                    | ommunikationssyste        | Land | Anzahl                                                            |
| STLSX2                | S30810-H2944-<br>X100 | OpenScape<br>Business X3W | ROW  | 2                                                                 |
|                       |                       | OpenScape<br>Business X5W | s    | Wird<br>durch die<br>ystembedingten<br>Ausbaugrenzen<br>bestimmt. |
| STLSX4 S30810-H2944-X |                       | OpenScape<br>Business X3W | ROW  | 2                                                                 |
|                       |                       | OpenScape<br>Business X5W | s    | Wird<br>durch die<br>ystembedingten<br>Ausbaugrenzen<br>bestimmt. |
| STLSX4R               | S30810-K2944-Z        | OpenScape<br>Business X3R | ROW  | 2                                                                 |

| Baugruppe Sachnummer |    | Einsatz ir                | Maximale |                                                                    |
|----------------------|----|---------------------------|----------|--------------------------------------------------------------------|
|                      | Ko | ommunikationssyste        | Land     | Anzahl                                                             |
|                      |    | OpenScape<br>Business X5R |          | Wird<br>durch die<br>systembedingten<br>Ausbaugrenzen<br>bestimmt. |

## Einsatzarten

Die Einstellung der Einsatzart für jede Schnittstelle erfolgt über das WBM:

- · ISDN-Amtsanschluss: Anlagenanschluss oder Mehrgeräteanschluss
- ISDN-Teilnehmeranschluss: Interner S<sub>0</sub>-Anschluss

Die Spannungsversorgung von angeschlossenen ISDN-Telefonen ist nicht möglich. Erforderlich ist eine lokale Spannungsversorgung, die zum Beispiel über ein Steckernetzgerät erfolgen kann.

Nur für STLSX4R: Die RJ45-Buchsen der S<sub>0</sub>-Schnittstellen sind jeweils vieradrig belegt. ISDN-Amtsleitungen können direkt angeschaltet werden (1:1 Kabel). Für ISDN-Telefone sind die Empfangs- und die Sendeleitung jeweils zu vertauschen.

Anmerkung: Brandgefahr durch Überspannung

Nur für die S<sub>0</sub>-Schnittstellen, die für den Stationsanschluss verwendet werden: Bei Leitungslängen über 500 m und bei Leitungen, die das Gebäude verlassen, müssen die Baugruppen STLSX2, STLSX4 und STLSX4R durch einen externen Blitzschutz geschützt werden.

Ein solcher Blitzschutz wird als zusätzlicher Primärschutz bezeichnet. Der zusätzliche Primärschutz wird durch den Einbau von ÜSAGs (Überspannungsableiter, gasgefüllt) im Hauptverteiler, im Patch-Panel oder am Eintrittspunkt der Leitung in das Gebäude gewährleistet. Dazu muss ein ÜSAG mit 230 V Nennspannung von jeder zu schützenden Ader gegen Erde geschaltet werden.

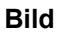

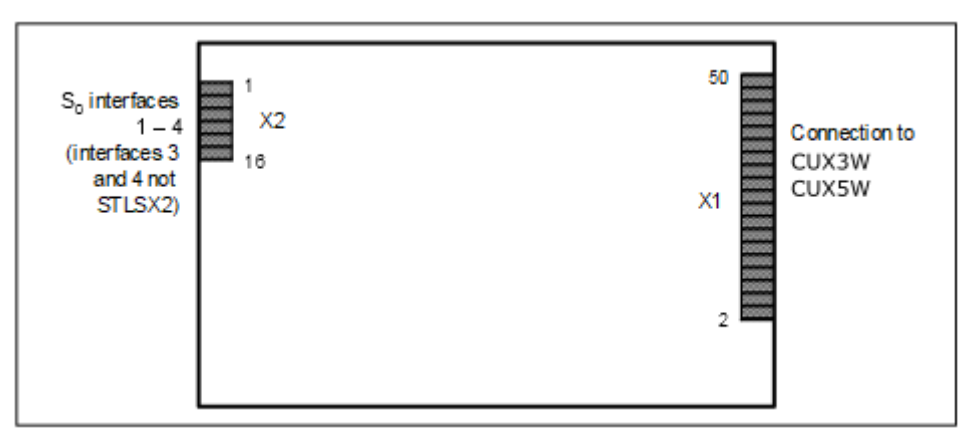

Abbildung 81: STLSX2, STLSX4

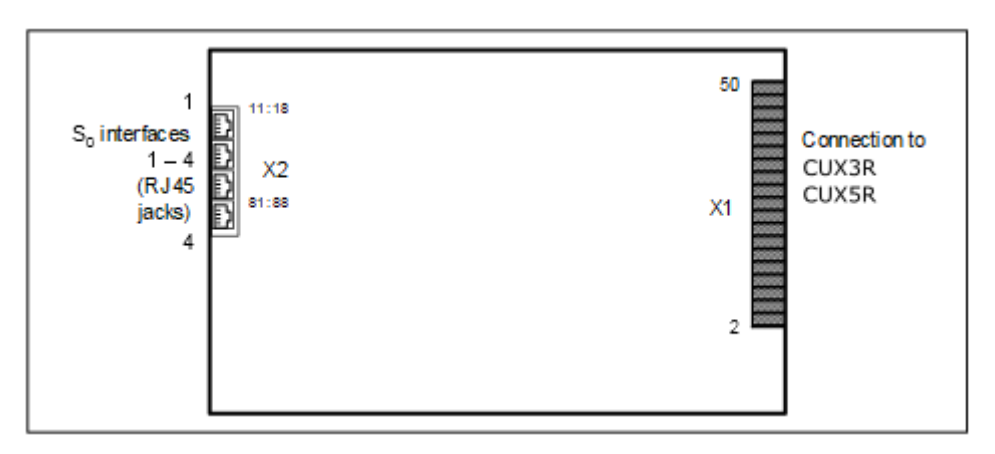

#### Abbildung 82: STLSX4R

# Anschlussbelegung

# Tabelle 97: STLSX2, STLSX4 – Anschlussbelegung

| X2  |                                      |     |                                                        |  |
|-----|--------------------------------------|-----|--------------------------------------------------------|--|
| Pin | S <sub>0</sub> -Schnittstellen 1 – 2 | Pin | S <sub>0</sub> -Schnittstellen 3 – 4<br>(nicht STLSX2) |  |
| 1   | S <sub>0</sub> -1 Senden +           | 9   | S <sub>0</sub> -3 Senden +                             |  |
| 2   | S <sub>0</sub> -1 Empfangen +        | 10  | S <sub>0</sub> -3 Empfangen +                          |  |
| 3   | S <sub>0</sub> -1 Empfangen –        | 11  | S <sub>0</sub> -3 Empfangen –                          |  |
| 4   | S <sub>0</sub> -1 Senden –           | 12  | S <sub>0</sub> -3 Senden –                             |  |
| 5   | S <sub>0</sub> -2 Senden +           | 13  | S <sub>0</sub> -4 Senden +                             |  |
| 6   | S <sub>0</sub> -2 Empfangen +        | 14  | S <sub>0</sub> -4 Empfangen +                          |  |
| 7   | S <sub>0</sub> -2 Empfangen –        | 15  | S <sub>0</sub> -4 Empfangen –                          |  |
| 8   | S <sub>0</sub> -2 Senden –           | 16  | S <sub>0</sub> -4 Senden –                             |  |

# Tabelle 98: STLSX4R – Anschlussbelegung

| RJ45-Buchse | Pin | S <sub>0</sub> -Schnittstellen 1 – 4 |
|-------------|-----|--------------------------------------|
| 1           | 13  | S <sub>0</sub> -1 Senden +           |
|             | 14  | S <sub>0</sub> -1 Empfangen +        |
|             | 15  | S <sub>0</sub> -1 Empfangen –        |
|             | 16  | S <sub>0</sub> -1 Senden –           |
| 2           | 13  | S <sub>0</sub> -2 Senden +           |
|             | 14  | S <sub>0</sub> -2 Empfangen +        |
|             | 15  | S <sub>0</sub> -2 Empfangen –        |
|             | 16  | S <sub>0</sub> -2 Senden –           |

| RJ45-Buchse                                     | Pin | S <sub>0</sub> -Schnittstellen 1 – 4 |  |  |
|-------------------------------------------------|-----|--------------------------------------|--|--|
| 3                                               | 13  | S <sub>0</sub> -3 Senden +           |  |  |
|                                                 | 14  | S <sub>0</sub> -3 Empfangen +        |  |  |
|                                                 | 15  | S <sub>0</sub> -3 Empfangen –        |  |  |
|                                                 | 16  | S <sub>0</sub> -3 Senden –           |  |  |
| 4                                               | 13  | S <sub>0</sub> -4 Senden +           |  |  |
|                                                 | 14  | S <sub>0</sub> -4 Empfangen +        |  |  |
|                                                 | 15  | S <sub>0</sub> -4 Empfangen –        |  |  |
|                                                 | 16  | S <sub>0</sub> -4 Senden –           |  |  |
| Die RJ45-Buchsen sind jeweils vieradrig belegt. |     |                                      |  |  |

# 4.4.31 STMD3

Die Baugruppe STMD3 (Subscriber Trunk Module Digital S<sub>0</sub>) stellt 8 S<sub>0</sub>-Schnittstellen zur Verfügung, die für den ISDN-Amtsanschluss (ISDN-Amt), für den Querverkehr (Vernetzung) oder für den ISDN-Teilnehmeranschluss (ISDN-Telefone, Fax Gruppe 4 usw.) genutzt werden können.

#### Baugruppenvarianten und deren Einsatz

| Baugruppe | Sachnummer           | achnummer Einsatz in     |      | Maximale                          |
|-----------|----------------------|--------------------------|------|-----------------------------------|
|           | Ko                   | ommunikationssyste       | Land | Anzahl                            |
| STMD3     | S30810-Q2217-<br>X10 | OpenScape<br>Business X8 | Welt | 8 (maximal<br>6 pro<br>Systembox) |

## Einsatzarten

Die Einstellung der Einsatzart für jede Schnittstelle erfolgt über das WBM:

- · ISDN-Amtsanschluss: Anlagenanschluss oder Mehrgeräteanschluss
- ISDN-Teilnehmeranschluss: Interner S<sub>0</sub>-Anschluss

Die Spannungsversorgung von angeschlossenen ISDN-Telefonen ist nicht möglich. Erforderlich ist eine lokale Spannungsversorgung, die zum Beispiel über ein Steckernetzgerät erfolgen kann.

## Anmerkung: Brandgefahr durch Überspannung

Nur für die für den Teilnehmeranschluss verwendeten S<sub>0</sub>-Schnittstellen: Bei Leitungslängen über 500 m und bei Leitungen, die das Gebäude verlassen, muss die Baugruppe STMD3 durch einen externen Blitzschutz geschützt werden.

Ein solcher Blitzschutz wird als zusätzlicher Primärschutz bezeichnet. Der zusätzliche Primärschutz wird durch den Einbau von ÜSAGs (Überspannungsableiter, gasgefüllt) im Hauptverteiler, im Patch-Panel oder am Eintrittspunkt der Leitung in das Gebäude gewährleistet. Dazu muss ein ÜSAG mit 230 V Nennspannung von jeder zu schützenden Ader gegen Erde geschaltet werden.

### Frontblende

Um eine ausreichende Abschirmung zu gewährleisten, muss die Frontseite der Baugruppe mit einer Abschirmblende versehen werden.

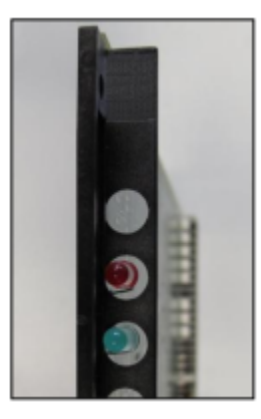

Abbildung 83: STMD3 – LEDs in der Frontblende

## LEDs

In der Frontblende der Baugruppe befinden sich zwei LEDs, die die Betriebszustände wiedergeben.

| LED rot | LED grün                                                          | Bedeutung                                                                                                 | Aktion                                                                                                    |
|---------|-------------------------------------------------------------------|----------------------------------------------------------------------------------------------------|----------------------------------------------------------------------------------------------------|
| aus     | aus                                                               | Baugruppe erhält keine<br>Spannung oder ist nicht<br>korrekt gesteckt.<br>Baugruppe ist außer<br>Betrieb. | Baugruppen-Steckkontakt prüfen.                                                                                                    |
| ein aus | Baugruppe wird mit<br>Spannung versorgt.<br>Baugruppentest läuft. | -                                                                                                    |                                                                                                    |
|         |                                                                   | Loadware-Ladevorgang<br>nicht erfolgreich<br>abgeschlossen.<br>Baugruppe ist defekt.                      | Baugruppe austauschen.                                                                                                    |
|         |                                                                   | Baugruppe wurde mittels<br>Manager E außer Betrieb<br>genommen.                                           | Prüfen, ob Baugruppe<br>mittels Manager E<br>deaktiviert wurde. Ist<br>dies nicht der Fall, ist die<br>Baugruppe defekt und<br>auszutauschen. |
| blinkt  | aus                                                               | Loadware-Ladevorgang<br>läuft.                                                                            | _                                                                                                    |

#### Tabelle 99: STMD3 – LED-Zustände und deren Bedeutung

| LED rot | LED grün | Bedeutung                                                                                            | Aktion |
|---------|----------|----------------------------------------------------------------------------------------------------|--------|
| aus     | ein      | Loadware-<br>Ladevorgang erfolgreich<br>abgeschlossen.<br>Baugruppe ist in Ordnung<br>(Ruhezustand). | _      |
| aus     | blinkt   | Mindestens ein Kanal ist aktiv.                                                                      | -      |

## Kabel- und Anschlussbelegung

Für den Anschluss von Amtsleitungen, Vernetzungsleitungen und ISDN-Telefonen stehen verschiedene Möglichkeiten zur Verfügung:

- SIVAPAC-Stecker auf der Backplane zum Anschluss des externen Hauptverteilers MDFU-E oder des externen S<sub>0</sub>-Patch-Panels über CABLUs (Cabling Units = werksseitig vorgefertigte Verkabelungseinheiten). Siehe Tabelle: STMD3 – Kabel- und Anschlussbelegung (SIVAPAC-Stecker auf der Backplane, MDFU-E, S0-Patch-Panel)
- Anschluss-Panels mit CHAMP-Buchse zum Anschluss des externen Hauptverteilers MDFU-E oder des externen S<sub>0</sub>-Patch-Panels über CABLUs. Die Anschluss-Panels werden auf die SIVAPAC-Stecker der Backplane aufgesteckt. Siehe Tabelle: STMD3 – Kabel- und Anschlussbelegung (Anschluss-Panel mit CHAMP-Buchse, MDFU-E, S0-Patch-Panel)
- Anschluss-Panels mit 8 RJ45-Buchsen zum direkten Anschluss von Amtsleitungen, Vernetzungsleitungen und ISDN-Telefonen. Die Anschluss-Panels werden auf die SIVAPAC-Stecker der Backplane aufgesteckt. Siehe Tabelle: STMD3 – Anschlussbelegung (Anschluss-Panel mit 8 RJ45-Buchsen)

# Tabelle 100: STMD3 – Kabel- und Anschlussbelegung (SIVAPAC-Stecker auf der Backplane, MDFU-E, S<sub>0</sub>-Patch-Panel)

| ST                          | MD3     | Backplane           | Anschlusskabel (CABLU) |      | MDFU-E S <sub>0</sub> -Patch-Par |             | Panel       |     |     |     |
|-----------------------------|---------|---------------------|------------------------|------|----------------------------------|-------------|-------------|-----|-----|-----|
| S <sub>0</sub> -<br>Schnitt | tstelle | SIVAPAC-<br>Stecker |                        |      |                                  |             | RJ45-Buchse |     |     | se  |
| Nr.                         | Signal  | Pin                 | Farbgru                | Paar | a-Ader                           | b-Ader      | Trennleiste | Nr. | Pin | Pin |
|                             |         |                     |                        |      |                                  |             |             |     | TLN | Amt |
| 1                           | 1Ea     | 1                   | 1                      | 1    | weiß/blau                        |             | 1a          | 1   | 3   | 4   |
|                             | 1Eb     | 23                  |                        |      |                                  | blau/weiß   | 1b          |     | 6   | 5   |
|                             | 1Sa     | 3                   |                        | 2    | weiß/orange                      |             | 2a          |     | 4   | 3   |
|                             | 1Sb     | 4                   |                        |      |                                  | orange/weiß | 2b          |     | 5   | 6   |
| 2                           | 2Ea     | 5                   |                        | 3    | weiß/grün                        |             | 3a          | 2   | 3   | 4   |
|                             | 2Eb     | 6                   |                        |      |                                  | grün/weiß   | 3b          |     | 6   | 5   |
|                             | 2Sa     | 7                   |                        | 4    | weiß/braun                       |             | 4a          |     | 4   | 3   |
|                             | 2Sb     | 8                   |                        |      |                                  | braun/weiß  | 4b          |     | 5   | 6   |
| 3                           | 3Ea     | 9                   |                        | 5    | weiß/grau                        |             | 5a          | 3   | 3   | 4   |

| STMD3                       |        | Backplane           |         | Ansch | nlusskabel (CA     | ABLU)              | MDFU-E      | S <sub>0</sub> -Patch-Panel |     |     |
|-----------------------------|--------|---------------------|---------|-------|--------------------|--------------------|-------------|-----------------------------|-----|-----|
| S <sub>0</sub> -<br>Schnitt | stelle | SIVAPAC-<br>Stecker |         |       |                    |                    | RJ45-Buchse |                             | se  |     |
| Nr.                         | Signal | Pin                 | Farbgru | Paar  | a-Ader             | b-Ader             | Trennleiste | Nr.                         | Pin | Pin |
|                             |        |                     |         |       |                    |                    |             |                             | TLN | Amt |
|                             | 3Eb    | 10                  |         |       |                    | grau/weiß          | 5b          |                             | 6   | 5   |
|                             | 3Sa    | 11                  | 2       | 6     | rot/blau           |                    | 6a          |                             | 4   | 3   |
|                             | 3Sb    | 12                  |         |       |                    | blau/rot           | 6b          |                             | 5   | 6   |
| 4                           | 4Ea    | 13                  |         | 7     | rot/orange         |                    | 7a          | 4                           | 3   | 4   |
|                             | 4Eb    | 14                  |         |       |                    | orange/rot         | 7b          |                             | 6   | 5   |
|                             | 4Sa    | 15                  |         | 8     | rot/grün           |                    | 8a          |                             | 4   | 3   |
|                             | 4Sb    | 16                  |         |       |                    | grün/rot           | 8b          |                             | 5   | 6   |
| 5                           | 5Ea    | 17                  |         | 9     | rot/braun          |                    | 9a          | 5                           | 3   | 4   |
|                             | 5Eb    | 18                  |         |       |                    | braun/rot          | 9b          |                             | 6   | 5   |
|                             | 5Sa    | 19                  |         | 10    | rot/grau           |                    | 10a         |                             | 4   | 3   |
|                             | 5Sb    | 20                  |         |       |                    | grau/rot           | 10b         |                             | 5   | 6   |
| 6                           | 6Ea    | 24                  | 3       | 11    | schwarz/blau       |                    | 11a         | 6                           | 3   | 4   |
|                             | 6Eb    | 25                  |         |       |                    | blau/schwarz       | 11b         |                             | 6   | 5   |
|                             | 6Sa    | 26                  |         | 12    | schwarz/<br>orange |                    | 12a         |                             | 4   | 3   |
|                             | 6Sb    | 27                  |         |       |                    | orange/<br>schwarz | 12b         |                             | 5   | 6   |
| 7                           | 7Ea    | 29                  |         | 13    | schwarz/grün       |                    | 13a         | 7                           | 3   | 4   |
|                             | 7Eb    | 30                  |         |       |                    | grün/schwarz       | 13b         |                             | 6   | 5   |
|                             | 7Sa    | 31                  |         | 14    | schwarz/<br>braun  |                    | 14a         |                             | 4   | 3   |
|                             | 7Sb    | 32                  |         |       |                    | braun/<br>schwarz  | 14b         |                             | 5   | 6   |
| 8                           | 8Ea    | 34                  |         | 15    | schwarz/grau       |                    | 15a         | 8                           | 3   | 4   |
|                             | 8Eb    | 35                  |         |       |                    | grau/schwarz       | 15b         |                             | 6   | 5   |
|                             | 8Sa    | 37                  | 4       | 16    | gelb/blau          |                    | 16a         |                             | 4   | 3   |
|                             | 8Sb    | 38                  |         |       |                    | blau/gelb          | 16b         |                             | 5   | 6   |

# Tabelle 101: STMD3 – Kabel- und Anschlussbelegung (Anschluss-Panel mit CHAMP-Buchse, MDFU-E, $S_0$ -Patch-Panel)

| STMD3                       |        | Backplane        |         | Ansc | hlusskabel (CA     | ABLU)              | MDFU-E      | S <sub>0</sub> - | Patch-l    | Panel      |
|-----------------------------|--------|------------------|---------|------|--------------------|--------------------|-------------|------------------|------------|------------|
| S <sub>0</sub> -<br>Schnitt | stelle | CHAMP-<br>Buchse |         |      |                    |                    |             | RJ45             | 5-Buchs    | se         |
| Nr.                         | Signal | Pin F            | arbgrup | Paar | a-Ader             | b-Ader             | Trennleiste | Nr.              | Pin<br>TLN | Pin<br>Amt |
| 1                           | 1Ea    | 1                | 1       | 1    | weiß/blau          |                    | 1a          | 1                | 3          | 4          |
|                             | 1Eb    | 26               |         |      | Wells/ blad        | hlau/weiß          | 1b          |                  | 6          | 5          |
|                             | 1Sa    | 2                |         | 2    | weiß/orange        |                    | 2a          |                  | 4          | 3          |
|                             | 1Sb    | 27               |         |      |                    | orange/weiß        | 2b          |                  | 5          | 6          |
| 2                           | 2Ea    | 3                |         | 3    | weiß/grün          | <b>.</b>           | 3a          | 2                | 3          | 4          |
|                             | 2Eb    | 28               |         |      |                    | grün/weiß          | 3b          |                  | 6          | 5          |
|                             | 2Sa    | 4                |         | 4    | weiß/braun         |                    | 4a          |                  | 4          | 3          |
|                             | 2Sb    | 29               |         |      |                    | braun/weiß         | 4b          |                  | 5          | 6          |
| 3                           | 3Ea    | 5                |         | 5    | weiß/grau          |                    | 5a          | 3                | 3          | 4          |
|                             | 3Eb    | 30               |         |      |                    | grau/weiß          | 5b          |                  | 6          | 5          |
|                             | 3Sa    | 6                | 2       | 6    | rot/blau           |                    | 6a          |                  | 4          | 3          |
|                             | 3Sb    | 31               |         |      |                    | blau/rot           | 6b          |                  | 5          | 6          |
| 4                           | 4Ea    | 7                |         | 7    | rot/orange         |                    | 7a          | 4                | 3          | 4          |
|                             | 4Eb    | 32               |         |      |                    | orange/rot         | 7b          |                  | 6          | 5          |
|                             | 4Sa    | 8                |         | 8    | rot/grün           |                    | 8a          |                  | 4          | 3          |
|                             | 4Sb    | 33               |         |      |                    | grün/rot           | 8b          |                  | 5          | 6          |
| 5                           | 5Ea    | 9                |         | 9    | rot/braun          |                    | 9a          | 5                | 3          | 4          |
|                             | 5Eb    | 34               |         |      |                    | braun/rot          | 9b          |                  | 6          | 5          |
|                             | 5Sa    | 10               |         | 10   | rot/grau           |                    | 10a         |                  | 4          | 3          |
|                             | 5Sb    | 35               |         |      |                    | grau/rot           | 10b         |                  | 5          | 6          |
| 6                           | 6Ea    | 11               | 3       | 11   | schwarz/blau       |                    | 11a         | 6                | 3          | 4          |
|                             | 6Eb    | 36               |         |      |                    | blau/schwarz       | 11b         |                  | 6          | 5          |
|                             | 6Sa    | 12               |         | 12   | schwarz/<br>orange |                    | 12a         |                  | 4          | 3          |
|                             | 6Sb    | 37               |         |      |                    | orange/<br>schwarz | 12b         |                  | 5          | 6          |
| 7                           | 7Ea    | 13               |         | 13   | schwarz/grün       |                    | 13a         | 7                | 3          | 4          |
|                             | 7Eb    | 38               |         |      |                    | grün/schwarz       | 13b         |                  | 6          | 5          |
|                             | 7Sa    | 14               |         | 14   | schwarz/<br>braun  |                    | 14a         |                  | 4          | 3          |

| ST                          | MD3     | Backplane        |         | Anschlusskabel (CABLU) |              | MDFU-E            | S <sub>0</sub> -I | S <sub>0</sub> -Patch-Panel |             |     |
|-----------------------------|---------|------------------|---------|------------------------|--------------|-------------------|-------------------|-----------------------------|-------------|-----|
| S <sub>0</sub> -<br>Schnitt | tstelle | CHAMP-<br>Buchse |         |                        |              |                   |                   | RJ45                        | RJ45-Buchse |     |
| Nr.                         | Signal  | Pin F            | arbgrup | Paar                   | a-Ader       | b-Ader            | Trennleiste       | Nr.                         | Pin         | Pin |
|                             |         |                  |         |                        |              |                   |                   |                             | TLN         | Amt |
|                             | 7Sb     | 39               |         |                        |              | braun/<br>schwarz | 14b               |                             | 5           | 6   |
| 8                           | 8Ea     | 15               |         | 15                     | schwarz/grau |                   | 15a               | 8                           | 3           | 4   |
|                             | 8Eb     | 40               |         |                        |              | grau/schwarz      | 15b               |                             | 6           | 5   |
|                             | 8Sa     | 16               | 4       | 16                     | gelb/blau    |                   | 16a               |                             | 4           | 3   |
|                             | 8Sb     | 41               |         |                        |              | blau/gelb         | 16b               |                             | 5           | 6   |

Tabelle 102: STMD3 – Anschlussbelegung (Anschluss-Panel mit 8 RJ45-Buchsen)

| S                             | TMD3   | Backplane   |                     |                              |  |  |  |
|-------------------------------|--------|-------------|---------------------|------------------------------|--|--|--|
| S <sub>0</sub> -Schnittstelle |        | RJ45-Buchse |                     |                              |  |  |  |
| Nr.                           | Signal | Nr.         | Pin                 | Pin                          |  |  |  |
|                               |        |             | Teilnehmeranschluss | Amtsanschluss/<br>Vernetzung |  |  |  |
| 1                             | 1Ea    | 1           | 3                   | 4                            |  |  |  |
|                               | 1Eb    |             | 6                   | 5                            |  |  |  |
|                               | 1Sa    | -           | 4                   | 3                            |  |  |  |
|                               | 1Sb    |             | 5                   | 6                            |  |  |  |
| 2                             | 2Ea    | 2           | 3                   | 4                            |  |  |  |
|                               | 2Eb    |             | 6                   | 5                            |  |  |  |
|                               | 2Sa    |             | 4                   | 3                            |  |  |  |
|                               | 2Sb    |             | 5                   | 6                            |  |  |  |
| 3                             | 3Ea    | 3           | 3                   | 4                            |  |  |  |
|                               | 3Eb    |             | 6                   | 5                            |  |  |  |
|                               | 3Sa    | -           | 4                   | 3                            |  |  |  |
|                               | 3Sb    |             | 5                   | 6                            |  |  |  |
| 4                             | 4Ea    | 4           | 3                   | 4                            |  |  |  |
|                               | 4Eb    |             | 6                   | 5                            |  |  |  |
|                               | 4Sa    |             | 4                   | 3                            |  |  |  |
|                               | 4Sb    |             | 5                   | 6                            |  |  |  |
| 5                             | 5Ea    | 5           | 3                   | 4                            |  |  |  |
|                               | 5Eb    |             | 6                   | 5                            |  |  |  |
|                               | 5Sa    |             | 4                   | 3                            |  |  |  |

| STMD3                         |        | Backplane   |                            |                                     |  |  |  |
|-------------------------------|--------|-------------|----------------------------|-------------------------------------|--|--|--|
| S <sub>0</sub> -Schnittstelle |        | RJ45-Buchse |                            |                                     |  |  |  |
| Nr.                           | Signal | Nr.         | Pin<br>Teilnehmeranschluss | Pin<br>Amtsanschluss/<br>Vernetzung |  |  |  |
|                               | 5Sb    |             | 5                          | 6                                   |  |  |  |
| 6                             | 6Ea    | 6           | 3                          | 4                                   |  |  |  |
|                               | 6Eb    |             | 6                          | 5                                   |  |  |  |
|                               | 6Sa    |             | 4                          | 3                                   |  |  |  |
|                               | 6Sb    |             | 5                          | 6                                   |  |  |  |
| 7                             | 7Ea    | 7           | 3                          | 4                                   |  |  |  |
|                               | 7Eb    |             | 6                          | 5                                   |  |  |  |
|                               | 7Sa    |             | 4                          | 3                                   |  |  |  |
|                               | 7Sb    |             | 5                          | 6                                   |  |  |  |
| 8                             | 8Ea    | 8           | 3                          | 4                                   |  |  |  |
|                               | 8Eb    |             | 6                          | 5                                   |  |  |  |
|                               | 8Sa    |             | 4                          | 3                                   |  |  |  |
|                               | 8Sb    |             | 5                          | 6                                   |  |  |  |

# 4.4.32 STRB, STRBR

Die Optionen STRB und STRBR (Steuerrelais-Baugruppe, Rack) stellen vier zweipolige Umschaltrelais (Aktoren) für externe Sonderanschaltungen (zum Beispiel Türöffner) und vier Steuereingänge (Sensoren) für die Zustandsüberwachung von angeschalteten Einrichtungen (zum Beispiel Bewegungsmelder) zur Verfügung.

## Baugruppenvarianten und deren Einsatz

| Baugruppe         | Teilenummer                       | Teilenummer                              | Einsatz                                          | Maximale Anzahl        |      |   |
|-------------------|-----------------------------------|------------------------------------------|--------------------------------------------------|------------------------|------|---|
|                   | Baugruppe                         | PCB                                      | Kommunikationssystem                             | Mainboard              | Land |   |
| STRB <sup>1</sup> | S30817-H932-M<br>Bis zu Ausgabe 9 | S30817-Q932-<br>A<br>Bis zu Ausgabe<br>9 | OpenScape Business X3W<br>OpenScape Business X5W | OCCM                   | ROW  | 1 |
| STRB <sup>2</sup> | S30817-H932-M<br>Ab Ausgabe 10    | S30817-Q932-<br>A<br>Ab Ausgabe 10       | OpenScape Business X3W<br>OpenScape Business X5W | OCCM<br>OCCMB<br>OCCMA | ROW  | 1 |

| Baugruppe          | Teilenummer<br>Baugruppe          | Teilenummer<br>PCB                           | Einsatz                                          | Maximale Anzahl           |      |   |
|--------------------|-----------------------------------|----------------------------------------------|--------------------------------------------------|---------------------------|------|---|
|                    |                                   |                                              | Kommunikationssystem                             | Mainboard                 | Land |   |
| STRBR <sup>1</sup> | S30817-H932-Z<br>Bis zu Ausgabe 8 | S30817-Q932-<br>Z<br>Bis zu Ausgabe<br>6 bei | OpenScape Business X3R<br>OpenScape Business X5R | OCCMR                     | ROW  | 1 |
| STRBR <sup>2</sup> | S30817-H932-Z<br>Bis zu Ausgabe 9 | S30817-Q932-<br>Z<br>Bis zu Ausgabe<br>7 bei | OpenScape Business X3R<br>OpenScape Business X5R | OCCMR<br>OCCMBR<br>OCCMAR | ROW  | 1 |

#### Anmerkung:

Brandgefahr durch Überspannung

Bei Leitungslängen über 500 m und bei Leitungen, die das Gebäude verlassen, müssen die Baugruppen STRB und STRBR durch einen externen Blitzschutz geschützt werden.

Ein solcher Blitzschutz wird als zusätzlicher Primärschutz bezeichnet. Der zusätzliche Primärschutz wird durch den Einbau von ÜSAGs (Überspannungsableiter, gasgefüllt) im Hauptverteiler, im Patch-Panel oder am Eintrittspunkt der Leitung in das Gebäude gewährleistet. Dazu muss ein ÜSAG mit 230 V Nennspannung von jeder zu schützenden Ader gegen Erde geschaltet werden.

Der Steckplatz der Baugruppen ist abhängig vom Kommunikationssystem.

Die Kabel sind nicht Teil der STRB/STRBR-Baugruppen.

# 4.4.32.1 STRBR mit OCCMR-Mainboard in OpenScape Business X3R/X5R

STRBR (S30817-Q932-Z alle Ausgaben) wird auf Option 1 der Steckplatzebene 3 (X3R) oder 5 (X5R) mit der Bestückungsseite nach unten auf das Mainboard montiert. Zusätzlich ist STRBR mit den vier zum Lieferumfang gehörenden Schrauben an den Metallblenden des Mainboards OCCMR zu befestigen.

<sup>&</sup>lt;sup>1</sup> Dieses Problem tritt nur in Verbindung mit dem OCCM-Mainboard auf

<sup>&</sup>lt;sup>2</sup> Dieses Problem tritt nur in Verbindung mit dem OCCMR-Mainboard auf

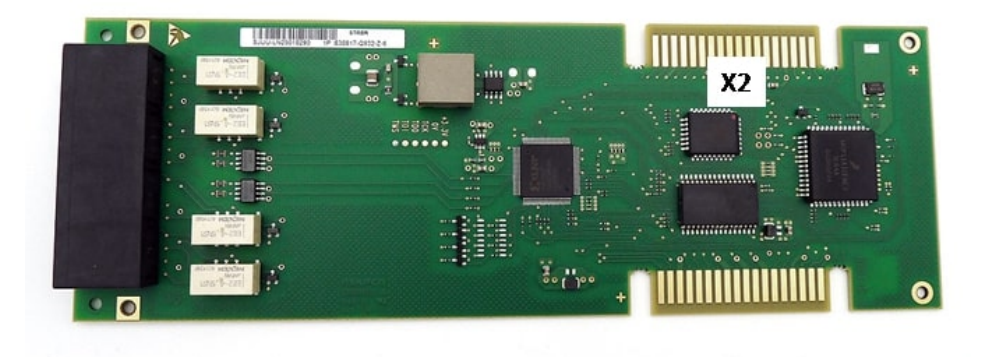

# Abbildung 84: STRBR (S30817-Q932-Z ) bis Ausgabe 6

Die elektrische Verbindung zum Mainboard OCCMR (Steckkontakt OBUS) wird über den Anschluss X2 und das Adapterkabel OPALR (C39195-A7001-B142) hergestellt.

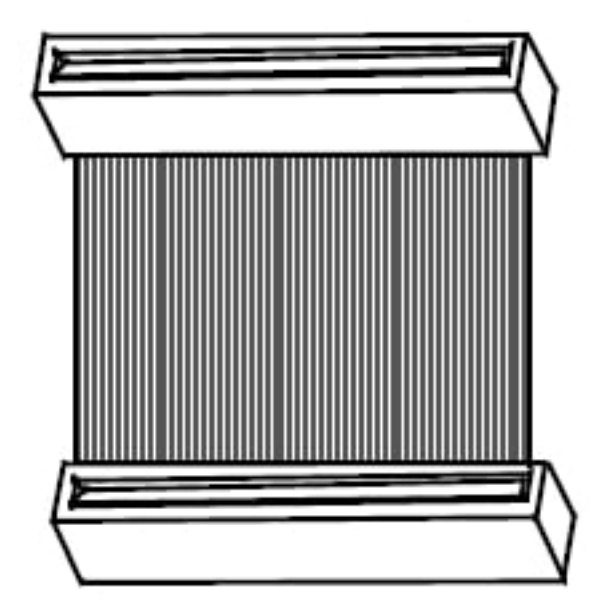

Abbildung 85: Kabel OPALR C39195-A7001-B142

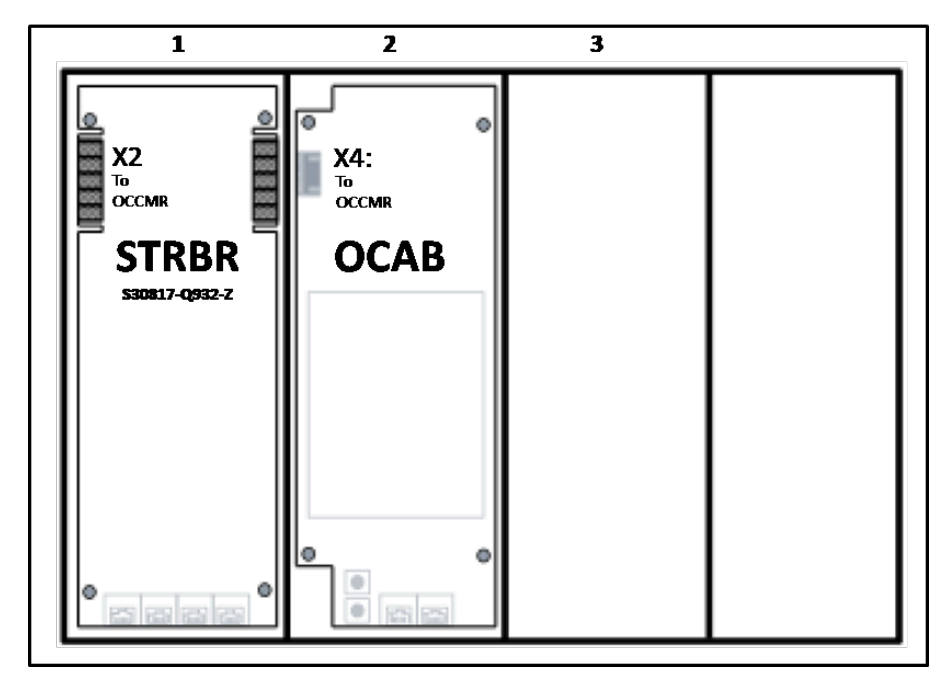

Abbildung 86: STRBR in Option 1 auf Steckplatzebene 3/5 in OpenScape Business X3R/X5R mit OCCMR Mainboard

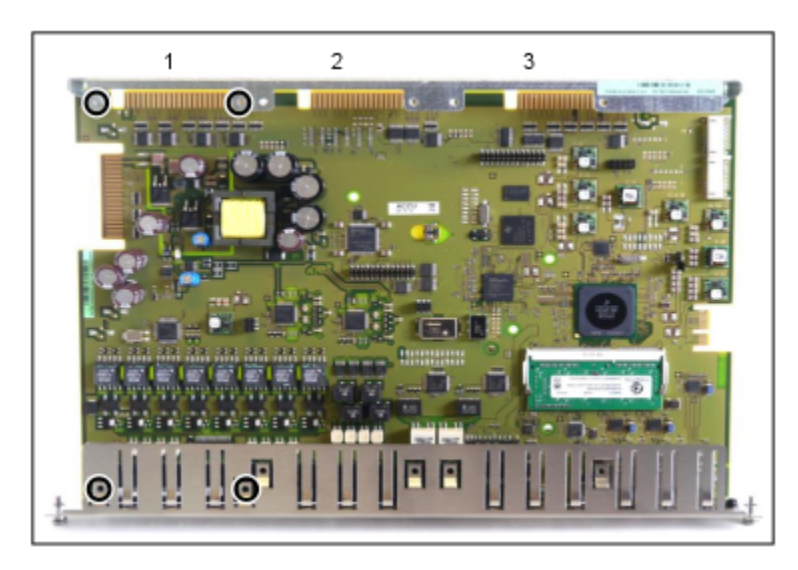

Abbildung 87: OCCMR – Position der Befestigungsschrauben für STRBR

# 4.4.32.2 STRBR mit Mainboard OCCMBR oder OCCMAR in OpenScape Business X3R/ X5R

STRBR (S30817-Q932-Z ab Ausgabe 7) wird auf Option 2 der Steckplatzebene 3 (X3R) oder 5 (X5R) mit der Bestückungsseite nach unten auf das Mainboard montiert. Zusätzlich ist STRBR mit den vier zum Lieferumfang gehörenden Schrauben an den Metallblenden des Mainboards OCCMBR oder OCCMAR zu befestigen.

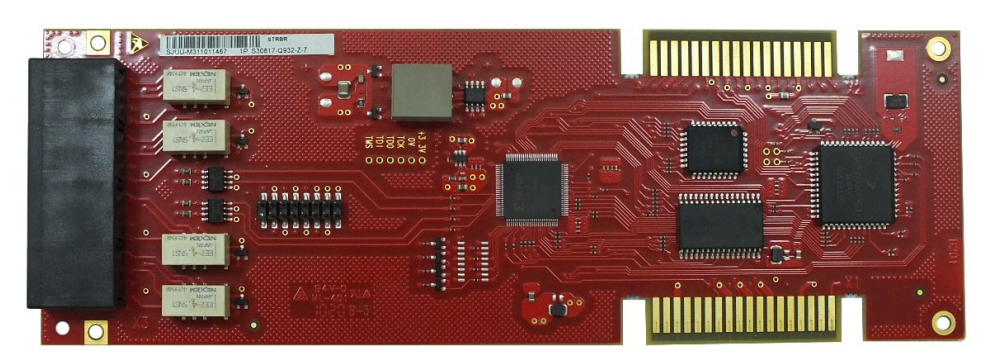

Abbildung 88: STRBR-Baugruppe (S30817-Q932-Z-7) ab Ausgabe 7

Die elektrische Verbindung zum Mainboard OCCMBR oder OCCMAR wird über den Anschluss X20 und das Flachbandkabel C39195-A7001-B154 hergestellt.

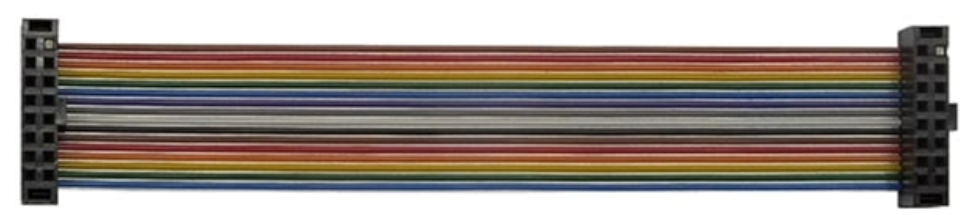

Abbildung 89: Flachbandkabel C39195-A7001-B154

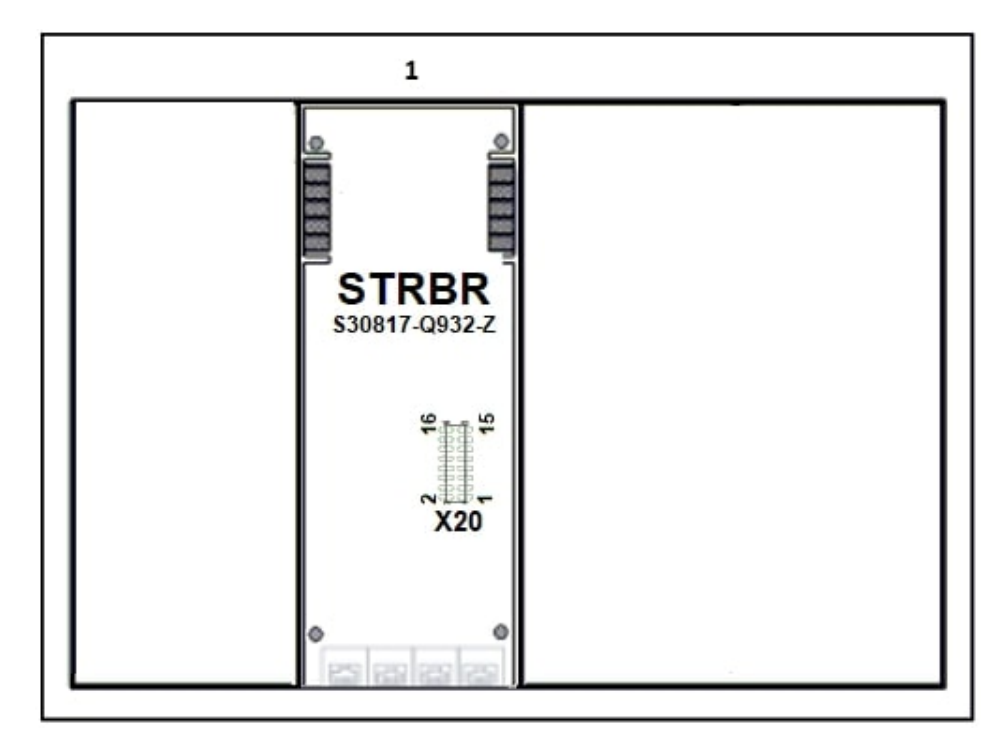

Abbildung 90: STRBR in Option 1 auf Steckplatzebene 3/5 in OpenScape Business X3R/X5R mit OCCMBR/OCCMAR Mainboard
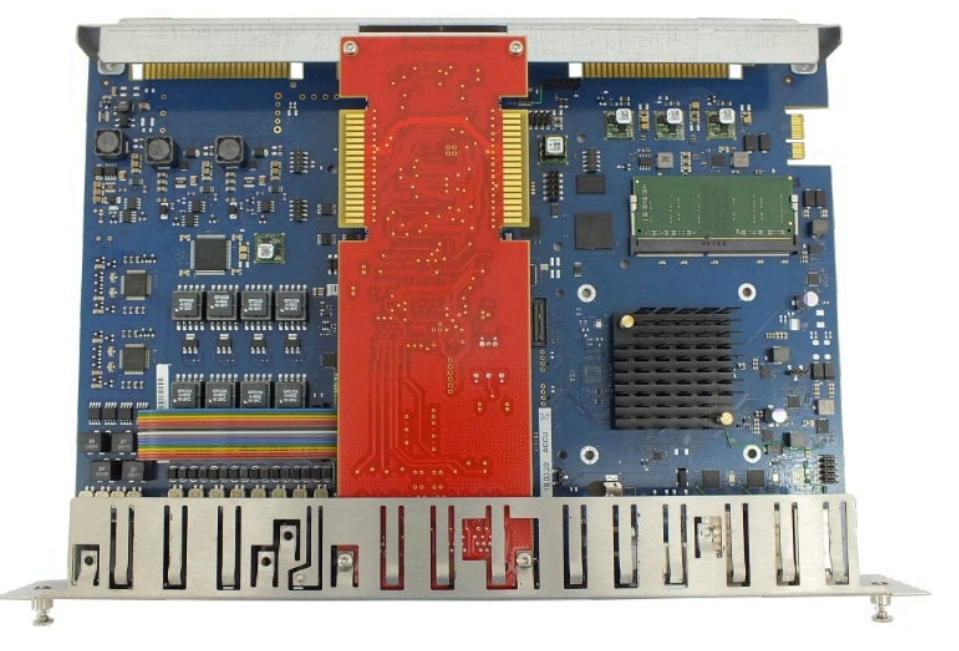

Abbildung 91: Montiertes STRBR-Modul auf dem OCCMBR Mainboard

## 4.4.32.3 STRB mit OCCM-Mainboard in OpenScape Business X3W / X5W

STRB (S30817-Q932-A alle Ausgaben) wird auf Option 1 der Steckplatzebene 3 (X3W) oder 6 (X5W) mit der Bestückungsseite nach unten auf das Mainboard montiert.

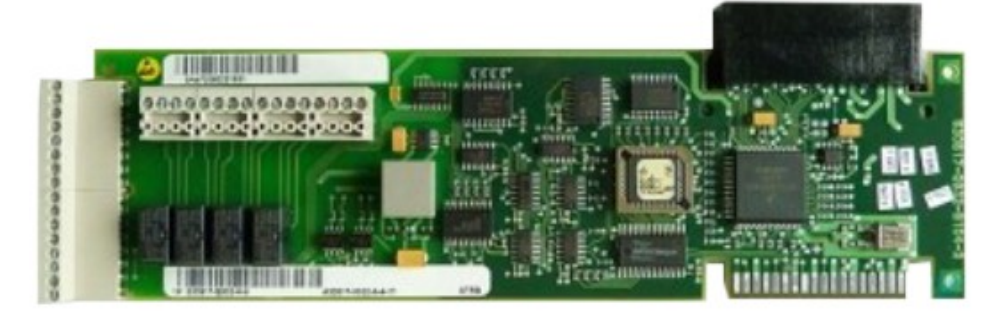

Abbildung 92: STRB bis Ausgabe 9

Die elektrische Verbindung zum Mainboard OCCM (Steckkontakt OBUS) wird über den Anschluss X2 und das Adapterkabel OPAL (C39195-A7001-B130) hergestellt.

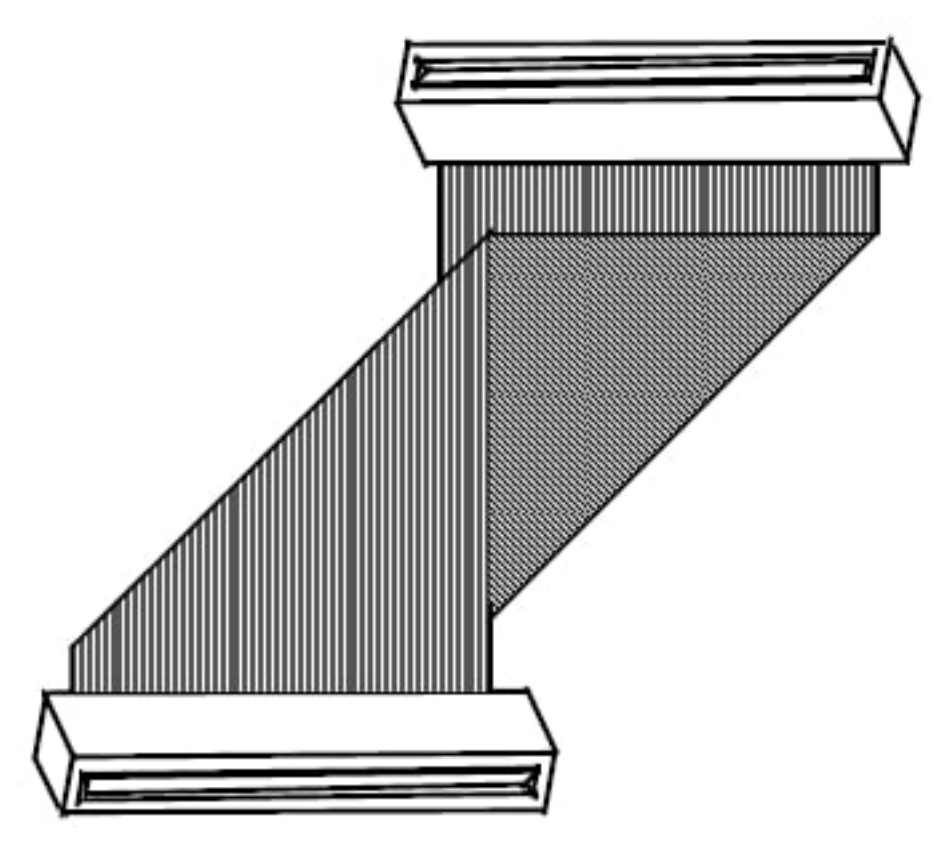

Abbildung 93: Kabel OPAL C39195-A7001-B130

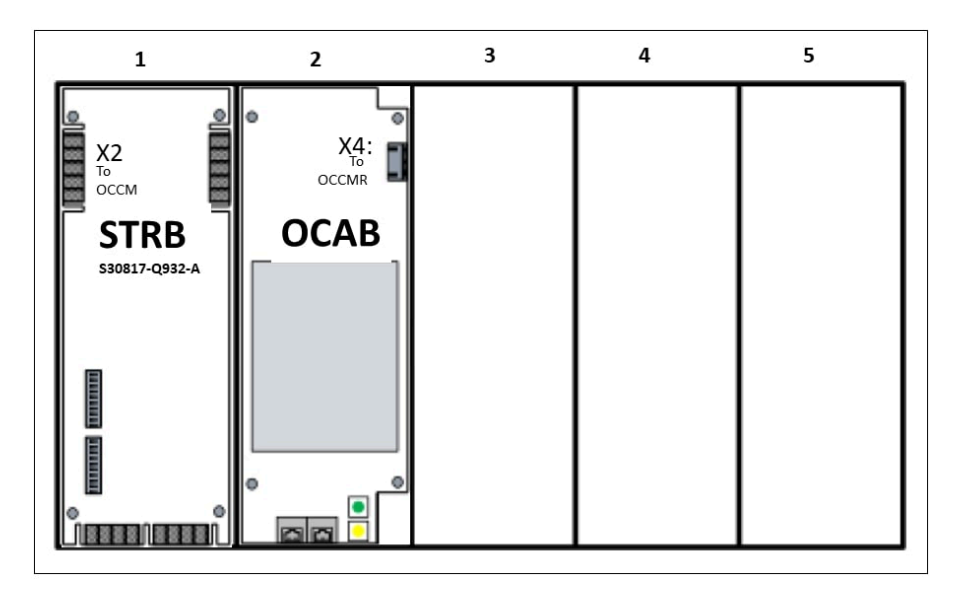

Abbildung 94: STRB in Option 1 auf Steckplatzebene 3/6 in OpenScape Business X3W/X5W mit OCCM Mainboard

### 4.4.32.4 STRB mit OCCMB/OCCMA-Mainboard in OpenScape Business X3W/X5W

STRB (S30817-Q932-A ab Ausgabe 10) wird auf Option 2 der Steckplatzebene 3 (X3W) oder 6 (X5W) mit der Bestückungsseite nach unten auf das Mainboard montiert.

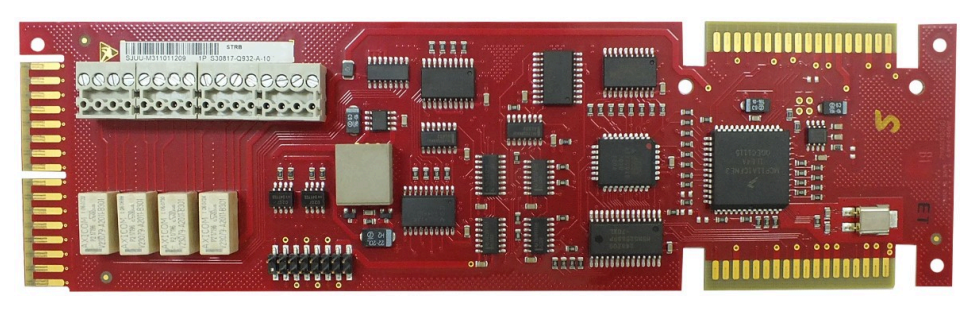

Abbildung 95: STRB-Baugruppe (S30817-Q932-A-10

Die elektrische Verbindung zum Mainboard OCCMB/OCCMA (Steckkontakt OBUS) wird über den Anschluss **X20** und das Flachband **C39195-A7001-B154** hergestellt.

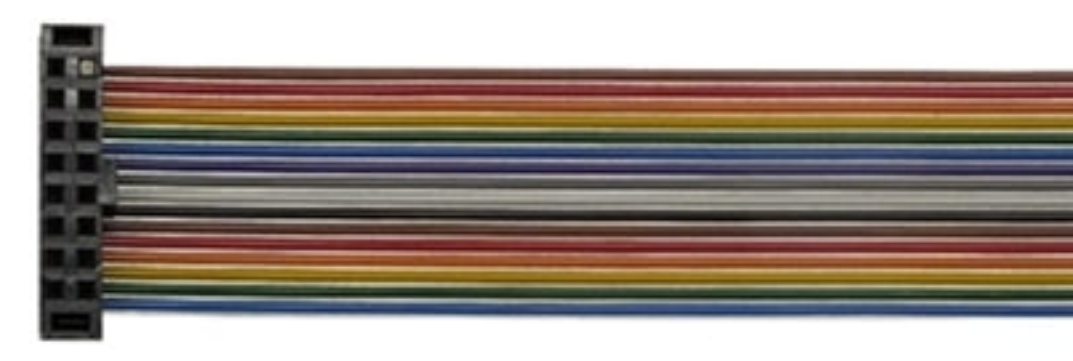

Abbildung 96: Flachbandkabel C39195-A7001-B154

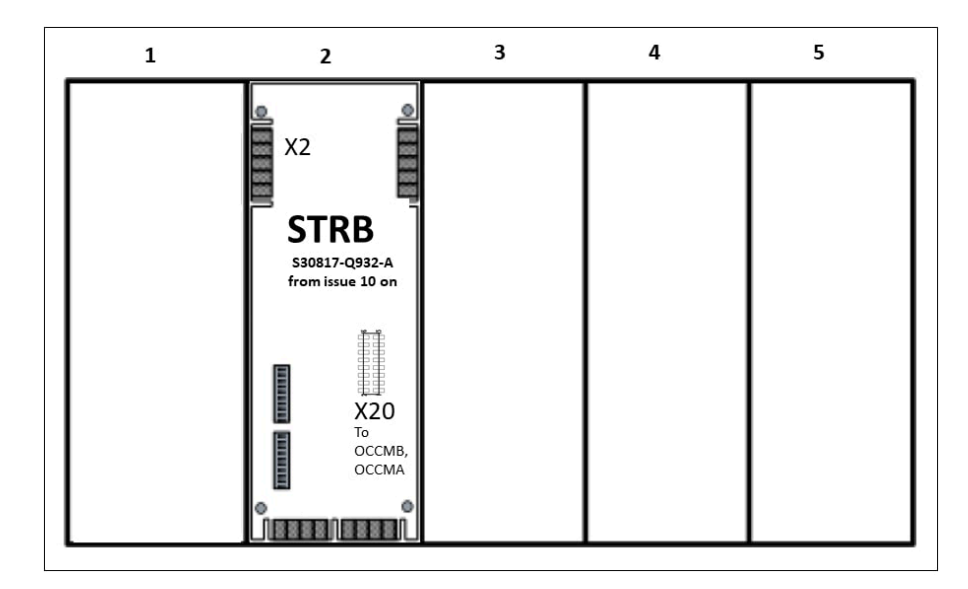

Abbildung 97: STRB in Option 2 auf Steckplatzebene 3/6 in OpenScape Business X3W/X5W mit OCCMB/OCCMA Mainboard

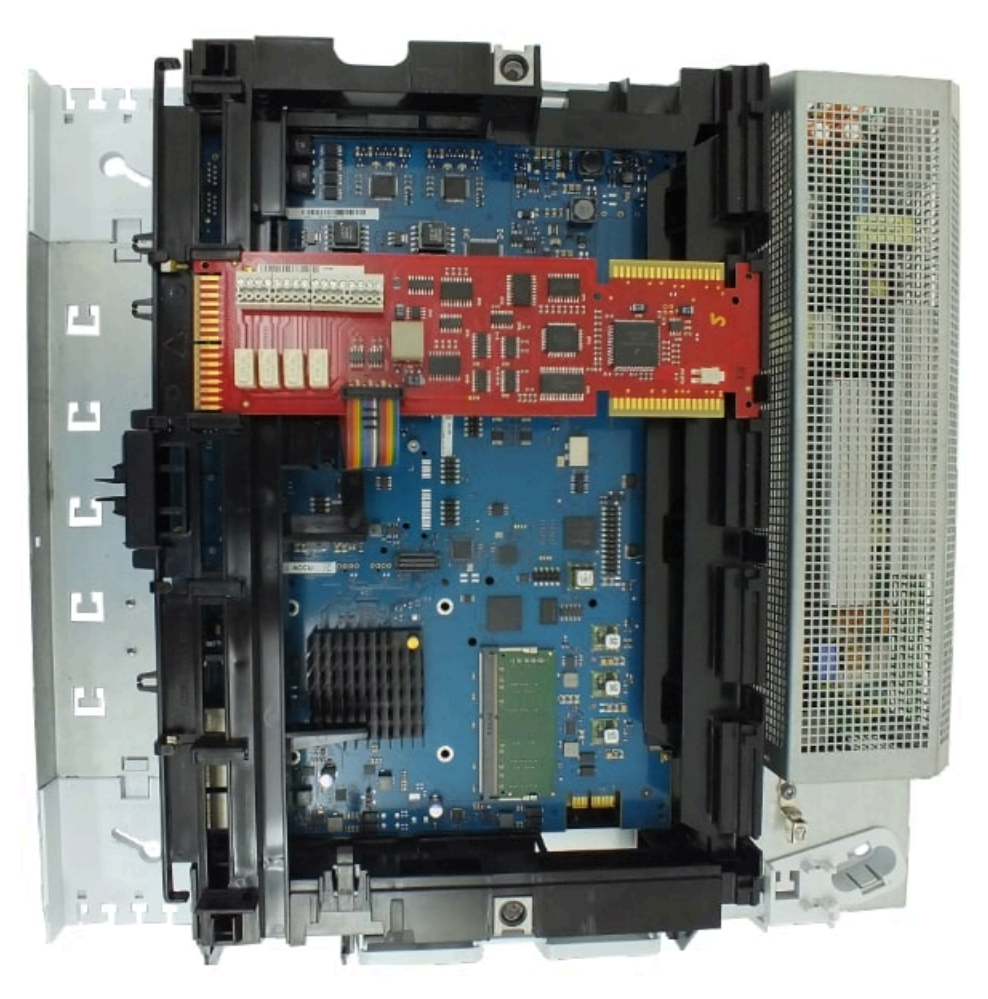

Abbildung 98: OpenScape Business X3W mit OCCMB und montiertem STRB

### 4.4.32.5 Hauptmerkmale STRB/STRBR

Die Baugruppen unterstützen

- vier zweipolige Umschaltrelais für externe Sonderanschaltungen, wie zum Beispiel Türöffner. Die Umschaltkontakte aller Relais sind potentialfrei.
- vier Steuereingänge in Form von Optokopplern. Diese können für die Zustandsüberwachung von angeschalteten Einrichtungen, wie zum Beispiel Temperaturüberwachung oder Bewegungsmelder eingesetzt werden. Wird die Zustandsänderung einer angeschalteten Einrichtung erkannt, kann beispielsweise eine im Kommunikationssystem konfigurierte Rufnummer angerufen werden:

Zur Aktivierung von außen benötigen die Optokoppler einen galvanisch getrennten Schließer.

Beispiel für STRB: +12V über einen galvanisch vom externen Gerät getrennten Schließer an den Steuereingang des Optokopplers 1 führen (+12 V über Schließer an Pin 8 des Randsteckers X4 (= OPTKP 1 = Steuereingang Optokoppler 1)).

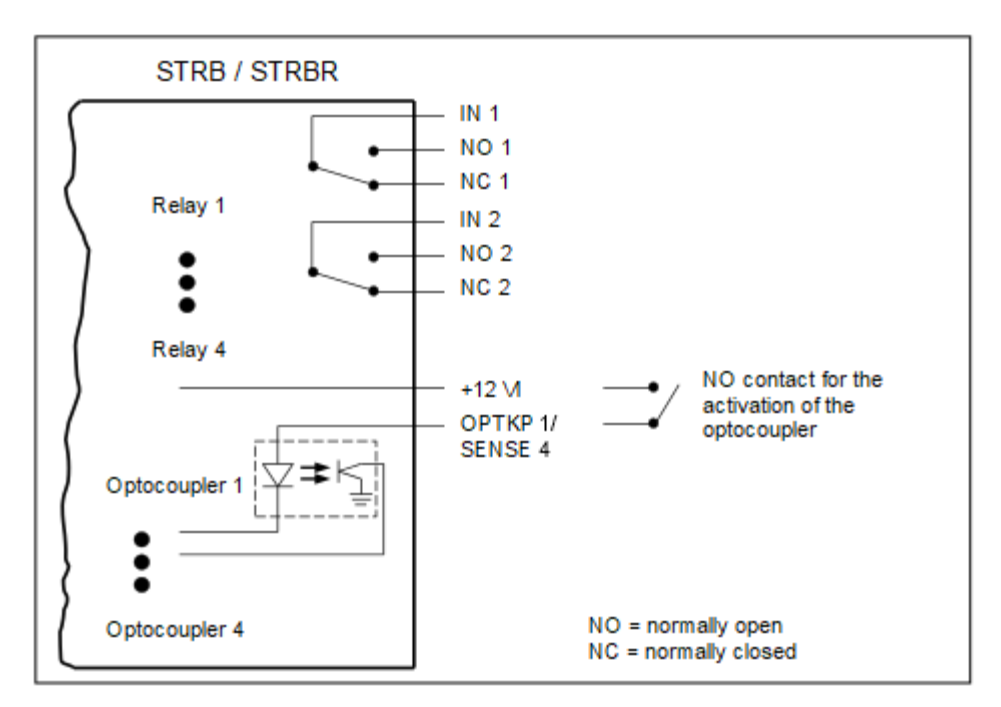

Abbildung 99: STRB, STRBR – Prinzipschaltbild

# 4.4.32.6 STRB-Anschlüsse und -Anschlussbelegungen

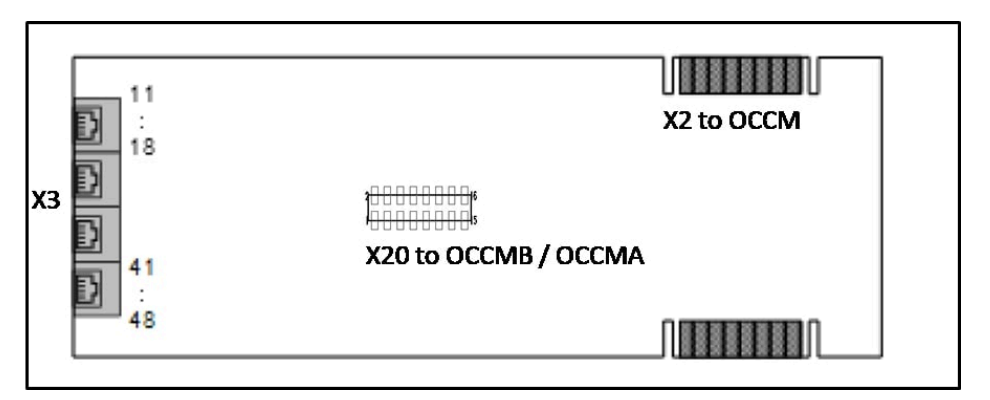

#### Abbildung 100: STRBR-Position der Anschlüsse

| Anschluss           | Pin | Signal  | Beschreibung                              |
|---------------------|-----|---------|-------------------------------------------|
| X3                  | 11  | ACT4-2M | Umschaltrelais K203 IN 2                  |
| 4 x RJ45-<br>Buchse | 12  | ACT4-2B | Umschaltrelais K203. Schließer<br>(NOC) 2 |
|                     | 13  | ACT4-2A | Umschaltrelais K203. Öffner<br>(NCC) 2    |
|                     | 14  | ACT4-1M | Umschaltrelais K203 IN 1                  |
|                     | 15  | ACT4-1B | Umschaltrelais K203. Schließer<br>(NOC) 1 |

### Unterstützte HW-Komponenten

| Anschluss | Pin | Signal  | Beschreibung                              |
|-----------|-----|---------|-------------------------------------------|
|           | 16  | ACT4-1A | Umschaltrelais K203. Öffner<br>(NCC) 1    |
|           | 17  | +12 VI  | +12 V Steuerspannung<br>Optokoppler 4     |
|           | 18  | SENSE 4 | Steuereingang Optokoppler 4               |
|           | 21  | ACT3-2M | Umschaltrelais K202 IN 2                  |
|           | 22  | ACT3-2B | Umschaltrelais K202. Schließer<br>(NOC) 2 |
|           | 23  | ACT3-2A | Umschaltrelais K202. Öffner<br>(NCC) 2    |
|           | 24  | ACT3-1M | Umschaltrelais K202 IN 1                  |
|           | 25  | ACT3-1B | Umschaltrelais K202. Schließer<br>(NOC) 1 |
|           | 26  | ACT3-1A | Umschaltrelais K202. Öffner<br>(NCC) 1    |
|           | 27  | +12 VI  | +12 V Steuerspannung<br>Optokoppler 3     |
|           | 28  | SENSE 3 | Steuereingang Optokoppler 3               |
|           | 31  | ACT2-2M | Umschaltrelais K201 IN 2                  |
|           | 32  | ACT2-2B | Umschaltrelais K201. Schließer<br>(NOC) 2 |
|           | 33  | ACT2-2A | Umschaltrelais K201. Öffner<br>(NCC) 2    |
|           | 34  | ACT2-1M | Umschaltrelais K201 IN 1                  |
|           | 35  | ACT2-1B | Umschaltrelais K201. Schließer<br>(NOC) 1 |
|           | 36  | ACT2-1A | Umschaltrelais K201. Öffner<br>(NCC) 1    |
|           | 37  | +12 VI  | +12 V Steuerspannung<br>Optokoppler 2     |
|           | 38  | SENSE 2 | Steuereingang Optokoppler 2               |
|           | 41  | ACT1-2M | Umschaltrelais K200 IN 2                  |
|           | 42  | ACT1-2B | Umschaltrelais K200. Schließer<br>(NOC) 2 |
|           | 43  | ACT1-2A | Umschaltrelais K200. Öffner<br>(NCC) 2    |
|           | 44  | ACT1-1M | Umschaltrelais K200 IN 1                  |
|           | 45  | ACT1-1B | Umschaltrelais K200. Schließer<br>(NOC) 1 |
|           | 46  | ACT1-1A | Umschaltrelais K200. Öffner<br>(NCC) 1    |

| Anschluss | Pin | Signal  | Beschreibung                          |
|-----------|-----|---------|---------------------------------------|
|           | 47  | +12 VI  | +12 V Steuerspannung<br>Optokoppler 1 |
|           | 48  | SENSE 1 | Steuereingang Optokoppler 1           |

### 4.4.32.7 STRB-Anschlüsse und -Anschlussbelegungen

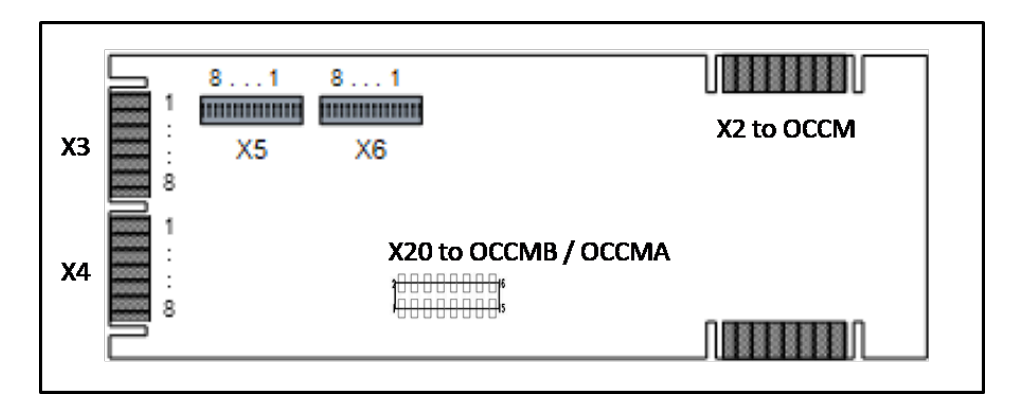

#### Tabelle 104: STRB – Belegung der Randstecker und Stecker

Abbildung 101: STRB-Position der Anschlüsse

| Anschluss | Pin | Signal | Beschreibung                            |
|-----------|-----|--------|-----------------------------------------|
| X3        | 1   | K 4.21 | Umschaltrelais K4 IN 2                  |
|           | 2   | K 4.22 | Umschaltrelais K4 Schließer 2           |
|           | 3   | K 4.23 | Umschaltrelais K4 Öffner 2              |
|           | 4   | K 3.21 | Umschaltrelais K3 IN 2                  |
|           | 5   | K 3.22 | Umschaltrelais K3. Schließer<br>(NOC) 2 |
|           | 6   | K 3.23 | Umschaltrelais K3. Öffner<br>(NCC) 2    |
|           | 7   | K 2.21 | Umschaltrelais K2 IN 2                  |
|           | 8   | K 2.22 | Umschaltrelais K2. Schließer (NOC) 2    |
| X4        | 1   | K 2.23 | Umschaltrelais K2. Öffner<br>(NCC) 2    |
|           | 2   | K 1.21 | Umschaltrelais K1 IN 2                  |
|           | 3   | K 1.22 | Umschaltrelais K1. Schließer<br>(NOC) 2 |
|           | 4   | K 1.23 | Umschaltrelais K1. Öffner<br>(NCC) 2    |
|           | 5   | +12 VI | +12 V Steuerspannung<br>Optokoppler     |

| Anschluss | Pin | Signal  | Beschreibung                         |
|-----------|-----|---------|--------------------------------------|
|           | 6   | OPTKP 2 | Steuereingang Optokoppler 2          |
|           | 7   | +12 VI  | +12 V Steuerspannung<br>Optokoppler  |
|           | 8   | OPTKP 1 | Steuereingang Optokoppler 1          |
| X5        | 1   | K 3.12  | Umschaltrelais K3. Schließer (NOC) 1 |
|           | 2   | K 3.13  | Umschaltrelais K3. Öffner (NCC) 1    |
|           | 3   | K 2.11  | Umschaltrelais K2 IN 1               |
|           | 4   | K 2.12  | Umschaltrelais K2. Schließer (NOC) 1 |
|           | 5   | K 2.13  | Umschaltrelais K2. Öffner (NCC) 1    |
|           | 6   | K 1.11  | Umschaltrelais K1 IN 1               |
|           | 7   | K 1.12  | Umschaltrelais K1. Schließer (NOC) 1 |
|           | 8   | K 1.13  | Umschaltrelais K1. Öffner (NCC) 1    |
| X6        | 1   | OPTKP 3 | Steuereingang Optokoppler 3          |
|           | 2   | +12 VI  | +12 V Steuerspannung<br>Optokoppler  |
|           | 3   | OPTKP 4 | Steuereingang Optokoppler 4          |
|           | 4   | +12 VI  | +12 V Steuerspannung<br>Optokoppler  |
|           | 5   | K 4.11  | Umschaltrelais K4 IN 1               |
|           | 6   | K 4.12  | Umschaltrelais K4. Schließer (NOC) 1 |
|           | 7   | K 4.13  | Umschaltrelais K4. Öffner (NCC) 1    |
|           | 8   | K 3.11  | Umschaltrelais K3 IN 1               |

# 4.4.32.8 Wie Sie STRB in einem OpenScape Business X3W oder X5W System mit OCCMA- oder OCCMB-Mainboards montieren

Im Folgenden wird der Einbau des STRB-Moduls (S30817-Q932-A ab Ausgabe 10) in ein Kommunikationssystem OpenScape Business X3W oder X5W mit OCCMA oder OCCMB-Mainboard beschrieben

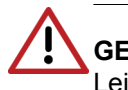

**GEFAHR:** Elektrischer Schlag durch Berühren spannungsführender Leitungen.

Trennen Sie sämtliche Versorgungsstromkreise von OpenScape Business X3W/X5W.

Kommunikationssystem vor dem Öffnen des Gehäuses:

- Schalten Sie Akkuspannung, Speisespannung und Netzspannung einer eventuell angeschlossenen OpenScape Business Powerbox ab.
- Ziehen Sie die Anschlussleitungen aller eventuell angeschlossenen Akkupacks oder eventuell angeschlossenen Akkus ab.
- Ziehen Sie den Netzanschlussstecker des Kommunikationssystems.

#### Schritt für Schritt

- 1) Fahren Sie das Kommunikationssystem herunter.
- Trennen Sie alle Stromversorgungsschaltungen des Kommunikationssystems und stellen Sie sicher, dass das Kommunikationssystem spannungsfrei ist.
- 3) Lösen Sie die beiden Befestigungsschrauben der Gehäusekappe mit einem Schlitzschraubendreher. Die Gehäusekappe dabei festhalten, um ein Herunterfallen zu vermeiden.
- 4) Gehäusekappe abnehmen.

ACHTUNG: Schnittwunden durch scharfkantiges Abschirmblech. Fassen Sie den Gehäusedeckel nur von außen an. Sonst können durch das eventuell scharfkantige Abschirmblech an der Innenseite der Gehäusekappe Schnittwunden hervorgerufen werden.

5) Stecken Sie das Anschlusskabel in den X49-Anschluss des OCCMB- oder OCCMA-Mainboards.

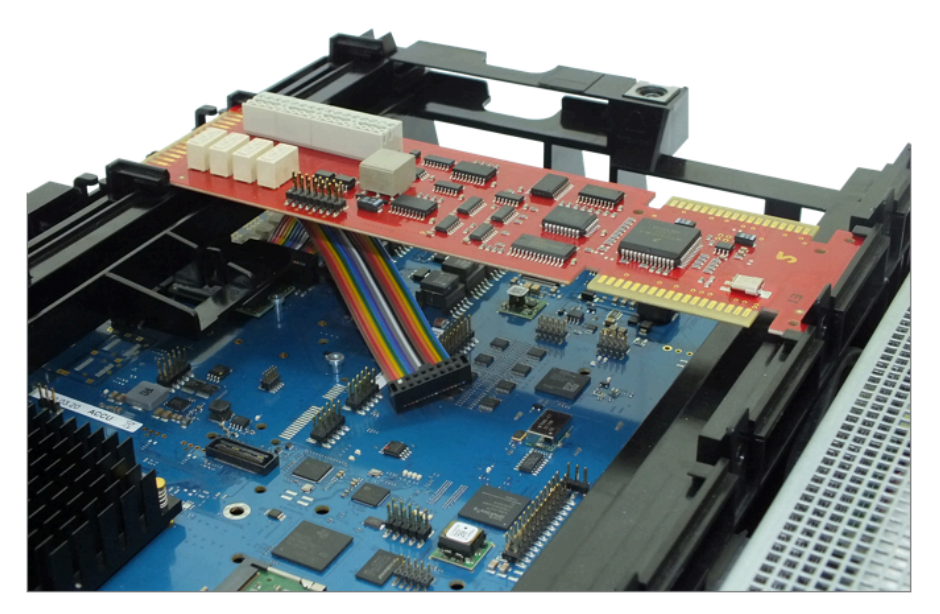

Abbildung 102: Anschlusskabel in Anschluss X49 des Mainboards

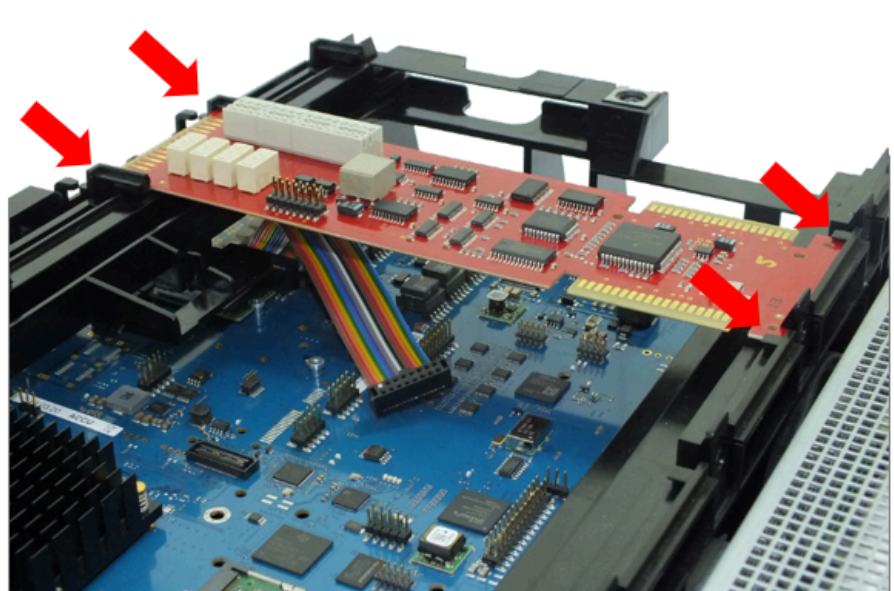

6) Stecken Sie das STRB-Modul in Option 2 der Steckplatzebene 3 (X3W) oder 6 (X5W).

#### Abbildung 103: STRB einstecken

7) Stecken Sie das Anschlusskabel C39195-A7001-B154 in den X20-Stecker des STRB und achten Sie auf die Position der Kerben der Stecker. Die Kerben des Mainboard-Steckers und des STRB-Steckers müssen in die gleiche Richtung zeigen.

Abbildung 104: Kerbposition des Anschlusskabels, das an das Mainboard OCCMA oder OCCMB im OpenScape Business X3W / X5W angeschlossen ist.

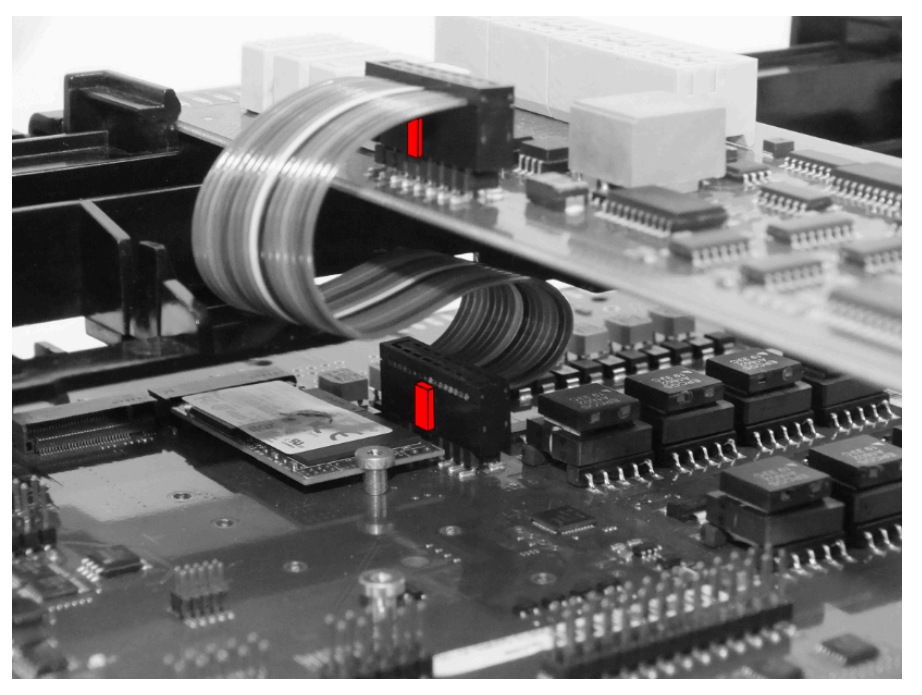

8) Schließen Sie Aktor- und Sensorkabel über die Randstecker an das STRB an.

- **9)** Überprüfen Sie alle Verbindungen, insbesondere die Kerbstellung des Verbindungskabels des STRB zum Mainboard.
- 10) Setzen Sie die Abdeckung auf.
- 11) Sichern Sie die Gehäusekappe mit den beiden Befestigungsschrauben. Fassen Sie den Gehäusedeckel nur von außen an. Sonst können durch das eventuell scharfkantige Abschirmblech an der Innenseite der Gehäusekappe Schnittwunden hervorgerufen werden.
- **12)** Schließen Sie das System wieder an das Stromnetz an. Das System startet automatisch.
- **13)** Nachdem das System in Betrieb ist, kann das STRB mit dem Administrationswerkzeug Manager E konfiguriert werden.

# 4.4.32.9 So installiern Sie STRBR in einem OpenScape Business X3R oder X5R System mit OCCMAR oder OCCMBR Mainboards

Im Folgenden wird der Einbau des STRB-Moduls (S30817-Q932-A ab Ausgabe 10) in ein Kommunikationssystem OpenScape Business X3R oder X5R mit OCCMAR- oder OCCMBR-Mainboard beschrieben.

**GEFAHR:** Elektrischer Schlag durch Berühren spannungsführender Leitungen.

Trennen Sie sämtliche Versorgungsstromkreise des Kommunikationssystems OpenScape Business X3R/X5R, bevor Sie das Gehäuse öffnen:

- Schalten Sie Akkuspannung, Speisespannung und Netzspannung einer eventuell angeschlossenen OpenScape Business Powerbox ab.
- Schalten Sie Akkuspannung, Speisespannung und Netzspannung einer eventuell angeschlossenen OpenScape Business Powerbox ab.
- · Ziehen Sie den Netzanschlussstecker des Kommunikationssystems.

#### Schritt für Schritt

- 1) Fahren Sie das Kommunikationssystem herunter.
- Trennen Sie alle Stromversorgungsschaltungen des Kommunikationssystems und stellen Sie sicher, dass das Kommunikationssystem spannungsfrei ist.
- 3) Entfernen Sie das Mainboard aus dem System.
- 4) Entfernen Sie die Schutzabdeckungen des Steckplatzes für Option 1 von der Vorderseite des OCCMBR oder OCCMAR Mainboards.

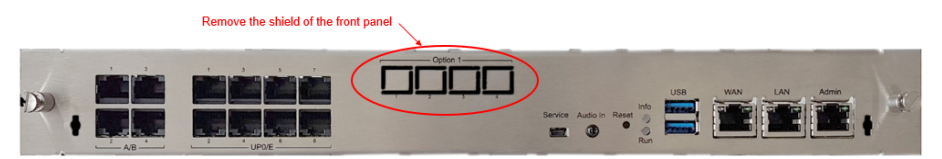

Abbildung 105: Position von Option 1 Position des Mainborads OCCMBR oder OCCMAR

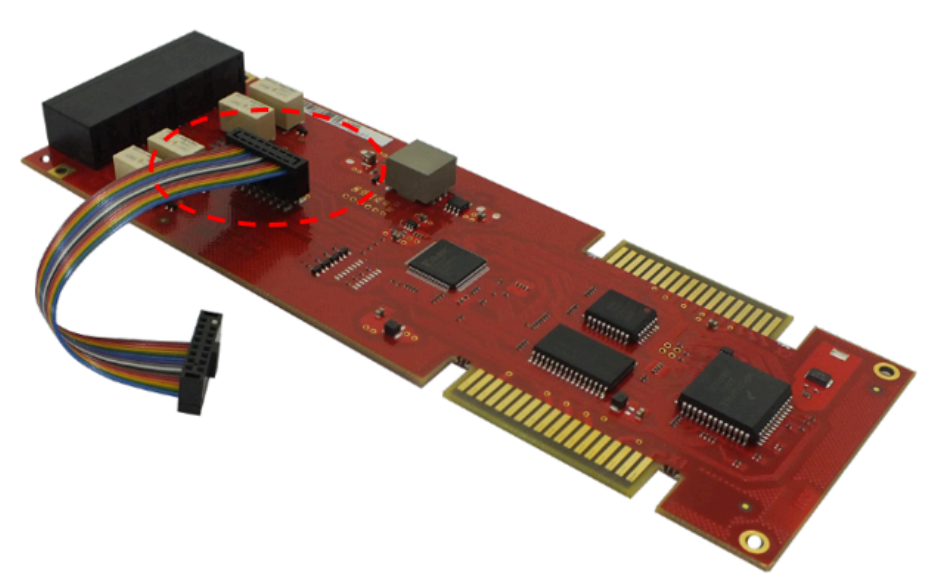

 Stecken Sie das Anschlusskabel C39195-A7001-B154 in den Anschluss X20 des STRBR.

#### Abbildung 106: STRBR mit gestecktem Kabel

- 6) Montieren Sie das STRBR-Modul mit den Komponenten nach unten.
- 7) Stecken Sie das Anschlusskabel C39195-A7001-B154 wie unten gezeigt in den Anschluss X49 des OCCMBR oder OCCMAR und achten Sie darauf, dass das Kabel nicht verdreht ist.

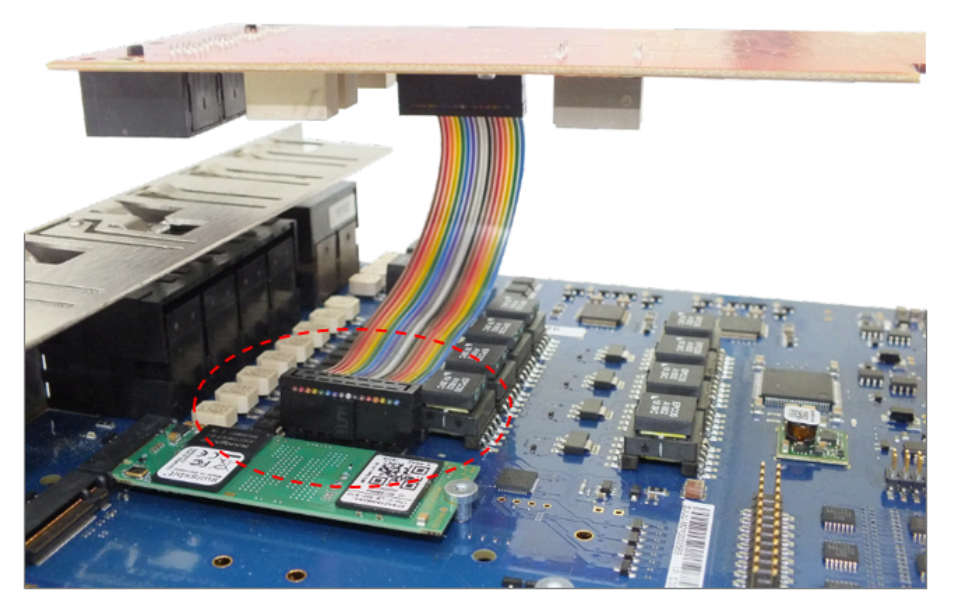

# Abbildung 107: Position des an das Mainboard OCCMAR oder OCCMBR angeschlossenen Verbindungskabels

8) Verwenden Sie einen Torx-Schraubendreher T10 und befestigen Sie das STRBR-Modul mit je 2 Schrauben an der vorderen und hinteren Metallplatte des OCCMRA / OCCMRB-Mainboards. Die Schrauben sind im Montagesatz enthalten, der mit dem STRBR-Modul geliefert wird. **9)** Setzen Sie das Mainboard wieder in das Gehäuse ein und befestigen Sie sie mit den beiden Schrauben links und rechts.

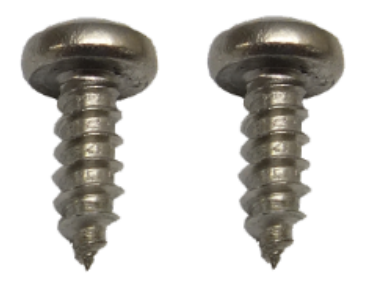

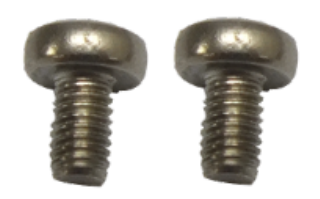

2x screws used on the front panel

2x screws used on the rear metal panel

# 4.4.33 Nur für ausgewählte Länder: TCAS-2, TCASR-2

Die Baugruppen TCAS-2 und TCASR-2 (Trunk Line Channel Associated Signaling, Rack) stellen zwei CAS (Channel Associated Signaling)-Schnittstellen für den landesspezifischen Amtsanschluss mit CAS-Protokoll zur Verfügung.

#### Baugruppenvarianten und deren Einsatz

| Baugruppe | Sachnummer     | Einsatz in                                             |                                     | Maximale |
|-----------|----------------|--------------------------------------------------------|-------------------------------------|----------|
|           | Ko             | ommunikationssyste                                     | Land                                | Anzahl   |
| TCAS-2    | S30810-Q2945-X | OpenScape Busines<br>OpenScape<br>Business X5W         | s X∛₩î für<br>ausgewählte<br>Länder | 1        |
| TCASR-2   | S30810-K2945-X | OpenScape<br>Business X3R<br>OpenScape<br>Business X5R | Nur für<br>ausgewählte<br>Länder    | 1        |

Die Baugruppen TCAS-2 und TCASR-2 dürfen ausschließlich auf den Steckplätzen 7 und 9 eingesetzt werden.

Beide Baugruppen stellen jeweils zwei CAS-Schnittstellen und damit bis zu 60 B-Kanäle zur Verfügung. Da OpenScape Business X3W/X5W und OpenScape Business X3R/X5R jeweils maximal 30 B-Kanäle unterstützen, können insgesamt bis zu 30 B-Kanäle pro Baugruppe genutzt werden.

**Anmerkung:** Für OpenScape Business X3W muss CUX3W als Backplane verwendet werden.

Für OpenScape Business X3R muss CUX3R als Backplane verwendet werden.

Bild

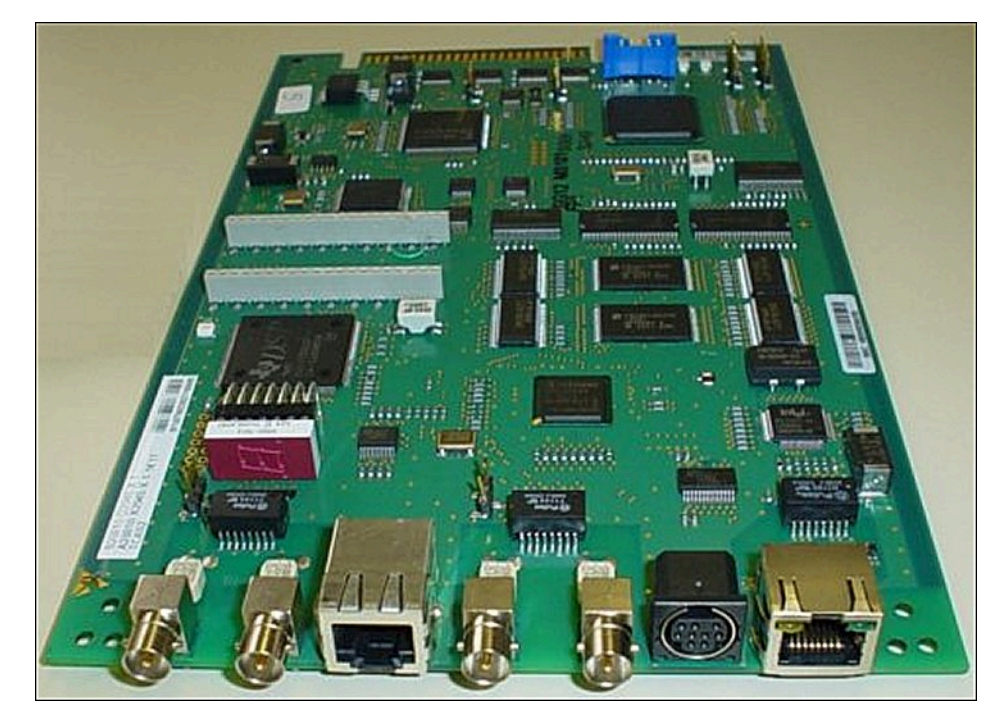

Abbildung 108: TCAS-2, TCASR-2

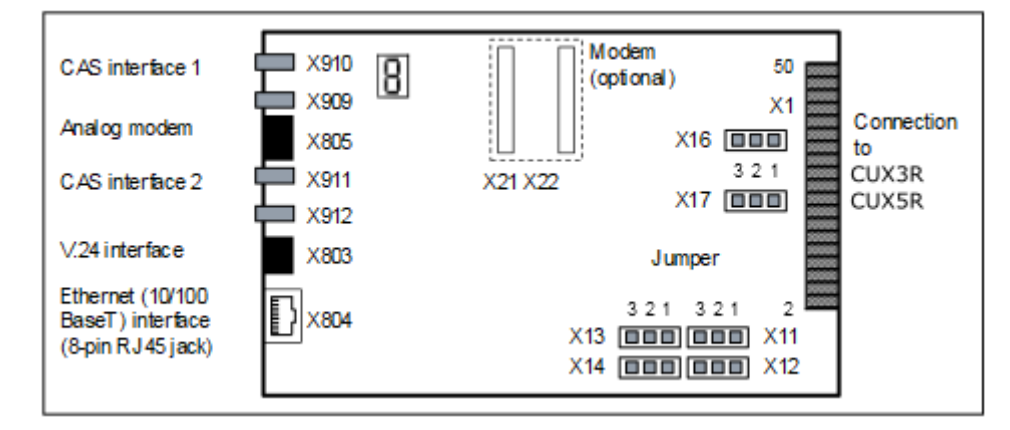

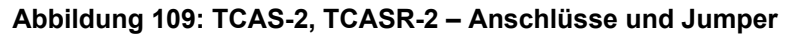

#### Einstellungen

Auf den Baugruppen befinden sich verschiedene Jumper mit folgenden Einstellmöglichkeiten.

# Tabelle 105: TCAS-2, TCASR-2 – Jumper X11, X12, X14 zur Einstellung der V.24-Baudrate

| Jumper | V.24-Baudrate (kBit/s) |           |             |            |             |                         |
|--------|------------------------|-----------|-------------|------------|-------------|-------------------------|
|        | 9.6                    | 19.2      | 38,4        | 57,6       | 115.2       | 9.6                     |
|        | (Standarde             |           |             |            |             |                         |
| X11    | Offen                  | Offen     | Geschlosse  | n Offen    | Geschlosser | n alle                  |
| X12    | Offen                  | Offen     | Offen       | Geschlosse | 6eschlosser | anderen<br>nperstellunc |
| X13    | Offen G                | Geschloss | eßeschlosse | Geschlosse | Geschlosser | ן<br>ו                  |

#### Tabelle 106: TCAS-2, TCASR-2 – Jumper X13, X16, X17

| Jumper | Funktion                       | Einstellung                                                                                               |                                                                 |  |
|--------|--------------------------------|----------------------------------------------------------------------------------------------------|-----------------------------------------------------------------|--|
|        |                                | Pins 1–2<br>geschlossen                                                                                   | Pins 2–3<br>geschlossen                                         |  |
| X13    | Löschen des<br>Flash-Speichers | Flash-Speicher<br>wird gelöscht (alle<br>Sektoren, außer U-<br>Boot (Universal Boot<br>Loader) Firmware). | Flash-Speicher<br>wird nicht gelöscht<br>(Standardeinstellung). |  |
| X16    | Reset der Baugruppe            | Reset wird<br>durchgeführt.                                                                               | Reset wird nicht<br>durchgeführt<br>(Standardeinstellung).      |  |
| X17    | Hardware Watchdog              | Watchdog ist aktiv (Standardeinstellung).                                                                 | Watchdog ist nicht aktiv.                                       |  |

#### Anschlüsse

### Tabelle 107: TCAS-2, TCASR-2 – Anschlüsse

| Verbindung |                                        | Тур                                                                                                    |
|------------|----------------------------------------|----------------------------------------------------------------------------------------------------|
| X803       | 9-polige MINI-DIN-Buchse               | V.24-Schnittstelle                                                                                          |
| X804       | 8-polige RJ45-Buchse                   | Ethernet<br>(10/100BaseT)-<br>Schnittstelle                                                                 |
|            |                                        | Zwei LEDs zeigen<br>den aktuellen<br>Schnittstellenstatus an:                                               |
|            |                                        | <ul> <li>Gelbe LED = Daten<br/>werden gesendet.</li> <li>Grüne LED = Daten<br/>werden empfangen.</li> </ul> |
| X805       | 8-polige RJ45-Buchse                   | Analoges<br>Modem (optional)                                                                                |
| X909       | MINI-BNC-Buchse, 75 Ohm<br>Senden (TX) | CAS-Schnittstelle 1                                                                                         |

| Verbindung |                         | Тур                 |  |
|------------|-------------------------|---------------------|--|
| X910       | MINI-BNC-Buchse, 75 Ohm |                     |  |
|            |                         |                     |  |
| X911       | MINI-BNC-Buchse, 75 Ohm | CAS-Schnittstelle 2 |  |
|            | Empfangen (RX)          |                     |  |
| X912       | MINI-BNC-Buchse, 75 Ohm |                     |  |
|            | Senden (TX)             |                     |  |

Der direkte Anschluss an die MINI-BNC-Stecker der Baugruppen ist ausschließlich für koaxiale Leitungen (75 Ohm) möglich. Bei symmetrischen Leitungen (120 Ohm) muss ein externer Black-Box-Konverter (75 / 120 Ohm) verwendet werden.

#### CAS-Kabel

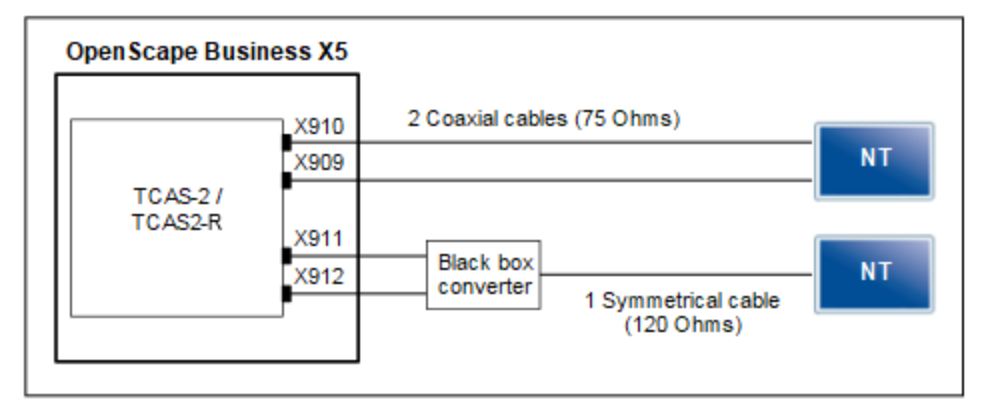

# Abbildung 110: TCAS-2, TCASR-2 – Möglichkeiten für die Verbindung zum Network Terminator NT

Für die Verbindung zum Network Terminator NT können folgende Leitungsarten verwendet werden:

- Koaxiale Leitung (75 Ohm)
  - Für den direkten Anschluss an die CAS-Schnittstellen (MINI-BNC-Buchsen)

Um eine ausreichende elektromagnetische Abschirmung gemäß EN 55022 zu gewährleisten, muss der Kabelschirm der beiden koaxialen Leitungen jeder CAS-Schnittstelle mit dem Metallgehäuse des Kommunikationssystems leitend verbunden werden. Siehe Wie Sie den Kabelschirm der koaxialen Leitungen (CAS-Kabel) mit dem Gehäuse des Kommunikationssystems OpenScape Business X5W verbinden

#### Tabelle 108: TCAS-2, TCASR-2 – Belegung des CAS-Kabels C39195-A7700-B13

| Funktion       | Mini-BNC-<br>Stecker | BNC-Stecker | Leitung |
|----------------|----------------------|-------------|---------|
| Senden, a-Ader | Leiter               | Leiter      | 2       |
| B-Ader, Senden | Schirm               | Schirm      |         |

| Funktion          | Mini-BNC-<br>Stecker | BNC-Stecker | Leitung |
|-------------------|----------------------|-------------|---------|
| A-Ader, Empfangen | Leiter               | Leiter      | 1       |
| B-Ader, Empfangen | Schirm               | Schirm      |         |

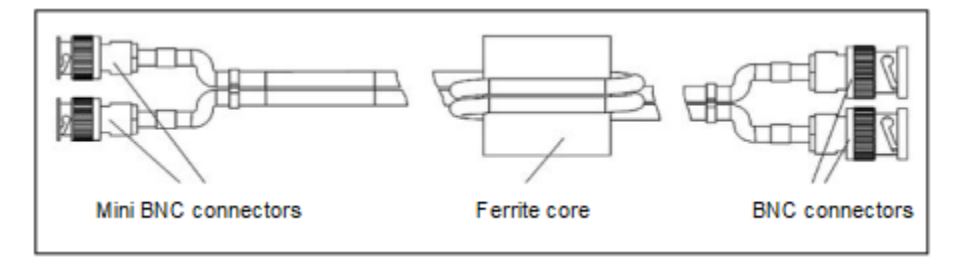

Abbildung 111: TCAS-2, TCASR-2 – CAS-Kabel C39195-A7700-B13 Symmetrische Leitung (120 Ohm)

Der Anschluss an die CAS-Schnittstellen (MINI-BNC-Buchsen) muss über einen externen Black-Box-Konverter (75 / 120 Ohm) durchgeführt werden.

Um eine ausreichende elektromagnetische Abschirmung gemäß EN 55022 zu gewährleisten, muss für jede CAS-Schnittstelle Folgendes durchgeführt werden: Der Kabelschirm der beiden Koaxialkabel, die zum Blackbox-Konverter führen, muss leitend mit dem Metallgehäuse des Kommunikationssystems verbunden sein. Siehe Wie Sie den Kabelschirm der koaxialen Leitungen (CAS-Kabel) mit dem Gehäuse des Kommunikationssystems OpenScape Business X5W verbinden

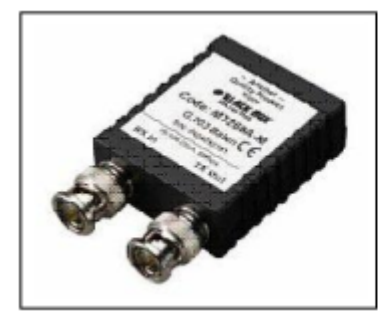

Abbildung 112: TCAS-2, TCASR-2 – Black-Box-Konverter (75 / 120 Ohm)

#### Siebensegmentanzeige

Anhand der Siebensegmentanzeige kann der Softwarestatus der Baugruppen ermittelt werden.

Nach dem Einschalten der Stromversorgung wird zwischen folgenden Hochlaufphasen unterschieden:

• Hochlauf der U-Boot (Universal Boot Loader) Firmware

# Tabelle 109: TCAS-2, TCASR-2 – Zustände der U-Boot (Universal Boot Loader) Firmware

| Anzeige | Bedeutung                                                                         |
|---------|-----------------------------------------------------------------------------------|
| U       | Initialisierung der Hardware                                                      |
| п       | Herunterladen der DSP (Digital Signal Processor)-<br>Firmware                     |
|         | Herunterladen der FPGA (Field Programmable Gate Array)-Firmware                   |
| ۶       | Zugang zum Flash EPROM (Speichern und Löschen)                                    |
| ხ       | Aktivierung der Built-In Self Tests BIST (BIST1 oder BIST2)                       |
| 8       | Administration (Service-PC angeschlossen)                                         |
| 6       | Kopieren der Software (vom SDRAM zum FEPROM)                                      |
| ł       | Herunterladen der Image-Datei (Linux und CAS-<br>Applikation)                     |
| L       | Initialisierung des Linux Betriebssystems                                         |
| 8       | Fehler                                                                            |
| 8       | Reset der Baugruppe                                                               |
|         | U-Boot (Universal Boot Loader) Firmware ist betriebsbereit (Dezimalpunkt blinkt). |

Hochlauf des Linux Betriebssystems

### Tabelle 110: TCAS-2, TCASR-2 – Zustände des Linux Betriebssystems

| Anzeige | Bedeutung         |
|---------|-------------------|
|         | Linux Kernel Boot |
| •       | User Space Boot   |

| Anzeige | Bedeutung                                           |
|---------|-----------------------------------------------------|
| l.      | Check And Mount Flash                               |
| 2.      | Error Found, Mounted File System<br>Rebuild, Reboot |
| З.      | Mounting Flash File System                          |
| ų       | Error Mounting Flash (Flashing<br>Display)          |
| S.      | Configuring Network Interface                       |
| 1       | Loading Real-time Kernel Modules                    |
| 9.      | Loading Board-specific Modules                      |
| -       | Core Files Available                                |

#### Hochlauf der CAS-Applikations-Software

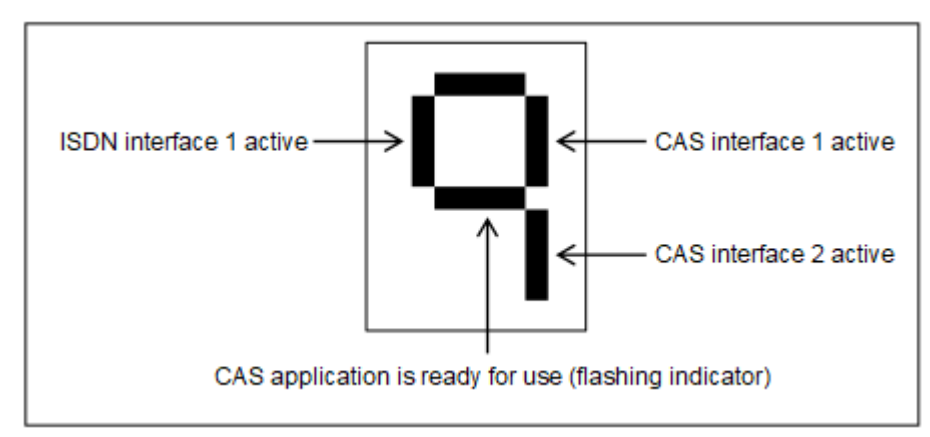

# Abbildung 113: TCAS-2, TCASR-2 – Zustände der Schnittstellen und der CAS-Applikation

#### Administration des CAS-Protokollkonverters

Die Administration des CAS-Protokollkonverters auf den Baugruppen TCAS-2 und TCASR-2 erfolgt über ein separates Tool, den CAS-Manager. Die Software des CAS-Managers befindet sich auf einer CD, die zusammen mit der Baugruppe ausgeliefert wird. Informationen zur Installation der Software können der ReadMe-Datei entnommen werden.

Für den Zugriff auf die Baugruppen bestehen folgende Möglichkeiten (siehe Bild: TCAS-2, TCASR-2 – Möglichkeiten für den Zugrff auf die Baugruppen):

- V.24-Schnittstelle = X803 (9polige MINI-DIN-Buchse)
- Ethernet (10/100BaseT)-Schnittstelle = X804 (8polige RJ45-Buchse)
- Analoges Modem

Das analoge Modem ist ein optionales Submodul für die Baugruppen TCAS-2 und TCASR-2, das auf die Anschlüsse X21 und X22 gesteckt wird.

Bei dieser Möglichkeit muss eine Verbindung vom analogen Modem (X805 (8polige RJ45-Buchse)) zu einer freien Schnittstelle einer analogen Teilnehmerbaugruppe hergestellt werden. Der Fernzugriff auf die Baugruppen erfolgt dann über eine analoge Amtsbaugruppe.

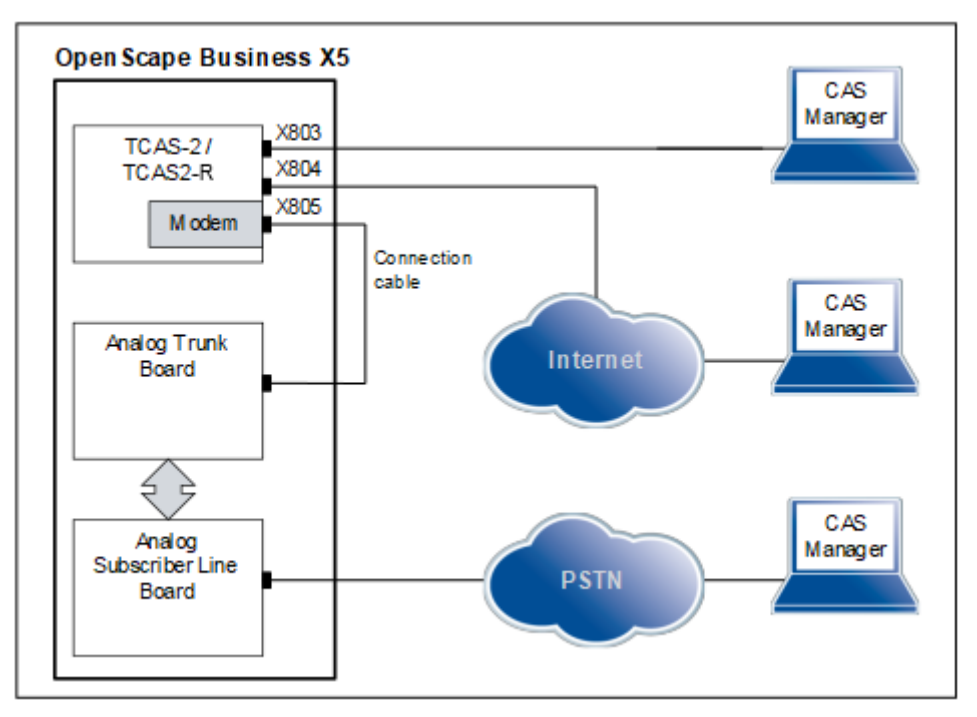

Abbildung 114: TCAS-2, TCASR-2 – Möglichkeiten für den Zugrff auf die Baugruppen

# 4.4.33.1 Wie Sie den Kabelschirm der koaxialen Leitungen (CAS-Kabel) mit dem Gehäuse des Kommunikationssystems OpenScape Business X5W verbinden

Die leitende Verbindung des Kabelschirms der beiden koaxialen Leitungen mit dem Metallgehäuse des Kommunikationssystems OpenScape Business X5W gewährleistet die ausreichende elektromagnetische Abschirmung gemäß EN 55022.

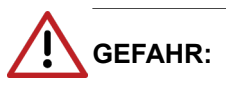

Elektrischer Schlag durch Berühren spannungsführender Leitungen

Trennen Sie sämtliche Versorgungsstromkreise des Kommunikationssystems OpenScape Business X5W, bevor Sie das Gehäuse öffnen:

- Schalten Sie Akkuspannung, Speisespannung und Netzspannung aller eventuell angeschlossenen OpenScape Business Powerboxen ab.
- Ziehen Sie die Anschlussleitungen eines eventuell angeschlossenen Akkupacks oder eventuell angeschlossener Akkus.
- · Ziehen Sie den Netzanschlussstecker des Kommunikationssystems.

Der Kabelschirm der beiden koaxialen Leitungen jeder CAS-Schnittstelle muss mit dem Metallgehäuse des Kommunikationssystems leitend verbunden werden (siehe folgendes Bild).

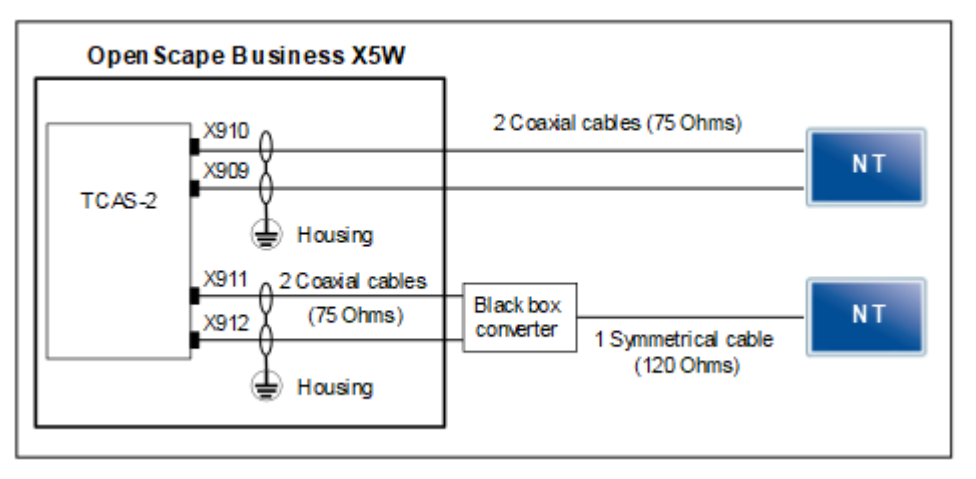

# Abbildung 115: TCAS-2 – Verbindung des Kabelschirms mit dem Gehäuse des Kommunikationssystems OpenScape Business X5W

#### Schritt für Schritt

- 1) Trennen Sie sämtliche Versorgungsstromkreise des Kommunikationssystems OpenScape Business X5W.
- 2) Prüfen Sie, ob das Kommunikationssystem spannungsfrei ist.
- Lösen Sie die beiden Schraubverschlüsse der Gehäusekappe mit einem Schlitzschraubendreher. Halten Sie die Gehäusekappe dabei fest, um ein Herunterfallen zu vermeiden.

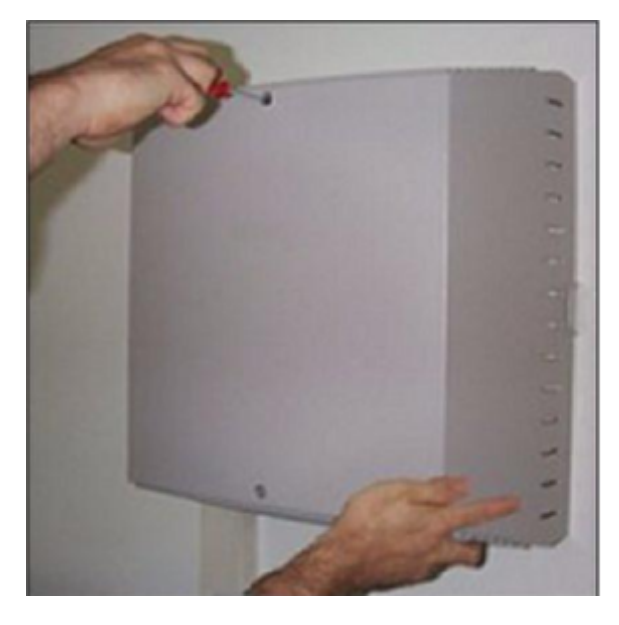

4) Ziehen Sie die Gehäusekappe ab.

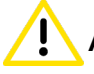

ACHTUNG: Schnittwunden durch scharfkantiges Abschirmblech

Fassen Sie die Gehäusekappe nur von außen. Ansonsten können Schnittwunden durch das eventuell scharfkantige Abschirmblech an der Innenseite der Gehäusekappe hervorgerufen werden.

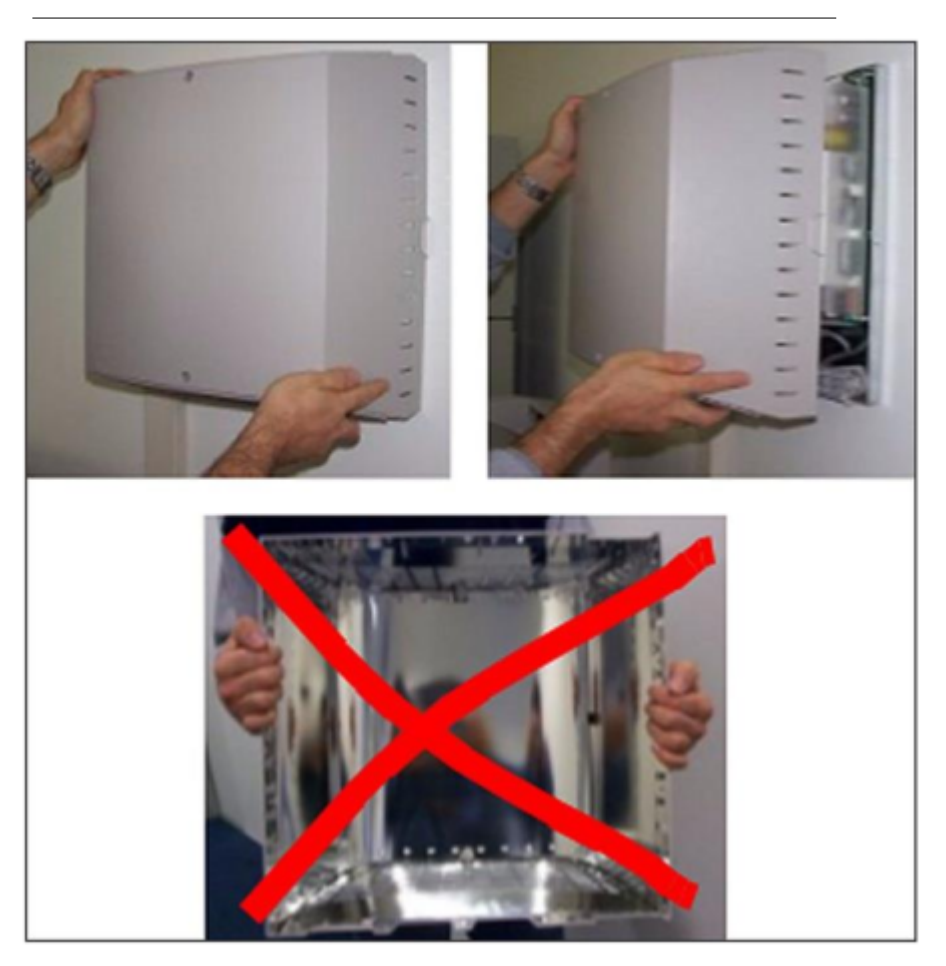

- 5) Legen Sie die den Kabelschirm der beiden koaxialen Leitungen der ersten CAS-Schnittstelle auf einer Länge von ca. 3 cm frei. Der freigelegte Kabelschirm muss sich in Reichweite einer T-Zunge des Gehäuses und möglichst nahe am TCAS-2-Baugruppenanschluss befinden.
- 6) Verbinden Sie den freigelegten Kabelschirm beider koaxialen Leitungen, indem Sie diesen mit leitfähigem Klebeband umwickeln (mindestens 1,5fache Umwicklung).
- 7) Fixieren Sie den mit leitfähigem Klebeband umwickelten Kabelschirm [A] der beiden koaxialen Leitungen [B] mittels eines Kabelbinders [C] so an

einer T-Zunge [D] des Gehäuses, dass eine dauerhaft leitende Verbindung zwischen Kabelschirm und Gehäuse gewährleistet ist.

Achten Sie bei der Verlegung der beiden koaxialen Leitungen darauf, das ein Biegeradius von 45 Grad nicht unterschritten wird.

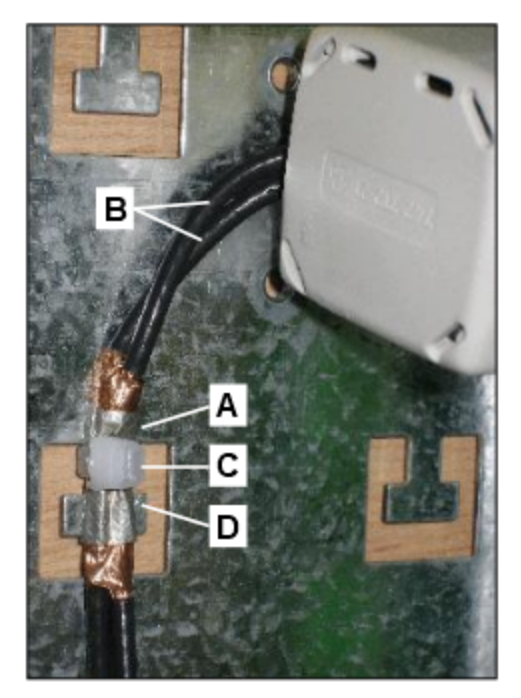

- 8) Wiederholen Sie die Schritte 5 bis 7 für die beiden koaxialen Leitungen der zweiten CAS-Schnittstelle, falls vorhanden.
- 9) Schließen Sie das Gehäuse. Setzen Sie dazu die Gehäusekappe auf und befestigen Sie diese mit den beiden Schraubverschlüssen. Fassen Sie die Gehäusekappe nur von außen. Ansonsten können Schnittwunden durch das eventuell scharfkantige Abschirmblech an der Innenseite der Gehäusekappe hervorgerufen werden.
- **10)** Nehmen Sie das Kommunikationssystem OpenScape Business X5W wieder in Betrieb.

# 4.4.34 ET-S / TFE

Die Adapterbox TFE-S (Türfreisprecheinrichtung) ermöglicht den Anschluss einer Türsprechstelle.

Die Anschaltung an das Kommunikationssystem erfolgt über eine a/b-Teilnehmerschnittstelle.

| Baugruppe | Sachnummer Einsatz in |                           | n    | Maximale |
|-----------|-----------------------|---------------------------|------|----------|
|           | Ko                    | ommunikationssyste        | Land | Anzahl   |
| TFE-S     | S30122-K7696-<br>T313 | OpenScape<br>Business X3R | ROW  | 4        |
|           |                       | OpenScape<br>Business X3W |      |          |
|           |                       | OpenScape<br>Business X5R |      |          |
|           |                       | OpenScape<br>Business X5W |      |          |
|           |                       | OpenScape<br>Business X8  |      |          |

#### Baugruppenvarianten und deren Einsatz

**Anmerkung:** Die dem TFE-S-Adapter beiliegenden Sicherheits- und Installationshinweise sind zu beachten!

#### Anschlussbelegung

#### Tabelle 111: TFE-S – Anschlussbelegung

| Verbindung | a/b-Schnittstellen 1 – 4                                             |
|------------|----------------------------------------------------------------------|
| a1/b1      | a/b-Teilnehmerschnittstelle des Kommunikationssystems                |
| TO1/TO2    | Schaltkontakt für Türöffner (Schließer, maximal 24 V/2 A)            |
| KL1/KL2    | Anschluss für potentialfreien Klingeltaster                          |
| a2/b2      | a/b-Schnittstelle der Türsprechstelle                                |
| TS1/TS2    | Schaltkontakt für Türsprechstellen-Verstärker                        |
| UB1/UB2    | Stromversorgung TFE-S-Adapter (7 - 19 V AC /50 Hz oder 10 - 24 V DC) |

## 4.4.35 TLANI2, TLANI4, TLANI4R

Die Baugruppen TLANI2, TLANI4 und TLAN4R stellen zwei (TLANI2) und vier a/b-Schnittstellen (TLANI4 und TLAN4R) für den analogen Amtsanschluss (HKZ: Ground Start oder Loop Start) zur Verfügung.

Bei den Baugruppen TLANI2, TLANI4 und TLAN4R handelt es sich um die kompatiblen Nachfolgemodule für folgende Baugruppen, die aus technischen Gründen nicht in den Kommunikationssystemen der Kommunikationsplattform OpenScape Business eingesetzt werden dürfen:

- TLA2 (S30817-Q923-Bxxx)
- TLA4 (S30817-Q923-Axxx)
- TLA4R (S30817-K923-Zxxx)
- TMGL2 (S30810-Q2918-X100)
- TMGL4 (S30810-Q2918-X)

• TMGL4R (S30810-Q2918-Z)

### Baugruppenvarianten und deren Einsatz

| Baugruppe | Sachnummer            | Einsatz in                | n                    | Maximale                                                         |
|-----------|-----------------------|---------------------------|----------------------|------------------------------------------------------------------|
|           | K                     | ommunikationssyste        | Land                 | Anzahl                                                           |
| TLANI2    | S30810-Q2953-<br>X100 | OpenScape<br>Business X3W | ROW                  | 2                                                                |
|           |                       | OpenScape<br>Business X5W | Sy<br>A              | Wird<br>durch die<br>vstembedingter<br>usbaugrenzen<br>bestimmt. |
| TLANI2    | S30810-Q2953-<br>X182 | OpenScape<br>Business X3W | Nur für<br>Brasilien | 2                                                                |
|           |                       | OpenScape<br>Business X5W | sy<br>A              | Wird<br>durch die<br>vstembedingter<br>usbaugrenzen<br>bestimmt. |
| TLANI4    | S30810-Q2953-X        | OpenScape<br>Business X3W | ROW                  | 2                                                                |
|           |                       | OpenScape<br>Business X5W | Sy<br>A              | Wird<br>durch die<br>vstembedingter<br>usbaugrenzen<br>bestimmt. |
| TLANI4    | S30810-Q2953-<br>X82  | OpenScape<br>Business X3W | Nur für<br>Brasilien | 2                                                                |
|           |                       | OpenScape<br>Business X5W | S)<br>A              | Wird<br>durch die<br>vstembedingter<br>usbaugrenzen<br>bestimmt. |
| TLANI4R   | S30810-K2953-<br>X200 | OpenScape<br>Business X3R | ROW                  | 2                                                                |
|           |                       | OpenScape<br>Business X5R | sy<br>A              | Wird<br>durch die<br>vstembedingter<br>usbaugrenzen<br>bestimmt. |
| TLANI4R   | S30810-K2953-<br>X282 | OpenScape<br>Business X3R | Nur für<br>Brasilien | 2                                                                |
|           |                       | OpenScape<br>Business X5R | S)<br>A              | Wird<br>durch die<br>stembedingter<br>usbaugrenzen<br>bestimmt.  |

#### Anmerkung: Brandgefahr durch Überspannung

Bei Leitungslängen über 500 m und bei Leitungen, die das Gebäude verlassen, müssen die Baugruppen TLANI2, TLANI4 und TLAN4R durch einen externen Blitzschutz geschützt werden.

Ein solcher Blitzschutz wird als zusätzlicher Primärschutz bezeichnet. Der zusätzliche Primärschutz wird durch den Einbau von ÜSAGs (Überspannungsableiter, gasgefüllt) im Hauptverteiler, im Patch-Panel oder am Eintrittspunkt der Leitung in das Gebäude gewährleistet. Dazu muss ein ÜSAG mit 230 V Nennspannung von jeder zu schützenden Ader gegen Erde geschaltet werden.

Nur für USA und Kanada: Aufgrund der Installationsvorschriften muss der Anschluss von analogen Amtsleitungen über genehmigte Sicherungselemente gemäß UL 497A oder CSA C22.2 Nr.226 erfolgen.

#### Wesentliche Merkmale

Die Baugruppen unterstützen

- die Übermittlung der Rufnummer des rufenden Teilnehmers zum gerufenen Anschluss (Calling Name Identification Presentation CLIP).
- die Gebührenerfassung mit 12 kHz- und 16 kHz-Impulsen. Die Auswahl der Gebührenerfassung erfolgt automatisch bei der Ländereinstellung des Kommunikationssystems.

Die brasilianischen Baugruppenvarianten (TLANI2 S30810-Q2953-X182, TLANI4 S30810-Q2953-X82 und TLANI4R S30810-K2953-X282) unterstützen die Gebührenerfassung mit 12 kHz- und 16 kHz-Impulsen nicht.

- zwei Amtsleitungsumschaltungen ALUM. Bei einem Spannungsausfall oder einem schwerwiegenden Systemfehler können bis zu zwei analoge Amtsleitungen direkt mit zwei analogen Telefonen verbunden werden.

#### Bild

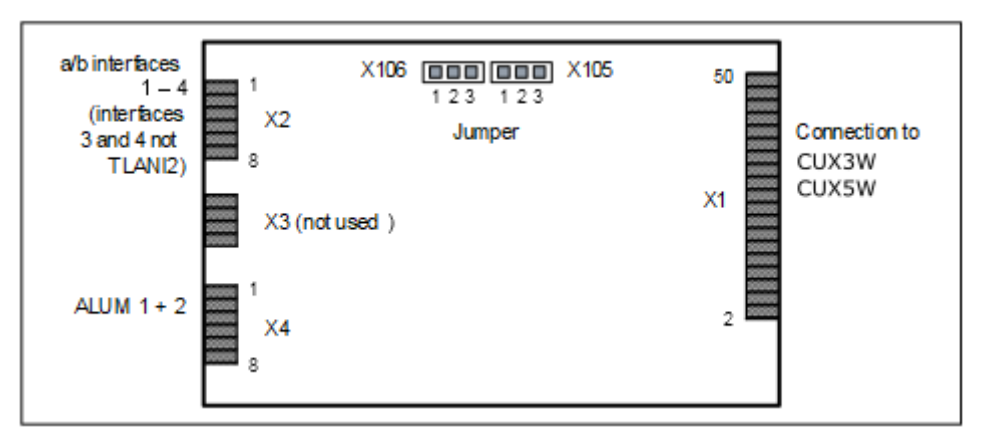

Abbildung 116: TLANI2, TLANI4

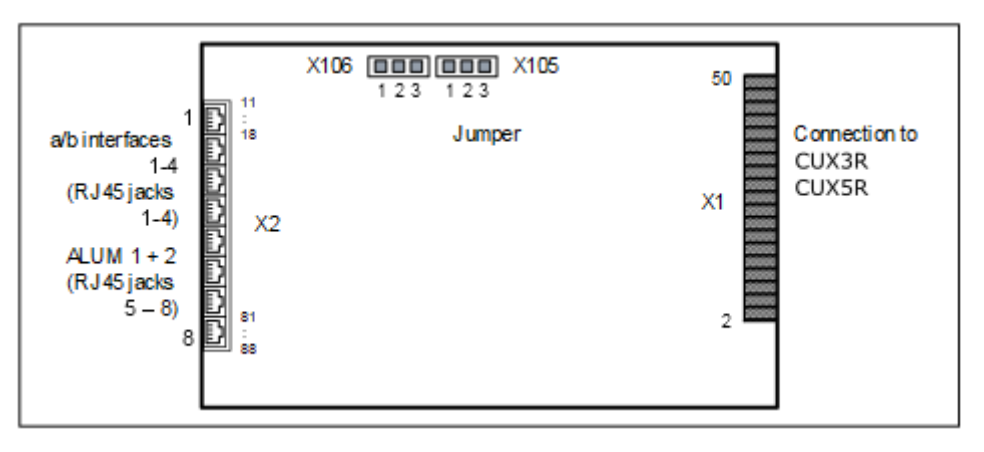

Abbildung 117: TLANI4R

#### Einstellungen

Auf den Baugruppen befinden sich die Jumper X105 und X106 zur Einstellung des Verfahrens für die analogen Amtsanschlüsse.

- Einstellung Loop Start = Pins 1 2 geschlossen (Standardeinstellung)
- Einstellung Ground Start = Pins 2 3 geschlossen

#### Anschlussbelegung

#### Tabelle 112: TLANI2, TLANI4 - Anschlussbelegung

| X2  |                          | X4  |          |                                       |  |
|-----|--------------------------|-----|----------|---------------------------------------|--|
| Pin | a/b-Schnittstellen 1 – 4 | Pin | ALUM 1 - | + 2                                   |  |
| 1   | a 1                      | 1   | b        | ALUM 1:                               |  |
| 2   | b 1                      | 2   | а        | Anschluss<br>Teilnehmer-<br>Baugruppe |  |
| 3   | a 2                      | 3   | b        | ALUM 2:                               |  |
| 4   | b 2                      | 4   | а        | Anschluss<br>Teilnehmer-<br>Baugruppe |  |
| 5   | a 3 (nicht TLANI2)       | 5   | b        | ALUM 1:                               |  |
| 6   | b 3 (nicht TLANI2)       | 6   | а        | Anschluss<br>analoges Telefon         |  |
| 7   | A 4 (nicht TLANI2)       | 7   | b        | ALUM 2:                               |  |
| 8   | b 4 (nicht TLANI2)       | 8   | а        | Anschluss<br>analoges Telefon         |  |

#### Tabelle 113: TLANI4R – Anschlussbelegung

| RJ45-Buchse | Pin | a/b-Schnittstellen 1 – 4 / ALUM 1 + 2 |
|-------------|-----|---------------------------------------|
| 1           | 14  | a 1                                   |
|             | 15  | b 1                                   |
| 2           | 24  | a 2                                   |
|             | 25  | b 2                                   |

| RJ45-Buchse                                     | Pin | a/b-Schn | ittstellen 1 – 4 / ALUM 1 + 2 |
|-------------------------------------------------|-----|----------|-------------------------------|
| 3                                               | 34  |          | a 3                           |
|                                                 | 35  |          | b 3                           |
| 4                                               | 44  |          | a 4                           |
|                                                 | 45  |          | b 4                           |
| 5                                               | 54  | b        | ALUM 1: Anschluss             |
|                                                 | 55  | а        | Teilnehmer-Baugruppe          |
| 6                                               | 64  | b        | ALUM 2: Anschluss             |
|                                                 | 65  | а        | Teilnehmer-Baugruppe          |
| 7                                               | 74  | b        | ALUM 1: Anschluss             |
|                                                 | 75  | а        | analoges leleton              |
| 8                                               | 84  | b        | ALUM 2: Anschluss             |
|                                                 | 85  | а        | analoges Telefon              |
| Die RJ45-Buchsen sind jeweils zweiadrig belegt. |     |          |                               |

# 4.4.36 TLANI8

Die Baugruppe TLANI8 stellt acht a/b-Schnittstellen für den analogen Amtsanschluss (HKZ: Ground Start oder Loop Start) zur Verfügung.

Bei der Baugruppe TLANI8 handelt es sich um das kompatible Nachfolgemodul für folgende Baugruppe, die aus technischen Gründen nicht in OpenScape Business eingesetzt werden darf:

• TLA8 (S30817-Q926-Axxx)

#### Baugruppenvarianten und deren Einsatz

| Baugruppe | Sachnummer            | Einsatz in                |                                     | Maximale                                                        |
|-----------|-----------------------|---------------------------|-------------------------------------|-----------------------------------------------------------------|
|           | Ko                    | ommunikationssyste        | Land                                | Anzahl                                                          |
| TLANI8    | S30810-Q2954-<br>X100 | OpenScape<br>Business X3W | ROW                                 | 2                                                               |
|           |                       | OpenScape<br>Business X5W | sy<br>A                             | Wird<br>durch die<br>stembedingter<br>usbaugrenzen<br>bestimmt. |
| TLANI8    | S30810-Q2954-<br>X101 | OpenScape<br>Business X3W | Nur für<br>internationale<br>Märkto | 2                                                               |
|           |                       | OpenScape<br>Business X5W | sy                                  | Wird<br>durch die<br>stembedingter<br>usbaugrenzen<br>bestimmt. |

| Baugruppe | Sachnummer            | Einsatz in                |                      | Maximale                                                        |
|-----------|-----------------------|---------------------------|----------------------|-----------------------------------------------------------------|
|           | Ko                    | ommunikationssyste        | Land                 | Anzahl                                                          |
| TLANI8    | S30810-Q2954-<br>X182 | OpenScape<br>Business X3W | Nur für<br>Brasilien | 2                                                               |
|           |                       | OpenScape<br>Business X5W | sy<br>A              | Wird<br>durch die<br>stembedingter<br>usbaugrenzen<br>bestimmt. |

Anmerkung: Brandgefahr durch Überspannung

Bei Leitungslängen über 500 m und bei Leitungen, die das Gebäude verlassen, muss die Baugruppe TLANI8 durch einen externen Blitzschutz geschützt werden.

Ein solcher Blitzschutz wird als zusätzlicher Primärschutz bezeichnet. Der zusätzliche Primärschutz wird durch den Einbau von ÜSAGs (Überspannungsableiter, gasgefüllt) im Hauptverteiler, im Patch-Panel oder am Eintrittspunkt der Leitung in das Gebäude gewährleistet. Dazu muss ein ÜSAG mit 230 V Nennspannung von jeder zu schützenden Ader gegen Erde geschaltet werden.

Nur für USA und Kanada: Aufgrund der Installationsvorschriften muss der Anschluss von analogen Amtsleitungen über genehmigte Sicherungselemente gemäß UL 497A oder CSA C22.2 Nr.226 erfolgen.

#### Wesentliche Merkmale

Die Baugruppe unterstützt

- die Übermittlung der Rufnummer des rufenden Teilnehmers zum gerufenen Anschluss (Calling Name Identification Presentation CLIP).
- die Gebührenerfassung mit 12 kHz- und 16 kHz-Impulsen. Die Auswahl der Gebührenerfassung erfolgt automatisch bei der Ländereinstellung des Kommunikationssystems.

Die Baugruppenvarianten für internationale Märkte (S30810-Q2954-X101) und für Brasilien (S30810-Q2954-X182) unterstützen die Gebührenerfassung mit 12 kHz- und 16 kHz-Impulsen nicht.

• die Schleifenumkehr (Silent Reversal), die in verschiedenen Ländern zur Registrierung von Beginn und Ende eines gehenden Gespräches für die Gebührenerfassung verwendet wird.

Bild

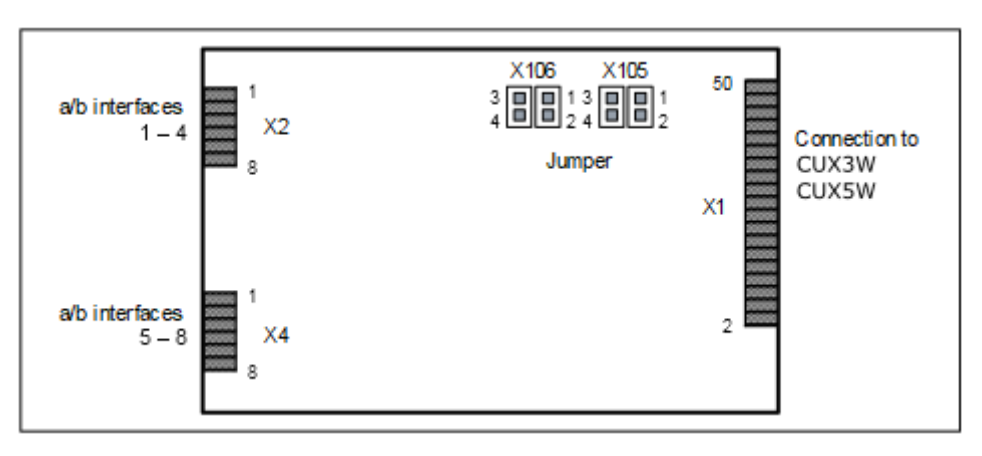

#### Abbildung 118: TLANI8

#### Einstellungen

Auf der Baugruppe befinden sich die Jumper X105 und X106 zur Einstellung des Verfahrens für die analogen Amtsanschlüsse.

- Einstellung Loop Start = Pins 3 4 geschlossen (Standardeinstellung)
- Einstellung Ground Start = Pins 1 2 geschlossen

#### Anschlussbelegung

#### Tabelle 114: TLANI8 – Anschlussbelegung

| X2  |                          | X4  |                          |  |
|-----|--------------------------|-----|--------------------------|--|
| Pin | a/b-Schnittstellen 1 – 4 | Pin | a/b-Schnittstellen 5 – 8 |  |
| 1   | a 1                      | 1   | a 5                      |  |
| 2   | b 1                      | 2   | b 5                      |  |
| 3   | a 2                      | 3   | a 6                      |  |
| 4   | b 2                      | 4   | b 6                      |  |
| 5   | a 3                      | 5   | a 7                      |  |
| 6   | b 3                      | 6   | b 7                      |  |
| 7   | a 4                      | 7   | a 8                      |  |
| 8   | b 4                      | 8   | b 8                      |  |

## 4.4.37 TMANI

Die Baugruppe TMANI stellt acht a/b-Schnittstellen für den analogen Amtsanschluss (HKZ: Ground Start oder Loop Start) zur Verfügung.

Bei der Baugruppe TMANI handelt es sich um das kompatible Nachfolgemodul für folgende, im Produktauslauf befindliche Baugruppen:

- TM2LP (S30810-Q2159-Xxxx)
- TMC16 (S30810-Q2485-X)

| Baugruppe | Sachnummer           | Einsatz i                | in                                          | Maximale                                                        |  |
|-----------|----------------------|--------------------------|---------------------------------------------|-----------------------------------------------------------------|--|
|           | K                    | ommunikationssyst        | E Land                                      | Anzahl                                                          |  |
| TMANI     | S30810-Q2327-X       | OpenScape<br>Business X8 | Welt<br>sy<br>A                             | Wird<br>durch die<br>stembedingte<br>usbaugrenze<br>bestimmt.   |  |
| TMANI     | S30810-Q2327-<br>X1  | OpenScape<br>Business X8 | Nur für<br>internationale<br>Märkte sy<br>A | Wird<br>e durch die<br>stembedingte<br>usbaugrenze<br>bestimmt. |  |
| TMANI     | S30810-Q2327-<br>X82 | OpenScape<br>Business X8 | Nur für<br>Brasilien<br>sy<br>A             | Wird<br>durch die<br>stembedingte<br>usbaugrenze<br>bestimmt.   |  |

#### Baugruppenvarianten und deren Einsatz

#### Anmerkung:

Brandgefahr durch Überspannung

Bei Leitungslängen über 500 m und bei Leitungen, die das Gebäude verlassen, muss die Baugruppe TMANI durch einen externen Blitzschutz geschützt werden.

Ein solcher Blitzschutz wird als zusätzlicher Primärschutz bezeichnet. Der zusätzliche Primärschutz wird durch den Einbau von ÜSAGs (Überspannungsableiter, gasgefüllt) im Hauptverteiler, im Patch-Panel oder am Eintrittspunkt der Leitung in das Gebäude gewährleistet. Dazu muss ein ÜSAG mit 230 V Nennspannung von jeder zu schützenden Ader gegen Erde geschaltet werden.

Nur für USA und Kanada: Aufgrund der Installationsvorschriften muss der Anschluss von analogen Amtsleitungen über Sicherungselemente gemäß UL 497A oder CSA C22.2 No. 226 erfolgen.

#### Wesentliche Merkmale

Die Baugruppe unterstützt

- die Übermittlung der Rufnummer des rufenden Teilnehmers zum gerufenen Anschluss (Calling Name Identification Presentation CLIP).
- die Gebührenerfassung mit 12 kHz- und 16 kHz-Impulsen. Die Auswahl der Gebührenerfassung erfolgt automatisch bei der Ländereinstellung des Kommunikationssystems.

Die Baugruppenvarianten für internationale Märkte (S30810-Q2327-X1) und für Brasilien (S30810-Q2327-X82) unterstützen die Gebührenerfassung mit 12 kHz- und 16 kHz-Impulsen nicht.

die Schleifenumkehr (Silent Reversal), die in verschiedenen Ländern zur Registrierung von Beginn und Ende eines gehenden Gespräches für die Gebührenerfassung verwendet wird.

#### Bild

•

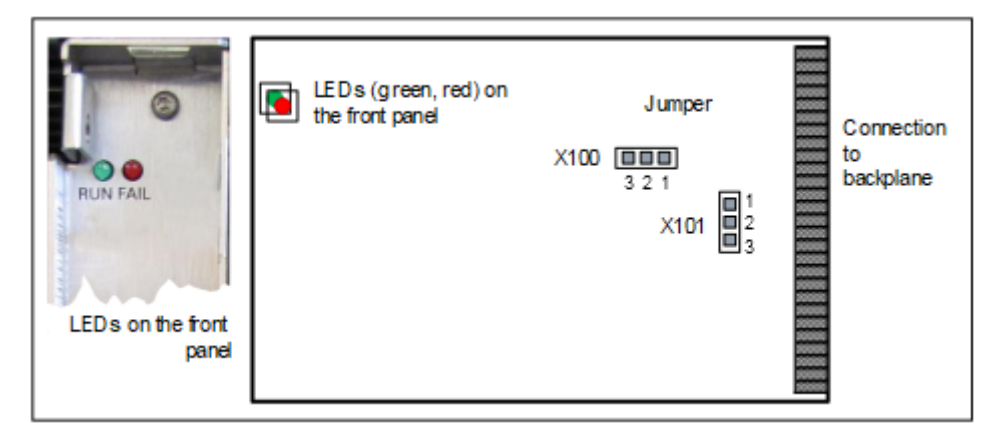

#### Abbildung 119: TMANI

#### Einstellungen

Auf der Baugruppe befinden sich die Jumper X100 und X101 zur Einstellung des Verfahrens für die analogen Amtsanschlüsse.

- Einstellung Loop Start = Pins 1 2 geschlossen (Standardeinstellung)
- Einstellung Ground Start = Pins 2 3 geschlossen

#### LEDs

In der Frontblende der Baugruppe befinden sich zwei LEDs, die die Betriebszustände wiedergeben.

#### Tabelle 115: TMANI – LED-Zustände und deren Bedeutung

| LED rot | LED grün | Bedeutung                                                                                                 | Aktion                          |
|---------|----------|----------------------------------------------------------------------------------------------------|---------------------------------|
| aus     | aus      | Baugruppe erhält keine<br>Spannung oder ist nicht<br>korrekt gesteckt.<br>Baugruppe ist außer<br>Betrieb. | Baugruppen-Steckkontakt prüfen. |
| ein     | aus      | Baugruppe wird mit<br>Spannung versorgt.<br>Baugruppentest läuft.                                         | -                               |
|         |          | Loadware-Ladevorgang<br>nicht erfolgreich<br>abgeschlossen.<br>Baugruppe ist defekt.                      | Baugruppe austauschen.          |

| LED rot | LED grün | Bedeutung                                                                                            | Aktion                                                                                                    |
|---------|----------|----------------------------------------------------------------------------------------------------|----------------------------------------------------------------------------------------------------|
|         |          | Baugruppe wurde mittels<br>Manager E außer Betrieb<br>genommen.                                      | Prüfen, ob Baugruppe<br>mittels Manager E<br>deaktiviert wurde. Ist<br>dies nicht der Fall, ist die<br>Baugruppe defekt und<br>auszutauschen. |
| blinkt  | aus      | Loadware-Ladevorgang<br>läuft.                                                                       | _                                                                                                    |
| aus     | ein      | Loadware-<br>Ladevorgang erfolgreich<br>abgeschlossen.<br>Baugruppe ist in Ordnung<br>(Ruhezustand). | -                                                                                                    |
| aus     | blinkt   | Mindestens ein Kanal ist aktiv.                                                                      | -                                                                                                    |

#### Kabel- und Anschlussbelegung

Für den Anschluss von analogen Amtsleitungen stehen verschiedene Möglichkeiten zur Verfügung:

- SIVAPAC-Stecker auf der Backplane zum Anschluss des externen Hauptverteilers MDFU-E oder des externen Patch-Panels über CABLUs (Cabling Units = werksseitig vorgefertigte Verkabelungseinheiten). Siehe Tabelle: TMANI – Kabel- und Anschlussbelegung (SIVAPAC-Stecker auf der Backplane, MDFU-E, Patch-Panel)
- Anschluss-Panels mit CHAMP-Buchse zum Anschluss des externen Hauptverteilers MDFU-E oder des externen Patch-Panels über CABLUs. Die Anschluss-Panels werden auf die SIVAPAC-Stecker der Backplane aufgesteckt. Siehe Tabelle: TMANI – Kabel- und Anschlussbelegung (Anschluss-Panel mit CHAMP-Buchse, MDFU-E, Patch-Panel)
- Anschluss-Panels mit 24 RJ45-Buchsen zum direkten Anschluss von analogen Amtsleitungen. Die Anschluss-Panels werden auf die SIVAPAC-Stecker der Backplane aufgesteckt. Siehe Tabelle: TMANI – Anschlussbelegung (Anschluss-Panel mit 24 RJ45-Buchsen)

# Tabelle 116: TMANI – Kabel- und Anschlussbelegung (SIVAPAC-Stecker auf der Backplane, MDFU-E, Patch-Panel)

| τN              | IANI    | Backplane           | Anschlusskabel (CABLU) |      |             |             | MDFU-E      | Patch- | Panel |   |
|-----------------|---------|---------------------|------------------------|------|-------------|-------------|-------------|--------|-------|---|
| a/b-<br>Schnitt | tstelle | SIVAPAC-<br>Stecker |                        |      |             |             |             | RJ45-B | uchse |   |
| Nr.             | Signal  | Pin                 | Farbgruppe             | Paar | a-Ader      | b-Ader      | Trennleiste | Nr.    | Pin   |   |
| 1               | 1a      | 1                   | 1                      | 1 1  | 1           | weiß/blau   |             | 1a     | 1     | 4 |
|                 | 1b      | 23                  |                        |      |             | blau/weiß   | 1b          |        | 5     |   |
| 2               | 2a      | 3                   |                        | 2    | weiß/orange |             | 2a          | 2      | 4     |   |
|                 | 2b      | 4                   |                        |      |             | orange/weiß | 2b          |        | 5     |   |
| 3               | 3a      | 5                   |                        | 3    | weiß/grün   |             | 3a          | 3      | 4     |   |

### Unterstützte HW-Komponenten

| TN             | IANI    | Backplane           | Anschlusskabel (CABLU) |      |                   |                    | MDFU-E      | Patch- | Panel |                    |  |     |    |   |
|----------------|---------|---------------------|------------------------|------|-------------------|--------------------|-------------|--------|-------|--------------------|--|-----|----|---|
| a/b-<br>Schnit | tstelle | SIVAPAC-<br>Stecker |                        |      |                   |                    |             | RJ45-B | uchse |                    |  |     |    |   |
| Nr.            | Signal  | Pin                 | Farbgruppe             | Paar | a-Ader            | b-Ader             | Trennleiste | Nr.    | Pin   |                    |  |     |    |   |
|                | 3b      | 6                   |                        |      |                   | grün/weiß          | 3b          |        | 5     |                    |  |     |    |   |
| 4              | 4a      | 7                   |                        | 4    | weiß/braun        |                    | 4a          | 4      | 4     |                    |  |     |    |   |
|                | 4b      | 8                   |                        |      |                   | braun/weiß         | 4b          |        | 5     |                    |  |     |    |   |
| 5              | 5a      | 9                   |                        | 5    | weiß/grau         |                    | 5a          | 5      | 4     |                    |  |     |    |   |
|                | 5b      | 10                  |                        |      |                   | grau/weiß          | 5b          |        | 5     |                    |  |     |    |   |
| 6              | 6a      | 11                  | 2                      | 6    | rot/blau          |                    | 6a          | 6      | 4     |                    |  |     |    |   |
|                | 6b      | 12                  |                        |      |                   | blau/rot           | 6b          |        | 5     |                    |  |     |    |   |
| 7              | 7a      | 13                  |                        | 7    | rot/orange        |                    | 7a          | 7      | 4     |                    |  |     |    |   |
|                | 7b      | 14                  |                        |      |                   | orange/rot         | 7b          |        | 5     |                    |  |     |    |   |
| 8              | 8a      | 15                  |                        | 8    | rot/grün          |                    | 8a          | 8      | 4     |                    |  |     |    |   |
|                | 8b      | 16                  |                        |      |                   | grün/rot           | 8b          |        | 5     |                    |  |     |    |   |
| _              | _       | 17                  |                        |      | 9                 | rot/braun          |             | 9a     | 9     | 4                  |  |     |    |   |
|                | _       | 18                  |                        |      |                   | braun/rot          | 9b          |        | 5     |                    |  |     |    |   |
| _              | _       | 19                  |                        | 10   | rot/grau          |                    | 10a         | 10     | 4     |                    |  |     |    |   |
|                | -       | 20                  |                        |      |                   | grau/rot           | 10b         |        | 5     |                    |  |     |    |   |
| _              | _       | 24                  | 3                      | 11   | schwarz/blau      |                    | 11a         | 11     | 4     |                    |  |     |    |   |
|                | _       | 25                  |                        |      |                   | blau/schwarz       | 11b         |        | 5     |                    |  |     |    |   |
| -              | _       | 26                  |                        |      |                   |                    |             |        | 12    | schwarz/<br>orange |  | 12a | 12 | 4 |
|                | _       | 27                  |                        |      |                   | orange/<br>schwarz | 12b         |        | 5     |                    |  |     |    |   |
| _              | -       | 29                  |                        | 13   | schwarz/grün      |                    | 13a         | 13     | 4     |                    |  |     |    |   |
|                | _       | 30                  |                        |      |                   | grün/schwarz       | 13b         |        | 5     |                    |  |     |    |   |
| -              | -       | 31                  |                        | 14   | schwarz/<br>braun |                    | 14a         | 14     | 4     |                    |  |     |    |   |
|                | -       | 32                  |                        |      |                   | braun/<br>schwarz  | 14b         |        | 5     |                    |  |     |    |   |
| _              | _       | 34                  |                        | 15   | schwarz/grau      |                    | 15a         | 15     | 4     |                    |  |     |    |   |
|                | -       | 35                  |                        |      |                   | grau/schwarz       | 15b         |        | 5     |                    |  |     |    |   |
| _              | _       | 37                  | 4                      | 16   | gelb/blau         |                    | 16a         | 16     | 4     |                    |  |     |    |   |
|                | _       | 38                  |                        |      |                   | blau/gelb          | 16b         |        | 5     |                    |  |     |    |   |

| TMAN           | I       | Backplane        | Anschlusskabel (CABLU) |      | MDFU-E Patch-F     |                    | Panel       |        |       |
|----------------|---------|------------------|------------------------|------|--------------------|--------------------|-------------|--------|-------|
| a/b-<br>Schnit | tstelle | CHAMP-<br>Buchse |                        |      |                    |                    |             | RJ45-B | uchse |
| Nr.            | Signal  | Pin              | Farbgruppe             | Paar | a-Ader             | b-Ader             | Trennleiste | Nr.    | Pin   |
| 1              | 1a      | 1                | 1                      | 1    | weiß/blau          |                    | 1a          | 1      | 4     |
|                | 1b      | 26               |                        |      |                    | blau/weiß          | 1b          |        | 5     |
| 2              | 2a      | 2                | -                      | 2    | weiß/orange        |                    | 2a          | 2      | 4     |
|                | 2b      | 27               |                        |      |                    | orange/weiß        | 2b          |        | 5     |
| 3              | 3a      | 3                |                        | 3    | weiß/grün          |                    | 3a          | 3      | 4     |
|                | 3b      | 28               | _                      |      |                    | grün/weiß          | 3b          |        | 5     |
| 4              | 4a      | 4                |                        | 4    | weiß/braun         |                    | 4a          | 4      | 4     |
|                | 4b      | 29               |                        |      |                    | braun/weiß         | 4b          |        | 5     |
| 5              | 5a      | 5                | -                      | 5    | weiß/grau          |                    | 5a          | 5      | 4     |
|                | 5b      | 30               |                        |      |                    | grau/weiß          | 5b          |        | 5     |
| 6              | 6a      | 6                | 2                      | 6    | rot/blau           |                    | 6a          | 6      | 4     |
|                | 6b      | 31               |                        |      |                    | blau/rot           | 6b          |        | 5     |
| 7              | 7a      | 7                |                        | 7    | rot/orange         |                    | 7a          | 7      | 4     |
|                | 7b      | 32               |                        |      |                    | orange/rot         | 7b          |        | 5     |
| 8              | 8a      | 8                |                        | 8    | rot/grün           |                    | 8a          | 8      | 4     |
|                | 8b      | 33               |                        |      |                    | grün/rot           | 8b          |        | 5     |
| _              | _       | 9                |                        | 9    | rot/braun          |                    | 9a          | 9      | 4     |
|                | _       | 34               |                        |      |                    | braun/rot          | 9b          |        | 5     |
| _              | _       | 10               |                        | 10   | rot/grau           |                    | 10a         | 10     | 4     |
|                | _       | 35               |                        |      |                    | grau/rot           | 10b         |        | 5     |
| _              | _       | 11               | 3                      | 11   | schwarz/blau       |                    | 11a         | 11     | 4     |
|                | _       | 36               |                        |      |                    | blau/schwarz       | 11b         |        | 5     |
| _              | _       | 12               |                        | 12   | schwarz/<br>orange |                    | 12a         | 12     | 4     |
|                | -       | 37               |                        |      |                    | orange/<br>schwarz | 12b         |        | 5     |
| _              | _       | 13               |                        | 13   | schwarz/grün       |                    | 13a         | 13     | 4     |
|                | _       | 38               |                        |      |                    | grün/schwarz       | 13b         |        | 5     |
|                | _       | 14               |                        | 14   | schwarz/<br>braun  |                    | 14a         | 14     | 4     |
|                | _       | 39               |                        |      |                    | braun/<br>schwarz  | 14b         |        | 5     |

# Tabelle 117: TMANI – Kabel- und Anschlussbelegung (Anschluss-Panel mit CHAMP-Buchse, MDFU-E, Patch-Panel)

# Unterstützte HW-Komponenten

| TMAN           | I       | Backplane        | Anschlusskabel (CABLU) |      |              |              | MDFU-E      | Patch- | Panel |
|----------------|---------|------------------|------------------------|------|--------------|--------------|-------------|--------|-------|
| a/b-<br>Schnit | tstelle | CHAMP-<br>Buchse |                        |      |              |              | RJ45-B      | uchse  |       |
| Nr.            | Signal  | Pin              | Farbgruppe             | Paar | a-Ader       | b-Ader       | Trennleiste | Nr.    | Pin   |
| _              | _       | 15               |                        | 15   | schwarz/grau |              | 15a         | 15     | 4     |
|                | _       | 40               |                        |      |              | grau/schwarz | 15b         |        | 5     |
| _              | -       | 16               | 4                      | 16   | gelb/blau    |              | 16a         | 16     | 4     |
|                | _       | 41               |                        |      |              | blau/gelb    | 16b         |        | 5     |

#### Tabelle 118: TMANI – Anschlussbelegung (Anschluss-Panel mit 24 RJ45-Buchsen)

| -                 | ΓΜΑΝΙ  | Backplane   |     |  |
|-------------------|--------|-------------|-----|--|
| a/b-Schnittstelle |        | RJ45-Buchse |     |  |
| Nr.               | Signal | Nr.         | Pin |  |
| 1                 | 1a     | 1           | 4   |  |
|                   | 1b     |             | 5   |  |
| 2                 | 2a     | 2           | 4   |  |
|                   | 2b     |             | 5   |  |
| 3                 | 3а     | 3           | 4   |  |
|                   | 3b     |             | 5   |  |
| 4                 | 4a     | 4           | 4   |  |
|                   | 4b     |             | 5   |  |
| 5                 | 5a     | 5           | 4   |  |
|                   | 5b     |             | 5   |  |
| 6                 | 6a 6   |             | 4   |  |
|                   | 6b     |             | 5   |  |
| 7                 | 7a     | 7           | 4   |  |
|                   | 7b     |             | 5   |  |
| 8                 | 8a     | 8           | 4   |  |
|                   | 8b     |             | 5   |  |
| _                 | _      | 9           | 4   |  |
|                   | _      |             | 5   |  |
| _                 | _      | 10          | 4   |  |
|                   | _      |             | 5   |  |
| -                 | -      | 11          | 4   |  |
|                   | _      |             | 5   |  |
| -                 | _      | 12          | 4   |  |
|                   | _      |             | 5   |  |
#### Unterstützte HW-Komponenten

|                   | ΓΜΑΝΙ  | Backpla     | ine |
|-------------------|--------|-------------|-----|
| a/b-Schnittstelle |        | RJ45-Buchse |     |
| Nr.               | Signal | Nr.         | Pin |
| _                 | _      | 13          | 4   |
|                   | -      |             | 5   |
| _                 | _      | 14          | 4   |
|                   | _      |             | 5   |
| -                 | _      | 15          | 4   |
|                   | _      |             | 5   |
| _                 | _      | 16          | 4   |
|                   | _      |             | 5   |
| _                 | _      | 17          | 4   |
|                   | _      |             | 5   |
| _                 | _      | 18          | 4   |
|                   | _      |             | 5   |
| _                 | _      | 19          | 4   |
|                   | _      |             | 5   |
| _                 | _      | 20          | 4   |
|                   | _      |             | 5   |
| _                 | _      | 21          | 4   |
|                   | _      |             | 5   |
| _                 | _      | 22          | 4   |
|                   | _      |             | 5   |
| _                 | _      | 23          | 4   |
|                   | -      |             | 5   |
| -                 | -      | 24          | 4   |
|                   | _      |             | 5   |

## 4.4.38 Nur für ausgewählte Länder: TMCAS2

Die Baugruppe TMCAS2 (Trunk Module Channel Associated Signaling, Rack) stellen zwei CAS (Channel Associated Signaling)-Schnittstellen und damit bis zu 60 B-Kanäle für den landesspezifischen Amtsanschluss mit CAS-Protokoll zur Verfügung.

Bei der Baugruppe TMCAS2 handelt es sich um das Nachfolgemodul für die folgende, im Produktauslauf befindliche Baugruppe:

TMCAS (S30810-Q2938-X)

#### Baugruppenvarianten und deren Einsatz

| Baugruppe | Sachnummer     | Einsatz in               |                                  | Maximale |  |
|-----------|----------------|--------------------------|----------------------------------|----------|--|
|           | Ko             | ommunikationssyste       | Land                             | Anzahl   |  |
| TMCAS2    | S30810-Q2946-X | OpenScape<br>Business X8 | Nur für<br>ausgewählte<br>Länder | 3        |  |

#### Bild

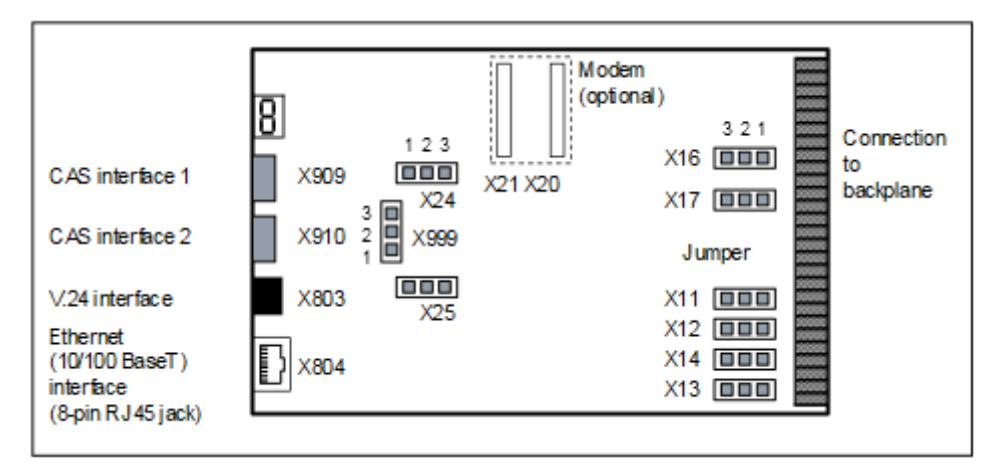

#### Abbildung 120: TMCAS2

#### Einstellungen

Auf den Baugruppen befinden sich verschiedene Jumper mit folgenden Einstellmöglichkeiten.

#### Tabelle 119: TMCAS2 – Jumper X11, X12, X14 zur Einstellung der V.24-Baudrate

| Jumper | V.24-Baudrate (kBit/s) |           |            |            |             |                         |
|--------|------------------------|-----------|------------|------------|-------------|-------------------------|
|        | 9.6                    | 19.2      | 38,4       | 57,6       | 115.2       | 9.6                     |
|        | (Standarde             |           |            |            |             |                         |
| X11    | Offen                  | Offen     | Geschlosse | en Offen   | Geschlosser | n alle                  |
| X12    | Offen                  | Offen     | Offen      | Geschlosse | 6eschlosser | anderen<br>nperstellung |
| X13    | Offen G                | Seschloss | e6schlosse | Geschlosse | Geschlosser | ייינ                    |

#### Tabelle 120: TMCAS2 – Jumper X13, X16, X17, X24, X25, X999

| Jumper | Funktion                       | Einstellung                                                                                               |                                                                 |
|--------|--------------------------------|----------------------------------------------------------------------------------------------------|-----------------------------------------------------------------|
|        |                                | Pins 1–2<br>geschlossen                                                                                   | Pins 2–3<br>geschlossen                                         |
| X13    | Löschen des<br>Flash-Speichers | Flash-Speicher<br>wird gelöscht (alle<br>Sektoren, außer U-<br>Boot (Universal Boot<br>Loader) Firmware). | Flash-Speicher<br>wird nicht gelöscht<br>(Standardeinstellung). |

| Jumper | Funktion                                                       | Einste                                                                       | ellung                                                                                                    |
|--------|----------------------------------------------------------------|------------------------------------------------------------------------------|----------------------------------------------------------------------------------------------------|
|        |                                                                | Pins 1–2<br>geschlossen                                                      | Pins 2–3<br>geschlossen                                                                                     |
| X16    | Reset der Baugruppe                                            | Reset wird durchgeführt.                                                     | Reset wird nicht<br>durchgeführt<br>(Standardeinstellung).                                                  |
| X17    | Hardware Watchdog                                              | Watchdog ist aktiv (Standardeinstellung).                                    | Watchdog ist<br>nicht aktiv.                                                                                |
| X24    | Einstellung der<br>Leitungsimpedanz für<br>CAS-Schnittstelle 1 | 75 Ohm<br>(Standardeinstellung)                                              | 120 Ohm                                                                                                    |
| X25    | Einstellung der<br>Leitungsimpedanz für<br>CAS-Schnittstelle 2 | 75 Ohm<br>(Standardeinstellung)                                              | 120 Ohm                                                                                                    |
| X999   | Erdung: Baugruppe /<br>CAS-Kabel                               | Erdung der<br>Baugruppe ist<br>verbunden mit<br>der Erdung der<br>CAS-Kabel. | Erdung der<br>Baugruppe ist<br>nicht verbunden<br>mit der Erdung<br>der CAS-Kabel<br>(Standardeinstellung). |

#### Anschlüsse

#### Tabelle 121: TMCAS2 – Anschlüsse

| Verbindung |                          | Тур                                                                                                    |
|------------|--------------------------|----------------------------------------------------------------------------------------------------|
| X803       | 9-polige MINI-DIN-Buchse | V.24-Schnittstelle                                                                                          |
| X804       | 8-polige RJ45-Buchse     | Ethernet<br>(10/100BaseT)-<br>Schnittstelle                                                                 |
|            |                          | Zwei LEDs zeigen<br>den aktuellen<br>Schnittstellenstatus an:                                               |
|            |                          | <ul> <li>Gelbe LED = Daten<br/>werden gesendet.</li> <li>Grüne LED = Daten<br/>werden empfangen.</li> </ul> |
| X909       | 15-polige Sub-D- Buchse  | CAS-Schnittstelle 1                                                                                         |
| X910       | 15-polige Sub-D- Buchse  | CAS-Schnittstelle 2                                                                                         |

#### CAS-Kabel

Für die Verbindung zum Network Terminator NT können folgende Leitungsarten verwendet werden:

Koaxiale Leitung (75 Ohm)

•

•

#### Tabelle 122: TMCAS2 – Belegung des CAS-Kabels C39195-A7700-B14

| 15-poliger Sub-<br>D-Stecker<br>Pin | Funktion             | BNC-Stecker | Leitung |
|-------------------------------------|----------------------|-------------|---------|
| 9                                   | Senden, a-Ader       | Leiter      | 2       |
| 1                                   | B-Ader, Senden       | Schirm      |         |
| 15                                  | A-Ader,<br>Empfangen | Leiter      | 1       |
| 8                                   | B-Ader,<br>Empfangen | Schirm      |         |

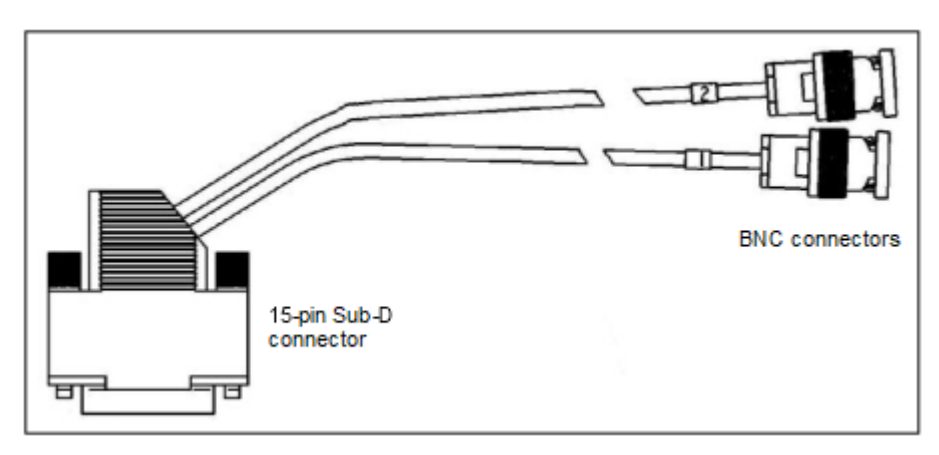

Abbildung 121: TMCAS2 – CAS-Kabel C39195-A7700-B14 Symmetrische Leitung (120 Ohm)

#### Tabelle 123: TMCAS2 – Belegung des CAS-Kabels S30267-Z167-Ax00

| 15-poliger Sub-D-Stecker | Funktion          | Farbcode |
|--------------------------|-------------------|----------|
| Pin                      |                   |          |
| 9                        | Senden, a-Ader    | ws/bl    |
| 1                        | B-Ader, Senden    | bl/ws    |
| 15                       | A-Ader, Empfangen | ws/or    |
| 8                        | B-Ader, Empfangen | or/ws    |

#### Siebensegmentanzeige

Anhand der Siebensegmentanzeige kann der Softwarestatus der Baugruppe ermittelt werden.

Nach dem Einschalten der Stromversorgung wird zwischen folgenden Hochlaufphasen unterschieden:

• Hochlauf der U-Boot (Universal Boot Loader) Firmware

#### Tabelle 124: TMCAS2 – Zustände der U-Boot (Universal Boot Loader) Firmware -

| Anzeige | Bedeutung                                                                         |
|---------|-----------------------------------------------------------------------------------|
| U       | Initialisierung der Hardware                                                      |
| п       | Herunterladen der DSP (Digital Signal Processor)-<br>Firmware                     |
|         | Herunterladen der FPGA (Field Programmable Gate Array)-Firmware                   |
| ۶       | Zugang zum Flash EPROM (Speichern und Löschen)                                    |
| ხ       | Aktivierung der Built-In Self Tests BIST (BIST1 oder BIST2)                       |
| 8       | Administration (Service-PC angeschlossen)                                         |
| C       | Kopieren der Software (vom SDRAM zum FEPROM)                                      |
| l       | Herunterladen der Image-Datei (Linux und CAS-<br>Applikation)                     |
| L       | Initialisierung des Linux Betriebssystems                                         |
| 8       | Fehler                                                                            |
| 8       | Reset der Baugruppe                                                               |
|         | U-Boot (Universal Boot Loader) Firmware ist betriebsbereit (Dezimalpunkt blinkt). |

Hochlauf des Linux Betriebssystems

#### Tabelle 125: TMCAS2 – Zustände des Linux Betriebssystems

| Anzeige | Bedeutung         |
|---------|-------------------|
|         | Linux Kernel Boot |
| •       | User Space Boot   |

| Anzeige | Bedeutung                                        |
|---------|--------------------------------------------------|
| l.      | Check And Mount Flash                            |
|         | Error Found, Mounted File System Rebuild, Reboot |
| 3.      | Mounting Flash File System                       |
| ų       | Error Mounting Flash (Flashing<br>Display)       |
| S.      | Configuring Network Interface                    |
| 1       | Loading Real-time Kernel Modules                 |
| 9.      | Loading Board-specific Modules                   |
| -       | Core Files Available                             |

Hochlauf der CAS-Applikations-Software

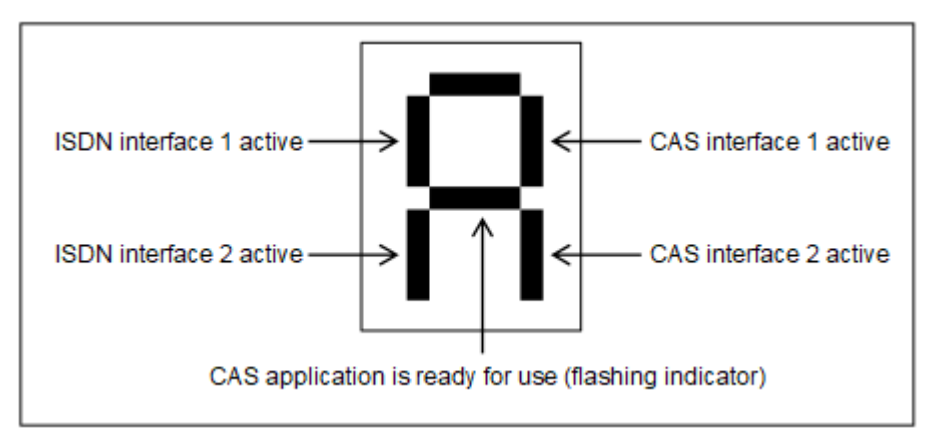

#### Abbildung 122: TMCAS2 – Zustände der Schnittstellen und der CAS-Applikation

#### Administration des CAS-Protokollkonverters

Die Administration des CAS-Protokollkonverters auf der Baugruppe TMCAS2 erfolgt über ein separates Tool, den CAS-Manager. Die Software des CAS-Managers befindet sich auf einer CD, die zusammen mit der Baugruppe ausgeliefert wird. Informationen zur Installation der Software können der ReadMe-Datei entnommen werden.

Für den Zugriff auf die Baugruppen bestehen folgende Möglichkeiten (siehe Bild: TMCAS2 – Möglichkeiten für den Zugriff auf die Baugruppe):

- V.24-Schnittstelle = X803 (9polige MINI-DIN-Buchse)
- Ethernet (10/100BaseT)-Schnittstelle = X804 (8polige RJ45-Buchse)
- Analoges Modem

Das analoge Modem ist ein optionales Submodul für die Baugruppe TMCAS2, das auf die Anschlüsse X20 und X21 gesteckt wird.

Bei dieser Möglichkeit ist eine Verbindung vom analogen Modem zu einer freien Schnittstelle einer analogen Teilnehmerbaugruppe herzustellen. Für die Verbindung von der TMCAS2 (Backplane X1-2, X1-26) zum Hauptverteiler/Patch-Panel kann ein Verbindungskabel (Open-End-Kabel (24 DA): S30267-Z196-A150 = 15 m Länge, S30267-Z196-A250 = 25 m Länge) verwendet werden. Im Hauptverteiler oder Patch-Panel sind die erforderlichen Brücken einzulegen. Der Fernzugriff auf die Baugruppe TMCAS2 erfolgt dann über eine analoge Amtsbaugruppe.

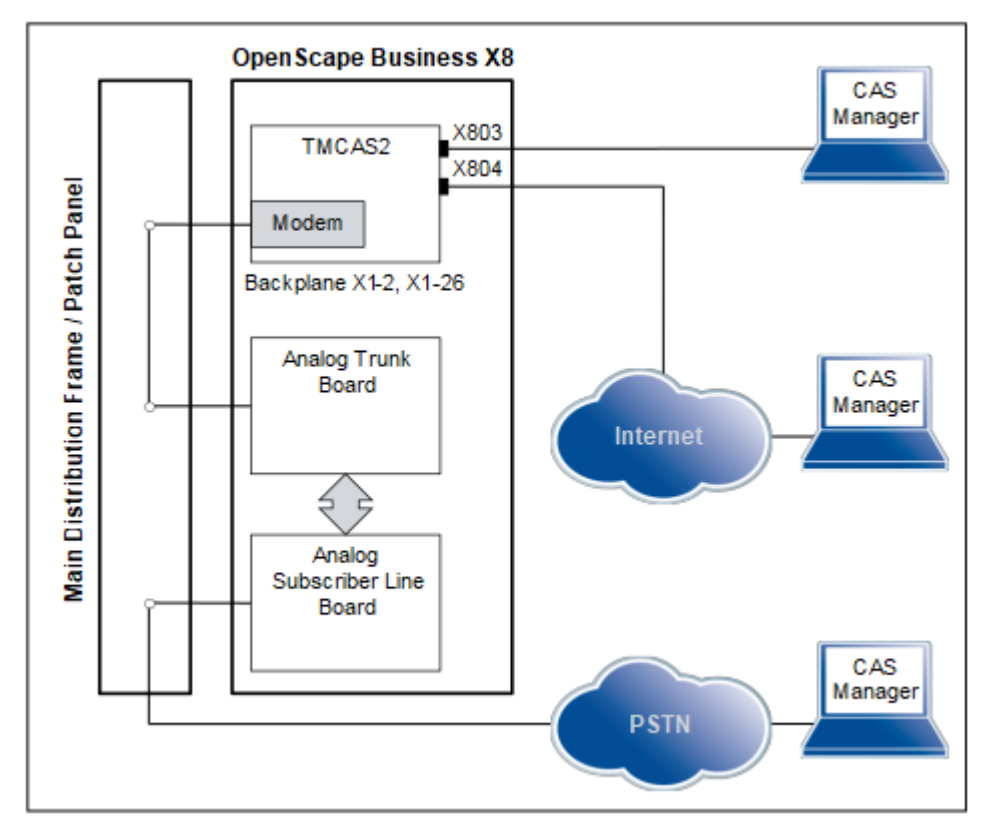

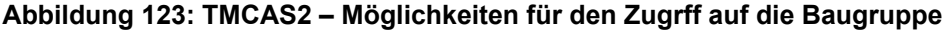

## 4.4.39 Nur für ausgewählte Länder: TMDID

Die Baugruppe TMDID (Trunk Module Direct Inward Dialing) stellt acht a/b-Schnittstellen für die Durchwahl vom analogen Amt zum Kommunikationssystem zur Verfügung. Ausschließlich kommende Verbindungen sind möglich.

Folgende Signalisierungsprotokolle werden unterstützt: Wink Start, Delay Dial und Immediate Start.

Bei der Baugruppe TMDID handelt es sich um das Nachfolgemodul für folgende Baugruppe, die aus technischen Gründen nicht in OpenScape Business eingesetzt werden darf: • TMDID (S30810-Q2452-X)

#### Baugruppenvarianten und deren Einsatz

| Baugruppe | Sachnummer Einsatz in |                          | Maximale                                 |                                                                 |
|-----------|-----------------------|--------------------------|------------------------------------------|-----------------------------------------------------------------|
|           | Ko                    | ommunikationssyste       | Land                                     | Anzahl                                                          |
| TMDID     | S30810-Q2197-T        | OpenScape<br>Business X8 | Nur für<br>ausgewählte<br>Länder sy<br>A | Wird<br>durch die<br>stembedingter<br>usbaugrenzen<br>bestimmt. |

#### Anmerkung:

Brandgefahr durch Überspannung

Bei Leitungslängen über 500 m und bei Leitungen, die das Gebäude verlassen, muss die Baugruppe TMDID durch einen externen Blitzschutz geschützt werden.

Ein solcher Blitzschutz wird als zusätzlicher Primärschutz bezeichnet. Der zusätzliche Primärschutz wird durch den Einbau von ÜSAGs (Überspannungsableiter, gasgefüllt) im Hauptverteiler, im Patch-Panel oder am Eintrittspunkt der Leitung in das Gebäude gewährleistet. Dazu muss ein ÜSAG mit 230 V Nennspannung von jeder zu schützenden Ader gegen Erde geschaltet werden.

Nur für USA und Kanada: Aufgrund der Installationsvorschriften muss der Anschluss von analogen Amtsleitungen über Sicherungselemente gemäß UL 497A oder CSA C22.2 No. 226 erfolgen.

#### Frontansicht

Um eine ausreichende Abschirmung zu gewährleisten, muss die Baugruppe mit einer Abschirmblende versehen werden.

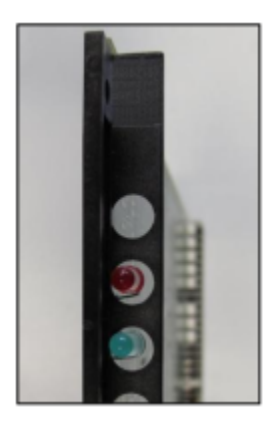

#### Abbildung 124: TMDID – LEDs in der Frontblende

#### LED

In der Frontblende der Baugruppe befinden sich zwei LEDs, die die Betriebszustände wiedergeben.

| LED rot  | LED grün | Bedeutung                                                                                            | Maßnahme                                                                                                    |
|----------|----------|----------------------------------------------------------------------------------------------------|----------------------------------------------------------------------------------------------------|
| aus      | aus      | Baugruppe erhält keine<br>Spannung oder wurde<br>nicht korrekt gesteckt.                             | Baugruppen-Steckkontakt prüfen.                                                                                                    |
|          |          | Baugruppe ist außer<br>Betrieb.                                                                      |                                                                                                    |
| ein      | aus      | Baugruppe wird mit<br>Spannung versorgt.<br>Baugruppentest läuft.                                    | -                                                                                                    |
|          |          | Loadware-Ladevorgang<br>nicht erfolgreich<br>abgeschlossen.<br>Baugruppe ist defekt.                 | Baugruppe austauschen.                                                                                                    |
|          |          | Baugruppe wurde mittels<br>Manager E außer Betrieb<br>genommen.                                      | Prüfen, ob Baugruppe<br>mittels Manager E<br>deaktiviert wurde. Ist<br>dies nicht der Fall, ist die<br>Baugruppe defekt und<br>auszutauschen. |
| blinkend | aus      | Loadware-Ladevorgang<br>läuft.                                                                       | -                                                                                                    |
| aus      | ein      | Loadware-<br>Ladevorgang erfolgreich<br>abgeschlossen.<br>Baugruppe ist in Ordnung<br>(Ruhezustand). | _                                                                                                    |
| aus      | blinkend | Mindestens ein Kanal ist aktiv.                                                                      | _                                                                                                    |

#### Tabelle 126: TMDID – LED-Zustände und deren Bedeutung

#### Kabel- und Anschlussbelegung

Für den Anschluss von analogen Amtsleitungen stehen verschiedene Möglichkeiten zur Verfügung:

- SIVAPAC-Stecker auf der Backplane zum Anschluss des externen Hauptverteilers MDFU-E oder des externen Patch-Panels über CABLUs (Cabling Units = werksseitig vorgefertigte Verkabelungseinheiten). Siehe Tabelle: TMDID – Kabel- und Anschlussbelegung (SIVAPAC-Stecker auf der Backplane, MDFU-E, Patch-Panel)
- Anschluss-Panels mit CHAMP-Buchsen zum Anschluss des externen Hauptverteilers MDFU-E oder eines externen Patch-Panels über CABLUs. Die Anschluss-Panels werden auf die SIVAPAC-Stecker der Backplane aufgesteckt. Siehe Tabelle: TMDID – Kabel- und Anschlussbelegung (Anschluss-Panel mit CHAMP-Buchse, MDFU-E, Patch-Panel)
- Anschluss-Panels mit 24 RJ45-Buchsen zum direkten Anschluss von analogen Amtsleitungen. Die Anschluss-Panels werden auf die SIVAPAC-Stecker der Backplane aufgesteckt. Siehe Tabelle: TMDID – Anschlussbelegung (Anschluss-Panel mit 24 RJ45-Buchsen)

# Tabelle 127: TMDID – Kabel- und Anschlussbelegung (SIVAPAC-Stecker auf der Backplane, MDFU-E, Patch-Panel)

| TMDIE          | )       | Rückwand            | A          | nschlu | usskabel (CAB      | LU)                | MDFU-E      | Patch- | Panel    |    |   |          |    |  |
|----------------|---------|---------------------|------------|--------|--------------------|--------------------|-------------|--------|----------|----|---|----------|----|--|
| a/b-<br>Schnit | tstelle | SIVAPAC-<br>Stecker |            |        |                    |                    |             | КJ45-В | ucnse    |    |   |          |    |  |
| Nr.            | Signal  | Pin                 | Farbgruppe | Paar   | a-Ader             | b-Ader             | Trennleiste | Nr.    | Pin      |    |   |          |    |  |
| 1              | 1a      | 1                   | 1          | 1      | weiß/blau          |                    | 1a          | 1      | 4        |    |   |          |    |  |
|                | 1b      | 23                  |            |        |                    | blau/weiß          | 1b          |        | 5        |    |   |          |    |  |
| 2              | 2a      | 3                   |            | 2      | weiß/orange        |                    | 2a          | 2      | 4        |    |   |          |    |  |
|                | 2b      | 4                   |            |        |                    |                    | orange/weiß | 2b     |          | 5  |   |          |    |  |
| 3              | 3a      | 5                   |            | 3      | weiß/grün          |                    | 3a          | 3      | 4        |    |   |          |    |  |
|                | 3b      | 6                   |            |        |                    | grün/weiß          | 3b          |        | 5        |    |   |          |    |  |
| 4              | 4a      | 7                   |            | 4      | weiß/braun         |                    | 4a          | 4      | 4        |    |   |          |    |  |
|                | 4b      | 8                   |            |        |                    | braun/weiß         | 4b          |        | 5        |    |   |          |    |  |
| 5              | 5a      | 9                   |            | 5      | weiß/grau          |                    | 5a          | 5      | 4        |    |   |          |    |  |
|                | 5b      | 10                  |            |        |                    | grau/weiß          | 5b          |        | 5        |    |   |          |    |  |
| 6              | 6a      | 11                  | 2          | 6      | rot/blau           |                    | 6a          | 6      | 4        |    |   |          |    |  |
|                | 6b      | 12                  |            |        |                    |                    |             |        | blau/rot | 6b |   | 5        |    |  |
| 7              | 7a      | 13                  |            | 7      | rot/orange         |                    | 7a          | 7      | 4        |    |   |          |    |  |
|                | 7b      | 14                  |            |        |                    | orange/rot         | 7b          |        | 5        |    |   |          |    |  |
| 8              | 8a      | 15                  |            | 8      | rot/grün           |                    | 8a          | 8      | 4        |    |   |          |    |  |
|                | 8b      | 16                  |            |        |                    |                    |             |        |          |    |   | grün/rot | 8b |  |
| -              | -       | 17                  |            | 9      | rot/braun          |                    | 9a          | 9      | 4        |    |   |          |    |  |
|                | -       | 18                  | 10         |        |                    | braun/rot          | 9b          |        | 5        |    |   |          |    |  |
| -              | -       | 19                  |            |        | 10                 | 10                 | rot/grau    |        | 10a      | 10 | 4 |          |    |  |
|                | -       | 20                  |            |        |                    | grau/rot           | 10b         |        | 5        |    |   |          |    |  |
| _              | -       | 24                  | 3          | 11     | schwarz/blau       |                    | 11a         | 11     | 4        |    |   |          |    |  |
|                | -       | 25                  |            |        |                    | blau/schwarz       | 11b         |        | 5        |    |   |          |    |  |
| -              | _       | 26                  |            | 12     | schwarz/<br>orange |                    | 12a         | 12     | 4        |    |   |          |    |  |
|                | _       | 27                  |            |        |                    | orange/<br>schwarz | 12b         |        | 5        |    |   |          |    |  |
| _              | -       | 29                  |            | 13     | schwarz/grün       |                    | 13a         | 13     | 4        |    |   |          |    |  |
|                | -       | 30                  |            |        |                    | grün/schwarz       | 13b         |        | 5        |    |   |          |    |  |
| _              | _       | 31                  |            | 14     | schwarz/<br>braun  |                    | 14a         | 14     | 4        |    |   |          |    |  |
|                | _       | 32                  |            |        |                    | braun/<br>schwarz  | 14b         |        | 5        |    |   |          |    |  |

| TMDID           | )      | Rückwand            | A          | nschlu                        | isskabel (CABI | LU)          | MDFU-E | Patch- | Panel |
|-----------------|--------|---------------------|------------|-------------------------------|----------------|--------------|--------|--------|-------|
| a/b-<br>Schnitt | stelle | SIVAPAC-<br>Stecker |            |                               |                |              |        | RJ45-B | uchse |
| Nr.             | Signal | Pin                 | Farbgruppe | Farbgruppe Paar a-Ader b-Ader |                |              |        | Nr.    | Pin   |
| _               | _      | 34                  |            | 15 s                          |                |              | 15a    | 15     | 4     |
|                 | -      | 35                  |            |                               |                | grau/schwarz | 15b    |        | 5     |
| _               | -      | 37                  | 4          | 16                            | gelb/blau      |              | 16a    | 16     | 4     |
|                 | _      | 38                  |            |                               |                | blau/gelb    | 16b    |        | 5     |

Tabelle 128: TMDID – Kabel- und Anschlussbelegung (Anschluss-Panel mit CHAMP-Buchse, MDFU-E, Patch-Panel)

| TMDID Rückwand<br>a/b- CHAMP-<br>Schnittstelle Buchse |        | Anschlusskabel (CABLU) |            |      |              | MDFU-E       | Patch-Panel<br>RJ45-Buchse |     |     |
|-------------------------------------------------------|--------|------------------------|------------|------|--------------|--------------|----------------------------|-----|-----|
| Nr.                                                   | Signal | Pin                    | Farbgruppe | Paar | a-Ader       | b-Ader       | Trennleiste                | Nr. | Pin |
| 1                                                     | 1a     | 1                      | 1          | 1    | weiß/blau    |              | 1a                         | 1   | 4   |
|                                                       | 1b     | 26                     |            |      |              | blau/weiß    | 1b                         |     | 5   |
| 2                                                     | 2a     | 2                      |            | 2    | weiß/orange  |              | 2a                         | 2   | 4   |
|                                                       | 2b     | 27                     |            |      |              | orange/weiß  | 2b                         |     | 5   |
| 3                                                     | 3a     | 3                      |            | 3    | weiß/grün    |              | 3a                         | 3   | 4   |
|                                                       | 3b     | 28                     |            |      |              | grün/weiß    | 3b                         |     | 5   |
| 4                                                     | 4a     | 4                      |            | 4    | weiß/braun   |              | 4a                         | 4   | 4   |
|                                                       | 4b     | 29                     |            |      |              | braun/weiß   | 4b                         |     | 5   |
| 5                                                     | 5a     | 5                      |            | 5    | weiß/grau    |              | 5a                         | 5   | 4   |
|                                                       | 5b     | 30                     |            |      |              | grau/weiß    | 5b                         |     | 5   |
| 6                                                     | 6a     | 6                      | 2          | 6    | rot/blau     |              | 6a                         | 6   | 4   |
|                                                       | 6b     | 31                     |            |      |              | blau/rot     | 6b                         |     | 5   |
| 7                                                     | 7a     | 7                      |            | 7    | rot/orange   |              | 7a                         | 7   | 4   |
|                                                       | 7b     | 32                     |            |      |              | orange/rot   | 7b                         |     | 5   |
| 8                                                     | 8a     | 8                      |            | 8    | rot/grün     |              | 8a                         | 8   | 4   |
|                                                       | 8b     | 33                     |            |      |              | grün/rot     | 8b                         |     | 5   |
| _                                                     | -      | 9                      |            | 9    | rot/braun    |              | 9a                         | 9   | 4   |
|                                                       | _      | 34                     |            |      |              | braun/rot    | 9b                         |     | 5   |
| _                                                     | _      | 10                     |            | 10   | rot/grau     |              | 10a                        | 10  | 4   |
|                                                       | _      | 35                     |            |      |              | grau/rot     | 10b                        |     | 5   |
| _                                                     | _      | 11                     | 3          | 11   | schwarz/blau |              | 11a                        | 11  | 4   |
|                                                       | -      | 36                     |            |      |              | blau/schwarz | 11b                        |     | 5   |

## Unterstützte HW-Komponenten

| TMDIE<br>a/b-<br>Schnit | )<br>tstelle | Rückwand<br>CHAMP-<br>Buchse | Anschlusskabel (CABLU) |      |                    | MDFU-E             | Patch-<br>RJ45-B | Panel<br>uchse |     |
|-------------------------|--------------|------------------------------|------------------------|------|--------------------|--------------------|------------------|----------------|-----|
| Nr.                     | Signal       | Pin                          | Farbgruppe             | Paar | a-Ader             | b-Ader             | Trennleiste      | Nr.            | Pin |
| -                       | -            | 12                           |                        | 12   | schwarz/<br>orange |                    | 12a              | 12             | 4   |
|                         | -            | 37                           |                        |      |                    | orange/<br>schwarz | 12b              |                | 5   |
| -                       | -            | 13                           |                        | 13   | schwarz/grün       |                    | 13a              | 13             | 4   |
|                         | _            | 38                           |                        |      |                    | grün/schwarz       | 13b              |                | 5   |
| -                       | -            | 14                           |                        | 14   | schwarz/<br>braun  |                    | 14a              | 14             | 4   |
|                         | -            | 39                           |                        |      |                    | braun/<br>schwarz  | 14b              |                | 5   |
| _                       | -            | 15                           |                        | 15   | schwarz/grau       |                    | 15a              | 15             | 4   |
|                         | -            | 40                           |                        |      |                    | grau/schwarz       | 15b              |                | 5   |
| -                       | -            | 16                           | 4                      | 16   | gelb/blau          |                    | 16a              | 16             | 4   |
|                         | _            | 41                           |                        |      |                    | blau/gelb          | 16b              |                | 5   |

## Tabelle 129: TMDID – Anschlussbelegung (Anschluss-Panel mit 24 RJ45-Buchsen)

| TMDID             |        | Rückwa      | ind |  |
|-------------------|--------|-------------|-----|--|
| a/b-Schnittstelle |        | RJ45-Buchse |     |  |
| Nr.               | Signal | Nr.         | Pin |  |
| 1                 | 1a     | 1           | 4   |  |
|                   | 1b     |             | 5   |  |
| 2                 | 2a     | 2           | 4   |  |
|                   | 2b     |             | 5   |  |
| 3                 | 3а     | 3           | 4   |  |
|                   | 3b     |             | 5   |  |
| 4                 | 4a     | 4           | 4   |  |
|                   | 4b     |             | 5   |  |
| 5                 | 5a     | 5           | 4   |  |
|                   | 5b     |             | 5   |  |
| 6                 | 6a     | 6           | 4   |  |
|                   | 6b     |             | 5   |  |
| 7                 | 7a     | 7           | 4   |  |
|                   | 7b     |             | 5   |  |
| 8                 | 8a     | 8           | 4   |  |

| TMDID             |        | Rückwand    |     |  |
|-------------------|--------|-------------|-----|--|
| a/b-Schnittstelle |        | RJ45-Buchse |     |  |
| Nr.               | Signal | Nr.         | Pin |  |
|                   | 8b     |             | 5   |  |
| _                 | _      | 9           | 4   |  |
|                   | _      |             | 5   |  |
| -                 | -      | 10          | 4   |  |
|                   | -      |             | 5   |  |
| _                 | -      | 11          | 4   |  |
|                   | _      |             | 5   |  |
| _                 | _      | 12          | 4   |  |
|                   | _      |             | 5   |  |
| -                 | _      | 13          | 4   |  |
|                   | -      |             | 5   |  |
| -                 | _      | 14          | 4   |  |
|                   | _      |             | 5   |  |
| _                 | -      | 15          | 4   |  |
|                   | _      |             | 5   |  |
| _                 | -      | 16          | 4   |  |
|                   | _      |             | 5   |  |
| _                 | -      | 17          | 4   |  |
|                   | -      |             | 5   |  |
| _                 | -      | 18          | 4   |  |
|                   | -      |             | 5   |  |
| _                 | -      | 19          | 4   |  |
|                   | -      |             | 5   |  |
| _                 | -      | 20          | 4   |  |
|                   | -      |             | 5   |  |
| -                 | -      | 21          | 4   |  |
|                   | -      |             | 5   |  |
| -                 | -      | 22          | 4   |  |
|                   | -      |             | 5   |  |
| _                 | _      | 23          | 4   |  |
|                   | -      |             | 5   |  |
| _                 | -      | 24          | 4   |  |
|                   | _      |             | 5   |  |

## 4.4.40 Nur für ausgewählte Länder: TMEW2

Die Baugruppe TMEW2 (Trunk Module E&M World) enthält vier doppelt gerichtete analoge Quersätze mit E&M-Signalisierung für den Querverkehr mit Kommunikationssystemen anderer Hersteller.

#### Baugruppenvarianten und deren Einsatz

| Baugruppe | Sachnummer            | Einsatz ir               | า    | Maximale                                                           |
|-----------|-----------------------|--------------------------|------|--------------------------------------------------------------------|
|           | Ko                    | ommunikationssyste       | Land | Anzahl                                                             |
| TMEW2     | S30810-Q2292-<br>X100 | OpenScape<br>Business X8 | ROW  | Wird<br>durch die<br>systembedingten<br>Ausbaugrenzen<br>bestimmt. |

Bei Baugruppen mit Version 7 oder niedriger muss ein SIVAPAC-SIPAC-Baugruppenadapter montiert werden, damit eine TMEW2-Baugruppe in OpenScape Business X8 verwendet werden kann. Siehe Wie Sie einen SIVAPAC-SIPAC-Baugruppenadapter montieren

#### Anmerkung:

Brandgefahr durch Überspannung

Bei Leitungslängen über 500 m und bei Leitungen, die das Gebäude verlassen, muss die Baugruppe TMEW2 durch einen externen Blitzschutz geschützt werden.

Ein solcher Blitzschutz wird als zusätzlicher Primärschutz bezeichnet. Der zusätzliche Primärschutz wird durch den Einbau von ÜSAGs (Überspannungsableiter, gasgefüllt) im Hauptverteiler, im Patch-Panel oder am Eintrittspunkt der Leitung in das Gebäude gewährleistet. Dazu muss ein ÜSAG mit 230 V Nennspannung von jeder zu schützenden Ader gegen Erde geschaltet werden.

Nur für USA und Kanada: Aufgrund der Installationsvorschriften muss der Anschluss von analogen Amtsleitungen über Sicherungselemente gemäß UL 497A oder CSA C22.2 No. 226 erfolgen.

#### Wesentliche Merkmale

- Jeder Quersatz hat 8 Anschlüsse: 2 x Sprechweg kommend, 2 x Sprechweg gehend, 2 x Signalisierung kommend und 2 x Signalisierung gehend.
- Die Baugruppe unterstützt die Schnittstellentypen 1A und 5 mit den Signalisierungsprotokollen Immediate Start, Wink Start und Delay Dial.

Vor der Inbetriebnahme einer Querleitung muss sichergestellt sein, dass die beteiligten Kommunikationssysteme die gleichen Schnittstellentypen unterstützen.

• Nur für Thailand: Mittels WBM oder Manager E kann zwischen verschiedenen Impedanz-/Pegelwerten gewählt werden. Nach jeder Änderung des Impedanz-/Pegelwertes ist ein Reset der Baugruppe erforderlich.

#### Frontansicht

Um eine ausreichende Abschirmung zu gewährleisten, muss die Frontseite der Baugruppe mit einer Abschirmblende versehen werden.

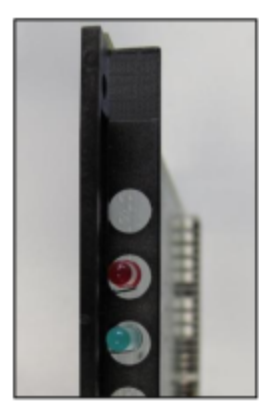

#### Abbildung 125: TMEW2 – LEDs in der Frontblende

#### LED

In der Frontblende der Baugruppe befinden sich zwei LEDs, die die Betriebszustände wiedergeben.

| LED rot  | LED grün | Bedeutung                                                                                            | Maßnahme                                                                                                    |
|----------|----------|----------------------------------------------------------------------------------------------------|----------------------------------------------------------------------------------------------------|
| aus      | aus      | Baugruppe erhält keine<br>Spannung oder wurde<br>nicht korrekt gesteckt.<br>Baugruppe ist außer      | Baugruppen-Steckkontakt prüfen.                                                                                                    |
|          |          | Betrieb.                                                                                             |                                                                                                    |
| ein      | aus      | Baugruppe wird mit<br>Spannung versorgt.<br>Baugruppentest läuft.                                    | -                                                                                                    |
|          |          | Loadware-Ladevorgang<br>nicht erfolgreich<br>abgeschlossen.<br>Baugruppe ist defekt.                 | Baugruppe austauschen.                                                                                                    |
|          |          | Baugruppe wurde mittels<br>Manager E außer Betrieb<br>genommen.                                      | Prüfen, ob Baugruppe<br>mittels Manager E<br>deaktiviert wurde. Ist<br>dies nicht der Fall, ist die<br>Baugruppe defekt und<br>auszutauschen. |
| blinkend | aus      | Loadware-Ladevorgang<br>läuft.                                                                       | -                                                                                                    |
| aus      | ein      | Loadware-<br>Ladevorgang erfolgreich<br>abgeschlossen.<br>Baugruppe ist in Ordnung<br>(Ruhezustand). | _                                                                                                    |

#### Tabelle 130: TMEW2 – LED-Zustände und deren Bedeutung

| LED rot | LED grün | Bedeutung                       | Maßnahme |
|---------|----------|---------------------------------|----------|
| aus     | blinkend | Mindestens ein Kanal ist aktiv. | -        |

#### Kabel- und Anschlussbelegung

Für den Anschluss von Querleitungen stehen verschiedene Möglichkeiten zur Verfügung:

- SIVAPAC-Stecker auf der Backplane zum Anschluss des externen Hauptverteilers MDFU-E über CABLUs (Cabling Units = werksseitig vorgefertigte Verkabelungseinheiten). Siehe Tabelle: TMEW2 – Kabel- und Anschlussbelegung (SIVAPAC-Stecker auf der Backplane, MDFU-E)
- Anschluss-Panels mit CHAMP-Buchse zum Anschluss des externen Hauptverteilers MDFU-E über CABLUs. Die Anschluss-Panels werden auf die SIVAPAC-Stecker der Backplane aufgesteckt. Siehe Tabelle: TMEW2 – Kabel- und Anschlussbelegung (Anschluss-Panel mit CHAMP-Buchse, MDFU-E)

| Tabelle 131: TMEW2 – Kabel- und Anschlussbelegu | ng (SIVAPAC-Stecker auf der Backplane, MDFU-E) |
|-------------------------------------------------|------------------------------------------------|
|-------------------------------------------------|------------------------------------------------|

| TMEW2  | 2                       | Rückwand |            | Anschl | usskabel (CABLI | (L          | MDFU-E      |    |
|--------|-------------------------|----------|------------|--------|-----------------|-------------|-------------|----|
| Quersa | atz SIVAPAC-<br>Stecker |          |            |        |                 |             |             |    |
| Nr.    | Signal                  | Pin      | Farbgruppe | Paar   | a-Ader          | b-Ader      | Trennleiste |    |
| 1      | 1ka                     | 1        | 1          | 1      | weiß/blau       |             | 1a          |    |
|        | 1kb                     | 23       |            |        |                 | blau/weiß   | 1b          |    |
| 2      | 2ka                     | 3        | -          | 2      | weiß/orange     |             | 2a          |    |
|        | 2kb                     | 4        |            |        |                 | orange/weiß | 2b          |    |
| 3      | 3ka                     | 5        |            | 3      | weiß/grün       |             | 3a          |    |
|        | 3kb                     | 6        |            |        |                 | grün/weiß   | 3b          |    |
| 4      | 4ka                     | 7        |            |        | 4               | weiß/braun  |             | 4a |
|        | 4kb                     | 8        |            |        |                 | braun/weiß  | 4b          |    |
| 1      | 1ga                     | 9        |            | 5      | weiß/grau       |             | 5a          |    |
|        | 1gb                     | 10       |            |        |                 | grau/weiß   | 5b          |    |
| 2      | 2ga                     | 11 2     | 2          | 6      | rot/blau        |             | 6a          |    |
|        | 2gb                     | 12       |            |        |                 | blau/rot    | 6b          |    |
| 3      | 3ga                     | 13       | -          | 7      | rot/orange      |             | 7a          |    |
|        | 3gb                     | 14       |            |        |                 | orange/rot  | 7b          |    |
| 4      | 4ga                     | 15       |            | 8      | rot/grün        |             | 8a          |    |
|        | 4gb                     | 16       |            |        |                 | grün/rot    | 8b          |    |
| 1      | 1E                      | 17       |            | 9      | rot/braun       |             | 9a          |    |
|        | 1M                      | 18       |            |        |                 | braun/rot   | 9b          |    |
| 2      | 2E                      | 19       |            | 10     | rot/grau        |             | 10a         |    |

| TMEW2    |        | Rückwand            |                 | MDFU-E |                |                |             |  |  |  |  |  |  |  |  |    |              |  |     |               |  |     |
|----------|--------|---------------------|-----------------|--------|----------------|----------------|-------------|--|--|--|--|--|--|--|--|----|--------------|--|-----|---------------|--|-----|
| Quersatz |        | SIVAPAC-<br>Stecker | /APAC-<br>ecker |        |                |                |             |  |  |  |  |  |  |  |  |    |              |  |     |               |  |     |
| Nr.      | Signal | Pin                 | Farbgruppe      | Paar   | a-Ader         | b-Ader         | Trennleiste |  |  |  |  |  |  |  |  |    |              |  |     |               |  |     |
|          | 2M     | 20                  |                 |        |                | grau/rot       | 10b         |  |  |  |  |  |  |  |  |    |              |  |     |               |  |     |
| 3        | 3E     | 24                  | 3               | 3 11   | schwarz/blau   |                | 11a         |  |  |  |  |  |  |  |  |    |              |  |     |               |  |     |
|          | ЗM     | 25                  | 12              |        |                | blau/schwarz   | 11b         |  |  |  |  |  |  |  |  |    |              |  |     |               |  |     |
| 4        | 4E     | 26                  |                 | 12     | schwarz/orange |                | 12a         |  |  |  |  |  |  |  |  |    |              |  |     |               |  |     |
|          | 4M     | 27                  |                 |        |                | orange/schwarz | 12b         |  |  |  |  |  |  |  |  |    |              |  |     |               |  |     |
| 1        | 1SG    | 29                  |                 |        |                |                |             |  |  |  |  |  |  |  |  | 13 | schwarz/grün |  | 13a |               |  |     |
|          | 1SB    | 30                  |                 |        |                | grün/schwarz   | 13b         |  |  |  |  |  |  |  |  |    |              |  |     |               |  |     |
| 2        | 2SG    | 31                  |                 |        |                |                |             |  |  |  |  |  |  |  |  |    |              |  | 14  | schwarz/braun |  | 14a |
|          | 2SB    | 32                  |                 |        |                | braun/schwarz  | 14b         |  |  |  |  |  |  |  |  |    |              |  |     |               |  |     |
| 3        | 3SG    | 34                  | -               | 15     | schwarz/grau   |                | 15a         |  |  |  |  |  |  |  |  |    |              |  |     |               |  |     |
|          | 3SB    | 35                  |                 |        |                | grau/schwarz   | 15b         |  |  |  |  |  |  |  |  |    |              |  |     |               |  |     |
| 4        | 4SG    | 37                  | 4               | 16     | gelb/blau      |                | 16a         |  |  |  |  |  |  |  |  |    |              |  |     |               |  |     |
|          | 4SB    | 38                  |                 |        |                | blau/gelb      | 16b         |  |  |  |  |  |  |  |  |    |              |  |     |               |  |     |

#### Tabelle 132: TMEW2 – Kabel- und Anschlussbelegung (Anschluss-Panel mit CHAMP-Buchse, MDFU-E)

| TMEW2    |        | Rückwand         |            | MDFU-E |             |            |             |
|----------|--------|------------------|------------|--------|-------------|------------|-------------|
| Quersatz |        | CHAMP-<br>Buchse |            |        |             |            |             |
| Nr.      | Signal | Pin              | Farbgruppe | Paar   | a-Ader      | b-Ader     | Trennleiste |
| 1        | 1ka    | 1                | 1          | 1      | weiß/blau   |            | 1a          |
|          | 1kb    | 26               |            |        |             | blau/weiß  | 1b          |
| 2        | 2ka    | 2                |            | 2      | weiß/orange |            | 2a          |
|          | 2kb 27 |                  |            |        | orange/weiß | 2b         |             |
| 3        | 3ka    | 3                |            | 3      | weiß/grün   |            | 3а          |
|          | 3kb    | 28               |            |        |             | grün/weiß  | 3b          |
| 4        | 4ka    | 4                |            | 4      | weiß/braun  |            | 4a          |
|          | 4kb    | 29               |            |        |             | braun/weiß | 4b          |
| 1        | 1ga    | 5                |            |        | 5           | weiß/grau  |             |
|          | 1gb    | 30               |            |        |             | grau/weiß  | 5b          |
| 2        | 2ga    | 6                | 2          | 6      | rot/blau    |            | 6a          |
|          | 2gb    | 31               |            |        |             | blau/rot   | 6b          |
| 3        | 3ga    | 7                |            | 7      | rot/orange  |            | 7a          |
|          | 3gb    | 32               |            |        |             | orange/rot | 7b          |

#### Unterstützte HW-Komponenten

| TMEW2  |        | Rückwand         | Anschlusskabel (CABLU) |      |                |                | MDFU-E      |
|--------|--------|------------------|------------------------|------|----------------|----------------|-------------|
| Quersa | tz     | CHAMP-<br>Buchse |                        |      |                |                |             |
| Nr.    | Signal | Pin              | Farbgruppe             | Paar | a-Ader         | b-Ader         | Trennleiste |
| 4      | 4ga    | 8                |                        | 8    | rot/grün       |                | 8a          |
|        | 4gb    | 33               |                        |      |                | grün/rot       | 8b          |
| 1      | 1E     | 9                |                        | 9    | rot/braun      |                | 9a          |
|        | 1M     | 34               |                        |      |                | braun/rot      | 9b          |
| 2      | 2E     | 10               | -                      | 10   | rot/grau       |                | 10a         |
|        | 2M     | 35               |                        |      |                | grau/rot       | 10b         |
| 3      | 3E     | 11               | 3                      | 11   | schwarz/blau   |                | 11a         |
|        | 3M     | 36               |                        |      |                | blau/schwarz   | 11b         |
| 4      | 4E     | 12               |                        | 12   | schwarz/orange |                | 12a         |
|        | 4M     | 37               |                        |      |                | orange/schwarz | 12b         |
| 1      | 1SG    | 13               |                        | 13   | schwarz/grün   |                | 13a         |
|        | 1SB    | 38               | -                      |      |                | grün/schwarz   | 13b         |
| 2      | 2SG    | 14               | -                      | 14   | schwarz/braun  |                | 14a         |
|        | 2SB    | 39               | -                      |      |                | braun/schwarz  | 14b         |
| 3      | 3SG    | 15               |                        | 15   | schwarz/grau   |                | 15a         |
|        | 3SB    | 40               |                        |      |                | grau/schwarz   | 15b         |
| 4      | 4SG    | 16               | 4                      | 16   | gelb/blau      |                | 16a         |
|        | 4SB    | 41               |                        |      |                | blau/gelb      | 16b         |

## 4.4.40.1 Wie Sie einen SIVAPAC-SIPAC-Baugruppenadapter montieren

Um den Einsatz einer Baugruppe TMEW2 in OpenScape Business X8 zu ermöglichen, muss ein SIVAPAC-SIPAC-Baugruppenadapter montiert werden. Durch den Baugruppenadapter wird die SIVAPAC-Anschlussleiste der TMEW2 an die SIPAC 9 SU-Anschlüsse der Baugruppen-Steckplätze in OpenScape Business X8 angepasst.

Der SIVAPAC-SIPAC-Baugruppenadapter besteht aus drei Einzelteilen:

- Zwei Adaptermodule [A]
- Ein Einschaltmodul [B]

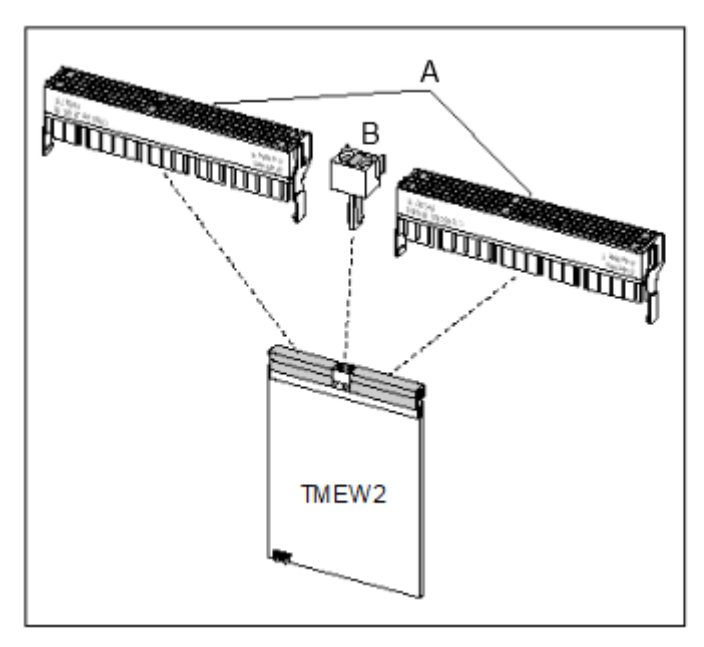

Abbildung 126: SIVAPAC-SIPAC-Baugruppenadapter

#### Schritt für Schritt

1) Drehen Sie die Baugruppe TMEW2 so, dass die Anschlussleiste in Ihre Richtung zeigt.

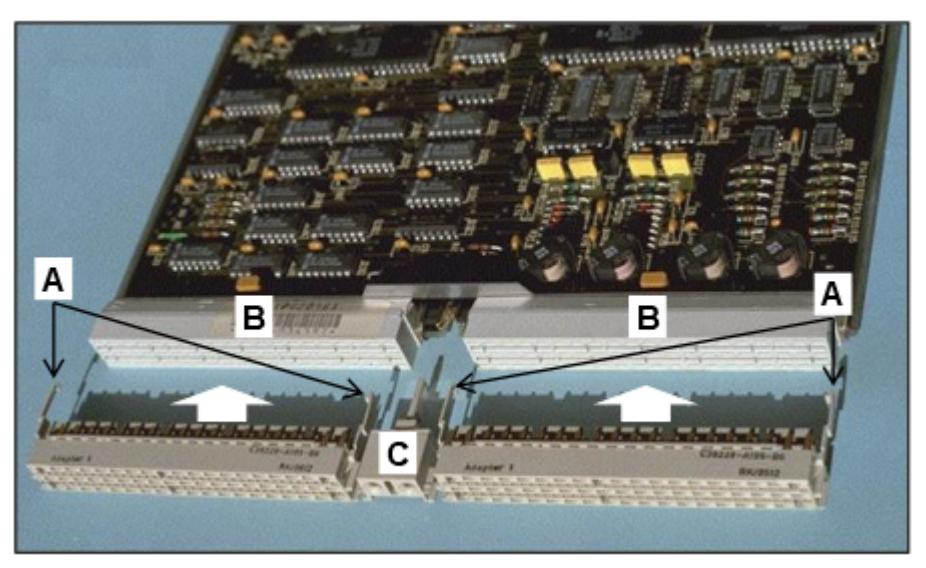

#### Abbildung 127: Montage des SIVAPAC-SIPAC-Baugruppenadapters

- Ziehen Sie die beiden Rasthaken [A] eines Adaptermoduls vorsichtig auseinander.
- Richten Sie das Adaptermodul auf die Anschlussleiste [B] der Baugruppe aus. Die Außenkanten des Adaptermoduls müssen mit den Außenkanten der Anschlussleiste übereinstimmen.
- 4) Vergewissern Sie sich, dass die äußerste Stiftreihe des Adaptermoduls und die äußerste Buchsenreihe der Anschlussleiste bündig ausgerichtet sind, und drücken Sie das Adaptermodul vollständig in die Anschlussleiste.
- 5) Schließen Sie die Rasthaken.

- 6) Wiederholen Sie die Schritte 2 bis 5 für die Montage des zweiten Adaptermoduls.
- 7) Stecken Sie das Einschaltmodul [C] in den Hotplug-Anschluss der Baugruppe.

#### Nächste Schritte

Durch die Montage des SIVAPAC-SIPAC-Baugruppenadapters ergibt sich ein größeres Längenmaß der Baugruppe. Die Baugruppe steht etwas weiter aus dem Baugruppenrahmen heraus. Um die Baugruppe trotzdem verriegeln zu können, muss der obere schwarze Riegel gegen einen grauen Riegel getauscht werden.

## 4.4.40.2 Wie Sie einen Baugruppen-Riegel austauschen

Um eine Baugruppe TMEW2 nach Montage des SIVAPAC-SIPAC-Baugruppenadapters mit dem Baugruppenrahmen verriegeln zu können, muss der obere schwarze Baugruppen-Riegel gegen einen grauen Riegel getauscht werden. Der graue Baugruppen-Riegel berücksichtigt das größere Längenmaß der Baugruppe TMEW2, das sich nach Montage des Baugruppenadapters ergibt.

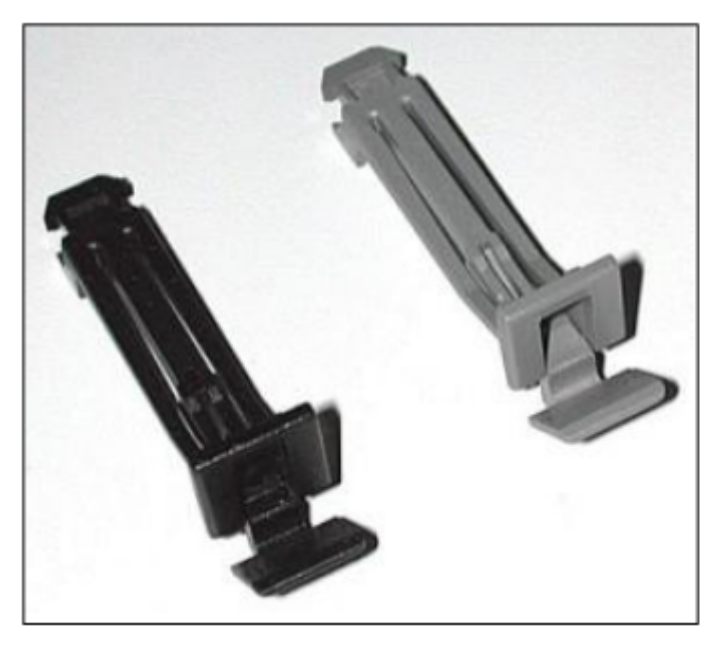

Abbildung 128: Schwarzer und grauer Baugruppen-Riegel

#### Schritt für Schritt

 Drücken Sie den oberen schwarzen Baugruppen-Riegel an der mit dem Pfeil gekennzeichneten Stelle aus der Verankerung und ziehen Sie den Riegel aus dem Baugruppenrahmen.

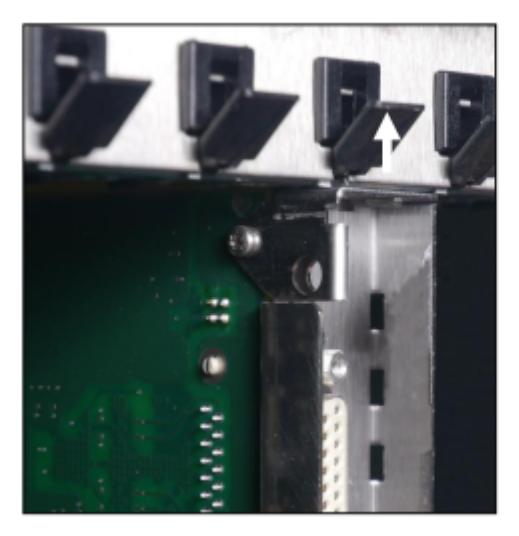

 Schieben Sie den grauen Baugruppen-Riegel in den Baugruppenrahmen und drücken Sie in fest in die Verankerung.

## 4.4.41 Nicht für USA: TS2N, TS2RN

Die Baugruppen TS2N und TS2RN (Trunk Module  $S_{2M}$  New, Rack New) stellen jeweils eine  $S_{2M}$ -Schnittstelle zur Verfügung, die für den ISDN-Amtsanschluss (ISDN-Amt) oder für den Querverkehr (Vernetzung) genutzt werden können.

Die B-Kanäle der  $S_{2M}$ -Schnittstelle unterliegen der Lizenzierung. Für die Nutzung eines B-Kanals ist eine Lizenz erforderlich.

Bei den Baugruppen TS2N und TS2RN handelt es sich um die Nachfolgemodule für folgende Baugruppen, die aus technischen Gründen nicht in den Kommunikationssystemen der Kommunikationsplattform OpenScape Business eingesetzt werden dürfen:

- TS2 (S30810-Q2913-X100)
- TS2R (S30810-K2913-Z100)

TS2 und TS2N werden auf X3W und X3R mit CUP/CUPR-Backplane nicht unterstützt, nur mit CUX3W/CUX3R auf Steckplatz 5.

Für X5W und X5R werden nur die Steckplätze 7 und 9 unterstützt.

**Anmerkung:** Die Ausgaben der Module TS2R (S30810-K2913-Z100) und TS2 (S30810-Q2913-X100) werden in den Mainboards OCCMA und OCCMB nicht unterstützt.

Nur die Ausgaben TS2RN, Rackeinbau (S30810-K2913-Z300) und TS2N, Wandversion (S30810-H2913-X300) werden unterstützt. Nicht für U.S.

#### Baugruppenvarianten und deren Einsatz

| Baugruppe | Sachnummer            | Einsatz                                       | Maximale                |        |
|-----------|-----------------------|-----------------------------------------------|-------------------------|--------|
|           | Ко                    | mmunikationssyst                              | Land                    | Anzahl |
| TS2N      | S30810-<br>H2913-X300 | OpenScape Busine<br>OpenScape<br>Business X5W | ss₩etwnicht<br>für USA) | 1      |
| TS2RN     | S30810-<br>K2913-Z300 | OpenScape<br>Business X3R                     | Welt (nicht für USA)    | 1      |
|           |                       | OpenScape<br>Business X5R                     |                         |        |

#### Anmerkung:

Steckplatz-Einschränkung bei OpenScape Business X5W und X5R

Bei OpenScape Business X5W und X5R dürfen die Baugruppen TS2N und TS2RN ausschließlich auf den Steckplätzen 7 und 9 eingesetzt werden. Nur diese Steckplätze stellen die benötigten HDLC-Kanäle zur Verfügung.

#### Anmerkung:

Für OpenScape Business X3W muss CUX3W als Backplane verwendet werden.

Für OpenScape Business X3R muss CUX3R als Backplane verwendet werden. Die Baugruppe TS2RN kann nur auf dem Steckplatz 5 verwendet werden.

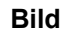

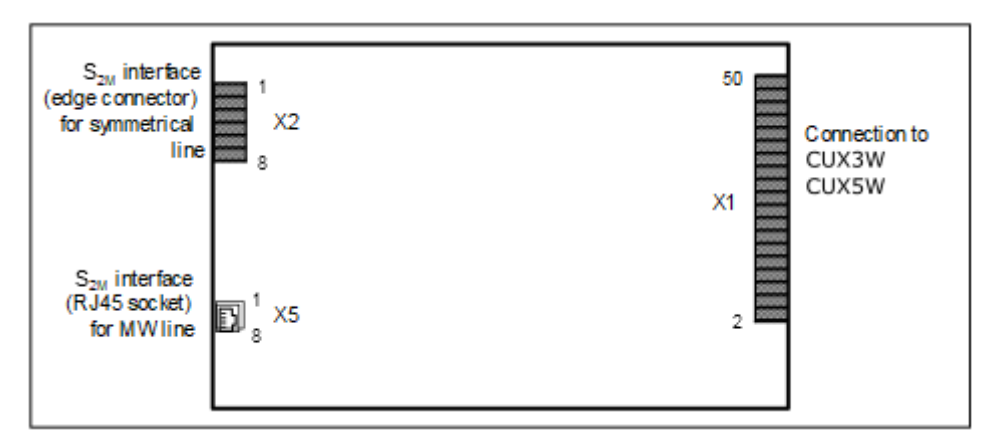

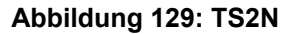

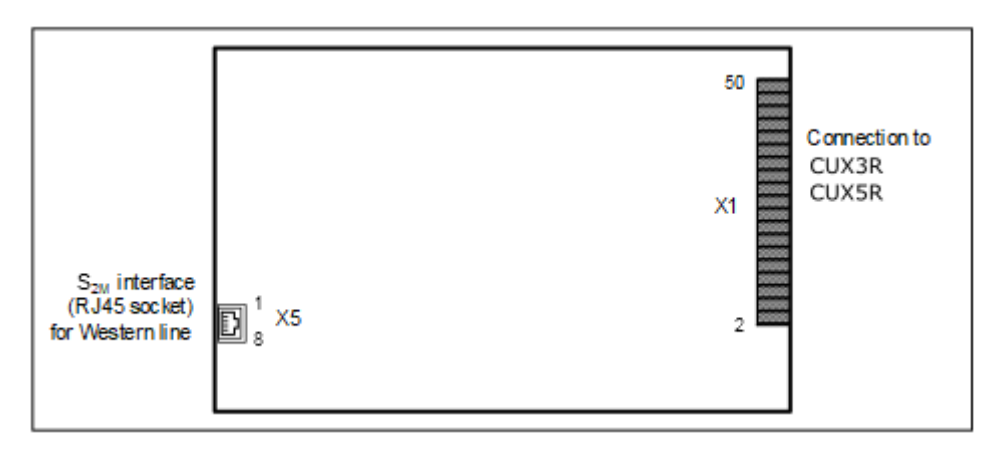

Abbildung 130: TS2RN

#### Anschlussbelegung

#### Tabelle 133: TS2N – Belegung der Randstecker X2

| Pin | Funktion                                              |
|-----|-------------------------------------------------------|
| 1   | -48 V, max. 15 W (zum Beispiel zur Speisung eines NT) |
| 2   | 0 V (zum Beispiel zur Speisung eines NT)              |
| 3   | Ground, Betriebserde                                  |
| 4   | Baugruppenkennung für TMCAS                           |
| 5   | Senden, a-Ader                                        |
| 6   | B-Ader, Senden                                        |
| 7   | A-Ader, Empfangen                                     |
| 8   | B-Ader, Empfangen                                     |

#### Tabelle 134: TS2N, TS2RN – Belegung der RJ45-Buchse X5

| Pin | Funktion             |  |
|-----|----------------------|--|
| 1   | B-Ader, Empfangen    |  |
| 2   | A-Ader, Empfangen    |  |
| 3   | Nicht benutzt        |  |
| 4   | B-Ader, Senden       |  |
| 5   | Senden, a-Ader       |  |
| 6   | Nicht benutzt        |  |
| 7   | Ground, Betriebserde |  |
| 8   | Ground, Betriebserde |  |

#### **ISDN-Amtsanschluss**

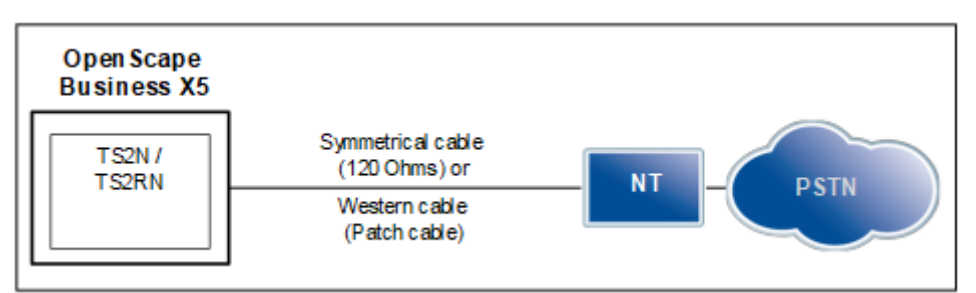

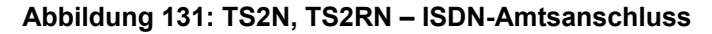

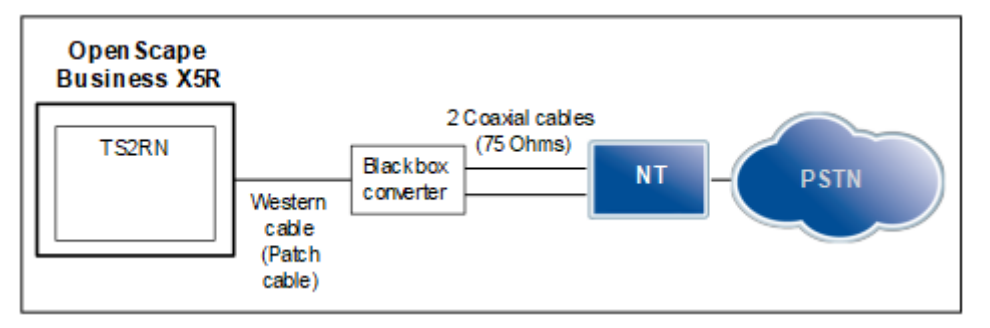

#### Abbildung 132: TS2RN – ISDN-Amtsanschluss für Portugal und Spanien

Für die Verbindung zum Network Terminator NT können folgende Leitungsarten verwendet werden:

- TS2N: Verwendet werden kann eine symmetrische Leitung (120 Ohm) über Randstecker X2 oder eine Western-Leitung (Patch-Kabel) über RJ45-Buchse X5.
- TS2RN: Verwendet werden kann ausschließlich eine Western-Leitung (Patch-Kabel) über RJ45-Buchse X5.

Für die Verbindung zum NT in Spanien und Portugal ist ein spezielles Anschlusskit erforderlich. Das Anschlusskit beinhaltet eine Baugruppe TS2RN, einen Black-Box-Konverter, eine Western-Leitung (Patch-Kabel) und eine koaxiale Leitung.

Die maximale Leitungslänge ist abhängig von der Qualität des verwendeten Leitungstyps und dessen Signaldämpfung. Um einen störungsfreien Betrieb zu gewährleisten, dürfen ausschließlich geschirmte Leitungen verwendet werden.

## 4.4.42 Nur für ausgewählte Länder: TST1, TST1R

Die Baugruppen TST1 und TST1R (Trunk Module T1, Rack) stellen jeweils eine T1-Schnittstelle zur Verfügung, die für den Amtsanschluss genutzt werden kann.

#### Baugruppenvarianten und deren Einsatz

| Baugruppe Sachnummer |                    | Einsatz                   | Maximale                         |        |
|----------------------|--------------------|---------------------------|----------------------------------|--------|
| Ко                   |                    | mmunikationssyst          | Land                             | Anzahl |
| TST1                 | S30810-<br>Q2919-X | OpenScape<br>Business X5W | Nur für<br>ausgewählte<br>Länder | 1      |
| TST1R                | S30810-<br>K2919-Z | OpenScape<br>Business X5R | Nur für<br>ausgewählte<br>Länder | 1      |

#### Einsatz- und Anschlussarten

Die Definition der Einsatz- und Anschlussart erfolgt mittels WBM oder Manager E.

Folgende Einsatzarten stehen zur Verfügung:

- T1-PRI-Amtsanschluss
- Analoger T1-Amtsanschluss

Nach Definition der Einsatz- und Anschlussart führt die Baugruppe selbstständig einen Reload durch, um die Loadware für die neuen Einstellungen zu laden.

**Tipp:** Die T1-Schnittstelle darf nicht direkt mit dem PSTN (Public Switched Telephone Network) verbunden werden. Zwischen T1-Schnittstelle und Amt ist eine Channel Service Unit (CSU) schalten, die nach FCC Part 68 zugelassen ist und die ANSI-Vorschrift T1.403 erfüllt.

Durch die CSU erhält OpenScape Business X5 folgende Merkmale: Isolierung und Überspannungsschutz des Kommunikationssystems, Diagnosemöglichkeiten im Fehlerfall (zum Beispiel Signal Loop Back, Einfügen von Testsignalen und Testmustern), Einpegeln des Ausgangssignals entsprechend den vom Netzanbieter vorgeschriebenen Leitungslängen.

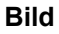

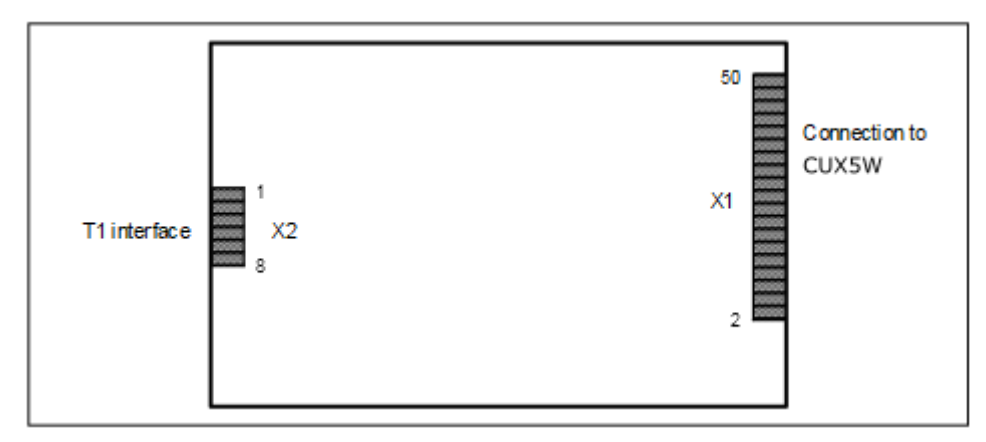

Abbildung 133: TST1

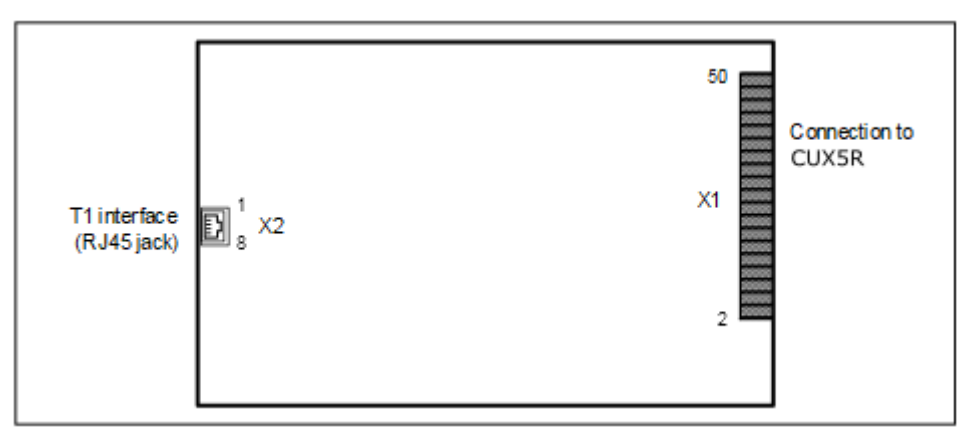

Abbildung 134: TST1R

Anschlussbelegung

#### Tabelle 135: TST1, TST1R - Anschlussbelegung

| X2  |                   |
|-----|-------------------|
| Pin | Beschreibung      |
| 1   | B-Ader, Empfangen |
| 2   | A-Ader, Empfangen |
| 3   | Nicht benutzt     |
| 4   | B-Ader, Senden    |
| 5   | B-Ader, Senden    |
| 6   | Nicht benutzt     |
| 7   | Nicht benutzt     |
| 8   | Nicht benutzt     |

## 4.4.43 UPSC-D

UPSC-D (Uninterruptible Power Supply Com DECT) ist die zentrale Stromversorgung der Kommunikationssysteme OpenScape Business X3W und OpenScape Business X5W.

: UPSC-D wurde eingestellt und durch das Netzteil OCPSM ersetzt. Die nachfolgende Beschreibung ist nur für Kommunikationssysteme gültig, die noch mit UPSC-D ausgestattet sind. Darüber hinaus wurden alle referenzierten 48V DC-Notstromakkus und die OpenScape Business Powerbox eingestellt.

UPSC-D integriert die Funktionen einer Stromversorgung und eines Batteriemanagers. Im Netzspannungsbetrieb sind keine weiteren Komponenten notwendig. Für den Batterienotbetrieb bei Netzausfall, dass heißt für die Funktion einer unterbrechungsfreien Stromversorgung, muss zusätzlich eine OpenScape Business Powerbox (mit Akku-Pack 48 V/7 Ah) eingesetzt werden. UPSC-D ist ausschließlich für den Dauerbetrieb an einem AC-Netz freigegeben. Der Dauerbetrieb an einem DC-Netz ist nicht erlaubt. Die Anschaltung an eine DC-Versorgung (48 V-Akku-Pack oder 48 V-DC-Netz) darf ausschließlich für den kurzzeitigen Batterienotbetrieb bei AC-Netzausfall erfolgen. Dabei ist die Verwendung des Akku-Packs 48 V/7 Ah zu bevorzugen.

#### Anmerkung: Sachschäden durch Überspannung

Wird anstelle des Akku-Packs 48 V/7 Ah ein 7 V-DC-Netz für den kurzzeitigen Batterienotbetrieb bei AC-Netzausfall genutzt, gelten die gleichen Anschlussbedingungen wie für die Nutzung des Akku-Packs. Im Normalbetrieb, beim Laden der Akkus oder im Fehlerfall darf das 48-V-Gleichstromnetz die maximale Spannung von 60 V nicht überschreiten. Das Gleichstromnetz darf nicht an die UPSC-D angeschlossen werden, wenn dies nicht gewährleistet werden kann.

Bei umfangreichen Systemkonfigurationen ist Leistungsabgabe der UPSC-D eventuell nicht ausreichend und die Zusatzspeisung über eine externe Stromversorgung erforderlich. In diesem Fall muss eine OpenScape Business Powerbox (mit LUNA2 als externe Stromversorgung) eingesetzt werden.

Möglichkeiten für den Einsatz der OpenScape Business Powerbox bei OpenScape Business X3W und OpenScape Business X5W:

· Einsatz als unterbrechungsfreie Stromversorgung

OpenScape Business Powerbox bestückt mit vier Akkus 12 V/7 Ah (Akku-Pack 48 V/7 Ah)

Das Laden der Akkus in der OpenScape Business Powerbox erfolgt durch die UPSC-D.

Ausschließlich der aus vier Akkus 12 V/7 Ah (4 x V39113-W5123-E891) bestehende Akku-Pack 48 V/7 Ah ist für die Anschaltung an die UPSC-D freigegeben.

**Tipp:** Akku-Packs mit Spannungen < 35 V (Toleranzbereich: 33 V bis 37 V) werden durch die UPSC-D nicht geladen. Dadurch wird gewährleistet, dass der Betrieb eines Akku-Packs mit einer niedrigeren Spannung (zum Beispiel 24 V-Akku-Packs) oder eines defekten Akku-Packs an der UPSC-D nicht möglich ist.

Einsatz als Zusatzspeisung

OpenScape Business Powerbox bestückt mit einer LUNA2 als externe Stromversorgung

Verbinden Sie den DC-Ausgang der OpenScape Business Powerbox mit dem -48-VDC-Eingang der UPSC-D. Der -48-VDC-Ausgang der UPSC-D ist deaktiviert, wenn die externe Spannungsversorgung angeschlossen ist.

Einsatz als Zusatzspeisung und als unterbrechungsfreie Stromversorgung

OpenScape Business Powerbox ist bestückt mit

- einer LUNA2 als externe Stromversorgung.
  - Verbinden Sie den DC-Ausgang der OpenScape Business Powerbox mit dem -48-VDC-Eingang der UPSC-D. Der -48-VDC-Ausgang der UPSC-

D ist deaktiviert, wenn die externe Spannungsversorgung angeschlossen ist.

vier Akkus 12 V/7 Ah (Akku-Pack 48 V/7 Ah).

Das Laden der Akkus in der OpenScape Business Powerbox erfolgt durch die LUNA2.

Ausschließlich der aus vier Akkus 12 V/7 Ah (4 x V39113-W5123-E891) bestehende Akku-Pack 48 V/7 Ah ist für die Anschaltung an die UPSC-D freigegeben.

**Tipp:** Akku-Packs mit Spannungen < 35 V (Toleranzbereich: 33 V bis 37 V) werden durch die UPSC-D nicht geladen. Dadurch wird gewährleistet, dass der Betrieb eines Akku-Packs mit einer niedrigeren Spannung (zum Beispiel 24 V-Akku-Packs) oder eines defekten Akku-Packs an der UPSC-D nicht möglich ist.

#### Baugruppenvarianten und deren Einsatz

| Baugruppe | Sachnummer            | Einsatz i                 | Maximale |        |
|-----------|-----------------------|---------------------------|----------|--------|
|           | Ko                    | ommunikationssyste        | Land     | Anzahl |
| UPSC-D    | S30122-K5660-<br>X301 | OpenScape<br>Business X3W | ROW      | 1      |
|           |                       | OpenScape<br>Business X5W |          |        |

#### **Technische Daten**

- Nennspannungsbereich: 100 VAC 240 VAC
- Nennfrequenz: 50 Hz 60 Hz
- Rufspannungsgenerator: 75 VAC, 20/25/50 Hz
- Ausgangsspannung: +5 VDC, -48 VDC
- Ladespannung f
  ür Akkus, falls UPSC-D als Akkuladeger
  ät verwendet wird: 40,8 VDC - 55,2 VDC
- Leistungsaufnahme: 180 W
- Überbrückungszeiten (Batterienotbetrieb bei Netzausfall):

Die in der folgenden Tabelle angegebenen maximalen Überbrückungszeiten sind grobe Orientierungswerte. Abweichungen von den genannten Werten in Abhängigkeit von der Systemkonfiguration sind möglich.

#### Tabelle 136: UPSC-D – Überbrückungszeiten

| Kommunikationssystem                                             | Lastwerte                        | Maximale<br>Überbrückungsz | zeit |
|------------------------------------------------------------------|----------------------------------|----------------------------|------|
| OpenScape Business X3W mit<br>UPSC-D                             | Ausgangsdauerlast<br>100 % =     | Ca. 3 Stunden              |      |
| OpenScape Business Powerbox<br>bestückt mit vier Akkus 12 V/7 Ah | 5 V und 3 A / –48 V<br>und 0,5 A |                            |      |
|                                                                  | Ruf ca. 2 VA                     |                            |      |

| Kommunikationssystem                                             | Lastwerte                            | Maximale<br>Überbrückungszeif |
|------------------------------------------------------------------|--------------------------------------|-------------------------------|
| OpenScape Business X5W mit<br>UPSC-D                             | Ausgangsdauerlast<br>60 % =          | Ca. 2,5 Stunden               |
| OpenScape Business Powerbox<br>bestückt mit vier Akkus 12 V/7 Ah | 5 V und 4,8 A / –<br>48 V und 0,66 A |                               |
|                                                                  | Ruf ca. 2 VA                         |                               |
| Messbedingungen:                                                 |                                      |                               |

Alle Messungen wurden bei einer Raumtemperatur von ca. 23 °C (73,4 °F) vorgenommen.

Die Akkus waren zum Startzeitpunkt der Messung vollständig geladen.

#### Bild

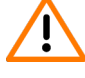

Achtung: Elektrischer Schlag durch Berühren spannungsführender Leitungen

Die im folgenden Bild mit einem Pfeil gekennzeichnete Schraube realisiert die Schutzleiterverbindung zwischen UPSC-D und dem Gehäuse des Kommunikationssystems und ist immer zu montieren.

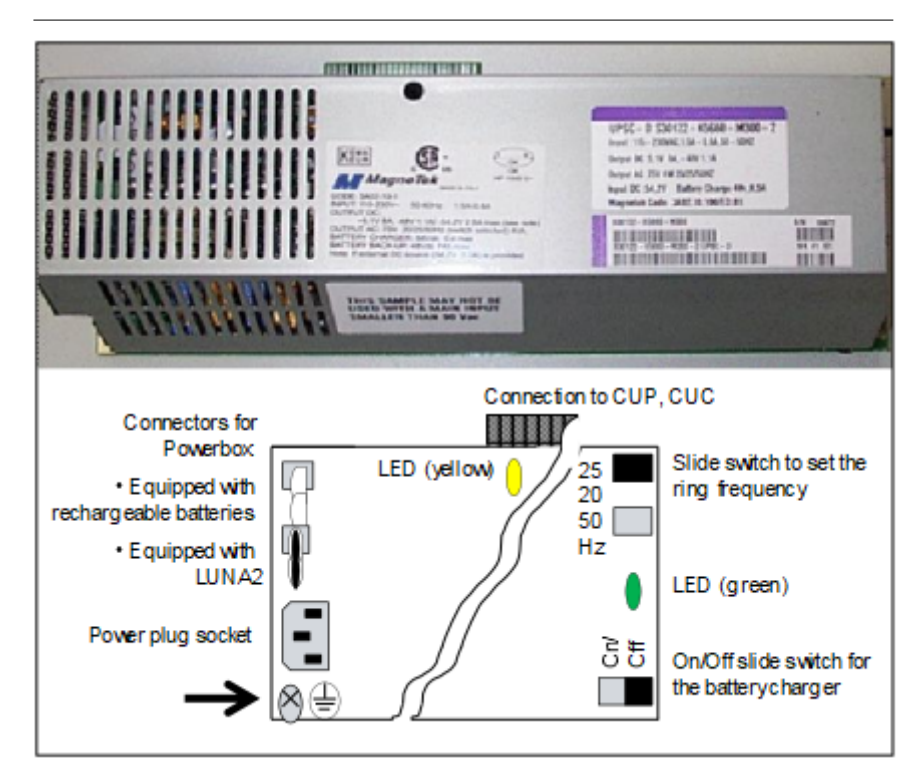

#### Abbildung 135: UPSC-D

#### LED

Auf der Baugruppe befinden sich zwei LEDs zur Anzeige folgender Betriebszustände:

• LED, grün: +5 VDC-Ausgangsspannung ist vorhanden

LED, gelb: –48 VDC-Spannung wird durch externe Stromversorgung (OpenScape Business Powerbox bestückt mit LUNA2) geliefert.

#### Schalter

Auf der Baugruppe befinden sich zwei Schiebeschalter mit folgenden Funktionen.

| Schalter                                                     | Schalterstellung | Bedeutung                                                                                          |
|--------------------------------------------------------------|------------------|----------------------------------------------------------------------------------------------------|
| Schalter zum Ein-<br>und Ausschalten der<br>Akkuladespannung | EIN              | UPSC-D arbeitet als<br>Akkuladegerät (liefert<br>Ladespannung).                                    |
|                                                              | AUS              | UPSC-D liefert keine<br>Ladespannung.                                                              |
| Schalter zum Einstellen der<br>Ruffrequenz                   | 25Hz             | UPSC-D liefert ein<br>Ruffrequenz von 25 Hz<br>(Einstellung für BRD und<br>internationale Märkte). |
|                                                              | 20Hz             | UPSC-D liefert ein<br>Ruffrequenz von 20 Hz<br>(Einstellung für USA).                              |
|                                                              | 50Hz             | UPSC-D liefert ein<br>Ruffrequenz von 25 Hz<br>(Einstellung für FKR).                              |

Achtung: Elektrischer Schlag durch Berühren spannungsführender Leitungen

Das Aus- und Einschalten der Kommunikationssysteme OpenScape Business X3W und OpenScape Business X5W muss durch das Ziehen und Stecken des Netzanschlusssteckers erfolgen.

Ziehen Sie sämtliche Netzstecker des Kommunikationssystems und vergewissern Sie sich, dass das Kommunikationssystem nicht von zusätzlichen Spannungsquellen (zum Beispiel eine unterbrechungsfreie Stromversorgung) versorgt wird, wenn Wartungsarbeiten einen spannungslosen Zustand des Kommunikationssystems erfordern.

## 4.4.44 UPSC-DR

UPSC-DR (Uninterruptible Power Supply Com DECT Rack) ist die zentrale Stromversorgung der Kommunikationssysteme OpenScape Business X3R und OpenScape Business X5R.

: UPSC-DR wurde eingestellt und durch das Netzteil OCPSM ersetzt. Die nachfolgende Beschreibung gilt nur für Kommunikationssysteme, die noch mit UPSC-DR ausgestattet sind. Darüber hinaus wurden alle referenzierten 48V DC- Notstromakkus und die OpenScape Business Powerbox eingestellt.

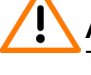

Achtung: Elektrischer Schlag durch Berühren spannungsführender Teile

Die Baugruppe UPSC-DR ist nicht berührungsgeschützt.

Aus diesem Grund dürfen die Kommunikationssysteme OpenScape Business X3R und OpenScape Business X5R nur mit geschlossenem Gehäuse betrieben werden.

Vor dem Öffnen des Gehäuses ist das Kommunikationssystem durch folgende Maßnahmen spannungsfrei zu schalten:

- Akkuspannung, Speisespannung (LUNA2) und Netzspannung einer eventuell angeschlossenen OpenScape Business Powerbox abschalten.
- Anschlussleitungen einer eventuell angeschlossenen OpenScape Business Powerbox ziehen.
- Anschlussleitungen eines eventuell angeschlossenen Akkupacks oder eventuell angeschlossener Akkus ziehen.
- Netzanschlussstecker des Kommunikationssystems ziehen.

UPSC-DR integriert die Funktionen einer Stromversorgung und eines Batteriemanagers. Im Netzspannungsbetrieb sind keine weiteren Komponenten notwendig. Für den Batterienotbetrieb bei Netzausfall, dass heißt für die Funktion einer unterbrechungsfreien Stromversorgung, muss zusätzlich eine OpenScape Business Powerbox (mit Akku-Pack 48 V/7 Ah) eingesetzt werden.

UPSC-DR ist ausschließlich für den Dauerbetrieb an einem AC-Netz freigegeben. Der Dauerbetrieb an einem DC-Netz ist nicht erlaubt. Die Anschaltung an eine DC-Versorgung (48 V-Akku-Pack oder 48 V-DC-Netz) darf ausschließlich für den kurzzeitigen Batterienotbetrieb bei AC-Netzausfall erfolgen. Dabei ist die Verwendung des Akku-Packs 48 V/7 Ah zu bevorzugen.

Anmerkung: Sachschäden durch Überspannung

Wird anstelle des Akku-Packs 48 V/7 Ah ein 7 V-DC-Netz für den kurzzeitigen Batterienotbetrieb bei AC-Netzausfall genutzt, gelten die gleichen Anschlussbedingungen wie für die Nutzung des Akku-Packs. Im Normalbetrieb, beim Laden der Akkus oder im Fehlerfall darf das 48-V-DC-Netz die maximale Spannung von 60 V nicht überschreiten. Kann dies nicht gewährleistet werden, darf das DC-Netz nicht an UPSC-DR angeschlossen werden!

Bei umfangreichen Systemkonfigurationen ist Leistungsabgabe der UPSC-DR eventuell nicht ausreichend und die Zusatzspeisung über eine externe Stromversorgung erforderlich. In diesem Fall muss eine OpenScape Business Powerbox (mit LUNA2 als externe Stromversorgung) eingesetzt werden.

Möglichkeiten für den Einsatz der OpenScape Business Powerbox bei OpenScape Business X3R und OpenScape Business X5R: Einsatz als unterbrechungsfreie Stromversorgung

OpenScape Business Powerbox bestückt mit vier Akkus 12 V/7 Ah (Akku-Pack 48 V/7 Ah)

Das Laden der Akkus in der OpenScape Business Powerbox erfolgt durch die UPSC-DR.

Ausschließlich der aus vier Akkus 12 V/7 Ah (4 x V39113-W5123-E891) bestehende Akku-Pack 48 V/7 Ah ist für die Anschaltung an die UPSC-DR freigegeben.

**Tipp:** Akku-Packs mit Spannungen < 35 V (Toleranzbereich: 33 V bis 37 V) werden vom UPSC-DR nicht geladen. Dadurch wird gewährleistet, dass der Betrieb eines Akku-Packs mit einer niedrigeren Spannung (zum Beispiel 24 V-Akku-Packs) oder eines defekten Akku-Packs an der UPSC-DR nicht möglich ist.

Einsatz als Zusatzspeisung

OpenScape Business Powerbox bestückt mit einer LUNA2 als externe Stromversorgung

Der DC-Ausgang der OpenScape Business Powerbox wird mit dem –48 V-DC-Eingang der UPSC-DR verbunden. Durch Anschalten der externen Stromversorgung wird der –48 V-DC-Ausgang der UPSC-DR deaktiviert.

Einsatz als Zusatzspeisung und als unterbrechungsfreie Stromversorgung

OpenScape Business Powerbox ist bestückt mit

einer LUNA2 als externe Stromversorgung.

Der DC-Ausgang der OpenScape Business Powerbox wird mit dem –48 V-DC-Eingang der UPSC-DR verbunden. Durch Anschalten der externen Stromversorgung wird der –48 V-DC-Ausgang der UPSC-DR deaktiviert.

vier Akkus 12 V/7 Ah (Akku-Pack 48 V/7 Ah).

Das Laden der Akkus in der OpenScape Business Powerbox erfolgt durch die LUNA2.

Ausschließlich der aus vier Akkus 12 V/7 Ah (4 x V39113-W5123-E891) bestehende Akku-Pack 48 V/7 Ah ist für die Anschaltung an die UPSC-DR freigegeben.

**Tipp:** Akku-Packs mit Spannungen < 35 V (Toleranzbereich: 33 V bis 37 V) werden vom UPSC-DR nicht geladen. Dadurch wird gewährleistet, dass der Betrieb eines Akku-Packs mit einer niedrigeren Spannung (zum Beispiel 24 V-Akku-Packs) oder eines defekten Akku-Packs an der UPSC-DR nicht möglich ist.

#### Baugruppenvarianten und deren Einsatz

| Baugruppe | Sachnummer            | Einsatz in                |      | Maximale |
|-----------|-----------------------|---------------------------|------|----------|
|           | Ko                    | ommunikationssyste        | Land | Anzahl   |
| UPSC-DR   | S30122-K7373-<br>X901 | OpenScape<br>Business X3R | ROW  | 1        |
|           |                       | OpenScape<br>Business X5R |      |          |

#### Technische Daten

- Nennspannungsbereich: 100 VAC 240 VAC
- Nennfrequenz: 50 Hz 60 Hz
- Rufspannungsgenerator: 75 VAC, 20/25/50 Hz
- Ausgangsspannung: +5 VDC, -48 VDC
- Ladespannung f
  ür Akkus, falls UPSC-DR als Akkuladeger
  ät verwendet wird: 40,8 VDC - 55,2 VDC
- Leistungsaufnahme: 180 W
- Überbrückungszeiten (Batterienotbetrieb bei Netzausfall):

Die in der folgenden Tabelle angegebenen maximalen Überbrückungszeiten sind grobe Orientierungswerte. Abweichungen von den genannten Werten in Abhängigkeit von der Systemkonfiguration sind möglich.

#### Tabelle 138: UPSC-DR – Überbrückungszeiten

| Kommunikationssystem                                             | Lastwerte                      | Maximale<br>Überbrückungsze | it |
|------------------------------------------------------------------|--------------------------------|-----------------------------|----|
| OpenScape Business X3R mit<br>UPSC-DR                            | Ausgangsdauerlast<br>100 % =   | Ca. 3 Stunden               |    |
| OpenScape Business Powerbox<br>bestückt mit vier Akkus 12 V/7 Ah | 5 V und 3 A /48 V<br>und 0,5 A |                             |    |
|                                                                  | Ruf ca. 2 VA                   |                             |    |
| OpenScape Business X5R mit<br>UPSC-DR                            | Ausgangsdauerlast<br>100 % =   | Ca. 1,5 Stunden             |    |
| OpenScape Business Powerbox<br>bestückt mit vier Akkus 12 V/7 Ah | 5 V und 8 A /48 V<br>und 1,1 A |                             |    |
|                                                                  | Ruf ca. 4 VA                   |                             |    |

Messbedingungen:

Alle Messungen wurden bei einer Raumtemperatur von ca. 23 °C (73,4 °F) vorgenommen.

Die Akkus waren zum Startzeitpunkt der Messung vollständig geladen.

#### Bild

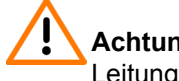

Achtung: Elektrischer Schlag durch Berühren spannungsführender Leitungen

Die im folgenden Bild mit einem Pfeil gekennzeichnete Schraube realisiert die Schutzleiterverbindung zwischen UPSC-DR und dem 19"-Rackgehäuse des Kommunikationssystems und ist immer zu montieren.

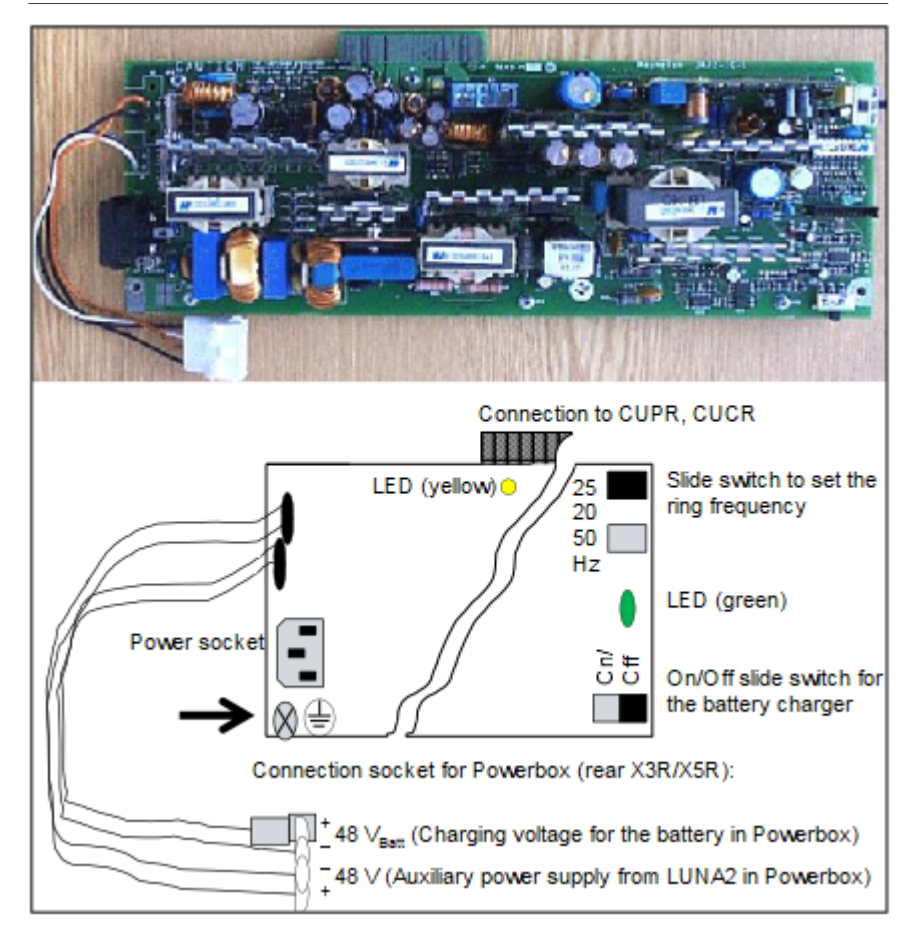

#### Abbildung 136: UPSC-DR

#### LED

Auf der Baugruppe befinden sich zwei LEDs zur Anzeige folgender Betriebszustände:

- LED, grün: +5 VDC-Ausgangsspannung ist vorhanden
- LED, gelb: –48 VDC-Spannung wird durch externe Stromversorgung (OpenScape Business Powerbox bestückt mit LUNA2) geliefert.

#### Schalter

Auf der Baugruppe befinden sich zwei Schiebeschalter mit folgenden Funktionen.

#### Tabelle 139: UPSC-DR – Schalter und deren Funktion

| Schalter                                                     | Schalterstellung | Bedeutung                                                        |
|--------------------------------------------------------------|------------------|------------------------------------------------------------------|
| Schalter zum Ein-<br>und Ausschalten der<br>Akkuladespannung | EIN              | UPSC-DR arbeitet als<br>Akkuladegerät (liefert<br>Ladespannung). |

| Schalter                                   | Schalterstellung | Bedeutung                                                                                           |
|--------------------------------------------|------------------|----------------------------------------------------------------------------------------------------|
|                                            | AUS              | UPSC-DR liefert keine Ladespannung.                                                                 |
| Schalter zum Einstellen der<br>Ruffrequenz | 25Hz             | UPSC-DR liefert ein<br>Ruffrequenz von 25 Hz<br>(Einstellung für BRD und<br>internationale Märkte). |
|                                            | 20Hz             | UPSC-DR liefert ein<br>Ruffrequenz von 20 Hz<br>(Einstellung für USA).                              |
|                                            | 50Hz             | UPSC-DR liefert ein<br>Ruffrequenz von 25 Hz<br>(Einstellung für FKR).                              |

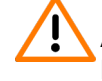

Achtung: Elektrischer Schlag durch Berühren spannungsführender Leitungen

Das Aus- und Einschalten der Kommunikationssysteme OpenScape Business X3R und OpenScape Business X5R muss durch das Ziehen und Stecken des Netzanschlusssteckers erfolgen.

Ziehen Sie sämtliche Netzstecker des Kommunikationssystems und vergewissern Sie sich, dass das Kommunikationssystem nicht von zusätzlichen Spannungsquellen (zum Beispiel eine unterbrechungsfreie Stromversorgung) versorgt wird, wenn Wartungsarbeiten einen spannungslosen Zustand des Kommunikationssystems erfordern.

## 5 Integrierte Cordless-Lösung

OpenScape Business Cordless ist die integrierte Cordless-Lösung zum Betrieb von Cordless-Telefonen (DECT-Telefonen) über das Kommunikationssystem. Mit den angeschlossenen DECT-Telefonen können die HFA-Leistungsmerkmale von OpenScape Business genutzt werden.

Bei der integrierten Cordless-Lösung sind die DECT-Telefone interne, systemspezifische Teilnehmer, im Gegensatz zu separaten DECT-Anlagen, die über Standardschnittstellen angeschaltet werden.

Die Anschaltung der OpenScape Business-Basisstationen für den Betrieb der DECT-Telefone kann realisiert werden über:

- Für OpenScape Business X1/X3/X5: Anschaltung direkt an die U<sub>P0/E</sub>-Schnittstellen des Mainboards des Kommunikationssystems (DECT Light)
- Für OpenScape Business X3/X5: Anschaltung an die U<sub>P0/E</sub>-Schnittstellen einer SLU8N/SLU8NR-Baugruppe (DECT Light)
- Für OpenScape Business X8: Anschaltung an die U<sub>P0/E</sub>-Schnittstellen einer SLMUC- (SLMU und CMAe)

Die Cordless-Funktechnologie entspricht dem DECT-Standard (Digital Enhanced Cordless Telecommunications). Der gesamte, vom System verwaltete Funkbereich besteht aus Basisstationen, die entweder zusammen ein lückenloses Netz sich überschneidender Funkzellen oder einzelne Funkinseln bilden. Die Größe einer Funkzelle ist abhängig von den örtlichen/ baulichen Gegebenheiten.

#### ECO Mode

Im ECO Mode (Economic Mode) wird die Sendeleistung der DECT-Telefone entweder um einen fest eingestellten Wert (statisch) gesenkt oder jedes DECT-Telefon passt seine Sendeleistung selbstständig an die empfangene Signalstärke an (adaptiv). Der ECO Mode kann am Kommunikationssystem für alle DECT-Telefone systemweit aktiviert werden (**Experten-Modus > Telefonie > Cordless > Systemweit**). Eine Konfiguration an den DECT-Telefonen ist nicht notwendig. Ein manueller Restart des Systems ist erforderlich, um das Leistungsmerkmal bei OpenScape Business X1, X3, X5 zu aktivieren

Statische Sendeleistungsanpassung

Die DECT-Telefone und die Basisstation senken die Sendeleistung auf einen fest eingestellten Wert ab.

Adaptive Sendeleistungsanpassung

Die DECT-Telefone senden abhängig von der jeweiligen Empfangsfeldstärke mit normaler oder mit reduzierter Sendeleistung. Bei Handover wird zuerst auf die hohe Sendeleistung geschaltet und anschließend abhängig vom Empfang die Sendeleistung reduziert.

#### **DECT-Telefone**

Die integrierte Cordless-Lösung unterstützt die Anschaltung GAP-fähiger Mobiltelefone fremder Hersteller. Der volle HFA-Leistungsumfang kann aber nur mit den freigegebenen DECT-Telefonen genutzt werden.
### Konfiguration

Eine Beschreibung der Konfiguration finden Sie unter Administratordokumentation, Konfiguration der integrierten Cordless-Lösung.

#### **Baugruppen und Basisstationen**

Die Beschreibung der Baugruppen und Basisstationen finden Sie im Kapitel *Baugruppen*.

## 5.1 Systemübersicht

Die Anschaltung der OpenScape Business Basisstationen erfolgt bei OpenScape Business X3/X5 entweder direkt an den U<sub>P0/E</sub>-Schnittstellen des Mainboards oder an den U<sub>P0/E</sub>-Schnittstellen einer installierten SLU8N/ SLU8NR-Baugruppe (DECT Light). Bei OpenScape Business X8 können die Basisstationen an den Cordless-Baugruppen SLMUC angeschlossen werden.

#### Direktanschaltung (DECT Light)

Die Basisstationen können direkt an den U<sub>P0/E</sub>-Schnittstellen von OCCM, OCCMB, OCCMA und OCCMR, OCCMBR, OCCMAR der Kommunikationssysteme OpenScape Business X3R/X3W und OpenScape Business X5R/X5W angeschlossen werden oder an den U<sub>P0/E</sub>-Schnittstellen einer SLU8N/SLU8NR-Baugruppe.

Durch Einsatz des Submoduls CMAe auf den Mainboards werden die Funktionen ADPCM-Wandlung und Echokompensation zur Verfügung gestellt (48 Kanäle für CMAe). Es können bis zu vier Gespräche pro Basisstation geführt werden. Bis zu sieben Basisstationen können an die U<sub>P0/E</sub>-Schnittstellen der Mainboards OCCM, OCCMB, OCCMA und OCCMR, OCCMBR, OCCMAR angeschlossen werden.

Falls kein CMAe installiert ist, können maximal zwei Gespräche pro Basisstation geführt werden. In diesem Fall wird die ADPCM-Wandlung direkt von der DECT-Basisstation durchgeführt.

#### Anmerkung:

Wenn kein CMAe installiert ist, stehen keine Echo Handling-Funktionen zur Verfügung.

Für die Anschaltung von Basisstationen an eine SLU8N/SLU8NR-Baugruppe gelten folgende Anschaltbedingungen:

- Insgesamt können maximal 15 Basisstationen (7 am Mainboard und weitere 8 an einer SLU8N/SLU8NR-Baugruppe) betrieben werden. Die max. Anzahl der anschließbaren DECT-Telefone ist 64 bei einem CMAe.
- Es kann nur eine SLU8N/SLU8NR-Baugruppe f
  ür die Anschaltung von Basisstationen verwendet werden.
- Für den Anschluss der Basisstation an eine U<sub>P0/E</sub>-Schnittstelle der SLU8N/ SLU8NR-Baugruppe kann nur der erste Port der Basisstation verwendet werden. Die Ports 2 und 3 der Basisstation werden nicht für den Anschluss an eine weitere U<sub>P0/E</sub>-Schnittstelle unterstützt.

 Die U<sub>P0/E</sub>-Schnittstellen der SLU8N/SLU8NR-Baugruppe können gemischt mit Basisstationen oder Telefonen beschaltet werden.

### Cordless-Baugruppenanschaltung

Die Basisstation BS5 kann an die  $U_{P0/E}$ -Schnittstellen der folgenden Cordless-Baugruppen angeschlossen werden:

 SLMUC (SLMU + CMAe bei OpenScape Business X8 (siehe Kapitel zu SLMUC)

Der Anschluss der Basisstationen kann über eine, zwei oder drei  $U_{P0/E^{-}}$ Schnittstellen erfolgen. Die letzten 8 Schnittstellen können nur als zweite oder dritte  $U_{P0}$ -Schnittstellen der Basisstation verwendet werden.

Durch die zusätzliche Anschaltung von U<sub>P0/E</sub>-Schnittstellen wird

• der Verkehrswert der angeschlossenen Basisstation erhöht und damit die Anzahl der gleichzeitig verfügbare Gesprächskanäle erhöht.

## 5.1.1 Systemausbau

In Abhängigkeit vom Kommunikationssystem können bis zu 64 Basisstationen angeschlossen und bis zu 250 DECT-Telefone genutzt werden.

Die folgenden Tabelle zeigt die maximal mögliche Systemkonfiguration für die integrierte Cordless-Lösung.

#### Anmerkung:

Die Basisstationen BS4 (S30807-U5491-X), BS3/1 (S30807-H5482-X), BS3/3 (S30807-H5485-X) und BS3/S (X30807-X5482-X100) befinden sich im Produktauslauf und können nicht mehr bestellt werden. Der Anschluss an die Kommunikationssysteme OpenScape Business X ist aber weiterhin möglich.

Im Falle eines Defekts sind die aktuellen Basisstationen einzusetzen.

#### Tipp:

Falls kein CMAe installiert ist, können maximal zwei Gespräche pro Basisstation geführt werden. In diesem Fall wird die ADPCM-Wandlung direkt von der DECT-Basisstation durchgeführt. Die Echokompensation wird jedoch nicht direkt unterstützt. Falls Echokompensation erforderlich ist, wird ein CMAe-Submodul benötigt.

| penScape Busi |               | Anzahl Maximale<br>Anzahl Anzahl<br>Baugruppei Baugruppe | Clock Max.<br>Module Anzahl der<br>Basisstation |      | Ports /<br>gleichzeitig∉<br>Gespräche         | Max.<br>Anzahl der<br>registrierten | Max.<br>Anzahl<br>gleichzeitige |      |
|---------------|---------------|----------------------------------------------------------|-------------------------------------------------|------|-----------------------------------------------|-------------------------------------|---------------------------------|------|
|               |               | SLUN                                                     | SLMUC                                           |      | BS bei<br>Anschluss<br>über 1xU <sub>P0</sub> | pro BS                              | Gerate                          | Rufe |
| Х             | 1             | _                                                        | _                                               | _    | 7                                             | 1/2                                 | 16                              | 14   |
|               |               | _                                                        | _                                               | CMAe | 7                                             | 1/4                                 | 16                              | 16   |
| Х             | 3             | _                                                        | _                                               | _    | 7                                             | 1/2                                 | 32                              | 14   |
| 0             | nboard        | _                                                        | _                                               | CMAe | 7                                             | 1/4                                 | 64                              | 28   |
| U<br>(\$      | P0/E<br>SLUC) | 1                                                        | -                                               | СМАе | 15                                            | 1/4                                 | 64                              | 48   |
| Х             | 5             | _                                                        | _                                               | _    | 7                                             | 1/2                                 | 32                              | 14   |
| 0             | nboard        | _                                                        | _                                               | CMAe | 7                                             | 1/4                                 | 64                              | 28   |
| U<br>(5       | P0/E<br>SLUC) | 1                                                        | -                                               | CMAe | 15                                            | 1/4                                 | 64                              | 48   |
| Х             | 5W            | _                                                        | _                                               | _    | 16                                            | 3/12                                | 64                              | 32   |
| Х             | 8             | -                                                        | 4                                               | CMAe | 64                                            | 3/12                                | 250 (128<br>pro SLMUC)          | 192* |

\* Der max. Wert ist 48 pro SLMUC. Je nach Standort der Mobilteile beim Roaming könnten theoretisch alle registrierten Geräte (250) aktiv sein, wenn insgesamt 4 SLMUC verfügbar sind.

**Anmerkung:** Die Bezeichnung SLUC in der Tabelle bezieht sich auf die UP0/E-Schnittstellen des Mainboards. SLUN bezieht sich im Allgemeinen auf die Baugruppen SLU8N oder SLU8NR.

# 5.1.2 Leistungsbezogene Kapazitätsgrenzen (nur für System mit UPSC-D/ DR-Netzteil)

Die Anzahl der Basisstationen, deren Entfernung vom Kommunikationssystem und die gesamte Telefonkonfiguration bestimmen, ob die Leistung der systeminternen Stromversorgungen ausreichen. Wenn die Leistung von UPSC-D /DR nicht ausreicht, muss sie durch ein OCPSM-Netzteil ersetzt werden.

Informationen zur Ermittlung des Leistungsbedarfs eines Kommunikationssystems siehe Leistungsbedarf eines Kommunikationssystems.

# 5.1.3 Verkehrswerte

Der Verkehrswert (Verkehrskapazität) innerhalb verschiedener Funkzellen (zum Beispiel in Büros, in Lagerhallen, im Garagenbereich) ist teilnehmerabhängig.

Die folgenden Tabellen liefern Richtwerte für die Verkehrskapazität einzelner Basisstationen. Die Werte beziehen sich auf eine Funkzelle, ohne Überlappungsbereiche mit anderen Funkzellen (ohne Overload-Behandlung). Unterschieden wird dabei, ob der Anschluss der Basisstation über eine  $U_{P0/E}$ -Schnittstelle (= vier gleichzeitig verfügbare Gesprächskanäle), zwei  $U_{P0/E}$ -Schnittstellen (= acht gleichzeitig verfügbare Gesprächskanäle) oder drei  $U_{P0/E}$ -Schnittstellen (= 12 gleichzeitig verfügbare Gesprächskanäle) einer Cordless-Baugruppe erfolgt.

|                                              | Anschluss der Basisstation über |         |                       |         |                       |         |
|----------------------------------------------|---------------------------------|---------|-----------------------|---------|-----------------------|---------|
|                                              | 1 x U <sub>P0/E</sub>           |         | 2 x U <sub>P0/E</sub> | :       | 3 x U <sub>P0/E</sub> |         |
| Grade Of Service<br>GOS                      | 0,1 %                           | 1 %     | 0,1 %                 | 1 %     | 0,1 %                 | 1 %     |
| Anzahl der<br>Teilnehmer pro<br>Basisstation | 11                              | 16      | 42                    | 62      | 84                    | 118     |
| Verkehrswerte                                | 0,55 Erl                        | 0,8 Erl | 2,1 Erl               | 3,1 Erl | 4,2 Erl               | 5,9 Erl |

### Tabelle 140: Verkehrskapazität einzelner Basisstationen bei 50 mErl/Tln

| Tabelle 141: Verkehrska | pazität einzelner Basisstationen bei 100 mErl/Tln |
|-------------------------|---------------------------------------------------|
|-------------------------|---------------------------------------------------|

|                                              | Anschluss der Basisstation über |         |                       |         |                       |         |
|----------------------------------------------|---------------------------------|---------|-----------------------|---------|-----------------------|---------|
|                                              | 1 x U <sub>P0/E</sub>           |         | 2 x U <sub>P0/E</sub> |         | 3 x U <sub>P0/E</sub> |         |
| Grade Of Service<br>GOS                      | 0,1 %                           | 1 %     | 0,1 %                 | 1 %     | 0,1 %                 | 1 %     |
| Anzahl der<br>Teilnehmer pro<br>Basisstation | 7                               | 8       | 21                    | 31      | 42                    | 59      |
| Verkehrswerte                                | 0,7 Erl                         | 0,8 Erl | 2,1 Erl               | 3,1 Erl | 4,2 Erl               | 5,9 Erl |

#### Tabelle 142: Verkehrskapazität einzelner Basisstationen bei 200 mErl/Tln

|                                              | Anschluss der Basisstation über |       |                       |         |                       |         |  |
|----------------------------------------------|---------------------------------|-------|-----------------------|---------|-----------------------|---------|--|
|                                              | 1 x U <sub>P0/E</sub>           |       | 2 x U <sub>P0/E</sub> |         | 3 x U <sub>P0/E</sub> |         |  |
| Grade Of Service<br>GOS                      | 0,1 %                           | 1 %   | 0,1 %                 | 1 %     | 0,1 %                 | 1 %     |  |
| Anzahl der<br>Teilnehmer pro<br>Basisstation | 4                               | 5     | 10                    | 15      | 21                    | 29      |  |
| Verkehrswerte                                | (0,8 Erl)                       | 1 Erl | 2,1 Erl               | 3,1 Erl | 4,2 Erl               | 5,9 Erl |  |

# 5.1.4 Grade Of Service GOS

Grade of Service bezeichnet die Verfügbarkeit (das Zustandekommen) und den Verlust (den Abbruch) von Gesprächsverbindungen in Cordless-Lösungen.

Für die Berechnung der Ausbaugrenzen wird mit 1 % GOS pro Luftschnittstelle und 0,1 % auf dem PCM-Highway des Kommunikationssystems und auf den Vernetzungs-Verbindungen kalkuliert. Ein GOS von 1 % für die Verfügbarkeit bedeutet, dass durchschnittlich ein Gespräch von 100 nicht zustande kommt. Bei einem Gespräch von Mobilteil zu Mobilteil und 1 % GOS pro Luftschnittstelle bedeutet es, dass durchschnittlich zwei Gespräche von 100 (2 %) nicht zustande kommen.

Für das Zustandekommen und den Abbruch von Gesprächen bei Cordless-Verbindungen ist neben der Anzahl der verfügbaren Kanäle auch die Funkfeldqualität ausschlaggebend. Eine schlechte Funkfeldqualität hat hohe Abbruchraten, geringe Verfügbarkeiten und eine schlechte Sprachqualität zur Folge. Dies ist der Fall, wenn die bauliche Struktur von Gebäuden (viel Metall, Maschinen, Wellblech usw.) inhomogene Felder und Reflexionen verursacht. Ein GOS von 1 % oder 2 % kann dann nicht erreicht werden. Auch durch den zusätzlichen Betrieb von anderen DECT-Geräten (zum Beispiel schnurlose Headsets oder schnurlose Telefone) kann es zu den beschriebenen Störungen kommen.

# 5.1.5 Multi-SLC

Multi-SLC bietet die volle Mobilität der DECT-Teilnehmer über alle Cordless-Baugruppen innerhalb eines Kommunikationssystems (OpenScape Business X8) und über alle Kommunikationssysteme in einer Vernetzung (OpenScape Business X3/X5/X8).

### Multi-SLC innerhalb eines Kommunikationssystems

Bis zu vier Baugruppen SLMUC können in OpenScape BusinessX8 eingesetzt werden. Für die volle Mobilität der DECT-Teilnehmer (Roaming und Seamless Connection Handover) innerhalb eines Kommunikationssystems werden die Funkbereiche dieser Cordless-Baugruppen synchronisiert.

Wenn keine SLMUC-Baugruppe vorhanden ist und das OpenScape Business-Netzwerk über U<sub>P0/E</sub> verbunden ist, wird auf der Steuerungsbaugruppe ein CMAe-Modul benötigt, wenn im OpenScape Business-Netzwerk CMI-Roaming über die Knoten vorgesehen ist.

Jedes DECT-Telefon wird vom Kommunikationssystem wie ein schnurgebundenes Telefon betrachtet. Bei der Aministration wird jedem DECT-Telefon ein fester Port auf dessen Heimat-Cordless-Baugruppe zugewiesen, über den die Adressierung des DECT-Telefons erfolgt.

Sobald ein DECT-Telefon sich im Bereich einer anderen Funkvermittlungsstelle aufhält (Aufenthalts-Cordless-Baugruppe), wird mittels einer von der Cordless-Baugruppe initiierten DSS1-Verbindung eine Verlängerungsverbindung geschaltet. Über diese Verlängerungsverbindung wird zwischen der Heimatund der Aufenthalts-Cordless-Baugruppe ein Vernetzungsprotokoll (User-To-User-Signaling UUS) ausgetauscht, um die volle Mobilität zu unterstützen.

#### Multi-SLC in einer Vernetzung

Multi-SLC kann auch systemübergreifend (knotenübergreifend) genutzt werden, da das für die Vernetzung verwendete SIP-Q das UUS-Protokoll unterstützt. Das bedeutet volle Mobilität über die Funkbereiche der verschiedenen Cordless-Systeme. Alle Leistungsmerkmale (Rückruf, Teamfunktionen, Voice Mail usw.) des DECT-Telefons bleiben erhalten. Eine Ausnahme bildet das Leistungsmerkmal netzweites Handover, das nicht unterstützt wird.

Voraussetzung ist, dass die Funkbereiche der vernetzten Kommunikationssysteme sich nicht überlappen.

#### Erforderliche B-Kanäle für Multi-SLC

| DECT-Telefon hat eine<br>Gesprächsverbindung<br>aufgebaut     | Erforderliche<br>B-Kanäle | Erforderliche<br>B-Kanäle<br>der Heimat-<br>Cordless-<br>Baugruppe | Erforderliche<br>B-Kanäle der<br>Aufenthalts-<br>Cordless-<br>Baugruppe |
|---------------------------------------------------------------|---------------------------|--------------------------------------------------------------------|-------------------------------------------------------------------------|
| Im Bereich der Heimat-<br>Cordless-Baugruppe                  | 1                         | 1                                                                  | _                                                                       |
| Im Bereich der Aufenthalts-<br>Cordless-Baugruppe             | 3                         | 2                                                                  | 1                                                                       |
| Handover von Heimat- zu<br>Heimat-Cordless-Baugruppe          | 1                         | 1                                                                  | _                                                                       |
| Handover von Heimat-<br>zu Aufenthalts-Cordless-<br>Baugruppe | 3                         | 2                                                                  | 1                                                                       |
| Handover von Aufenthalts-<br>zu Aufenthalts-Cordless-         | 5<br>vorübergehend        | 3<br>(b                                                            | 2 (jeweils 1<br>pro Cordless-<br>Baugruppe)                             |

Für die systemübergreifenden Verlängerungsverbindungen (Multi-SLC in einer Vernetzung) sind eventuell zusätzliche B-Kanäle bei den festen Verbindungswegen (SIP-Q) zu berücksichtigen.

Wenn ein DECT-Telefon versucht, zu einer Basisstation zu roamen, die mit einer anderen SLC-Karte verbunden ist, blinken die LEDs der Basisstation des neuen Bereichs 2-3 Sekunden lang auf. Während dieser Zeit finden alle notwendigen Signalisierungen für die Standortaktualisierung und die Kommunikation mit dem Home SLC statt. Bis das Gerät das Roaming in das neue Gebiet abgeschlossen hat, kann es keine Anrufe tätigen, und der Benutzer sieht sofort das rote Trennungssymbol, damit er den Anruf wiederholen kann.

## 5.1.6 Single-Cell Modus

Der Single-Cell Modus lässt bis zu 8 DECT-Telefone, die zusammen an einer Basisstation registriert sind und sich in einer Rufgruppe befinden, gleichzeitig klingeln. Dabei wird nur ein B-Kanal belegt. Das DECT-Telefon, das den Anruf entgegen nimmt, verwendet diesen B-Kanal. Der Single-Cell Modus wird nur für DECT Light unterstützt. Es darf nur eine Basisstation an einer U<sub>P0/E</sub>-Schnittstelle des OCCM/ OCCMB/OCCMA/OCCMR/OCCMBR/OCCMAR-Mainboards angeschlossen sein.

Dagegen ist im Multi-Cell Modus (mehr als eine Basisstation ist angeschlossen) die Anzahl der DECT-Telefone, die gleichzeitig klingeln können, gleich der Anzahl der freien B-Kanäle.

#### Anmerkung:

Das System wechselt automatisch vom Single-Cell Modus in den Multi-Cell Modus, wenn eine zusätzliche Basisstation angeschlossen wird. In diesen Fällen führt die erste Basisstation automatisch einen Neustart durch und wechselt in den Multi-Cell Modus.

Der Wechsel vom Multi-Cell Modus zurück in den Single-Cell Modus erfordert einen manuell ausgelösten System-Neustart, nachdem die zusätzlichen Basisstationen entfernt wurden.

## 5.1.7 Netzweites Roaming

Das Leistungsmerkmal "netzweites Roaming" ermöglicht den DECT-Teilnehmern das Wandern zwischen den Funkbereichen vernetzter Kommunikationssysteme.

Soll das Leistungsmerkmal genutzt werden, ist darauf zu achten, dass sich die Funkbereiche der einzelnen Kommunikationssysteme mit identischer DECT-ID (DECT-Kennung) nicht überlappen. Vernetzte Kommunikationssysteme mit identischer DECT-ID stellen aus Sicht des DECT-Telefons ein einzelnes System dar.

Bei sich überlappenden Funkbereichen von Kommunikationssystemen mit identischer DECT-ID starten die DECT-Telefone unbeabsichtigt netzweite Handover-Versuche, deren Folge ein Gesprächsabbruch ist.

Ist eine Vernetzung von Kommunikationssystemen erforderlich, bei denen sich die einzelnen Funkbereiche überlappen (zum Beispiel zur Erhöhung der Ausbaugrenzen oder bei dezentraler Installation), sind in den einzelnen Systemen unterschiedliche DECT-IDs zu konfigurieren. In diesem Fall entfällt die Unterstützung des Leistungsmerkmals "netzweites Roaming".

Beispiele für Szenarien vernetzter Kommunikationssysteme:

 Szenario 1: Unzulässige DECT-Konfiguration vernetzter Kommunikationssysteme

Aufgrund gleicher DECT-IDs und überlappender Funkbereiche entsteht ein unzulässiges Handover, das zu Gesprächsabbrüchen führt.

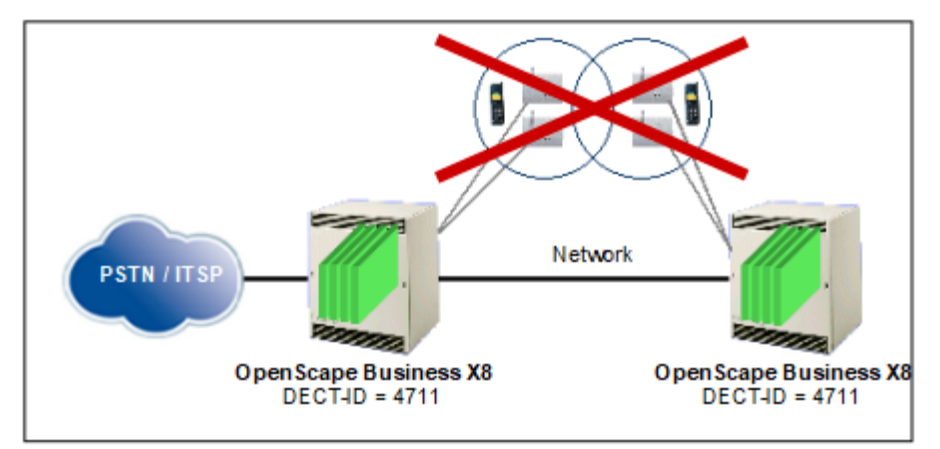

### Szenario 2: Zulässige DECT-Konfiguration vernetzter Kommunikationssysteme

Trotz gleicher DECT-IDs kein unzulässiges Handover, da sich die Funkbereiche nicht überlappen. Netzweites Roaming ist möglich.

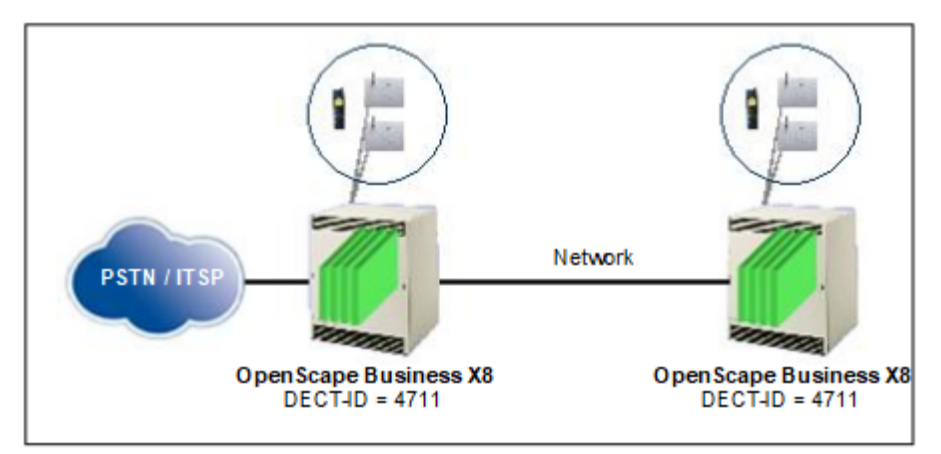

# 5.1.8 Taktversorgung

Der DECT-Standard der integrierten Cordless-Lösung erfordert die folgenden Stufen der Systemtaktgenauigkeit:

- +/- 5 ppm in einem eingeschränkten Temperaturbereich (+15° bis + 35°C)
- +/- 10 ppm im gesamten Temperaturbereich (0 bis + 40 °C Umgebungstemperatur des Systems)

Die Systemuhr kann mit einer der beiden folgenden Uhren synchronisiert werden:

 Ein ISDN Central Office (CO) Trunk als Referenztakt (f
ür weitere Informationen siehe Administratordokumentation, Kapitel 28.3.10.5 Trunks/ Routing > ISDN-Parameter) (empfohlen)

> **Anmerkung:** Wenn eine Leitung nicht die erforderliche Taktgenauigkeit bietet, muss sie in die Verbotsliste aufgenommen werden. ITSP-CO-Router bieten manchmal nicht die erforderliche Taktgenauigkeit.

· Oder die interne Uhr des Systems, die die DECT-Anforderungen erfüllt

Der Synchronisierungstakt für die Cordless-Baugruppen wird auf der Grundlage der Systemuhr von der sogenannten Master-Cordless-Baugruppe erzeugt. Anhand dieses Taktsignals wird die Rahmensynchronisation für die angeschlossenen Basisstationen durchgeführt.

# 5.2 Basisstation BS5 und BS5+

Basisstationen bilden ein Netz aus Funkzellen und führen die Kommunikation mit den DECT-Telefonen.

Die Basisstation BS5 (S30807-U6597-X10) steht für die Anschaltung an OpenScape Business X zur Verfügung. Sie kann mit OpenScape Business SW-Version V2.x und V3.x betrieben werden. Die BS5+ mit der Teilenummer S30807-U5497-X20 kann nur mit OpenScape Business SW-Version V3.0 oder höher betrieben werden. Sie funktioniert nicht mit SW-Version V2Rx.

Weiterhin unterstützt werden die Basisstationen BS4 (S30807-U5491-X), BS3/1 (S30807-H5482-X), BS3/3 (S30807-H5485-X) und BS3/S (X30807-X5482-X100). Diese Basisstationen befinden sich im Produktauslauf und können nicht mehr bestellt werden.

# 5.2.1 Technische Daten

Die technischen Daten informieren über die Bedingungen für den Betrieb der Basisstation BS5 und BS5+.

|                                                | BS5                                                                                              |
|------------------------------------------------|--------------------------------------------------------------------------------------------------|
| Versorgungsspannungsbereich                    | 42 bis 54 V                                                                                      |
| Maximale Leistungsaufnahme                     | 3,0 W                                                                                            |
| Gehäuseabmessungen (Länge x<br>Breite x Tiefe) | 202 x 172 x 43 mm                                                                                |
| Gewicht                                        | Ca. 0,5 kg                                                                                       |
| Temperaturbereich                              | – 5 bis + 45 °C (beim<br>Betrieb im Innenbereich)                                                |
|                                                | <ul> <li>– 20 bis + 50 °C (beim Betrieb im<br/>Außenbereich mit Außenbereichsgehäuse)</li> </ul> |
| Maximale Luftfeuchtigkeit                      | 95%                                                                                              |
| Direktanschaltung                              | 1x U <sub>P0/E</sub>                                                                             |
| Baugruppenanschaltung                          | 1 x oder 2 x oder 3 x $U_{P0/E}$                                                                 |

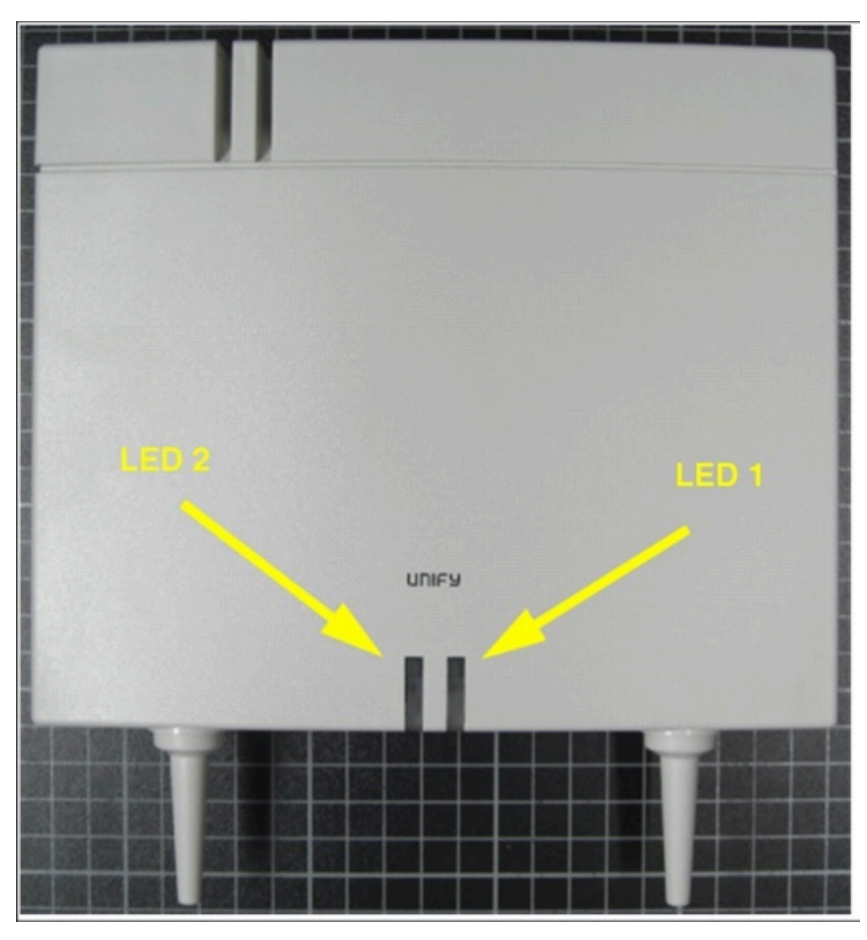

Abbildung 137: Basisstation BS5

## 5.2.2 Anschlussbelegung

Der Anschluss der Basisstation BS5 bzw. BS5+ an die  $U_{P0/E}$ -Schnittstelle eines Mainboards (Direktanschaltung) oder einer Cordless-Baugruppe (Baugruppenanschaltung) erfolgt über die Anschlussleiste X1.

Beim Anschluss der Basisstation über eine U<sub>P0/E</sub>-Schnittstelle einer Cordless-Baugruppe sind vier Gesprächskanäle gleichzeitig verfügbar. Beim Anschluss über zwei U<sub>P0/E</sub>-Schnittstellen sind acht und beim Anschluss über drei U<sub>P0/E</sub>-Schnittstellen sind zwölf Gesprächskanäle gleichzeitig verfügbar.

Der Anschluss an eine U<sub>P0/E</sub>-Schnittstelle ist über jeweils eine Doppelader des Anschlusskabels durchzuführen.

**Anmerkung:** Eine Basisstation darf nicht von verschiedenen Cordless-Baugruppen versorgt werden.

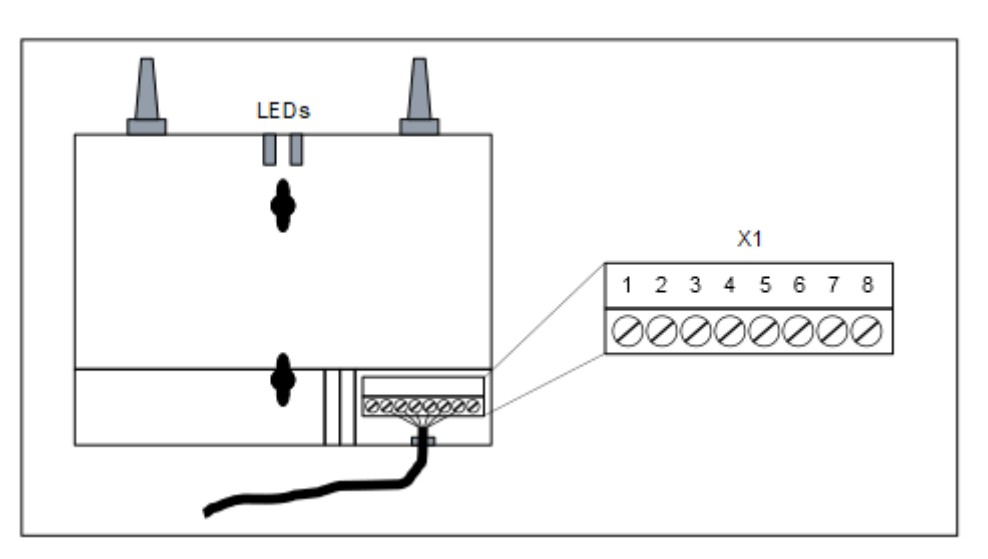

Abbildung 138: Rückansicht – Anschlussleiste X1

| Tabelle | 143: | Belegung | der | Anschlussleiste | X1 |
|---------|------|----------|-----|-----------------|----|
|---------|------|----------|-----|-----------------|----|

| Verbindung Port                           |                           | Beschreibung                                                        |                                  |  |  |
|-------------------------------------------|---------------------------|---------------------------------------------------------------------|----------------------------------|--|--|
|                                           |                           | Direktanschaltung Baugruppenanschaltung                             |                                  |  |  |
| 1                                         | -                         | Nicht benutzt                                                       |                                  |  |  |
| 2                                         | U <sub>P0/E</sub> -Port 0 | Anschluss einer                                                     | U <sub>P0/E</sub> -Schnittstelle |  |  |
| 3                                         |                           | HINWEIS: Dieser Anschluss muss immer beschaltet sein!               |                                  |  |  |
| 4                                         | U <sub>P0/E</sub> -Port 1 | U <sub>P0/E</sub> -Port 1 Anschluss einer                           | Anschluss einer                  |  |  |
| 5                                         |                           | weiteren U <sub>P0/E</sub> -<br>Schnittstelle ist nicht<br>möglich. | Schnittstelle                    |  |  |
| 6                                         | U <sub>P0/E</sub> -Port 2 | J <sub>P0/E</sub> -Port 2 Anschluss einer                           | Anschluss einer dritten          |  |  |
| 7                                         |                           | schnittstelle ist nicht möglich.                                    | U <sub>P0/E</sub> -Schnittstelle |  |  |
| 8                                         | _                         | Nicht benutzt                                                       |                                  |  |  |
| Die Anschlussleiste ist verpolungssicher. |                           |                                                                     |                                  |  |  |

Nach dem Anschluss der ersten  $U_{P0/E}$ -Schnittstelle ist die Basisstation BS5 betriebsbereit.

# 5.2.3 LED

Auf der Frontseite der Basisstation BS 5 befinden sich zwei LEDs, die Betriebszustände wiedergeben.

| LED 1                        | LED 2                      | Status                                                                                                    | Kommentar                                                               |
|------------------------------|----------------------------|----------------------------------------------------------------------------------------------------|-------------------------------------------------------------------------|
| Rot                          | Rot                        | Baugruppe befindet sich im Reset-Zustand                                                                         | Beim Hochfahren                                                         |
| blau                         | aus                        | FPGA wird geladen,<br>Bootvorgang beginnt                                                                        | Beim Hochfahren                                                         |
| weiß                         | weiß                       | BIST läuft                                                                                                    | Beim Hochfahren                                                         |
| Blinkt gelb:                 | blau                       | Parameter herunterladen                                                                                          |                                                                         |
| eingeschaltet<br>Blinkt rot: | schwach<br>violettes Licht | T-Bit-Anfrage                                                                                                    |                                                                         |
| Verschlüsselu<br>aus         | nsogark violettes<br>Licht | T-Bit empfangen                                                                                                  | Umschalten auf<br>Normalbetrieb,<br>wenn<br>Phasendifferenz<br>< 50 ppm |
| Rot                          | aus                        | Selbsttest der Basisstation                                                                                      |                                                                         |
|                              |                            | (bei einem schweren Fehler<br>verbleibt die BS in diesem<br>Zustand)                                             |                                                                         |
| blinkt rot                   | aus                        | Boot-Firmware wird<br>ausgeführt                                                                                 |                                                                         |
|                              |                            | -keine Loadware in BS                                                                                            |                                                                         |
|                              |                            | -warten auf Loadware-<br>Download                                                                                |                                                                         |
|                              |                            | -der Download der neuen<br>LW ist derzeit im Gange                                                               |                                                                         |
| blinkt rot                   | blau                       | -BS bereit (LW läuft),<br>aber das Herunterladen<br>der Parameter und die<br>Synchronisierung stehen<br>noch aus |                                                                         |
| blinkt<br>zweimal rot        | blau                       | -BS bereit, aber alle<br>Frequenzen werden<br>blockiert (RFP sendet nicht)                                       |                                                                         |
| aus                          | blau                       | -BS ist synchronisiert<br>und sendet Dummy-<br>Trägersignale, aber kein<br>Steckplatz aktiv                      |                                                                         |
| aus                          | blinkt blau                | -BS synchronisiert und<br>mindestens ein Steckplatz<br>aktiv                                                     |                                                                         |
| Rot                          | blinkt blau                | -BS im Overload-Zustand                                                                                          |                                                                         |
| aus                          | blinkt zweimal<br>blau     | -DNS, Slave-BS sucht nach<br>Master-BS (asynchron zum<br>Master-System)                                          |                                                                         |

## Tabelle 144: Informationen zu den LED-Anzeigen für BS5

| LED 1      | LED 2                                                  | Status                                                              | Kommentar                              |
|------------|--------------------------------------------------------|---------------------------------------------------------------------|----------------------------------------|
| blinkt rot | blinkt blau                                            | CTR6-Testmodus                                                      |                                        |
|            | (synchron zur<br>anderen LED)                          | Hinweis: Layer 1 muss auf<br>Port 0 eingerichtet werden             |                                        |
| blinkt     | blinkt blau<br>(abwechselnd<br>mit der<br>anderen LED) | Prüfschleife # 2 (2B+D) für<br>Bitfehler-Messung                    |                                        |
|            | blinkt grün                                            | T-Bit wird gesendet, bevor<br>die BS bereit ist, es zu<br>empfangen | BS in diesem<br>Zustand neu<br>starten |
|            | dunkelblau                                             | 1x UP0E angeschlossen                                               | lm<br>Betriebsmodus                    |
|            | weiß                                                   | 2 x UP0E angeschlossen                                              | lm<br>Betriebsmodus                    |
|            | hellblau                                               | 3x UP0E angeschlossen                                               | lm<br>Betriebsmodus                    |

# 5.2.4 Funktionsreichweite

Die Funktionsreichweite bestimmt die maximal mögliche Länge des Anschlusskabels vom Kommunikationssystem (Cordless-Baugruppe) zu einer Basisstation.

Die Funktionsreichweite ist abhängig von

- der Signalreichweite, die durch den Typ des verwendeten Anschlusskabels bestimmt wird.
- der Speisereichweite, die durch den Anschluss der Basisstation an die Cordless-Baugruppe, durch die Art der Speisung der Basisstation und durch den Typ des verwendeten Anschlusskabels bestimmt wird.

Die geringere Reichweite beider Werte bestimmt die Funktionsreichweite. Ist beispielsweise die Signalreichweite geringer als die Speisereichweite, entspricht die Signalreichweite der Funktionsreichweite.

# 5.2.5 Außenbereichsgehäuse

Das wetterfeste Außenbereichsgehäuse S30122-X7469-X2 schützt die darin montierte Basisstation BS5 oder BS5+ und ermöglicht den Einsatz der Basisstation im Außenbereich. Eine Heizungsbaugruppe wird nicht benötigt.

Das Außenbereichsgehäuse ist für die Montage an Mauer-/Holz-/Ziegelwerk, auf Dächern und an Masten geeignet.

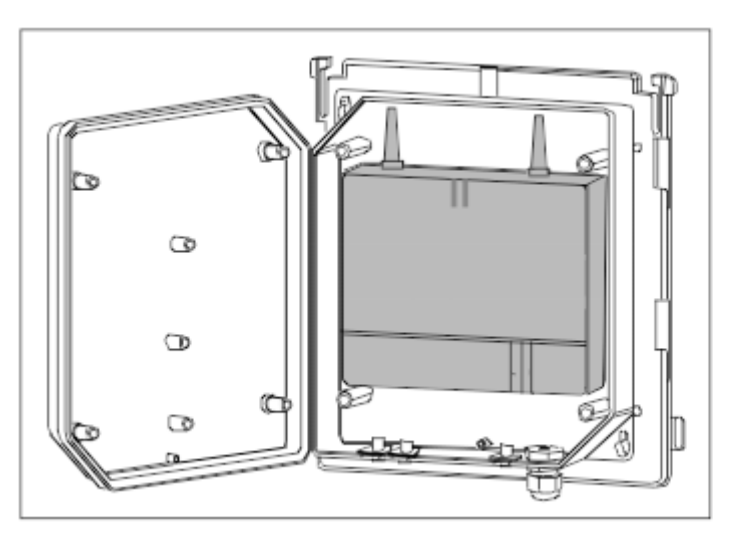

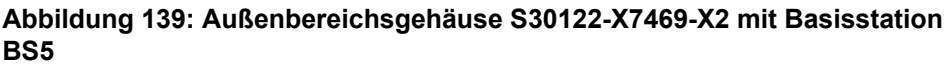

### Komponenten des Außenbereichsgehäuses

Das Außenbereichsgehäuse besteht aus folgenden Komponenten:

- Sonnenschutzblende [1]
- Gehäusedeckel [2]
- Gehäuseboden [3]
- Montageplatte [4]
- Mastklötze [5]

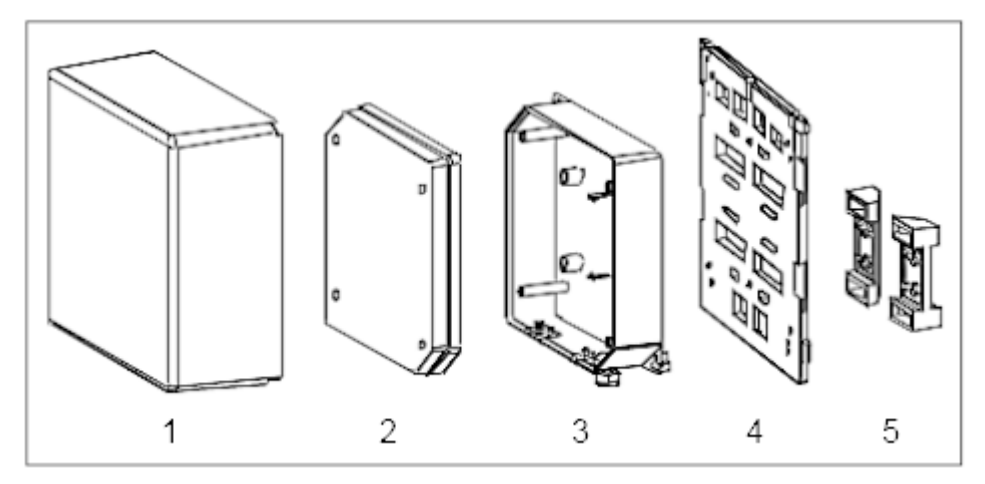

### Abbildung 140: Komponenten des Außenbereichsgehäuses

**Tipp:** Für Sonderfälle, zum Beispiel für den Einsatz von Basisstationen in Kühlhäusern, sind spezielle Außenbereichsgehäuse einzusetzen. Damit ist ein Einsatz im Umgebungstemperaturbereich von –40 bis + 50 °C möglich.

Herstellung und Vertrieb dieser Gehäuse erfolgt beispielsweise durch die Firma Dirk Ritter (www.excom-ritter.de).

# 5.3 Vorgaben für die Projektierung einer Cordless-Lösung

Bei der Projektierung einer Cordless-Lösung sind die Positionen der Basisstationen von entscheidender Bedeutung für die Performance.

# 5.3.1 Berücksichtigung des Verkehrsaufkommens

Für Bereiche mit hohem Verkehrsaufkommen (Gesprächsaufkommen) sind besondere Vorgaben bei der Projektierung einer Cordless-Lösung zu berücksichtigen.

Zur Abdeckung eines erhöhten Verkehrssaufkommens sollte die vorgesehene Basisstation mit der maximalen  $U_{P0E}$ -Anschaltung (Anschluss über drei  $U_{P0E}$ -Schnittstellen) ausgestattet werden, anstatt zusätzliche Basisstationen zu installieren, da jeder Wechsel der Basisstation im Gesprächszustand (Handover) zusätzliche Last erzeugt.

Die Wahl der "stärksten" Basisstation sollte möglichst eindeutig sein, um häufige Wechsel der Basisstation im Gesprächszustand zu vermeiden.

Bei Grenzfällen, das bedeutet 17 bis 20 benötigte U<sub>P0E</sub>--Schnittstellen für Basisstationen, kann unter Umständen durch geschicktere Funkausleuchtung oder spezielle Antennen eine Cordless-Baugruppe ausreichend sein.

Bei Kommunikationssystemen mit mehreren Cordless-Baugruppen müssen die Funkbereiche aller Basisstationen einer Cordless-Baugruppe (Cordless-Baugruppenbereich) gesondert betrachtet werden. Dabei gilt:

- Möglichst geringe Überlappung der Cordless-Baugruppenbereiche. Um eine größere Teilnehmerzahl in einem Cordless-Baugruppenbereich zu erreichen, sollte dieser verkleinert werden, anstatt ihn mit anderen zu überlappen.
- Alle DECT-Telefone werden Cordless-Baugruppenbereichen zugeordnet, in denen sie sich vorwiegend aufhalten. Diese Cordless-Baugruppe ist die Heimat-Cordless-Baugruppe des DECT-Telefons. Hier wird der DECT-Teilnehmer angemeldet.

Besonders hohe Last entsteht beim Wechsel des Cordless-Baugruppenbereichs.

# 5.3.2 Berücksichtigung der Funkverkehr-Ausbreitungsbedingungen

Die Funkwellenausbreitung im DECT-Frequenzbereich ist quasioptisch. Eine Welle wird in ihrer Ausbreitung behindert, wenn sie auf eine feste Fläche trifft und dabei mehr oder weniger reflektiert wird. Diese Reflexion ist abhängig von den physikalischen Eigenschaften des Mediums. Bei leitfähigen Stoffen bestimmen hauptsächlich die magnetische Eigenschaft und die elektrische Leitfähigkeit die Eindringtiefe in das Medium.

### Gut leitende Metalle

Gut leitende Metalle, wie zum Beispiel Kupfer oder Stahl, lassen die Funkwellen bei den DECT-Frequenzen praktisch nicht eindringen/durchdringen, sondern reflektieren sie weitgehend wie ein Spiegel das Licht.

#### Baustoffe

Heute vorkommende Baustoffe verfügen über eine relativ schlechte Leitfähigkeit, so dass elektromagnetische Wellen, wenn auch gedämpft, hindurchdringen können.

Dadurch ist der Funkverkehr in Gebäuden und durch Gebäude hindurch möglich.

Dämpfungseigenschaften der Baustoffe sind sehr unterschiedlich, so dass je nach verwendetem Baustoff, der zu durchdringen ist, verschiedene Reichweiten in den entsprechenden Richtungen gegeben sind.

- Holz, trocken und unbearbeitet: Vernachlässigbare Dämpfungen
- · Glas, Kunststoffe (Nichtleiter): Vernachlässigbare Dämpfungen
- Holz, feucht und verarbeitet, zum Beispiel Pressspan: Mittlerer Dämpfungsbereich
- · Ziegel-Mauerwerk: Mittlerer Dämpfungsbereich
- · Stahlbeton, Glas (metallbewehrt/beschichtet): Höchste Dämpfungen

Gemildert werden diese Dämpfungen durch Öffnungen, vor allem durch Fenster in Gebäuden, sofern sie nicht mit Drahtglas oder metallisiertem Glas versehen sind.

#### Szenarien

Durch die unterschiedlichen Funkverkehr-Ausbreitungsbedingungen ergeben sich folgende Szenarien, in denen Funkzellen gebildet werden:

Freigelände mit Sichtmöglichkeit

In einem Freigelände mit Sichtmöglichkeit werden die elektromagnetischen Wellen am wenigsten gedämpft, so dass die größten Funkzellenflächen aufgebaut werden können.

Basisstationen in einem solchen Szenario können Funkabdeckungsbereiche mit einen Radius von bis zu 300 m erzeugen. Praktisch lässt sich dies jedoch selten realisieren, denn Bäume, Gebüsch sowie sich bewegende Hindernisse (Personen, Tiere und Fahrzeuge) im direkten Ausbreitungsweg können die Ausbreitung deutlich verschlechtern.

#### Tipp:

Eine Basisstation im Dachgeschoss, unmittelbar vor einem Gaubenfenster montiert, ist die Alternative zum Außenbereichsgehäuse zur Funkabdeckung des Freigeländes (kein Drahtglas oder metallisiertes Fensterglas!).

Bei der Wahl dieses Montageortes ist zu berücksichtigen, dass die Basisstation oft extremen Umgebungstemperaturen ausgesetzt ist (zum Beispiel durch direkte Sonnenbestrahlung oder Kälte). Industriegelände

Die Dämpfung der elektromagnetischen Wellen in diesem Szenario ist vorrangig abhängig von der Bauart der Gebäude.

Auf einem Industriegelände können sich Gebäude in Leicht- und Ziegelbauweise, Gebäude aus Stahlbeton und Gebäude mit Metallfassaden befinden.

Die Abstände von Gebäude zu Gebäude sind selten größer als 100 m. In diesem Szenario sind Basisstationen im Freien zur Außenbereichsversorgung zweckmäßig.

- Gebäude in Leicht- oder Ziegelbauweise

Gebäude in Leicht- oder Ziegelbauweise werden meist durchstrahlt. Hinter den Gebäuden jedoch reicht die Empfangsfeldstärke praktisch kaum mehr aus, so dass sich quasioptisch ein abgeschatteter Bereich ergibt.

Beispielsweise ist bei einer auf der Südseite eines Ziegelgebäudes montierten Basisstation zu erwarten, dass auf der Nordseite, bedingt durch die Einfügungsdämpfung des Gebäudes, die Reichweitengrenze unmittelbar oder nach wenigen Metern erreicht wird.

Durch Fenster hindurch können noch bis zu 100 m des Außenbereiches mitversorgt werden. Die Aufstellung der Basisstation in höheren Stockwerken (> 2. Obergeschoss) ist dafür Voraussetzung. Niedrige Hindernisse in der Nähe der Basisstation, wie zum Beispiel Fahrzeuge oder eine Garage (für ein bis zwei PKWs) stören dann nicht merklich.

– Stahlbetongebäude und/oder Gebäude mit Metallfassaden

Stahlbetongebäude und Gebäude mit Metallfassaden erwiesen sich als Grenze. Einstrahlung in diese Gebäude hinein ist nur unmittelbar hinter Fenstern möglich (bis etwa 2 m in das Gebäude hinein, bei üblicher Fenstergröße). Die Fenster dürfen nicht mit Drahtglas oder metallisiertem Fensterglas versehen sein.

In Gassen zwischen Gebäuden sowie entlang von Straßenzügen ist eine Wellenleitung möglich, die sich in einer größeren Funkreichweite auswirkt. Innenräume von Gebäuden in Ziegel- und Leichtbauweise

Im Inneren von Gebäuden in Ziegel- und Leichtbauweise werden die elektromagnetischen Wellen in horizontaler Richtung sehr viel weniger als in vertikaler Richtung behindert.

- Dämpfung in horizontaler Richtung

Bei Wänden in Ziegel- und Leichtbauweise sind die Dämpfungswerte relativ gering, so dass auch bei vielen Trennwänden bis zu 30 m durchstrahlt werden können.

Dämpfung in vertikaler Richtung

Diese hängt von der Art der verwendeten Decken ab. Hier sind vor allem die Stahlbetondecken mit ihren, verglichen mit Ziegelwänden, hohen Dämpfungen entscheidend für die Beurteilung der Reichweite.

Die Decken sind dem Zweck eines Gebäudes (Einfamilienhaus, Wohnblock, Bürogebäude, Theater usw.) entsprechend dimensioniert und demzufolge unterschiedlich sind die Dämpfungswerte.

| Objekt                                  | Dämpfung       | Reichweitenverlust |
|-----------------------------------------|----------------|--------------------|
| Ziegelwand, 10 bis<br>12 cm             | 2,5 dB         | Ca. 43,5 %         |
| Ziegelwand, 24 cm, mit kleinen Fenstern | 4 dB           | Ca. 60 %           |
| Ziegelwand, 63 bis<br>70 cm             | 4,0 bis 4,5 dB | Ca. 60 bis 64 %    |
| Gipskartonwand                          | 1,3 bis 2,3 dB | Ca. 26,5 bis 41 %  |
| Gasbetonwand                            | 6,6 dB         | Ca. 78 %           |
| Glaswand                                | 2 dB           | Ca. 37 %           |
| Drahtglaswand                           | 8 dB           | Ca. 84 %           |
| Stahlbetondecke<br>(Wohnhaus)           | 6 bis 9 dB     | Ca. 75 bis 87 %    |
| 2 Stahlbetondecken                      | 26 dB          | Ca. 99,5 %         |
| 3 Stahlbetondecken                      | 46 dB          | Ca. 100 %          |

Bei der Installation der Basisstationen ist zu berücksichtigen, dass die Funkwellenausbreitung in den Gebäuden in horizontaler Richtung sehr viel weniger als in vertikaler Richtung behindert wird. Innenräume von Stahlbetongebäuden

Innenräume von Stahlbetongebäuden können aufgrund des Innenausbaus sehr unterschiedliche Szenarien bilden.

- Werkshallen und Großraumbüros

Diese sind entweder nicht unterteilt (zum Beispiel Fertigungshallen) oder haben transportable Raumteiler bis zur halben Raumhöhe (Großraumbüros).

Die Ausbreitungsbedingungen sind günstig, weil häufiger Sichtverbindung gegeben sind als beispielsweise bei Gebäuden mit Einzelbüros.

- Innenausbau in Ziegel- und Leichtbauweise

Die Ausbreitungsbedingungen sind ähnlich wie bei Gebäuden mit Außenwänden in Ziegelbauweise.

Aufgrund der Anforderungen im industriellen Bereich sind die Stahlbetondecken bei diesen Gebäuden häufig so dimensioniert, dass die Einfügungsdämpfung der Decken deutlich höher als bei Ziegelbauten ist.

Die daraus folgende ungünstigere vertikale Funkwellenausbreitung ist bei der Installation der Basisstation zu berücksichtigen.

– Innenausbau mit Beton- und Stahltrennwänden

Zu diesen Bereichen zählen meist auch die stark stahlarmierten Bereiche für Treppenhäuser, Nasszellen, Versorgungsschächte und Aufzugsschächte.

Die folgende Tabelle nennt einige für dieses Szenario relevante Dämpfungswerte mit entsprechenden Angeben zum Reichweitenverlust.

| Objekt                                 | Dämpfung      | Reichweitenverlust |
|----------------------------------------|---------------|--------------------|
| Betonwand, innen,<br>10 cm             | 6 dB          | Ca. 75 %           |
| Betonwand, doppelt, 2<br>x 20 cm       | 17 dB         | Ca. 97,5 %         |
| Betonwand 25 bis<br>30 cm              | 9,4 bis 16 dB | Ca. 88 bis 97,5 %  |
| Stahlbetondecke                        | 12 bis 14 dB  | Ca. 91 bis 96 %    |
| 2 Stahlbetondecken                     | 35 bis 47 dB  | 100 %              |
| 3 Stahlbetondecken                     | 42 bis 53 dB  | 100 %              |
| Stahltrennwand mit<br>Drahtglasfenster | 6,5 bis 10 dB | Ca. 75,5 bis 90 %  |

| Objekt                                           | Dämpfung     | Reichweitenverlust |
|--------------------------------------------------|--------------|--------------------|
| Stahltrennwände,<br>deckenhoch, 3,5 m<br>Abstand | 31 bis 41 dB | 100 %              |

Die horizontalen und vertikalen Ausbreitungsbedingungen sind etwa gleich. In solchen Gebäuden erfolgt die Übertragung vornehmlich entlang der Korridore, wenn Stahltrennwände eingebaut sind.

Wie die relativ hohen Dämpfungswerte zeigen, werden die einzelnen Räume zunehmend über Reflexion versorgt, wenn mehrere Blechwände im direkten Pfad liegen.

Betonwände verursachen ähnliche Verhältnisse. Aufzugsschächte und Treppenhäuser müssen deshalb oft eigene Basisstationen erhalten, wenn sie versorgt werden sollen.

# 5.3.3 Positionierung der Basisstationen im Innenbereich

Die Positionen der Basisstationen sind von entscheidender Bedeutung für die Funkabdeckung innerhalb eines Gebäudes und damit für die Performance einer Cordless-Lösung.

### Gebäude in Ziegel- und Leichtbauweise

Folgende Vorgaben sind bei der Positionierung von Basisstationen in Gebäuden in Ziegel- und Leichtbauweise zu berücksichtigen:

- Positionierung zentral im Gebäude
- Unter Berücksichtigung der allgemeinen Regeln
- Horizontale Richtung
  - Mindestens alle 50 m ist eine Basisstation zu positionieren.
- Vertikale Richtung

Zu beachten ist, dass höchstens zwei Stahlbetondecken im direkten Funkwellen-Ausbreitungsweg zwischen der Basisstation und dem Bewegungsbereich der DECT-Telefone liegen. Ansonsten ist eine ausreichende Funkabdeckung nicht gewährleistet.

Sind zusätzliche Basisstationen aufgrund von Bereichen mit hohem Gesprächsaufkommen erforderlich, können diese wie im folgenden Bild gezeigt positioniert werden.

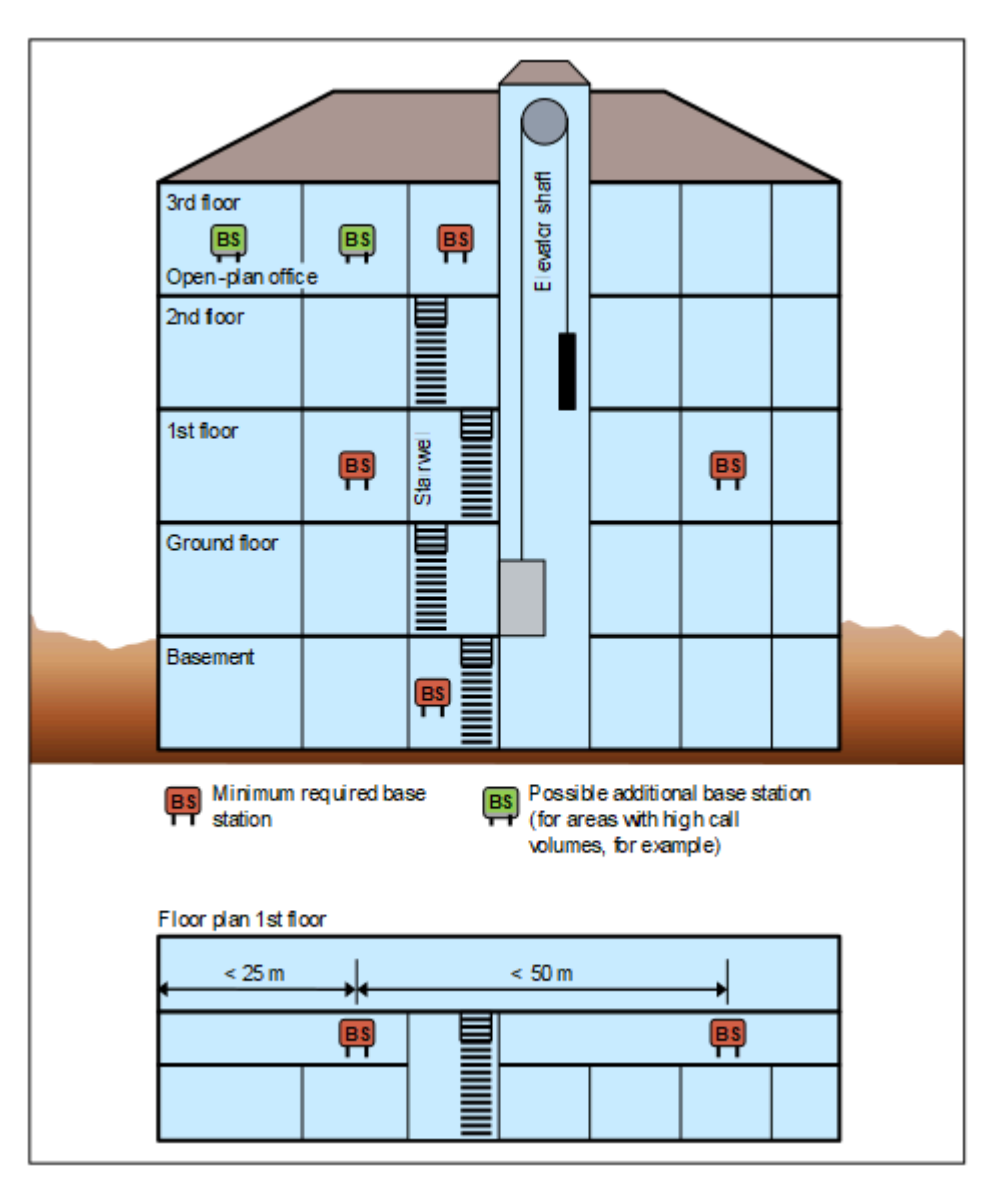

Abbildung 141: Beispiel für die Positionierung von Basisstationen in Gebäuden in Ziegel- und Leichtbauweise

#### Stahlbetongebäude mit Innenausbau in Ziegel- und Leichtbauweise

Folgende Vorgaben sind bei der Positionierung von Basisstationen in Stahlbetongebäuden mit einem Innenausbau in Ziegel- und Leichtbauweise zu berücksichtigen:

- · Positionierung zentral im Gebäude
- Unter Berücksichtigung der allgemeinen Regeln
- Horizontale Richtung

Mindestens alle 50 m ist eine Basisstation zu positionieren.

Vertikale Richtung

Zu beachten ist, dass höchstens eine Stahlbetondecke im direkten Funkwellen-Ausbreitungsweg zwischen der Basisstation und dem Bewegungsbereich der DECT-Telefone liegt. Ansonsten ist eine ausreichende Funkabdeckung nicht gewährleistet.

Treppenhäuser, Aufzugsschächte und Versorgungsschächte in diesen Gebäuden haben meist stark armierte Betonwände und Treppen. Für diese Bereiche mit schlechten Ausbreitungsbedingungen sind oft zusätzliche Basisstation erforderlich.

Sind zusätzliche Basisstationen aufgrund von Bereichen mit hohem Gesprächsaufkommen erforderlich, können diese wie im folgenden Bild gezeigt positioniert werden.

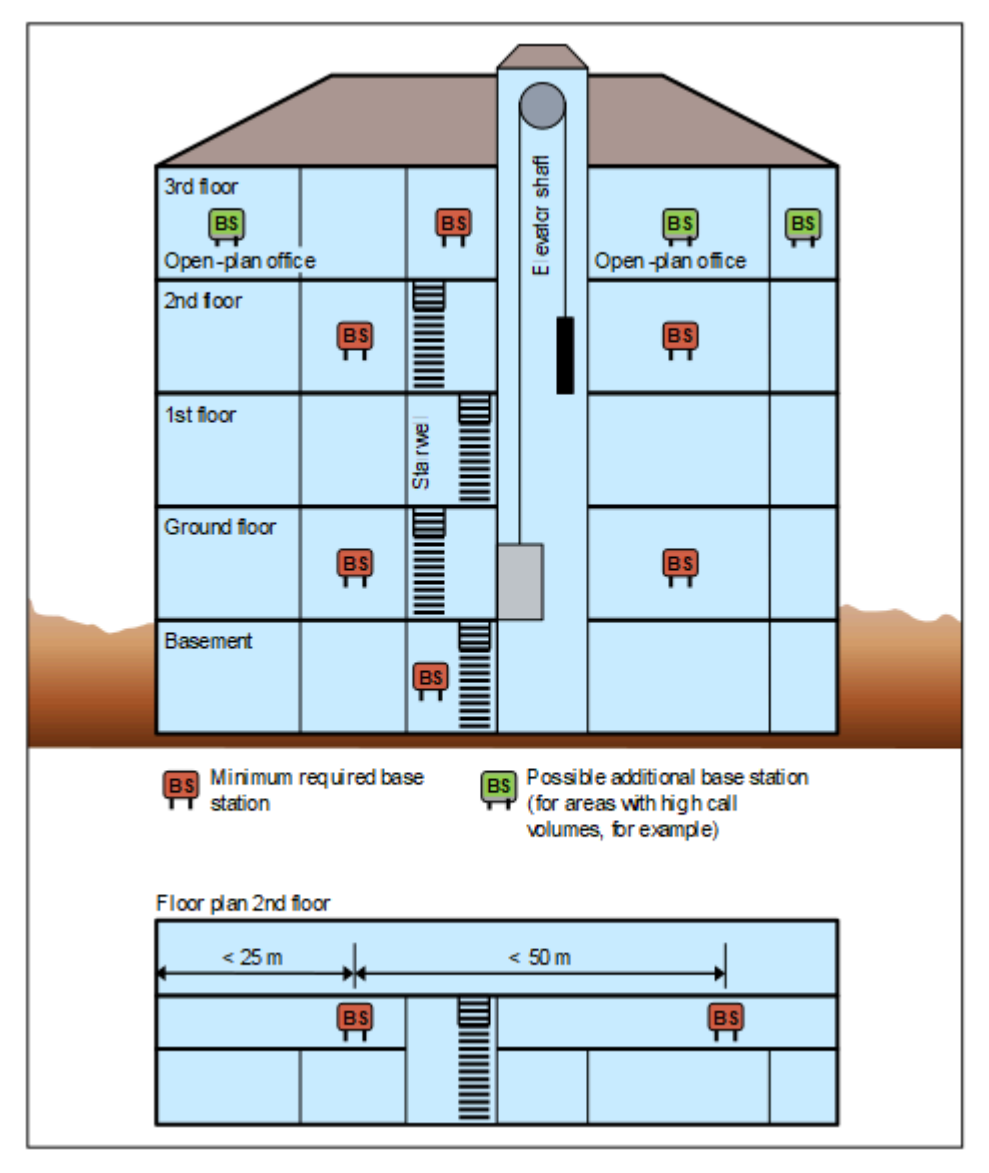

### Abbildung 142: Beispiel für die Positionierung von Basisstationen in Stahlbetongebäuden mit einem Innenausbau in Ziegel- und Leichtbauweise

#### Stahlbetongebäude mit Beton- und Stahltrennwänden

Folgende Vorgaben sind bei der Positionierung von Basisstationen in Stahlbetongebäuden mit Beton- und Stahltrennwänden zu berücksichtigen: Positionierung zentral im Gebäude

Unter Berücksichtigung der allgemeinen Regeln

Horizontale Richtung

Aufgrund der relativ hohen Dämpfung von Beton- und Stahltrennwänden muss in diesen Gebäuden mindestens alle 25 m eine Basisstation positioniert werden.

Vertikale Richtung

Zu beachten ist, dass höchstens eine Stahlbetondecke im direkten Funkwellen-Ausbreitungsweg zwischen der Basisstation und dem Bewegungsbereich der DECT-Telefone liegt. Ansonsten ist eine ausreichende Funkabdeckung nicht gewährleistet.

Treppenhäuser, Aufzugsschächte und Versorgungsschächte in diesen Gebäuden haben meist stark armierte Betonwände und Treppen. Für diese Bereiche mit schlechten Ausbreitungsbedingungen sind oft zusätzliche Basisstation erforderlich.

Beispielsweise kann bei einem Aufzug eine Basisstation im Fahrkorb (Kabine) positioniert werden.

Sind zusätzliche Basisstationen aufgrund von Bereichen mit hohem Gesprächsaufkommen erforderlich, können diese wie im folgenden Bild gezeigt positioniert werden.

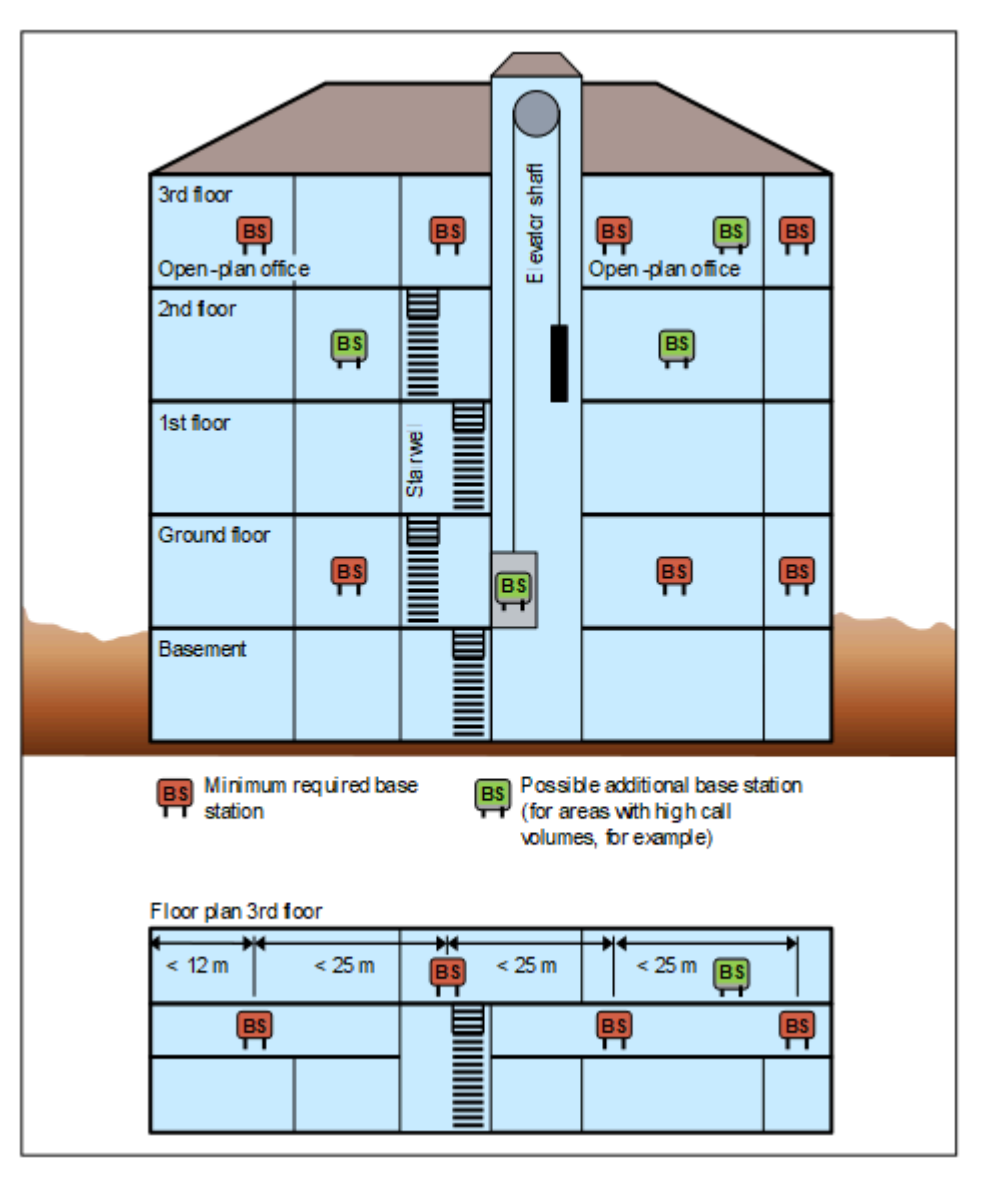

Abbildung 143: Beispiel für die Positionierung von Basisstationen in Stahlbetongebäuden mit Beton- und Stahltrennwänden

### Werkshallen und Großraumbüros

Für eine 100 m lange Halle ist unter Umständen eine einzelne, zentral und frei unter der Decke (Kunststoffmast oder -kette) aufgehängte Basisstation ausreichend.

**Anmerkung:** Die Montage an einer Stahlbetonsäule ist nachteilig, weil durch die Säule eine teilweise Abschattung zustande kommt.

In diesem Fall sind zwei Basisstationen im Abstand von 50 bis 75 m zu montieren.

Bei Außenwänden, Innenverkleidungen und/oder Hallendecken aus Metall oder metallbeschichtetem Material muss die Anzahl der Basisstationen eventuell erhöht werden. Die Basisstationen sind so zu positionieren, dass Funkbeeinträchtigungen durch Reflexionen möglichst unwirksam werden.

# 5.3.4 Positionierung der Basisstationen im Außenbereich

Die Positionen der Basisstationen sind von entscheidender Bedeutung für die Funkabdeckung von Außenbereichen, wie zum Beispiel ein Werksgelände. Das wetterfeste Außenbereichsgehäuse schützt die darin montierte Basisstation und ermöglicht den Einsatz der Basisstation im Außenbereich.

Die Montage einer Basisstation im Außenbereichsgehäuse kann an einer Gebäudewand, auf dem Dach eines Gebäudes (bevorzugt in Ziegel- oder Leichtbauweise) oder an einem Kunststoff-, Holz- oder Betonmast (kein Metall) erfolgen. Eine ausreichende Standfestigkeit/Stabilität des verwendeten Mastes ist erforderlich.

Der Montageort ist so zu wählen, dass eine Sichtmöglichkeit von der Basisstation zu möglichst großen Bereichen des Versorgungsgebietes besteht.

Stahlbetongebäude oder Bauten mit Metallfassaden wirken praktisch als Grenze. Bereiche hinter diesen Gebäuden sind quasioptisch abgeschattet und als nicht versorgt zu betrachten.

Ziegelbauten werden meist durchstrahlt, so dass wesentliche Teile davon versorgt werden. Der Versorgungsbereich endet aber oft schon weniger als 10 m hinter einem Gebäude.

Straßenzüge wirken wie Wellenleiter, so dass an ihnen entlang überhöhte Reichweiten möglich sind.

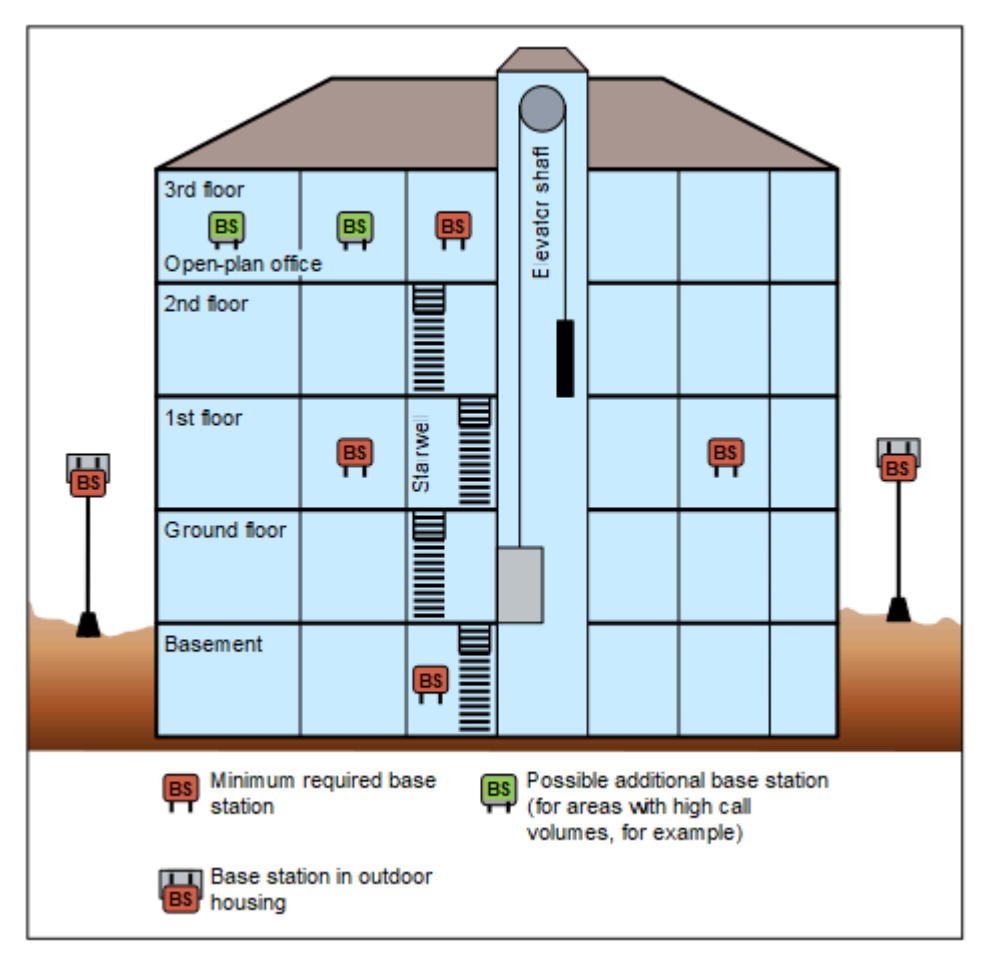

Abbildung 144: Beispiel für die Positionierung von Basisstationen im Außenbereich

#### Beispiel für die Planung der Funkabdeckung eines Freigeländes

Für die Positionierung der Basisstationen ist ein Grundstücksplan hilfreich, zum Beispiel im Maßstab 1:300 oder 1:1000. Zusatzinformationen über Gebäudeart und deren Höhe sind sinnvoll.

Der vom Auftraggeber/Kunden priorisierte Funkbereich ist in den Grundstücksplan einzuzeichnen und muss durch den Auftraggeber/Kunden bestätigt werden.

Das folgende Bild zeigt das Beispiel eines Werksgeländes mit den Gebäuden A bis G sowie deren Bauweise und Höhe.

Anhand des Plans ist es relativ einfach, einen Punkt zu finden, von dem aus ein möglichst großer Teil des Geländes ohne Hindernisse überblickt werden kann.

Eine Anordnung im Bereich der Gebäude C, E, F und G kommt nicht in Frage, weil der "Blick" nur zu wenigen Nachbargebäuden reicht.

Einen günstigeren Blickwinkel hat man von den Gebäuden A und B.

Im Beispiel wurde die Montage der Basisstation bei Gebäude B, gegenüber von Gebäude A gewählt. Zu erkennen ist, dass sowohl der Bereich zwischen den Gebäuden C und E als auch F, G und A erreicht wird. Der Ziegelgebäude A wird durchstrahlt, so dass ein Bereich von etwa 10 m dahinter gerade noch versorgt wird. In der Praxis ist davon auszugehen, dass weitere Außenbereiche noch durch die Fenster versorgt werden.

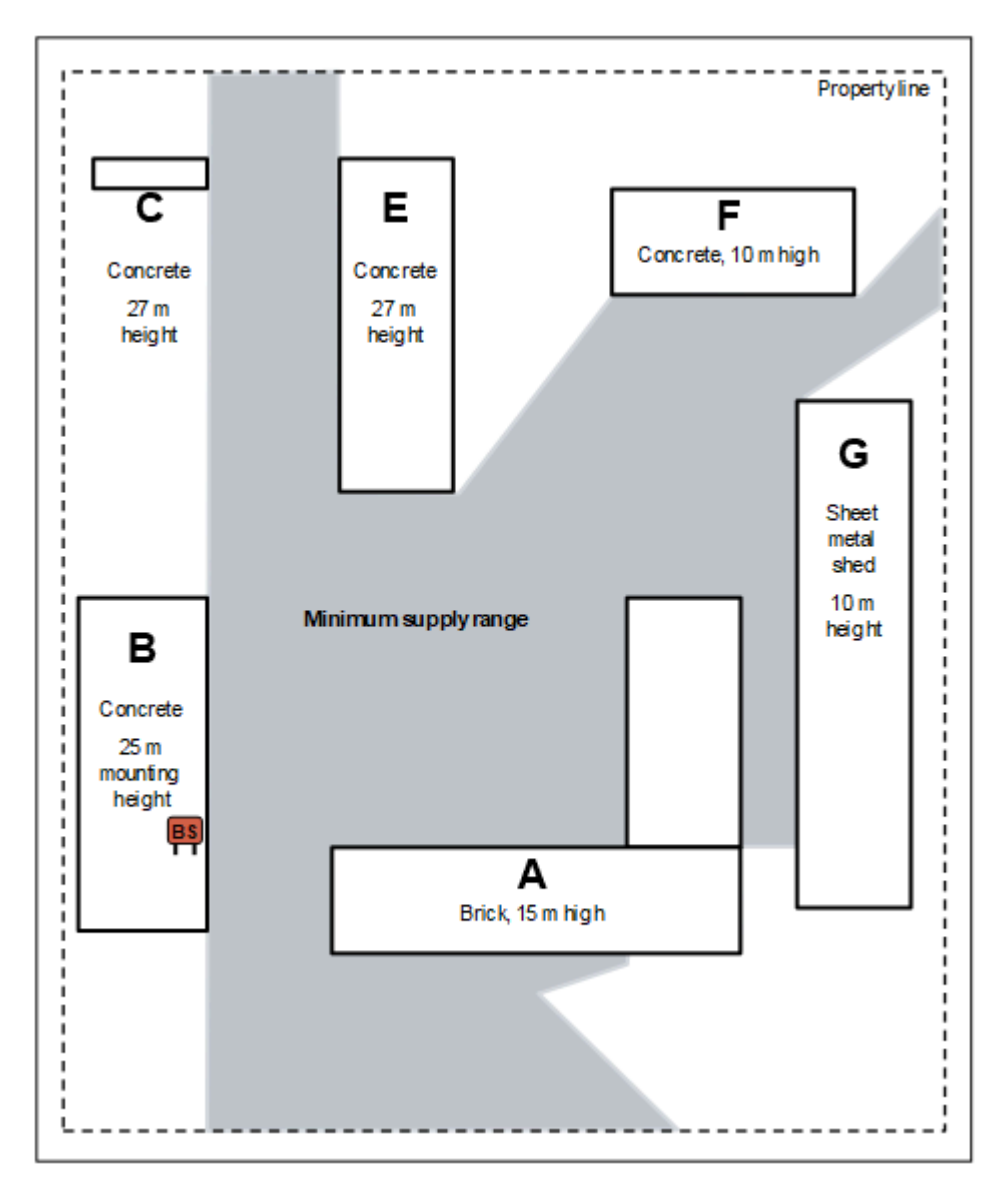

Abbildung 145: Beispiel für die Positionierung einer Basisstation zur Funkabdeckung eines Werksgeländes

# 5.4 Montage und Anschluss der Basisstationen

# 5.4.1 Voraussetzungen für die Montage

Für die Montage der Basisstationen sind verschiedene Werkzeuge und Hilfsmittel erforderlich. Bei der Auswahl des Montagestandorts sind bestimmte Anforderungen zu beachten.

### Werkzeuge und Hilfsmittel

Folgende Werkzeuge und Hilfsmittel werden benötigt:

- Für die Montage einer Basisstation im Innenbereich:
  - Bohrmaschine und Steinbohrer mit 5 mm Durchmesser, f
    ür die Wandbefestigung einer Basisstation
- Für die Montage einer Basisstation und des Außenbereichsgehäuses im Außenbereich:
  - Kreuzschlitz-Schraubendreher Größe 3, für die Befestigung der Montageplatte am Außenbereichsgehäuse
  - Kreuzschlitz-Schraubendreher Größe 2, für die Befestigung der Mastklötze am Außenbereichsgehäuse
  - Dreikantschraubendreher Größe M6, zum Öffnen/Schließen des Gehäusedeckels des Außenbereichsgehäuses
  - Bohrmaschine und Steinbohrer mit 8 mm Durchmesser, f
    ür die Wandbefestigung des Au
    ßenbereichsgeh
    äuses

### Voraussetzungen für die Auswahl des Montagestandorts

Folgende Vorgaben sind bei der Auswahl des Montagestandorts unbedingt zu beachten:

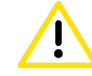

### ACHTUNG: Sicherheitszonen

Basisstationen dürfen nicht in den vom Auftraggeber/Kunden deklarierten Sicherheitszonen montiert werden. Das sind zum Beispiel Intensivstationen in Krankenhäusern und Bereiche hinter Brandschutztüren.

- Im Innenbereich müssen Basisstationen frei zugänglich und möglichst in Deckennähe (> 0,5 m Entfernung zur Decke) montiert werden. Die Montage sollte Gebäudezentral, zum Beispiel in Korridoren oder an Wänden von unmittelbar angrenzenden Räumen (bei Leichtbauweise) erfolgen.
- Im Außenbereich ist der Betrieb einer Basisstation ausschließlich im Außenbereichsgehäuse möglich.
- Basisstationen dürfen keiner direkten Wärmeeinwirkung ausgesetzt werden (zum Beispiel durch Sonneneinstrahlung oder Heizkörper).
- Die folgenden Umgebungstemperaturbereiche d
  ürfen nicht unter- oder überschritten werden:
  - 5 bis + 50 °C beim Betrieb einer Basisstation im Innenbereich
  - 20 bis + 50 °C beim Betrieb einer Basisstation im Außenbereich (BS im Außenbereichsgehäuse)
- Basisstationen dürfen nicht an feuchten Stellen (zum Beispiel Bäder und Waschküchen) montiert werden. Die maximale Luftfeuchtigkeit für den Betrieb einer Basisstation im Innen- und im Außenbereich (BS im Außenbereichsgehäuse) beträgt 85 %.

- Um Einschränkungen bei der Funkabdeckung zu vermeiden, dürfen Basisstationen nicht an folgenden Stellen montiert werden:
  - In Wandnischen, auf dickem Mauerwerk und auf Beton- und Blechwänden, soweit der Funkversorgungsbereich dahinter liegt.
  - An Stahl- oder Betonpfeiler, da ein eventuell dahinter liegender Funkbereich nicht versorgt wird.
  - In abgehängten Decken in Metallausführung (leitende Materialien, wie zum Beispiel Kohlefasern)
  - An Metallwänden, wenn ein Sicherheitsabstand von mehr als 10 cm nicht möglich ist.
  - An Metallhochregalen, wenn ein Sicherheitsabstand von mehr als 3 m nicht möglich ist.
- Um Störungen durch ungewollte elektrische oder elektromagnetische Effekte zu vermeiden, dürfen Basisstationen nicht an folgenden Stellen montiert werden:
  - In der N\u00e4he von anderen elektronischen Ger\u00e4ten, wie zum Beispiel drahtgebundene Telefone, HiFi-, B\u00fcro- oder Mikrowellenger\u00e4te, wenn ein Sicherheitsabstand von mehr als 1 m nicht m\u00f6glich ist.
  - Neben Neon-/Leuchtstoffröhren, Feuermeldeeinrichtungen,
     Schaltschränken, Transformatoren und Motorgehäusen, wenn ein Sicherheitsabstand von mehr als 1 m nicht möglich ist.
  - Neben den Antennen anderer Kommunikationssysteme, wenn ein Sicherheitsabstand von mehr als 3 m nicht möglich ist.

Die jeweils genannte Sicherheitsabstand ist die Entkopplungsmaßnahme, welche die elektromagnetische Verträglichkeit EMV verbessert.

 Die Anschlusskabel einer Basisstationen sollten möglichst nicht parallel zu Niederspannungsnetzkabeln (zum Beispiel 115 V AC, 230 V AC) oder Kabelbündeln verlegt werden.

# 5.4.2 Montage im Innenbereich

Basisstationen müssen frei zugänglich und möglichst in Deckennähe (> 0,5 m Entfernung zur Decke) montiert werden. Die Montage sollte Gebäudezentral, zum Beispiel in Korridoren oder an Wänden von unmittelbar angrenzenden Räumen (bei Leichtbauweise) erfolgen.

### 5.4.2.1 Wie Sie doe Basisstation im Innenbereich montieren

#### Voraussetzungen

Die Voraussetzungen für die Auswahl des Montagestandorts wurden berücksichtigt (siehe Voraussetzungen für die Montage).

Zwei Dübel mit 5 mm Durchmesser und zwei Schrauben mit 3,5 mm Durchmesser für die Wandbefestigung der Basisstation stehen zur Verfügung.

**Tipp:** Je nach Beschaffenheit der Befestigungswand kann es erforderlich sein, anderes Montagematerial zu verwenden (zum Beispiel Holzschrauben für Holzwände).

### Schritt für Schritt

- 1) Bohren Sie zwei im Abstand von 110 mm senkrecht übereinander liegende Löcher mit jeweils 5 mm Durchmesser in die Befestigungswand.
- 2) Schieben Sie die Dübel in die Bohrlöcher und drehen Sie die Schrauben mit ca. 4 mm Überstand ein.
- Hängen Sie die Basisstation an den Befestigungslöchern ein und richten Sie sie aus.

**Tipp:** Um die bestmögliche Performance zu erzielen, sollten Basisstationen der Typen BS4 und BS5 mit nach unten weisenden Antennen montiert werden. Basisstationen der Typen BS3/1, BS3/3 und BS3/S sollten mit nach oben weisenden Antennen montiert werden.

# 5.4.3 Montage im Außenbereich

Im Außenbereich ist der Betrieb einer Basisstation ausschließlich im Außenbereichsgehäuse möglich. Der Montageort des Außenbereichsgehäuses ist so zu wählen, dass eine Sichtmöglichkeit von der Basisstation zu möglichst großen Bereichen des Versorgungsgebietes besteht.

**Tipp:** Informationen zur Vorgehenweise bei der Montage sind der zum Lieferumfang des Außenbereichsgehäuses gehörenden Montageanleitung/Installation Description zu entnehmen.

# 5.4.4 Anschluss der Basisstationen

Der Anschluss der Basisstation BS5 an die U<sub>P0/E</sub>-Schnittstelle eines Mainboards (Direktanschaltung) oder einer Cordless-Baugruppe (Baugruppenanschaltung) erfolgt über die Anschlussleiste X1.

## 5.4.4.1 Wie Sie die Basisstation anschließen

### Voraussetzungen

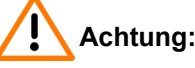

Elektrischer Schlag durch Berühren spannungsführender Leitungen

Schutzerden Sie die Systemboxen Ihres Kommunikationssystems und alle Hauptverteiler und Patch-Panels vor Anschluss der Basisstationen durch separate Schutzleiter.

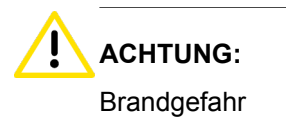

Um das Brandrisiko zu verringern, dürfen Sie nur Kommunikationsleitungen mit einem Leiterdurchmesser von mindestens 0,4 mm (AWG 26) oder größer verwenden.

#### Anmerkung:

Brandgefahr durch Überspannung

Bei Leitungslängen über 500 m und bei Leitungen, die das Gebäude verlassen, muss die Baugruppe SLMUC durch einen externen Blitzschutz geschützt werden.

Ein solcher Blitzschutz wird als zusätzlicher Primärschutz bezeichnet. Der zusätzliche Primärschutz wird durch den Einbau von ÜSAGs (Überspannungsableiter, gasgefüllt) im Hauptverteiler, im Patch-Panel oder am Eintrittspunkt der Leitung in das Gebäude gewährleistet. Dazu muss ein ÜSAG mit 230 V Nennspannung von jeder zu schützenden Ader gegen Erde geschaltet werden.

Direktanschaltung der Basisstation: Auf dem Mainboard des Kommunikationssystems (OpenScape Business X3 oder OpenScape Business X5) steht mindestens eine freie U<sub>P0/E</sub>-Schnittstelle zur Verfügung.

Baugruppenanschaltung der Basisstation: Auf einer Baugruppe SLMUC (OpenScape Business X8) steht mindestens eine freie U<sub>P0/E</sub>-Schnittstelle zur Verfügung.

#### Schritt für Schritt

Verbinden Sie den oder die gewünschten  $U_{P0/E}$ -Anschlüsse mit der Basisstation.

Wählen Sie dazu eine der folgenden Möglichkeiten:

- Wenn eine Direktanschaltung der Basisstation erfolgen soll, verbinden Sie die gewünschte UP0/E-Schnittstelle des Mainboards (OpenScape Business X3 oder OpenScape Business X5) mit der Basisstation.
- Wenn eine Baugruppenanschaltung der Basisstation erfolgen soll, verbinden Sie die gewünschte(n) UP0/E-Schnittstelle(n) der Baugruppe SLMUC (OpenScape Business X8) über jeweils eine Doppelader des Verbindungskabels mit der Basisstation.

#### Anmerkung:

Der Anschluss einer Basisstation muss über die gleiche Cordless-Baugruppe durchgeführt werden. Der Anschluss an verschiedenen Cordless-Baugruppen ist verboten.

Informationen zur Kabel- und Anschlussbelegung, siehe

OCCM, OCCMR für die Direktanschaltung der Basisstation

#### Nächste Schritte

Nach dem Anschluss aller Basisstationen können Sie mit der Inbetriebnahme der integrierten Cordless-Lösung beginnen.

Detaillierte Informationen können dem Themenbereich *Mobility* der *OpenScape Business Administratordokumentation* entnommen werden.

## 5.5 Test einer Cordless-Lösung

Um den störungsfreien Betrieb einer Cordless-Lösung zu gewährleisten, sind nach der Inbetriebnahme verschiedene Tests durchzuführen. Die Testergebnisse sind im Gebäude-/Geländeplan zu dokumentieren.

# 5.5.1 Prüfung der Basisstationen und der Funkabdeckung

Nach der Inbetriebnahme einer Cordless-Lösung ist ein Test der Basisstationen und der Funkabdeckung (Gebietsabdeckung) durchzuführen.

**Anmerkung:** Die folgenden Angaben beziehen sich auf Messungen, die mit DECT-Telefonen durchgeführt werden. Die resultierenden Messwerte sind ungenau und stellen deshalb nur eine grobe Abschätzung dar. Von jedem DECT-Telefon werden zudem, unter sonst gleichen Bedingungen, unterschiedliche Werte gemessen.

Ist eine größere Genauigkeit erforderlich, sind die Messungen mit einem speziellen Servicetool für Cordless-Systeme (zum Beispiel HCS Locator Pro) durchzuführen.

### Test der Basisstationen

Zweck dieses Tests ist die Funktionsprüfung sämtlicher Basisstationen.

- Test der Funkverbindung (Synchronität) zwischen DECT-Telefon und den Basisstation
- Messung folgender Werte:
  - RSSI (Received Signal Strength Indication)

Feldstärke, der von einer Basisstation empfangenen Funksignale, normiert auf maximal 100.

Bei einem RSSI-Wert < 50 ist die Funkverbindung zur Basisstation nicht mehr sichergestellt. Ein akzeptabler RSSI-Wert liegt bei > 50 (> - 60 dBm).

- FRAQ (Frame Quality)

Übertragungsqualität in %

Werte von 95 % bis 100 % sind in Ordnung (kurzzeitig 90 % bis 94 % unkritisch). Bei andauernden Werten unterhalb von 95 % kommt es zu Übertragungsfehlern.

### Test der Funkabdeckung (Gebietsabdeckung)

Zweck dieses Tests ist die Prüfung, ob die erforderliche Feldstärke und Übertragungsqualität im gesamten Funknetz erreicht wird.

Mit einem DECT-Telefon (Messmodus aktiviert) wird der funkabgedeckte Bereich abgeschritten und dabei überprüft, ob im gesamten Gebiet ein RSSI-Wert > 50 (> –60 dBm) und ein FRAQ-Wert > 95 % erreicht wird. Bereiche in Gebäudeecken oder hinter Metallstrukturen sind besonders zu überprüfen (mehrmals RSSI-Werte kontrollieren).

Hilfreich ist die Aktivierung des Leistungsmerkmals Reichweitenwarnung. Das Überschreiten der Reichweitengrenze (Randzone des Funkbereiches) wird dann durch einen Warnton signalisiert.

In den Randzonen des Funkbereichs kann es zum Verlust der Funkverbindung zur Basisstation kommen.

### Darstellung des Messergebnisses

Der folgende Wert ist ein Beispiel für die Anzeige eines Messergebnisses an einem DECT-Telefon des Typs OpenStage SL4 Professional (Gigaset SL4 Professional): 087-7-02-20-100

- 087 = Feldstärke (RSSI), der von der Basisstation empfangenen Funksignale (Maximalwert = 100)
- 7 = Frequenz (Wertebereich 0 bis 9)
- 02 = Zeitschlitz des Empfangskanals, auf dem die Messung durchgeführt wurde (Wertebereich 0 bis 11).
- 20 = Identifikation der Basisstation über die Radio Fixed Part Identity RFPI als Hexadezimalzahl (20 entspricht Dezimalzahl 32)
- 100 = Übertragungsqualität (FRAQ) in %

### 5.5.1.1 Basisstationen prüfen

**Anmerkung:** Die folgenden Angaben beziehen sich auf die Bedienung eines DECT-Telefons des Typs OpenStage SL4 Professional (Gigaset SL4 Professional).

Die Sprach-Grundeinstellung für den Messmodus ist Englisch.

#### Schritt für Schritt

- 1) Bewegen Sie sich mit dem DECT-Telefon dicht an eine zu prüfende Basisstation heran.
- Schalten Sie das DECT-Telefon unmittelbar unter, neben oder über der zu pr
  üfenden Basisstation aus und wieder ein.
  - Wenn eine Funkverbindung (Synchronität) zur Basisstation besteht, wird im Display zum Beispiel Station 1 angezeigt.

Fahren Sie fort mit Schritt 3.

• Wenn keine Funkverbindung (Synchronität) zur Basisstation besteht, wird dies im Display durch eine blinkende Anzeige (zum Beispiel blinkt Station 1) dargestellt.

Wiederholen Sie Schritt 2 mit einem anderen DECT-Telefon. Ist auch mit diesem DECT-Telefon keine Funkverbindung zur Basisstation möglich, tauschen Sie die Basisstation aus.

3) Schalten Sie das DECT-Telefon aus.

4) Drücken Sie gleichzeitig die Tasten 1, 4 und 7 und zusätzlich die Auflegen-Taste, um den Servicemodus zu aktivieren.

Im Display wird Service angezeigt.

- 5) Geben Sie die Kennzahl 76200 ein, um das Servicemenü aufzurufen.
- 6) Navigieren Sie im Servicemenü zum Eintrag **Messmodus** und bestätigen Sie die Auswahl mit der Taste **OK**.

Damit ist der Messmodus aktiviert.

- 7) Navigieren Sie im Servicemenü zum Eintrag **Messzeit** und bestätigen Sie die Auswahl mit der Taste **OK**.
- Stellen Sie die gewünschte Messzeit über die Steuertasten ein (Steuertaste < = Verkleinerung der Messzeit, Steuertaste > = Vergrößerung der Messzeit).

Der angezeigte Wertebereich für die Messzeit liegt zwischen 06 und 16. Das entspricht einem Messzyklus zwischen 1 s und 2,5 s.

Empfohlen wird der Wert 16, der einer Messzyklus von 2,5 s entspricht.

- 9) Bestätigen Sie den eingestellten Wert durch Drücken der Sichern-Taste.
- 10) Schalten Sie das DECT-Telefon aus.
- **11)** Schalten Sie das DECT-Telefon wieder ein.

Nach dem Einschalten des DECT-Telefons werden die Messwerte im Display angezeigt und anhand des eingestellten Messzyklus aktualisiert.

Beispiel: 087-7-02-20-100 (siehe Prüfung der Basisstationen und der Funkabdeckung)

- Wenn die geforderten Messwerte (RSSI-Wert > 50 (> -60 dBm), FRAQ > 95 %) erreicht werden, fahren Sie fort mit Schritt 12.
- Wenn die geforderten Messwerte (RSSI-Wert > 50 (> -60 dBm), FRAQ > 95 %) nicht erreicht werden, wiederholen Sie die Schritte 3 bis 11 mit einem anderen DECT-Telefon.

Werden auch mit diesem DECT-Telefon die geforderten Messwerte nicht erreicht, tauschen Sie die Basisstation aus.

**12)** Wiederholen Sie die Prüfung für alle weiteren Basisstationen.

## 5.5.1.2 Funkabdeckung prüfen

**Anmerkung:** Die folgenden Angaben beziehen sich auf die Bedienung eines DECT-Telefons des Typs OpenStage SL4 Professional (Gigaset SL4 Professional).

Die Sprach-Grundeinstellung für den Messmodus ist Englisch.

### Schritt für Schritt

- 1) Schalten Sie das DECT-Telefon aus.
- 2) Drücken Sie gleichzeitig die Tasten 1, 4 und 7 und zusätzlich die Auflegen-Taste, um den Servicemodus zu aktivieren.

Im Display wird Service angezeigt.

3) Geben Sie die Kennzahl 76200 ein, um das Servicemenü aufzurufen.

 Navigieren Sie im Servicemenü zum Eintrag Messmodus und bestätigen Sie die Auswahl mit der Taste OK.

Damit ist der Messmodus aktiviert.

- 5) Navigieren Sie im Servicemenü zum Eintrag **Messzeit** und bestätigen Sie die Auswahl mit der Taste **OK**.
- 6) Stellen Sie die gewünschte Messzeit über die Steuertasten ein (Steuertaste < = Verkleinerung der Messzeit, Steuertaste > = Vergrößerung der Messzeit).

Der angezeigte Wertebereich für die Messzeit liegt zwischen 06 und 16. Das entspricht einem Messzyklus zwischen 1 s und 2,5 s.

Empfohlen wird der Wert 16, der einer Messzyklus von 2,5 s entspricht.

- 7) Bestätigen Sie den eingestellten Wert durch Drücken der Sichern-Taste.
- 8) Schalten Sie das DECT-Telefon aus.
- 9) Schalten Sie das DECT-Telefon wieder ein.

Nach dem Einschalten des DECT-Telefons werden die Messwerte im Display angezeigt und anhand des eingestellten Messzyklus aktualisiert.

Beispiel: 087-7-02-20-100

10) Schreiten Sie mit dem DECT-Telefon den funkabgedeckten Bereich ab und überprüfen Sie dabei, ob im gesamten Gebiet ein RSSI-Wert > 50 (> – 60 dBm) und ein FRAQ-Wert > 95 % erreicht wird.

Prüfen Sie besonders Bereiche in Gebäudeecken und hinter Metallstrukturen (mehrmals RSSI-Werte kontrollieren).

> **Tipp:** Aktivieren Sie des Leistungsmerkmal "Reichweitenwarnung" (Menü Töne). Das Überschreiten der Reichweitengrenze (Randzone des Funkbereiches) wird dann durch einen Warnton signalisiert.

In diesen Randzonen des Funkbereichs kann es zum Verlust der Funkverbindung zur Basisstation kommen.

 Zeichnen Sie den Funkbereich mit einem RSSI-Wert > 50 in den Gebäude-/Geländeplan ein.

## 5.5.2 Dokumentation der Testergebnisse

Die Ergebnisse des Tests der Funkabdeckung (Gebietsabdeckung) sind im Gebäude-/Geländeplan einzutragen oder zu markieren.

Folgende Daten sind zu dokumentieren:

- Installationsorte der Basisstationen und deren Radio Fixed Part Identity RFPI
- Funkbereich mit einem RSSI-Wert > 50

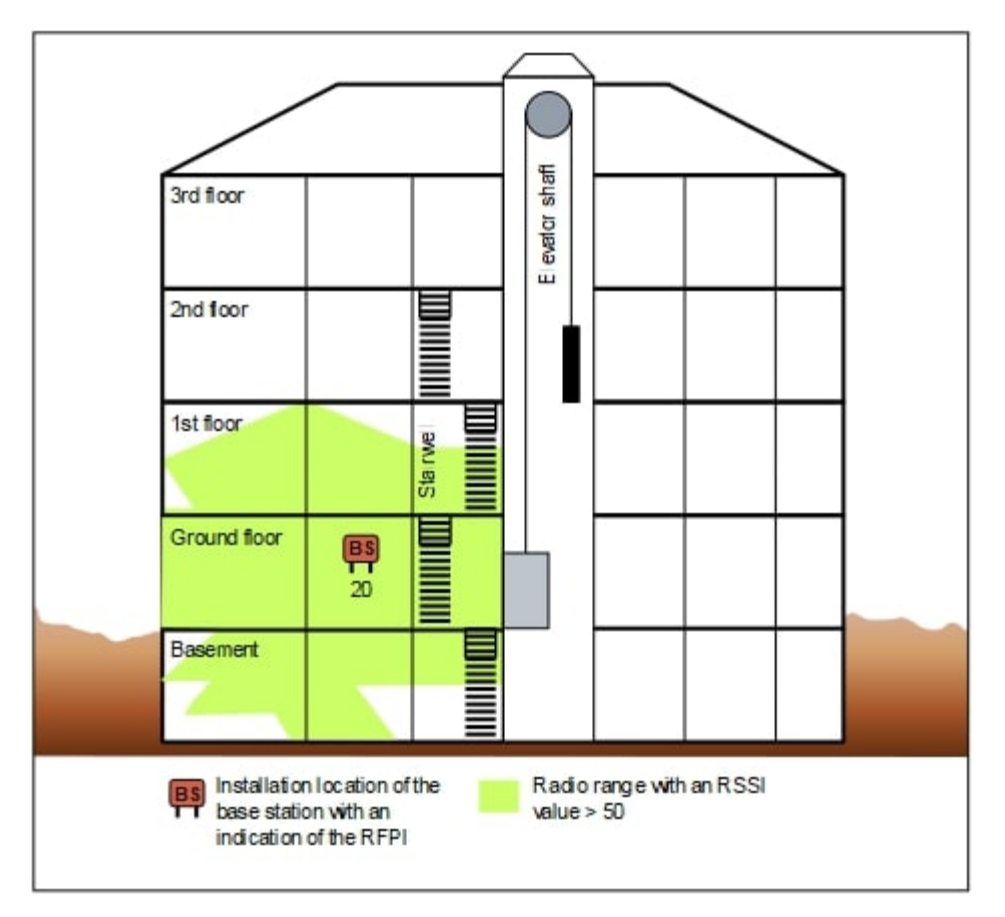

Abbildung 146: Beispiel für die Dokumentation der Testergebnisse in einem Gebäudeplan

# 5.6 Problembehebung

Hier erhalten Sie Informationen zur Behebung möglicher Störungen.

### Synchronitätssymbol im Display des DECT-Telefons

- Keine Synchronisation zur Basisstation: Blinkende Anzeige Station XY
  - DECT-Telefon nicht angemeldet?

Abhilfe: DECT-Telefon anmelden.

 DECT-Telefon bei Mehrfachanmeldung auf richtiges System geschaltet, automatische Systemwahl aktiviert?

Abhilfe: Anmeldung des DECT-Telefons prüfen. DECT-Telefon gegebenenfalls neu anmelden.

- Basisstation defekt?

Abhilfe: Basisstationen prüfen.
- Synchronisation zur Basisstation: Anzeige Station XY ist ständig sichtbar, aber keine Aktion möglich.
  - Beim Drücken der Belegungstaste ertönt ein Fehlerton: Temporärer Overload-Zustand (alle Sprechwege der Basisstation sind belegt).

Abhilfe: Warten und erneuten Versuch starten.

 DECT-Telefon hat Location Request (Kontaktaufnahme des DECT-Telefons zum Kommunikationssystem) nicht erfolgreich abschließen können.

Abhilfe: Location Request durch Aus- und Einschalten des DECT-Telefons wiederholen.

– DECT-Telefon ist nicht mehr registriert.

Abhilfe: DECT-Telefon neu anmelden.

#### **DECT-Telefon**

- Probleme beim Anmelden:
  - Sind die Heimat-Cordless-Baugruppe und mindestens eine Basisstation (in Reichweite des DECT-Telefons) sowie die Cordless-Baugruppe, an der diese Basisstation angeschlossen ist, betriebsbereit (Leuchtet die grüne LED der Cordless-Baugruppen?)?
  - Wenn das DECT-Telefon über eine Aufenthalts-Cordless-Baugruppe angemeldet werden soll, müssen die Verlängerungsverbindungen betriebsbereit sein.

Mit einem schnurgebundenen Telefon ist eine Verbindung zum Verlängerungsverbindungsport zu testen. Wenn der Ruf zustande kommt, ist die Verbindung in Ordnung. Andernfalls liegt eine Fehler vor und die Konfiguration der Verlängerungsverbindung ist zu prüfen.

 Ist eine ausreichend genaue Taktversorgung durch das Kommunikationssystem sichergestellt?

Bleibt bei einem angemeldeten DECT-Telefon die Stationsanzeige nicht dauerhaft aktiv, könnte dies auf eine schlechte Taktversorgung hindeuten. Zum Beispiel, wenn im Ruhezustand gelegentlich Suche Station erscheint.

- · Keine optische Bedienerführung:
  - Wurde beim Anmelden des DECT-Telefons die Belegungstaste gedrückt, bevor der Silent Call eingetroffen ist?

Abhilfe: DECT-Telefon neu anmelden und Silent Call abwarten. Bleibt der Fehler bestehen, handelt es sich um ein nicht zugelassenes DECT-Telefon.

Ein Silent Call ist ein kurzer automatischer Anruf (bei manchen Geräten klingelt es nur zweimal kurz). Wenn Sie eine inaktive Rufnummer registrieren (die vorher nicht benutzt wurde, sie sieht im WBM schwarz und im KDS grau aus), wird die Registrierung mit einem Silent Call abgeschlossen. Beim Registrieren einer aktiven Rufnummer, die bereits verwendet wurde (im WBM und KDS grün), wird die Registrierung mit zwei Silent Calls abgeschlossen.

## 6 Gründe für einen Systemneustart

## 6.1 Systemneustart für OpenScape Business X3/X5/X8

Das OpenScape Business-System kann aus den folgenden Gründen neu gestartet werden:

| Aktion Reset-Taste | Event-Log-Eintrag              | Kunden-Trace -<br>Ereignisanzeige                                     |
|--------------------|--------------------------------|-----------------------------------------------------------------------|
| Reset              | Neustartaktion Reset-<br>Taste | System startet<br>neu aufgrund von<br>NEUSTART-AKTION<br>RESET-TASTE. |
| Ausschalten        | Abschaltaktion Reset-<br>Taste | System startet<br>neu wegen<br>ABSCHALTAKTION<br>RESET-TASTE.         |
| Neu laden          | Neuladeaktion Reset-<br>Taste  | System startet<br>neu aufgrund von<br>NEULADEAKTION<br>RESET-TASTE.   |

Reset-Aktionen über Reset-Taste und Service Center

| Aktion Admin-Portal | Event-Log-Eintrag               | Kunden-Trace -<br>Ereignisanzeige                              |
|---------------------|---------------------------------|----------------------------------------------------------------|
| Reset               | Admin/Portal-Neustart           | System startet neu<br>wegen ADMIN-/<br>PORTAL-NEUSTART.        |
| Ausschalten         | Herunterfahren Admin/<br>Portal | System startet<br>neu wegen<br>HERUNTERFAHREN<br>ADMIN/PORTAL. |
| Neu laden           | Admin/Portal neu laden          | System startet neu<br>wegen ADMIN/PORTAL<br>NEU LADEN.         |

#### Software-Update und Neustart der Konfiguration

| Aktion                          | Event-Log-Eintrag                                               | Kunden-Trace -<br>Ereignisanzeige                                                                            |
|---------------------------------|-----------------------------------------------------------------|----------------------------------------------------------------------------------------------------|
| Software-Upgrade<br>erfolgreich | Software-Aktualisierung<br>Admin/Portal - Neustart <sup>3</sup> | Systemneustart wegen<br>SOFTWARE-UPDATE.<br>Systemneustart wegen<br>ADMIN-/PORTAL-<br>NEUSTART. <sup>3</sup> |

#### Gründe für einen Systemneustart

Systemneustart für OpenScape Business S

| Aktion                                                 | Event-Log-Eintrag                   | Kunden-Trace -<br>Ereignisanzeige                       |
|--------------------------------------------------------|-------------------------------------|---------------------------------------------------------|
| Software-Upgrade fehlgeschlagen                        | Software-Rückschaltung              | Systemneustart wegen SOFTWARE-UPDATE.                   |
| Reset Rückschaltung                                    |                                     | Systemneustart wegen<br>ADMIN-/PORTAL-<br>NEUSTART.     |
| Softwarekonfiguration<br>und Verwaltung startet<br>neu | Admin/Software verzögerter Neustart | Systemneustart aufgrund von ADMIN- oder SOFTWARE-RESET. |

#### Neustarts bei Anwendungs- und Systemfehlern

| Aktion                                                          | Event-Log-Eintrag                                 | Kunden-Trace -<br>Ereignisanzeige                                               |
|-----------------------------------------------------------------|---------------------------------------------------|---------------------------------------------------------------------------------|
| Fehler in der Anwendung<br>Zurücksetzen durch<br>Beobachter     | Prozessfehler                                     | Systemneustart wegen<br>PROZESSFEHLER                                           |
| System- und<br>Betriebssystem-<br>Fehlfunktionen<br>Netzausfall | Ausschalten oder<br>Watchdog oder Kernel-<br>OOPS | Systemneustart aufgrund<br>von AUSSCHALTEN<br>oder WATCHDOG oder<br>KERNEL-OOPS |
| Linux-Kernel-Fehler                                             |                                                   |                                                                                 |

#### Fehlerursachen

| Aktion                             | Event-Log-Eintrag                | Kunden-Trace -<br>Ereignisanzeige                       |
|------------------------------------|----------------------------------|---------------------------------------------------------|
| Undefinierter Eintrag <sup>4</sup> | Fehler! kein Grund<br>vorhanden! | Systemneustart wegen <<br>Fehler fehlender Eintrag<br>> |
| Unbekannter Grund <sup>5</sup>     | Unbekannter Grund                | Systemneustart wegen <<br>Unbekannter Grund >           |

## 6.2 Systemneustart für OpenScape Business S

Das OpenScape Business-System kann aus den folgenden Gründen neu gestartet werden:

<sup>&</sup>lt;sup>3</sup> Software-Update löst zwei Systemneustarts aus, zweiter Neustart wird automatisch durch Admin/Portal ausgelöst.

<sup>&</sup>lt;sup>4</sup> System-Reset und Ausschalten durch Konsolenbefehle initiiert (erfordert Root-Zugriff).

<sup>&</sup>lt;sup>5</sup> Der Grund für den Neustart ist vorhanden, aber undefiniert. Fehler sollte gemeldet werden.

| Aktion Admin-Portal | Event-Log-Eintrag               | Kunden-Trace -<br>Ereignisanzeige                              |
|---------------------|---------------------------------|----------------------------------------------------------------|
| Reset               | Admin/Portal-Neustart           | System startet neu<br>wegen ADMIN-/<br>PORTAL-NEUSTART.        |
| Ausschalten         | Herunterfahren Admin/<br>Portal | System startet<br>neu wegen<br>HERUNTERFAHREN<br>ADMIN/PORTAL. |
| Neu laden           | Admin/Portal neu laden          | System startet neu<br>wegen ADMIN/PORTAL<br>NEU LADEN.         |

#### Rücksetzaktionen über Service Center (Administrationsportal)

#### Software-Update und Neustart der Konfiguration

| Aktion                                                                   | Event-Log-Eintrag                                                         | Kunden-Trace -<br>Ereignisanzeige                                                                                      |
|--------------------------------------------------------------------------|---------------------------------------------------------------------------|----------------------------------------------------------------------------------------------------|
| Software-Upgrade<br>Neustart-Anforderung                                 | Software-Aktualisierung<br>Admin- oder Software-<br>Neustart <sup>6</sup> | Systemneustart wegen<br>SOFTWARE-UPDATE.<br>Systemneustart aufgrund<br>von ADMIN- oder<br>SOFTWARE-RESET. <sup>6</sup> |
| Software-Upgrade<br>fehlgeschlagen<br>Reset-Anforderung<br>Rückschaltung | Software-Rückschaltung                                                    | Systemneustart<br>wegen SOFTWARE-<br>RÜCKSCHALTUNG                                                                     |
| Konfigurations- und<br>Administrations-<br>Neustarts                     | Admin- oder Software-<br>Neustart <sup>6</sup>                            | Systemneustart aufgrund<br>von ADMIN- oder<br>SOFTWARE-RESET.                                                          |

#### Neustarts bei Anwendungs- und Systemfehlern

| Aktion                                                      | Event-Log-Eintrag                                 | Kunden-Trace -<br>Ereignisanzeige                                                |
|-------------------------------------------------------------|---------------------------------------------------|----------------------------------------------------------------------------------|
| Fehler in der Anwendung<br>Zurücksetzen durch<br>Beobachter | Prozessfehler                                     | Systemneustart wegen<br>PROZESSFEHLER.                                           |
| System- und<br>Betriebssystem-<br>Fehlfunktionen            | Ausschalten oder<br>Watchdog oder Kernel-<br>OOPS | Systemneustart aufgrund<br>von AUSSCHALTEN<br>oder WATCHDOG oder<br>KERNEL-OOPS. |

<sup>&</sup>lt;sup>6</sup> Software-Update löst zwei Systemneustarts aus, zweiter Neustart wird automatisch durch Admin/Portal ausgelöst.

#### Fehlerursachen

| Aktion                         | Event-Log-Eintrag | Kunden-Trace -<br>Ereignisanzeige             |
|--------------------------------|-------------------|-----------------------------------------------|
| Unbekannter Grund <sup>7</sup> | Unbekannter Grund | Systemneustart wegen <<br>Unbekannter Grund > |

<sup>&</sup>lt;sup>7</sup> Der Grund für den Neustart ist vorhanden, aber undefiniert. Fehler sollte gemeldet werden.

Temperaturüberwachung von Systemen mit OCCLA, OCCMA, OCCMB, OCCMAR oder OCCMBR Mainboard

## 7 Temperaturüberwachung

Die Temperatur des Systems und der Baugruppen wird je nach HW-Konfiguration auf unterschiedliche Weise überwacht.

Bei Überschreitung bestimmter Schwellenwerte reagiert die System-SW in Abhängigkeit von den verwendeten HW-Komponenten wie in den nachfolgenden Kapiteln beschrieben.

# 7.1 Temperaturüberwachung von Systemen mit OCCLA, OCCMA, OCCMB, OCCMAR oder OCCMBR Mainboard

Die Temperatur des Systems mit OCCLA-, OCCMA-, OCCMB-, OCCMAR- oder OCCMBR-Mainboard wird durch zwei Sensoren auf dem Mainboard überwacht. Der erste Sensor überwacht die Systemtemperatur, der zweite Sensor ist in der CPU eingebaut und überwacht die CPU-Kerntemperatur. Die System-SW behandelt beide Sensoren als logische "ODER"-Verknüpfung.

Beim Überschreiten bestimmter Schwellwerte reagiert die System-SW wie folgt:

| Systemtempera          | CPU-<br>Temperatur     | Systemsta | SW-Reaktion                                                                                                    | Be<br>üb | nachrichtigung<br>er                  |
|------------------------|------------------------|-----------|----------------------------------------------------------------------------------------------------|----------|---------------------------------------|
| Über 60 <sup>O</sup> C | Über 83 <sup>O</sup> C | Warnung   | Bei Temperaturen<br>über 60 <sup>°</sup> C/83 <sup>°</sup> C kann<br>eine "Warnung" als<br>Benachrichtigung per<br>E-Mail oder durch<br>Signalisierung über<br>eine SNMP-Trap<br>(FP_EVT_ADM_019)<br>an bis zu drei<br>Systemtelefone<br>gesendet werden.<br>Bei einer Warnug<br>werden keine Einträge<br>im Eventlog und in<br>der Ereignisanzeige<br>(Kunden-Trace)<br>vorgenommen. | •        | Telefondisplay<br>E-Mail<br>SNMP-Trap |

#### Temperaturüberwachung

Temperaturüberwachung von Systemen mit OCCL, OCCM oder OCCMR Mainboard

| Systemtempera           | CPU-<br>Temperatur      | Systemsta | SW-Reaktion                                                                                                    | Benachrichtigun<br>über                                                          |
|-------------------------|-------------------------|-----------|----------------------------------------------------------------------------------------------------|----------------------------------------------------------------------------------|
| Über 65 <sup>O</sup> C  | Über 88 <sup>O</sup> C  | Kritisch  | Bei Temperaturen<br>über 65 <sup>o</sup> C/ 88 <sup>o</sup> C<br>wird auf der Startseite<br>des OpenScape<br>Business Assistant<br>(WBM) die Meldung<br>"Alarm: Kritische<br>Systemtemperatur!"<br>angezeigt.<br>Im Eventlog und in<br>der Ereignisanzeige<br>(Kunden-Trace)<br>wird nur das<br>Überschreiten bzw.<br>das Unterschreiten<br>der kritischen<br>Temperaturschwellwerte<br>eingetragen.<br>Die Protokollierung<br>erfolgt im Message<br>Log bis der Wert<br>kleiner gleich 59°C ist. | Eventlog-<br>Viewer<br>Eventlog-Datei<br>WBM Startseite<br>Message-Log-<br>Datei |
| Unter 59 <sup>O</sup> C | Unter 82 <sup>O</sup> C | Normal    | Alarme werden<br>gelöscht<br>Protokollierung im<br>Message Log wird<br>beendet                                                                                                    |                                                                                  |

# 7.2 Temperaturüberwachung von Systemen mit OCCL, OCCM oder OCCMR Mainboard

Die Temperatur des Systems mit OCCL-, OCCM- oder OCCMR-Mainboard wird durch einen Temperatursensor auf dem Mainboard überwacht. Beim Überschreiten bestimmter Schwellwerte reagiert die System-SW wie folgt:

#### Temperaturüberwachung

| Systemtemperat         | Systemstatus | SW-Reaktion                                                                                                    | Benachrichtigung<br>über                                                     |
|------------------------|--------------|----------------------------------------------------------------------------------------------------|------------------------------------------------------------------------------|
| Über 61 <sup>o</sup> C | Warnung      | Bei Temperaturen<br>über <b>61<sup>°</sup>C</b> kann eine<br>"" <b>Warnung</b> "" als<br>Benachrichtigung per<br>E-Mail oder durch<br>Signalisierung über<br>eine SNMP-Trap<br>(FP_EVT_ADM_019)<br>an bis zu drei<br>Systemtelefone<br>gesendet werden.                                                                                                    | <ul> <li>Telefondisplay</li> <li>E-Mail</li> <li>SNMP-Trap</li> </ul>        |
|                        |              | Bei einer Warnug<br>werden keine Einträge<br>im Eventlog und in<br>der Ereignisanzeige<br>(Kunden-Trace)<br>vorgenommen.                                                                                                    |                                                                              |
| Über 66 <sup>o</sup> C | Kritisch     | Bei Temperaturen<br>über 66°C wird<br>auf der Startseite<br>des OpenScape<br>Business Assistant<br>(WBM) die Meldung<br>"Alarm: Kritische<br>Systemtemperatur!"<br>angezeigt.<br>Im Eventlog und in<br>der Ereignisanzeige<br>(Kunden-Trace)<br>wird nur das<br>Überschreiten bzw.<br>das Unterschreiten<br>der kritischen<br>Temperaturschwellwerte<br>eingetragen.<br>Die Protokollierung<br>erfolgt im Message<br>Log bis der Wert<br>kleiner gleich 58°C ist. | Eventlog-Viewer<br>Eventlog-Datei<br>WBM Startseite<br>Message-Log-<br>Datei |
| Unter 58 °C            | Normal       | Alarme werden<br>gelöscht<br>Protokollierung im<br>Message Log wird<br>beendet                                                                                                    |                                                                              |

## 7.3 Reaktion von Systemen mit UC Booster Card (OCAB)

Die Temperatur der Festplatte der UC Booster Card (OCAB) wird durch einen Temperatursensor auf der OCAB überwacht. Beim Überschreiten bestimmter Schwellwerte reagiert die System-SW wie folgt:

| Systemtemperat         | Systemstatus | SW-Reaktion                                                                                                    | Benachrichtigung<br>über                                                     |
|------------------------|--------------|----------------------------------------------------------------------------------------------------|------------------------------------------------------------------------------|
| Über 56 <sup>o</sup> C | Warnung      | Bei Temperaturen<br>über <b>56°C</b> kann eine<br>"" <b>Warnung</b> "" als<br>Benachrichtigung per<br>E-Mail oder durch<br>Signalisierung über<br>eine SNMP-Trap<br>(FP_EVT_ADM_019)<br>an bis zu drei<br>Systemtelefone<br>gesendet werden.                                                                                                    | <ul> <li>Telefondisplay</li> <li>E-Mail</li> <li>SNMP-Trap</li> </ul>        |
|                        |              | Bei einer Warnug<br>werden keine Einträge<br>im Eventlog und in<br>der Ereignisanzeige<br>(Kunden-Trace)<br>vorgenommen.                                                                                                    |                                                                              |
| Über 61 <sup>o</sup> C | Kritisch     | Bei Temperaturen<br>über 61 °C wird<br>auf der Startseite<br>des OpenScape<br>Business Assistant<br>(WBM) die Meldung<br>"Alarm: Kritische<br>Systemtemperatur!"<br>angezeigt.<br>Im Eventlog und in<br>der Ereignisanzeige<br>(Kunden-Trace)<br>wird nur das<br>Überschreiten bzw.<br>das Unterschreiten<br>der kritischen<br>Temperaturschwellwerte<br>eingetragen. | Eventlog-Viewer<br>Eventlog-Datei<br>WBM Startseite<br>Message-Log-<br>Datei |
|                        |              | Die Protokollierung<br>erfolgt im Message<br>Log bis der Wert<br>kleiner gleich 54°C ist.                                                                                                    |                                                                              |

| Systemtemperate | Systemstatus | SW-Reaktion                                       | Benachrichtigung<br>über |
|-----------------|--------------|---------------------------------------------------|--------------------------|
| Unter 54 °C     | Normal       | Alarme werden gelöscht                            |                          |
|                 |              | Protokollierung im<br>Message Log wird<br>beendet |                          |

**Anmerkung:** Wenn die Systemtemperatur die kritische Temperatur erreicht, schaltet sich die OCAB-Baugruppe automatisch ab. Um die OCAB wieder in Betrieb zu nehmen, muss das System heruntergefahren und vom Stromnetz getrennt werden. Nach Überprüfung der OCAB-Baugruppe kann das System wieder ans Stromnetz angeschlossen und neu gestartet werden. So wird der Alarm gelöscht und die OCAB-Baugruppe wieder in Betrieb genommen.

Die Temperatur des Systems wird überwacht.

#### Für Systeme mit OCCM-Mainboard gilt

Bei Temperaturen höher als 61 Grad Celsius kann eine Benachrichtigung an bis zu 3 Systemtelefonen mit Display, per E-Mail oder eine Signalisierung über SNMP-Trap erfolgen. Im Eventlog und der Ereignis-Anzeige (Kunden-Trace) wird nur das Überschreiten bzw. das Unterschreiten der kritischen Temperaturen eingetragen. Die Protokollierung erfolgt im Message Log bis der Wert kleiner gleich 58°C ist.

Bei Temperaturen ab 66 °C wird auf der Startseite des OpenScape Business Assistant (WBM) die Meldung "Alarm: Kritische Systemtemperatur!" angezeigt. Installierte Baugruppen SLAV8/SLAV8R (auch bei SLAD8/SLAD8R) werden abgeschaltet. Anschließend muss das System heruntergefahren und vom Stromnetz getrennt werden. Nach Überprüfung der SLAV/SLAD-Baugruppen kann das System wieder ans Stromnetz angeschlossen und neu gestartet werden. So wird der Alarm gelöscht und die SLAV/SLAD-Baugruppen wieder in Betrieb genommen.

#### Für Systeme mit OCCMB / OCCMA-Mainboard gilt

Systeme mit OCCMB oder OCCMA verhalten sich im Allgemeinen wie im Abschnitt OCCMB/OCCMA Mainboard beschrieben. Wenn die CPU die kritische Temperatur erreicht, werden automatisch alle Kernfrequenzen auf ein Minimum reduziert, um die Wärmeabgabe zu verringern. In diesem Fall bleiben die SLAV-Baugruppen in Betrieb und werden nicht abgeschaltet.

Der Anhang enthält Referenzinformationen, wie zum Beispiel die Angaben über den Hardware-Ausbau, die Schnittstellen-Reichweiten für Teilnehmeranschlüsse, die maximal mögliche Leitungslängen für Amtsanschlüsse und die CorNet NQ/QSIG-Direktvernetzung und die länderabhängigen Ruffrequenzen für analoge Teilnehmerbaugruppen. Darüber hinaus sind Angaben über den Leistungsbedarf der Baugruppen und der anschließbaren Telefone, Beistellgeräte, Adapter und Basisstationen enthalten.

#### 8.1 Hardware-Ausbau

Die Angaben zum Hardware-Ausbau beziehen sich auf die Kommunikationssysteme OpenScape Business X3R/X3W, OpenScape Business X5R/X5W und OpenScape Business X8.

#### Hardware-Ausbau OpenScape Business

| Systembox                       | Maximalausbau |
|---------------------------------|---------------|
| Systembox OpenScape Business X8 | 2             |

Die folgende Tabelle nennt die maximale Anzahl der Zeitmultiplexkanäle, die die verschiedenen Peripheriebaugruppen benötigen. Dabei wird unterschieden zwischen

Statischer Belegung

Bei Amts- und Querverkehrbaugruppen erfolgt eine statische Belegung der Zeitmultiplexkanäle. Damit wird sichergestellt, dass alle Anrufe verarbeitet werden können.

• Dynamischer Belegung

Bei Teilnehmerbaugruppen erfolgt eine dynamische Belegung der Zeitmultiplexkanäle. Die Kanäle werden mit jedem Anruf belegt und nach dem Gesprächsende wieder freigegeben. Die aktuelle Anzahl der erforderlichen Zeitmultiplexkanäle ist abhängig von der Anzahl der aktiven Teilnehmer.

Statischer/dynamischer Belegung Bei Baugruppen mit S<sub>-</sub>Schnittstellen erfolgt die Belegung der Zeitmultiplexkanäle in Abhängigkeit von der Verwendung der einzelnen S<sub>-</sub>Schnittstellen. Eine statische Belegung erfolgt bei Verwendung einer S<sub>0</sub>-Schnittstelle für den ISDN-Amtsanschluss (ISDN-Amt). Eine dynamische Belegung erfolgt bei Verwendung einer S<sub>0</sub>-Schnittstelle für den ISDN-Teilnehmeranschluss.

OpenScape Business X8 stellt PCM-Highway-Bündel mit jeweils 2 x 4 PCM-Highways für die Peripheriebaugruppen-Slots bereit. Pro PCM-Highway stehen 32 Zeitmultiplexkanäle zur Verfügung. Sind diese belegt, können keine weiteren Gesprächsaufträge mehr ausgeführt werden. Um einen blockierungsfreien Betrieb des Kommunikationssystems zu gewährleisten, ist bei der Baugruppenbestückung darauf zu achten, dass die Peripheriebaugruppen auf einem PCM-Abschnitt nicht mehr als die zur Verfügung stehenden Zeitmultiplexkanäle erfordern. Detaillierte Informationen zur Verteilung der PCM-Highways und zur Baugruppenbestückung bei OpenScape Business X8 siehe OpenScape Business, Installationsanleitung, Hardwareinstallation von OpenScape Business X8.

Unabhängig von der jeweiligen Baugruppenbestückung ist bei OpenScape Business X3R/X3W, OpenScape Business X5R/X5W ein blockierungsfreier Betrieb sichergestellt.

| Perip | heriebaugr           | Sachnummer                          | Maximalzahl<br>der                     | Belegung<br>der | Eins<br>Busi | atz ir<br>iness | n Ope | nSca | ре |
|-------|----------------------|-------------------------------------|----------------------------------------|-----------------|--------------|-----------------|-------|------|----|
|       |                      | Zei                                 | benötig <b>Zeit</b> r<br>tmultiplexkar | nultiplexka     | X3R          | X3W             | X5R   | X5W  | X8 |
|       | 4SLA <sup>11</sup>   | S30810-<br>Q2925-X100               | 4                                      | dynamisch       |              | Х               |       | Х    |    |
|       |                      | S30810-<br>Q2923-X200               |                                        |                 |              |                 |       |      |    |
|       | 8SLA <sup>11</sup>   | S30810-<br>Q2925-X                  | 8                                      | dynamisch       |              | Х               |       | Х    |    |
|       |                      | S30810-<br>Q2923-X100               |                                        |                 |              |                 |       |      |    |
|       | 8SLAR <sup>11</sup>  | S30810-<br>K2925-Z                  | 8                                      | dynamisch       | Х            |                 | Х     |      |    |
|       | 16SLA <sup>11</sup>  | S30810-<br>Q2923-X                  | 16                                     | dynamisch       |              | Х               |       | Х    |    |
|       | DIU2U <sup>11</sup>  | S30810-<br>Q2216-X (nur<br>für USA) | 48                                     | statisch        |              |                 |       |      | Х  |
|       | DIUN2 <sup>11</sup>  | S30810-<br>Q2196-X                  | 60                                     | statisch        |              |                 |       |      | Х  |
|       | DIUT2                | S30810-<br>Q2226-X100               | 60                                     | statisch        |              |                 |       |      | Х  |
|       | SLA16N <sup>11</sup> | S30810-<br>Q2929-X100               | 16                                     | dynamisch       |              |                 |       | Х    |    |
|       | SLA24N <sup>11</sup> | S30810-<br>Q2929-X                  | 24                                     | dynamisch       |              |                 |       | Х    |    |
|       | SLAD4                | S30810-<br>Q2956-X100               | 4                                      | dynamisch       |              | Х               |       | Х    |    |
|       | SLAD8 <sup>11</sup>  | S30810-<br>Q2956-X200               | 8                                      | dynamisch       |              | х               |       | Х    |    |
|       | SLAD8R <sup>11</sup> | S30810-<br>K2956-X300               | 8                                      | dynamisch       | х            |                 | Х     |      |    |
|       | SLAD16 <sup>11</sup> | S30810-<br>Q2957-X                  | 16                                     | dynamisch       |              | х               |       | Х    |    |
|       | SLC16N <sup>11</sup> | S30810-<br>Q2193-X100               | 64 <sup>8</sup>                        | dynamisch       |              |                 |       | Х    |    |

<sup>8</sup> Ein Zeitmultiplexkanal ist erforderlich, wenn ein Gespräch über die "Heimat-Cordless-Baugruppe" eines Mobiltelefons geführt wird. Wird ein Gespräch über eine "Aufenthalts-Cordless-Baugruppe" geführt, sind zusätzliche Zeitmultiplexkanäle nötig.

| Perip | heriebaugr                | Sachnummer                                    | Maximalzahl<br>der                     | Belegung<br>der        | Eins<br>Busi | atz ir<br>ness | n Ope | nSca | pe |
|-------|---------------------------|-----------------------------------------------|----------------------------------------|------------------------|--------------|----------------|-------|------|----|
|       |                           | Zei                                           | benötig <b>leit</b> r<br>tmultiplexkar | nultiplexka            | X3R          | X3W            | X5R   | X5W  | X8 |
|       | SLCN <sup>11</sup>        | S30810-<br>Q2193-X300                         | 128 <sup>2</sup>                       | dynamisch              |              |                |       |      | Х  |
|       | SLMA2 <sup>11</sup>       | S30810-<br>Q2246-X                            | 24                                     | dynamisch              |              |                |       |      | Х  |
|       | SLMA8 <sup>11</sup>       | S30810-<br>Q2191-C100                         | 8                                      | dynamisch              |              |                |       |      | Х  |
|       | SLMA24 <sup>11</sup>      | S30810-<br>Q2191-C300                         | 24                                     | dynamisch              |              |                |       |      | Х  |
|       | SLMAE8 <sup>11</sup>      | S30810-<br>Q2225-X100                         | 8                                      | dynamisch              |              |                |       |      | Х  |
|       | SLMAE24 <sup>1</sup>      | 1S30810-<br>Q2225-X200                        | 24                                     | dynamisch              |              |                |       |      | Х  |
|       | SLMAV8N                   | S30810-<br>Q2227-X300                         | 8                                      | dynamisch              |              |                |       |      | Х  |
|       | SLMAV24N                  | IS30810-<br>Q2227-X400                        | 24                                     | dynamisch              |              |                |       |      | Х  |
|       | SLMO8N <sup>11</sup>      | S30810-<br>Q2168-X300                         | 16 <sup>3</sup>                        | dynamisch              |              |                |       |      | Х  |
|       | SLMO24N <sup>1</sup>      | 1530810-<br>Q2168-X400                        | 48 <sup>9</sup>                        | dynamisch              |              |                |       |      | Х  |
|       | SLMU                      | S30810-<br>Q2344-X100                         | 48 <sup>3</sup>                        | dynamisch              |              |                |       |      | Х  |
|       | SLMUC<br>(SLMU +<br>CMAe) | S30810-<br>Q2344-X100<br>+ S30807-<br>Q6957-X | 128 <sup>3</sup>                       | dynamisch              |              |                |       |      | Х  |
|       | SLMO8 <sup>11</sup>       | S30810-<br>Q2901-X100                         | 16 <sup>3</sup>                        | dynamisch              |              |                |       | Х    |    |
|       | SLMO24 <sup>11</sup>      | S30810-<br>Q2901-X                            | 48 <sup>3</sup>                        | dynamisch              |              |                |       | Х    |    |
|       | SLU8N                     | S30817-Q922-<br>A401, S30817-<br>H927-A101    | 16                                     | dynamisch              |              | Х              |       | Х    |    |
|       | SLU8NR                    | S30817-K922-<br>Z401, S30817-<br>H927-Z101    | 16                                     | dynamisch              | Х            |                | Х     |      |    |
|       | STLS2 <sup>11</sup>       | S30817-Q924-<br>B313                          | 4                                      | dynamisch/<br>statisch |              | Х              |       | Х    |    |

<sup>&</sup>lt;sup>9</sup> Berücksichtigt wurde die maximal mögliche Anzahl der Master und Slaves.

| Perip | heriebaugr           | Sachnummer                                                                | Maximalzahl<br>der                     | Belegung<br>der        | Eins<br>Busi | atz in<br>ness | Оре | nSca | ре |
|-------|----------------------|---------------------------------------------------------------------------|----------------------------------------|------------------------|--------------|----------------|-----|------|----|
|       |                      | Zei                                                                       | benötig <b>Zeit</b> ı<br>tmultiplexkaı | multiplexka            | X3R          | X3W            | X5R | X5W  | X8 |
|       | STLS4 <sup>11</sup>  | S30817-Q924-<br>A313                                                      | 8                                      | dynamisch/<br>statisch |              | Х              |     | Х    |    |
|       | STLS4R <sup>11</sup> | S30817-Q924-<br>Z313                                                      | 8                                      | dynamisch/<br>statisch | Х            |                | Х   |      |    |
|       | STLSX2               | S30810-<br>H2944-X100                                                     | 4                                      | dynamisch/<br>statisch |              | Х              |     | Х    |    |
|       | STLSX4               | S30810-<br>H2944-X                                                        | 8                                      | dynamisch/<br>statisch |              | Х              |     | Х    |    |
|       | STLSX4R              | S30810-<br>K2944-Z                                                        | 8                                      | dynamisch/<br>statisch | Х            |                | Х   |      |    |
|       | STMD3                | S30810-<br>Q2217-X10                                                      | 16                                     | dynamisch/<br>statisch |              |                |     |      | Х  |
|       | TCAS-2               | S30810-<br>Q2945-<br>X (nur für<br>ausgewählte<br>Länder)                 | 60                                     | statisch               |              |                |     | X    |    |
|       | TCASR-2              | S30810-<br>K2945-<br>X (nur für<br>ausgewählte<br>Länder)                 | 60                                     | statisch               |              |                | Х   |      |    |
|       | TLANI2               | S30810-<br>Q2953-X100<br>S30810-<br>Q2953-<br>X182 (nur für<br>Brasilien) | 2                                      | statisch               |              | X              |     | X    |    |
|       | TLANI4               | S30810-<br>Q2953-X<br>S30810-<br>Q2953-<br>X82 (nur für<br>Brasilien)     | 4                                      | statisch               |              | x              |     | x    |    |
|       | TLANI4R              | S30810-<br>K2953-X200<br>S30810-<br>K2953-<br>X282 (nur für<br>Brasilien) | 4                                      | statisch               | x            |                | x   |      |    |

| Perip | heriebaugr          | Sachnummer                                                      | Maximalzahl<br>der                     | Belegung<br>der | Eins<br>Busi | atz ir<br>ness | n Ope | nSca | pe |
|-------|---------------------|-----------------------------------------------------------------|----------------------------------------|-----------------|--------------|----------------|-------|------|----|
|       |                     | Zeit                                                            | benotig <b>zer</b> tn<br>tmultiplexkar | nultiplexka     | X3R          | X3W            | X5R   | X5W  | X8 |
|       | TLANI8              | S30810-<br>Q2954-X100                                           | 8                                      | statisch        |              | х              |       | х    |    |
|       |                     | S30810-<br>Q2954-<br>X101 (nur für<br>internationale<br>Märkte) |                                        |                 |              |                |       |      |    |
|       |                     | S30810-<br>Q2954-<br>X182 (nur für<br>Brasilien)                |                                        |                 |              |                |       |      |    |
|       | TM2LP <sup>11</sup> | S30810-<br>Q2159-Xxxx                                           | 8                                      | statisch        |              |                |       |      | Х  |
|       | TMANI               | S30810-<br>Q2327-X<br>S30810-                                   | 8                                      | statisch        |              |                |       |      | Х  |
|       |                     | Q2327-<br>X1 (nur für<br>internationale<br>Märkte)              |                                        |                 |              |                |       |      |    |
|       |                     | S30810-<br>Q2327-<br>X82 (nur für<br>Brasilien)                 |                                        |                 |              |                |       |      |    |
|       | TMC16 <sup>11</sup> | S30810-<br>Q2485-X                                              | 16                                     | statisch        |              |                |       |      | Х  |
|       | TMCAS <sup>11</sup> | S30810-<br>Q2938-X                                              | 30                                     | statisch        |              |                |       |      | Х  |
|       | TMCAS2              | S30810-<br>Q2946-<br>X (nur für<br>ausgewählte<br>Länder)       | 60                                     | statisch        |              |                |       |      | Х  |

Schnittstellen-Reichweiten für Teilnehmeranschlüsse

| Perip | heriebaugr          | Sachnummer                                                | Maximalzahl<br>der                     | Belegung<br>der | Eins<br>Busi | atz ir<br>ness | o Ope | nSca | pe |
|-------|---------------------|-----------------------------------------------------------|----------------------------------------|-----------------|--------------|----------------|-------|------|----|
|       |                     | Zeit                                                      | benotig <b>ten</b> tn<br>tmultiplexkar | nultiplexka     | X3R          | X3W            | X5R   | X5W  | X8 |
|       | TMDID <sup>10</sup> | S30810-<br>Q2197-<br>T (nur für<br>ausgewählte<br>Länder) | 8                                      | statisch        |              |                |       |      | Х  |
|       | TMEW2               | S30810-<br>Q2292-X100                                     | 4                                      | statisch        |              |                |       |      | Х  |
|       | TS2N                | S30810-<br>Q2913-X300                                     | 30                                     | statisch        |              |                |       | Х    |    |
|       | TS2RN               | S30810-<br>K2913-Z300                                     | 30                                     | statisch        |              |                | Х     |      |    |
|       | TST1                | S30810-<br>Q2919-X                                        | 24                                     | statisch        |              |                |       | Х    |    |
|       | TST1R               | S30810-<br>K2919-Z                                        | 24                                     | statisch        |              |                | Х     |      |    |

## 8.2 Schnittstellen-Reichweiten für Teilnehmeranschlüsse

Die folgende Tabelle nennt die maximal möglichen Schnittstellen-Reichweiten für Teilnehmeranschlüsse bei Verwendung von Kabeln des Typs J-Y (ST) 2x2x0,6 (0,6 mm Leiterdurchmesser).

## Tabelle 145: Schnittstellen-Reichweiten für Teilnehmeranschlüsse (bei J-Y(ST) 2x2x0,6, 0,6 mm Leiterdurchmesser)

| Schnittstelle                                  | Reichweite | Schleifenwiderstand |
|------------------------------------------------|------------|---------------------|
| S <sub>0</sub> : Punkt zu Punkt-<br>Verbindung | < 600 m    | 156 Ohm             |
| S <sub>0</sub> : Erweiterte Bus-<br>Verbindung | < 400 m    | 104 Ohm             |

<sup>&</sup>lt;sup>10</sup> Die Baugruppe TMDID nutzt ausschließlich die erste Hälfte eines PCM-Abschnitts. Damit stehen pro PCM-Abschnitt 64 Kanäle für statische Zeitmultiplexkanäle der TMDID zur Verfügung. Um bei einem Einsatz der TMDID einen blockierungsfreien Betrieb des Kommunikationssystems zu gewährleisten, dürfen die auf einem PCM-Abschnitt eingesetzten Baugruppen nicht mehr als 64 statische Zeitmultiplexkanäle belegen. Beispiele für ein PCM-Segment: 2 x TMDID + 1 x DIU2U = 64 statische Zeitmultiplexkanäle = zulässige Bestückung. 1 x TMDID + 1 x TMANI + 1 x DIUT2 = 76 statische Zeitmultiplexkanäle = unzulässige Bestückung. 1 x TMDID + 2 x SLMO2 = 8 statische und 96 dynamische Zeitmultiplexkanäle = zulässige Bestückung.

<sup>&</sup>lt;sup>11</sup> Baugruppe befindet sich im Produktauslauf und kann nicht mehr bestellt werden. Der Einsatz in den Kommunikationssystemen der Kommunikationsplattform OpenScape Business ist aber weiterhin möglich.

Leitungslängen für Amtsanschlüsse und die CorNet NQ/QSIG-Direktvernetzung

| Schnittstelle                                           | Reichweite                                            | Schleifenwiderstand |
|---------------------------------------------------------|-------------------------------------------------------|---------------------|
| S <sub>0</sub> : Bus-Verbindung<br>(baugruppenabhängig) | < 60 m, bei Baugruppe<br>STMD3 (S30810-<br>Q2217-X10) | 21 Ohm              |
|                                                         | < 120 m, bei allen anderen $S_0$ -Baugruppen          | 21 Ohm              |
| S <sub>0</sub> : Anschlussdose zum Telefon              | < 10 m                                                | _                   |
| a/b                                                     | < 2000 m                                              | 520 Ohm             |
| U <sub>P0/E</sub> : Master                              | < 1000 m                                              | 230 Ohm             |
| U <sub>P0/E</sub> : Master-Slave-<br>Konfiguration      | < 100 m                                               | 23 Ohm              |

## 8.3 Leitungslängen für Amtsanschlüsse und die CorNet NQ/QSIG-Direktvernetzung

Die folgende Tabelle nennt maximal mögliche Leitungslängen für Amtsanschlüsse und die CorNet NQ/QSIG-Direktvernetzung.

Die Werte gelten für ideale Bedingungen, das heißt es dürfen keine Stoßstellen etc. vorhanden sein. Die realen Verhältnisse sind nur messtechnisch an Ort und Stelle erfassbar.

| Schnittstelle   | Kabel L                                                              | _eiterdurchmesse | Dämpfung<br>pro km   | Max.<br>Leitungslänge |
|-----------------|----------------------------------------------------------------------|------------------|----------------------|-----------------------|
| S <sub>0</sub>  | ICCS-Kabel<br>J-2Y(ST)Y4x2x0,51<br>LG ICCS Data5                     | 0,51 mm          | 7,5 dB bei<br>96 kHz | 800 m                 |
|                 | Installationskabel<br>J-2Y(ST)Y >=<br>10x2x0,6 ST III BD             | 0,6 mm           | 6,0 dB bei<br>96 kHz | 1000 m                |
| S <sub>2M</sub> | A-2Y0F(L)2Y<br>>= 10x2x0,6<br>(Isoliermaterial Voll-<br>PE, gefüllt) | 0,6 mm           | 17 dB bei 1 MHz      | 350 m                 |

#### Tabelle 146: Leitungslängen für Amtsanschlüsse und die CorNet NQ/ QSIG-Direktvernetzung

## 8.4 Länderabhängige Ruffrequenzen für analoge Teilnehmerbaugruppen

Die folgende Tabelle nennt die Ruffrequenz für den Einsatz der analogen Teilnehmerbaugruppen in verschiedenen Ländern.

| Land           | Abkürzung | Ruffrequenz (Hz) |
|----------------|-----------|------------------|
| Algerien       | ALG       | 25               |
| Argentinien    | ARG       | 25               |
| Äthiopien      | ETH       | 25               |
| Australien     | AUS       | 25               |
| Belgien        | BEL       | 25               |
| Brasilien      | BRA       | 25               |
| Deutschland    | BRD       | 25               |
| Burundi        | BUD       | 25               |
| China          | CHN       | 25               |
| Dänemark       | DAN       | 25               |
| Europa         | EU        | 25               |
| Finnland       | FIN       | 25               |
| Frankreich     | FKR       | 50               |
| Griechenland   | GRI       | 25               |
| Großbritannien | GBR       | 25               |
| GUS Staaten    | GUS       | 25               |
| Hongkong       | HGK       | 25               |
| Indien         | IND       | 25               |
| Indonesien     | IDS       | 25               |
| Irland         | IRL       | 25               |
| Italien        | ITL       | 25               |
| Kamerun        | KAM       | 25               |
| Kanada         | CAN       | 20               |
| Kenia          | KEN       | 25               |
| Kongo          | CGO       | 25               |
| Kroatien       | KRO       | 25               |
| Luxemburg      | LUX       | 25               |
| Malaysia       | MAL       | 20               |
| Marokko        | MAR       | 25               |
| Mexiko         | MEX       | 25               |
| Niederlande    | NDL       | 25               |
| Nigeria        | NIA       | 25               |
| Oman           | OMA       | 25               |
| Österreich     | OES       | 25               |

# Tabelle 147: Länderabhängige Ruffrequenzen für analoge Teilnehmerbaugruppen

| Land                  | Abkürzung | Ruffrequenz (Hz) |
|-----------------------|-----------|------------------|
| Pakistan              | PAK       | 25               |
| Philippinen           | PHI       | 20               |
| Polen                 | POL       | 25               |
| Portugal              | POR       | 25               |
| Republik Südafrika    | RSA       | 25               |
| Schweden              | SWD       | 25               |
| Schweiz               | SWZ       | 25               |
| Singapur              | SIN       | 25               |
| Slowenien             | SLO       | 25               |
| Spanien               | SPA       | 25               |
| Südkorea              | KOR       | 20               |
| Thailand              | THA       | 25               |
| Tschechische Republik | CRE       | 25               |
| Türkei                | TRK       | 25               |
| Ungarn                | UNG       | 25               |
| USA                   | USA       | 20               |
| Vietnam               | VIT       | 25               |
| Simbabwe              | SIM       | 25               |

## 8.5 Leistungsbedarf eines Kommunikationssystems

Hier erhalten Sie Informationen über den Leistungsbedarf der Baugruppen und der anschließbaren Telefone, Beistellgeräte und Adapter.

Anhand dieser Angaben kann

- f
  ür jede Systemkonfiguration gepr
  üft werden, ob die Nennleistungsabgabe der systemeigenen Stromversorgung ausreicht oder ob eine externe Zusatzspeisung erforderlich ist.
- der individuelle primäre Leistungsbedarf der Kommunikationssysteme OpenScape Business X3R/X3W, OpenScape Business X5R/X5W und OpenScape Business X8 ermittelt werden.

### 8.5.1 Leistungsbedarf der Baugruppen

Hier erhalten Sie Informationen über den Leistungsbedarf der Baugruppen der Kommunikationssysteme OpenScape Business X3R/X3W, OpenScape Business X5R/X5W und OpenScape Business X8.

#### Leistungsbedarf der zentralen Baugruppen

#### Tabelle 148: Leistungsbedarf der zentralen Baugruppen

| Baugruppe                              | Sachnummer        | Einsatz in             | Netto-Leistungsbedarf in Watt |       |
|----------------------------------------|-------------------|------------------------|-------------------------------|-------|
|                                        |                   |                        | +5 V                          | -48 V |
| DBSAP                                  | S30807-Q6722-X    | OpenScape Business X8  | 1,5                           | _     |
| OCAB                                   | S30807-K6950-X    | OpenScape Business X3R | -                             | 12,0  |
|                                        |                   | OpenScape Business X3W |                               |       |
|                                        |                   | OpenScape Business X5R |                               |       |
|                                        |                   | OpenScape Business X5W |                               |       |
|                                        |                   | OpenScape Business X8  |                               |       |
| OCCBL                                  | S30807-Q6956-X1   | OpenScape Business X3R | 3,9                           | _     |
|                                        |                   | OpenScape Business X3W |                               |       |
|                                        |                   | OpenScape Business X5R |                               |       |
|                                        |                   | OpenScape Business X5W |                               |       |
|                                        |                   | OpenScape Business X8  |                               |       |
| OCCB1                                  | S30807-Q6949-X100 | OpenScape Business X3R | 3,0                           | -     |
|                                        |                   | OpenScape Business X3W |                               |       |
|                                        |                   | OpenScape Business X5R |                               |       |
|                                        |                   | OpenScape Business X5W |                               |       |
|                                        |                   | OpenScape Business X8  |                               |       |
| ОССВН                                  | S30807-Q6956-X2   | OpenScape Business X3R | 3,9                           | _     |
|                                        |                   | OpenScape Business X3W |                               |       |
|                                        |                   | OpenScape Business X5R |                               |       |
|                                        |                   | OpenScape Business X5W |                               |       |
|                                        |                   | OpenScape Business X8  |                               |       |
| OCCB3                                  | S30807-Q6949-X    | OpenScape Business X3R | 7,0                           | -     |
|                                        |                   | OpenScape Business X3W |                               |       |
|                                        |                   | OpenScape Business X5R |                               |       |
|                                        |                   | OpenScape Business X5W |                               |       |
|                                        |                   | OpenScape Business X8  |                               |       |
| OCCL                                   | S30810-K2962-X    | OpenScape Business X8  | 8,5                           | _     |
| inklusive Ansage-/<br>Musikmodul OCCBx |                   |                        |                               |       |
| OCCLA                                  | S30810-K2966-X200 | OpenScape Business X8  | 18,5                          | -     |
| ohne OCCBx                             |                   |                        |                               |       |

| Baugruppe                                | Sachnummer        | Einsatz in             | Netto-Leist | ungsbedarf in Watt |
|------------------------------------------|-------------------|------------------------|-------------|--------------------|
|                                          |                   |                        | +5 V        | -48 V              |
| OCCM <sup>12</sup>                       | S30810-K2959-X    | OpenScape Business X3W | 10,0        | 4,2                |
| inklusive CMAe und<br>Ansage-/Musikmodul |                   | OpenScape Business X5W |             |                    |
| OCCMB <sup>12</sup>                      | S30810-K2965-W100 | OpenScape Business X3W | 15,8        | 2,9                |
| ohne CMAe und<br>OCCBx                   | S30810-Q2965-W100 | OpenScape Business X5W |             |                    |
| OCCMA <sup>12</sup>                      | S30810-K2965-W200 | OpenScape Business X3R | 18,4        | 2,9                |
| ohne CMAe und<br>OCCBx                   | S30810-Q2965-W200 | OpenScape Business X5R |             |                    |
| OCCMR <sup>12</sup>                      | S30810-K2959-Z    | OpenScape Business X3R | 10,0        | 4,2                |
| inklusive CMAe und<br>Ansage-/Musikmodul |                   | OpenScape Business X5R |             |                    |
| OCCMBR <sup>12</sup>                     | S30810-K2965-R100 | OpenScape Business X3R | 15,8        | 2,9                |
|                                          | S30810-Q2965-R100 | OpenScape Business X5R |             |                    |
| OCCMAR <sup>12</sup>                     | S30810-K2965-R200 | OpenScape Business X3R | 18,4        | 2,9                |
| ohne CMAe und<br>OCCBx                   | S30810-Q2965-R200 | OpenScape Business X5R |             |                    |
| RGMOD <sup>13</sup>                      | S30810-K2965-R200 | OpenScape Business X3R | -           | 14,4               |
|                                          | S30810-Q2965-R200 | OpenScape Business X5R |             |                    |

#### Leistungsbedarf der Peripheriebaugruppen

Für die neuen Baugruppen SLAV (alte Baugruppe SLAD) und SLMAV (alte Baugruppe SLMAE) werden durch die impedanzabhängig geschaltete Speisespannung die Verlustleistung und die Wärmeabgabe reduziert, wenn die Teilnehmer insbesondere über kurze Leitungen angeschlossen sind.

Da der Grundbedarf der neuen Baugruppen bei inaktiven Teilnehmern in etwa identisch ist mit dem Grundbedarf der alten Baugruppen und da pro aktivem Teilnehmer pauschal 1,6 W angesetzt werden, sind diese Vorteile leider nicht aus der Berechnung des Leistungsbedarfes eines Kommunikationssystems ersichtlich.

<sup>&</sup>lt;sup>12</sup> Der Wert für -48V entspricht dem Verbrauch im Ruhezustand. Für jedes analoge Telefon müssen 1,5 W und für jedes Up0-Telefon 3 W hinzugefügt werden.

<sup>&</sup>lt;sup>13</sup> Diese Baugruppe wird eingestellt und kann nicht mehr bestellt werden. Der Einsatz in den Kommunikationssystemen der Kommunikationsplattform OpenScape Business ist aber weiterhin möglich.

#### Tabelle 149: Leistungsbedarf der Peripheriebaugruppen

| Baugruppe           | Sachnummer            | nummer Einsatz in      |      | edarf in Watt     |
|---------------------|-----------------------|------------------------|------|-------------------|
|                     |                       |                        | +5 V | -48 V             |
| 4SLA                | S30810-Q2925-         | OpenScape Business X3W | 0,7  | 0,7 <sup>2</sup>  |
|                     | ×100                  | OpenScape Business X5W |      |                   |
| 4SLA <sup>1</sup>   | S30810-Q2923-         | OpenScape Business X3W | 0,7  | 0,7 <sup>2</sup>  |
|                     | A200                  | OpenScape Business X5W |      |                   |
| 8SLA <sup>1</sup>   | S30810-Q2925-X        | OpenScape Business X3W | 1,3  | 1,3 <sup>2</sup>  |
|                     |                       | OpenScape Business X5W |      |                   |
| 8SLA <sup>1</sup>   | S30810-Q2923-         | OpenScape Business X3W | 1,3  | 1,3 <sup>2</sup>  |
|                     | ×100                  | OpenScape Business X5W |      |                   |
| 8SLAR <sup>1</sup>  | S30810-K2925-Z        | OpenScape Business X3R | 1,3  | 1,3 <sup>2</sup>  |
|                     |                       | OpenScape Business X5R |      |                   |
| 16SLA <sup>1</sup>  | S30810-Q2923-X        | OpenScape Business X3W | 2,5  | 2,5 <sup>2</sup>  |
|                     |                       | OpenScape Business X5W |      |                   |
| DIU2U <sup>1</sup>  | S30810-Q2216-X        | OpenScape Business X8  | 5,1  | _                 |
| DIUN2 <sup>1</sup>  | S30810-Q2196-X        | OpenScape Business X8  | 5,0  | -                 |
| DIUT2               | S30810-Q2226-<br>X100 | OpenScape Business X8  | 3,5  | _                 |
| SLA16N <sup>1</sup> | S30810-Q2929-<br>X100 | OpenScape Business X5W | 3,0  | 3,0 <sup>2</sup>  |
| SLA24N <sup>1</sup> | S30810-Q2929-X        | OpenScape Business X5W | 4,5  | 4,5 <sup>2</sup>  |
| SLAD4               | S30810-Q2956-         | OpenScape Business X3W | 2,0  | 1,0 <sup>2</sup>  |
|                     | X100                  | OpenScape Business X5W |      |                   |
| SLAD8               | S30810-Q2956-         | OpenScape Business X3W | 2,0  | 1,0 <sup>2</sup>  |
|                     | X200                  | OpenScape Business X5W |      |                   |
| SLAD8R              | S30810-K2956-         | OpenScape Business X3R | 2,0  | 1,0 <sup>2</sup>  |
|                     | 7300                  | OpenScape Business X5R |      |                   |
| SLAD16              | S30810-Q2957-X        | OpenScape Business X3W | 2,7  | 2,3 <sup>14</sup> |
|                     |                       | OpenScape Business X5W |      |                   |
| SLAV4               | S30810-H2963-         | OpenScape Business X3W | 1,2  | 2,8 <sup>2</sup>  |
|                     | 7100                  | OpenScape Business X5W |      |                   |

<sup>&</sup>lt;sup>14</sup> Pro aktivem Teilnehmer (off hook) erhöht sich der Netto-Leistungsbedarf um ca. 1,6 W (abhängig von der Leitungslänge, dem DC-Widerstand des Telefons und dem eingestellten Speisestrom (Standard-Speisestrom Deutschland = 33,2 mA).

| SLAV8 S                         | S30810-H2963-<br>K200                      | OpenScape Rusiness X2W  | +5 V | -48 V             |
|---------------------------------|--------------------------------------------|-------------------------|------|-------------------|
| SLAV8 S                         | S30810-H2963-<br>K200                      | OpenScape Rusiness X2W  |      |                   |
| SLAV8 S30810-H2963-<br>X200     | 1200                                       | Openscape Busiliess X3W | 1,7  | 3,5 <sup>2</sup>  |
|                                 |                                            | OpenScape Business X5W  |      |                   |
| SLAV8R S                        | S30810-H2963-<br>7200                      | OpenScape Business X3R  | 1,7  | 3,5 <sup>2</sup>  |
|                                 | _200                                       | OpenScape Business X5R  |      |                   |
| SLAV16 S                        | S30810-H2963-X                             | OpenScape Business X3W  | 2,9  | 5,3 <sup>2</sup>  |
|                                 |                                            | OpenScape Business X5W  |      |                   |
| SLAV16R S                       | S30810-H2963-Z                             | OpenScape Business X3R  | 2,9  | 5,3 <sup>2</sup>  |
|                                 |                                            | OpenScape Business X5R  |      |                   |
| SLC16N <sup>16</sup> S<br>X     | S30810-Q2193-<br>K100                      | OpenScape Business X5W  | 5,0  | _                 |
| SLCN <sup>16</sup> S<br>X       | S30810-Q2193-<br>K300                      | OpenScape Business X8   | 5,0  | _                 |
| SLMA <sup>16</sup> S            | S30810-Q2191-<br>C300                      | OpenScape Business X8   | 1,6  | 12,0 <sup>2</sup> |
| SLMA2 <sup>16</sup> S           | S30810-Q2246-X                             | OpenScape Business X8   | 2,1  | 13,3 <sup>2</sup> |
| SLMA8 <sup>16</sup> S<br>C      | S30810-Q2191-<br>C100                      | OpenScape Business X8   | 0,6  | 4,0 <sup>2</sup>  |
| SLMAE8 <sup>16</sup> S          | S30810-Q2225-<br>K100                      | OpenScape Business X8   | 1,3  | 2,2 <sup>2</sup>  |
| SLMAE24 <sup>16</sup> S<br>X    | S30810-Q2225-<br>K200                      | OpenScape Business X8   | 3,1  | 5,2 <sup>2</sup>  |
| SLMAV8N S                       | S30810-Q2227-<br>K300                      | OpenScape Business X8   | 1,8  | 3,5 <sup>2</sup>  |
| SLMAV24N S                      | S30810-Q2227-<br>K400                      | OpenScape Business X8   | 4,4  | 7,2 <sup>2</sup>  |
| SLMO8N S<br>X                   | S30810-Q2168-<br>K300                      | OpenScape Business X8   | 0,4  | 0,4               |
| SLMU S<br>X                     | S30810-Q2344-<br>K100                      | OpenScape Business X8   | 1,7  | 2,0               |
| SLMUC (SLMU + S<br>CMAe) X<br>C | S30810-Q2344-<br>K100 + S30807-<br>Q6957-X | OpenScape Business X8   | 2,8  | 1,9               |
| SLMO24N S<br>X                  | S30810-Q2168-<br>K400                      | OpenScape Business X8   | 1,0  | 1,2               |
| SLMO8 <sup>1</sup> SX           | S30810-Q2901-<br>K100                      | OpenScape Business X5W  | 0,4  | 0,4               |
| SLMO24 <sup>16</sup> S          | S30810-Q2901-X                             | OpenScape Business X5W  | 1,5  | -                 |

| Baugruppe            | Sachnummer Einsatz in |                        | Netto-Leistungsbe | edarf in Watt |
|----------------------|-----------------------|------------------------|-------------------|---------------|
|                      |                       |                        | +5 V              | -48 V         |
| SLU8N                | S30817-H922-          | OpenScape Business X3W | 0,8               | _             |
|                      | H927-A101             | OpenScape Business X5W |                   |               |
| SLU8NR               | S30817-K922-          | OpenScape Business X3R | 0,8               | _             |
|                      | H927-Z101             | OpenScape Business X5R |                   |               |
| STLS2 <sup>1</sup>   | S30817-Q924-          | OpenScape Business X3W | 0,6               | _             |
|                      | B313                  | OpenScape Business X5W |                   |               |
| STLS4 <sup>16</sup>  | S30817-Q924-          | OpenScape Business X3W | 1,0               | -             |
|                      | 7010                  | OpenScape Business X5W |                   |               |
| STLS4R <sup>16</sup> | S30817-Q924-<br>Z313  | OpenScape Business X3R | 1,0               | _             |
|                      | 2010                  | OpenScape Business X5R |                   |               |
| STLSX2               | S30810-H2944-<br>X100 | OpenScape Business X3W | 0,4               | —             |
|                      | X100                  | OpenScape Business X5W |                   |               |
| STLSX4               | S30810-H2944-X        | OpenScape Business X3W | 0,7               | _             |
|                      |                       | OpenScape Business X5W |                   |               |
| STLSX4R              | S30810-K2944-Z        | OpenScape Business X3R | 0,7               | _             |
|                      |                       | OpenScape Business X5R |                   |               |
| STMD3                | S30810-Q2217-<br>X10  | OpenScape Business X8  | 4,0               | _             |
| TCAS-2               | S30810-Q2945-X        | OpenScape Business X3W | 4,5               | —             |
|                      |                       | OpenScape Business X5W |                   |               |
| TCASR-2              | S30810-K2945-X        | OpenScape Business X3R | 4,5               | —             |
|                      |                       | OpenScape Business X5R |                   |               |
| TLANI2               | S30810-Q2953-         | OpenScape Business X3W | 2,5               | —             |
|                      | X100                  | OpenScape Business X5W |                   |               |
| TLANI2               | S30810-Q2953-         | OpenScape Business X3W | 2,6               | —             |
| Nur für Brasilien    | X182                  | OpenScape Business X5W |                   |               |
| TLANI4               | S30810-Q2953-X        | OpenScape Business X3W | 2,6               | —             |
|                      |                       | OpenScape Business X5W |                   |               |
| TLANI4               | S30810-Q2953-         | OpenScape Business X3W | 2,7               | —             |
| Nur für Brasilien    | 792                   | OpenScape Business X5W |                   |               |
| TLANI4R              | S30810-K2953-         | OpenScape Business X3R | 2,6               | -             |
|                      | X200                  | OpenScape Business X5R |                   |               |

| Baugruppe                           | Sachnummer            | Einsatz in             | Netto-Leistungsbedarf in Watt |                   |  |
|-------------------------------------|-----------------------|------------------------|-------------------------------|-------------------|--|
|                                     |                       |                        | +5 V                          | -48 V             |  |
| TLANI4R                             | S30810-K2953-         | OpenScape Business X3R | 2,7                           | -                 |  |
| Nur für Brasilien                   | X282                  | OpenScape Business X5R |                               |                   |  |
| TLANI8                              | S30810-H2954-         | OpenScape Business X3W | 1,8                           | _                 |  |
|                                     | X100                  | OpenScape Business X5W |                               |                   |  |
| TLANI8                              | S30810-H2954-         | OpenScape Business X3W | 1,3                           | _                 |  |
| Nur für<br>internationale<br>Märkte | X101                  | OpenScape Business X5W |                               |                   |  |
| TLANI8                              | S30810-H2954-         | OpenScape Business X3W | 1,8                           | -                 |  |
| Nur für Brasilien                   | X182                  | OpenScape Business X5W |                               |                   |  |
| TM2LP <sup>16</sup>                 | S30810-Q2159-<br>Xxxx | OpenScape Business X8  | 1,8                           | -                 |  |
| TMANI                               | S30810-Q2327-X        | OpenScape Business X8  | 2,3                           | _                 |  |
| TMANI                               | S30810-Q2327-X1       | OpenScape Business X8  | 1,8                           | -                 |  |
| Nur für<br>internationale<br>Märkte |                       |                        |                               |                   |  |
| TMANI                               | S30810-Q2327-         | OpenScape Business X8  | 2,3                           | -                 |  |
| Nur für Brasilien                   | X82                   |                        |                               |                   |  |
| TMC16 <sup>1</sup>                  | S30810-Q2485-X        | OpenScape Business X8  | 1,3                           | _                 |  |
| TMCAS <sup>16</sup>                 | S30810-Q2938-X        | OpenScape Business X8  | 8,7                           | _                 |  |
| TMCAS2                              | S30810-Q2946-X        | OpenScape Business X8  | 5,6                           | _                 |  |
| TMDID                               | S30810-Q2197-T        | OpenScape Business X8  | 1,7                           | 2,0 <sup>15</sup> |  |
| TMEW2                               | S30810-Q2292-<br>X100 | OpenScape Business X8  | 1,3                           | 3,6               |  |
| TS2N                                | S30810-H2913-         | OpenScape Business X3W | 0,9                           | _                 |  |
|                                     | ×300                  | OpenScape Business X5W |                               |                   |  |
| TS2RN                               | S30810-K2913-         | OpenScape Business X3R | 0,9                           | _                 |  |
|                                     | 2300                  | OpenScape Business X5R |                               |                   |  |
| TST1                                | S30810-Q2919-X        | OpenScape Business X5W | 0,8                           | _                 |  |
| TST1R                               | S30810-K2919-Z        | OpenScape Business X5R | 0,8                           | _                 |  |

<sup>&</sup>lt;sup>15</sup> Pro aktiver Leitung erhöht sich der Netto-Leistungsbedarf um ca. 1,6 W (abhängig von der Leitungslänge).

<sup>&</sup>lt;sup>16</sup> Baugruppe befindet sich im Produktauslauf und kann nicht mehr bestellt werden. Der Einsatz in den Kommunikationssystemen der Kommunikationsplattform OpenScape Business ist aber weiterhin möglich.

#### Leistungsbedarf der Optionen

#### Tabelle 150: Leistungsbedarf der Optionen

| Baugruppe | Sachnummer Einsatz in |                                                  | Netto-Leist<br>Watt | tungsbedarf in |
|-----------|-----------------------|--------------------------------------------------|---------------------|----------------|
|           |                       |                                                  | +5 V                | -48 V          |
| PFT1      | S30777-Q539-X         | OpenScape Business X8                            | _                   | 0,5            |
| PFT4      | S30777-Q540-X         | OpenScape Business X8                            | -                   | 1,7            |
| REALS     | S30807-Q6629-X        | OpenScape Business X8                            | 1,5                 | _              |
| STRB      | S30817-H932-A         | OpenScape Business X3W<br>OpenScape Business X5W | 0,5                 | _              |
| STRBR     | S30817-H932-Z         | OpenScape Business X3R<br>OpenScape Business X5R | 0,5                 | _              |

#### Leistungsbedarf der Lüfterkits

#### Tabelle 151: Leistungsbedarf der Lüfterkits

| Lüfterkit                    | Sachnummer            | Einsatz in                                                                 | Netto-Leistungsbedarf in<br>Watt |       |
|------------------------------|-----------------------|----------------------------------------------------------------------------|----------------------------------|-------|
|                              |                       |                                                                            | +12 V                            | -48 V |
| SLAD16-/SLAV16-<br>Lüfterkit | C39165-A7021-<br>B46  | OpenScape Business X5W<br>mit alter Gehäusekappe                           | _                                | 2,6   |
| SLAD16-/SLAV16-<br>Lüfterkit | C39165-A7021-<br>B310 | OpenScape Business X5W<br>mit neuer Gehäusekappe                           | _                                | 7     |
| SLAD16-/SLAV16-<br>Lüfterkit | C39117-A7003-<br>B612 | OpenScape Business X5R                                                     | _                                | 7     |
| OCAB-Lüfterkit               | C39165-A7021-<br>B310 | OpenScape Business X3W<br>OpenScape Business X5W<br>mit neuer Gehäusekappe | -                                | 7     |
| OCAB-Lüfterkit               | C39117-A7003-<br>B611 | OpenScape Business X3R                                                     | -                                | 7     |
| OCAB-Lüfterkit               | C39117-A7003-<br>B612 | OpenScape Business X5R                                                     | _                                | 7     |
| OCAB-Lüfterkit               | C39117-A7003-<br>B613 | OpenScape Business X8                                                      | 4,4                              | _     |
| OCAB-Lüfterkit               | C39165-A7021-<br>B320 | OpenScape Business X3W<br>OpenScape Business X5W                           | _                                | 7     |

<sup>&</sup>lt;sup>17</sup> Baugruppe befindet sich im Produktauslauf und kann nicht mehr bestellt werden. Der Einsatz in den Kommunikationssystemen der Kommunikationsplattform OpenScape Business ist aber weiterhin möglich.

| Lüfterkit                    | Sachnummer Einsatz in |                                                  | nummer Einsatz in Netto-Leistungsbeda<br>Watt |       |
|------------------------------|-----------------------|--------------------------------------------------|-----------------------------------------------|-------|
|                              |                       |                                                  | +12 V                                         | -48 V |
| Grundbestückung<br>Lüfterkit | C39165-A7027-B7       | OpenScape Business X3R<br>OpenScape Business X5R | _                                             | 3,5   |

## 8.5.2 Leistungsbedarf der Telefone und Geräte

Hier erhalten Sie Informationen über den durchschnittlichen Leistungsbedarf von Telefonen, Beistellgeräten und Adaptern. Die Werte wurden bei einer Verkehrsleistung von 0,15 Erlang ermittelt. Darüber hinaus sind Angaben zum Leistungsbedarf der Basisstationen für die integrierte Cordless-Lösung OpenScape Business Cordless enthalten.

> **Tipp:** Bei Systemkonfigurationen mit vielen analogen Telefonen ist zu berücksichtigen, dass sich der Leistungsbedarf auf ca. 1,6 W pro aktivem analogen Teilnehmer (off hook) erhöht (abhängig von der Leitungslänge, dem DC-Widerstand des Telefons und dem eingestellten Speisestrom (Standard-Speisestrom Deutschland = 33,2 mA).

Ergibt die Ermittlung des Leistungsbedarfs einen Wert, der knapp unterhalb der Nennleistungsabgabe am –48 V-Ausgang der systeminternen Stromversorgung liegt, muss eine Zusatzspeisung über eine externe Stromversorgung erfolgen.

Ansonsten kann es zur Überlastung der systeminternen Stromversorgung und damit zu unkontrollierten Systemrestarts kommen.

#### Leistungsbedarf der Telefone, Beistellgeräte und Adapter

Tabelle 152: Leistungsbedarf der Telefone, Beistellgeräte und Adapter

| Telefon, Beistellgerät, Adapter |                       | Netto-Leistungsbedarf<br>in Watt (aus –48 V<br>gespeist)   |
|---------------------------------|-----------------------|------------------------------------------------------------|
|                                 |                       | Ermittelt bei einer<br>Verkehrsleistung von<br>0,15 Erlang |
| OpenStage HFA/SIP               | OpenStage 5 (nur SIP) | 0,0 <sup>18</sup>                                          |
|                                 | OpenStage 15          |                                                            |
|                                 | OpenStage 20          |                                                            |
|                                 | OpenStage 40          |                                                            |
|                                 | OpenStage 60          |                                                            |
| OpenStage T                     | OpenStage 10 T        | 0,85                                                       |

<sup>18</sup> Power over Ethernet PoE oder Stromversorgung durch Steckernetzgerät

| Telefon, Beistellgerät, Adapter |                            | Netto-Leistungsbedarf<br>in Watt (aus –48 V<br>gespeist)   |
|---------------------------------|----------------------------|------------------------------------------------------------|
|                                 |                            | Ermittelt bei einer<br>Verkehrsleistung von<br>0,15 Erlang |
|                                 | OpenStage 15 T             | 0,85                                                       |
|                                 | OpenStage 20 T             | 0,85                                                       |
|                                 | OpenStage 30 T             | 1,1                                                        |
|                                 | OpenStage 40 T             | 1,1                                                        |
|                                 | OpenStage 60 T             | 0,0 <sup>19</sup>                                          |
|                                 | OpenStage 80 T             | 0,0 <sup>2</sup>                                           |
| OpenStage BLF                   |                            | 0,0 <sup>2</sup>                                           |
| OpenStage Key Mod               | ule                        | 0,0 <sup>2</sup>                                           |
| OpenStage PhoneAd               | apter                      | 0,0 <sup>2</sup>                                           |
| OpenScape Desk                  | IP 35G                     | 4,3 <sup>1</sup>                                           |
| FIIOLE HEA                      | IP 55G                     | 5,6 <sup>1</sup>                                           |
| OpenScape Desk                  | IP 35G                     | 4,3 <sup>1</sup>                                           |
| FIIONE SIF                      | IP 55G                     | 5,6 <sup>1</sup>                                           |
|                                 | CP 200                     | 3,13                                                       |
|                                 | CP 400                     | 5,42                                                       |
|                                 | CP 600                     | 4,65                                                       |
| optiPoint 410 HFA               | optiPoint 410 entry        | 0,0 <sup>1</sup>                                           |
|                                 | optiPoint 410 economy      |                                                            |
|                                 | optiPoint 410 standard     |                                                            |
|                                 | optiPoint 410 advance      |                                                            |
| optiPoint 410 SIP               | optiPoint 410 entry S      | 0,0 <sup>1</sup>                                           |
|                                 | optiPoint 410 economy S    |                                                            |
|                                 | optiPoint 410 standard S   |                                                            |
|                                 | optiPoint 410 advance S    |                                                            |
| optiPoint 420 HFA               | optiPoint 420 economy      | 0,0 <sup>1</sup>                                           |
|                                 | optiPoint 420 economy plus |                                                            |
|                                 | optiPoint 420 standard     |                                                            |
|                                 | optiPoint 420 advance      |                                                            |

<sup>&</sup>lt;sup>19</sup> Stromversorgung durch Steckernetzgerät

| Telefon, Beistellgerät, Adapter                             |                                 | Netto-Leistungsbedarf<br>in Watt (aus –48 V<br>gespeist)<br>Ermittelt bei einer<br>Verkehrsleistung von<br>0,15 Erlang |
|-------------------------------------------------------------|---------------------------------|----------------------------------------------------------------------------------------------------|
| optiPoint 420 SIP                                           | optiPoint 420 economy S         | 0,0 <sup>1</sup>                                                                                                    |
|                                                             | optiPoint 420 economy<br>plus S |                                                                                                    |
|                                                             | optiPoint 420 standard S        | -                                                                                                    |
|                                                             | optiPoint 420 advance S         |                                                                                                    |
| optiPoint 410 display m                                     | odule                           | 0,0 <sup>1</sup>                                                                                                    |
| optiPoint self-labeling k                                   | ey module                       | 0,0 <sup>1</sup>                                                                                                    |
| optiPoint 500                                               | optiPoint 500 entry             | 0,3                                                                                                    |
|                                                             | optiPoint 500 economy           | 0,7                                                                                                    |
|                                                             | optiPoint 500 basic             | 0,7                                                                                                    |
|                                                             | optiPoint 500 standard          | 0,7                                                                                                    |
|                                                             | optiPoint 500 advance           | 0,72                                                                                                    |
| optiPoint key module                                        |                                 | 0.05                                                                                                    |
| optiPoint BLF                                               |                                 | 0,0 <sup>2</sup>                                                                                                    |
| optiPoint analog adapte                                     | er                              | 0,0 <sup>20</sup>                                                                                                    |
| optiPoint ISDN adapter                                      |                                 | 0,7                                                                                                    |
| optiPoint phone adapter                                     |                                 | 0,18                                                                                                    |
| optiPoint acoustic adapter                                  |                                 | 0,25                                                                                                    |
| optiPoint recorder adapter                                  |                                 | 0,3                                                                                                    |
| Analoges Telefon (40 mA bei kurzer Leitung) im Aktivzustand |                                 | 0,3                                                                                                    |

#### Leistungsbedarf der Basisstationen

#### Tabelle 153: Leistungsbedarf der Basisstationen

| Basistation | Sachnummer       | Netto-<br>Leistungsbedarf in<br>Watt |       |  |
|-------------|------------------|--------------------------------------|-------|--|
|             |                  | +5 V                                 | –48 V |  |
| BS5         | S30807-U5497-X10 | _                                    | 3,0   |  |
|             | S30807-U5497-X20 |                                      |       |  |

<sup>&</sup>lt;sup>20</sup> Stromversorgung des angeschlossenen analogen Telefons erfolgt durch Steckernetzgerät

| Basistation        | Sachnummer        | Netto-<br>Leistungsbedarf in<br>Watt |       |  |
|--------------------|-------------------|--------------------------------------|-------|--|
|                    |                   | +5 V                                 | –48 V |  |
| BS4 <sup>21</sup>  | S30807-U5491-X    | _                                    | 3,0   |  |
| BS3/1 <sup>1</sup> | S30807-H5482-X    | _                                    | 2,0   |  |
| BS3/3 <sup>1</sup> | S30807-H5485-X    | _                                    | 3,0   |  |
| BS3/S <sup>1</sup> | X30807-X5482-X100 | _                                    | 2,0   |  |

## 8.5.3 Nennleistungsabgabe der Stromversorgungen

Hier erhalten Sie Informationen über die Nennleistungsabgabe der Stromversorgungen der Kommunikationssysteme OpenScape Business X3R/ X3W, OpenScape Business X5R/X5W und OpenScape Business X8.

| Baugruppe | Sachnummer      | Einsatz in                | Max.<br>Nennleistu<br>in Watt | ngsabgabe       |
|-----------|-----------------|---------------------------|-------------------------------|-----------------|
|           |                 |                           | +5 V                          | –48 V           |
| LUNA2     | S30122-H7686-X1 | OpenScape<br>Business X8  | 14                            | 0 <sup>22</sup> |
| OCPSM     | S30122-H7757-X  | OpenScape<br>Business X3R | 40,8                          | 182,4           |
|           |                 | OpenScape<br>Business X3W |                               |                 |
|           |                 | OpenScape<br>Business X5R |                               |                 |
|           |                 | OpenScape<br>Business X5W |                               |                 |

Tabelle 154: Nennleistungsabgabe der Stromversorgungen

<sup>&</sup>lt;sup>21</sup> Basisstation befindet sich im Produktauslauf und kann nicht mehr bestellt werden. Der Einsatz an den Kommunikationssystemen der Kommunikationsplattform OpenScape Business ist aber weiterhin möglich.

<sup>&</sup>lt;sup>22</sup> Die Summe der max. Nennleistungsabgabe am 5 V- und am –48 V-Ausgang beträgt 140 W. Dabei kann die 5 V-Nennleistungsabgabe zwischen 30 und 60 W und die –48 V-Nennleistungsabgabe zwischen 80 und 110 W variieren. Das heißt, werden am 5 V-Ausgang 30 W entnommen, stehen am –48 V-Ausgang max. 110 W zur Verfügung.

| Baugruppe Sachnummer  |                                    | Einsatz in                | Max.<br>Nennleistungsabgabe<br>in Watt |       |  |
|-----------------------|------------------------------------|---------------------------|----------------------------------------|-------|--|
|                       |                                    |                           | +5 V                                   | –48 V |  |
| UPSC-D                | S30122-H5660-<br>X301              | OpenScape<br>Business X3W | 20,0 <sup>23</sup>                     | 53,0  |  |
|                       | S30122-K5660-<br>M300 <sup>1</sup> | OpenScape<br>Business X5W | 40,0                                   | 53,0  |  |
|                       | S30122-K5660-<br>M321 <sup>1</sup> |                           |                                        |       |  |
| UPSC-DR               | S30122-H7373-<br>X901              | OpenScape<br>Business X3R | 20,0 <sup>2</sup>                      | 53,0  |  |
|                       | S30122-K7373-<br>M900 <sup>1</sup> | OpenScape<br>Business X5R | 40,0                                   | 53,0  |  |
|                       | S30122-K7373-<br>M921 <sup>1</sup> |                           |                                        |       |  |
| OpenScape<br>Business | eS30177-U773-X mit<br>LUNA2        | OpenScape<br>Business X3R | -                                      | 110   |  |
| mit<br>LUNA2          |                                    | OpenScape<br>Business X3W |                                        |       |  |
|                       |                                    | OpenScape<br>Business X5R |                                        |       |  |
|                       |                                    | OpenScape<br>Business X5W |                                        |       |  |
|                       |                                    | OpenScape<br>Business X8  |                                        |       |  |

#### 8.5.3.1 Wie Sie prüfen, ob die Leistungsabgabe einer Stromversorgung ausreicht

Anhand des sekundären Leistungsbedarfs ist zu prüfen, ob die maximal mögliche Leistungsabgabe der Stromversorgung eines Kommunikationssystems ausreichend ist. Dabei ist der Leistungsbedarf am +5 V-Ausgang und am –48 V-Ausgang getrennt zu betrachten.

**Anmerkung:** Um einen ausfallfreien Betrieb eines Kommunikationssystems zu gewährleisten, muss die Nennleistungsabgabe der systeminternen Stromversorgung am +5 V-Ausgang und am –48 V-Ausgang größer sein als der jeweilige sekundäre Leistungsbedarf.

<sup>&</sup>lt;sup>23</sup> Nennleistung = 40 W. Aus Gründen der Wärmeentwicklung dürfen max. 20 W entnommen werden.

#### Schritt für Schritt

- 1) Ermitteln Sie den sekundären Leistungsbedarf am +5 V-Ausgang:
  - a) Addieren Sie den +5 V-Leistungsbedarf aller Baugruppen des Kommunikationssystems.
  - b) Addieren Sie den –48 V-Leistungsbedarf aller Baugruppen des Kommunikationssystems und den –48 V-Leistungsbedarf aller angeschlossenen Telefone, Beistellgeräte, Adapter und Basisstationen.
- Prüfen Sie anhand der ermittelten Werte, ob der Leistungsbedarf die maximal mögliche Leistungsabgabe der systeminternen Stromversorgung am +5 V-Ausgang oder am –48 V-Ausgang übersteigt.

Folgende Möglichkeiten bestehen, falls der Leistungsbedarf höher ist als die Leistungsabgabe der systeminternen Stromversorgung:

OpenScape Business X3R/X5R mit UPSC-DR, OpenScape Business X3W/X5W mit UPSC-D:

Durch Einsatz der OpenScape Business Powerbox mit LUNA2 kann die Nennleistungsabgabe am –48 V-Ausgang von 53 W auf 110 W erhöht werden.

OpenScape Business X8 mit LUNA2:

Durch den Einsatz weiterer Stromversorgungen LUNA2 kann die Summe der Nennleistungsabgabe am +5 V-Ausgang und am –48 V-Ausgang um jeweils 140 W erhöht werden.

#### Beispiel

#### Beispielrechnung für OpenScape Business X3W

|                    |                    | Summe = | 14.5 W |  |
|--------------------|--------------------|---------|--------|--|
|                    | 1 x SLU8N          | =       | 0.8 W  |  |
|                    | 1 x STLSX4         | =       | 0.7 W  |  |
|                    | 1 x OCAB           | =       | -      |  |
|                    | 1 x OCCBL          | =       | 3,0 W  |  |
| Baugruppen:        | 1 x OCCM           | =       | 10.0 W |  |
| Sekundärer Leistun | gsbedarf am +5 V-/ | Ausgang |        |  |

Die maximal entnehmbare Leistung der OCPSM am +5 V-Ausgang beträgt 40,8 W und ist damit ausreichend, um den ermittelten Leistungsbedarf abzudecken.

| Sekundärer Leistung | gsbedarf am –48 V-Ausgang |   |        |  |
|---------------------|---------------------------|---|--------|--|
| Baugruppen:         | 1 x OCCM                  | = | 4.2 W  |  |
|                     | 1 x OCCBL                 | = | -      |  |
|                     | 1 x OCAB                  | = | 12.0 W |  |
|                     | 1 x STLSX4                | = | _      |  |
|                     | 1 x SLU8N                 | = | -      |  |
|                     |                           |   |        |  |

| Telefone,                      | 6 x OpenStage 20 T          | = | 5.1 W  |
|--------------------------------|-----------------------------|---|--------|
| Beistellgeräte<br>und Adapter: | 4 x OpenStage 40 T          | = | 4.4 W  |
|                                | 2 x OpenStage 80 T          | = | _24    |
|                                | 2 x OpenStage Key<br>Module | = | _1     |
|                                | 1 x OpenStage BLF           | = | _1     |
|                                | 2 x analoges Telefon        | = | 0.6 W  |
| Basisstationen:                | 1 x BS5                     | = | 3,0 W  |
|                                | Summe                       | = | 29.3 W |

Die maximale Nennleistungsabgabe der OCPSM am –48 V-Ausgang beträgt 182,4 W und ist damit ausreichend, um den ermittelten Leistungsbedarf abzudecken.

#### Beispielrechnung für OpenScape Business X5W

| Sekundärer Leistung | gsbedarf am +5 V-A | usgang  |        |  |
|---------------------|--------------------|---------|--------|--|
| Baugruppen:         | 1 x OCCM           | =       | 10.0 W |  |
|                     | 1 x OCCBH          | =       | 7.0 W  |  |
|                     | 1 x OCAB           | =       | _      |  |
|                     | 1 x TS2N           | =       | 0.9 W  |  |
|                     | 1 x SLU8N          | =       | 0.8 W  |  |
|                     | 3 x SLAD16         | =       | 8.1 W  |  |
|                     | 1 x SLC16N         | =       | 5.0 W  |  |
|                     |                    | Summe = | 31.8 W |  |

Die maximale Nennleistungsabgabe der OCPSM am +5 V-Ausgang beträgt 40,8 W und ist damit ausreichend, um den ermittelten Leistungsbedarf abzudecken.

| Sekundärer Leistungsl | oedarf am –48 V-Ausgang |   |        |
|-----------------------|-------------------------|---|--------|
| Baugruppen:           | 1 x OCCM                | = | 4.2 W  |
|                       | 1 x OCCBH               | = | -      |
|                       | 1 x OCAB                | = | 12.0 W |
|                       | 1 x TS2N                | = | -      |
|                       | 1 x SLU8N               | = | _      |
|                       | 3 x SLAD16              | = | 6.9 W  |
|                       | 1 x SLAD16-Lüfterkit    | = | 2.6 W  |
|                       | 1 x SLC16N              | = | _      |

<sup>&</sup>lt;sup>24</sup> Stromversorgung durch Steckernetzgerät

| Telefone,       | 2 x OpenStage 20 T          | = | 1.7 W  |
|-----------------|-----------------------------|---|--------|
| Beistellgeräte  | 4 x OpenStage 40 T          | = | 4.4 W  |
|                 | 2 x OpenStage 80 T          | = | _25    |
|                 | 6 x OpenStage Key<br>Module | = | _2     |
|                 | 2 x OpenStage BLF           | = | _2     |
|                 | 24 x analoges Telefon       | = | 7.2 W  |
| Basisstationen: | 12 x BS5                    | = | 36.0 W |
|                 | Summe                       | = | 75.0 W |

Die maximale Nennleistungsabgabe der OCPSM am –48 V-Ausgang beträgt 182,4 W und ist damit ausreichend, um den ermittelten Leistungsbedarf abzudecken.

*INFO:* Der Leistungsbedarf eines analogen Telefons im aktiven Zustand (off hook) erhöht sich auf ca. 1,6 W (abhängig von der Leitungslänge, dem DC-Widerstand des Telefons und dem eingestellten Speisestrom (Standard-Speisestrom Deutschland = 33,2 mA). Beim vorliegenden Beispiel ergibt sich ein Leistungsbedarf von 38,4 W, falls sich alle 24 analogen Telefone im aktiven Zustand befinden (statt 7,2 W bei einer Verkehrsleistung von 0,15 Erlang).

## 8.5.4 Primärer Leistungsbedarf eines Kommunikationssystems

Der primäre Leistungsbedarf eines Kommunikationssystems umfasst den Leistungsbedarf der verwendeten Baugruppen, der angeschlossenen Telefone, der Beistellgeräte, der Adapter, der Basisstationen und den Eigenbedarf der Stromversorgung.

#### 8.5.4.1 Wie Sie den pimären Leistungsbedarf eines Kommunikationssystems ermitteln

#### Schritt für Schritt

1) Ermitteln Sie den sekundären Gesamtleistungsbedarf:

Addieren Sie dazu den +5 V- und den –48 V-Leistungsbedarf aller Baugruppen des Kommunikationssystems und den –48 V-Leistungsbedarf aller angeschlossenen Telefone, Beistellgeräte, Adapter und Basisstationen.

2) Ermitteln Sie den primären Leistungsbedarf:

Addieren Sie dazu den sekundären Gesamtleistungsbedarf mit dem Eigenbedarf der Stromversorgung (UPSC-D / UPSC-DR = 12,0 W, OCPSM = 11,0 W, LUNA2 = 9,0 W) und multiplizieren Sie das Ergebnis ist mit dem Faktor 1,3, um den Wirkungsgrad der Stromversorgung zu berücksichtigen. Bei der OCPSM-Stromversorgung beträgt der Faktor 1,2 (da der durchschnittliche Wirkungsgrad dort bei 83% liegt).

<sup>&</sup>lt;sup>25</sup> Stromversorgung durch Steckernetzgerät

#### Beispiel

#### Beispielrechnung für OpenScape Business X3W

| Sekundärer | Gesamtleistungsbedarf |
|------------|-----------------------|
|------------|-----------------------|

|                             | Baugruppen:                 | 1 x OCCM                            | =     | 14,2 W |
|-----------------------------|-----------------------------|-------------------------------------|-------|--------|
|                             | 1 x OCCB1                   | =                                   | 3,0 W |        |
|                             |                             | 1 x OCAB                            | =     | 12,0 W |
|                             |                             | 1 x STLSX4                          | =     | 0,7 W  |
| Telefone,<br>Beistellgeräte | 1 x SLU8N                   | =                                   | 0,8 W |        |
|                             | 6 x OpenStage 20 T          | =                                   | 5,1 W |        |
|                             | 4 x OpenStage 40 T          | =                                   | 4,4 W |        |
|                             | und Adapter.                | 2 x OpenStage 80 T                  | =     | _26    |
|                             | 2 x OpenStage Key<br>Module | =                                   | _1    |        |
|                             | 1 x OpenStage BLF           | =                                   | _1    |        |
|                             | 2 x analoges Telefon        | =                                   | 0,6 W |        |
|                             | Basisstationen:             | 1 x BS5                             | =     | 3,0 W  |
|                             |                             | Summe                               | =     | 43,8 W |
|                             |                             | the late march a darf hat rögt 42.0 | 147   |        |

Der sekundäre Gesamtleistungsbedarf beträgt 43,8 W.

| Primärer Leistungsbedarf                 |   |                                  |
|------------------------------------------|---|----------------------------------|
| Sekundärer Gesamtleistungsbedarf:        | = | 43,8 W                           |
| Lokaler Verbrauch von OCPSM:             | = | 11,0 W                           |
| Summe                                    | = | 54,8 W                           |
| Wirkungsgrad der UPSC-D berücksichtigen: |   | 54,8 W x 1,2 =<br><b>65,76 W</b> |

Der primäre Leistungsbedarf des Kommunikationssystems OpenScape Business X3W mit dem genannten Ausbau beträgt ca. 65,76 W.

#### Beispielrechnung für OpenScape Business X5W

| Sekundärer Gesamtleistungsbedarf |                      |   |        |  |  |
|----------------------------------|----------------------|---|--------|--|--|
| Baugruppen:                      | 1 x OCCM             | = | 14,2 W |  |  |
|                                  | 1 x OCCB3            | = | 7,0 W  |  |  |
|                                  | 1 x OCAB             | = | 12,0 W |  |  |
|                                  | 1 x TS2N             | = | 0,9 W  |  |  |
|                                  | 1 x SLU8N            | = | 0,8 W  |  |  |
|                                  | 3 x SLAD16           | = | 15,0 W |  |  |
|                                  | 1 x SLAD16-Lüfterkit | = | 2,6 W  |  |  |

<sup>26</sup> Stromversorgung durch Steckernetzgerät

|                                             | Summe                       | = | 106,8 W |
|---------------------------------------------|-----------------------------|---|---------|
| Basisstationen:                             | 12 x BS5                    | = | 36,0 W  |
|                                             | 24 x analoges Telefon       | = | 7,2 W   |
|                                             | 2 x OpenStage BLF           | = | _2      |
|                                             | 6 x OpenStage Key<br>Module | = | _2      |
| Telefone,<br>Beistellgeräte<br>und Adapter: | 2 x OpenStage 80 T          | = | _27     |
|                                             | 4 x OpenStage 40 T          | = | 4,4 W   |
|                                             | 2 x OpenStage 20 T          | = | 1,7 W   |
|                                             | 1 x SLC16N                  | = | 5,0 W   |

Der sekundäre Gesamtleistungsbedarf beträgt 106,8 W.

*INFO:* Der Leistungsbedarf eines analogen Telefons im aktiven Zustand (off hook) erhöht sich auf ca. 1,6 W (abhängig von der Leitungslänge, dem DC-Widerstand des Telefons und dem eingestellten Speisestrom (Standard-Speisestrom Deutschland = 33,2 mA). Beim vorliegenden Beispiel ergibt sich ein Leistungsbedarf von 38,4 W, falls sich alle 24 analogen Telefone im aktiven Zustand befinden (statt 7,2 W bei einer Verkehrsleistung von 0,15 Erlang).

| Primärer Leistungsbedarf                                                       |                                 |                                    |  |
|--------------------------------------------------------------------------------|---------------------------------|------------------------------------|--|
| Sekundärer Gesamtleistungsbedarf:                                              | =                               | 106,8 W                            |  |
| Lokaler Verbrauch von OCPSM:                                                   | =                               | 11,0 W                             |  |
|                                                                                | Summe =                         | 117,8 W                            |  |
| Wirkungsgrad der UPSC-D berücksichtigen:                                       |                                 | 118,8 W x 1,2 =<br><b>141,36 W</b> |  |
| Der primäre Leistungsbedarf des Kommur<br>Business X5W mit dem genannten Ausba | nikationssyste<br>u beträgt ca. | ems OpenScape<br>141,36 W.         |  |

<sup>&</sup>lt;sup>27</sup> Stromversorgung durch Steckernetzgerät
# Index

#### Sonderzeichen

<\$nopage>OpenScape Business Cordless (siehe Cordless-Lösung) 360

### A

Anschlussbereich OpenScape Business S 25 OpenScape Business UC Booster Server 25

### В

Baugruppen-Riegel 344 Bestimmungsgemäßer Gebrauch der Kommunikationssysteme und Server 24 Betriebsbedingungen (klimatisch, mechanisch) OpenScape Business S 31 OpenScape Business UC Booster Server 31 OpenScape Business X3, X5, X8 30 Blitzschutzanforderungen 27 Brandschutzanforderungen 26

### С

CE-Kennzeichnung 28 CE-Konformität 29 CMA 65 auf OCCM montieren 67 auf OCCMR montieren 69 Cordless-Lösung Basisstationen im Außenbereich 385 Basisstationen im Innenbereich 380 BS-Anschluss 390 BS-Montage im Außenbereich 390 BS-Montage im Innenbereich 389 Funktionsreichweite 373 Funkverkehr-Ausbreitungsbedingungen 375 Grade Of Service GOS) 365 netzweites Roaming 367 Projektierung 375 Taktversorgung 368 Test 392 Verkehrswert 363 Voraussetzungen für die Montage 387 CUC 71 CUCR 71 CUP 72 **CUPR** 72

## D

Darstellungskonventionen 14 Datenschutz 28 Datensicherheit 28 DBSAP 73

### Ε

Entsorgung 24 EXMR 84 auf OCCL montieren 86 auf OCCM montieren 87 auf OCCMR montieren 90

### F

Funkstörung 28

### Н

Handlungsanweisung 14 Hardware-Ausbau OpenScape Business 407 HW-Komponenten nicht unterstützt 58

### Κ

kabellose Lösung Anschlussbelegung von BS4, BS5 370 Außenbereichsgehäuse 373 Basistationen 369 LED-Zustände BS4, BS5 371 Multi-SLC 365 Systemausbau 362 Systemüberblick 361 Konformität internationale Normen 30 US- und kanadische Normen 29 Konzept 14

### L

Leistungsbedarf Baugruppen und Telefone 415 Kommunikatiossysteme 415 Leitungslängen für Amtsanschlüsse 413 Leitungslängen für die CorNet NQ/QSIG-Direktvernetzung 413 LUNA2 90

#### Μ

Module nicht unterstützt 58

## 0

OCAB 95 auf OCCL montieren 101 auf OCCMR montieren 109, 121 OCCB 127 auf OCCL montieren 197, 202 OCCL 137 OCCM 153 OCCMA 162 **OCCMAR** 183 OCCMB 162 OCCMBR 183 OCCMR 173 **OpenScape Business** Übersicht der Kommunikationssysteme 32 OpenScape Business X3R 32 OpenScape Business X3W 33 OpenScape Business X5R 34 OpenScape Business X5W 35 Lüfterkit installieren 223 Lüfterkit montieren 229 OpenScape Business X8 36 Optionen 47

#### Ρ

Peripherie-Module 43

### R

REALS 206 Recycling 24 Ruffrequenz für analoge Teilnehmerbaugruppen 413

### S

Schnittstellen-Reichweiten für Teilnehmeranschlüsse 412 Sicherheitshinweise 14 Sicherheitshinweise für Australien 19 Sicherheitshinweise für Brasilien 19 Sicherheitshinweise für Kanada 22 Sicherheitshinweise für USA. 19 SIVAPAC-SIPAC-Baugruppenadapter 342 SLAD16 215 SLAD4 211 SLAD8 211 SLAD8R 211 SLCN 231 SLMAV24N 235, 246 SLMAV8N 235, 246 SLMO24N 246 SLMO8N 246 SLMUC 264 SLU8N 272 **SLU8NR 272** STLSX2 275

STLSX4 275 STLSX4R 275 STMD3 278 Störaussendung 28 STRB 284 STRBR 284

#### Т

TCAS-2 301 Kabelschirm mit Gehäuse (X5W) verbinden 308 TCASR-2 301 Kabelschirm mit Gehäuse (X5W) verbinden 308 TFE-S 311 Themen, Arten 14 TLANI2 312 **TLANI4 312 TLANI4R 312 TLANI8 316 TMANI 318** TMCAS2 325 TMDID 331 TMEW2 338 TS2N 345 TS2RN 345 TST1 348 TST1R 348

### U

Unfall melden 24 UPSC-D 195, 350 UPSC-DR 355

#### V

Verhalten im Notfall 23, 23 Verkabelung für LAN- und WAN-Anschlüsse 26 Versorgungsstromkreis und Anschluss OpenScape Business S 25 OpenScape Business UC Booster Server 25

#### W

```
Warnhinweise 14
Gefahr 15
Hinweis 18
Vorsicht 17
Warnung 16
```

#### Ζ

Zentrale Module und Optionsmodule 40

#### mitel.com

🔀 Miteľ

© 2024 Mitel Networks Corporation. Alle Rechte vorbehalten. Mitel und das Mitel-Logo sind Marken der Mitel Networks Corporation. Unify und damit verbundene Marken sind Marken der Unify Software and Solutions GmbH & Co. KG. Alle anderen hier genannten Marken sind Eigentum der jeweiligen Inhaber.